УТВЕРЖДАЮ Генеральный директор ООО «РТ КИС»

\_\_\_\_\_С.В. Пчелинцева

«\_\_\_»\_\_\_\_20\_г.

# ЕДИНАЯ ЦИФРОВАЯ ПЛАТФОРМА СКОРОЙ МЕДИЦИНСКОЙ ПОМОЩИ

Шифр: ЕЦП СМП

Инструкция по эксплуатации

РНПЦ.466451.001И3

Листов 348

Москва, 2024 г.

#### АННОТАЦИЯ

В документе приведены сведения о нахождении экземпляра ПО, развернутого для экспертизы, описание функций, формата и возможных вариантов команд, с помощью которых осуществляется загрузка и управление выполнением программы, а также ответы программы на эти команды.

Оформление и содержание документа выполнено в соответствии с «Методическими рекомендациям по работе с Федеральной государственной информационной системой «Реестры программ для электронных вычислительных машин и баз данных» (ФГИС Реестры ПО).

# СОДЕРЖАНИЕ

| 1 B        | веді       | ЕНИЕ 8                                                                      |
|------------|------------|-----------------------------------------------------------------------------|
| 1          | .1 O       | бласть применения                                                           |
| 1          | .2 К       | раткое описание возможностей 8                                              |
| 1          | .3 У       | ровень подготовки пользователя                                              |
| 1          | .4 П       | еречень эксплуатационной документации, с которой необходимо                 |
| _          | 07         | янакомиться пользователю                                                    |
| 2 H        | IARH       | АЧЕНИЕ И УСЛОВИЯ ПРИМЕНЕНИЯ 10                                              |
| - 1<br>2   | 1 R        |                                                                             |
| 2<br>2     | л D<br>2 П | nды деятельности 10                                                         |
| 2<br>2 П   |            | рограммные и аппаратные треоования к Аг №                                   |
| 3 []       | юдг        | ОТОВКА К РАБОТЕ                                                             |
| 3          | .I A       | вторизация пользователя в Системе13                                         |
| 3          | .2 П       | росмотр главного окна Системы16                                             |
| 3          | .3 B       | ыход пользователя из Системы17                                              |
|            | 3.3.1      | Ручной выход из Системы пользователя17                                      |
|            | 3.3.2      | Автоматическое завершение сессии пользователя17                             |
| <b>4</b> C | ОПИС       | АНИЕ РАБОТЫ В ЛК ПОЛЬЗОВАТЕЛЯ 19                                            |
| 4          | .1 П       | рием вызовов                                                                |
|            | 4.1.1      | Создание и заполнение электронной формы вызова (обращения) при обращении    |
|            |            | заявителя по телефону или лично19                                           |
|            | 4.1.2      | Указание повода к вызову с использованием справочника                       |
|            | 4.1.3      | Указание повода к вызову с использованием рекомендаций по проведению опроса |
|            |            | 23                                                                          |
|            | 4.1.4      | Заполнение КТ в зависимости от категории контингента                        |
|            | 4.1.5      | Использование автоматического определения задвоенных вызовов                |
|            | 4.1.6      | Использование автоматического определения повторных вызовов                 |
|            | 4.1.7      | Просмотр медицинской истории пациента 36                                    |
|            | 4.1.8      | Отмена вызова на этапе приема 39                                            |
|            | 4.1.9      | Направление вызова консультанту                                             |
|            | 4.1.1      | 0 Направление неотложного вызова в поликлинику                              |
|            | 4.1.1      | 1 Направление вызова на распределение выездной бригаде СМП 43               |
|            | 4.1.1      | 2 Просмотр реестра контрольных талонов                                      |

| 4.1.13                                                                                                    | Просмотр истории изменений контрольного талона                                                                                                    |                                                                                                    |
|----------------------------------------------------------------------------------------------------|----------------------------------------------------------------------------------------------------|----------------------------------------------------------------------------------------------------|
| 4.1.14                                                                                                    | Мониторинг временных параметров реагирования на вызов                                                                                                    |                                                                                                    |
| 4.2 Ко                                                                                                    | ординация вызовов                                                                                                    | 53                                                                                                    |
| 4.2.1                                                                                                    | Работа с очередью вызовов                                                                                                    | 53                                                                                                    |
| 4.2.2                                                                                                    | Работа с очередью выездных бригад СМП                                                                                                    | 58                                                                                                    |
| 4.2.3                                                                                                    | Просмотр местоположения бригад и вызовов на карте местности                                                                                                    | 65                                                                                                    |
| 4.2.4                                                                                                    | Распределение вызовов между ресурсами медицинских организаций                                                                                                    | 66                                                                                                    |
| 4.2.5                                                                                                    | Просмотр истории распределения вызовов по выездным бригадам СМП                                                                                                    |                                                                                                    |
| 4.3 Be                                                                                                    | дение документации по вызову                                                                                                    | 76                                                                                                    |
| 4.3.1                                                                                                    | Работа с реестром электронных карт вызова                                                                                                    |                                                                                                    |
| 4.3.2                                                                                                    | Внесение информации в электронную карту вызова                                                                                                    |                                                                                                    |
| 4.3.3                                                                                                    | Установка запрета на дальнейшее редактирование КВ                                                                                                    |                                                                                                    |
| 4.3.4                                                                                                    | Печать данных электронной карты вызова в форме документа «Учетна                                                                                                    | я форма                                                                                                 |
|                                                                                                    | № 110/y»                                                                                                    |                                                                                                    |
| 4.3.5                                                                                                    | Сохранение данных электронной карты вызова в формате xml                                                                                                    |                                                                                                    |
| 4.3.6                                                                                                    | Просмотр истории изменения электронной карты вызова                                                                                                    |                                                                                                    |
| 4.3.7                                                                                                    | Расширение информационного состава КВ                                                                                                    |                                                                                                    |
| 4.3.8                                                                                                    | Настройка правил проверки электронной карты вызова                                                                                                    |                                                                                                    |
|                                                                                                    |                                                                                                    |                                                                                                    |
| 4.4 y <sub>i</sub>                                                                                                    | правление выездными бригадами                                                                                                    | 94                                                                                                    |
| 4.4 Уг<br><i>4.4.1</i>                                                                                                    | правление выездными бригадами<br>Создание карточки выездной бригады                                                                                                    | 94<br><i>94</i>                                                                                         |
| 4.4 yr<br>4.4.1<br>4.4.2                                                                                                    | правление выездными бригадами<br>Создание карточки выездной бригады<br>Управление персональным составом выездной бригады                                                                                                    | 94<br>94<br>96                                                                                          |
| 4.4 VI<br>4.4.1<br>4.4.2<br>4.4.3                                                                                                    | правление выездными бригадами<br>Создание карточки выездной бригады<br>Управление персональным составом выездной бригады<br>Управление транспортными средствами выездной бригады                                                                                                    | 94<br>94<br>96<br>99                                                                                    |
| 4.4 VI<br>4.4.1<br>4.4.2<br>4.4.3<br>4.4.4                                                                                                    | правление выездными бригадами<br>Создание карточки выездной бригады<br>Управление персональным составом выездной бригады<br>Управление транспортными средствами выездной бригады<br>Управление оборудованием выездной бригады                                                                                                    | 94<br>94<br>96<br>99<br>101                                                                             |
| 4.4 VI<br>4.4.1<br>4.4.2<br>4.4.3<br>4.4.4<br>4.4.5                                                                                                    | правление выездными бригадами<br>Создание карточки выездной бригады<br>Управление персональным составом выездной бригады<br>Управление транспортными средствами выездной бригады<br>Управление оборудованием выездной бригады<br>Просмотр истории изменений в карточке выездной бригады                                                                                                    | 94<br>94<br>96<br>99<br>101<br>104                                                                      |
| 4.4 VI<br>4.4.1<br>4.4.2<br>4.4.3<br>4.4.4<br>4.4.5<br>4.4.6                                                                                                    | правление выездными бригадами.<br>Создание карточки выездной бригады<br>Управление персональным составом выездной бригады<br>Управление транспортными средствами выездной бригады<br>Управление оборудованием выездной бригады<br>Просмотр истории изменений в карточке выездной бригады<br>Управление статусами бригады                                                                                                    | 94<br>94<br>96<br>99<br>101<br>104<br>104                                                               |
| 4.4 VI<br>4.4.1<br>4.4.2<br>4.4.3<br>4.4.4<br>4.4.5<br>4.4.6<br>4.4.7                                                                                                    | аравление выездными бригадами.<br>Создание карточки выездной бригады<br>Управление персональным составом выездной бригады<br>Управление транспортными средствами выездной бригады<br>Управление оборудованием выездной бригады<br>Просмотр истории изменений в карточке выездной бригады.<br>Управление статусами бригады<br>Планирование назначения выездной бригады на дежурство                                                                                                    | 94<br>94<br>96<br>99<br>101<br>104<br>110                                                               |
| <ul> <li>4.4 VI</li> <li>4.4.1</li> <li>4.4.2</li> <li>4.4.3</li> <li>4.4.4</li> <li>4.4.5</li> <li>4.4.6</li> <li>4.4.7</li> <li>4.5 Ka</li> </ul>                                                                                           | правление выездными бригадами.<br>Создание карточки выездной бригады<br>Управление персональным составом выездной бригады<br>Управление транспортными средствами выездной бригады<br>Управление оборудованием выездной бригады<br>Просмотр истории изменений в карточке выездной бригады<br>Управление статусами бригады<br>Планирование назначения выездной бригады на дежурство<br>дровый учет                                                                                                    | 94<br>94<br>96<br>96<br>99<br>101<br>104<br>113                                                         |
| 4.4 VI<br>4.4.1<br>4.4.2<br>4.4.3<br>4.4.4<br>4.4.5<br>4.4.6<br>4.4.7<br>4.5 Ka<br>4.5.1                                                                                                    | аравление выездными бригадами<br>Создание карточки выездной бригады<br>Управление персональным составом выездной бригады<br>Управление транспортными средствами выездной бригады<br>Управление оборудованием выездной бригады<br>Просмотр истории изменений в карточке выездной бригады<br>Иравление статусами бригады<br>Планирование назначения выездной бригады на дежурство<br>Дровый учет                                                                                                    | 94<br>94<br>96<br>96<br>99<br>101<br>104<br>110<br>113<br>113                                           |
| 4.4 VI<br>4.4.1<br>4.4.2<br>4.4.3<br>4.4.4<br>4.4.5<br>4.4.6<br>4.4.7<br>4.5 Ka<br>4.5.1<br>4.5.2                                                                                                    | аравление выездными бригадами<br>Создание карточки выездной бригады<br>Управление персональным составом выездной бригады<br>Управление транспортными средствами выездной бригады<br>Управление оборудованием выездной бригады<br>Просмотр истории изменений в карточке выездной бригады<br>Просмотр истории изменений в карточке выездной бригады<br>Правление статусами бригады<br>Иправление статусами бригады<br>Планирование назначения выездной бригады на дежурство<br>Дровый учет<br>Просмотр реестра сотрудников                                                                                  | 94<br>94<br>96<br>99<br>101<br>104<br>113<br>113<br>115                                                 |
| <ul> <li>4.4 VI</li> <li>4.4.1</li> <li>4.4.2</li> <li>4.4.3</li> <li>4.4.3</li> <li>4.4.4</li> <li>4.4.5</li> <li>4.4.6</li> <li>4.4.7</li> <li>4.5 Ka</li> <li>4.5.1</li> <li>4.5.2</li> <li>4.5.3</li> </ul>                               | аравление выездными бригадами<br>Создание карточки выездной бригады<br>Управление персональным составом выездной бригады<br>Управление транспортными средствами выездной бригады<br>Управление оборудованием выездной бригады<br>Просмотр истории изменений в карточке выездной бригады<br>Ировление статусами бригады<br>Планирование назначения выездной бригады на дежурство<br>дровый учет<br>Просмотр реестра сотрудников<br>Редактирование карточки сотрудника                                                                                                    | 94<br>96<br>96<br>99<br>101<br>104<br>110<br>113<br>113<br>115<br>123                                   |
| <ul> <li>4.4 VI</li> <li>4.4.1</li> <li>4.4.2</li> <li>4.4.3</li> <li>4.4.3</li> <li>4.4.4</li> <li>4.4.5</li> <li>4.4.6</li> <li>4.4.7</li> <li>4.5 Ka</li> <li>4.5.1</li> <li>4.5.2</li> <li>4.5.3</li> <li>4.5.4</li> </ul>                | аравление выездными бригадами.<br>Создание карточки выездной бригады<br>Управление персональным составом выездной бригады<br>Управление транспортными средствами выездной бригады<br>Управление оборудованием выездной бригады<br>Просмотр истории изменений в карточке выездной бригады.<br>Просмотр истории изменений в карточке выездной бригады.<br>Правление статусами бригады<br>Управление статусами бригады на дежурство<br>Планирование назначения выездной бригады на дежурство<br>Просмотр реестра сотрудников.<br>Создание карточки нового сотрудника<br>Перенос карточки сотрудника в архив. | 94<br>96<br>96<br>99<br>101<br>104<br>110<br>113<br>113<br>113<br>115<br>123<br>124                     |
| <ul> <li>4.4 VI</li> <li>4.4.1</li> <li>4.4.2</li> <li>4.4.3</li> <li>4.4.4</li> <li>4.4.5</li> <li>4.4.6</li> <li>4.4.7</li> <li>4.5 Ka</li> <li>4.5.1</li> <li>4.5.2</li> <li>4.5.3</li> <li>4.5.4</li> <li>4.5.5</li> </ul>                | правление выездными бригадами                                                                                                    | 94<br>94<br>96<br>96<br>99<br>101<br>104<br>104<br>113<br>113<br>113<br>115<br>123<br>124<br>125        |
| <ul> <li>4.4 VI</li> <li>4.4.1</li> <li>4.4.2</li> <li>4.4.3</li> <li>4.4.4</li> <li>4.4.5</li> <li>4.4.6</li> <li>4.4.7</li> <li>4.5 Ka</li> <li>4.5.1</li> <li>4.5.2</li> <li>4.5.3</li> <li>4.5.4</li> <li>4.5.5</li> <li>4.5.6</li> </ul> | травление выездными бригадами                                                                                                    | 94<br>94<br>96<br>96<br>99<br>101<br>104<br>104<br>113<br>113<br>113<br>113<br>123<br>124<br>125<br>126 |

| 4.5.8 | Ведение планового расписания сотрудника                           | 129     |
|-------|-------------------------------------------------------------------|---------|
| 4.5.9 | Учет фактически отработанного времени сотрудника                  | 133     |
| 4.6 y | чет транспортных услуг                                            | 139     |
| 4.6.1 | Просмотр реестра ТС СМП                                           | 139     |
| 4.6.2 | Ручной ввод информации об использовании транспортного средства    | 141     |
| 4.6.3 | Просмотр истории изменения данных в карточке ТС СМП               | 143     |
| 4.6.4 | Просмотр местоположения ТС СМП на электронной карте местности     | 145     |
| 4.6.5 | Просмотр информации об использовании ТС СМП                       | 147     |
| 4.7 y | чет оборудования                                                  | 150     |
| 4.7.1 | Создание и редактирование карточки оборудования                   | 150     |
| 4.7.2 | Учет факта выдачи/использования оборудования                      | 152     |
| 4.7.3 | Удаление записей об оборудовании для авторизованных пользователей | 154     |
| 4.7.4 | Просмотр реестра оборудования                                     | 157     |
| 4.7.5 | Управление статусами оборудования                                 | 159     |
| 4.7.6 | Просмотр истории изменений в реестре оборудования                 | 161     |
| 4.8 O | перативный мониторинг                                             | 164     |
| 4.8.1 | Отображение на карте в реальном времени информации о местонахоз   | њдении  |
|       | назначенных на вызов и свободных бригадах СМП, местах вызова, л   | местах  |
|       | дислокации медицинских организаций                                | 164     |
| 4.8.2 | Отображение в табличном виде информации об обслуживаемых в        | ызовах, |
|       | статусах бригад, отклонениях от нормативного времени обслуживания | вызова  |
|       | 167                                                               |         |
| 4.9 Φ | ормирование отчетности                                            | 173     |
| 4.9.1 | Журнал записи вызовов скорой медицинской помощи;                  | 174     |
| 4.9.2 | Журнал учета повторных вызовов                                    | 178     |
| 4.9.3 | Поступление и передача вызовов по часам суток                     | 180     |
| 4.9.4 | Отчет по работе диспетчеров по приему вызовов                     | 184     |
| 4.9.5 | Структура вызовов СМП по диагнозам                                | 187     |
| 4.9.6 | Журнал учета данных по ДТП                                        | 189     |
| 4.9.7 | Сведения о количестве и комплектности бригад                      | 193     |
| 4.9.8 | Сведения о деятельности бригад скорой медицинской помощи          | 197     |
| 4.9.9 | Среднесуточная нагрузка в зависимости от профиля бригад           | 201     |
| 4.9.1 | 0 Время ожидания прибытия бригад                                  | 204     |
| 4.9.1 | 1 Медицинская помощь при выездах бригад скорой медицинской помощи | 207     |

| 4.9.12 Отчет о работе врачей СМП 213                                           |
|--------------------------------------------------------------------------------|
| 4.9.13 Дневник работы станции скорой медицинской помощи 115/у                  |
| 4.9.14 Отчет о работе станции СМП                                              |
| 4.9.15 Показатели работы подстанции                                            |
| 4.10 Работа с реестром услуг застрахованных лиц 240                            |
| 4.10.1 Предоставление карточки застрахованного по ДМС                          |
| 4.10.2 Связывание карточки застрахованного лица и карты пациента               |
| 4.10.3 Передача смежным модулям сведений об услугах, доступных застрахованному |
| лицу                                                                           |
| 4.10.4 Хранение реестра застрахованных лиц                                     |
| 4.10.5 Ввод информации о застрахованных по ДМС в ручном режиме 248             |
| 4.10.6 Ввод информации о застрахованных по ДМС из файла формата xml            |
| 4.11 Формирование расчетной информации 250                                     |
| 4.11.1 Формирование специализированного отчета об услугах, предоставляемых на  |
| договорной основе                                                              |
| 4.11.2 Формирование отчетов в электронном виде в формате xml 254               |
| 4.11.3 Формирование отчетов в печатном виде                                    |
| 4.12 Ведение картотеки пациентов 257                                           |
| 4.12.1 Создание карточки пациента                                              |
| 4.12.2 Создание карты пациента из файла формата xml 260                        |
| 4.12.3 Создание карты пациента по запросу из других модулей 261                |
| 4.12.4 Проверка карт пациентов на дубликаты                                    |
| 4.12.5 Обновление карты пациента через интерфейс модуля                        |
| 4.12.6 Обновление карты пациента по запросу смежных модулей                    |
| 4.12.7 Обновление карты пациента при загрузке файла формата xml 268            |
| 4.12.8 Ведение истории изменений карты пациента                                |
| 4.12.9 Удаление карты пациента                                                 |
| 5 ОПИСАНИЕ РАБОТЫ В ЛИЧНОМ КАБИНЕТЕ АДМИНИСТРАТОРА                             |

# 

| 5.1 | Уп    | равление общесистемными справочниками                        | . 272 |
|-----|-------|--------------------------------------------------------------|-------|
| 4   | 5.1.1 | Проверка перечня общесистемных справочников                  | 274   |
| ć   | 5.1.2 | Добавление дополнительного атрибута.                         | 276   |
| 4   | 5.1.3 | Добавление записи                                            | 278   |
| 4   | 5.1.4 | Ввод данных посредством автоматизированной массовой загрузки | 280   |

| 5.1.5    | Обновление записи                                     |     |
|----------|-------------------------------------------------------|-----|
| 5.1.6    | Изменение статуса актуальности записи                 |     |
| 5.1.7    | Удаление записи                                       |     |
| 5.1.8    | Ограничение доступных действий                        |     |
| 5.1.9    | Версионирование записей в справочниках                |     |
| 5.2 Ha   | стройка параметров функционирования модулей программы | 291 |
| 5.2.1    | Настройка плана нумерации документов                  | 293 |
| 5.2.2    | Настройка параметров безопасности                     | 295 |
| 5.3 Ha   | стройка пользователей и прав доступа                  | 296 |
| 5.3.1    | Добавление данных о пользователе                      | 296 |
| 5.3.2    | Редактирование данных о пользователе                  | 304 |
| 5.3.3    | Изменение статуса учетной записи                      | 307 |
| 5.3.4    | Просмотр истории изменений данных о пользователях     |     |
| 5.3.5    | Управление ролями                                     |     |
| 5.3.6    | Управление сервисами                                  |     |
| 5.3.7    | Настройка прав доступа к объекту                      |     |
| 6 АВАРИ  | ІЙНЫЕ СИТУАЦИИ                                        | 345 |
| 7 РЕКОМ  | ИЕНДАЦИИ ПО ОСВОЕНИЮ                                  | 346 |
| Переченн | ь сокращений                                          | 347 |
| Переченн | » терминов                                            | 348 |

#### 1 ВВЕДЕНИЕ

#### 1.1Область применения

Единая цифровая платформа скорой медицинской помощи применяется в медицинских организациях, оказывающих населению скорую и неотложную медицинскую помощь.

#### 1.2Краткое описание возможностей

ЕЦП СМП предназначена для автоматизации процессов сбора, обработки и хранения информации при осуществлении приема вызовов, мониторинга и управления бригадами станций (отделений) скорой и неотложной медицинской помощи, диспетчерского управления транспортными средствами служб скорой и неотложной медицинской помощи медицинских государственных и коммерческих медицинских организаций субъектов РФ.

#### 1.3Уровень подготовки пользователя

Пользователь должен обладать знаниями и навыками работы в качестве пользователя персональных компьютеров в соответствии с Приложением к приказу Мининформсвязи России от 27.12.2005 г. № 147 «Квалификационные требования к государственным служащим в области использования информационных технологий».

Пользователь должен иметь медицинское образование в соответствии с исполняемыми должностными обязанностями, определенными в должностной инструкции.

Для допуска к самостоятельной повседневной работе в Системе пользователю необходимо пройти инструктаж согласно своей функциональной роли.

# 1.4Перечень эксплуатационной документации, с которой необходимо ознакомиться пользователю

Перечень эксплуатационных документов, с которым необходимо ознакомиться до начала работы с Системой:

- Инструкция по эксплуатации (настоящий документ).

## 2 НАЗНАЧЕНИЕ И УСЛОВИЯ ПРИМЕНЕНИЯ

#### 2.1 Виды деятельности

Единая цифровая платформа скорой медицинской помощи обеспечивает эффективную информационную поддержку процессов оказания скорой медицинской помощи в МО, координацию и управление силами и средствами служб с использованием передовых информационных и спутниковых навигационных технологий, в том числе:

- прием и регистрацию поступающих вызовов;
- распределение поступивших вызовов между ресурсами медицинских организаций в соответствии с алгоритмами реагирования на вызов;
- сбор и структурирование сведений о состоянии ресурсов оперативного реагирования подразделений медицинских организаций, оказывающих скорую медицинскую помощь;
- обогащение первичной информации о вызове сведениями о пациенте, результате выезда и оказанной помощи;
- оперативный мониторинг обстановки и временных параметров реагирования на вызов;
- предоставление информации для принятия управленческих решений по реагированию;
- обеспечение взаимодействия медицинских организаций;
- сбор и представление информации о пациентах и истории обращений;
- сбор и представление информации об услугах, предоставляемых на договорной основе;
- сбор и представление информации о ресурсах медицинских организаций;
- планирование ресурсов медицинских организаций;

- ведение справочников и классификаторов;
- формирование отчетов.

## 2.2 Программные и аппаратные требования к АРМ

Стабильная работа программы обеспечивается на серверном программнотехническом комплексе. Тип оборудования серверного ПТК, его количественные и качественные характеристики выбираются исходя из количества подключенных ИС и ПО. Типовой сервер для субъекта РФ с населением до 5 млн. человек должен обладать следующими характеристиками:

- CPU 12 ядер;
- RAM 16 ГБ;
- HDD 2x200 ГБ HDD 10k;
- IOPS(R/W) 1000.

Программа функционирует на серверном оборудовании под управлением операционной системы Ubuntu Server. Ubuntu Server — свободно распространяемая по лицензии GNU GPL ОС для управления web-серверами, основанная на дистрибутиве Debian GNU\Linux.

Для штатного функционирования стационарного APM Системы должны быть соблюдены следующие минимальные требования к используемым аппаратно-программным средствам:

- ПЭВМ (с процессором Intel Core 2 Duo с тактовой частотой не менее 3,5 ГГц, не менее 4 Гбайт оперативной памяти, типом памяти DDR4 SDRAM, жестким диском объемом не менее 500 Гб, монитором с диагональю не менее, 21", разрешением не менее 1920×1080, сетевым адаптером для подключения к ЛВС 10/100/1000 Мбит/с);
- OC: Windows 7 Pro x64 и выше;
- веб-браузер Google Chrome версий, официально поддерживаемых разработчиком.

На АРМ Системы может быть установлено дополнительное программное обеспечение:

- ПО для работы с электронными таблицами (MS Office 2007 и выше, Open Office 3.4 и выше);
- ПО для поддержки работы с файлами формата PDF (Adobe Acrobat Reader DC, STDU Viewer).

## 3 ПОДГОТОВКА К РАБОТЕ

Перед началом работы с Системой системный администратор присваивает пользователю логин и пароль для входа в Систему, а также назначает роли, которые определяют возможность работы с модулями Системы и соответствующие права доступа. Настройка ролей осуществляется в соответствии со служебными обязанностями пользователя.

Работающий экземпляр программы, представленный для экспертизы, расположен по адресу: <u>https://dev-grant.rt-cis.ru/</u>

#### 3.1 Авторизация пользователя в Системе

Для авторизации пользователя в Системе следует:

- 1) дважды нажать левой кнопки «мыши» на ярлыке (рисунок 1), расположенном на рабочем столе Windows;
- 2) либо открыть веб-браузер и в адресной строке ввести адрес серверной части ЕЦП СМП (<u>https://dev-grant.rt-cis.ru/</u>);
- в случае отсутствия связи с сервером отображается соответствующее сообщение (рисунок 2), в случае если связь с сервером есть, открывается окно авторизации;

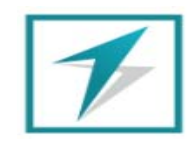

Рисунок 1 — Иконка запуска ЕЦП СМП

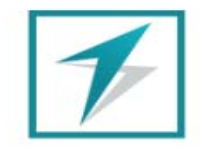

Нет соединения с сервером. Проверьте настройки сети

Рисунок 2 — Сообщение об ошибке

 в открывшемся окне авторизации пользователя (рисунок 3) ввести данные учетной записи, полученные от администратора (логин/пароль), и нажать кнопку «Войти».

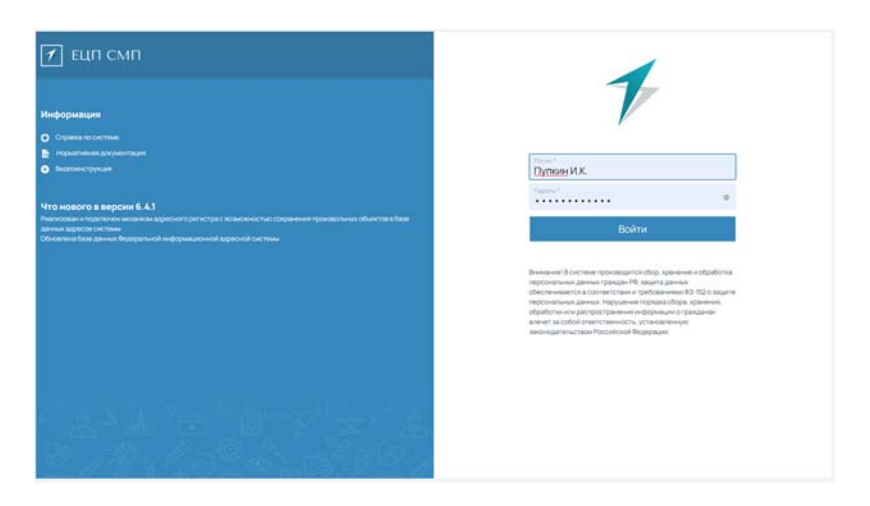

Рисунок 3 – Окно авторизация пользователя

- 5) в случае ввода ошибочных данных учетной записи Система выдаст сообщение об ошибке и предоставит возможность повторного ввода логина/пароля (рисунок 4);
- после пяти неудачных попыток входа Система заблокируется на заданный промежуток времени (рисунок 5);

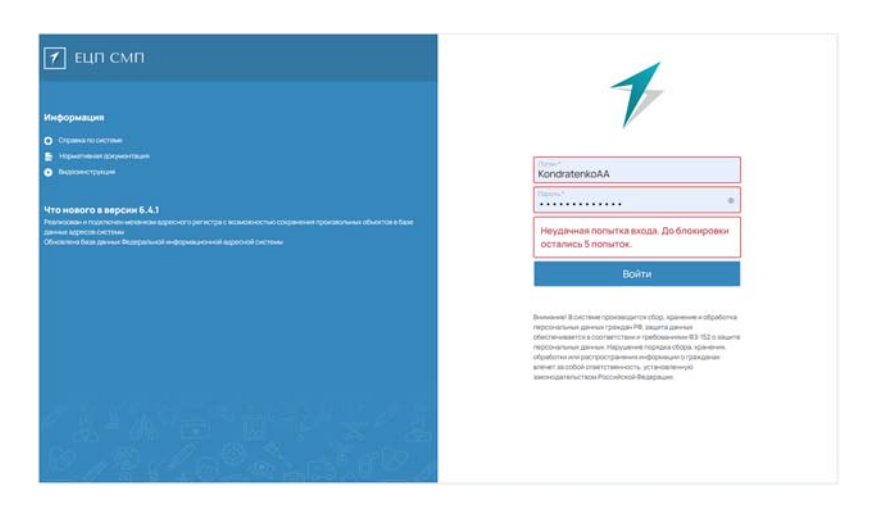

Рисунок 4 – Сообщение об ошибке авторизации

15 РНПЦ.466451.001ИЗ

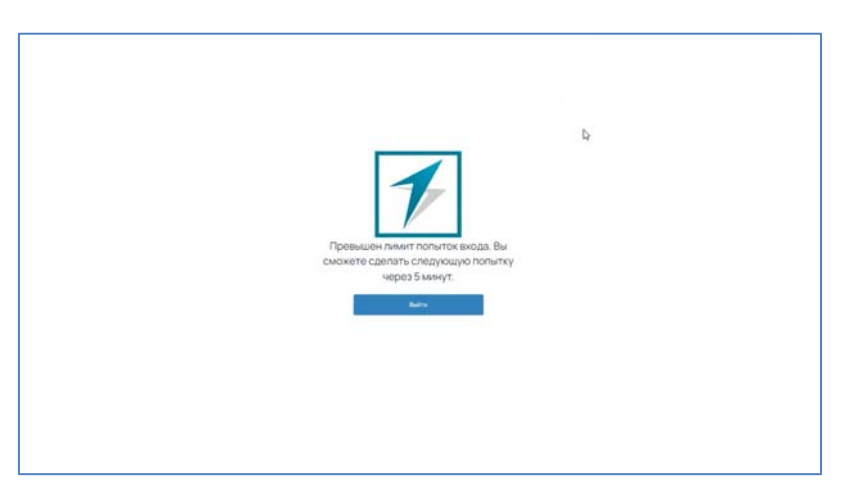

Рисунок 5 – Окно блокировки Системы

7) в случае успешной авторизации в ЕЦП СМП в открывшемся окне необходимо произвести выбор подразделения, в котором работает пользователь (рисунок 6). Пользователь имеет возможность работать в Системе в нескольких подразделениях, при этом права для работы определяются отдельно для каждого подразделения.

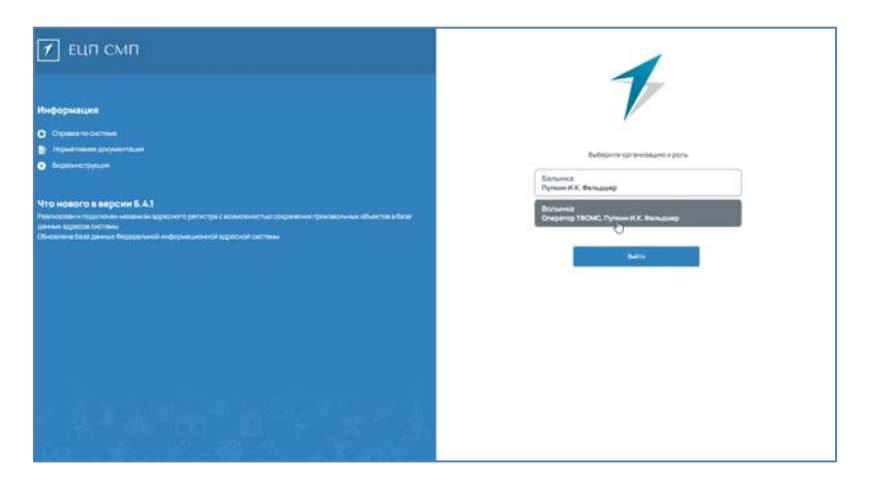

Рисунок 6 – Выбор подразделения

 далее отобразится главное окно Системы с доступными функциями, настроенными в соответствии с ролевой моделью пользователя (рисунок 7).

16 РНПЦ.466451.001ИЗ

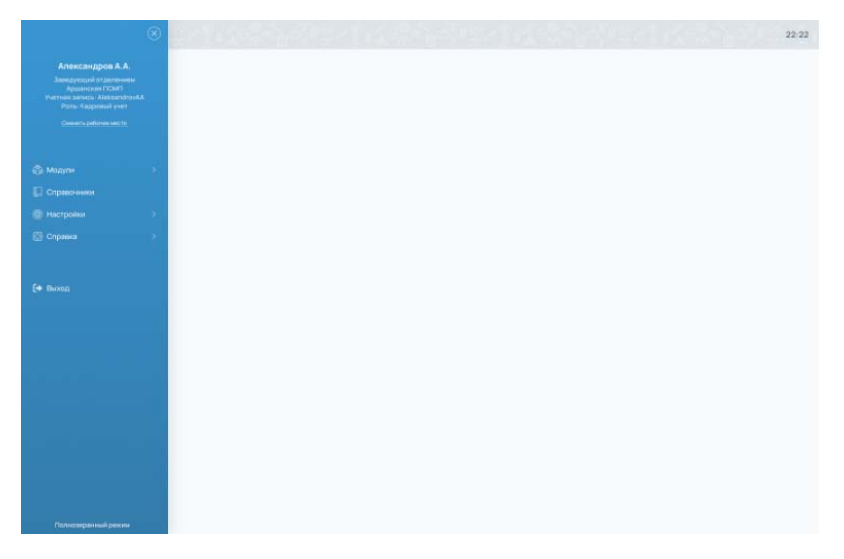

Рисунок 7 – Главное окно Системы

# 3.2Просмотр главного окна Системы

Панель главного меню содержит следующие инструменты работы с Системой и информационные поля (рисунок 8):

- поле учетной записи текущего пользователя (логин, ФИО);
- пункт меню «Модули» вызова функциональных модулей Системы;
- пункт меню «Справочники» вызова справочников Системы;
- пункт меню «Настройки» вызова настроек управления Системой;
- пункт меню «Справка» вызова справки о программе;

Состав меню инструментов «Модули», «Справочники», «Настройки» для каждого пользователя определены ролями и полномочиями.

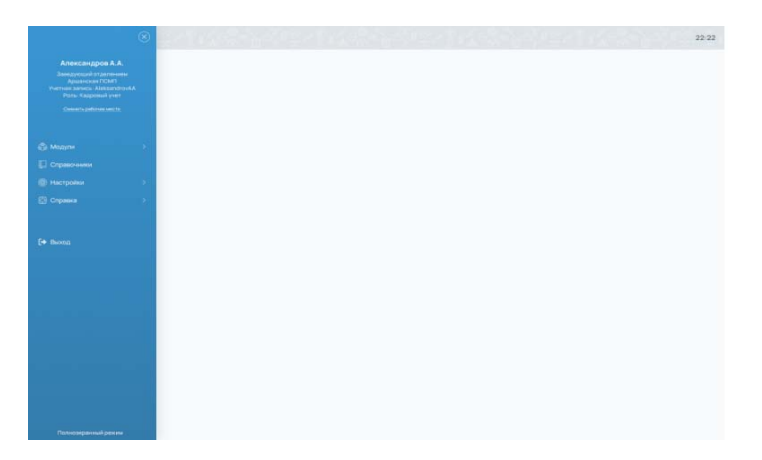

Рисунок 8 – Расположение инструментов работы с программой

## 3.3Выход пользователя из Системы

## 3.3.1Ручной выход из Системы пользователя

Для завершения работы в личном кабинете пользователю следует:

- 1) в верхней правой части окна личного кабинета нажать на фамилию пользователя и выпадающем меню выбрать «Выход» см. рисунок 9;
- 2) в открывшемся окне подтверждения выхода пользователя из Системы нажать «Да» (рисунок 10);
- программа завершает сессию пользователя, открывается главная страница входа.

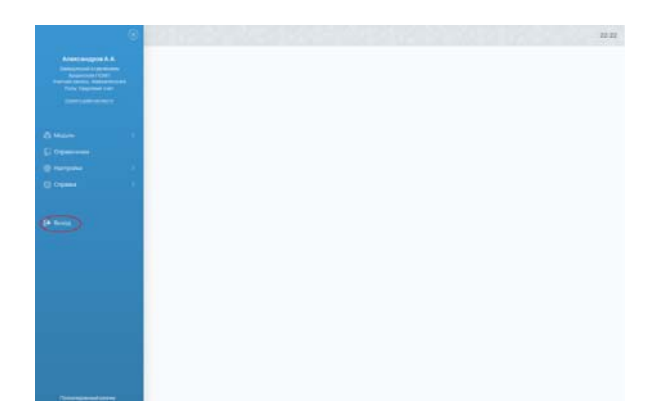

Рисунок 9 – Завершение работы пользователя в Системе

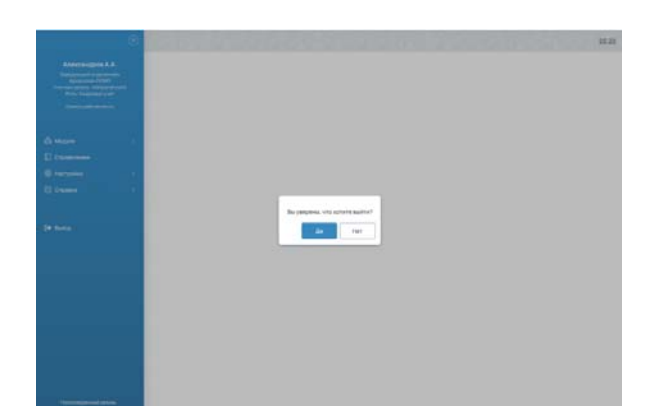

Рисунок 10 – Подтверждение завершения работы в Системе

#### 3.3.2Автоматическое завершение сессии пользователя

Также в программе реализовано автоматическое завершение сессии пользователя. В случае, если пользователь не совершал в системе никаких действий

в течение более 8 часов, сессия разрывается, а на экране появляется начальное окно входа в программу и сообщение «Сессия устарела». Для продолжения работы в программе требуется повторный вход — см. раздел 3.1.

#### 4 ОПИСАНИЕ РАБОТЫ В ЛК ПОЛЬЗОВАТЕЛЯ

#### 4.1Прием вызовов

Функциональный модуль «Прием вызова» предназначен для регистрации и структурирования информации о поступившем вызове, предоставления рекомендаций пользователю по проведению опроса заявителя, необходимых для организации реагирования на вызов (заявку) и мониторинга временных параметров реагирования на вызов.

Основными электронными формами ФМ «Прием вызова», с которыми работают пользователи, являются:

- форма «Контрольный талон»;
- форма «Реестр обращений».

# 4.1.1Создание и заполнение электронной формы вызова (обращения) при обращении заявителя по телефону или лично

При получении обращения следует его зарегистрировать в Системе в виде контрольного талона вызова, а затем либо выполнить обслуживание этого вызова, либо отклонить этот вызов с указанием причины отклонения. Для создания контрольного талона вызова следует:

> в главном окне ЛК пользователя перейти в раздел «Реестр КТ» (Модули — Прием вызова — Реестр обращений) (рисунок 11);

| line .                          | 1 | Ψ.  | Dane                  | (percent)               | Dey: | 14      | 54                 | 2rcitized    | time. | 11, penartaria                | (Lockgrowing)                      | Separate. | linite     |
|---------------------------------|---|-----|-----------------------|-------------------------|------|---------|--------------------|--------------|-------|-------------------------------|------------------------------------|-----------|------------|
| (pear                           |   | 88  | Якота Исоф Якарлен    | Коцайничейская          |      | igned   | decrining          | 049203106    |       | Surrent .                     | Darue COH/R/ly-call                | nuer      | Ecos/w     |
| Creys -                         |   | 53  | keesaahahawaw         | Xanarlanson Mogera      |      | 100rml  | moniscon           | 941720276-08 |       | Crear OID American Street IPP | CreueContrillipeze                 | quotai    | November 1 |
|                                 |   | 162 | /species/terkenoisev  | han-kecagan-kapas       |      | sprint  | stread access      | 14720190     |       | Autoied.                      | Ration 7                           | pares     | fance      |
| ~                               |   | 10  | kornadimentalionetare | 6pm@expendences         |      | spend   | HOLIVER BRITER     | 6020168      |       | Crasue CGHID (years           | turnel                             | anyeen.   | Criticae   |
| pa.                             |   | 52  | физиСфектория         | Burnel-hanestynes       |      | -       | Decisions          | 94372523 515 |       | CreuelCelliferae              | CreamOd) (Creamonal Creamonal Pri- | nuec      | Energy     |
| -                               | * | 25  | OperativeInsorpre     | Japa Name Tipacos       |      | revol   | auto-acelo         | 041721219-05 |       | factored.                     | Caue Off-Conversional Physics      | (podeal)  | lagent     |
| See.                            |   | -   | Case Casis Dispysan   | Inter-Operative system  |      | -       | and a state of the | 1.1999.4.10  |       | CoupelLettilipase             | Dauge/Deld/Speciel                 |           | spect      |
| C. product and                  |   | 58  | Interest later Openet | Terte-Nazyon-Nazwani    |      | monal   | amonte             | 0.0222605    |       | CasarOlf KneepartowalPh       | harmont .                          | (CO)YMMEL | igned      |
|                                 |   | 17  | CeraiosFolge Nagener; | NovaPowsee(brief        |      | reprint | ware note          | 547207408    |       | furnerit.                     | ClassicOrMIT(seas                  | queres 1  | 10000      |
| CE-INCODE STATE                 |   | 142 | XparisCalifornian     | Mape-Superce-a Coloresa |      | 104-14  | anaviana           | 0.7227435    |       | Crasue/CD-M11(yetta           | Casar-OID-Environmental-Market     | received  | locara     |
| Jamered                         |   |     |                       |                         |      |         |                    |              |       |                               |                                    |           |            |
| Пранне (7,21)<br>пранене водека |   |     |                       |                         |      |         |                    |              |       |                               |                                    |           |            |
| Abirese                         |   |     |                       |                         |      |         |                    |              |       |                               |                                    |           |            |
| C Taxania                       |   |     |                       |                         |      |         |                    |              |       |                               |                                    |           |            |

Рисунок 11 – Переход в раздел «Реестр обращений»

2) в открывшемся окне «Реестр обращений» нажать кнопку «+ Новый КТ»

— откроется окно нового контрольного талона (рисунок 12);

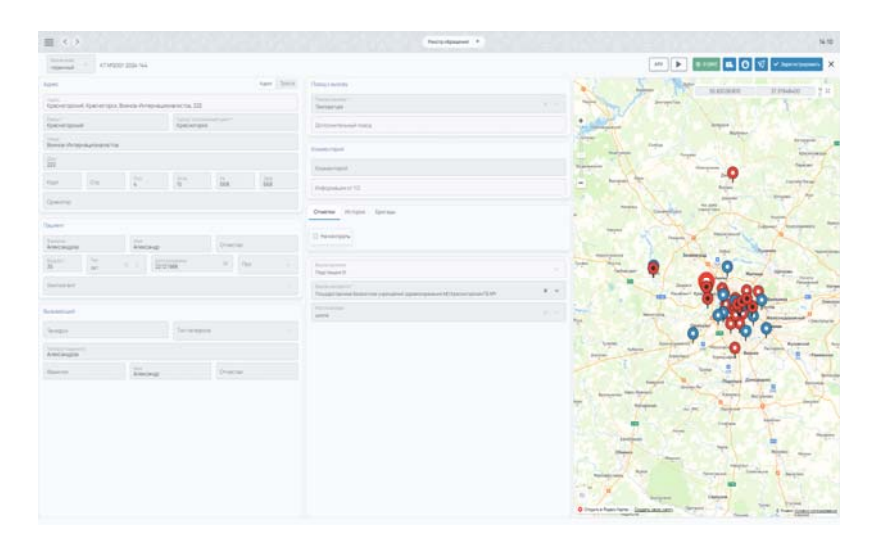

Рисунок 12 – Окно «Контрольный талон»

- в окне «Контрольный талон» в области «Вызывающий» заполнить поля (рисунок 13):
  - контактный номер вызывающего;
  - тип вызывающего;
  - ФИО вызывающего.

| ∰ ( )                                                                                                    |      |             |       |                  |           |           | Percentauror d                                                                                                    | 94.15                                                                                                    |
|----------------------------------------------------------------------------------------------------|------|-------------|-------|------------------|-----------|-----------|----------------------------------------------------------------------------------------------------|----------------------------------------------------------------------------------------------------|
|                                                                                                    | - 19 | -           |       |                  |           |           |                                                                                                    |                                                                                                    |
| Agent                                                                                                    |      |             |       |                  |           | And Child | Reservered States                                                                                                    | Not service the service of                                                                                                    |
| int.                                                                                                    | -    | a, from the | -     | 10.00            |           |           | The second second secon |                                                                                                    |
| Party -                                                                                                    |      |             | 100   | et et alle       |           |           | Annerson tons                                                                                                    |                                                                                                    |
|                                                                                                    | -    |             |       |                  |           |           | Sector States                                                                                                    | +                                                                                                    |
| in .                                                                                                    |      |             |       |                  |           |           | The second second second second second second second second second second second second second second second se                                                                                                    |                                                                                                    |
| -                                                                                                    | 24   | 1           | -     |                  | i.        | 123       | annual in the second second se |                                                                                                    |
| -                                                                                                    |      |             |       |                  |           |           | 1 A C 2 V                                                                                                    | the second second                                                                                                    |
|                                                                                                    |      |             |       |                  |           |           | Desire single fortes                                                                                                    | the states .                                                                                                    |
| Terrer Parent                                                                                                    |      |             |       |                  | -         |           | U Anarigan                                                                                                    |                                                                                                    |
| in the second second se | 12   |             | -     |                  | P 194     |           |                                                                                                    |                                                                                                    |
| -                                                                                                    |      |             |       |                  |           |           | Autorit                                                                                                    | - 82                                                                                                    |
|                                                                                                    |      |             |       |                  |           | _         | Topolo more frances a product a special second Children provider.                                                                                                    |                                                                                                    |
|                                                                                                    |      |             |       |                  |           |           |                                                                                                    |                                                                                                    |
| maching                                                                                                    |      |             |       | - and the second |           |           | 1                                                                                                    | 0 - 0 9                                                                                                    |
| And source                                                                                                    |      |             |       |                  |           |           |                                                                                                    |                                                                                                    |
| (Second Second                                                                                                    |      | Area        | ing . |                  | Cratter . |           |                                                                                                    |                                                                                                    |
| -                                                                                                    |      |             |       |                  |           |           |                                                                                                    |                                                                                                    |
|                                                                                                    |      |             |       |                  |           |           | 7 11 E 11 T                                                                                                    |                                                                                                    |
|                                                                                                    |      |             |       |                  |           |           | 1. C.S. T.                                                                                                    |                                                                                                    |
|                                                                                                    |      |             |       |                  |           |           |                                                                                                    |                                                                                                    |
|                                                                                                    |      |             |       |                  |           |           | and the second second se                                                                                                    |                                                                                                    |
|                                                                                                    |      |             |       |                  |           |           |                                                                                                    |                                                                                                    |
|                                                                                                    |      |             |       |                  |           |           | D Provid Rest law Law                                                                                                    |                                                                                                    |
|                                                                                                    |      |             |       |                  |           |           |                                                                                                    | and the state of the second second seco |

Рисунок 13 – Заполнение полей в области «Вызывающий»

- 4) в окне «Контрольный талон» в области «Пациент» заполнить следующую информацию (рисунок 14):
  - ФИО пациента;
  - возраст пациента;

- пол пациента;
- категория контингента (ОМС, Договор, Наличный расчет) детальная информация по выбору категории контингента приведена в разделе 4.1.3;

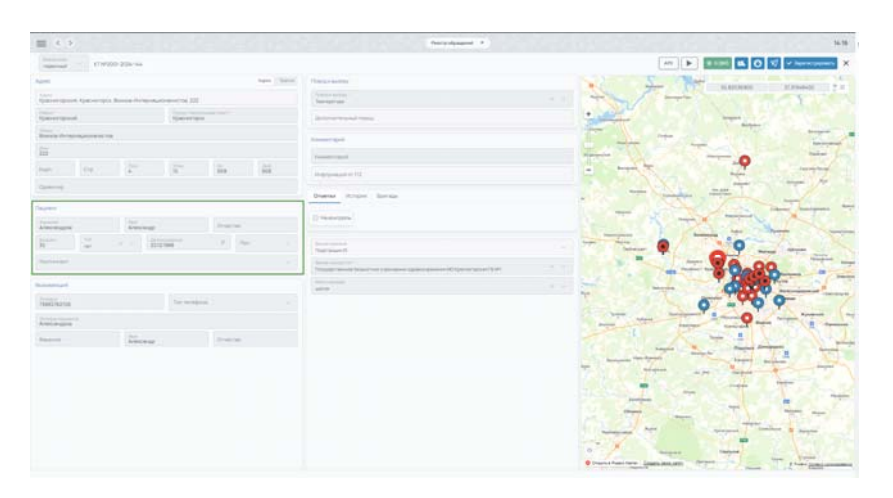

Рисунок 14 – Заполнение полей в области «Пациент»

5) в окне «Контрольный талон» в области «Адрес» заполнить информацию об адресе места вызова — вызов отобразится на электронной карте местности (рисунок 15);

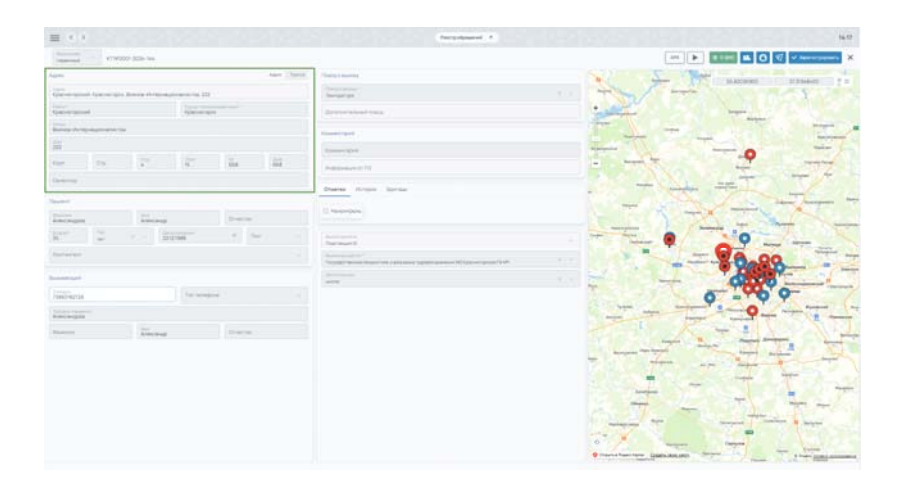

Рисунок 15 – Заполнение полей в области «Адрес»

6) также адрес места вызова можно указать на электронной карте местности — в зависимости от указанных координат на карте местности поля в области «Адрес» будут заполнены соответствующими данными; 7) заполнить поле «Вызов находится» и нажать кнопку «Зарегистрировать» — контрольный талон вызова перейдет в статус «РЕГ» (Зарегистрирован). В реестре обращений отобразится запись об этом вызове.

#### 4.1.2Указание повода к вызову с использованием справочника

Для выбора повода к вызову из справочника следует:

- 1) в окне «Контрольный талон» в области «Повод к вызову» заполнить поля (рисунок 16):
  - в поле «Повод» из выпадающего списка выбрать повод к вызову1;
  - в поле «Дополнительный повод» выбрать дополнительный повод к вызову;
  - в поле «Комментарий» при необходимости внести комментарий;

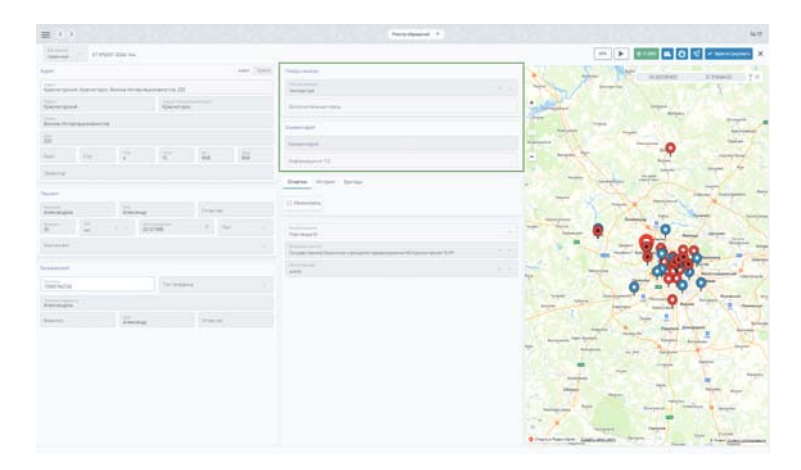

Рисунок 16 – Заполнение полей в области «Повод к вызову»

<sup>&</sup>lt;sup>1</sup> Помимо выбора повода к вызову из справочника Системы при определении повода к вызову можно пользоваться рекомендациями Системы по проведению опроса заявителя в соответствии с алгоритмами опроса (см. раздел 4.1.7)

4.1.3Указание повода к вызову с использованием рекомендаций по проведению опроса

#### 4.1.3.1Проведение опроса заявителя

В Системе реализован механизм поддержки пользователя для проведения структурированного опроса заявителя (описание настройки справочника опроса приведено в разделе 4.1.3.2).

Для проведения опроса заявителя следует:

1) установить курсор в поле «Повод к вызову», в служебном разделе отобразится действующий на текущую дату опросник (рисунок 17);

|                                                                                                    | = < 1         | ÷                     |             |              |                |              | Recordseent 1                                                                                                    |                     |                                                                                                    | 15.00 |  |
|----------------------------------------------------------------------------------------------------|---------------|-----------------------|-------------|--------------|----------------|--------------|----------------------------------------------------------------------------------------------------|---------------------|----------------------------------------------------------------------------------------------------|-------|--|
| Note: Note:   Note: Note:                                                                                                    |               | - starp               |             |              |                |              |                                                                                                    |                     |                                                                                                    | ×     |  |
|                                                                                                    | April         |                       |             |              |                | And District | Testactorey                                                                                                    |                     | Organism                                                                                                    |       |  |
| Normalize     Normalize     Norma                                                                                                    | -             | - training            | denoise the | Internet and |                |              | 49                                                                                                    | 4.1                 | Место вызова?                                                                                                    |       |  |
| Image: Second Second | Generation    | -                     |             | income.      |                |              | dimensional time                                                                                                    |                     | and the second second se |       |  |
| Bit     Second     Second     Second       Second     Second     Second     Second       Second     Second     Second     Second       Second     Second     Second     Second       Second     Second     Second     Second       Second     Second     Second     Second       Second     Second     Second     Second       Second     Second     Second     Second                                                                                                    | hanne         |                       |             |              |                |              |                                                                                                    | Zon arrive concerns |                                                                                                    |       |  |
| See         Se         Se         Se         Se         Se           See         See                                                                                                    | 11            |                       |             |              |                |              |                                                                                                    |                     |                                                                                                    |       |  |
| Barrier         Barrier         Barrier <t< td=""><td>-</td><td colspan="2"></td><td>-00 -</td><td>Parameter ()</td><td></td><td></td><td></td></t<>                                                                                                    | -             |                       |             | -00 -        | Parameter ()   |              |                                                                                                    |                     |                                                                                                    |       |  |
|                                                                                                    | Spend         |                       |             |              |                |              |                                                                                                    |                     |                                                                                                    |       |  |
| Encode         Encode         Encode         Encode           And the second second sec                                                            | Dane          |                       |             |              |                |              | Contras actions like the state                                                                                                    |                     |                                                                                                    |       |  |
| Barrier         Barrier         Marrier         Marrier         Marrier         Marrier           Construit         Standard         Standard         Standard         Standard         Standard           Construit         Standard         Standard         Standard         Standard         Standard           Construit         Standard         Standard         Standard         Standard         Standard           Construit         Standard         Standard         Standard         Standard         Standard                                                                                                    | Internet      | interest Desce        |             |              | II Performance |              |                                                                                                    |                     |                                                                                                    |       |  |
| Annumbility     Marrier State State Stat          | 1000          | pri provinsi se se se |             |              |                |              | increase in the second second s |                     |                                                                                                    |       |  |
| Lamond         Arrows         Arrows           Mathematical Section and Arrows         Arrows         Arrows           Mathematical Section and Arrows         Arrows         Arrows           Mathematical Section and Arrows         Arrows         Arrows           Mathematical Section and Arrows         Arrows         Arrows                                                                                                    | -             |                       |             |              |                |              |                                                                                                    |                     |                                                                                                    |       |  |
| Name         Description           Constraints                                                                                                    | Sector Sector |                       |             |              |                |              |                                                                                                    |                     |                                                                                                    |       |  |
| Internet Terrera                                                                                                    | Testing       |                       |             | to a second  |                |              |                                                                                                    |                     |                                                                                                    |       |  |
| incon Para                                                                                                    | -             |                       |             |              |                |              |                                                                                                    |                     |                                                                                                    |       |  |
|                                                                                                    | -             |                       | 12.         |              | frees.         |              |                                                                                                    |                     |                                                                                                    |       |  |
|                                                                                                    |               |                       |             |              |                |              |                                                                                                    |                     |                                                                                                    |       |  |
|                                                                                                    |               |                       |             |              |                |              |                                                                                                    |                     |                                                                                                    |       |  |
|                                                                                                    |               |                       |             |              |                |              |                                                                                                    |                     |                                                                                                    |       |  |
|                                                                                                    |               |                       |             |              |                |              |                                                                                                    |                     |                                                                                                    |       |  |
|                                                                                                    |               |                       |             |              |                |              |                                                                                                    |                     |                                                                                                    |       |  |
|                                                                                                    |               |                       |             |              |                |              |                                                                                                    |                     |                                                                                                    |       |  |
|                                                                                                    |               |                       |             |              |                |              |                                                                                                    |                     |                                                                                                    |       |  |

Рисунок 17 – Отображение опросника

- выбрать один из представленных вариантов ответа на последовательные вопросы. Каждый последующий вопрос отображается после выбора ответа на предыдущий;
- для возврата к предыдущему вопросу или к началу опроса необходимо нажать на стрелку в заголовке опросника (рисунок 18);

24 РНПЦ.466451.001ИЗ

|                                                                                             | theorem           | tan (1983) | Hangi A anter<br>Manager and Manager and Mana | <br>0         | Что случилось? |  |
|---------------------------------------------------------------------------------------------|-------------------|------------|----------------------------------------------------------------------------------------------------|---------------|----------------|--|
| in an one of the set of the barrier was                                                     | the second second |            | Second Second                                                                                                    |               | Что случилось? |  |
| ini ya 7                                                                                    | 100-0101          |            | (and the second second                                                                                                    | <br>animetria |                |  |
| 1<br>1<br>1<br>1<br>1<br>1<br>1<br>1<br>1<br>1<br>1<br>1<br>1<br>1<br>1<br>1<br>1<br>1<br>1 |                   |            | Testerard                                                                                                    |               |                |  |
| - In 12                                                                                     |                   |            |                                                                                                    | Tpasson, 100  |                |  |
| a 1a 2                                                                                      |                   |            | - Annual Annual An                                                                                                    |               |                |  |
|                                                                                             | 100               |            | And And And And And And And And And And                                                                                                    |               |                |  |
|                                                                                             |                   |            | Party Start Links                                                                                                    |               |                |  |
| -                                                                                           |                   |            | distant of the                                                                                                    |               |                |  |
| atingen Aler                                                                                |                   | 111-00-100 | C mortes                                                                                                    |               |                |  |
| 2 1 -                                                                                       | 17-1-MR           | 1 m        | And another State of State of     |               |                |  |
| 100 (100 - 000)                                                                             |                   |            | Annual sector of the sector of the sector of the sector of the sector of the                                                                                                    |               |                |  |
|                                                                                             |                   |            |                                                                                                    |               |                |  |
| WEINCH-                                                                                     | Terrandore .      |            |                                                                                                    |               |                |  |
| accepter .                                                                                  |                   |            |                                                                                                    |               |                |  |
| and the second                                                                              | -                 | (Contrast  |                                                                                                    |               |                |  |

Рисунок 18 – Возврат к предыдущим вопросам

 заданные вопросы и выбранные ответы отображаются в нижней части опросника (рисунок 19);

| -                          | -  | 120-74 |             |            |            |                                                                                                    |                                                                                                    | -              |
|----------------------------|----|--------|-------------|------------|------------|----------------------------------------------------------------------------------------------------|----------------------------------------------------------------------------------------------------|----------------|
| August .                   |    |        |             |            | And Street | Annual Array                                                                                                    | Organization                                                                                                    |                |
|                            |    | -      |             |            |            | 1000                                                                                                    | +                                                                                                    | Depts pregners |
| -                          |    |        | Sparser and |            |            | Descentional local                                                                                                    |                                                                                                    | King UB        |
|                            |    |        |             |            |            | -                                                                                                    |                                                                                                    |                |
| 111                        |    |        |             |            |            | Teaching and                                                                                                    |                                                                                                    |                |
| -                          | 10 |        | 100         | in.        | 44         | And second at 12                                                                                                    |                                                                                                    |                |
| -                          |    |        |             |            |            | Durine Imper Lanua                                                                                                    |                                                                                                    |                |
| Territoria de la constante |    | 122    | <u></u>     | -          |            | (Chatangen                                                                                                    |                                                                                                    |                |
| -                          | 2  |        |             | * 6*       |            | The second                                                                                                    |                                                                                                    |                |
| -                          |    |        |             |            |            | The second second second second second second second second like second second like second second s |                                                                                                    |                |
| Sector of Concession, Name |    |        |             |            |            | Text of the second second se                                                                                                    |                                                                                                    |                |
| 1008174218                 |    |        | 141000      |            |            |                                                                                                    |                                                                                                    |                |
| -                          |    |        |             |            |            |                                                                                                    |                                                                                                    |                |
| diserver.                  |    | Terr   |             | (research) |            |                                                                                                    |                                                                                                    |                |
|                            |    |        |             |            |            |                                                                                                    |                                                                                                    | -              |
|                            |    |        |             |            |            |                                                                                                    | And the second of the second second s | a dapate an    |

Рисунок 19 – Прохождение опроса

5) после окончания опроса на основании ответов пользователя Система подставляет определенный в ходе опроса код повода в поле «Повод к вызову» и отображает его в заголовке опросника (рисунок 20).

25 РНПЦ.466451.001ИЗ

| Second and           | - ctwp      | 2012226.948  |                 |            |                |                                                                                                    |                | an 🕨 📧 🖬 🗛 👽 🗸 Spractypers      |
|----------------------|-------------|--------------|-----------------|------------|----------------|----------------------------------------------------------------------------------------------------|----------------|---------------------------------|
| Apre                 |             |              |                 |            | 1 April (2010) | Directory on successing                                                                                                    | Опросник       |                                 |
| total<br>Igenoration | . iperarapa | bonce three  | approximent 222 |            |                | Tanana and Tanana and Ta | +              | Organ sampume                   |
| (pac-impead          |             |              | Apacest spin    |            |                | Dispute providing                                                                                                    | -              | Koa: 128                        |
| Barray vices         | -           | 2            |                 |            |                | forward and                                                                                                    |                |                                 |
| -                    |             |              |                 |            |                | Report and                                                                                                    |                |                                 |
| kape                 | 00          | 114          | -               | 10         | 111            | Projection and in T2                                                                                                    |                |                                 |
| Chamment             |             |              |                 |            |                | Charter Hongay Springer                                                                                                    |                |                                 |
| laurer)              |             | -            |                 | (Cranter)  |                | D Hassingarts                                                                                                    |                |                                 |
| linier<br>B          | 2           |              | 20096           | the star   |                | Represent                                                                                                    |                |                                 |
| Report.              |             |              |                 |            |                | на на населението со се учета на селото на предостранено со Странот разво СъМ селото на селото со селото со се<br>Послед с боло се бола се на сурта на селото за разво селото се Странот разво СъМ селото се селото се селото село                                                                                                    |                |                                 |
| hencernet            |             |              |                 |            |                | Microsofter de la companya de la companya de |                |                                 |
| 11661/92126          |             |              | 24110000        |            |                |                                                                                                    |                |                                 |
| Alectropia           |             |              |                 |            |                |                                                                                                    |                |                                 |
| Dantes               |             | 11 Alexandre |                 | Cristinal. |                |                                                                                                    |                |                                 |
|                      |             |              |                 |            |                |                                                                                                    |                |                                 |
|                      |             |              |                 |            |                |                                                                                                    |                |                                 |
|                      |             |              |                 |            |                |                                                                                                    |                |                                 |
|                      |             |              |                 |            |                |                                                                                                    |                | Openities and part in some      |
|                      |             |              |                 |            |                |                                                                                                    |                | Ale Marcola Marcola Company     |
|                      |             |              |                 |            |                |                                                                                                    | Maxim automat? | Nucl. party infrantmental works |

Рисунок 20 – Результат прохождения опроса

#### 4.1.3.2Настройка справочника опросника

Для использования рекомендаций по проведению опроса заявителя (см. раздел 4.1.3.1) должен быть настроен справочник опросника. Настройка включает следующие пункты: вопросы, варианты ответов, условия перехода между вопросами, результирующие выводы, связанные с набором полученных ответов.

Для настройки справочника опросника следует:

 в главном окне ЛК пользователя перейти в раздел «Реестр сценариев опроса» (Модули — Прием вызова — Реестр сценариев опроса) (рисунок 21);

|                                        |                                               | Реестр обращений        |     | 10-55                                                       |
|----------------------------------------|-----------------------------------------------|-------------------------|-----|-------------------------------------------------------------|
|                                        |                                               | Реестр силнариев опроса |     |                                                             |
| Жданова Полина Кирилг<br>Ссинип Лумова | Модуль «Ведение документ»<br>по вызову»       |                         |     | 2. Модуль «Координация вызова»<br>Моль «Координация вызова» |
|                                        | Модуль «Управление бригад                     |                         | 254 | 4. Модуль «Управление бригадами»                            |
| Bedecitis Sprawsberry in Jone          | Модуль «Кадровый учет»                        |                         |     | Vicinaria-and Scattanees                                    |
|                                        | Модуль «Учет транспортныя<br>услуга           |                         |     | 6. Модуль «Учет транспортных<br>услуг»                      |
|                                        | Модуль «Учет оборудования                     |                         |     | Paninto makinggankai galagas                                |
|                                        | Мадуль «Оператичный<br>мониторинг»            |                         |     | 8. Модуль «Оперативный<br>мониторинг»                       |
| A Born                                 |                                               |                         |     | 10. Модуль «Рееструслуг<br>10. Модуль «Рееструслуг          |
|                                        | Модуль «Реестр услуг<br>застрахованных лиц»   |                         |     | Parceto apertoinente nego                                   |
|                                        | Модуль «Формирование<br>расчетной информации» |                         |     | 12. Модуль «Картотека пациентов»<br>Картотека пациентов»    |
|                                        | Модуль «Картотека пашиент                     |                         | 31  | 15. Модуль «Картография»                                    |
|                                        | Модуль «Администрировани                      |                         |     | Moryala effector calcula                                    |
|                                        | Модуль «Картография»                          |                         |     |                                                             |

Рисунок 21 – Переход в раздел «Реестр сценариев опроса»

2) в окне «Реестр сценариев опроса» нажать кнопку «+ Добавить» и в открывшемся окне «Черновик опросника» на вкладке «Основные

параметры» заполнить основную информацию по опроснику и нажать кнопку «Сохранить» (рисунок 22);

| Реестр сценариев опроса → | Черновик опросника 2023-07-26 12:59:57       | Активировать 🗄 🗙 |
|---------------------------|----------------------------------------------|------------------|
| Основные параметры        |                                              | 🗎 Сохранить      |
| Дерево поводов к вызову   | Наименование *                               |                  |
|                           | Начало активности 🗮 📧 Окончание активности 🛡 |                  |

Рисунок 22 – Окно «Черновик опросника»

 перейти на вкладку «Дерево поводов к вызову» и нажать на кнопку «Добавить» (рисунок 23);

| Реестр сценариев опроса                       | Черновик опросника 2023-07-26 12: | 59:57        | Р. Активировать ( Х |
|-----------------------------------------------|-----------------------------------|--------------|---------------------|
| Основные параметры<br>Дерево поводов к вызову | Дерево поводов к вызову           | + "poloserte |                     |
|                                               |                                   |              |                     |

Рисунок 23 – Дерево поводов к вызову

 в появившейся форме «Создание вопроса» заполнить поле «Вопрос» и нажать кнопку «Сохранить» (рисунок 24);

| Реестр сценариев опроса →                     | Черновик опросника 2023-07-26 12 | :59:57     |          | я Актикировать 🕴 🗙 |
|-----------------------------------------------|----------------------------------|------------|----------|--------------------|
| Основные параметры<br>Дерево поводов к вызову | Дерево поводов к вызову          | + Antoarra | Создание | H Copperts         |
|                                               |                                  |            | Bonpoc*  |                    |

Рисунок 24 – Форма «Создание вопроса»

 в Системе будет сохранен первый узел — вопрос дерева, для него Система предлагает создать узел — ответ (рисунок 25);

| Реестр сценариев опроса → Черновик опросника 2023-07-26 12:59:57 |                         |            |          |             |
|------------------------------------------------------------------|-------------------------|------------|----------|-------------|
| Основные параметры<br>Дерево поводов к вызову                    | Дерево поводов к вызову | + добавить | Создание | Н Сохранить |
|                                                                  | О Куда ехать?           |            | Bonpoc*  |             |

Рисунок 25 – Форма «Создание ответа»

 в Системе есть возможность удалить узел дерева, изменить и создать для него дочерний узел — ответ (рисунок 26);

| 27                |
|-------------------|
| РНПЦ.466451.001И3 |

| Дерево поводов к вызову | + Добавить | Редактирование          | Н Сохранить |
|-------------------------|------------|-------------------------|-------------|
| О Куда ехать?           |            | Вопрос *<br>Куда екать? |             |

Рисунок 26 – Редактирование узла дерева

 нажать кнопку «Добавить» — на форме появятся поля для создания ответа на созданный вопрос и возможность сразу определить исход событий указанием повода к вызову (рисунок 27);

| Дерево поводов к вызову + Добавить | Создание | H Cosperante |
|------------------------------------|----------|--------------|
| Окуда ехать?                       | Otnor *  |              |
|                                    | Повод *  |              |

Рисунок 27 – Форма «Создание ответа»

 заполнить обязательные поля, сохранить введенные значения кнопкой «Сохранить» — в списке узлов отобразился созданный ответ (рисунок 28);

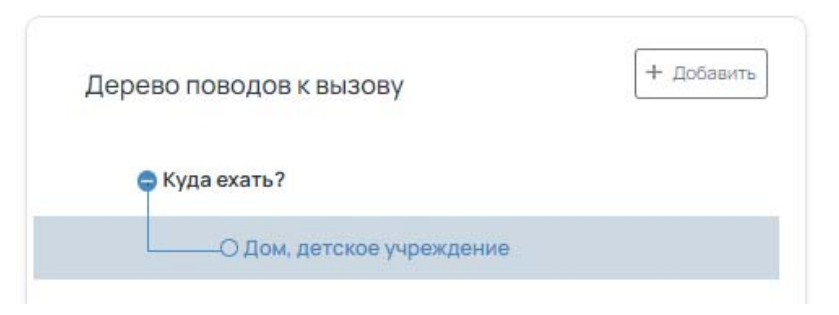

Рисунок 28 – Добавление ответа к дереву опроса

 последовательно добавить созданным узлам вопросы и ответы к ним (рисунок 29);

| Дерево поводов к вызову                                                                  | + Добавить |
|------------------------------------------------------------------------------------------|------------|
| <ul> <li>Куда ехать?</li> <li>Дом, детское учреждение</li> <li>Что случилось?</li> </ul> |            |
| О Головная боль                                                                          |            |

Рисунок 29 – Добавление новых узлов к дереву опроса

10) к созданным ответам добавить результирующий вывод в виде определенного повода к вызову в поле «Повод» (рисунок 30);

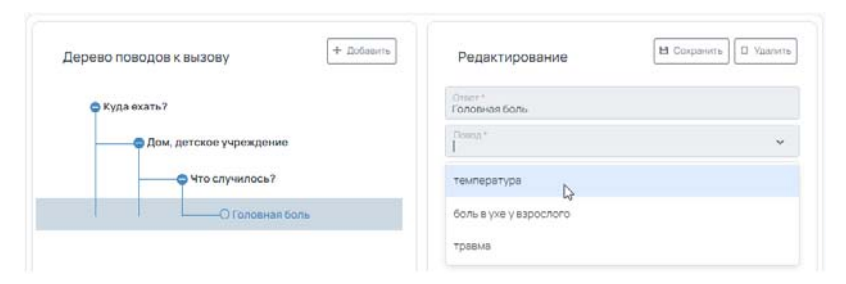

Рисунок 30 – Указание повода к вызову для ответа

11) сохранить изменения и активировать опросник — в реестре сценариев опроса создан новый опросник (рисунок 31).

| Наименование                           | Период активности      | Статус      |
|----------------------------------------|------------------------|-------------|
| Черновик опросника 2023-07-26 12:59:57 | 2023-07-26 00:00:00+00 | Черновик    |
| Черновик опросника 2023-07-26 14:05:08 | 2023-07-26 00:00:00+00 | Действующее |

Рисунок 31 – Реестр опросников

#### 4.1.4Заполнение КТ в зависимости от категории контингента

Если для ОЕ доступно несколько видов обслуживания (ОМС, Договор, Наличный расчет) и у идентифицированного пациента найдено несколько источников оплаты, то уточняется способ оплаты для конкретного вызова, т.е. заполняется поле «Контингент» в КТ.

## 4.1.4.1Выбор категории контингента «ОМС»

Для категории контингента «ОМС» в случае отсутствия пациента в картотеке пациентов создавать его не обязательно.

При выборе пользователем в поле «Контингент» значения «ОМС» Система выполняет следующие проверки:

 для данной ОЕ существует услуга с признаком «Услуга вызова» из справочника «Реестр услуг»;  для данной услуги существует цена в поле «ОМС» справочника «Тарифы» на дату оказания услуги.

Если все условия выполняются, есть возможность зарегистрировать вызов. Иначе, кнопка «Зарегистрировать» является неактивной. Далее пользователь может либо изменить вид контингента (если это доступно), либо отклонить вызов.

#### 4.1.4.2Выбор категории контингента «Наличный расчет»

При выборе пользователем в поле «Контингент» значения «Наличный расчет» Система выполняет следующие проверки:

- для данной ОЕ существует услуга с признаком «Услуга вызова» из модуля «Реестр услуг застрахованных лиц»;
- для данной услуги существует цена в поле «Для физических лиц» из модуля «Реестр услуг застрахованных лиц» на дату оказания услуги.

Если все условия выполняются, есть возможность зарегистрировать вызов. Иначе, кнопка «Зарегистрировать» является неактивной. Далее пользователь может либо изменить вид контингента (если это доступно), либо отклонить вызов.

Если значение поля «Контингент» равно «Наличный расчет», то появляется кнопка с услугами, при нажатии на которую появляется окно «Услуги» со списком услуг для физлиц из действующего прейскуранта для ОЕ, которая указана в поле «Вызов находится» (рисунок 32).

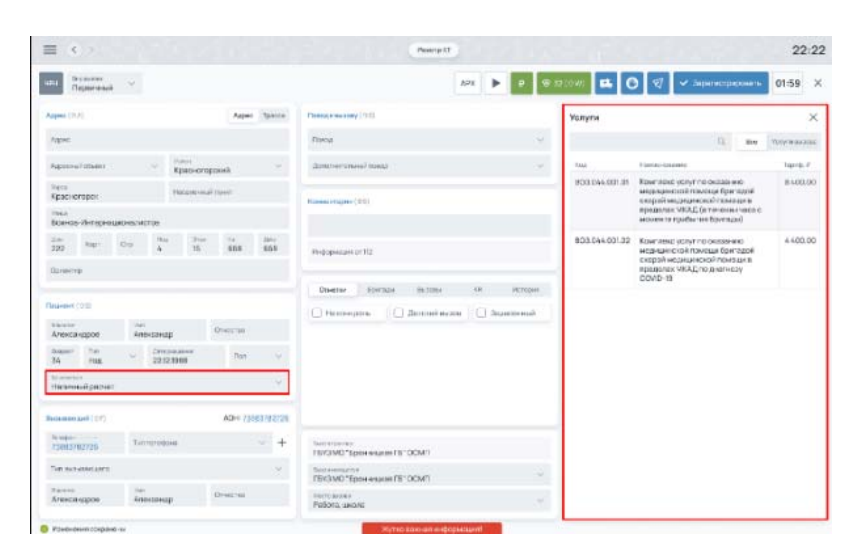

Рисунок 32 – Окно «Услуги»

Диспетчер может озвучить вызывающему предварительную стоимость услуг.

# 4.1.4.3Выбор категории контингента «Договор»

Для категории контингента «Договор» в случае отсутствия пациента в картотеке пациентов его необходимо создать.

При выборе пользователем в поле «Контингент» значения «Договор» Система выполняет следующие проверки:

- для идентифицированного в картотеке пациента в его прикреплениях существует действующий договор;
- у этого договора в перечне «Лечебные учреждения» присутствует ОЕ, которая указана в поле «Вызов находится»;
- у этого договора в перечне услуг существует услуга с признаком «Услуга вызова» (по справочнику «Реестр услуг»);
- по услуге вызова в поле «Остаток по лимиту» установлено значение «БОЛЬШЕ ИЛИ РАВНО 1»;
- для услуги в справочнике «Тарифы» указана цена в поле «Для юридических лиц» на дату оказания услуги.

Если все условия выполняются, есть возможность зарегистрировать вызов. Иначе, кнопка «Зарегистрировать» является неактивной. Далее пользователь может либо изменить вид контингента (если это доступно), либо отклонить вызов.

При регистрации вызова на договорной основе в Системе реализовано получение данных о параметрах услуг из договоров страхования пациента, идентифицированного в модуле «Картотека пациентов».

Система информирует оператора о разрешении или ограничении применения тех или иных услуг пациенту и обеспечивает принятие решения о доступных вариантах обслуживания.

Для регистрации вызова на договорной основе следует:

1) при заполнении полей о пациенте (см. раздел 4.1.1) значениями идентичными значениям, указанным в существующей карточке

пациента, Система оповещает пользователя о том, что в реестре пациентов существует такой пациент, с помощью отображений найденных совпадений по пациенту в области «Совпадения» на вкладке «Пациенты» (рисунок 42);

- в окне «Совпадения» для выбранного пациента нажать на кнопку «Перейти» — откроется соответствующая карточка идентифицированного пациента;
- убедиться, что у пациента в разделе «Прикрепления» существует действующий договор, для которого НЕ исчерпан лимит на оказание услуг выезда (рисунок 33);

| артотека пациентов 🚽   | • Борисов Борис Борисович                     |                        |            |            |           | В Сокранить        |
|------------------------|-----------------------------------------------|------------------------|------------|------------|-----------|--------------------|
| Персональние данные    | () Zarranop (Opra-vanues)                     | 1 Opergeneers          | Howey J2HC | Zenic      | Data ma   | <b>Deliciteyou</b> |
| Appene                 | en-2000-06-01                                 | Стендарт 1             | 283765832  | 2112.2025  | 2112.2024 | ۲                  |
| Incourtenance parenter | О ЮЛ-2000-ОБ-ОТ (Ромашка)                     | Стандарт 1             | 283765832  | 21.12.2021 | 2112.2022 |                    |
| 000001/00000           | () юл-2000-06-02 (баснения)                   | Craespape 2            | 283765832  | 2112.2023  | 2112.2024 | ۲                  |
| Nasai-Hut yonyn        |                                               |                        |            |            |           |                    |
| Kypsan KB              |                                               |                        |            |            |           |                    |
| документы              |                                               |                        |            |            |           |                    |
|                        | Основная информация Услуги Ле                 | чебның учреждения      |            |            |           |                    |
|                        | Dariesp<br>K017-2000-06-02                    |                        |            |            |           |                    |
|                        | 10340 010 manente<br>1234134124               |                        |            |            |           |                    |
|                        | Crawpept 1                                    |                        |            |            |           |                    |
|                        | Parameter strategic or adjoint and the second | rt a uar toa se ancoso |            |            |           |                    |

Рисунок 33 – Список договоров на оказание медицинской помощи

 на вкладке «Услуги» просмотреть лимиты по оказанию услуг для данного пациента (рисунок 34);

| Основная информ | ация Услуги                 | Печевные учраждения                                                                                                    |                 |                   |
|-----------------|-----------------------------|----------------------------------------------------------------------------------------------------|-----------------|-------------------|
| Панах           | Q                           |                                                                                                    |                 |                   |
| Кад үслуги      | [ Venyra                    |                                                                                                    | ilaan .         | Остаток по лимиту |
| BO3.044.001.01  | Комплекс усл<br>пределах МК | уг по оказанико медицинской помощи бригадой скорой медицинской помощи в<br>АД (в течении часа с можента прибытия бригады) | Без ограничений |                   |
| BO3.044.001.02  | Комплекс усл                | уг по оказанико медицинской помощи бригадой скорой медицинской помощи в<br>АД по диагнопу ССИС-19                         | 3               | 1                 |

Рисунок 34 – Лимиты по оказанию услуг

 перейти обратно в окно «Контрольный талон» и в поле «Контингент» установить значение «Договор» — в разделе «Услуги» правой части экрана отобразятся доступные пациенту договоры и услуги по ним (рисунок 35);

32 РНПЦ.466451.001ИЗ

| Teparoui ~                                                                                       | APX 🕨 🖉 🕸 3                                                                                                    | 21 (946) 🗱 🖸 🗐 🛩 Зарегистрировать 01:59 🛪                                                                                |
|--------------------------------------------------------------------------------------------------|----------------------------------------------------------------------------------------------------|----------------------------------------------------------------------------------------------------|
| Appen (0.6) Appen Tpanta                                                                         | Press a building ( 013                                                                                                    | Услуги X                                                                                                    |
| Agent                                                                                            | Dama                                                                                                    | 9                                                                                                    |
| Approval ofset: ~ Kpac-eropoied ~                                                                | Zonon-menual nama                                                                                                    | > IGR-2000-06-01 (Powawka)                                                                                               |
| типа<br>Красногорск Население прист                                                              | Research of Spine 1013                                                                                                    | H07-2000-06-02                                                                                                    |
| под<br>Воннов-Интернеционелистов                                                                 |                                                                                                    | B03.044.001.01 Kownnexc ycnyr no 1<br>okasewor wcpujałczkoń                                                              |
| 222 Augen Cop 4 15 668 668<br>Operating                                                          | Productionate of 112                                                                                                    | произантория здан скорон<br>медицической поскоди в<br>пределитах МАД (и<br>терединах часа с можента<br>пребытия брагады) |
| Taureni (11)<br>Taureni<br>Anarzanoan Anarzanoan Orwiczau                                        | Otherse         Epistelis         Buildesi         Ob.         Hompure           His scient/pons         Distored exclos         342808meak | BC33644.001.02 Kowness yczym no 0<br>beastered wdzywiekowi<br>mosour fipirzącał ckopoli<br>wdzywarciał nowogr a          |
| Support         Tare         Development           54         rog         22323989         Past. |                                                                                                    | пределах мялад по<br>днягнозу COVID-19                                                                                   |
| Договор                                                                                          |                                                                                                    |                                                                                                    |

Рисунок 35 – Выбор договора для оказания услуг

 выбрать требуемый договор и нажать кнопку «Зарегистрировать» вызов перейдет в статус «РЕГ» (зарегистрирован) и будет отображаться в окне «Реестр обращений» (рисунок 36);

| III (-)                                                                                                    |               |                  |                     | -     |   | (Annual and a second | (terment) | Crea                                  | Communities of the second second seco |                                                                                                    | 18.56             |
|----------------------------------------------------------------------------------------------------|---------------|------------------|---------------------|-------|---|----------------------|-----------|---------------------------------------|----------------------------------------------------------------------------------------------------|----------------------------------------------------------------------------------------------------|-------------------|
| Реестр обращений                                                                                                    |               |                  |                     |       |   |                      |           |                                       |                                                                                                    | + (max17)                                                                                                    | B-Deck            |
|                                                                                                    |               | Taxet -          | Terrer .            | 1.414 | - | 64 C                 | -         | $(i,j) \in \mathcal{C}_{\mathcal{C}}$ | -                                                                                                    | (1                                                                                                    | 1.000             |
| Great -                                                                                                    | 207 225 34    | Amongsta Summary | Orient Survey Karry | -     | - |                      | 1030404   | - 1777 /                              | former?                                                                                                    | 191449-10149-10149-10149-10149-10149-10149-10149-10149-10149-10149-10149-10149-10149-10149-10149-10149-10149-1                                                                                                    | 19 <sup>4</sup> . |
| ing i                                                                                                    | 2011-0254-141 | Annopulation and | Newskiele           | ,=    | - |                      | 1020493   | 400                                   | Repaired.                                                                                                    | Transformers from the presence of the second second s | ine               |
| No. 1                                                                                                    |               |                  | /                   | -     |   |                      |           |                                       |                                                                                                    |                                                                                                    |                   |
| H 13                                                                                                    |               |                  |                     |       |   |                      |           |                                       |                                                                                                    |                                                                                                    |                   |
|                                                                                                    |               |                  |                     |       |   |                      |           |                                       |                                                                                                    |                                                                                                    |                   |
| -                                                                                                    |               |                  |                     |       |   |                      |           |                                       |                                                                                                    |                                                                                                    |                   |
| dispersion (                                                                                                    |               |                  |                     |       |   |                      |           |                                       |                                                                                                    |                                                                                                    |                   |
| If any second second se |               |                  |                     |       |   |                      |           |                                       |                                                                                                    |                                                                                                    |                   |
| C barriers                                                                                                    |               |                  |                     |       |   |                      |           |                                       |                                                                                                    |                                                                                                    |                   |
| C. Oppervised Charts                                                                                                    |               |                  |                     |       |   |                      |           |                                       |                                                                                                    |                                                                                                    |                   |
| () towner                                                                                                    |               |                  |                     |       |   |                      |           |                                       |                                                                                                    |                                                                                                    |                   |
| () Same                                                                                                    |               |                  |                     |       |   |                      |           |                                       |                                                                                                    |                                                                                                    |                   |
| Apress Course                                                                                                    |               |                  |                     |       |   |                      |           |                                       |                                                                                                    |                                                                                                    |                   |
|                                                                                                    |               |                  |                     |       |   |                      |           |                                       |                                                                                                    |                                                                                                    |                   |
|                                                                                                    |               |                  |                     |       |   |                      |           |                                       |                                                                                                    |                                                                                                    |                   |
|                                                                                                    |               |                  |                     |       |   |                      |           |                                       |                                                                                                    |                                                                                                    |                   |
|                                                                                                    |               |                  |                     |       |   |                      |           |                                       |                                                                                                    |                                                                                                    |                   |
|                                                                                                    |               |                  |                     |       |   |                      |           |                                       |                                                                                                    |                                                                                                    |                   |
|                                                                                                    |               |                  |                     |       |   |                      |           |                                       |                                                                                                    |                                                                                                    |                   |
|                                                                                                    |               |                  |                     |       |   |                      |           |                                       |                                                                                                    |                                                                                                    |                   |
|                                                                                                    | the later     |                  |                     |       |   | -                    |           |                                       |                                                                                                    |                                                                                                    |                   |

Рисунок 36 – Зарегистрированный вызов в окне «Реестр обращений»

В случае, если по договору исчерпан лимит по услугам с отметкой «Услуга вызова» активного договора, то в контрольном талоне такой договор не отображается. Соответственно, зарегистрировать вызов с оплатой по договору не получится. Необходимо либо изменить вид контингента, либо отклонить вызов (рисунок 37).

33 РНПЦ.466451.001ИЗ

| Tepareul              |                |                  |            |            | AP                                                                                                    | • •        | 9 @ 32(0W) | О 🖅 🗸 Зерегистрировать | 01:59 |
|-----------------------|----------------|------------------|------------|------------|----------------------------------------------------------------------------------------------------|------------|------------|------------------------|-------|
| Apec (0A)             |                |                  | Apec       | Трасса     | Павид в вызову (ФП                                                                                                    |            | Услуги     |                        | 3     |
| Apec                  |                |                  |            |            | Resa                                                                                                    |            | ~          |                        | 0     |
| Approval officers     |                | гин-<br>Красного | рский      | ×.,        | Danaterrational manage                                                                                                    |            | -          |                        |       |
| поня.<br>Красногорся  |                | Horney           | Argust .   |            | Voucestation (01)                                                                                                    |            | _          |                        |       |
| Domos Minteprist      | аконалистов    |                  |            |            |                                                                                                    |            |            |                        |       |
| //w<br>222 fape       | Cup A          | 15<br>15         |            | 2+6<br>668 | Pepopasuers* (12                                                                                                    |            |            |                        |       |
| Орнантир              |                |                  |            |            |                                                                                                    |            |            |                        |       |
| ALL COMPANY COMP      |                |                  |            |            | Orwerse Sportda Batoma                                                                                                    | 10. 00     | Tripes     |                        |       |
| Аленсандров           | лы<br>Александ | 0                | Dr-ecras   |            | C) Parkterports C) demove endos                                                                                                    | C 342600-4 | 1969       |                        |       |
| toper ter<br>34 roa   | 2215           | 1988             | Date       |            |                                                                                                    |            |            |                        |       |
| цасалон<br>Договор    |                |                  |            | 1          |                                                                                                    |            |            |                        |       |
| (07)                  |                |                  | AQH 738    | 63763726   |                                                                                                    |            |            |                        |       |
| 19992782726           | Tiet terision  | H4.)             |            | +          | TEV3 MO "Epotentiates FE" OCMT                                                                                                    |            |            |                        |       |
| Tet automortuare      |                |                  |            |            | Summer and the second second s |            |            |                        |       |
| Понтик<br>Александров | Александ       | p                | Drivecrito |            | Increased a                                                                                                    |            |            |                        |       |

Рисунок 37 – Зарегистрированный вызов в окне «Реестр обращений»

#### 4.1.5Использование автоматического определения задвоенных вызовов

В Системе реализовано автоматическое определение задвоенных вызовов. При вводе информации о новом вызове Система в автоматическом режиме выполняет поиск контрольных талонов вызовов, уже существующих в Системе в статусах «РЕГ», «НАЗ», «КНС», «ПДТ», «ОТК», совпадающих по части параметров с текущим вызовом<sup>2</sup>.

Использование автоматического определения задвоенных вызовов выполняется в следующей последовательности:

 при заполнении полей «Фамилия» и «Адрес» (см. раздел 4.1.1) значениями идентичными значениям, уже указанным в существующем вызове, Система оповещает пользователя о том, что в реестре обращений уже существует такой контрольный талон вызова, с помощью отображений найденных совпадений по вызовам в области «Совпадения» на вкладке «Вызовы» (рисунок 38);

<sup>&</sup>lt;sup>2</sup> Правила сравнения для определения совпадений задаются в настройках модуля

34 РНПЦ.466451.001ИЗ

| apoc source                                                     | Поеод к вызову                 | Совпадения (1)                               |
|-----------------------------------------------------------------|--------------------------------|----------------------------------------------|
| lopic *<br>Московская обл., г. Солнечногорск, ул. Сталина, д. 1 | Повод к вызову *               | Пациенти                                     |
| Арросний общест у                                               | Дополнительный повод           | (0) (0)                                      |
| Гараат / Иласаничный мунат *<br>Солнениногорск                  | Коммонтарий                    | <ul> <li>Савин А. П. 25 лот</li> </ul>       |
| снал<br>Сталина                                                 | Комментарий                    | Пациянт<br>Савин Александр Петрович, 25 лет, |
| lana<br>IS                                                      | Информация от 112              | Телерон                                      |
| tight A Dog Star 4 Dud                                          | Metropus KT Consistents, Based | P Desam                                      |
| Оривитир                                                        | П Наконтроль                   |                                              |
| ационт                                                          |                                |                                              |
| Савин Иил Отчество                                              | Подстанция 01                  |                                              |
| боз. Тип - Датарожден . Пол -                                   | вызов находится *              |                                              |
| change and                                                      | Место вызова                   |                                              |
|                                                                 |                                |                                              |

Рисунок 38 – Отображение информации по задвоенному вызову

 так как текущий вызов совпадает с уже существующим вызовом, то он считается задвоенным и в форме «Контрольный талон» для этого вызова автоматически устанавливается признак «Задвоенный». Для такого КТ доступна только кнопка «Отклонить» (рисунок 39).

| lapec                                           | Адрес Траспа                         | Повод к вызову                    | Com                    | падения (1)                                    |
|-------------------------------------------------|--------------------------------------|-----------------------------------|------------------------|------------------------------------------------|
| ларис <sup>1</sup><br>Московская обл., г. Солне | чногорск ул. Сталина, д 1            | Повод клызову *                   |                        | Dauanutu                                       |
| Адросный объект 🔗                               | <sup>7580-1</sup><br>Московская обл. | Дополнятельный повод              | -                      | изовы (1) (0) Происшоствия                     |
| Прод Паселения пенет *<br>Солнечногорск         |                                      | Комментария                       |                        | Сашн А. П. 25 лет                              |
| Чена<br>Сталина                                 |                                      | Комментарий                       |                        | Поцинит<br>Савини Александр Петровичи, 25 лет. |
| Dow<br>13                                       |                                      | M-population of 112               |                        | Тепефон                                        |
| nipet Crp. Tion                                 | Этак 4 Лиф                           |                                   |                        | 🖉 Удалить санаь 🎾 Перейти                      |
| Орнонтир                                        |                                      | История С                         | создатель: Зуева А. Б. |                                                |
| Тационт                                         |                                      | Concernation of the second second | _                      |                                                |
| Савин Алонса                                    | отчество<br>Петрович                 | Reactainues 01                    |                        |                                                |
| Boa. Ten - Ди                                   | парожден                             | Budoe Hakoakrok*.                 |                        |                                                |
| Lananne and                                     |                                      | Место вызова                      |                        |                                                |
|                                                 |                                      |                                   |                        |                                                |

Рисунок 39 – Отклонение задвоенного вызова

 нажать кнопку «Отклонить вызов» — контрольному талону вызова будет установлен статус «ОТК», а сам контрольный талон вызова отобразится в окне «Реестр обращений».

#### 4.1.6Использование автоматического определения повторных вызовов

В Системе реализовано автоматическое определение повторных вызовов. При вводе информации о новом вызове Система в автоматическом режиме выполняет поиск контрольных талонов вызовов, уже существующих в Системе в статусе «ЗАВ» (завершен), совпадающих по части параметров с текущим вызовом<sup>3</sup>.

Использование автоматического определения повторных вызовов выполняется в следующей последовательности:

 при заполнении полей «Фамилия» и «Адрес» (см. раздел 4.1.1) значениями идентичными значениям, уже указанным в существующем вызове в статусе «ЗАВ», Система оповещает пользователя о том, что в реестре обращений уже существует такой контрольный талон вызова, с помощью отображений найденных совпадений по вызовам в области «Совпадения» на вкладке «Вызовы» (рисунок 40);

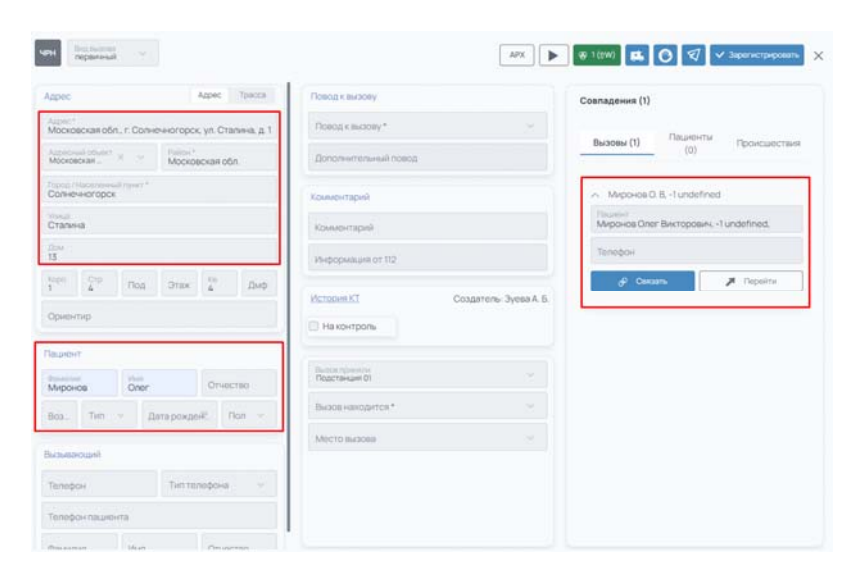

Рисунок 40 – Отображение информации по повторному вызову

 в области «Совпадения» на вкладке «Вызовы» из таблицы совпадений выбрать найденный Системой вызов и нажать кнопку «Связать». Так как текущий вызов совпадает с уже существующим зарегистрированным вызовом, то он считается повторным;

<sup>&</sup>lt;sup>3</sup> Правила сравнения для определения совпадений задаются в настройках модуля

 Система производит связывание текущего контрольного талона с уже существующим. У текущего КТ автоматически устанавливается признак «Повторный» без возможности исправить его на первичный (рисунок 41).

| <sup>Вид вызова</sup><br>Повторный <sup>У</sup> | Связанное КТ<br>12341234.123412.01 |       |        |
|-------------------------------------------------|------------------------------------|-------|--------|
| Адрес (ФА)                                      |                                    | Адрес | Трасса |
| Annec                                           |                                    |       |        |

Рисунок 41 – Вид вызова «Повторный»

#### 4.1.7Просмотр медицинской истории пациента

В Системе реализовано автоматическое заполнение контрольного талона данными об идентифицированном пациенте, полученными из модуля «Картотека пациентов» (работа с модулем «Картотека пациентов» приведена в разделе 4.12).

При вводе информации о пациенте в новом контрольном талоне Система в автоматическом режиме выполняет поиск пациента по картотеке пациентов и обеспечивает возможность заполнения данными из карточки пациента.

Предоставление информации из медицинской истории пациента выполняется в следующей последовательности:

 при заполнении полей «Фамилия» и «Адрес» (см. раздел 4.1.1) значениями идентичными значениям, указанным в существующей карточке пациента, Система оповещает пользователя о том, что в реестре пациентов существует такой пациент, с помощью отображений найденных совпадений по пациенту в области «Совпадения» на вкладке «Пациенты» (рисунок 42);
37 РНПЦ.466451.001ИЗ

| Apple                                                                                                    | Адрос           | Tprim. | Ticeca x existery    |                       | Coanagewee (1)                                                      |                                                                  |
|----------------------------------------------------------------------------------------------------|-----------------|--------|----------------------|-----------------------|---------------------------------------------------------------------|------------------------------------------------------------------|
| Apec                                                                                                    |                 |        | Повод кличарку       |                       | Ductores (0)                                                        | ациенты (1) Происцествии                                         |
| Адресный объект — —                                                                                             | Palos           |        | Дополнительный повод |                       | _                                                                   |                                                                  |
| Город / Населенный пункт                                                                                        |                 |        | Коминтарий           |                       | <ul> <li>Mirpohosa Sharzan Z</li> <li>Mockosckan oбл. r.</li> </ul> | ывовна, 22.05.1977 (48 лет)<br>Дороково, ул. Бухарестская, д. 43 |
| Vrieus                                                                                                    |                 |        | Краментарый          |                       | Mockbeckaw of A. F.                                                 | Талдон, ул. Гагарина, д. 70, ка. 0                               |
| Дона                                                                                                    |                 |        | Photopeasure on 112  |                       | 126474                                                              | 965400 (2001)<br>2321315130153                                   |
| Kopn Crp Ros                                                                                                    | Draw Ka         | Zhep.  |                      |                       | + Seconda                                                           | 🔎 Depairse                                                       |
| Orana market and a second second second second second second second second second second second second second s |                 |        | Victoren X.Z         | Создатель: Зуева А.Б. |                                                                     |                                                                  |
|                                                                                                    |                 |        | - Дополнительно      |                       |                                                                     |                                                                  |
| lauxext                                                                                                    |                 |        | Наконтроль           |                       |                                                                     |                                                                  |
| Migoresa Switze                                                                                                 | Пьосена         |        |                      |                       |                                                                     |                                                                  |
| Boop. Twn - Da                                                                                                  | паражденный Пал | 1      | Teacheran (Deserve   |                       |                                                                     |                                                                  |
|                                                                                                    |                 |        | water and a second   |                       |                                                                     |                                                                  |

Рисунок 42 – Отображение информации по идентифицированному пациенту

 в окне «Совпадения» раскрыть карточку идентифицированного пациента, отметить предложенный адрес и нажать кнопку «Заполнить» (рисунок 43);

| <ul> <li>Миронова Эмилия Львовн</li> <li>Московская обл., г. Дорох кв. 1</li> <li>Московская обл., г. Талдо</li> </ul> | а, 22.05.1977 (46 лет)<br>юво, ул. Бухарестская, д. 43,<br>м, ул. Гагарина, д. 70, кв. 0 |
|----------------------------------------------------------------------------------------------------|------------------------------------------------------------------------------------------|
| Номер полиса ОМС<br>126474                                                                                             | Номер ДУЛ<br>2321313131133                                                               |
| 🗕 Заполнить                                                                                                    | 🔎 Перейти                                                                                |

Рисунок 43 – Выбор данных для переноса из карточки пациента в контрольный

талон 3) в контрольном талоне будут автоматически заполнены поля в соответствии с информацией из карточки пациента: «ФИО пациента»,

«Возраст и пол пациента», «Адрес места вызова» (рисунок 44);

38 РНПЦ.466451.001ИЗ

| Appec Appec Tomola                                                                                                    | Posog a surgery                                                                                                    | Coanagevers (1)                                                                                                    |  |  |
|----------------------------------------------------------------------------------------------------|----------------------------------------------------------------------------------------------------|----------------------------------------------------------------------------------------------------|--|--|
| московская обл. г. Талдом, ул Гагарина, д. 70. на. 0                                                                                                    | Повод к вызову                                                                                                    | Ducine (0) Represents (1) Consciencement                                                                                                    |  |  |
| Approval diversion and the second second sec | Discoverting week monog                                                                                                    | The second second secon |  |  |
| Тарод головиналория<br>Таром                                                                                                    | Конинтарий                                                                                                    | <ul> <li>Миронова Эмития Паронова, 22.05/1977 (45 лит)</li> <li>Московская обл., г. Дорокова, ул. Бухарестская, д. 43<br/>на. 1</li> </ul>                                                                                                    |  |  |
| Tarapasea                                                                                                    | Rissang-rapped                                                                                                    | <ul> <li>Московская обл. г. Талдон, ул. Гагарина, д. 70, кв. 0</li> </ul>                                                                                                    |  |  |
| 70                                                                                                    | Phytophesium of 112                                                                                                    | 126474 23213131333                                                                                                    |  |  |
| torn S Dia Dras C Dia                                                                                                    |                                                                                                    | + Seconda 🖉 Depoints                                                                                                    |  |  |
| Occursting                                                                                                    | История КТ Создатель: Зуева А. Б.                                                                                                    |                                                                                                    |  |  |
|                                                                                                    | < Дополнительно                                                                                                    |                                                                                                    |  |  |
| Calueeert .                                                                                                    | П Наконтроль                                                                                                    |                                                                                                    |  |  |
| банкала Онистиа<br>Миронава Эмулия Львовна                                                                                                    |                                                                                                    |                                                                                                    |  |  |
| 46 Twn - 22.05.1977 II Don -                                                                                                    | Reacherspeetings<br>Reacherspeeting                                                                                                    |                                                                                                    |  |  |
|                                                                                                    | Research and the second second s |                                                                                                    |  |  |

Рисунок 44 – Автоматическая подстановка данных из карточки пациента в

## контрольный талон

 для просмотра медицинской истории идентифицированного пациента следует в окне «Совпадения» для выбранного пациента нажать на кнопку «Перейти» — откроется соответствующая карточка пациента (рисунок 45);

| Реестр пациентов → Мирон | ова Э. Л.                                                    |                                                              |
|--------------------------|--------------------------------------------------------------|--------------------------------------------------------------|
| Информация о физ. лице   | Фамилия *<br>Миронова                                        |                                                              |
| Адреса                   | Имя *<br>Эмилия                                              |                                                              |
| Дополнительные данные    | Отчество<br>Львовна                                          |                                                              |
|                          | Дата рождения *<br>22.05.1977 Ш* Пол *<br>Женски             | ий × ∨                                                       |
|                          | Тип документа *<br>Паспорт                                   | <ul> <li>Серия<br/>4913</li> <li>Номер<br/>383160</li> </ul> |
|                          | Дата выдачи документа<br>06.09.2019                          | выдавший документ<br>ЗСКАЯ                                   |
|                          | Тип страхового свидетельства Х Серия 53                      | Номер<br>126474 Дата выда<br>07.05.2018                      |
|                          | Регион страхования<br>г. Санкт-Петербург Х У Страхо<br>ООО С | авая медицинская организация<br>МО "ВОСТОЧНО-СТРАХОВО X V    |
|                          | Гражданство                                                  |                                                              |
|                          | СНИЛС<br>942-572-769 44                                      |                                                              |

Рисунок 45 – Карточка идентифицированного пациента

5) в открывшемся окне «Карточка пациента» перейти в раздел «Дополнительные данные» — на форме будет отображена следующая информация о пациенте: «Анамнез болезни и жизни», «Аллергические реакции», «Хронические заболевания», «Перенесенные операции» (рисунок 46).

39 РНПЦ.466451.001ИЗ

| Информации о физ. лице | Coulismerce nonoxierere                                 | 31 OS 2000                                                                             | .1 |
|------------------------|---------------------------------------------------------|----------------------------------------------------------------------------------------|----|
| lapeca                 | Facilis gui illo nostrum totam molestiae tuga           | Aspenatur voluptas quod in hic dolonemque ut lusto consectatur.                        |    |
| Зоголнительные дзнные  | natala silinginambiernu                                 | Spreamersen information<br>Est provident earum dicta voluptates rem inventore nihil et |    |
|                        | Обслуживнодия поликличина                               | Appendix due to a status consequentur eti artique engles molestiale.                   |    |
|                        | Aperiam voluptas sunt earum dignissimos.                |                                                                                        |    |
|                        | Представляет опасность                                  |                                                                                        |    |
|                        | Tempora quasi quiden assumenda architecto quas impedit. |                                                                                        |    |
|                        | П Частовиськающий                                       |                                                                                        |    |

Рисунок 46 – Просмотр медицинской истории идентифицированного пациента

### 4.1.8Отмена вызова на этапе приема

Перечень статусов контрольного талона содержит статус, позволяющий зарегистрировать вызов без дальнейшей его обработки, с указанием причины отмены вызова.

Для отмены вызова следует:

- заполнить все обязательные поля формы «Контрольный талон» (см. раздел 4.1.1), нажать кнопку (Отклонить» и в появившемся окне «Отказы» выбрать причину отклонения вызова (рисунок 47):
  - самостоятельная транспортировка в ЛПУ;
  - заявление о самоотказе;
  - отправлен в поликлинику;
  - вызов отменен;
  - справка по вызову;
  - передан в ТЦМК;

| Appiet:                          |            |             | Auric    | tisens | Thinking a bacadony             |                    | Отказы                             |
|----------------------------------|------------|-------------|----------|--------|---------------------------------|--------------------|------------------------------------|
| Мосная, упица За                 | uira, 21c2 |             |          |        | Порто караліта<br>технікаратура |                    | Отернитичи в технитичнику          |
| Арресный рознит                  |            | Москва      |          |        | Дополнятельный повод            |                    | Bertie Diesent                     |
| барод на население на<br>Москева |            |             |          |        | Konwentapel                     |                    | Свысстательна траксторторова в ПТИ |
| anoust surviv                    |            |             |          |        | Konangerragoni                  |                    | Занитенно о самостнове             |
| 21c2                             |            |             |          |        | Vindognamum or 10               |                    |                                    |
| Kope Dry                         | Dest       | STER        | 88       | Det0   | 1 martine                       | Country Dama & C   |                                    |
| Operet-tryp.                     |            |             |          |        | And Developmentary              | COMPLETE STREET ST |                                    |
| aurer -                          |            |             |          |        | П Нанонтрољ                     |                    |                                    |
| Проверочный                      | Tietp      |             | Thetpose |        |                                 |                    |                                    |
| Reap. Terri                      | - 10       | n posta est | 110      |        | Disactionani Dr                 |                    |                                    |
| Actualization                    |            |             |          |        | Paulat Tankard UT               |                    |                                    |
|                                  |            |             |          |        | Mecro success                   |                    |                                    |
|                                  |            |             |          |        |                                 |                    |                                    |

Рисунок 47 – Выбор причины отклонения вызова

### 40 РНПЦ.466451.001ИЗ

 контрольный талон вызова будет переведен в статус «Отклонен», в окне «Реестр обращений» в колонке «Причина отклонения» отображается причина отклонения вызова (рисунок 48).

| ny otyaapani |             |                            |                               |    |         |      |            |     |                 | + Small + Small                                                                                                    |
|--------------|-------------|----------------------------|-------------------------------|----|---------|------|------------|-----|-----------------|----------------------------------------------------------------------------------------------------|
|              | 41 -        | -                          | -                             |    | -       | Sec. | -          | -   | -               | the second second secon |
| - C          | 201-2213    | Accession from the same    | Accessed in the local         | •  | -       |      | ******     | 20. | Aurout.         | Court reprint many real range care 42 Spring                                                                                                    |
|              | 310 (12)    |                            | Accession to be               |    | -       |      | -          | -   | Surrent.        | Characteristic magneticit component C. Status                                                                                                    |
|              | 310 (12)    | And when                   | Access Concept Inne           | -  | -       |      | ******     | 10  | farment.        | Discontemporaries and a second second s                                                                                                    |
|              | 20.0013     |                            | Amount Contact Series         |    | -       |      | 6100122    | 41  | hereard         | Description of the second second seco |
|              | 307 3131 4  |                            | Annese Concession             | -  | -       |      | 11.041100  | 10  | (and the second | Dispersion and an end of the set of the set                                                                                                    |
|              | 2 200 200 4 | international Construction | Annual International Street   |    | -       |      | 1012021104 | 211 | factored.       | Desire cash exponent range each 2 forms                                                                                                    |
|              | 307.727.0   |                            | The set of the set of the set |    | -specal |      |            | 10  | Surger .        | Tephend.                                                                                                    |
|              | 300 304 5   | A Antisphiresan            | Supplication in the super-    | ,= | -       |      | hinda was  | 20  | former?         |                                                                                                    |
|              | 202 224 4   | Antesistantes              | manufa                        |    | -       |      | 10000.911  | 27  | Surrent .       | Name and Survey or other states are survey as the state of the state of the state o |
| annan () pa  |             |                            | /                             |    |         |      |            |     |                 |                                                                                                    |
|              |             |                            | /                             |    |         |      |            |     |                 |                                                                                                    |
|              |             |                            |                               |    |         |      |            |     |                 |                                                                                                    |

Рисунок 48 – Отклоненный вызов в окне «Реестр обращений»

## 4.1.9Направление вызова консультанту

На этапе приема вызова существует возможность передачи вызовов специалисту консультативного отдела для проведения консультации и принятия решения о дальнейшем обслуживании вызова либо его завершении.

Для направления вызова консультанту следует:

 заполнить все обязательные поля формы «Контрольный талон» (см. раздел 4.1.1), нажать кнопку «Передача вызова» и в появившемся окне «Передача вызова» нажать кнопку «Консультанту» (рисунок 49);

41 РНПЦ.466451.001ИЗ

| арис                                 |                              | Appent Tyre          | 124 | Directly encountry           |                       | Передать вызов |              |  |
|--------------------------------------|------------------------------|----------------------|-----|------------------------------|-----------------------|----------------|--------------|--|
| Mockes, yrikus Jauana, 21c3          |                              |                      |     | Toxics viewersy<br>Howeversy |                       |                | Кансультинту |  |
| Адресный объект                      | Mocrae                       |                      |     | дополнительный повод         |                       |                |              |  |
| Nemis (Hanganas-Lakingsan<br>Mociala |                              |                      |     | Rosseemapuil                 |                       |                |              |  |
| ningi<br>Janang Sacang               |                              |                      |     | Rousemapel                   |                       |                |              |  |
| 2162                                 |                              |                      |     | Rispopulation of 112         |                       |                |              |  |
| Kopn Ctp Ros                         | OTRE                         | 10 D                 | ÷¢  | Personal                     | Coaperens- Syres A. 5 |                |              |  |
| Openeterp                            |                              |                      |     | <i>⇔ Дополнительн</i> о      |                       |                |              |  |
| Incomert                             |                              |                      |     | П Наконтроль                 |                       |                |              |  |
| Проверонный Петр                     |                              | Опчестоя<br>Петрович |     |                              |                       |                |              |  |
| loopi, (Terr                         | p, Ten - Ann posadeen? Our - |                      |     | Doprimum P                   |                       |                |              |  |
| a autocure                           |                              |                      |     | Pogette-gas (F               |                       |                |              |  |
| Teinebox                             | Tenters                      | 9049                 |     | Macro musces                 |                       |                |              |  |
|                                      |                              |                      |     |                              |                       |                |              |  |

Рисунок 49 – Передача вызова на консультацию

 контрольный талон вызова будет переведен в статус «КНС» (на консультации) и будет отображаться в окне «Реестр обращений» (рисунок 50).

| стр обращени | 4     |                |                      |                                                                                                    |     |          |                           |                 |       |                     | in manufact.                                                                                                    | kine  |
|--------------|-------|----------------|----------------------|----------------------------------------------------------------------------------------------------|-----|----------|---------------------------|-----------------|-------|---------------------|----------------------------------------------------------------------------------------------------|-------|
| -            | 44, 1 | -              | The start            | 1944-1                                                                                                    |     | 24       |                           | -               |       | 10.0000000000       | R-manuscrate                                                                                                    |       |
|              |       | 3401-00(0.3    | 1010-1010-100-000    | Access Suprement Street                                                                                                    |     | -        |                           | 18/12/02/14 19  | 21    | (harman))           | Concerning of adjacements limited water & C. Spring                                                                                                    |       |
|              |       | 2010-0203-0    |                      | Antoneo (speciale) (see                                                                                                    | -   | operated | Income succession descent | 101.02114.05    | 211   | Thermore P.         | Characterized and an exception of the second second s                                                                                                    |       |
|              |       | -              | Actually in American | Annual International Party                                                                                                    |     |          |                           | 10.1.00310.00   | 27    | (Incoment))         | Court inside approximit inducement 4.7. Springer                                                                                                    |       |
|              |       | 2011-2021-24   |                      | Access Supervised Same                                                                                                    |     | -        |                           | 10.1.2122/12.21 | 21    | factored.           | Course and statement radia wave \$2.1,mms                                                                                                    |       |
|              |       | 2012/2012 14   |                      | And a second distance of the second distance of the second distance |     |          |                           | ***.848**.86    | 200   | (Inclusion)         | Distant stand standards in the provide Column                                                                                                    |       |
|              |       | 201-0221-68    | desire's bearing     | An open statement in the second second                                                                                                    |     | -sparsed | and in contrast lines.    |                 | 211   | harmantil           | Concerning the second strategy was a \$1,5 years                                                                                                    |       |
| ia - 12      |       | 2010/0221-08   |                      | The west concerning in Figure 1.                                                                                                    |     | -        |                           | 3112321010      | -     | The result          | That invention                                                                                                    |       |
|              |       | 3001 (200x Tek | Antennetwork         | Parent and Arrists                                                                                                    |     | -special |                           | 101010-5-0      | 1.210 | National Contemport | Properties in the end of the second second second displacements                                                                                                    | sire! |
|              |       | and state or   | And and a second     | Terror Conception                                                                                                    | ,03 | -manual  |                           | 101100-001      | 275   | Theory and the      | Dispersion of the state of the state of the | 5.91  |
|              |       |                |                      |                                                                                                    |     |          |                           |                 |       |                     |                                                                                                    |       |
|              |       |                |                      |                                                                                                    | -   | _        |                           |                 |       |                     |                                                                                                    |       |

Рисунок 50 – Вызов, переданный на консультацию, в окне «Реестр обращений»

### 4.1.10Направление неотложного вызова в поликлинику

Для передачи неотложного вызова в поликлинику на этапе приема вызова следует:

 заполнить все обязательные поля формы «Контрольный талон» (см. раздел 4.1.1), нажать кнопку (ОТклонить» и в появившемся окне «Отказы» выбрать причину отклонения вызова «Отправлен в поликлинику (рисунок 51);

42 РНПЦ.466451.001ИЗ

| Angeot:                             |             | Agenc Tjustnin           | Planting a measurery          |                       | Отказы                           |
|-------------------------------------|-------------|--------------------------|-------------------------------|-----------------------|----------------------------------|
| Mocise, yranus Jauerre, 21c2        |             |                          | Порта сороному<br>техноратура | 5387                  | Оптравляния в полня пинитну      |
| Адресный обнаст —                   | И Моская    |                          | дополнительные повод          |                       | Baltis Disperse                  |
| Гарад Порскольных прокот<br>Москива |             |                          | Counter/Topol                 |                       | Свысстальные присторторова в ЛТИ |
| your Sevena                         |             |                          | Казынан-гарны                 | 1                     | Brien Hervel of CalvGoTTable     |
| 21c2                                |             |                          | VM-doptemiere or 112          | i.                    |                                  |
| Kope Dry Ros                        | OTEX        | яв Дир                   | Histoper 61                   | Cospanente Svees A. 5 |                                  |
| Operet-rt-rp.                       |             |                          | - Donoisertanavo              |                       |                                  |
| laueer                              |             |                          | П Наконтроль                  | -                     |                                  |
| Проверочный Петр                    |             | Concession (Institution) |                               |                       |                                  |
| Reap. Ten - D                       | era porpase | ni Hon -                 | Disattlevan Dr.               | 5.53                  |                                  |
|                                     |             |                          | Tourtonant UI                 | R                     |                                  |
| 1000000                             |             |                          | Mecro avocare                 | 042                   |                                  |
|                                     |             |                          |                               |                       |                                  |

Рисунок 51 – Направление вызова в поликлинику

в открывшемся окне «Передача вызова в поликлинику» указать обязательные поля: «Фамилия (пациента)», «Пол», «Телефон (вызывающего)» и «Поликлиника» — и нажать кнопку «Передать вызов» (рисунок 52);

| United by epidents "groups a |                                                                                                    |
|------------------------------|----------------------------------------------------------------------------------------------------|
| Creptonics residences        | helioranization v Arthurston                                                                                                    |
|                              | Hergeneous, Institution, Incommunity Conference and King on Encoding<br>(2)(61): Encoding on Encoding only Reported.                                                                                                    |
| Read of Annual States        | America and a construction                                                                                                    |
| Creative no tel comy         | and Amount 114                                                                                                    |
| Pagendaria Toork             | Procession<br>2011<br>Sector State and Article<br>Article<br>Article<br>Reproduction (CCC) (CCC) (C |
| 3mpore                       | Home Statistics                                                                                                    |

Рисунок 52 – Окно «Передача вызова в поликлинику»

 контрольный талон вызова будет переведен в статус «Отклонен», в окне «Реестр обращений» в колонке «Причина отклонения» отображается причина «Отправлен в поликлинику» (рисунок 53).

43 РНПЦ.466451.001ИЗ

| ■ + 3:             |              |                         |                                                                                                    |    |        |   | 1.1           |     |           |                                                                                                    |
|--------------------|--------------|-------------------------|----------------------------------------------------------------------------------------------------|----|--------|---|---------------|-----|-----------|----------------------------------------------------------------------------------------------------|
| reacry of page-and |              |                         |                                                                                                    |    |        |   |               |     |           | e maint a m                                                                                                    |
| ten 6              | -            | -                       | -                                                                                                    |    | -      |   | -             | -   | -         | 0.000 million in the second second se |
| See. 1             | 2012211      | Accession from the same | Accessive Street Street                                                                                                    |    | -      |   | -             | 20. | Aurout.   | Coupt reprintmental range rank 42 System                                                                                                    |
| ine i in           | 201-2429-1   |                         | Accessive laws                                                                                                    |    | -      |   | 0.0014        | 77  | Surger?   | Citizen nigel margaritik mitaa enerekki fersion                                                                                                    |
|                    | 312 (12) (4  | Accession framework     | Accession in succession in succession in the succession of the succession of the suc | -  |        |   | ******        | 10  | farmer?   | Disease with many well mean owned by your                                                                                                    |
|                    | 201-222-25   |                         | Annual Contact Design                                                                                                    |    | -      |   | 61001020      | 41  | hereard   | Concernant management range merced. Spring                                                                                                    |
|                    | 2012/02/14   |                         | Access Disease lines                                                                                                    |    | -      |   | ***           | 27  | farmer?   | Dispropriate second strange second 2. Second                                                                                                    |
|                    | 2010/0221-02 | Statute Incontration    | Accessed interface from                                                                                                    |    | marial | - | 1012021104    | 210 | factored. | Distances and explored in the end of the loss                                                                                                    |
|                    | 30,121.0     |                         | The second second second                                                                                                    |    |        |   | -             | -   | Surger 1  | hereef.                                                                                                    |
|                    | and the set  | Anti-spinister and      | Territory Carry                                                                                                    | ,= | -      |   | in the second | 20  | (armin)   | The second design of a particular space of the second date.                                                                                                    |
|                    | 202 224 14   | Antipal designation     | man                                                                                                    |    | -      |   | 10000.91      | 27  | farmer?   | The party service in party or present as an other service in the latter service in the latter service in the l |
|                    |              |                         |                                                                                                    |    |        |   |               |     |           |                                                                                                    |
|                    | -            |                         |                                                                                                    |    |        |   |               | _   |           |                                                                                                    |

Рисунок 53 – Вызов, переданный в поликлинику, в окне «Реестр обращений»

## 4.1.11Направление вызова на распределение выездной бригаде СМП

Созданный контрольный талон вызова необходимо зарегистрировать, чтобы он попал в форму «Распределение» и на него можно было назначить бригаду.

Для регистрации контрольного талона следует:

 заполнить все обязательные поля формы «Контрольный талон» (см. раздел 4.1.1), нажать кнопку «Зарегистрировать» (рисунок 54);

| Detacted<br>Department                                                                                                    |                |            |                        |            |                                           | APX 🕨     | 😻 32 (OW) | <b># 0</b> Ø | 🗸 Зарагистрирова | 01:59 >        |
|----------------------------------------------------------------------------------------------------|----------------|------------|------------------------|------------|-------------------------------------------|-----------|-----------|--------------|------------------|----------------|
| Appee (0.4)                                                                                                    |                |            | Apper                  | Tpece      | Reacy, a subset ( 902                     |           | 100       | -            | 1                | 6.2312 56.2312 |
| Appro                                                                                                    |                |            |                        |            | Doma                                      |           | · 0       |              | 0 0              | 1              |
| Approval obsert                                                                                                    |                | Красногор  | (exactly a constrained | 1          | Descrive reviewed roads                   |           | ·         |              | 12:00            | 1              |
| Гарад<br>Красногорск                                                                                                    |                | Nerrowe    | leger                  |            | Kounterane (DE)                           |           |           | 1            |                  | 0              |
| тны:<br>Вожное Интернац                                                                                                    | ACHIA/Sectors  |            |                        |            |                                           |           | 0         |              | 0                | 1.1            |
| 222 Rope                                                                                                    | Crp 4          | 2-14<br>15 | 068<br>668             | 3=0<br>668 | Neptoniani in 112                         |           | - ×       | 1            |                  |                |
| Operating                                                                                                    |                |            |                        |            |                                           |           |           |              | 110              | 1.1            |
|                                                                                                    |                |            |                        |            | Onwriter Spiriture Bullow                 | 10 2010   | (m)       | 9            | 0                | 1.             |
| agent (9%)                                                                                                    |                |            |                        |            | 🗋 Наконтроль 🚺 Детский вызов              | 3agace+++ | 4         |              | -                | 1. p.          |
| Александров                                                                                                    | Antexcaug      | p          | Oriverse.              |            |                                           |           |           |              |                  |                |
| Tari<br>34 rog                                                                                                    | - Jans<br>22.0 | 1968       | Than                   | 1          |                                           |           |           | •            |                  | 1              |
| Eperant per                                                                                                    |                |            |                        | 196        |                                           |           |           |              | 0                | 1              |
| tions and (07)                                                                                                    |                |            | ACH 75                 | 83782726   |                                           |           |           |              |                  |                |
| 73885782726                                                                                                    | Tan tanga      | e (        |                        | × +        | Беллірини<br>ГБУЗ МО "Бронницкан ГБ" ОСМП |           |           |              |                  | 19             |
| Ter inclusionary                                                                                                    |                |            |                        | -          | TEV3 MO "Eponemistan FE" OCMT             |           | ~         |              |                  |                |
| Statement of the second second | Anescant       |            | Orvector               |            | Merrowant                                 |           |           | 69           |                  |                |

Рисунок 54 – Регистрация контрольного талона вызова

 вызов перейдет в статус «РЕГ» (зарегистрирован) и будет отображаться в окне «Реестр обращений» (рисунок 55);

44 РНПЦ.466451.001ИЗ

| Note     Note                                                                                                    | естр обращания                                                                                                    | -    |               |                         |                                                                                                    |      |              |     |                  |     |                      | + mastr                                                                                |
|----------------------------------------------------------------------------------------------------|----------------------------------------------------------------------------------------------------|------|---------------|-------------------------|----------------------------------------------------------------------------------------------------|------|--------------|-----|------------------|-----|----------------------|----------------------------------------------------------------------------------------|
| Image: Provide a procession of procession of procession                                                                                                    | -                                                                                                    | 16.1 | -             | Name -                  | (see                                                                                                    | 1.44 | -            | ÷ : | deression.       | -   | (1) (product spring) | (Compension) in                                                                        |
| v     v     Normality     Normality <t< td=""><td>in the second second seco</td><td></td><td>200-200-5</td><td>Arrest or Junear</td><td>Access from the set</td><td>-</td><td>-</td><td></td><td>Dergistia-S</td><td>215</td><td>The second</td><td>Converting of an and the second state of the Second</td></t<> | in the second second seco                                                                                                    |      | 200-200-5     | Arrest or Junear        | Access from the set                                                                                                    | -    | -            |     | Dergistia-S      | 215 | The second           | Converting of an and the second state of the Second                                    |
| Image: State State                                                                                                    |                                                                                                    |      | 100-0021-0    |                         | And the second difference in the second                                                                                                    |      | (married)    |     | 141203-00        | 211 | Parmatit.            | Chicart could manage out the mean more A.C. Special                                    |
| Image: space space                                                                                                    | 2                                                                                                    |      | 2017-2022-24  | Annual Treat Parameter  | An owner in the same in the same                                                                                                    | -    | -            |     | anamene.         | 211 | That want it         | Concert count management interior ment & C. Norman                                     |
| Image: state state                                                                                                    |                                                                                                    |      | 3000 (022) 29 |                         | And and the state of the state of the state | -    | -            |     | ******           | 277 | Names of Co.         | Concern count resonant but concern which how a                                         |
| Image: space space                                                                                                    |                                                                                                    |      | 2010/02124    |                         | Armethiopenheet                                                                                                    | -    | -            |     | 111,02211-08     | 24  | Narman II.           | Consequences and the second state of the second state $k \in \mathbb{N}_{p}$ where $k$ |
| A result of a result of a r                                                                                                    |                                                                                                    |      | 10010-0022-04 | design brochester       | Annual Street and Spinster                                                                                                    |      | (approximate |     | -                | 211 | factory 1            | Concept coupled water are still concept removal & C. Nyconset                          |
|                                                                                                    |                                                                                                    |      | 301-1221-16   |                         | Thomas Supervision Reprinter                                                                                                    | ,=   | -            |     | 261,00210.00     | 22  | flatman?             | (had marked)                                                                           |
|                                                                                                    | The state of the local division of the local division of the local |      | 1001003-008   | Antesistation           | martine app                                                                                                    |      | -            |     | 10.0235211-04    | 411 | former 1             | Financial carrier based on extraneous spinores where the factor quark SPT              |
| an an an an an an an an an an an an an a                                                                                                    |                                                                                                    |      | 2010/2014-047 | discourse in the second | Thread agreement Suprem                                                                                                    | -    | married      |     | 12.22.2224 10.20 | 275 | Refrese 11           | Forganization from the particular strangeness of Chipton Street St. M.                 |
|                                                                                                    |                                                                                                    |      |               |                         |                                                                                                    |      |              |     |                  |     |                      |                                                                                        |

Рисунок 55 – Зарегистрированный вызов в окне «Реестр обращений»

 для назначения выездной бригады на зарегистрированный вызов следует перейти в модуль «Координация вызова» (информация по распределению вызовов приведена в разделе 4.2).

### 4.1.12Просмотр реестра контрольных талонов

В реестре обращений содержится весь перечень созданных контрольных талонов вызовов. Для просмотра реестра обращений следует:

 в главном окне ЛК пользователя перейти в раздел «Реестр обращений» (Модули — Прием вызовов — Реестр обращений) (рисунок 56);

|                                                                       |                                      | Conservations 1                                                                                                    |
|-----------------------------------------------------------------------|--------------------------------------|----------------------------------------------------------------------------------------------------|
|                                                                       |                                      | Productive State and a second state of the second state of the sec |
| Kanesan Donesa Depension<br>Internet (14) Internet provide succession | Managers designed are presented in 1 | Annual & Stand & Standards & Constanting & M.S.L                                                                                                    |
|                                                                       |                                      | Rentan O Advantumentaria N                                                                                                    |
| Belleville and an open states                                         |                                      | Constraint American Street (Constitution)                                                                                                    |
|                                                                       |                                      | Arrest arrest or Packard m                                                                                                    |
|                                                                       |                                      |                                                                                                    |
| 0.000                                                                 |                                      | CONTRACTOR AND AND REALIZATION IN A REPORTED AND ADDRESS OF ADDRESS AND ADDRESS ADDRESS ADDRES |
|                                                                       |                                      |                                                                                                    |
|                                                                       |                                      | Bernari (1) (1544 Eritemetive halvioena lingualitie (1542)                                                                                                    |
|                                                                       | Magne Algorighter proteins (         | PRODUCT AND NOT THE PRODUCT OF ADDRESS STORE AND ADDRESS ADDRESS ADDRE |
|                                                                       |                                      | I STATE AND A REAL AND A REAL AND |
|                                                                       |                                      | Sector 100 D Growe Mar                                                                                                    |
|                                                                       |                                      | Constant All Constant And Annual All Annual Annual An                                                                                                    |
|                                                                       |                                      | Special III All Charge States States States III (States)                                                                                                    |
|                                                                       |                                      | Terran EEL 19224 Compared Annual Annual Processing (SAC)                                                                                                    |
|                                                                       |                                      | MARK Stream and Description Concerning Stream Stream Str                                                                                                    |
|                                                                       |                                      | Service SET HERE Of Second Ania Second Second Secon |
|                                                                       |                                      | et destris dei ce international di Ageneration (selected)                                                                                                    |

Рисунок 56 – Переход в раздел «Реестр обращений»

 откроется окно «Реестр обращений», в котором отображается список всех контрольных талонов, с которыми работал пользователь (рисунок 57);

45 РНПЦ.466451.001ИЗ

|                     |              |                                          |                                                                                                    |     |           | and the second |              |                                                                                                    |                |                                             |           |
|---------------------|--------------|------------------------------------------|----------------------------------------------------------------------------------------------------|-----|-----------|----------------|--------------|----------------------------------------------------------------------------------------------------|----------------|---------------------------------------------|-----------|
| естр обращаний      |              |                                          |                                                                                                    |     |           |                |              |                                                                                                    |                | + +                                         | T B Taint |
|                     | -            |                                          | -                                                                                                    | 144 | -         |                | -            | test (                                                                                                    | 1.1            | T                                           | -         |
| Sec. 1              | an sur !     |                                          | Arrestationships                                                                                                    |     | -         |                | servates.    |                                                                                                    | Surgery of     |                                             |           |
| 1 1 No.             | 302-3523.4   | Accessible Management                    | An or the last of the last of | -   | -         |                | 10120314-01  | bisassis .                                                                                                    | (harlesed)     | Court cost marginess may need to be         |           |
|                     | 210.0221-0   | Contraction of Second                    | destruction in the second                                                                                                    |     | increased |                | 04120314-01  | Super-balance.or                                                                                                    | (hatewell)     | Description and the second second Colored   |           |
|                     | 201-21231    | Annual test field and                    | An open states in the second                                                                                                    |     | -         |                | 041202101    | 411                                                                                                    | National Co.   | Description and an and the second           |           |
|                     | 2010/07/2011 | Spanners they be assured                 | And the Association of Street                                                                                                    | •   | -         |                | DATABASES IN | Same                                                                                                    | Second .       | Court reprintment tona would Chysial        |           |
| FOLDER THE PARTY OF | 200.0254.0   |                                          | And and the state of the state                                                                                                    | -   | -         |                | **307841     | Service of the second second s | (instance))    | Court many management mong many C. Symmetry |           |
| -                   | 201-202-02   |                                          | An owner Dispersion Party                                                                                                    |     | -         |                | 0.0.00111-0  |                                                                                                    | (harment)      |                                             |           |
| N. Consideration 1  | 2010/2214    | Second Second Sectors                    | In the second limit of the level                                                                                                    | -   | -         |                | M1203%-07    | Orquetrescolar                                                                                                    | harmonth       | Description and the end C ly-st             |           |
| Terrane and         | 201 223 4    | Concession and the second description of | Accessed in a set lines                                                                                                    | •   |           |                | (812)(19+4   | The second second second                                                                                                    | (Registerant N | Charles Diff documentar forward MP          |           |
|                     | 2012210      |                                          | Arrest Special Arra                                                                                                    |     | -         |                | 101203-02    |                                                                                                    | (harmen?)      |                                             |           |
| Conner              |              |                                          |                                                                                                    |     |           |                |              |                                                                                                    |                |                                             |           |
|                     |              |                                          |                                                                                                    |     |           |                | - 2021       |                                                                                                    |                |                                             | - 10 -    |

Рисунок 57 – Окно «Реестр обращений»

 для управления отображением столбцов в списке контрольных талонов следует нажать меню «Опции» (три вертикальные точки) и из выпадающего меню выбрать требуемые столбцы (рисунок 58);

| вестр обращени                       | à |              |                              |                           |        |             |                                |                 | + Honsil (7 B- Dor                |
|--------------------------------------|---|--------------|------------------------------|---------------------------|--------|-------------|--------------------------------|-----------------|-----------------------------------|
| toos .                               | 9 |              | Reality                      | Taxent                    | Change | 54          | Ter                            | determinent.    | <b>0</b> M                        |
| (laver)                              |   | 2001-2025-1  |                              | Антринна Борисовна Зуква  | -      | Npanual     | скорал и неотлонной понска-    | 0811202310      |                                   |
| Chanyr                               |   | 2001-2023-9  | Аргунск Валерий Архипскич    | Антонина Борнсовна Зуева  | -      | repar-vuil  | скорат и неотложная помощь     | 0811202114      | C Report                          |
| let.                                 |   | 2001-2025-10 | Старшена Опеся Итореана      | Антонна Борнствна Зупва   |        | noetspeak   | скоран и нестложной помощь     | 0811202514      | C Operation                       |
|                                      |   | 2001-2025-5  | Rotos Rohat Pasikoski        | Антоника Бориссена Зуева  |        | repair-out  | скорая и неотложная поноць.    | 0811202314      | Cranyo                            |
| Tuti.                                |   | 2001-2023-2  | Гераснисе Макар Алексеевич   | Антонна Борнозена Зулаз   | -      | repairwait  | сноран и неотложной лоноць     | 08112025131     | 🖸 ben                             |
| 0111.2028 - 19 02.2024               |   | 2001-2029-21 |                              | Ангонича борисскина Зухва |        | reparent    | сисрани неотлонная помощь      | 16.11.2025 16-1 | Tien.                             |
| Florenza.                            |   | 2001-2025-22 |                              | Антрини Борисовия Зуева   |        | repairies   | скорая и настложная лоноца-    | 15.11.2023 15.1 | <ul> <li>Data coageers</li> </ul> |
| X. row-musi sizes                    |   | 2001-2023-4  | Блочни Георгий Борисович     | Антрини Борнсовна Зувва   | 83     | repair-suit | скорая и неотложная лоноць     | 0671202514      | C Rosoz                           |
|                                      |   | 2001-2025-11 | Рассказов Алексей Динтривен- | Антоника Борисовна Зуева  | -      | пералинай   | скорая и нестложная похоць.    | 0811202318-     | CE. Pprovincer autom              |
| OE HENDINGSHIME BUCCHE               |   | 2001-2028-12 |                              | Антонна Борнсовна Зувва   | -      | reparenti   | colopiel in relation relations | 09/12/22/18:    | [] Jazzonewa                      |
| 3ageon-out                           |   |              |                              |                           |        |             |                                |                 | Dimensional Trans                 |
| Перенчные КТ для<br>селанных вызовое |   |              |                              |                           |        |             |                                |                 | C8730+6/18430808                  |
| Approximate                          |   |              |                              |                           |        |             |                                |                 | IT ROOMAR                         |

Рисунок 58 – Выбор столбцов для отображения в окне «Реестре обращений»

- 4) для отбора требуемых записей есть возможность в списке осуществлять контекстный поиск и фильтрацию по полям: «ОЕ нахождения вызова», «ОЕ принявшего вызов», «КТ», «Дата», «Статус», «Вид вызова», «Причина отклонения», «Смежные службы» и признакам: «первичный КТ», «задвоенный», «с консультацией», «удаленные», «архивные»;
  - для просмотра полной информации по выбранному контрольному талону следует дважды нажать на требуемую запись — откроется окно «Контрольный талон» (рисунок 59).

46 РНПЦ.466451.001ИЗ

| ≡ <>                                                                                                    | Perceptignative                                                                                                    | 13.23                                                            |
|----------------------------------------------------------------------------------------------------|----------------------------------------------------------------------------------------------------|------------------------------------------------------------------|
| oc heinen erneller erneller 2024-6.7                                                                                                    |                                                                                                    | An N (100) C (100) X                                             |
| April April (Secol                                                                                                    | Poece a swatery                                                                                                    | NA ROOMATO D'UNALADO N                                           |
| Адон.<br>Красногороний Красногорох                                                                                                    | Theory ensemption of the second second secon |                                                                  |
| лары тараларын бараларын тараларын т | Dononverters-wall tracks                                                                                                    | + mm Contacture manifest                                         |
| thep:                                                                                                    | Kawashapal                                                                                                    | - Come have                                                      |
| 204                                                                                                    | Kowertgeel                                                                                                    | - 0                                                              |
| tape Orp. That Draw Ke Dody                                                                                                    | Histopasture pr 112                                                                                                    | From P                                                           |
| Срините                                                                                                    | Отнитон История Бригады                                                                                                    |                                                                  |
| Russet                                                                                                    |                                                                                                    |                                                                  |
| Anecasgos Anecasgo Onected                                                                                                    | • няконтров                                                                                                    | 0 100 Q-                                                         |
| dosps. The - Desponsion P Port -                                                                                                    | Terrangeneral<br>Terrangeneral                                                                                                    | Anterna Anterna Anterna Anterna                                  |
| laring K is                                                                                                    | Такала на напазити 1<br>Посладствание в различе здраго донения MOX. — 1 —                                                                                                    | Annual C. Contraction                                            |
| bostiope                                                                                                    | Micro monar                                                                                                    | and Reserved and the second                                      |
| Типтелерон                                                                                                    |                                                                                                    | O Change & Super Care Courts and party Changes a super Stationer |

Рисунок 59 – Просмотр выбранного контрольного талона

### 4.1.13Просмотр истории изменений контрольного талона

Для просмотра истории контрольного талона следует:

 в главном окне ЛК пользователя перейти в раздел «Реестр обращений» (Модули — Прием вызова — Реестр обращений) (рисунок 60);

|                    |   |                |                                 |                                                                                                    |     |        |                 |                       |              |                                              | 20          |
|--------------------|---|----------------|---------------------------------|----------------------------------------------------------------------------------------------------|-----|--------|-----------------|-----------------------|--------------|----------------------------------------------|-------------|
| еестр обращаний    |   |                |                                 |                                                                                                    |     |        |                 |                       |              | +                                            | 7 B. Tarial |
| -                  | 6 |                | ~                               | -                                                                                                    | 144 | -      | <br>-           | Nais (                | 1.1          | -                                            | -           |
| Sec. 1             |   | Non-Selfin y . |                                 | Arrestationless                                                                                                    |     | -      | <br>sequences   |                       | Surged.      |                                              |             |
| tine 1             |   | 307-35214      | An orall International Spectrum | Annual State State                                                                                                    | -   | -      | <br>10120314-01 | Steamers .            | (hartespect) | Court many many many many many firms         |             |
|                    |   | 210.0221-0     | Contractions                    | demonstration have                                                                                                    |     | incard | <br>04120314-01 | for particular states | (hatewell)   | Description and the second second C from the |             |
|                    |   | 201-21211      | Arrest Prof. Date (arr          | An opposite the second second |     | -      | <br>041202101   | 411                   | National Co. | Constitution and and a set of Charles        |             |
|                    |   | 2010/02/07     | -                               | And in case of the second states                                                                                                    | •   | -      | <br>Decasion in | Same                  | Server2.     | Court ingel statement man was AC System      |             |
| 11,212, 11,228     |   | 300,000,0      |                                 | Remark Lawrence Laws                                                                                                    | -   | -      | <br>**307811    | Sea, e., e., e.g.     | (between it) | Crawford management management C System      |             |
|                    |   | 201-202-22     |                                 | An owner Distance Party                                                                                                    |     | -      | <br>0.0.000.00  |                       | Sectore 1    |                                              |             |
| a consideration of |   | 2010/2214      | from the statement              | der trees inder sond fairer                                                                                                    | -   | -      | <br>04120219-02 | Departmentant.        | (harmont)    | Disease many second states and \$2.5 years   |             |
|                    |   |                | factorial descent Decisions     | Accessed internet later                                                                                                    |     | -      | <br>(012010-0   | -                     | (hallman h   | Course DPI documents forward PPI             |             |
|                    |   | 2010211        |                                 | Arrest Darris Land                                                                                                    |     | -      | <br>101203-0.3  |                       | (managed)    |                                              |             |
|                    |   |                |                                 |                                                                                                    |     |        |                 |                       |              |                                              |             |
|                    |   |                |                                 |                                                                                                    |     |        |                 |                       |              |                                              |             |

Рисунок 60 – Переход в раздел «Реестр обращений»

 дважды нажать на требуемый контрольный талон в списке и в открывшемся окне «Контрольный талон» перейти к дополнительному разделу «История» (рисунок 61);

47 РНПЦ.466451.001ИЗ

| $\equiv \langle \cdot \rangle$      |                                         | Perceptopused X                                                           | 13-26                                                                              |
|-------------------------------------|-----------------------------------------|---------------------------------------------------------------------------|------------------------------------------------------------------------------------|
| oc represent - 1                    | (T N°2001-2026-14.7                     |                                                                           | AVX 🕨 🖲 Bandi 🖪 🔿 🗐 🗸 Approcrappens X                                              |
| Appec                               | Agent Tpetta                            | Rowag e evotes                                                            |                                                                                    |
| ларыі.<br>Красногоромий Красногорох |                                         | fangenange<br>gm                                                          |                                                                                    |
| лони л<br>Красногоройні             | Гала селение со станат с<br>Красногорск | Dananementerial manag                                                     | +                                                                                  |
| Yorus                               |                                         | Kowentspel                                                                | The same a segment the                                                             |
| (JIDM                               |                                         | tauseapil                                                                 |                                                                                    |
| Kope Crp Plus                       | Draw Ka Dro                             | Heppensen or 112                                                          | Ent Q and age                                                                      |
| Оривнтир                            |                                         | Отметки История Бригади                                                   |                                                                                    |
| Disport                             |                                         | Pictoper KT Cosservers Her yousseld General                               |                                                                                    |
| Александров Алекс                   | онар                                    |                                                                           |                                                                                    |
| Boopa. Tet -                        | Датарохданна 🕫 Пол 🖂                    | Patrice prove<br>Patrice II                                               | N Advent Annual Contraction Street Annual Contraction                              |
| Lorensee-<br>Arresp                 |                                         | Боли населени"<br>Папударствично бедетног укрондтике здавоокранник МОК, с |                                                                                    |
| however?                            |                                         | Macto inizona -                                                           | Ranging Banky American                                                             |
| Terepo                              | Terr ranagova 🧠                         |                                                                           | o manual might fragment                                                            |
|                                     |                                         |                                                                           | O Chours & Roam Farms Constraints and saids. Charlenne & Roams Lander Annual Party |

Рисунок 61 – Раздел «История», окна «Контрольный талон»

 нажать на ссылку «История КТ» и в открывшемся окне с отображением истории изменений КТ посмотреть время создания вызова (время поступления вызова) и данные оператора, принявшего вызов, и т.д. (рисунок 62);

| История изменений   |                           |                                 |                           |                          |
|---------------------|---------------------------|---------------------------------|---------------------------|--------------------------|
| Discrivity          | Aartup:                   | Handocamori arpefiy'a           | Craps advance             | Hard Indenesi            |
| 15.02.2024 19.49.29 | Канова Полна Киритовна    | Cranyc KT                       | laperscription            | Консультация             |
| 15.02 2024 19:49 29 | Жанная Полина Киреторина  | lipevi of-carevis               | 15.02.2024 18:54-13       | 15.02 2024 19:49:29      |
| 15.02.2024 18:54 13 | ХдновяТолнаТиритона       | lipeus of-cureives              | 75.02.2024 18:54 13       | 15.02.2024 18:54 13      |
| 15.02.2024 18 54 13 | Жанна Пална Серитона      | calpatient_contingent_und       | 185A8A04/E414077A028020   | ADEDICCE221AA/TEPBETRIAG |
| 15.02.2024 18:54 13 | Канова Пална Бериловка    | itpevis of-caminent             | 16.02.2024 18:43.54       | 15.02.2024 18:54-18      |
| 15.02.2024 18:45:34 | Ханов Голна Керктона      | calipatient_contingent_suid     | FE288622325374E26879746E3 | 185A84D41E4/40774028020  |
| 15 02 2024 18 43 54 | Ханов Голна Серетова      | Вреня об-одлення                | 15.02.2024 18:43-25       | 15.02.2024 18:43 34      |
| 15.02.2024 18:43.25 | ЖановаПална Киретовна     | calipatient_contingent_unit     | 185484D41E4140774028D2D   | HE198021215NED68WF46EE   |
| 15.02.2024 18:43.25 | Жанкая Полня Беретковня   | Ippeve obvourievers             | 15.02.2024 18:43.10       | 15.02.2024 18:43 25      |
| 15.02.2024 18:43 10 | Хданова Полена Киритговна | время об-саления                | 15.02.2024 18:43-07       | 15.02.2024 18:43 10      |
| 1 (in all serveral  |                           | Transaction of the local series |                           | Symmetry (1)             |
|                     |                           |                                 |                           |                          |

Рисунок 62 – Просмотр истории изменений КТ

4) для просмотра истории изменений статусов контрольного талона нажать ссылку «История статусов».

### 4.1.14Мониторинг временных параметров реагирования на вызов

### 4.1.14.1Просмотр информации об обслуживании вызова

После регистрации вызова и его распределения на выездную бригаду СМП (см. раздел 4.1.11) в окне «Контрольный талон» будет доступна следующая информация об обслуживании вызова:

- Статус обслуживания вызова;
- Время изменения статусов обслуживания;
- Номер назначенной бригады;
- Ожидаемое время доезда до места вызова;
- ФИО старшего бригады;
- Контактный номер бригады.

Для просмотра информации об обслуживании вызова следует:

 в главном окне ЛК пользователя перейти в раздел «Реестр обращений» (Модули — Прием вызовов — Реестр обращений) (рисунок 63);

|                                                                                     |                                             | > Реестр обращений      |
|-------------------------------------------------------------------------------------|---------------------------------------------|-------------------------|
|                                                                                     | Модуль «Координация вызова»                 | Реестр сценариев опроса |
| Жданова Полина Кирилловна<br>Фельдшер скорой медицинской помощи<br>ССМП им. Пучкова | Модуль «Ведение документации<br>по вызову»  |                         |
|                                                                                     | Модуль «Управление бригадами»               |                         |
| Выберите организацию и роль                                                         | Модуль «Кадровый учет»                      |                         |
|                                                                                     | Модуль «Учет транспортных<br>услуг»         |                         |
| 🚳 Модули >                                                                          | Модуль «Учет оборудования»                  |                         |
|                                                                                     | Модуль «Оперативный<br>мониторинг»          |                         |
|                                                                                     | Модуль «Отчетность»                         |                         |
| [→ Выход                                                                            | Модуль «Реестр услуг<br>застрахованных лиц» |                         |
|                                                                                     | Модуль «Формирование расчетной информации»  |                         |
|                                                                                     | Модуль «Картотека пациентов»                |                         |
|                                                                                     | Модуль «Администрирование»                  |                         |
|                                                                                     | Модуль «Аутентификация и авторизация»       |                         |
|                                                                                     | Модуль «Картография»                        |                         |
|                                                                                     |                                             |                         |

Рисунок 63 – Переход в раздел «Реестр обращений»

 откроется окно «Реестр обращений», в котором отображается список всех контрольных талонов, с которыми работал пользователь (рисунок 64);

49 РНПЦ.466451.001ИЗ

|                 |              |                             |                                                                                                    |     |        |     |             |                          |              | -                                                                                                    | and the second second    |
|-----------------|--------------|-----------------------------|----------------------------------------------------------------------------------------------------|-----|--------|-----|-------------|--------------------------|--------------|----------------------------------------------------------------------------------------------------|--------------------------|
| честр обращаний |              |                             |                                                                                                    |     |        |     |             |                          |              | +                                                                                                    | <ul> <li>Find</li> </ul> |
| (ma) (%)        |              | Sec.                        | 100 C                                                                                                    | 144 |        | w., |             | field (                  | 10.000000000 | Terrentation                                                                                                    | -                        |
| (perc) ( )      | an sur '     |                             | Arrest Springham                                                                                                    |     | -      |     | sequences   |                          | Surround .   |                                                                                                    |                          |
| Dista 1.1       | 307-35214    | Accessible Mancheses -      | Annaly Statement Street                                                                                                    | -   | -      |     | 10120314-01 | bisassis .               | (hartstand)  | Court cost marginess marginess (C. Syma)                                                                                                    |                          |
| -               | 210.2521.0   | Contraction of Series       | demonstration beau                                                                                                    |     | incard |     | 04120314-01 | To particular the second | (hatewell)   | Description of the second second Colored                                                                                                    |                          |
|                 | 201-21211    | King Post Nation            | An open time (see Spee                                                                                                    |     | -      |     | 041202101   | 411                      | National I   | Constitution and and a set of Constitution                                                                                                    |                          |
| 141             | 2010/02/07   | Spinsors they become        | And and the state of the state                                                                                                    | •   | -      |     | Decasion in | Same .                   | Server3 .    | Court Ingli August Statement Court and AC System                                                                                                    |                          |
| FILES STATE     | 2012/01/12   |                             | And and the state of the state of the state | -   | -      |     | **307811    | Sea, equip a province    | (terminit)   | Creation and the second second Course                                                                                                    |                          |
| 1000 C          | 2001-2001-22 |                             | An owner Distance Party                                                                                                    |     | -      |     | 0.0.000.00  |                          | Sectore 1    |                                                                                                    |                          |
| Normal Avenue 1 | 2010/2214    | from the second second      | in the second state of the second states                                                                                                    | -   | -      |     | 04120219-02 | Or performance.          | harmonth     | Distance in the second state of the second state of the second sta |                          |
|                 |              | factorial feature (accurate | Acres 100000000                                                                                                    |     | -      |     | (012010-0   | -                        | (hattened)   | Course DP documents forward PP                                                                                                    |                          |
|                 | 00,0010      |                             | Accession in the second data                                                                                                    |     | -      |     | 101203-0.2  |                          | (harmen?)    |                                                                                                    |                          |
| Connect         |              |                             |                                                                                                    |     |        |     |             |                          |              |                                                                                                    |                          |
|                 |              |                             |                                                                                                    |     |        |     | 101         |                          |              |                                                                                                    |                          |

Рисунок 64 – Окно «Реестр обращений»

3) дважды нажать на требуемый контрольный талон и в открывшемся окне «Контрольный талон» перейти в раздел с дополнительной информацией по вызову на вкладку «Бригады», на которой можно ознакомится с информацией об обслуживании вызова (рисунок 65).

| Отметки    | История              | Бригады       |                       |                          |
|------------|----------------------|---------------|-----------------------|--------------------------|
| ~ -влн1    | Ларина И<br>89995555 | . И.<br>5555  | Вр. доезда: 2ч 14'    | Вызов обслужен:<br>5179' |
| Статус     |                      | Время сме     | ены статуса           | Длительность             |
| Бригада вы | ыехала на вы         | зов 30.08.202 | 23 19 - 30.08.2023 19 | 0'                       |
| Прибытие   | на вызов             | 30.08.202     | 23 19 - 30.08.2023 19 | 2'                       |
| Вызов обсл | пужен                | 30.08.202     | 23 19 - 30.08.2023 19 | 0'                       |
|            |                      |               |                       |                          |

Рисунок 65 – Вкладка «Бригады»

### 4.1.14.2Просмотр динамики обслуживания вызова на карте местности

В Системе реализовано отображение динамики обслуживания вызова на электронной карте местности по вызовам, обслуживаемым данной ОЕ — отображение бригад в соответствии с их местоположением на текущий момент (таблица 1).

### 50 РНПЦ.466451.001ИЗ

| NG  | Companya ICT    | Отображаемый                  | Режим    | Данные для              |
|-----|-----------------|-------------------------------|----------|-------------------------|
| JN≌ | Статус К і      | объект                        | объекта  | отображения             |
| 1.  | Черновик        | Местоположение                | Можно    | -                       |
|     |                 | вызова                        | изменить |                         |
| 2.  | Зарегистрирован | Местоположение                | Можно    | -                       |
|     |                 | вызова                        | изменить |                         |
|     |                 | Бригады в                     | Только   | Номер бригады, Статус   |
|     |                 | заданном радиусе <sup>4</sup> | чтение   | бригады, Смена бригады, |
|     |                 |                               |          | Время доезда до вызова  |
| 3.  | Назначен        | Местоположение                | Только   | -                       |
|     |                 | вызова                        | чтение   |                         |
|     |                 | Назначенная                   | Только   | Номер бригады, Статус   |
|     |                 | бригада                       | чтение   | бригады, Смена бригады, |
|     |                 |                               |          | Время доезда до вызова  |
| 4.  | Завершен        | Местоположение                | Только   | -                       |
|     |                 | вызова                        | чтение   |                         |
| 5.  | Отклонен        | Местоположение                | Только   | -                       |
|     |                 | вызова                        | чтение   |                         |
| 6.  | На консультации | Местоположение                | Можно    | -                       |
|     |                 | вызова                        | изменить |                         |
|     |                 | Бригады в                     | Только   | Номер бригады, Статус   |
|     |                 | заданном радиусе              | чтение   | бригады, Смена бригады, |
|     |                 |                               |          | Время доезда до вызова  |
| 7.  | На              | Местоположение                | Можно    | -                       |
|     | подтверждении   | вызова                        | изменить |                         |

Таблица 1 – Данные по динамике обслуживания вызова на карте местности

\_\_\_\_\_

<sup>&</sup>lt;sup>4</sup> Радиус отображения бригад устанавливается настройкой «Радиус поиска подходящей бригады» из раздела «Координация вызовов»

### 51 РНПЦ.466451.001ИЗ

| N⁰ | Статус КТ | Отображаемый<br>объект | Режим<br>объекта | Данные для<br>отображения |
|----|-----------|------------------------|------------------|---------------------------|
|    |           | Бригады в              | Только           | Номер бригады, Статус     |
|    |           | заданном радиусе       | чтение           | бригады, Смена бригады,   |
|    |           |                        |                  | время доезда до вызова    |

Таблица 1 – Данные по динамике обслуживания вызова на карте местности

Для просмотра динамики обслуживания вызова на электронной карте местности следует:

- дважды нажать на требуемый контрольный талон и в открывшемся окне «Контрольный талон» перейти в раздел «Адрес» (для отображения электронной карты местности);
- 2) на электронной карте местности будет отмечен текущий вызов, назначенная на него бригада и другие вызовы и бригады в радиусе, заданном в настройках. Текущий вызов отображается крупнее остальных, назначенная на него бригада также отображается крупнее остальных бригад (рисунок 66).

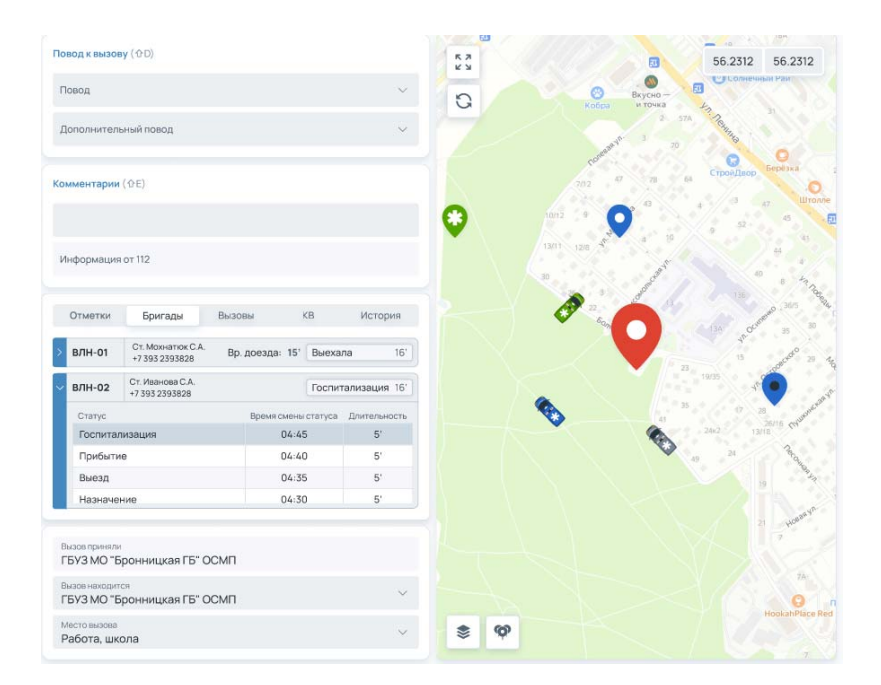

Рисунок 66 – Отображение динамики обслуживания вызова

 при нажатии на пиктограмму вызова/бригады отобразится детальная информация по выбранному объекту (рисунки 67 и 68).

| apec (@A)                                        |               |                   | Адрес     | Трасса     | Повод к вызову (0.0)                           |    | 56.2312 56.23                                           |
|--------------------------------------------------|---------------|-------------------|-----------|------------|------------------------------------------------|----|---------------------------------------------------------|
| lapec                                            |               |                   |           |            | Повод                                          | 4  |                                                         |
| Адресный объект                                  | v             | Район<br>Красного | ский      | ~          | Дополнительный повод                           | ~  |                                                         |
| <sup>арна</sup><br>Красногорск                   |               | Населенны         | й пунист  |            | Kossemmanus (07)                               |    |                                                         |
| <sup>тица</sup><br>Зоинов-Интернаці              | ионалистов    |                   |           |            |                                                |    | 15К: температура                                        |
| 222 Kopn                                         | Стр Д         | 010x<br>15        | ra<br>668 | Дмф<br>668 | Methopeaners or 112                            |    | ДП: до 39, причина неизвестна<br>Болотниковская ул., 12 |
| риентир                                          |               |                   |           |            |                                                |    | Проверочный Петр Петрович, 35, М 🔺                      |
| шиент (ФS)<br>тамазал<br>илександров             | ин<br>Алексаң | φ                 | Отчество  |            | На контроль Детский вызов Задасенны            | ый |                                                         |
| годаст Тип<br>14 год                             | v //att       | 10x2eem<br>2.1988 | flon      | ÷          |                                                |    |                                                         |
| ансьятан<br>Чаличный расчет                      |               |                   |           | Ŷ          |                                                |    | S                                                       |
| зывающий (ФГ)                                    |               |                   | AOH: 73   | 883782726  |                                                |    |                                                         |
| 3883782726                                       | Типтелеф      | она               |           | ~ +        | Вызылинити<br>ГБУЗ МО "Бронницкая ГБ" ОСМП     |    |                                                         |
| ип вызывающего                                   |               |                   |           | ~          | Писозначодится<br>ГБУЗ МО "Бронницкая ГБ" ОСМП | ~  |                                                         |
| inversion and and and and and and and and and an | Viet Anexcau  | 20                | Отчество  |            | Mecho Balacea                                  |    | + 60                                                    |

Рисунок 67 – Отображение детальной информации по вызову

| 54 Виззызова<br>Первичный            | ~                                                  |                   |            | АРХ 🕨 Р 😵 32 (О.W) 🛤 🙆 🦪 🗸 🗸 Зарегистрировать 01:59                                                                                                    |
|--------------------------------------|----------------------------------------------------|-------------------|------------|----------------------------------------------------------------------------------------------------|
| lapec (QA)                           |                                                    | Адрес             | Трасса     | Повод к вызоку (00) 56 2312 56 2313                                                                                                    |
| Адрес                                |                                                    |                   |            |                                                                                                    |
| Адресный объект                      | ~ Paic<br>Kpa                                      | <br>сногорский    | ~          | Dononwinenweeknooog                                                                                                    |
| Горад<br>Красногорск                 | Нас                                                | аленный пункт     |            | Kouwerraper(02)                                                                                                    |
| <sup>Улица</sup><br>Воинов-Интернаци | оналистов                                          |                   |            | 0 0                                                                                                    |
| 222 Kopn                             | Стр (106)<br>4                                     | Drax Ka<br>15 668 | D+0<br>668 | Информация от 112                                                                                                    |
| Ориентир                             |                                                    |                   |            |                                                                                                    |
| ациент (95)                          |                                                    |                   |            | Отнитки Бригади Вызовы КВ История<br>На контроль Детский вызов Задароенный                                                                                                    |
| самытия<br>Александров               | <sup>зная</sup><br>Александр                       | Отчество          |            |                                                                                                    |
| Возраст Тип<br>34 год                | <ul> <li>Jam poxase</li> <li>22.12.1988</li> </ul> | non III           | : ¥2       | 679-67 Jane (80.0.900)<br>CT 035492-33483                                                                                                    |
| коснигент<br>Наличный расчет         |                                                    |                   | ~          | 0                                                                                                    |
| ызывающий (Ф.F)                      |                                                    | AOH: 738          | 83782726   |                                                                                                    |
| Terreçoix<br>73883782726             | Тип телефона                                       |                   | ~ +        | Russingswithe<br>TSY3 MO15ponensusan TS1 OCMT                                                                                                    |
| Тип вызывающего                      |                                                    |                   |            | Полотические Променение Променение Пром<br>Променение Променение Променение Променение Променение Променение Променение Променение Променение Променение Променение Променение Променение Променение Променение Промение Променение Промение Промение Промение Променение Променение П |
| озмани<br>Александров                | <sup>звек</sup><br>Александр                       | Отчество          |            | Metro Busser<br>Pañora Ilusona                                                                                                    |

Рисунок 68 – Отображение детальной информации по бригаде

### 4.2Координация вызовов

Функциональный модуль «Координация вызовов» предназначен для назначения ресурса медицинской организации (бригады СМП) на вызов (обращение) в ручном и (или) автоматизированном режиме.

Основными электронными формами ФМ «Координация вызовов», с которыми работают пользователи, являются:

- форма «Координация вызовов».

### 4.2.1Работа с очередью вызовов

### 4.2.1.1Просмотр очереди вызовов

В левой области формы «Координация вызовов» содержится весь список созданных контрольных талонов вызовов, которые нужно распределить на выездные бригады СМП. Для просмотра очереди вызовов следует:

 в главном окне ЛК пользователя перейти в раздел «Координация вызовов» (Модули — Координация вызовов) (рисунок 69);

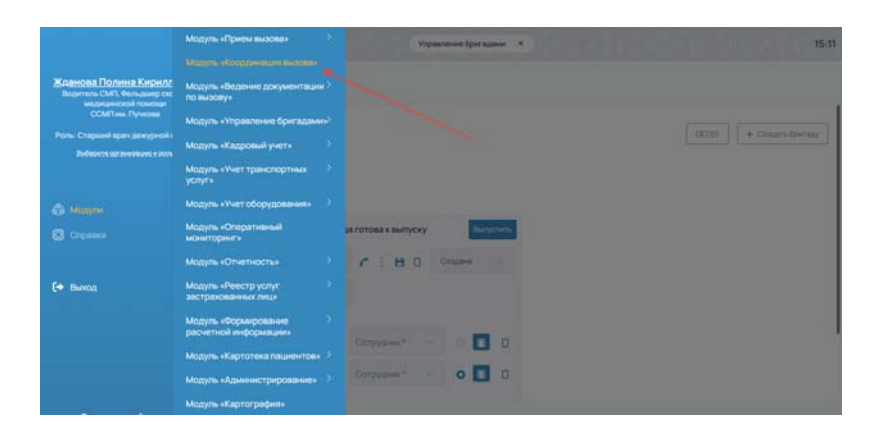

Рисунок 69 – Переход в раздел «Координация вызовов»

 в открывшейся форме «Координация вызовов» выбрать требуемую ОЕ, для которой нужно отобразить очередь вызовов (рисунок 70);

54 РНПЦ.466451.001ИЗ

| ординация вызовов                                                                                                    | 2000                                                                                                    | П' (Левоберенны                                                                                    | a) - newrite | Non-M       | Bepeloia    | клодствные Кресно        | ropoka+CCMR = +2          |                          | cieme + Sportages | -   |
|----------------------------------------------------------------------------------------------------|----------------------------------------------------------------------------------------------------|----------------------------------------------------------------------------------------------------|--------------|-------------|-------------|--------------------------|---------------------------|--------------------------|-------------------|-----|
| Aussean North Co. 4000 Co. 4000 Co. 400 | te tratas Terremente en la Constancia de la Constancia de | СМП" (Лекобереж<br>П"Скарне"<br>Носан подстанция<br>напорожая ССМП<br>наская ССМП<br>повеская ССМП |              |             |             |                          |                           | 100<br>500<br>+ 1<br>+ 3 | He ctanger        |     |
| KT 2512-12122022-1 09-12 6                                                                                                    | 403.0 Elemennes, expensesk Shipelle<br>Avantariae                                                                                                    | 1000                                                                                               | 8/94-03      | <b>s</b> :0 | * ANNOS     | Ct Response              | Cyrner (10:00 - 00:00)    | +1                       | Пересилина        | н   |
| Eonotweepenaryn, 12                                                                                                    | Проверсникий Петр Петрович, 35, М 🖉                                                                                                    | 1                                                                                                  | 8/94-03      | *1          | + xmon      | Cr. Deryfun D.A.         | Cyner08-00 - 08-00        | * 6                      | Настанани         | -16 |
| KT2812-12122022-K 09-55 O                                                                                                    | AGS.0 (Derwinnes, success-suit Shigetta<br>Scientificiae                                                                                                    | -                                                                                                  | 879+04       |             | * PARTIN    | Dr. Halasina A.V.        | Cymer 08-00 - 09-00       | *11                      | -                 | -   |
| Economication yn. 12                                                                                                    | Гроверочный Патр Петрович. В. М                                                                                                    |                                                                                                    | (7210-)      | 2122022     | -1. 25.M 15 | K. Martinan, yrt Rometer | опривреначеска а 1        | 14.                      | Hannes            | -   |
| KT 2312 12122022 1 04 35 09 1                                                                                                    | 15К: тенноратура<br>ДП-до 318, причена неказалстна                                                                                                    | 83                                                                                                 | 17250-1      | 2123932     | T 35.M 1    | iK Bonotversbickaryn.1   | 4                         |                          | Гоститализнани    | 19  |
| Болотниковская ул., 12 Л                                                                                                    | Проверочный Петр Петрович, 30, М 🔒                                                                                                    | •                                                                                                  | 0.04         | *0          | + CHIMM     | Ct. Antecanagets #14     | Cyter 28 00 - 09 00<br>11 | + 16                     | HILTING           | -   |
| KT 2212-1222222-1 08-56 0                                                                                                    | 134: томпература<br>ФЛ до 318, причана неказенстна                                                                                                    | HE                                                                                                 | 0.05         | -           | • A38836    | Ct.Deryton D.A.          | Cyres 08-00 - 08-00       | . 17                     | History           | w   |
| Даерин-сний, ул. Даерин-скан. 11 (                                                                                                    | Проверочный Петр Петрович, 55. М                                                                                                    |                                                                                                    | I DOM: YOU   | -           |             |                          |                           |                          |                   |     |
| 10 10 2010 3023027221 Aperage 674-21 Surfacements                                                                                                    | 8/14 d2 🔒 foctortanscaues                                                                                                    | # 0                                                                                                | . Bepalosa   | -           | pen 011     |                          |                           |                          |                   |     |
| 8/94-02 E Haber-ov 10                                                                                                    | () 8/94-02 🚦 focnetanosaure                                                                                                    | = 0                                                                                                |              |             |             |                          |                           |                          |                   |     |
| вляноз 🗄 нежижен 🛛 🕫                                                                                                    |                                                                                                    |                                                                                                    |              |             |             |                          |                           |                          |                   |     |
| KT 2312-12122022-1 08-56 0                                                                                                    | 15K tewnegatype<br>50 op 15 measurements                                                                                                    | 83                                                                                                 |              |             |             |                          |                           |                          |                   |     |

Рисунок 70 – Выбор ОЕ для отображения очереди вызовов

3) в левой области формы «Координация вызовов» будет отображена очередь вызовов для выбранной ОЕ (рисунок 71).

| оординация вызовов                                                                                     | "ZFCCMT" (/weodepcare | wi) = . nown | Coper    | 1 Beparicus | н подстанция н. Красн | oropoxae COM1 + (+2)*                    |      | иловы • Брогадая | 140  |
|----------------------------------------------------------------------------------------------------|-----------------------|--------------|----------|-------------|-----------------------|------------------------------------------|------|------------------|------|
| MANNAM PRIMA OL MARKAN OL MARKAN OL MARKAN OL MARKAN                                                   | to reproperately - O  | Бригады      | These    |             | Q.                    | The changes                              | 10   | n eo oficit.     |      |
| "IFCONT (Neichgennul) (1)                                                                              |                       | - 'J/COM     | (Teache  | in lines    |                       |                                          |      |                  |      |
| KT2512-12122022-1 09.45 (9) 150 150 150 150 150 150 150 150 150 150                                    |                       | 8/9+01       |          | • A777AA    | Gt Maximum G.A.       | Cyrne 08 00 - 88 00<br>His beaux in Si   | * 1  | FB CTIHSIN       | 1    |
| округ Милици, Милици, ул Волнов Проверонный Петр Петрович, 35, М<br>Империционалистов, д. 54/2, на. 24 |                       | P-04         | *0       | * C35544    | Ct. Arenzanapos #JI.  | Cytex 08 00 - 88 00<br>His factor (n. 31 | + 3  | Настанани        | w    |
| KT 2512-13122022-1 09-12 😁 A03.0 Liberarmus, numerical Shipelia<br>dysenteniae                         | Secure                | 8/94-02      |          | * A99908    | Cr. Perpos B.B.       | Cyriae 08:00-08:00<br>Ha lanear in SV    | +1   | Переснения       | . 10 |
| Болотичновская ул., 12 Проверочный Петр Петрович, 38, 14                                               | 8                     | 8/94-05      | *8       | · smich     | Cr. Deryton I.A.      | Crm+08-08-08-08-00                       | **   | Hactanan         | -    |
| A withersevenet                                                                                        |                       | 1000000      |          |             |                       | The foreign in the                       |      |                  |      |
| KT 2312-12122022-1 09-55 O A03.0 Ubir entres, Isubale-suit Drigeta<br>dysenteriae                      |                       | 8/94-04      | 80       | * 1962064   | Cit. Mass-call A.V.   | Cyme 08:00-06:00<br>Trailenne 14:31      | ***  | This manufacture | -    |
| Болстниковская ул. 12 Проверонный Петр Петрович, В.М.                                                  |                       | KT2312       | 12122023 | -1 25.M T   | DE Martinum yn Boneon | Энтерналионалистов, д. 3                 | 54   | HEHRINEN         | .10  |
| KT 2312-12/22022-1 08-35 O THC Teuroparypa<br>27 gp 10-35 represent representations                    | 80                    | KT 2312      | 12122022 | 1 35,M 1    | 56 Bondhiekosokar ph. | 12                                       |      | Гостителизация   | 1    |
| Волотниковская ул. 12 Проверочный Петр Петрович, 35, М                                                 |                       | 0-04         | *0       | + C253M     | Ст. Алексанаров В.И.  | Cynwid8.00-06.00<br>Historiae In 31      | * 16 | Hactanam         | -    |
| KT2312-12122022-1 06.56 O 15K teuropatypa<br>273 pp 20, pproved instanctive                            | ALC 002               | e-05         | *0       | • A38888    | Ст. Динтубов Д.А.     | Cytes 08:00-08:00                        | + 17 | Fill CTONAM      | 16   |
| Дзеркинский, ул. Дзеркинский, 11 Проверонный Петр Петрович, 35, М                                      |                       | I ROWING     |          |             |                       |                                          |      |                  |      |
| 🗄 10 297/035251627351 Aperican Mini-21 Summings                                                        | aun n O               | 1 females    |          | -           |                       |                                          |      |                  |      |
| 8/9+02 🗄 Haneven 🛪 🕐 8/9+02 🖶 focustan                                                                 | angen 16 (C)          |              |          |             |                       |                                          |      |                  |      |
| N/9+02 🗄 Hazenen 🛪 💿                                                                                   |                       |              |          |             |                       |                                          |      |                  |      |
| KT 2512-121222222 1 08-56 O 15K Tex-repartype                                                          | 80                    |              |          |             |                       |                                          |      |                  |      |

Рисунок 71 – Отображение очереди вызовов для выбранной ОЕ

### 4.2.1.2Сортировка очереди вызовов по приоритету

Для сортировки очереди вызовов по приоритету следует:

1) в разделе «Вызовы» формы «Координация вызовов» в поле «Сортировка» установить значение «По приоритету» (рисунок 72);

55 РНПЦ.466451.001ИЗ

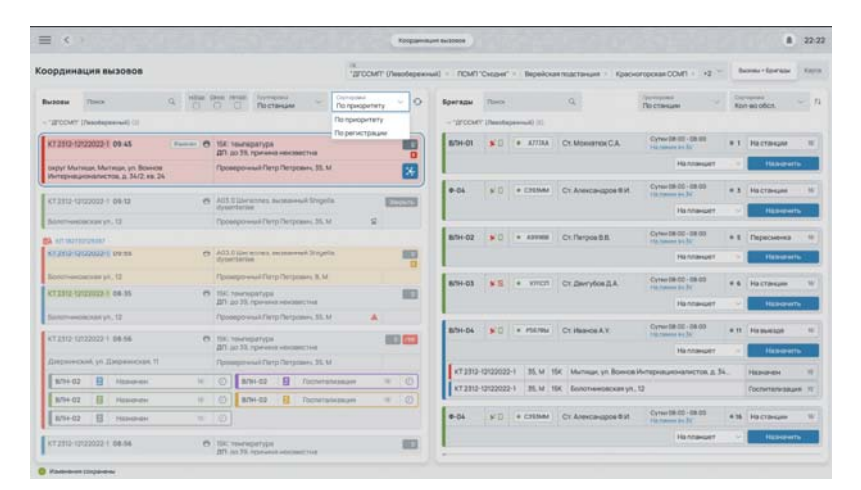

Рисунок 72 – Выбор способа сортировки очереди вызовов «По приоритету»

 в верхних строчках очереди вызовов будут отображаться вызовы с высшим приоритетом (приоритеты обслуживания устанавливаются в автоматическом режиме при регистрации обращения по справочнику «Повод к вызову» см. раздел 5.1).

### 4.2.1.3Сортировка очереди вызовов по регистрации

Для сортировки очереди вызовов по регистрации следует:

 в разделе «Вызовы» формы «Координация вызовов» в поле «Сортировка» установить значение «По регистрации» (рисунок 73);

| цуль «Координация вызова»                                      |                                        | Internation Coversition | -                 | and Somethings                         | and A loss A a -                          | Bolow Viprian 10    |
|----------------------------------------------------------------|----------------------------------------|-------------------------|-------------------|----------------------------------------|-------------------------------------------|---------------------|
| 208ai                                                          | Here Q B B Reports                     | О бритаци               |                   |                                        | 0 📰                                       | -                   |
| Станалі скорої недаканской токсіальня                          | en A.C. Pywawi(38)                     | V Diseani celopist en   | stantin-coloi roo | can remove A.C. Pyreitan               | 010                                       |                     |
| Contraction Contraction Contraction                            | ND Sons a sensore                      | formasia                | ATTAA             | Стальнорова<br>Саятління<br>Артяньявня | Cynol(28:00-08:00)<br>Hammer 28x580229    | #1 Management       |
| 1.4                                                            | 19° Corportions a capacia              |                         |                   |                                        |                                           | Replace             |
| lerescriptig Miccall, Flerend, 10, 65                          | Онескийтерники Стерцини, 12, Ж         | (persor)                | ARTSAA            | Cr.fopwrite<br>Minael                  | Cynulde co-de cos                         | a Despense terriest |
| 19-53                                                          | 10 Service y opportune                 |                         |                   | decercary.                             |                                           | L MARS              |
| Accus Micros Evenences of hep 20                               | Лидинта Энепиена Селенска, 28. Ж       |                         |                   |                                        |                                           | Pepper - Heaven     |
| 17 Scittle68-9601-41ed-e0d5-<br>10c23d1e3409-19-00             | ICA Texceptrips                        | lprast                  | ATIONA            | C132ySeeus Magaee<br>Macapcar-st       | Cynee(08:00:08:00)<br>Harrissee 28448027  | B1 Personal         |
| Accesses of the Mockas, Filmman, 9, 17                         | Oner Response Rasspile                 |                         |                   |                                        |                                           | The second second   |
| 17 tb35c5ed 0434-94eb we54<br>458173a3569 23-33                | ICA Texneperge                         |                         |                   |                                        |                                           |                     |
| Alexand Microsol Thread 1903 reads 10.3                        |                                        | Spirmar US              | H002              | Oserotras<br>Perantana                 | Cyree(38:00-08:00)<br>Hit-ratest 20140227 |                     |
| CF watch 6403 - factor w340 - factor<br>Photower 34020 - 18-15 | TDA Texnegatype                        |                         |                   |                                        |                                           |                     |
| and the second second second second                            | Manager Protocology and America States |                         |                   |                                        |                                           |                     |

Рисунок 73 – Выбор способа сортировки очереди вызовов «По регистрации»

 порядок вызовов будет изменен в соответствии с временем поступления вызовов – первым будет отображаться вызов раньше всех поступивший в форму «Координация вызовов», далее вызовы располагаются от минимального времени регистрации до максимального.

### 4.2.1.4Группировка вызовов в очереди

Для удобства просмотра очереди вызовов возможна группировка списка вызовов по станции, по статусам, по станциям и статусам одновременно.

Для группировки вызовов следует:

 в разделе «Вызовы» формы «Координация вызовов» в поле «Группировка» установить одно из требуемых значений «По станции», «По статусу», «По статусу и станции» (рисунок 74);

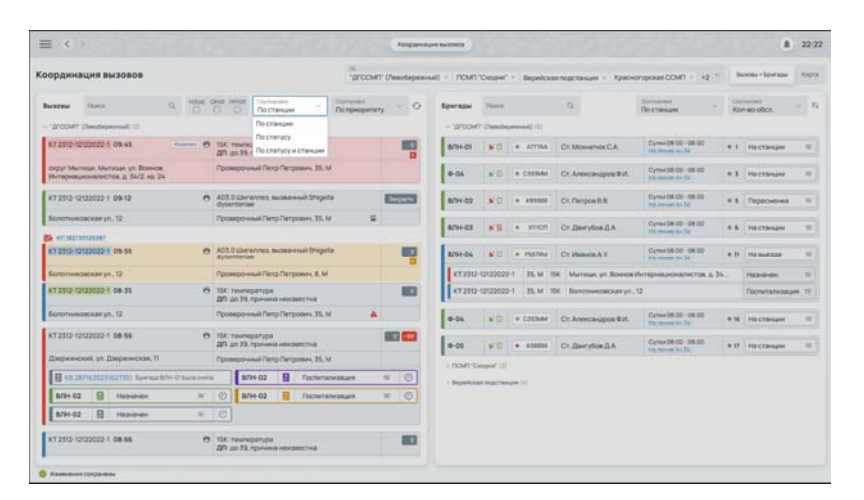

Рисунок 74 – Выбор способа группировки очереди вызовов

2) вызовы будут сгруппированы в соответствии с выбранным способом группировки.

### 4.2.1.5Поиск по очереди вызовов

Для выполнения полнотекстового поиска по значениям атрибутов карточек вызовов следует:

- 1) ввести требуемый текст в поисковую строку в разделе «Вызовы» формы «Координация вызовов» (рисунок 75);
- 2) будет выполнен поиск по полям: «Номер КТ», «Повод к вызову», «ФИО пациента», «Адрес вызова».

57 РНПЦ.466451.001ИЗ

|                                                                                                    | 16                   |              |                |                              |                      |                                       | 11.        | and a linear strength |      |
|----------------------------------------------------------------------------------------------------|----------------------|--------------|----------------|------------------------------|----------------------|---------------------------------------|------------|-----------------------|------|
| ординация вазовое                                                                                                    | .П.ССИЦ. (Даворевани | al) = : newn | Crothes.       | <ul> <li>Deperiou</li> </ul> | илодстанани « Красн  | orepokal CCM1 = (-2)."                |            | and a street when     | 1000 |
| Andere Print, G, Hall Della Messo Torregeno                                                                                                    | Do repropertany 0    | Бригады      | (Income)       |                              | Q                    | Постанции                             | ing<br>Kar | -scolor.              | - 1  |
| 2/CCMY (Neutropercent) (1)                                                                                                    |                      | ~ '2rcow     | (/leavba       | permut (                     |                      |                                       |            |                       |      |
| 67.2312-0222022-1 09-45 GI 105: Toursepanges<br>201 00 13: toursepanses eastasective                                                                                                    |                      | 8/94-01      | *0             | * A7736A                     | Ct Monarrox C.A.     | Cynex(08:00-08:00<br>100.00000-0-34   | + 1        | Настанани             | 16   |
| organ Marinaan, Marinaan, yiti Boanetta<br>Harragoaapasoasianettaa, g. 36/2, kts. 24                                                                                                    |                      | 0-04         | 80             | + CISher                     | Ст. Александров Ф.И. | Cyne:08:00-08:00<br>Income in:34      | + 1        | Настаныни             | 10   |
| KT 2512-12122022-1 09-12 O AUX 0 User wines museum Shippita<br>dysenteriae                                                                                                    | Inspects             | 8/9+02       | *0             | * 479308                     | Ct. Retpoel8.8       | Cyree 08 00 - 08 00<br>htt mean to 34 | +1         | Переснения            | 10   |
| Economised processes (Conomised Conomised Conomis | 8                    | 879+03       | *5             | • imph                       | Ct Derytes DA        | Cyner(8000-0800)<br>Ing Normalia 34   | **         | Настанани             | 16   |
| AUTOTIVITATION<br>AUTOTIVITATION<br>AUTOTIVITATION<br>AUTOTIVITATION<br>AUTOTIVITATION                                                                                                    |                      | 879+04       | -0             | • 194794                     | Ct Human & V         | Cytex 08-00-09-00                     | **         | Henetice              | - 10 |
| Болотниковская ул. 12 Проверонный Петр Петрович, В.М.                                                                                                    |                      | 172312       | 12122022       | NT 25.M 1                    | SK Mansaat yn Bowoe  | Интернационалистов, а. 3              | C.         | Handreter             | - 12 |
| KT2312-12122022-1 04-35 O 15K текнератира<br>ДП до 33 причена некозакстна                                                                                                    | 83                   | 67 2312      | 12122022       | 1 35.M 1                     | 5K Bonothewasckawyn  | 10                                    |            | footwitanwaawa        | • 11 |
| Ecromosebeckale yet, 12 Possepoliusal Pertp Remposiler, 35, M                                                                                                    |                      | 0-04         | *0             | + C333844                    | Ст. Аленсанаров Ф.И. | Cyte#08-00-08-00                      | + 16       | His Crisegeer         | -    |
| К7 2212-12122022-1 08-56 Ф. 15К. тонгкоратура<br>ДР до 39, причена неказанстна                                                                                                    | III (11)             | ¢-05         | 10             | • 438858                     | Ct.Deryton II.A.     | Cyree 08-00-08-00<br>Hystocom Its 31  | * 17       | Настанали             | 10   |
| Даериннский, ул. Даериннская, 11 Проверсные Петр Петрович, 35, М                                                                                                    |                      | incurre      | in the         |                              |                      |                                       |            |                       |      |
| B 1526163320627301 Aperaal 874-01 Senioreta B/04-02 D Foonertain                                                                                                    | magen IV 🕑           | - Departure  | e heijaan tare | une (1) 1                    |                      |                                       |            |                       |      |
| B/DH 02 🗄 Halikoveni H 🕐 B/DH 02 🚦 Cochertani                                                                                                    | () W equa            |              |                |                              |                      |                                       |            |                       |      |
| B/9H-02 E Hamilten H 🛞                                                                                                    |                      |              |                |                              |                      |                                       |            |                       |      |
| 67 2312 12722022 1 08-56 O 156 townogatype<br>00 on 18 convention                                                                                                    | 60                   |              |                |                              |                      |                                       |            |                       |      |

Рисунок 75 – Поиск по очереди вызовов

### 4.2.1.6Просмотр информации о выбранном вызове

Для просмотра детальной информации о вызове следует в форме «Координация вызовов» нажать на требуемую запись вызова в очереди вызовов. Раскроется карточка выбранного вызова, в которой отображается информация (рисунок 76).

| оординация вызовов                                                   |         |                                                                  | 12/CCMP     | (/tesotepex-          | wit) = ; nown | CKOPH    | > Beprices                 | и повстанани н Красн     | ontpolar CDMT + +2 <sup>14</sup>            | •        | erme - Sporage | -    |
|----------------------------------------------------------------------|---------|------------------------------------------------------------------|-------------|-----------------------|---------------|----------|----------------------------|--------------------------|---------------------------------------------|----------|----------------|------|
| Bussess from C                                                       | Hane of | Distances Internation                                            | ю приорител | 0                     | Бригады       | (ferma   |                            | 9                        | To charger                                  | 12<br>Ka | r es ofica     |      |
| - DECOMIT (Panologonous) (11                                         |         |                                                                  |             |                       | - 'Brook      | (Desets  | percel (1)                 |                          |                                             |          |                |      |
| KT2512-12/22023-1 09-45                                              | - 0     | Мис тенитература<br>ДП до 78. гранена неизвестна                 |             |                       | 8/9+-01       | *0       | <ul> <li>.4770A</li> </ul> | D1. Monitron C.A.        | Cyres (0.00-08.00<br>10.000010151           | +1       | На станции.    |      |
| pepyr Marinan, Marinan, yn Bowon<br>Phrteswarowarwr yns o 34/2 en 24 |         | Проверонный Петр Петрович, 35. М                                 |             | 18                    |               |          |                            |                          | Hannakum                                    |          | Hannen         | •    |
| AT 1912 COLUMN 1 49 12                                               |         | ATT D Liveniters incomence Monthle                               | -           | and the second second | 9-04          | 10       | + C153MM                   | D1 Anextanspos @24       | Cyter 08-00 - 08-00<br>19 meret in 34       | + 3      | Hactorian      |      |
|                                                                      |         | dysenfariae                                                      | 14          | Rescald               |               |          |                            |                          | Hannakart                                   |          | Hannahait      | •    |
| An and an an an an an an an an an an an an an                        |         | Liberardonener, Dichonauf der mit                                |             |                       | 8/1+-02       |          | •                          | Cr. Renpos B.B.          | Cyner 88 CD - 88 OK                         | + 5      | Пересыена      |      |
| K7 2312-12/22/02-1 09-99                                             | 0       | A03.0 Electronic ascalament Snigelie<br>dysertation              |             | -                     |               |          |                            |                          | Hannewet                                    |          | HEARDART       | •    |
| Berstreetsbarys, 12                                                  |         | Opcompletered Pletp Terpowers, B. M.                             |             |                       | 8791-03       |          | • #71071                   | Dr. Devrytice 2.4        | Cyree 08:00 - 08:00                         |          | Настанции      |      |
| NT 2512-12122022 1 08-35                                             |         | 15X: teampanype<br>2/1 go 3% representation                      |             | 803                   |               |          |                            |                          | Plantae-upt                                 |          | Hamper         |      |
| Banemonopolary 1, 12                                                 |         | Optimpressil Perp Derposes 35.M                                  |             |                       |               |          |                            |                          |                                             |          |                |      |
| KT 2312-12/22022 1 06:66                                             | .0      | 104 Yearnopetype                                                 |             | HT 123                | 8/11-04       | *0       | • 956766                   | Dr.Heavce.A.V.           | Cytes 18:00 - 08:00<br>His research for Sil | * 11     | Hassesse       | _    |
| Deepersonaak yn Daepersonaan 11                                      |         | DD go 75 rpmane encaetries<br>Operative and Date Detectors, 25 M |             |                       |               |          |                            |                          | Haronaware                                  |          | Hanger         | •    |
| 8/1+02 R Handram                                                     |         | O ATH 42 R Departures                                            | august .    | * 0]                  | (1310         | 13123023 | H 35.M 1                   | SK. Mumisar, yrt Bowiele | ій-тернациональстов, д. 3                   | 4.       | Haneven        | 17.9 |
| N7H-03 E Hazeneni                                                    | 10      | 0 8/94-02 B Reconstance                                          | aute:       | - O                   | KT 2512       | 12122020 | PT 35.M 1                  | SK Bonomeeoeckaelyn.     | .12                                         |          | Гоститализаци  | -    |
| 8/7+02 E Hamaner                                                     |         | 0                                                                |             |                       | 0-04          |          | * C353AM                   | Ct. Antercanapos @14     | Cytes SR 00 - 08 00<br>Hermonie de SV       | + 36     | Hactoniane     |      |
| owners residents i de se                                             |         | Sector Sciences                                                  |             |                       |               |          |                            |                          | Hatmanart                                   |          | Harrison       | 5    |

Рисунок 76 – Просмотр информации о выбранном вызове

## 4.2.1.7Просмотр информации о нарушении временных нормативов реагирования на вызов

Вызовы с нарушенным нормативным временем реагирования имеют индикацию факта нарушения (для работы этой функции должны быть настроены

#### 58 РНПЦ.466451.001ИЗ

справочники: «Контролируемые временные параметры» и «Параметры нормативного времени»).

Индикация нарушения нормативного времени реагирования на вызов выражается в подкрашивании времени реагирования в красный цвет, что означает, что время пребывания в данном состоянии превысило установленный норматив (рисунок 77).

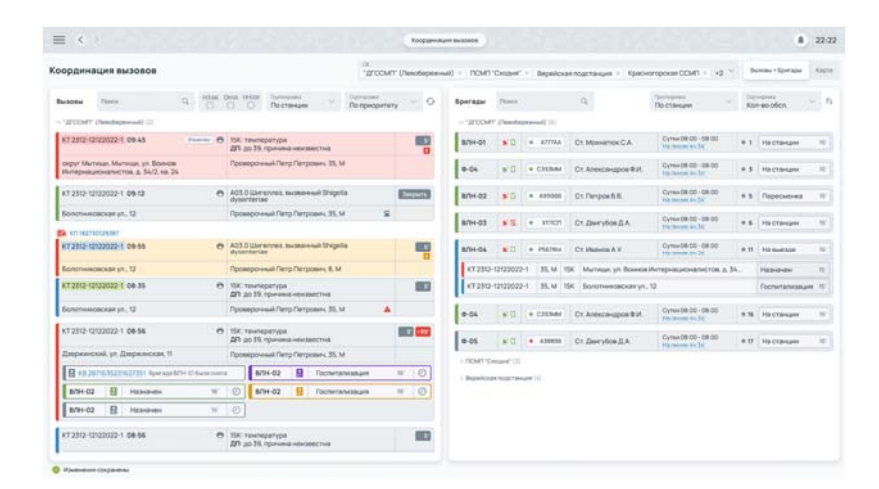

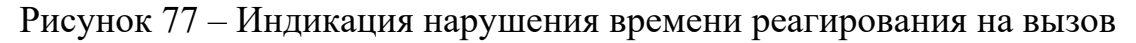

### 4.2.2Работа с очередью выездных бригад СМП

### 4.2.2.1Просмотр очереди выездных бригад СМП

В правой области формы «Координация вызовов» содержится весь список выпущенных выездных бригад СМП, на которые можно распределять полученные вызовы. Для просмотра очереди выездных бригад СМП следует:

> в главном окне ЛК пользователя перейти в раздел «Координация вызовов» (Модули — Координация вызовов) (рисунок 78);

59 РНПЦ.466451.001ИЗ

|                                                                            | Модуль «Прием вызова»                           | Virpeanerie (peragana × 15- |
|----------------------------------------------------------------------------|-------------------------------------------------|-----------------------------|
|                                                                            |                                                 |                             |
| Жданова Полина Кирилг<br>Воритиль САКЪ, Фельдаер сес<br>индицинской поноци | Модуль «Ведение документации ><br>по вызову»    |                             |
|                                                                            | Модуль «Управление бригадами»)                  |                             |
| Ропь: Старший кран закурной н<br>Виберно окранители кото                   | Модуль «Кадровий учет»                          | OCOD . + County-Revealer    |
|                                                                            | Модуль «Учет транспортных У<br>услуга           |                             |
|                                                                            | Модуль «Ччет оборудования»                      |                             |
|                                                                            | Модуль «Оперативный<br>мониторинг»              | заготова к зыпуску          |
|                                                                            |                                                 | CIHD Course -               |
| (+ Выход                                                                   | Мадуль «Реестр услуг ><br>застрахованных лиц»   |                             |
|                                                                            | Модуль «Формирование )<br>расчетной информации» | Content on C D I            |
|                                                                            |                                                 |                             |
|                                                                            | Модуль «Администрирование»                      | Cotycawa · · · O            |
|                                                                            | Модуль' «Картография»                           |                             |

Рисунок 78 – Переход в раздел «Координация вызовов»

 в открывшейся форме «Координация вызовов» выбрать требуемую ОЕ, для которой нужно отобразить очередь выездных бригад СМП (рисунок 79);

| оординация вызовов                                                                                                    | Troom                                                                                                    | П' (Левобережны                                                                                   | a) = TCMT  | CKORW'          | Bepsicio  | иподстанция - Кресно      | ropokał OCMT = +2 ~    |      | anna - Sperage            | 1.10 |
|----------------------------------------------------------------------------------------------------|----------------------------------------------------------------------------------------------------|---------------------------------------------------------------------------------------------------|------------|-----------------|-----------|---------------------------|------------------------|------|---------------------------|------|
| Proce C, 453     Proce C, 453     Proce C, 453     Proce C, 453     Proce C, 453     Proce C, 454     Proce C, 454     P | Disc         Discussion         Disc         Disc         Dis         Dis         Disc | СМП" (Лекоберел<br>) "Скідне"<br>Іскан подстанцін<br>когорскан ССМП<br>цавскан ССМП<br>нская ССМП | oui)       |                 |           |                           |                        | 10   | n eo cócn.<br>He ctanget  | . ,  |
| Herepsensetserten g 34/2 on 24                                                                                                    | Ceero                                                                                                    | PORCKIN COMFI                                                                                     |            |                 |           |                           |                        | * 2  | ни станции                |      |
| K7 2512-12122022-1 09-12 @                                                                                                    | A03.0 Liberatures, excessional Shipela<br>dysetterise                                                                                                    | Errent                                                                                            | 8/1+02     |                 | * APPODE  | Ct Respondent             | Cyrner (18:00 - 08:00) | + 8  | Переснена                 | 18   |
| Konotweeseeryn. 13                                                                                                    | Проверенный Патр Петрович, 35, М                                                                                                    |                                                                                                   | -          |                 |           | 00000                     | Cymar 28-00 - 08-00    |      | Concernence of the second | -    |
| ATT HATTON DADAT                                                                                                    |                                                                                                    |                                                                                                   | ALC: NO    | 100             |           | our these forms they      | Trainerine de 35       | 1.5  | THE CERTIFICATION         |      |
| 872802-12122022-1 09-55 C                                                                                                    | AO3.0 Ilberannes, sudsavvuil Shigela<br>dysenteries                                                                                                    | -                                                                                                 | 8/9+-04    |                 | * PERMI   | Dr. Haineira A.V          | Cytes 28-00-09-00      | *11  | -                         | - 10 |
| Economic Removal and T                                                                                                    | Receiption and There Personales, 8, M                                                                                                    |                                                                                                   | 17250      | 12122023        | H. 25.M 1 | SK Marnesse, yrt Bowere a | Анарнационалистов д Зи | 6    | Hannes                    | -    |
| KT 2012 12122022-1 04-35 C                                                                                                    | 15К температура<br>дл. до 35. пречина наказалстна                                                                                                    | 83                                                                                                | 17250      | 12123933        | T 35.M 1  | SK Bonomendéckaryn.       | u.                     |      | Pocrenativiaisan          | 1.19 |
| Ecromoscian yr., 12                                                                                                    | Проверонный Петр Петрович, 30, М                                                                                                    |                                                                                                   | 0.04       |                 | + CHIMM   | Cr. Antecanapos #14       | Cyter 08 00 - 09 00    | + 16 | Histoniam                 | -    |
| KT 2212-1222222-1 08:56 0                                                                                                    | 114: тонлиратура<br>ДЛ до 318. транико неконестна.                                                                                                    | HE 63                                                                                             | P-05       | (wa)            | . A58898  | Cr. Dervice D.A.          | Cyree 08-00 - 08-00    | 4.17 | Hactoria                  |      |
| Дагринский, ул. Дагринская, 11                                                                                                    | Rosepoweak Dato Detposes, 55, M                                                                                                    |                                                                                                   |            |                 |           |                           | The second day for     |      |                           |      |
| B an antis highlighter the forman blief of factors                                                                                                    | artist dz 🛛 fochartamosaum                                                                                                    | * 01                                                                                              | I HOWE YO  | 10 (prof. ( ) ) |           |                           |                        |      |                           |      |
| 8/94-02 E Habitment 10                                                                                                    | () 8/H-02 S foctortationaure                                                                                                    | # (Ø)                                                                                             | ( beparter |                 | Gen (1)   |                           |                        |      |                           |      |
| 8/94-02 B HEINSHEN 10                                                                                                    | 0                                                                                                    |                                                                                                   |            |                 |           |                           |                        |      |                           |      |
| x7 2312-12122022-1 08-56                                                                                                    | 15K tevrepatypa                                                                                                    | 83                                                                                                |            |                 |           |                           |                        |      |                           |      |

Рисунок 79 – Выбор ОЕ для отображения очереди вызовов

3) в левой области формы «Координация вызовов» будет отображена очередь выездных бригад для выбранной ОЕ (рисунок 80).

60 РНПЦ.466451.001ИЗ

| юрдинация вызовов                                                                                                    | "arcown                                                                      | (/weodepears   | wei - nown o | None"        | 1 Bepeloa    | кладстанция і Красн     | oropoxa+OOM1 + (+2)*                         |      | tions - Sportages | Sage 2 |
|----------------------------------------------------------------------------------------------------|------------------------------------------------------------------------------|----------------|--------------|--------------|--------------|-------------------------|----------------------------------------------|------|-------------------|--------|
| nadala (timo) (timo) (t | One inter Surveyor - Derester                                                | - 0            | Бригады      | These        |              | 9.                      | По стануани                                  | 10   | wooden.           | - n    |
| "IPCONT (Peedspeeds) (3)                                                                                                    |                                                                              |                | - 'J/COMT    | Canadag      | (11) (Second |                         |                                              |      |                   |        |
| KT 2812-12122022-1 09.45                                                                                                    | <ol> <li>15к. температура<br/>ДР3 до 30. принима наказанстна</li> </ol>      |                | 8/1+01       |              | • #777MA     | Ct. Monance C.A.        | Cyrner (08-00 - 08-00)<br>1 to tensor in St. | *1   | Пастанали         |        |
| округ Митици, Митици, ул Воинож<br>Интернационалистов, д 54/2, яв 24                                                                                                    | Pppeepp-asuk Pergi Perposes, 35, M                                           |                | 9-04         | *0           | * C35344     | Ст. Александров Ф.И.    | Cytree (18:00 - 08:00)<br>110:10:201 (10:00  | +3   | Настанани         | w      |
| KT 2312-12122022-1 09-12                                                                                                    | <ul> <li>A03.0 Electronics. Incommenced Shigelita<br/>dysentariae</li> </ul> | <b>Begar</b> a | 879+-02      | *0           | + A00000     | Cr. Responsible.        | Cyrea 08:00-08:00<br>His leaded in 51        | + 1  | Переснения        | . 10   |
| болотниновская ул., 12                                                                                                    | Проверочный Петр Петрович, 35, М 🖉                                           |                | 8/94-05      | *8           | · xricit     | Ст. Динтубов Д.А.       | Cyrna 08.05-08.00                            | **   | Настанции         |        |
| KT 2312-12122022-E 09-55                                                                                                    | A03.0 Ubmenves, tuceservuit Drigette<br>dysenteriae                          | 80             | 8/91-04      |              | • PERMI      | CT Pass-co A V          | Cyrei 08:00 - 06:00                          | * 11 | Name              | -      |
| ficherweickampt., 12                                                                                                    | Проверочный Петр Петрович, В. М                                              |                | KT2312-1     | 2122022      | 1.25.4       | K. Martenan yrt Boreste | Интернационалистов, д. 5                     | 4.   | Hannen            | w      |
| KT2312-12122022-1 08-35                                                                                                    | 9. так: точноратура<br>201. до 20. протоков нерозайстное                     | 803            | KT 2812-1    | 2122022      | 1 35.14 1    | К. Болотниковская ул.   | 12                                           |      | Госпытализация    | 1.15   |
| Botomuseoscuse yn, 12                                                                                                    | Проверонный Петр Петрович, 35, М 🔺                                           |                | 0.04         | *0           | + CISINAI    | Ст. Алексанаров В.И.    | Cymer08.00-06.00                             | * 16 | Hactanam          |        |
| KT 2312-12/02/022-1 08-56                                                                                                    | <ul> <li>НС температура</li> <li>дл. до 10, причина изизаестна</li> </ul>    |                | 0-05         | ¥0           | · A20000     | C1. Descylos II.A.      | Cytex 08:00 - 08:00                          | + 17 | Настанани         | 16     |
| Дэеркинский, ул. Дзеркинский, 11                                                                                                    | Representation Perception 35, M                                              |                | I ROWTING    | -            |              |                         |                                              |      |                   |        |
| 10 287/635251627351 Aper size 674-21 durine for                                                                                                    | is 8/94-02 🛛 Foomenaneoauee                                                  | * O            | - Repairson  | inidal Tamia | ant 111      |                         |                                              |      |                   |        |
| 8/94-02 🗄 Habidividie 🕷                                                                                                    | () B/H-02 🔒 flocramesaure                                                    | w (0)          |              |              |              |                         |                                              |      |                   |        |
| B/9+02 - Hazenere 11                                                                                                    | Ø                                                                            |                |              |              |              |                         |                                              |      |                   |        |
| KT 2512-12122022-1 06-56                                                                                                    | 15C tourspanpa                                                               | 83             |              |              |              |                         |                                              |      |                   |        |

Рисунок 80 – Отображение очереди вызовов для выбранной ОЕ

# 4.2.2.Сортировка очереди выездных бригад СМП по количеству обслуженных вызовов

Для сортировки очереди выездных бригад СМП по количеству обслуженных вызовов следует:

- в разделе «Бригады» формы «Координация вызовов» в поле «Сортировка» установить значение «Кол-во обслуженных вызовов» (рисунок 81);
- в поле с направлением сортировки установить значение «от минимального к максимальному»;

| оординация вызовов                                                                                                    | п.<br>ПССМП (Лекоберенне | 40 = TOM1 | Croper    | <ul> <li>Bepelos</li> </ul> | иподстанани у Красн       | oropoxae CCMI1 =                         | 4.2                   | hetema + Sportagae             | 1.14 |
|----------------------------------------------------------------------------------------------------|--------------------------|-----------|-----------|-----------------------------|---------------------------|------------------------------------------|-----------------------|--------------------------------|------|
| hestew Place Q, Highe Date Heats Surveyers - 1                                                                                                    | To respectively - O      | Sperage   | (See      |                             | 9                         | По станции                               | -                     | an so ofcn 14                  | ]    |
| "2FCD4FT (Peenhepeonel) (3)                                                                                                    |                          | - '2700M  | Unite     | 10 (64444                   |                           |                                          | Ron-eo-of             | служенные вызов                | 08   |
| 8123/2/12122022/1 09-45 B156 to to the weapanyoe B17 go 38 representatives                                                                                                    |                          | 8/94-G1   |           | * A7778A                    | Ot. Monistrips C.A.       | Cynur (18:00 - 08:00<br>110 minute au 34 | Kon-sc-a<br>Havano ci | ананан бригары<br>наны бригары |      |
| orgy/ Microson, Microson, yn Boneste Perspensiel Perspensiel Persp |                          | 9-04      |           | • CHIMM                     | Or Anexandpoe #ut         | Cyter (8 c) - 16 c)<br>In annu to Sc     | * 3                   | Hactorian                      | -    |
| KT 2312-12122022-1 09-12 Of A03.0 (Demonstrate Received Shipplin<br>Operatoriae                                                                                                    | 82223                    | 8/94-02   |           | + A30000                    | Ct. Responsible           | Cyree DE CD - CE CD<br>Hit Innen In 35   | + 1                   | Переснения                     | . 11 |
| Колотниковская ул., 12 Проверонный Патр Петрович, 35, М                                                                                                    | 8                        | 8/94-03   | *1        | • xmion                     | Ct. Deryton E.A.          | Cynwrite 00- 08 00                       | • •                   | Настанции                      | - 14 |
| KT2512-122222-5 09-55 G A03.5 Librentes, buiseout Stepsis<br>systematics                                                                                                    | -                        | 8/94-04   |           | * 1557954                   | Ct. Manual A.Y.           | Cyme 08:00 - 08:00                       | i iii                 | The magnetice                  | 1.14 |
| Bonotweeterskill Perp Pergoans, 8, M                                                                                                    |                          | KT 2312   | 121220023 | H 35.M 1                    | St. Martinum, yrt Borrent | интернационалистоя                       | in 34.                | Наначен                        | -11  |
| KT 2012-10/2022-1 04-35 O 154: townsparypa<br>DT up 25, townsparypa                                                                                                    | 83                       | 17282     | 13123023  | H 35.M 1                    | SK Болотниковская ул      | 10                                       |                       | Formativasa                    | 1    |
| Bonomieseockar yn, 12 Ppoespowsei Nerp Derpoers, 35, M                                                                                                    | *                        | 0.04      | -<br>RU   | + C353MM                    | Ст. Александров Ф.И.      | Cytex (8.00-08.00<br>10.000 (4.3)        | + 7                   | Настанция                      | - 91 |
| KT2312-12122022-1 08-56 O 11K trainingarype<br>201 pt 33. type even exception                                                                                                    |                          | 0-05      | 1.0       | • A38838                    | Cr. Dawry609 EA           | Cyter (8.00 - 08.00                      | * 1                   | Настанария                     | - 14 |
| Дляржноний, ул. Дляржинская, 11 Проверонный Петр Петрович, 55, М                                                                                                    |                          | I DOMING  | -         |                             |                           |                                          |                       |                                |      |
| 🛛 KK 28/16/22/16/27/221 RevenueN/H-12 Survivores 8/24-02 😫 Focumentes                                                                                                    | Nape II 🕘                | - Busics  |           | one 14                      |                           |                                          |                       |                                |      |
| 8/94-02 B Habishion 10 C 8/24-02 B Focusinana                                                                                                    | angen IV (O)             |           |           |                             |                           |                                          |                       |                                |      |
| 8/9H-02 E Hassener H C                                                                                                    |                          |           |           |                             |                           |                                          |                       |                                |      |
| x1232 0222022-1 08-56 O 154 (serveparyse                                                                                                    | 10                       |           |           |                             |                           |                                          |                       |                                |      |

Рисунок 81 – Выбор способа сортировки очереди бригад «По количеству

обслуженных вызовов»

3) очередь бригад будет отсортирована по количеству обслуженных вызовов от меньшего к большему (рисунок 82).

| Станция скорой | медицинской   | помощи имен  | и А.С. Пучкова | a(6)        |         |                                        |                |           |
|----------------|---------------|--------------|----------------|-------------|---------|----------------------------------------|----------------|-----------|
| Бригада ВЛН1   | A109A         | А Ст.Л       | арина Ирина    | Иван        | овна    | Сутки (08:00-08:00)<br>На линии: 8764' | <b>*</b> 9     | На вызове |
| KT:61ef62c5-e8 | 86-9ebc-9168- | fcc8e2811b5a | 25, Женский    | <u>13</u> Г | Москва, | Москва, Новый Арбат, 62                | Назначена      | на вызов  |
| Бригада Б-2    | A681AA        | Ст.Марти     | нов Артемий    | Юрь         | евич    | Сутки(08:00-08:00)<br>На линии: 8216   | <b>≇</b> 1 Bo: | звращение |
| Бригада В1     | A404AA        | Ст.Конова    | пова Виолетт   | а Пла       | тоновна | Сутки (08:00-08:00)                    | <b>#</b> 0     | Навызове  |

Рисунок 82 – Сортировка очереди бригад «По количеству обслуженных вызовов»

4.2.2.3Сортировка очереди выездных бригад СМП по количеству назначенных вызовов

Для сортировки очереди выездных бригад СМП по количеству назначенных вызовов следует:

- в разделе «Бригады» формы «Координация вызовов» в поле «Сортировка» установить значение «Кол-во назначенных вызовов» (рисунок 83);
- в поле с направлением сортировки установить значение «от максимального к минимальному»;

| ординация вызовов                                                                | "BrccMT" (/tesofiepex-suit) | - TOMT        | Сюдня         | <ul> <li>Bepolosi</li> </ul> | еподельные і Красн    | orepokae CCMR +                           | 2.2                   | hetene - Sperape               | 114  |
|----------------------------------------------------------------------------------|-----------------------------|---------------|---------------|------------------------------|-----------------------|-------------------------------------------|-----------------------|--------------------------------|------|
| Aller Dec Q. Hall Dec Held Symmetry                                              | inpegaraty - O I            | Sperage       | Planet.       |                              | 9                     | To crowyre                                | -                     | an so oten. 11                 | 7    |
| SPOCHT (Nettitiperced) (2)                                                       |                             | - '2700MF     | Uneste        |                              |                       |                                           | Ran-80-05             | Schywenniae Busce              | 08   |
| KT 2312-12122022-1 09-45 Of 15K Texespanyoe 201 20-28 Texespanyoe                |                             | 8/9+-01       |               | * A7738A                     | Ct. Monvatriox C.A.   | Cyme 08 00 - 08 00<br>191 1910 00 - 19 00 | Kon-so-ia<br>Havano p | анананык вызак<br>маны бриглаж | 1    |
| округ Милици, Милици, ул. Вонков<br>Интернеционалистов, д. 34/2, нр. 34          |                             | = 04          | 80            | · CHIMM                      | Or Alexandros #21     | Cytter (0.02 - 00.00                      | + 3                   | Hactanian                      | -    |
| KT 2512-12122022-1 09-12 Of A03.0 Liberanness Inclusional Drigels<br>Operatoriae | 62228                       | 8/94-02       |               | + A20000                     | Ct. Respon 5.8.       | Cyree 08-00 - 08-00<br>Hit Inneae In 31   | +1                    | Переснения                     |      |
| Волотные овская ул. 12 Проверонный Патр Петрович, 35, М                          | 8                           | 8/94-03       | *1            | • 10101                      | Cr. Devryton E.A.     | Cynwill 00-08-0                           |                       | Настанции                      | - 11 |
| KT IRATIOLISIRT                                                                  |                             | Contrast cont |               |                              |                       |                                           |                       |                                |      |
| KT 2312-12122022-1 09:55 O AGS 2 Librathers, totalessuil Dispris<br>dynamierise  |                             | 8/94-04       |               | * 1057054                    | Ct. Hasein A.V.       | Cytes 58 00 - 68 00                       |                       | 1 Hit munition                 | 1.0  |
| Economical State (1971) Potesponie all Party Persponents B, M                    |                             | 172352        | 12122023      | H 35.M 1                     | Martenan yn Romene    | интернационалистов                        |                       | Heavener                       | -1   |
| KT 2512-12122022-1 04-35 Of 15K: tearregarype<br>2D pp 75, tearregarype          | 83                          | 172502        | 13122023      | H 35.4 1                     | 5K Болотниковская ул. | .12                                       |                       | Foorweatwalka                  | 1    |
| Bonmissociaryn, 12 Pppesposiail Perp Perpases 35, M                              |                             | 0.04          | -<br>RU       | + (35564                     | Ст. Александров Ф.И.  | Cytex (8.00-58.00                         | **                    | в Настанария                   | - 1  |
| КТ 2312-12122022-1 08-56 Ф. 15К. тениноратура<br>ДП до 318. приченанизавастна    |                             | 0-05          | 1.0           | · A20800                     | Ct. Deryboe D.A.      | Cuterr (M CD - 08 Of                      | **                    | P Hactanain                    | - 14 |
| Длерконский, ул. Длерконская, 11 Проверонный Петр Петрович, 35, М                |                             | I monthly to  | in the second |                              |                       |                                           |                       |                                |      |
| E IN 2676 35221627331 Row and R <sup>1</sup> H-21 Survivores B/H-02 E Focueran   | aya w 🕐                     | 1 Bernelow    |               | -                            |                       |                                           |                       |                                |      |
| 8/9H-02 B Hate-one # (0) 8/9H-02 B Fochersen                                     | ages N (O)                  | 11010-000     |               | 22.12.1                      |                       |                                           |                       |                                |      |
| S/9H-02 E Hasteriet H ()                                                         |                             |               |               |                              |                       |                                           |                       |                                |      |
| 47.210 12122022-1 (84.55 6) 152 Temperatures                                     |                             |               |               |                              |                       |                                           |                       |                                |      |

Рисунок 83 – Выбор способа сортировки очереди бригад «По количеству

назначенных вызовов»

### 62 РНПЦ.466451.001ИЗ

3) очередь бригад будет отсортирована по количеству назначенных вызовов от максимального к минимальному (рисунок 84).

| игады           |               |                |                           |         |         |                                        | О Кол-  | ировка<br>во назн | 7  |
|-----------------|---------------|----------------|---------------------------|---------|---------|----------------------------------------|---------|-------------------|----|
| Станция скорой  | медицинской   | помощи имени А | А.С. Пучкова(6            | 5)      |         |                                        |         |                   |    |
| Бригада В1      | A404AA        | Ст.Коновало    | ва Виолетта Г             | Ілатоно | вна     | Сутки (08:00-08:00<br>На линии: 7155   | *       | 0 На вызове       | ,  |
| KT:324af076-20  | 5e-2b8a-d5de  | -8ddf72384a5e  | 51 <mark>,М</mark> ужской | 14Д     | Москв   | а, Москва, Ленина, 9                   | Назначе | на на вызов 5     | 4' |
| Бригада ВЛН1    | A109A         | А Ст.Лар       | ина Ирина Ив              | ановна  | 6       | Сутки(08:00-08:00)<br>На линии: 8765'  | **      | На вызове         | ]  |
| KT:61ef62c5-e88 | 36-9ebc-9168- | fcc8e2811b5a 2 | 5,Женский 1               | 3F Mo   | сква, М | осква, Новый Арбат, 62                 | Назнач  | ена на вызов      | 2' |
| Бригада Б13     | A090AA        | Ст.Брагин Ва   | силий Владио              | славови | 14      | Сутки (09:00-09:00)<br>На линии: 6690' | *0      | Возвращение       | •  |
|                 |               |                |                           |         |         | CVTKM(08-00-08-00)                     |         | [                 |    |

Рисунок 84 – Сортировка очереди бригад «По количеству назначенных вызовов»

4.2.2.4Сортировка очереди выездных бригад СМП по началу смены бригады

Для сортировки очереди выездных бригад СМП по началу смены бригады следует:

- в разделе «Бригады» формы «Координация вызовов» в поле «Сортировка» установить значение «Начало смены бригады» (рисунок 85);
- в поле с направлением сортировки установить значение «от минимального к максимальному»;

63 РНПЦ.466451.001ИЗ

| ординация вызовов                                                      |                                                             | г.<br>ДГССИТТ (Лекобережны | 00 - TICMIT  | Copyr    | <ul> <li>Bepelos</li> </ul> | еподстанане і Кросн  | oropolaii CCMIT - ·                           | 4.7                    | atom - Sperage                | 1.14 |
|------------------------------------------------------------------------|-------------------------------------------------------------|----------------------------|--------------|----------|-----------------------------|----------------------|-----------------------------------------------|------------------------|-------------------------------|------|
| Araban Pincin Q. USAR (                                                | O O Porteven Port                                           | ecperary - O               | Бригады      | (See     |                             | 9                    | По-станции<br>По-станции                      | -                      | n so otcn 11                  | ]    |
| "2FCOMT (Neuropennel) (2)                                              |                                                             |                            | - WOOM       | Unite    | 10 (64449                   |                      |                                               | Ran eo ob              | Chysemics Buside              | .08  |
| KT 2312 12122122 1 09.45 0                                             | 154; температура<br>ДЛ до 79; причина нензаестна            |                            | 8/94-01      |          | * A773AA                    | Ot Monistros C.A.    | Cyme (18:00 - 08:00<br>19: 19: 00: 00: 34     | Kon-so-ka<br>Haveno ce | анананык вызок<br>аны бригары | 1    |
| округ Милици, Милици, ул. Воннов<br>Интерняционалистов, д. 34/2 кв. 34 | Receiptions of Peripheraposes, 38, M                        |                            | P-04         |          | · CHIMM                     | От Александров ФИ    | Cyter (8 c) - 16 c)<br>In annu to Sc          | + 3                    | History                       | -    |
| k7 2512-12122022-1 09-12 O                                             | A03.0 (Demonstration Incommunity Stragetter<br>dysectorized | 10000                      | 8/94-02      |          | * .499308                   | Cr. Respond R        | Cyree-DE-DE-DE-DE-DE-DE-DE-DE-DE-DE-DE-DE-DE- | + 5                    | Переснения                    | . 11 |
| Economicage yr. 12                                                     | Проверонный Питр Петрозин, 35, М                            | 8                          | 8794-03      | -        | • *****                     | CT Description E.A.  | Cynwill 00-08.00                              |                        | Hactman                       | - 11 |
| A NTINETADIONNET                                                       |                                                             |                            | ACCOUNTS!    |          |                             |                      | 10 month 01.34                                |                        |                               |      |
| KT 2812-12122022-1 09-55 O                                             | A03.0 Ukratnes, busenesik Shipela<br>Ayanterise             | -                          | 8/94-04      |          | * 1567954                   | CT. Hasens A.V.      | Cytex DR CO - DR DD                           | - in                   | No market                     | 1.00 |
| Economic Agency 112                                                    | Проверочный Петр Петрович, В. М                             |                            | KT2352       | 12122023 | H 35.M 1                    | Martenan, yn Borrene | Интернационалистов                            | A 36.                  | Heavener                      | -1   |
| KT 2012-12120222-6 04-35                                               | 154: тенняратура<br>ДП: до 25. причена неказанстна          | 83                         | 172502       | 13122023 | H BLM R                     | 5К Болотниновская ул | 10                                            |                        | Fochertalmanue                | 1.11 |
| Bonmisecearyn, 12                                                      | Receiption of Party Party States State                      |                            | 0.04         | -        | + C35364                    | Ст. Александров Ф.И. | Cyres 08:00 - 08:00<br>71 mm to 31            | + 76                   | Hactoryet                     | - 14 |
| KT2312-12122222-1 08-56 O                                              | 154. температура<br>ДП до 39. причина некорестна            |                            | 0-05         | 1=0      | · A20800                    | Ct. Deryfoe D.A      | Cyter Di CO - 08 O                            | * 17                   | Hactanapor                    | - 14 |
| Дээрэннский, ул Дээржинская, 11                                        | Проверочный Патр Петрович, 35. М                            |                            | 1 (2014) 101 |          |                             |                      |                                               |                        |                               |      |
| B #826163521627331 Bperanet/1-215etation                               | 8/94-02 🖸 Tochertanicaaue                                   | 0                          | - Busics     |          | one 14                      |                      |                                               |                        |                               |      |
| 8/9H-02 🗄 Hatevander 10                                                | (0) 8/04/02 🔛 Tochertereceum                                | • W 0                      |              |          |                             |                      |                                               |                        |                               |      |
| 8/91-02 E Hammer H                                                     |                                                             |                            |              |          |                             |                      |                                               |                        |                               |      |
| KT 2312 12122022 1 08-56 O                                             | 154: tewnepatype                                            | 10                         |              |          |                             |                      |                                               |                        |                               |      |

Рисунок 85 – Выбор способа сортировки очереди бригад «По началу смены

### бригады»

 очередь бригад будет отсортирована по времени начала смены бригады от меньшего к большему (рисунок 86).

| гады<br>Станция скорой | медицинской   | помощи имени  | А.С. Пучкова (6 | 5)      |        |                                       | Ha          | чало сме     |      |
|------------------------|---------------|---------------|-----------------|---------|--------|---------------------------------------|-------------|--------------|------|
| Бригада Б13            | A090AA        | Ст.Брагин Ва  | асилий Владис   | славов  | 14     | Сутки(09:00-09:00)<br>На линии: 6691' | *           | Возвращен    | ие   |
| Бригада В1             | A404AA        | Ст.Коновалс   | ва Виолетта П   | Ілатоно | вна    | Сутки(08:00-08:00<br>На линии: 7156'  | )           | 🛊 0 На вызо  | ве   |
| KT:324af076-20         | )5e-2b8a-d5de | -8ddf72384a5e | 51,Мужской      | 14Д     | Москва | , Москва, Ленина, 9                   | Назнач      | ена на вызов | 55'  |
| Бригала Б-2            | 468144        | Ст Мартын     | ов Артемий Ю    | пьевия  |        | Сутки(08:00-08:00)                    | <b>st</b> 1 | Возвращени   | AP 1 |

Рисунок 86 – Сортировка очереди бригад «По началу смены бригады»

## 4.2.2.5Группировка выездных бригад СМП

Для удобства просмотра очереди выездных бригад СМП возможна группировка списка бригад по станции, по состоянию, по станциям и состояниям одновременно.

Для группировки выездных бригад следует:

 в разделе «Бригады» формы «Координация вызовов» в поле «Группировка» установить одно из требуемых значений «По станции», «По состоянию», «По статусу и состоянию» (рисунок 87);

64 РНПЦ.466451.001ИЗ

| оординация вызовов                                                      |                                                       | In<br>"BFOCMIT (Penodepower | 6) - : NCMT | Couter   | · Bepelos                  | encacrasajes - Kpeco      | oropoxae COMT + (+2 ) <sup>2</sup>                 |      | топо - Брогари | Augu        |
|-------------------------------------------------------------------------|-------------------------------------------------------|-----------------------------|-------------|----------|----------------------------|---------------------------|----------------------------------------------------|------|----------------|-------------|
| Automa Paura Q. Pitan                                                   | Diag links Remained Car<br>Discharger De              | приорититу — О              | Бригады     | (been    |                            | Q.                        | Portament<br>Roctingen                             | 1    | eo ofica       | - 1         |
| "BFCOMT (Resolutional) (1)                                              |                                                       |                             | - 'J/CCM    | - Dente  | 10 (100000                 |                           | По-станым                                          |      |                |             |
| KT 2812-12122022-1 09-48                                                | 154. температура<br>ДР до 39. причина наказаетна      |                             | 8/94-03     |          | <ul> <li>A/T/MA</li> </ul> | C1. Monantos C.A.         | По состоянию<br>По станции и состоянию             | 0.1  | Настанани      | - 10        |
| округ Милици, Милици, ул. Волнов<br>Интернационалистия, д. 54/2, кв. 29 | Проверонный Петр Петрович, 33, М                      |                             | 0.04        | 1.0      | · CHEMM                    | Ct. Anoxia-upos #24.      | Cytese 880 00 - 880 000<br>110 - 880 000 - 880 000 | * 5  | Hectoriain     | - 16        |
| KT 2312-12122022-1 69-19 0                                              | A03.0 Iller screet, successed Shigelia<br>dyserdentee |                             | 874-02      | *0       | * 100000                   | Cr. Perpositit.           | Cyree 88 00 - 08 00<br>File tensels to \$2*        | + 5  | Переснения     | . 19        |
| Волотниковская ул., 12                                                  | Проверонный Петр Петрович, 35, М                      | 8                           | I amount    | 1        |                            | Cr. Descution 7.4         | Cyre+08.00-08.00                                   |      | Ma Citizener   | - 44        |
| A KRISKEPSCIEVORT                                                       |                                                       |                             | - CALCORD   |          |                            |                           | The mean in Sec.                                   |      |                |             |
| KT 2112-1212022-1 09-55 O                                               | A03.0 Lbmontes, subservuit thighte<br>dynamismise     |                             | 8791-04     |          | * PLE704                   | Ct Patern A.V             | Cymu (8 00 - 88.00<br>Hy Innes In 24               | * 11 | Hamelow        | 1           |
| Болотниковская ул., 13                                                  | Проверонный Петр Петрович, В. М                       |                             | KT 2312-    | 13123022 | -1 35.M 2                  | H Martalan, yrt. Bitranda | Интернационалистов д Зн                            | -    | HERIT          | -10         |
| KT 2312 12122022 1 Ce 35                                                | ПК температура<br>ДР до 35. протовка неокрасство      | 83                          | 17282       | 10120022 | -1 35.W R                  | K Banameekaekaeka         | .0                                                 |      | Госпитализона  | <b>e</b> 15 |
| Bononeecear yn, 12                                                      | Проверсниный Петр Петрович, 35, М                     |                             | 0-04        | 80       | + C25344                   | Ст. Александров В.И.      | Cyrea (0.00 - 00.00                                | + 76 | Настанции      | 1 16        |
| KT 2012-12122022-1 08-56 O                                              | 15К тампаратура<br>2013 до 19. причина началастна     |                             | 0-05        | a d      | • 438834                   | Ст. Дангубци Д.А          | Cyner (0.00 - 38.00                                | + 17 | Настанани      | 1.66        |
| Диренский, ул. Диренская, 11                                            | Reservoirie Cerpsoni, 35. M                           |                             | 1004110     | -        |                            |                           |                                                    |      |                |             |
| B KB28763527627551 Revised 674 (Thereised                               | BOH-02 D Foostania                                    | an = 0                      |             |          |                            |                           |                                                    |      |                |             |
| 8/94-02 E HEAMPON W                                                     | (0) 8/94-02 10 Focheramion                            | 0                           | 1111111111  |          |                            |                           |                                                    |      |                |             |
| 8/94-02 E Handress 11                                                   | 0                                                     |                             |             |          |                            |                           |                                                    |      |                |             |
| KT 2312 12122022 1 08:55 O                                              | 154C Telenepathypa                                    | 83                          |             |          |                            |                           |                                                    |      |                |             |

Рисунок 87 – Выбор способа группировки очереди выездных бригад

2) выездные бригады будут сгруппированы в соответствии с выбранным способом группировки.

### 4.2.2.6Поиск по очереди выездных бригад СМП

Для выполнения полнотекстового поиска по значениям атрибутов карточек выездных бригад следует:

- 1) ввести требуемый текст в поисковую строку в разделе «Бригады» формы «Координация вызовов» (рисунок 88);
- 2) будет выполнен поиск по полям: «Номер бригады», «Фамилия

старшего в бригаде», «ФИО пациента», «Адрес вызова», «Номер ТС».

| ординация вызовое                                                                                          | "If CCMT" (Perotepress) | e nom        | CKODHF*       | > Deperious                | n nogemenant - Kpaci- | oropoxak CCMT + (+2)                      |           | anno liperapa | 1041 |
|----------------------------------------------------------------------------------------------------|-------------------------|--------------|---------------|----------------------------|-----------------------|-------------------------------------------|-----------|---------------|------|
| Anderer Parce C, State Della Malla Decempion -                                                             | repeperary - O          | Бригады      | Passa         |                            | Q                     | Постанции                                 | ter<br>No | n-so ofice.   |      |
| SPOCHT (Neutropennul) ())                                                                                  |                         | ~ 'groow     | (feeded       | permute internet           |                       |                                           |           |               |      |
| КТ 2312-12122022-1 09-45 Ф Пак температура<br>ДЛ до 35 пречина наказанстна                                 |                         | 8/94-01      | *0            | • A7716A                   | C1 Moviemox C.A.      | Cytex/08/00 - 06:00<br>110.1010/06-05-34( | 0.1       | Настанани     | .16  |
| онруг Милици, Милици, ул. Воннов. Проверонный Петр Петровен, 35, М.<br>Интернационалистов, д. 34/2, кр. 24 |                         | 0-04         |               | + C35344                   | Ст. Александров Ф.И.  | Cyne0800-8800<br>10.0000-6036             | + 1       | Настанани     | - 10 |
| KT 2112-12122022-1 09-12 O AD13 USHVANES, BACKBANNAK Bhigela<br>dysertariae                                | STOCK S                 | 8/9+02       | *0            | * 499500                   | Ct. Retpoel8.8        | Cyrae (0.01 - 00.00<br>htt mean in 31     | +1        | Переснения    | 11   |
| Economised Desp Designation (1) A Consequence of Desp Designation (1) M                                    | 8                       | 879+05       | **            | · import                   | Cr.Deryten DA         | Cyter 08-02-28-00                         |           | Hectoware     | 16   |
| A KTI IKET JON2408/                                                                                        |                         | 000000       |               |                            |                       | And second on So                          |           |               |      |
| KT 2212-12122022-1 09-55 O A01.0 Librarowa, subserval Shipela<br>Dysectoriae                               |                         | 8794-04      | •0            | <ul> <li>Ph£704</li> </ul> | Cr Human & V          | Cyme/08/02-08/00                          | * *1      | Hamatica      | - 14 |
| Болотниковская ул. 12 Проверсникиї Петр Петрович. В.М.                                                     |                         | xT230        | 12122022      | NT 25.M 1                  | 5K Marseau yn Bowoe   | Интернационалистов, а 3                   | 54.       | Handstein     | 12   |
| KT2312-12122022-1 04-35 O 15K teurepangar<br>D1 go 33 rg/reest recounting                                  | 83                      | 12305        | 2122022       | 1 35,M 1                   | SK Bonotvewbeckawyn,  | 12                                        |           | Политализация | . 11 |
| Болотниковская ул., 12 Проверонный Петр Петрович, 35, М                                                    | *                       | 0-04         | *0            | + C333644                  | Ст. Алексанаров Ф.И.  | Cy100-08-00-08-00                         | + 16      | Настанани     | 14   |
| К7 2212-12122022-1 08-56 Ф. 15К. тонгкоратура<br>ДР до 39, причена неказанстна                             | III                     | ¢-05         | 10            | • 438858                   | Ct. Deryton II.A.     | Cyner 18-00-58-00<br>Yy Incom to 34       | # 17      | Насканали     | 10   |
| Даеринский, ут. Даеринская, 11 Проверонный Петр Петрович, 35, М                                            |                         | 1004010      |               |                            |                       |                                           |           |               |      |
| 🛛 #5.267635231627351 Aperage/576-21 Sensition12 8/94-02 🚦 Formetane                                        | ages W 🕘                | . Bernellene | a har and the |                            |                       |                                           |           |               |      |
| 8/9H-02 B Hatevanen III 🕐 8/9H-02 B Fochertane                                                             | ayis W O                |              |               |                            |                       |                                           |           |               |      |
| в/9+02 🗄 Назилиен 🗏 💿                                                                                      |                         |              |               |                            |                       |                                           |           |               |      |
| KT 2012 10122022-1 08-56 O 156 Texeropatropa                                                               | 80                      |              |               |                            |                       |                                           |           |               |      |

Рисунок 88 – Поиск по очереди выездных бригад

### 65 РНПЦ.466451.001ИЗ

### 4.2.2.7Просмотр информации о выездной бригаде

Для просмотра детальной информации о выездной бригаде следует в форме «Координация вызовов» нажать на требуемую запись бригады в очереди выездных бригад. Раскроется карточка выбранной выездной бригады, в которой отображается информация (рисунок 89).

|                                                                                                    | -                                 |               |                             |                           |                                           |            |                   |       |
|----------------------------------------------------------------------------------------------------|-----------------------------------|---------------|-----------------------------|---------------------------|-------------------------------------------|------------|-------------------|-------|
| ординация вызовов                                                                                         | "@FOCMIT" (/hesofepew-swil) = IND | M1 Cetters    | <ul> <li>Bepelos</li> </ul> | иподстанция Красн         | proposas COMT = +2                        |            | ences + fight spa | 1.000 |
| Access Texts Q, U Disc State Street Streets                                                               | torpeoperate O Speraa             | in these      |                             | G.                        | Постанам                                  | Sou<br>Kor | n-eccolon.        | - 1   |
| - 12/00vH1 (Swaategeessel) (1)                                                                            | - 1870                            | CMT (femile   | (1) (formal)                |                           |                                           |            |                   |       |
| КТ 2312-12122022-1 09-45 Ф 156 текноратура<br>ДЛ: до 33. принона наказаетна                               | E BOHG                            | N (*0         | <ul> <li>A7738A</li> </ul>  | Ct. Monianos C.A.         | Cytes-08.02-08.02<br>Hit Amount is 21     | *1         | Настанани         | - 16  |
| онруг Милиция, Милиция, ул. Волнов. Проверочный Петр Петрович, 35, М. Интернациональстов, д. 34/2, кр. 24 | 0-54                              | a:D           | * CILIM                     | Ст. Александров В И       | Cytes 08:00-08:00<br>198 constraine 31    | + 1        | Настанани         | *     |
| KT 2312-12122022-1 09-12 Of ADL O Liberatives missionenik Shipela                                         | 8/94-0                            | 12 ×0         | ATTTAA Megin                | nunciil 👪 🛎 30 n          | Cirter 98.00 - 08.00<br>His Server (v. 51 | + 5        | Пересменка        | - 14  |
| Болотниковская ул. 12 Проверонный Патр Патрович. 35. М                                                    | S April                           |               | Moniemonia                  | 1A                        |                                           |            |                   |       |
| A RTI METTOCOMINE                                                                                         | Perce                             | -             | *pecrosoid                  | anancosi A.A.             |                                           |            |                   |       |
| KT 2212-121220222-1 04:55 O A01.0 (Derenting moteoree) Shigelie<br>Systematice                            |                                   | es) 10        | Fletpos A.A                 |                           |                                           |            | ×                 |       |
| Волетниковская ул. 12 Проверсники Петр Петрович. В.М.                                                     | 8/9+0                             |               | • erron                     | Ct. Dawrytce II.A.        | Cyner 08 00 - 08 00                       | * 1        | Настанция         | 1     |
| 87 2312-12122022-1 06-35 Of 154: rowropstype<br>20: on 15 rowropstype                                     |                                   |               |                             |                           | Control Dill No. 108-100                  |            |                   | -     |
| Epitetweenexae yr. 12 Pposepowei Perp Perposes 35. M                                                      | 8/94-0                            | M #D          | + P5578M                    | C1 Hate-ca A.V.           | the space in \$1                          | + 11       | Hit 9440320       |       |
|                                                                                                    | 172                               | 112-121220025 | 1 35.M 1                    | SK. Mutheau yn Borrios    | интернационалистов д В                    | 4.         | Hannes            | .92   |
| КТ 2312-12122022-1 08-56 Ф 15К температури<br>ДП до 33, причена некоростна                                | 100 CT 2                          | 512-12122025  | 1-1 35.M 1                  | 5K. Boroti-avoisoka# yn., | 12                                        |            | Госнитализвани    | a. 10 |
| Давронский, ул. Давронская, 11. Проверсный Петр Петрович, 35. М.                                          | 100 m                             |               |                             |                           | Course 200 Mill 100 Mill                  |            |                   |       |
| 8/9H-02 😫 Haskanen 🛪 💿 8/9H-02 😫 Footwrane                                                                | ngré 10 0                         | 10            | * C33344                    | Ct. Anexcargpos © H.      | Pit States for \$1                        | * 16       | Настанции         |       |
| 8/94-02 🚦 Haseauch III 🔘 8/94-02 🚦 Focheriane                                                             | nare 11 () 0-05                   |               | + A38888                    | Ct Destyles J.A           | Cyrtair 08 00 - 08 00                     | * 17       | Настанары         |       |
| 8/9H-02 🗄 Handridet = 🗇                                                                                   | 1 now                             | Denner' In    |                             |                           |                                           |            |                   |       |
| KT 2112-10122022-1 08-56 Pt 156 Temperatures                                                              | Sector Dispersion                 |               | 444 (1)                     |                           |                                           |            |                   |       |

Рисунок 89 – Просмотр информации о выбранной выездной бригаде СМП

## 4.2.3Просмотр местоположения бригад и вызовов на карте местности

Для просмотра местоположения выездных бригад и вызовов на электронной карте местности следует:

 в форме «Координация вызовов» перейти на вкладку «Карта» (рисунок 90);

| юрдинация вызовов                                                                                                    | ис<br>*ДГССИТ* (Лекоберекне                                                                                                    | with - ITCMIT | Cicare   | · Bepelos                  | иластички і Крао         | ortipoxae CCMT + - +2                 |          | anna - Sperage    | -    |
|----------------------------------------------------------------------------------------------------|----------------------------------------------------------------------------------------------------|---------------|----------|----------------------------|--------------------------|---------------------------------------|----------|-------------------|------|
| Instead (here the second second secon | torpequetery = 0                                                                                                    | Бригады       | Perm     |                            | 9                        | Постанции                             | in<br>No | - so ofen         |      |
| "2PCOMT (headepercent) []]                                                                                                    |                                                                                                    | - 'IFOOM      | T Denote | personal (1)               |                          |                                       |          | /                 |      |
| 6128/2/12122022/1 09.45 G ISE Tearreparyze<br>20. 20.31 Review Americanic tra                                                                                                    |                                                                                                    | 8/14-01       |          | <ul> <li>A7718A</li> </ul> | OT, MORHETTON C.A.       | Cyree (8:00 - 68:00<br>+9.00000 in 34 | • 1      | Настанам          | . 1  |
| округ Милици, Милици, ул. Вонков Проверонный Петр Петровен, 35, М.<br>Интернеционалистов, д. 54/2, нр. 24                                                                                                    |                                                                                                    | 0-04          | *0       | • СЛЕМИ                    | Ст. Александров Ф.И.     | Cytes 08:00 - 08:00<br>10 mm + 14     | * 1      | На станция        |      |
| KT 2512-12122022-1 09-12 Of A01.0 Liberarrens aussessed Dripella<br>Opporteriae                                                                                                    | and the second second s | 8/1+-02       | *0       | * A30000                   | Dr. Respond 8.           | Cymer08.00-08.00<br>10,00000 do.34    | + 5      | Пересиенка        | - 14 |
| Economication yet, 12 Operational Petro Desponses Temp Desponses 35. M                                                                                                    | 8                                                                                                    | 8/14-03       | *5       | <ul> <li>xmich</li> </ul>  | Dr Deryfee DA            | Cymer 08-00 - 08:00                   | **       | Hactanam          |      |
| A KIT IKATSONAKIKI                                                                                                    |                                                                                                    |               |          |                            |                          | The second second                     |          |                   |      |
| KT2312-12122022-1 D9-55 O A03.0 Liberatres, subservui Srigela<br>dysolteriae                                                                                                    |                                                                                                    | 8794-04       | -0       | + manual                   | Dr. Hanning A.V          | Cymer08-00-08-00<br>To move et 3+     | * 11     | No marking        | - 14 |
| Болотниковская ул. 12 Проверсникай Петр Петрович. В.М.                                                                                                    |                                                                                                    | 172512        | 12122023 | H. 25.M 1                  | SK. Marrison yrt Bornete | Интернационалистов. д.                | 54       | Hannes            | - 15 |
| KT2352-12122022-1 08-35 O 15K Teverepartypa<br>DD 20-35, Tprives responses                                                                                                    | 83                                                                                                    | 17 2512       | 12123025 | T 25.M 1                   | SK Boromendeckenyn       | u .                                   |          | Correctativishare | 1    |
| Волотниковская ул. 12 Проверонный Петр Петрович, 35. М                                                                                                    | *                                                                                                    | 0.04          |          | + C33364                   | Ст. Александров Ф.И.     | Cyter 18-00 - 08-00<br>In more in 34  | + 16     | Настанция         |      |
| KT2212-12122022-1 08:56 O 156 townegatype<br>2/1 (20:39, tpr-rest) residenting                                                                                                    |                                                                                                    | 0-05          | 20       | • A38838                   | Ct. Deryfoe D.A.         | Cyrew SH-00 - 08-00                   | * 17     | Ha cranspie       | . 16 |
| Даерионский, ул. Даерионская. 11 Проверснымі Петр Петрович. 35, М                                                                                                    |                                                                                                    | 1.00140110    | -        |                            |                          |                                       |          |                   |      |
| B (8 261635231637351 Sperane 676-51 Sectorers 8/94-02 B Formation                                                                                                    | alune w (0)                                                                                                    |               |          |                            |                          |                                       |          |                   |      |
| 8/94-02 E Hassiener # 0 8/94-02 E fochertans                                                                                                    | augen 10 (O)                                                                                                    |               |          | Que (1)                    |                          |                                       |          |                   |      |
| 8/9H-02 🖪 Haskahan 🕫 🗇                                                                                                    |                                                                                                    |               |          |                            |                          |                                       |          |                   |      |
| KT 2312-12122022-1 08-56 🔿 15K reversparype                                                                                                    | 83                                                                                                    |               |          |                            |                          |                                       |          |                   |      |

Рисунок 90 – Переход на вкладку «Карта»

 в открывшемся окне вкладки «Карта» будет представлена электронная карта местности с отображением местоположения выездных бригад СМП и вызовов (рисунок 91).

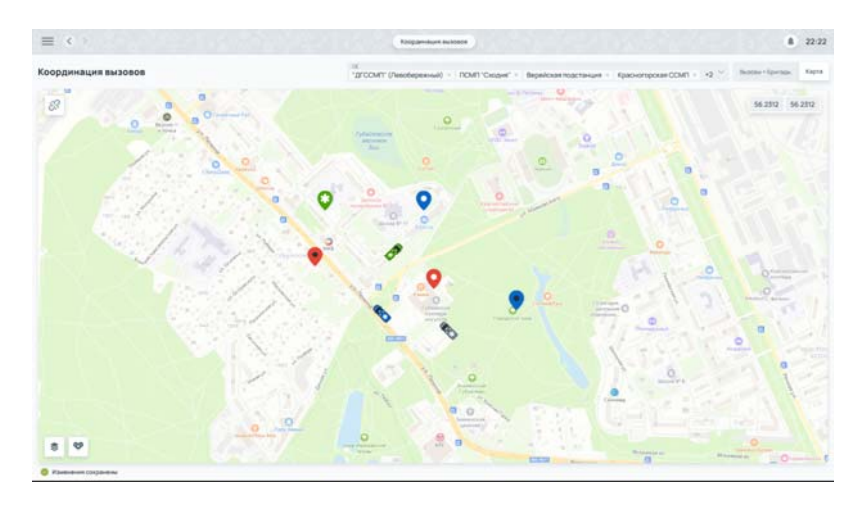

Рисунок 91 – Вкладка «Карта»

### 4.2.4Распределение вызовов между ресурсами медицинских организаций

4.2.4.1Назначение вызова на выездную бригаду СМП в автоматизированном режиме

В Системе реализована возможность автоматизированного подбора выездной бригады СМП для назначения вызова в зависимости от рассчитанного планового времени доезда бригады до вызова, а также по подходящему профилю и статусу бригады.

Для назначения вызова на выездную бригаду СМП в автоматизированном режиме следует:

 в разделе «Вызовы» формы «Координация вызовов» выбрать вызов, который необходимо назначить — у выбранного вызова появится кнопка с подбором подходящих бригад «Авторекомендация к назначению» (рисунок 92);

67 РНПЦ.466451.001ИЗ

|                                 | The second second second second second second second second second second second second second second second se | and the second second sec |                                           |                                            |                     |      |
|---------------------------------|----------------------------------------------------------------------------------------------------|----------------------------------------------------------------------------------------------------|-------------------------------------------|--------------------------------------------|---------------------|------|
| оординация вызовое              | "ZFCCMT" (Resolution                                                                                            | el) - fiOM1"Cesper" - Bepelosar                                                                                                    | подстанане Красного                       | врокан ССМП + - +2 **                      | Busines - Scorrador | Kap  |
| hatona haro di Hon              | Disa team Toronan Carportery V                                                                                  | Бригады Лонох                                                                                                    | ۹.                                        | In cranser                                 | Kon el ofici        |      |
| KT 2312-12122022-1 09:45        | B 19K teuropanga                                                                                                | 8/94-01 SED + 87738A                                                                                                    | Ct. Monemor C.A.                          | Cyme 58 00 - 58 00                         | +1 Hactorium        | -10  |
| pepy Meteue, Meteue, yr. Borece | ДЛ до 311. причина населенства О<br>Проверочный Летр Петрович, 35. М                                            |                                                                                                    |                                           | Hannakuer                                  | Handhama            |      |
| KT 2112 10/22020 1 08/12        | ADI Dijarasten summend Depata                                                                                   | 9-04 N'O + C1054M                                                                                                    | Ст. Александров Ф.И.                      | Cyrms 08-00- 69-09<br>Hit resources by Dr  | я з Настания        | -    |
| Bohom-swapacodar pt., 12        | Apparentantase<br>Apparentantase<br>Apparentantase<br>Apparentantase<br>Apparentantase<br>Apparentantase        |                                                                                                    |                                           | Harnhakset.                                | - Haberette         |      |
| . v/createriania)               | ,                                                                                                    | 8/9H-02 ¥0 + AVTHE                                                                                                    | Ct. Fletpos B.B.                          | Cyree 38 (0) - 38 (0)<br>Fill Inners In 21 | в В Переснения      | - 10 |
| KT 22/0-0722022-4 09-65         | AD1.1 Converses, accesses triggets     Operations                                                               |                                                                                                    |                                           | Hannesutt                                  | - Residents         |      |
| Borgmanuscure pt. 12            | Opcomponent Outprinters 8, M                                                                                    | 8794-05 STE + 10027                                                                                                    | Ct Deryton DA                             | Cyte=08.00 -28.00                          | + 5 Hactonum        | -    |
| KT2302-0202022-1 08-39          | В 154: текноратура<br>ДП до 370. гранена наставистна                                                            | and the latest and the second                                                                                                    |                                           | Hennesser                                  | - Haberbarth        |      |
| Burthweiteram pt. 12            | Openingenesiski Diergi Dierginaaris, 35. M 🛛 🔺                                                                  | 8/94-04 \$10 + FSE/94                                                                                                    | Cit Halevola A.V.                         | Cyme-08.00 - 18.00                         | e ti Haswesse       |      |
| KT2312-12/22022-1-06-56         | В 150 тентература<br>ДП до 15, причина нековестна                                                               |                                                                                                    |                                           | His Children III                           | - Helenson          |      |
| Dispersion, yr. Dispersion, fl  | Pposepressi Perp Responses 25. M                                                                                | Learning statements in the sector                                                                                                    |                                           |                                            | Tablicia            |      |
| 8/94-02 😫 Hazaren 10            | (C) 8/9+02 🗄 fochersénaire 🐨 🕑                                                                                  | KT 2312-12122022-1 35, M 19                                                                                                    | C. Multislad, yrt. Bolescal yre           | парнационалистов д за                      | - Hadrodreine       |      |
| Afre 02 E Hanesen 1             | 💿 🖬 net da 😫 Dectorranteseure 🐨 💿                                                                               | (1230-1422022-1 35.W 19                                                                                                    | <ol> <li>bonomerecectarryn, ta</li> </ol> |                                            | 100/ter/arterature  | 1.15 |
| 87H-02 E Hansan                 | 0                                                                                                    | 0-04 s'0 + crosse                                                                                                    | Ст Аленсандров В И.                       | Cyter 08:00 - 08:00                        | #16 Hactonam        | - 16 |
| KT 2312-12123022-1 08-56        | n ito minipanga                                                                                                 |                                                                                                    |                                           | Hannakast                                  | - Habiliarts        |      |

Рисунок 92 – Кнопка «Авторекомендация к назначению»

2) нажать на кнопку «Авторекомендация к назначению» — в разделе «Бригады» появятся рекомендуемые для назначения бригады. По умолчанию на форме отображены ближайшие свободные к вызову бригады по рассчитанному плановому времени доезда. Бригады в списке расположены в порядке увеличения расстояния между местоположением вызова и местом нахождения бригады — сначала минимальное расстояние, затем максимальное (рисунок 93);

| ординация вызовов                                                    | 10.<br>"IFCCMT" (Periodepresso                           | и) = ПСМП"Сходня" = Верейская подстанция = Красно                             | ropokak COMT + -+2 **                                                                                                    | harone - Rowragae Ale        |
|----------------------------------------------------------------------|----------------------------------------------------------|-------------------------------------------------------------------------------|----------------------------------------------------------------------------------------------------|------------------------------|
| Material Contraction of Contraction                                  | Gial Metal<br>D D Roctanger - Doneperany - O             | Rodep Sperade<br>Ann CMIT 2312-12122022-1<br>- "2FCCMIT (/httm:/spermedi) III | To residence                                                                                                    | Collars                      |
| KT2312-12122022-1 09-45                                              | Sk reunspange                                            | 8/94-01 KO • ATTRA CT Monamor C.A.                                            | Cyree (06 CG - 18 CG + 1<br>Fill / manual in Ev                                                                                                    | Hactorum 1                   |
| orpyr Municus, Municus, yn Rowos<br>Hurepwauwennierne, g. 34/2 yn 24 | Pposepowski Perp Perposes, 35, M                         | Rhees Weather IR.                                                             | Hanniewer                                                                                                    | Heavenets                    |
| s7282-012002-1 09-12 B                                               | ADI D Liverover, no manual tropple                       |                                                                               | Cyree DE 00 - 58:00 + 3<br>Ha manuel a 34' + 3                                                                                                    | Hectower II                  |
| Sentem-webscholl yn, 12                                              | Pposepo waii Perty Terposev, 35 M S                      |                                                                               | Come (8.01 - 08.03                                                                                                    |                              |
| an appropriately                                                     |                                                          | B/9E-02 S ANNOLE Ct. Flerpoid B.                                              | Nor Conservation 21                                                                                                    | Repecuence II                |
| KT280-12/22022-1 09 99 0                                             | A03.8 Ser scores accessed Strigette                      | Openet accesses 22"                                                           | Ha nniesant t                                                                                                    | Handrets                     |
| locerneepecker yn, 12                                                | Piposepo-euck Pierrp Pierposees, 6, M                    | B796-05 ST + HTTOT Cr. Deryton DA                                             | Cyn+0800-0800 + 8                                                                                                    | Hactorian II                 |
| (7.2512 10122022 1 08.55 G                                           | 15C toursepanype<br>201 (pl.3), represent interatiencies | Rpmin gamga 29'                                                               | Hamasurt                                                                                                    | Novemb                       |
| toron-webscale yr. 12                                                | Paposepar-suit Pierp Derposes, 30, M 🔺                   |                                                                               | Conc. 20 10 10 10 10                                                                                                    |                              |
| (12012-12122022 I 08-56 · · · · · · · · · · · · · · · · · · ·        | TSC rewriteportype                                       | B79-04 SC + Pid/Ind CT Haavos A.Y.                                            | The research of the second second sec | Heaterine I                  |
| Depression, yrt Depression, 11                                       | Paposepo-weak Pleto Detposes, 35, M                      | Construction 10                                                               | The residence of                                                                                                    | The second second            |
| ATA 02 B / Headann W                                                 | 0 No.41 D formationenes = 0                              | 47 2312-12122022-1 35, M 15K Murreuse, yrt Bonnos i                           | Антернационалистов, д. 34.                                                                                                    | Hazenne II                   |
|                                                                      |                                                          | 472312-12122022-1 35, M 15K Bonotweetexerys.                                  | 9                                                                                                    | Footstateauen 11             |
| 8/7H-02 E Handriden II                                               |                                                          | 0-04 S 0 + C25TAN Ct Arestangest 0.4.                                         | Cyrine 18-00 - 18-00 e 16                                                                                                    | Harmon I                     |
|                                                                      |                                                          | Present Assesses AV                                                           | Marriement                                                                                                    | Contraction of the           |
| CT 2312 12122022 1 De 56 0                                           | titic reareparypa                                        |                                                                               |                                                                                                    | and the second second second |

Рисунок 93 – Автоматический подбор выездных бригад СМП

 в выбранной бригаде нажать кнопку «Назначить» — выездная бригада назначена на вызов. В карточке вызова начнет работать таймер нормативного времени реагирования на вызов (рисунок 94).

68 РНПЦ.466451.001ИЗ

| оординация вызовов                                                      |                                                                                                    | »<br>дгосмят (Ливобережный | 0 =       | Croper   | <ul> <li>Depeicua</li> </ul> | encipetaniane - Raison | oropoxaeCCMT = +2                          |      | чтан - Бритары  | Kapta |
|-------------------------------------------------------------------------|----------------------------------------------------------------------------------------------------|----------------------------|-----------|----------|------------------------------|------------------------|--------------------------------------------|------|-----------------|-------|
| Notes Q the                                                             | Della lettali formania dalla dalla d | angenery V O               | Бригады   | Firmer   |                              | 9                      | Постанции                                  | 12   | e ao oficin     | ~ n   |
| - "2FCCMT" (Neuropennul) (1)                                            |                                                                                                    |                            | - 'drocwr | (Peerla) | 111 (64444                   |                        |                                            |      |                 |       |
| s12312-12122022-1 09:45 e                                               | 15К температура<br>ДП до 31К приника накозастно                                                                                                    |                            | 8/94-01   | .0       | <ul> <li>87738A</li> </ul>   | Ct. Moleanox C.A.      | Cyrae 38-00- 08-00<br>Pite Inneae 5x No.   | * 1  | Настанани       | -10   |
| сирус Милици, Милици, ул. Всинск<br>Интернационалистов, д. 54/2, кв. 24 | Проверочный Петр Петрович, 35, М                                                                                                    | K                          | 0-04      |          | * C353M                      | Ст. Аленсандров Ф.И.   | Cynecilli (0) - 180 (0)<br>Hit Nexes In St | + 3  | Настанции       |       |
| кт 2912-12122022-1 09-12 е                                              | A03.0 Uberannes, successed Shigelie<br>dysenteriae                                                                                                    | Enters                     | 8/9+-02   | *0       | + A99000                     | Ct. Derpoe B.B.        | Cyre=08.00 - 08.00<br>His research 20      | + 1  | Переснения      |       |
| Болотниковская ул. 12                                                   | Проверочный Петр Петрович, 35, М                                                                                                    | -                          | 804.05    | -        | • *****                      | Cr. Describes 5.4      | Career 28-02-08-00                         |      | Ma Chinesee     | - 10  |
| KIT 162150125581                                                        |                                                                                                    |                            | V         |          |                              |                        | TR Notes in St                             |      |                 |       |
| KT 2912-12122022-1 09-55 C                                              | A03.0 Werenteo, eucean-suit Shigella<br>Aysenteriae                                                                                                    |                            | 8/94-04   |          | * H6784                      | Ct Hanson A.V          | Cymx38.00 - 08.00                          | * 11 | Hamman          | - 10  |
| Borotwebeckart yn, 12                                                   | Receptional Perp Personn, 8. M                                                                                                    |                            | KT2312-   | 2122022  | -1 35.M 1                    | K. Marinan, yr. Bornos | Интернационалистов д.3                     | 6. I | Наненен         | 10    |
| KT 2112-12122022-1 08-35 e                                              | 15К температура<br>ДП до 318. протовка некорастнов                                                                                                    | 83                         | KT 2512-  | 0122022  | 1 B.M 1                      | 5K Bonotseedeckie yn.  | 12                                         |      | Fochertalwalkur | 8.19  |
| Bonotswepepkak yn, 12                                                   | Openapervisual Persponent, 35, M                                                                                                    |                            | 0-04      | *0       | * C35344                     | Ст. Александров Ф.И.   | Cynwide 00 - 08 00<br>Persona in 34        | +16  | Hactionare      | w     |
| KT 1912-12122022-1 08:56 C                                              | 154С температура<br>ДП до 319, принина неказалстна                                                                                                    |                            | 0-05      | *0       | <ul> <li>A20000</li> </ul>   | Ct Deryton II.A        | Cyme-28-00-08-00                           | + 17 | Hactanate       | 10    |
| Дапринский, ул. Дапринская, 11                                          | Receiption of the Persperse St. M                                                                                                    |                            | I DOM: Co |          |                              |                        |                                            |      |                 |       |
|                                                                         | a B/94-02 🗄 Factorranusaur                                                                                                    | • * ()                     | Incention | -        | ee 111                       |                        |                                            |      |                 |       |
| 8/9+ 02 🗄 Hatestern 10                                                  | 🕐 🖬 🖬 Pocheraneoau                                                                                                    | • * O                      |           |          |                              |                        |                                            |      |                 |       |
| 8/9+02 E Hazener W                                                      | 0                                                                                                    |                            |           |          |                              |                        |                                            |      |                 |       |
| KT 2512-12122222-1 08-56 e                                              | 15C tewnepatypa                                                                                                    | 83                         |           |          |                              |                        |                                            |      |                 |       |

Рисунок 94 – Назначение вызова на выездную бригаду СМП

### 4.2.4.2Назначение вызова на выездную бригаду СМП в ручном режиме

Для назначения вызова на выездную бригаду СМП в ручном режиме следует:

 в разделе «Вызовы» формы «Координация вызова» выбрать вызов, который необходимо назначить — в разделе «Вызовы» будет выделена карточка выбранного вызова. В разделе «Бригады» у доступных для назначения вызовов появится кнопка «Назначить» (рисунок 95);

|                                                                       |                                                                                     | toparte                     |                                           |                                                                                                    |      |                | 22.2   |
|-----------------------------------------------------------------------|-------------------------------------------------------------------------------------|-----------------------------|-------------------------------------------|----------------------------------------------------------------------------------------------------|------|----------------|--------|
| оординация вызовов                                                    |                                                                                     | ui<br>"BECCMIT (Pesolepenne | a) - ROMITCooper - Bepelcoare             | actionale - KpacheroposerCOMT+2                                                                                                    |      | ioni - torrior | 13273  |
| Buccess David Carlos                                                  | NOME OND INSIDE Thermonie -                                                         | Demonstration - O           | Подбор бригади<br>для СМП 2312-12122022-1 | Terripode-en                                                                                                    | 5.4  | asture Carlos  | in the |
| - 'WOOM?' (Rearlispensed) (1)                                         |                                                                                     |                             | ~ 'B'OOM?' (Insuferpoince) (1)            |                                                                                                    |      |                |        |
| KT 2112-12122022-1 09-45                                              | BT 20 St reverspanyor                                                               |                             | B796-01 NO + ATTINA C                     | T MEANATION C.A. Cymar 08:00 - 08:00<br>Caliment 61 In                                                                                                    | + 1  | Настанани      | - 10   |
| Cepyr Muteus, Muteus, yn Boelos<br>Hetereesuwariettos, p. 51/2 es. 21 | Проверонных Петр Петрович, 35. М                                                    | E3                          | Rpman goongan 15'                         | He manual                                                                                                    |      | Paperents      |        |
| 11111111111111111111111111111111111111                                | A AN Otherstein managed Strate                                                      |                             | €-04 ¥12 + C252MV C                       | T. Antexcal-upper & M. Cyner 28 00 - 08 00 - 16 00 - 16 00 - 1 | + 3  | Настанции      | 11     |
|                                                                       | dysenterue                                                                          | Record                      | Reever goesna . W                         | Handarastr                                                                                                    |      | Hanorem        |        |
| Additional Maxwell, 12                                                | Opoetporeach Dertp Dertpolers, 35, 34                                               | -                           | 879-02 NT + 49998 C                       | Come Dit Co                                                                                                    |      | Detertation    | - 10   |
| NT 2812-0122002-1 04-95                                               | Add. Statements accessed Bropella<br>Opportunities                                  |                             | Spawn grouppe 22"                         | He made of 35                                                                                                    |      | Habitrath      |        |
| Bonumeenceckae pr., 12                                                | Проверонный Патр Латрович, 8, 14                                                    |                             | 879+03                                    | T Description D.A. Crow DR CD - DR DD                                                                                                    |      | Настанции      | -      |
| KT 2313-12122023-1 OR 35                                              | <ul> <li>Mic tearreparypa<br/>201 (20 39) representation<br/>conductives</li> </ul> | 853                         | Rpeus poesas 25'                          | His total-self?                                                                                                    |      | Hannarts       |        |
| Bantmendeckar yr. 12                                                  | Aposepo-wail Nerp Perposes 35. M                                                    |                             |                                           |                                                                                                    |      |                | _      |
| 17270-020202-1-88.86                                                  | 6 the technique yes                                                                 | 80 63                       | 8794-04 10 + POLTON C                     | r. Visaecos A.V. Cymer 08 00 - 08 00<br>logi inseese an 70                                                                                                    | + 11 | Hamotopi       | - 16   |
| Detraincost on Detraincost II                                         | Demonstrational Open Demonstration 16, M                                            |                             | übere Toorite 3A.                         | Harmanuer                                                                                                    |      | Happenetts     |        |
| Brailes D Hannes                                                      | II (0) BINA 02 B Constant                                                           | without a cold              | KT2812-12122022-1 85.M 15K                | Митица, ул. Воннов Интернационалистов, д. 3                                                                                                    | ц.   | Назначен       | -11    |
| AVA-02 II Hamman                                                      | = 10 states II formation                                                            | () H 100                    | KT 2512-12122022-1 35. M 15K              | Ecromemosocian ym, 12                                                                                                    |      | Гоститализация | 1.19   |
| 8794-02 E Hanner                                                      | - 0                                                                                 |                             | 0-04 ¥ 0 + CRIMH C                        | T Anexca-uppos & M Cyrine DR 00 - 08 00                                                                                                    | * 76 | Настанции      | - 10   |
| x1200-000000 1 08-96                                                  | <ul> <li>Stationsprops</li> <li>271 to 55 representation for</li> </ul>             | 80                          | Report (COLUM 45)                         | Hennewet                                                                                                    |      | Herenet        |        |

Рисунок 95 – Выбор вызова для назначения на выездную бригаду СМП

 выбрать выездную бригаду, указать способ передачи вызова выездной бригаде (справочника «Место получения вызова бригадой» — по умолчанию установлено значение «По рации») и нажать кнопку «Назначить» — вызов будет назначен на выездную бригаду СМП (рисунок 96);

69 РНПЦ.466451.001ИЗ

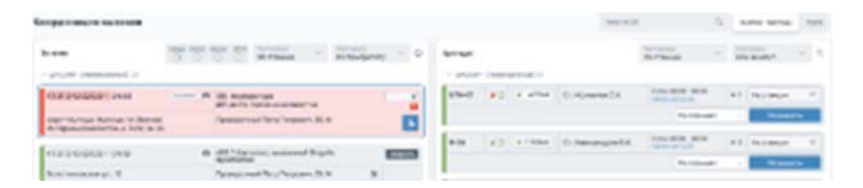

Рисунок 96 – Выбор способа получения вызова бригадой

 назначенные вызовы отображаются в карточке бригады до тех пор, пока не будут обработаны, т.е. пока не будут пройдены все этапы обслуживания вызова, обозначаемые соответствующими статусами (рисунок 97);

| оординация вызовов                                                       | "procent                                           | (Левоберени | wi) - nown           | Ciodes!  | <ul> <li>Bepelicia</li> </ul> | подстанция - Красн    | oropoxae COMT =                            | 1       | none · Sperate | 14   |
|--------------------------------------------------------------------------|----------------------------------------------------|-------------|----------------------|----------|-------------------------------|-----------------------|--------------------------------------------|---------|----------------|------|
| hater freis 9 that 1                                                     | Concessore Concessore                              | - 0         | Sperager             | (forms   |                               | 9                     | Terreposet -                               | the Ref | ac office.     |      |
| "20'COMT" (Peerfegreenwil) [2]                                           |                                                    |             | - '#rcow             | r (Pende | perential) (1)                |                       |                                            |         |                |      |
| KT 2312-12/22/22-1 09-45 @                                               | 19.6. температура<br>ДР1 до 19. причана начаваетна |             | 8/9H-01              | *0       | <ul> <li>A7716.6</li> </ul>   | C1 MOXHETICK C.A.     | Cymer08.02-38-03<br>Hig revolution N       | *1      | Настаныни      | 1    |
| скрут Мытици, Мытици, ул. Всичев<br>Интерноцисниянистов, д. 34/2, кв. 24 | Праворонный Петр Петравич, 35, М                   |             | P-04                 | *0       | * CISIMA                      | Cr. Antecaugous #34.  | Cymer08 00 - 08 00<br>810 30000 - 01       | +3      | Нестанани      |      |
| kT 2112-12122022-1 09-12 O                                               | A03.0 Warennes, subscessil Shigeta<br>dysentariae  | Secure      | 8/9+-02              | *0       | *                             | Cr. Retpos 8.8.       | Cyrtee (18-50 - 38-50<br>His rise and 5-20 | * 5     | Переснения     |      |
| Bonomwebackae yn. 12                                                     | Проверочный Петр Петрович, 31, М                   |             | 80+03                |          | • #7923                       | Cr. Davryton D.A.     | Cyner (16 00 - 18 00                       |         | HACTORADO      |      |
| ALT HEAT DISCHARTER                                                      |                                                    |             | 100000               | 100      |                               | all the block of      | TO DOWN AND C                              |         |                |      |
| KT 2312-12122022-1 09-55 O                                               | A03.0 Werennes, subservuit Drogella<br>Openderlae  |             | 8794-04              |          | • 212704                      | Co Materia & V        | Cyme+08.00 - 08.00.<br>Titl Teneter in 31  | - 10    | -              | -    |
| Schotweeperan yn, 12                                                     | Проверонный Петр Петрович. В. М                    |             | (7230)               | 12122222 | -1 35.M 15                    | Martenae yet Borecter | интернациональстов д 3                     | 6 1     | Hanner         | - 10 |
| KT 2312 12122022 1 08:35 O                                               | 15К температура<br>ДП до 19. причина неказанстна   | 653         | 17 2312              | 12122022 | 1 35.M 1                      | К Болотненовская ут.  | 12                                         |         | Госпитализаци  | e 11 |
| Sonomwebeckari yn. 12                                                    | Проверочный Петр Петрович, 31. М 🔒                 |             | 0-04                 | =0       | • CISDer                      | Ст. Аленсандров Ф.И.  | Cyme 06 00 - 18 00                         | +15     | Настанани      |      |
| KT 2312-12122222-1 Dik 56 Ö                                              | 15К. такатература<br>ДР до 39. причина некаростна  |             | 0.05                 |          | • A38830                      | Ct Description (I.A.  | Cyme 08 00 - 08 00                         | + 17    | Настанани      | - 11 |
| Дзержинский, ул Дзержинская, 11                                          | Rosepoweak Detp Petpowes, St. M                    |             | 1.00040100           | -        |                               |                       |                                            |         |                |      |
| C +2 2474535231627331 Rowman 574-07 Sump comm                            | B/94-02 Doctertanesaure                            | 0           | in the second second |          | 100                           |                       |                                            |         |                |      |
| 8/94-02 E Handreter 10                                                   | () 8/94-02 E foctorranezaujos                      | = 0         |                      |          |                               |                       |                                            |         |                |      |
| M/9+02 - Hateman N                                                       | Ø                                                  | 1000        |                      |          |                               |                       |                                            |         |                |      |
| x12310-12122022-1 08-56 O                                                | так температура                                    | 83          |                      |          |                               |                       |                                            |         |                |      |

Рисунок 97 – Очередь назначенных на выездную бригаду СМП вызовов

 после назначения вызова бригада автоматически переводится в статус «Назначена на вызов», а вызов переводится в статус «НАЗ» (назначен).

## 4.2.4.3Перераспределение вызова на оптимальную бригаду СМП с использованием рекомендаций

В Системе реализован алгоритм переназначения вызова (снятие текущего назначения с последующим назначением новой бригады), по которому выполняется анализ изменения плановых параметров назначения и при появлении более быстрого варианта обслуживания и/или освобождения выездной бригады СМП с более подходящим профилем, сравнивается возможное улучшение параметров обслуживания вызова с настройками пороговых значений, установленных для осуществления изменений назначения. Если улучшение параметров обслуживания вызовов превосходит настраиваемые пороговые значения Системы, выдается

рекомендация о переназначении вызова на другую более оптимальную выездную бригаду СМП.

Для переназначения вызова на оптимальную бригаду СМП с использованием рекомендаций следует:

 при срабатывании алгоритма «Авторекомендация для переназначения» в карточке назначенного вызова в разделе «Вызовы» формы «Координация вызова» отображается треугольник, символизирующий, что найдена более подходящая бригада (рисунок 98);

| B1                                                | Бригада выехала на вызов     | 872 () |
|---------------------------------------------------|------------------------------|--------|
| Москва, Москва, Ленина, 9                         | Борис Денисович Игнатов 51 М | G      |
| KT 324at076-205e-258a-d5de-<br>8ddt72384a5e 23:49 | 14Д: Боль в животе           | 872    |

Рисунок 98 – Индикация нахождения оптимальной бригады

 нажать на треугольник — в разделе «Бригады» появится рекомендация к снятию вызова с назначенной бригады, т.к. найдена более оптимальная выездная бригада СМП (рисунок 99);

| Basters                                                                                                    |                                         | hopen O | Peninstragyment a cort    |               | Aperador grie CP 324a4076-205e 258a-d | lde-Bod72384ale                     |                                                                                                    |
|----------------------------------------------------------------------------------------------------|-----------------------------------------|---------|---------------------------|---------------|---------------------------------------|-------------------------------------|----------------------------------------------------------------------------------------------------|
| · Chevro proper vegeturio di fondari meni                                                                                                    | A.C. Pyremak(1)                         |         | Personangymenia a calm    | -             |                                       |                                     |                                                                                                    |
| 87.407%-5.78 248 002<br>8/208/8049 19:04                                                                                                    | 120 Type=+                              |         | A TEV3Aboobeciet 05       | NCNER Charget | Copy Magraneous (Bongar (2)           | Cyme(28 02 08 00)                   |                                                                                                    |
| Utores Works ying Reprinter Sponts<br>242                                                                                                    | Onecel/Poppenet Chippanes               |         | Eperatives                | A70184        | Constant Investigation                | Fig. Second 1945                    | an enclosed                                                                                                    |
| Contraction and Contraction                                                                                                    |                                         |         |                           |               |                                       |                                     | and the second second se |
| EDIAMONAL 2010 SCC ACOUNT                                                                                                    | NO SONE HERRY                           |         | In-Page 127               | ASIDAA        | Chiphytral Net Development            | 0,000 00 00 00 000                  | at mineur                                                                                                    |
| Monte Monte Pawee 15                                                                                                    | Antiperent Afrecantion (and second 37 M |         | - Louiseters              |               |                                       | Address Dra                         |                                                                                                    |
| AT 124-WTN 2016 2044 (from)                                                                                                    | 12 Sockerson                            |         | Opposed procession for TV |               |                                       | b                                   | Parameter                                                                                                    |
| Mooran Mooran / America 2                                                                                                    | Topic Devolution (Trumpa UN)            |         | - Charant proport web     | unosi roxoar  | HAR A C PLY CONTRACT                  |                                     |                                                                                                    |
| (H.                                                                                                    | Аритода вуктолти на выхов               | 817 (2) | Spirapid/S                | A0108A        | Старит-воспонатеристиков-ч            | Carver(85-00-08-00)<br>Follower 811 | # 0 Percent                                                                                                    |
| ATTRODUCED AND THEN PLAN BALLS                                                                                                    | 15 January Ballows                      |         | Report generate In 22     |               |                                       |                                     | hannes                                                                                                    |
| exactments 22.39                                                                                                    |                                         |         |                           |               |                                       |                                     |                                                                                                    |
| Horas Vonda Onivertiacuinte: 20                                                                                                    | Поданта Знативна Селенска 28 ж          |         | Speraad/ref               | A109AA        | CT/10HEPpHEPEHERE                     | No Average 200 CE 4001              | #? History                                                                                                    |
| AT LODATE AND A TANK DOT A TANK A TANK A TAN | ICA temperape                           |         | Report Sciences (1-12)    |               |                                       |                                     | TRADUCT                                                                                                    |

Рисунок 99 – Индикация нахождения оптимальной бригады

 нажать кнопку «Снять» в карточке бригады в разделе «Рекомендуемые к снятию» и нажать кнопку «Назначить» в карточке бригады в разделе «Рекомендуемые к назначению» — вызов будет назначен на более подходящую бригаду (рисунок 100).

| Bddt72384a5e 16:32        | 14Д: Боль в животе           |  |
|---------------------------|------------------------------|--|
| Москва, Москва, Ленина, 9 | Борис Денисович Игнатов 51 М |  |
| 606                       | Назначена на вызов           |  |

Рисунок 100 – Назначение вызова на более оптимальную бригаду

### 71 РНПЦ.466451.001ИЗ

## 4.2.4.4Снятие вызова с выездной бригады СМП

Для снятия вызова с выездной бригады СМП следует:

 в разделе «Бригады» формы «Координация вызова» выбрать выездную бригаду, на которую назначен вызов, и в разделе смены статуса бригады на вызове нажать на статус — под назначенным вызовом появится кнопка «Снять вызов» (рисунок 101);

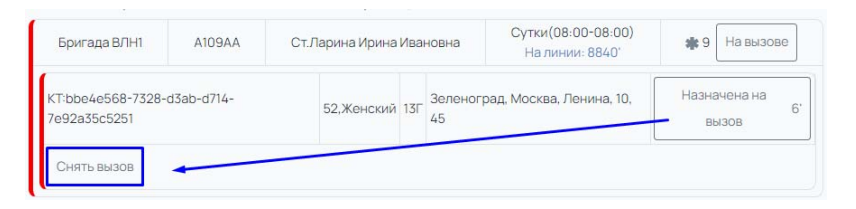

Рисунок 101 – Снятие вызова с выездной бригады СМП

 нажать кнопку «Снять вызов» — вызов будет снят с бригады. Выездной бригаде СМП автоматически будет установлен статус «Свободна», а вызов перейдет в категорию неназначенных.

# 4.2.4.5Назначение/снятие бригады СМП на вызов с использованием электронной карты местности

Для работы с выездными бригадами и вызовами на электронной карте местности следует:

 в форме «Координация вызовов» перейти на вкладку «Карта» (рисунок 102);

72 РНПЦ.466451.001ИЗ

| юрдинация вызовов                                                                                                    | и<br>"ДГССИП" (Лекобережный) - ПСК | II 'Cicder  | · Bepelos   | иподстанани с Красн      | ortspoker CCMT + +2 ~                     | -    | опан - Бритары    | -    |
|----------------------------------------------------------------------------------------------------|------------------------------------|-------------|-------------|--------------------------|-------------------------------------------|------|-------------------|------|
| usbew Deck Q, USat Deck Hits Decrement                                                                                                    | Dorpergertety - O Sperag           | . Ports     |             | 9                        | По станции                                | Not  | - an oten         | ,    |
| "2FCOMT" (Newshapenned) (1)                                                                                                    | - '#'0                             | ONT Decide  | peersel (1) |                          |                                           |      | /                 |      |
| 67 2312 12122022 1 09-45 0 155 rownparyps<br>201 20 33 rownwaiweasectwa                                                                                                    | 10 ATH-C                           |             | • A7718A    | Or, Moevenov G.A.        | Cymer (18:00 - 08:00<br>+3: Jacour in 34' | +1   | He crawani        | -10  |
| оруг Митици, Митици, ул. Вонгов. Проверонный Петр Петрович, 30.<br>Интернационалистов, д. 54/2, на. 24                                                                                                    | 0.04                               | 80          | + CIUM      | Cr. Anexca-spise @ 24.   | Cynee Dil CO - DR CO<br>Tra manen da Da   | * 5  | на станции        |      |
| KT 2112-12122022-1 09-12 Or A03.0 (Demonstration Strap                                                                                                    | Barrens Breed                      | a           | * A2000     | Dr. Responsibilit        | Cymer08.00 - 08.00<br>10 mount do 34      | +1   | Переснения        | - 16 |
| Economismonicality on, 12 Operando and Dety Dety Dety Carpones, 35,<br>Second Second Se | 2 an+c                             | 8 × 1       | • xmich     | Cr. Dwryfen D.A          | Cyner 28 00 - 08 00<br>11 minute in 36    | * 6  | Настанани         | 16   |
| KT2212-12/22222-1 09-55 O A03.0 Liberatives. No. Marcula Ship<br>dysector we                                                                                                    | B7942                              |             | * PARTING   | Dr. Hennin A.V           | Cymer08-00-08-00<br>To movem en 34        | **   | Fit matches       | -    |
| Bonomwakeryn, 12 Rosepowski Perp Perpows, 8.4                                                                                                    | 172                                | 512-1212202 | PT 25.M 1   | SK. Mamesan yrt Borentie | Интернароналистов, д. 34                  | L    | Hannes            | 15   |
| КТ 2812-12122022-1: 08:35 Ө 15к. температура<br>ДП: до 38, термина наказатства                                                                                                    | <b>III</b> (11)                    | 512 1212302 | PT 35.M 1   | бК Болотниковсканул      | , w                                       |      | Correntativisieur | 1    |
| Болотниковская ул., 12 Проверонный Петр Петрович, 35.                                                                                                    |                                    | *0          | + C31364    | Ct. Anteccheques #14     | Cyter 28-00 - 09-00<br>In more in 34      | +16  | Настанан          | 10   |
| кт 2312-12122022-1 08-56 😁 П.К. текноратура<br>ДП до 38. тричина неказестна                                                                                                    | P-05                               | 140         | • A10000    | Ct. Deryfoe J.A.         | Cyree 08-00 - 08-00<br>Hit month in 34    | * 17 | Настанари         | . 16 |
| Даеринский, ул. Даеринская. 11 Проверонный Петр Петрович, 35.                                                                                                    | 1 now                              | Depart in   |             |                          |                                           |      |                   |      |
| 😫 K8 2671633231637351 Aperato 671-31 Generouris 8/34-02 😫 Tooleit                                                                                                    | Hanna W 🔘 Iteja                    | ion marte   | (i) may     |                          |                                           |      |                   |      |
| 8/9H-02 🗄 Habelmen 🗉 🕐 8/9H-02 📑 Focher                                                                                                    | ecasure 10 (0)                     |             |             |                          |                                           |      |                   |      |
| 8/91-02 🗄 Hapkanen 🗏 🔘                                                                                                    |                                    |             |             |                          |                                           |      |                   |      |
| 672312-0122022-1 08-56 O 156 texminipartype<br>201 on 35 revenues and and and and and and and and and and                                                                                                    | 83                                 |             |             |                          |                                           |      |                   |      |

Рисунок 102 – Переход на вкладку «Карта»

 в открывшемся окне вкладки «Карта» будет представлена электронная карта местности с отображением местоположения выездных бригад СМП и вызовов (рисунок 103).

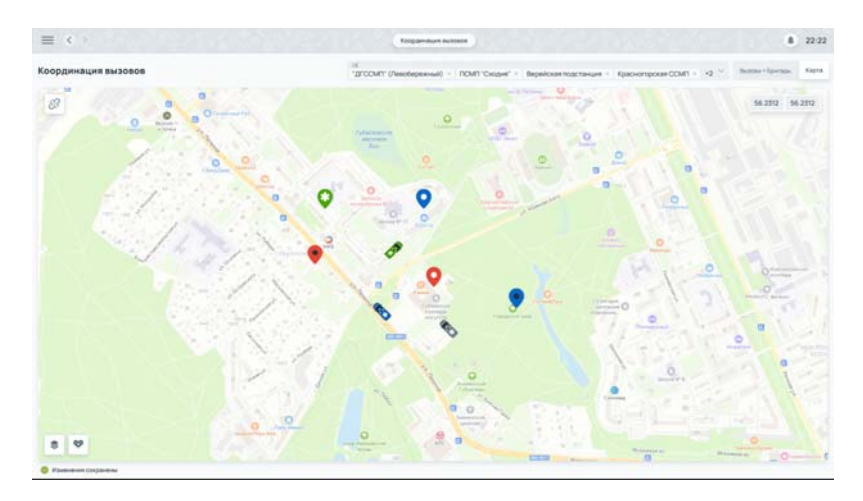

Рисунок 103 – Вкладка «Карта»

 нажать на выбранный вызов на электронной карте местности, в появившейся карточке вызова нажать на кнопку «Режим назначения» (рисунок 104);
73 РНПЦ.466451.001ИЗ

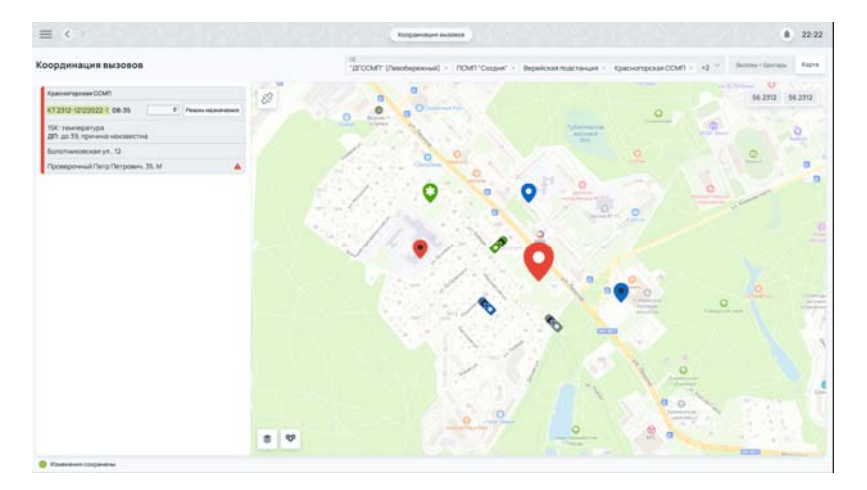

Рисунок 104 – Выбор вызова на карте местности

 нажать на выбранную выездную бригаду СМП на электронной карте местности — будет отображена детальная информация по выбранным вызову и выездной бригаде СМП (рисунок 105);

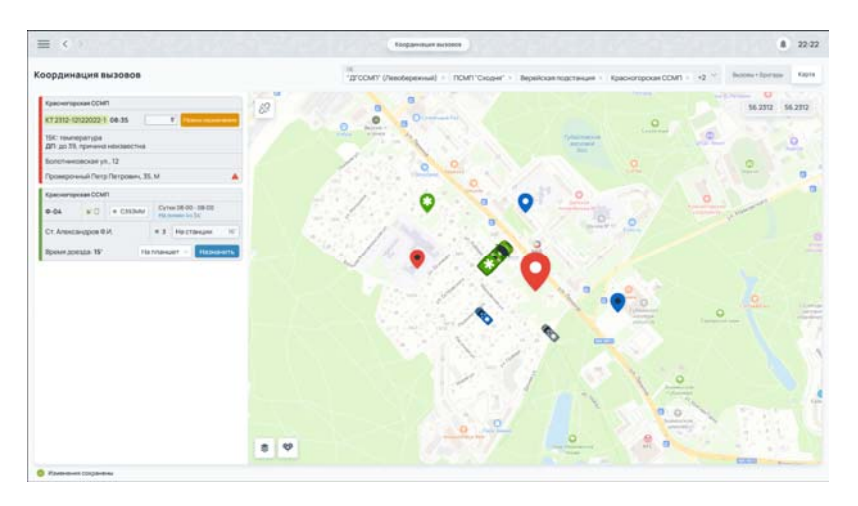

Рисунок 105 – Выбор выездной бригады СМП на карте местности

- 5) в карточке выбранной выездной бригады СМП нажать кнопку «Назначить» вызов будет назначен на бригаду;
- 6) назначенные вызовы отображаются в карточке бригады до тех пор, пока не будут обработаны, т.е. пока не будут пройдены все этапы обслуживания вызова, обозначаемые соответствующими статусами (рисунок 106).

74 РНПЦ.466451.001ИЗ

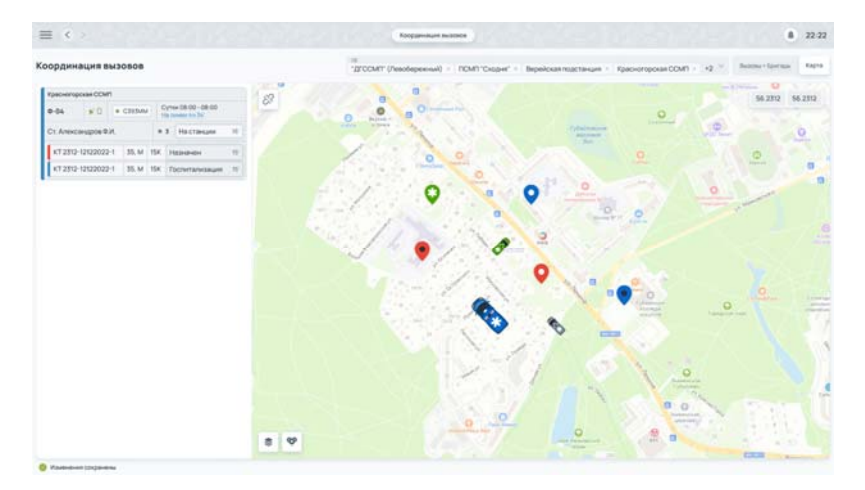

Рисунок 106 – Очередь назначенных вызовов у выездной бригады СМП

# 4.2.5Просмотр истории распределения вызовов по выездным бригадам СМП

Для просмотра истории распределения вызовов по выездным бригадам СМП следует:

 в разделе «Бригады» формы «Координация вызова» в карточке выездной бригады СМП, по которой нужно просмотреть историю, нажать на ссылку «На линии ...» Налинии 4434 — откроется модальное окно с историей назначений вызовов на выбранную выездную бригаду СМП (рисунок 107);

|                                                                                                    | Responses to the second                |                         |                                   |                                    |      |               | 22.3 |
|----------------------------------------------------------------------------------------------------|----------------------------------------|-------------------------|-----------------------------------|------------------------------------|------|---------------|------|
| зординация вызовов                                                                                                    | in<br>"2FCCMIT (/teastepen-sail) - 100 | f)'Cooper' - Bepaice    | авлодстанция - Красног            | opoxae COMT + 42                   |      | пан + Брогада | -    |
| hatten (terr Q) (terr den den den den de de de de de de de de de de de de de                                                                                                    | pagarany - O Sparan                    | -                       | a (                               | По станции                         | 1    | en ofica.     | - 1  |
| "Brooker (Needlepennel) (3)                                                                                                    | - 'aro                                 | III (Incompletent) (III |                                   |                                    |      |               |      |
| KT2012-0202022-0 09-45 09 00 100 reset parties 200 pt 53, reseteparties 200 pt 53, represented and parties of the contraction of the contraction o | 100 antes                              | N                       | CT Monister C.A.                  | Cyme (# 00-08.00<br>10, mew to 30  |      | Настанани     | - 11 |
| содуг Малкан, Маткар, ул Волжан<br>Ратерияциянальство, д. 54/2, кв. 76                                                                                                    | 0-04                                   | 5 D (+ CHINA)           | Ст. Аленсандров Ф.И.              | Cymra (0.00-00.00)<br>Hit Texas IV | +3   | На станции    | -    |
| ктала одааса на активности на селото и полности на селото на селото на селото на селото на селото на селото на с                                                                                                    | ная по брагадани - Историна статусся   | towns . Hereposiscow    | erent TC                          | Conception in an                   | 1    | Пересненка    |      |
| Bortran Britani                                                                                                    | Orand. BitOperintings                  | Arter gane Diecol       | WO permitente data                | Appent Creatingegro                | - 8  | Ha ctanishin  | - 10 |
| 872902-0212022-1 09 2310-121220 Moousa yn Antechespe & Argecaed                                                                                                    | a Aarmaar Crapotenacuel                | 22.03.2023 Pyrantil     | Ctapotenucuel 22.0<br>A.A 17-56   | 2023 Porpission                    | 18   | HARMONIC      | - 18 |
| Economonocean yri, 12 2512-121220 Mocean, yri Anescangew e-4 Anescang<br>Managemeth, 5121                                                                                                    | H Aarouar Crapolenucivi                | 22.63.2023 Pyrepil      | Ctapo6em.cxvii 22.0<br>A.A. 17.56 | 1.2023 Ropsum                      | 18   | However       | -    |
| KT2910-9202022-5 08                                                                                                    |                                        |                         |                                   | Japan                              | . 8  | Геспитализаци | -    |
| Scruttweekran yn, 12                                                                                                    | 1***                                   |                         | LEARNAGE                          | Process in N                       | -    | Настанани     | N    |
| KT 2312-12122022 1 Q8-56 O 156: Tex-representation<br>207: 20.73, representation                                                                                                    |                                        | N [] . A10000           | Cr. Descytree D.A.                | Cetter 18-00-08-00                 | * 11 | Настанции     |      |
| Диринский, ул. Диринския, 11. Праверсиный Петр Петраник, 35, М.                                                                                                    | 104                                    | Commit (11)             |                                   |                                    |      |               |      |
| B 48 28/14/52/162/1911 Row surfiche Diffuencieren 8/94-62 B Facturianes                                                                                                    | pa 10 (0) . Baca                       | COMPANY AND INC.        |                                   |                                    |      |               |      |
| 8/94-02 E Hassenen W 🕐 M/94-02 E Factorianes                                                                                                    |                                        |                         |                                   |                                    |      |               |      |
| влян со 🔛 назначен 📧 💿                                                                                                    |                                        |                         |                                   |                                    |      |               |      |
| KT 2712 12122022-1 08-58 O 13K Teuropengas<br>201 20-13, Teuropengas                                                                                                    | 10                                     |                         |                                   |                                    |      |               |      |

Рисунок 107 – Окно истории распределения вызовов на бригаду СМП

### 75 РНПЦ.466451.001ИЗ

- в открывшемся окне отображается история по выбранной бригаде, которая содержит следующие вкладки:
  - История назначения вызовов;
  - История распределения вызовов по бригадам;
  - История статусов бригад;
  - История изменений ТС.

## 4.3Ведение документации по вызову

Функциональный модуль «Ведение документации по вызову» предназначен для регистрации информации о вызове, пациенте, результате выезда и оказанной помощи.

Основными электронными формами ФМ «Ведение документации по вызову», с которыми работают пользователи, являются:

- форма «Реестр КВ»;
- форма «Электронная форма вызова».

## 4.3.1Работа с реестром электронных карт вызова

После того как вызов зарегистрирован (см раздел 4.1) и назначен на выездную бригаду СМП (см. раздел 4.2) в Системе автоматически создается электронная карта вызова.

Созданные электронные карты вызова отображаются в форме «Реестр КВ».

## 4.3.1.1Просмотр реестра электронных карт вызова

Для просмотра реестра карт вызовов следует:

 перейти в раздел «Реестр КВ» (в боковом меню пройти по пунктам меню Модули — Ведение документации по вызову — Реестр КВ) (рисунок 108);

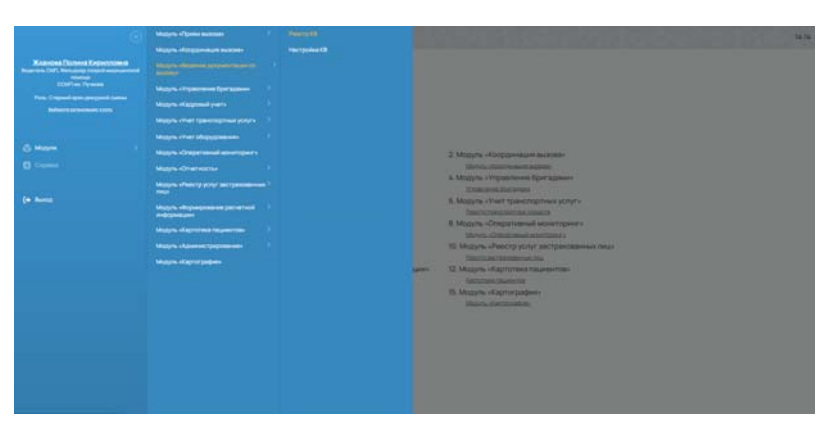

Рисунок 108 – Переход в реестр КВ

 в открывшейся форме «Реестр КВ» отобразится список всех созданных в Системе карт вызовов (рисунок 109);

| <b>■</b> < >               |      |                            |                  |                        | Peecy10        |                           |                   |          |                      | 22.2  |
|----------------------------|------|----------------------------|------------------|------------------------|----------------|---------------------------|-------------------|----------|----------------------|-------|
| еестр КВ                   |      |                            |                  |                        |                |                           |                   |          |                      | Ŧ     |
| Planta                     | 9    | Betwiegene (composed 17.1) | Howpitt          | ING protein spaltpress | Of rpmus       | Weblactering a segment of | Of otherwares     | Termines | darahpeer inspere 13 | 1.110 |
| Trougeor case or T         |      | 2212202310-00              | 129812 325424.01 | Anexcaugeos A.A.       | Donname COMT   | Александров А.А.          | Operate CCMT      | CHE      | 2212 2023 18:00      |       |
| toop 17                    |      | 2212 2021 18:00            | 129812 325424.01 | Аленсандров А.А.       | Operation COM1 | Александров А.А.          | Oprinupeckan CCMT | cien     | 2212 2023 18:00      | 89    |
| Conversion (199            | -    |                            |                  |                        |                |                           |                   |          |                      |       |
| of spreads                 | . 00 |                            |                  |                        |                |                           |                   |          |                      |       |
|                            |      |                            |                  |                        |                |                           |                   |          |                      |       |
| Xalloyeanest               |      |                            |                  |                        |                |                           |                   |          |                      |       |
| Ten puesto                 |      |                            |                  |                        |                |                           |                   |          |                      |       |
| damengeren cousseer 18     |      |                            |                  |                        |                |                           |                   |          |                      |       |
| Tang 13                    |      |                            |                  |                        |                |                           |                   |          |                      |       |
| Cranycowante               | *    |                            |                  |                        |                |                           |                   |          |                      |       |
| Gearser .                  |      |                            |                  |                        |                |                           |                   |          |                      |       |
| Dere procession induces of | (p.) |                            |                  |                        |                |                           |                   |          |                      |       |
| Theory Spir Law            |      |                            |                  |                        |                |                           |                   |          |                      |       |
| Copyonthistop              |      |                            |                  |                        |                |                           |                   |          |                      |       |
| Pergenanan awarata         |      |                            |                  |                        |                |                           |                   |          |                      |       |
|                            |      |                            |                  |                        |                |                           |                   |          |                      |       |

Рисунок 109 – Форма «Реестр КВ»

# 4.3.1.2Отбор электронных карт вызовов

Для отбора электронных карт вызовов по требуемым критериям следует:

 заполнить значения для необходимых фильтров из раздела «Фильтры» (рисунок 110).

|   | N 1642023 17.26<br>64.072023 N 00<br>54.072023 N 00<br>27072023 N 04<br>94.072023 N 04<br>94.072023 N 04<br>94.072023 N 04 | set5122 still a/75 hea ythistartar<br>128<br>193<br>193<br>194<br>195<br>1940 atta (192 0a/16/15)<br>1940 atta (192 0a/16/15) | Tannamouri Parpinganan<br>Roman Rama, Derpanan<br>Rapina Hoop Rappanin<br>Raping Hoop Rappanin<br>Tantanan Tanapan<br>Japanan Paul Rappani |                                                                                                    | Partner P<br>Partner P<br>Partner P<br>Partner P<br>Partner P         | Thermourt ()<br>Concert Off Internet Content for vessel (P)<br>Dranger (Content) Tyrestee<br>Dranger (Content) Tyrestee<br>Thermourt () | Inspire excitation of the set<br>of the set factor<br>Taken of the set<br>(and the set) the set for set |
|---|----------------------------------------------------------------------------------------------------|----------------------------------------------------------------------------------------------------|----------------------------------------------------------------------------------------------------|----------------------------------------------------------------------------------------------------|-----------------------------------------------------------------------|----------------------------------------------------------------------------------------------------|----------------------------------------------------------------------------------------------------|
|   | 64/2022/96/96<br>94/22/22/96/96<br>22/22/22/96/96<br>94/22/22/96/96<br>94/22/22/96/96                                      | 108<br>935<br>935<br>50eCol et 15 des 162 Desteriores<br>207                                                                  | Фоллин Калла Дил Транина<br>Фаратов Иссер Фарарович<br>Фаратов Иссер Фарарович<br>Тартовит (равория<br>Дириная Практович)                  |                                                                                                    | Pagemengen (d)<br>Pagemengen (d)<br>Pagemengen (d)<br>Obsertengen (d) | Disrue Diff Honorean forward Ph<br>Disrue SSHM Nywas<br>Disrue SSHM Nywas<br>Namer SSHM                                                 | аланы кара<br>тансталарына<br>тансталарына<br>рация картания тануы                                      |
|   | 94 07 2027 10 05<br>84 07 2027 10 05<br>27 07 2027 10 05<br>94 07 2027 10 05                                               | NGS<br>NGS<br>TableCode/Th5 view ThC2 (Surflet/Testion<br>CGP                                                                 | Reams Hood Reaponer<br>Reams Hood Reaponer<br>Technic Compete<br>Grapmen Paul Reaponer                                                     |                                                                                                    | Transvertit<br>Transvertit<br>Transvertit                             | DarumDorf#THyspas<br>DarumDorf#THyspas<br>Methanet#T                                                                                    |                                                                                                    |
|   | 84 07,212796 08<br>2707,2128 09-43<br>84 07,2127 98-28<br>04 08,2127 98-04                                                 | 633<br>Nakitari etti oler 192 October na<br>Cit                                                                               | Braces Hoop Diagrams<br>Technic Composi<br>Gepress Paul Practices                                                                          |                                                                                                    | Patriment H                                                           | Drawwe CCH NP Trywlae<br>Nearthwae DY                                                                                                   |                                                                                                    |
|   | 370730393043<br>84.0720379635<br>84.0820029034                                                                             | Scholard with close that the destination<br>(20)                                                                              | The Young Consequence                                                                                                    |                                                                                                    | (Sattinger 2)                                                         | (Natifierant 2)                                                                                                    | Designed a sector state of the local of                                                                 |
| - | 94.072527.96.05<br>94.08.2527.96.04                                                                                        | cer                                                                                                    | (Depress Paul Processes)                                                                                                    |                                                                                                    |                                                                       |                                                                                                    |                                                                                                    |
| - | 040820210-04                                                                                                    |                                                                                                    |                                                                                                    |                                                                                                    | Transferring and and the second                                       | DaugerCCeRPINyamat                                                                                                    | (argue a later to a second                                                                              |
| - |                                                                                                    | RIEREP THE CASE SHE STOLEDUN                                                                                                  | Parting Pages                                                                                                    | See                                                                                                    | Pearman DI                                                            | Cranges CMT - (Incompose Bitrump) (F)+                                                                                                  |                                                                                                    |
|   | SA 07 21 23 16 08                                                                                                    | 002                                                                                                    | Karauromania (hapinahi Angerena                                                                                                    |                                                                                                    | Character COP 647 (Specials                                           | Charace Out - Characemain Economy (P)-                                                                                                  | (million a very transmission)                                                                           |
| - | 2010/2020101                                                                                                    | elevening fore that drup factor/balls                                                                                         | Cases/Septimenpoars                                                                                                    | 26/107                                                                                                    | Transact II                                                           | (famound)                                                                                                    |                                                                                                    |
| - | 22.18.2522.9.19                                                                                                    | 2000/01/1021/01c/1426-#29020140#                                                                                              | Полнан Громона Канестия                                                                                                    | 200                                                                                                    | Transie 21                                                            | Transver II                                                                                                    | CHICK PROTOCOLOGY CONTRA                                                                                |
|   |                                                                                                    |                                                                                                    |                                                                                                    |                                                                                                    |                                                                       |                                                                                                    |                                                                                                    |
|   | -                                                                                                    | -seperate 12 (8 2021 % 19                                                                                                    | venese 22/8/2019/9 (Million SUP Sub-v2948)466                                                                                              | openes ZURZCEER<br>DBBootSEPAS AND ADDRESS Second Jacobio Control<br>DBBootSEPAS AND ADDRESS SECOND<br>DBBOOTSEPAS AND ADDRESS SECOND<br>DBBOOTSEPAS AND ADDRESS AND ADDRESS AND ADDRESS AND ADDRESS<br>ADDRESS ADDRESS AND ADDRESS ADDRESS ADDRESS ADDRESS ADDRESS<br>ADDRESS ADDRESS ADDRESS ADDRESS ADDRESS ADDRESS ADDRESS<br>ADDRESS ADDRESS ADDRESS ADDRESS ADDRESS ADDRESS ADDRESS<br>ADDRESS ADDRESS ADDRESS ADDRESS ADDRESS ADDRESS ADDRESS<br>ADDRESS ADDRESS ADDRESS ADDRESS ADDRESS ADDRESS ADDRESS<br>ADDRESS ADDRESS ADDRESS ADDRESS ADDRESS ADDRESS ADDRESS<br>ADDRESS ADDRESS ADDRESS ADDRESS ADDRESS ADDRESS ADDRESS<br>ADDRESS ADDRESS ADDRESS ADDRESS ADDRESS ADDRESS ADDRESS<br>ADDRESS ADDRESS ADDRESS ADDRESS ADDRESS ADDRESS ADDRESS<br>ADDRESS ADDRESS ADDRESS ADDRESS ADDRESS ADDRESS ADDRESS ADDRESS ADDRESS ADDRESS<br>ADDRESS ADDRESS ADDRESS ADDRESS ADDRESS ADDRESS ADDRESS ADDRESS ADDRESS ADDRESS ADDRESS ADDRESS ADDRESS ADDRESS<br>ADDRESS ADDRESS ADDRESS ADDRESS ADDRESS ADDRESS ADDRESS ADDRESS ADDRESS ADDRESS ADDRESS ADDRESS ADDRESS ADDRESS<br>ADDRESS ADDRESS ADDRESS ADDRESS ADDRESS ADDRESS ADDRESS ADDRESS ADDRESS ADDRESS ADDRESS ADDRESS ADDRESS ADDRESS<br>ADDRESS ADDRESS ADDRESS ADDRESS ADDRESS ADDRESS ADDRESS ADDRESS ADDRESS ADDRESS ADDRESS ADDRESS ADDRESS ADDRESS<br>ADDRESS ADDRESS ADDRESS ADDRESS ADDRESS ADDRESS ADDRESS ADDRESS ADDRESS ADDRESS ADDRESS ADDRESS ADDRESS ADDRESS<br>ADDRESS ADDRESS ADDRESS ADDRESS ADDRESS ADDRESS ADDRESS ADDRESS ADDRESS ADDRESS ADDRESS ADDRESS ADDRESS ADDRESS<br>ADDRESS ADDRESS ADDRESS ADDRESS ADDRESS ADDRESS ADDRESS ADDRESS ADDRESS ADDRESS ADDRESS ADDRESS ADDRESS ADDRESS<br>ADDRESS ADDRESS ADDRESS ADDRESS ADDRESS ADDRESS ADDRESS ADDRESS ADDRESS ADDRESS ADDRESS ADDRESS ADDRESS ADDRESS<br>ADDRESS ADDRESS ADDRESS ADDRESS ADDRESS ADDRESS ADDRESS ADDRESS ADDRESS ADDRESS ADDRESS ADDRESS ADDRESS ADDRESS<br>ADDRESS ADDRESS ADDRESS ADDRESS ADDRESS ADDRESS ADDRESS ADDRESS ADDRESS ADDRESS ADDRESS ADDRESS ADDRESS ADDRESS<br>ADDRESS ADDRESS ADDRESS ADDRESS ADDRESS ADDRESS ADDRESS ADDRESS ADDRESS ADDRESS ADDRESS ADDRESS ADDRESS ADDRESS<br>ADDRESS ADDRESS ADDRESS ADDRESS ADDRES | opene 20202559 Stiller SC Mc No 20206 Score/Separation                | egnese 2012/2015/9 2008/05/92/36/36/92/2016/6 Senser/page/straces 21/47 Pagesbary/F                                                     | epees 20202559 SHBur925566664923666 Show/Generoteere 27m Turnwelf Turnwelf                              |

Рисунок 110 – Раздел «Фильтры»

 нажать кнопку «Применить» – записи в реестре электронных карт вызовов будут отфильтрованы по заданным значениям (рисунок 111);

78 РНПЦ.466451.001ИЗ

|                                                                                                    | .0 | development countered? | 1 tonget?                              | COC+ Aurorette                | Boueir . | III toresta       | 12 abox season                                    |
|----------------------------------------------------------------------------------------------------|----|------------------------|----------------------------------------|-------------------------------|----------|-------------------|---------------------------------------------------|
| Change 61                                                                                                    |    | 10 N 2020 O 20         | 1877/05-7012408-1902-66386/9645        | Chickese Groom Precision      |          | Discourse 21      | Отакан экарсінкально сілоком нис кінд. Пунка      |
| Colorate Colorate                                                                                                    |    | 54.0K282825-0          | *10/871#-1412-9240 7311-007607600000   | Skapper-Erger Electronic care |          | They read on 21   | Онципературански начался у на                     |
|                                                                                                    |    | 10.04.001120-11        | 100714-1402-120-1204-0.000000000       | Marce Reprotectives and       |          | (hactanae)?       | Charant accenteration for the rest of R.T. Freedo |
| and the second second se |    | 704.304.2952(5.253.15  | +10.974-1470-0390 T251-01040003030     | Name Spectra constants        |          | Chapterine per ST | Специаларобнержиностранования нализи. Пу вое      |
|                                                                                                    |    | NUM 202020-11          | 100000 4402428-1094030900000           | Maxim Right for Chiefe Dark   |          | Discharge 2       | Станан спортикально к і понан нав та А.С. Прика   |
|                                                                                                    |    | 10.01252319.96         | 10%40-0352056060364008                 | Чантелировански               | ther :   | TRO2104,2417      | Отникопройнерниноститички инений с Лунков         |
| CHARLER                                                                                                    |    | 212626263140           | 0000000-00#348500000000                | Clacaron Orner & spanne       | see.     | Thisties 21       | Distant applications of the second dynamics       |
| Capity Constraints                                                                                                    |    | 510520012548           | esteball-bath-bal-fett-360act/380a     | Apres Bederal Department      | dier :   | <b>Received</b>   | Озная подобназная основание ни С. Кунск           |
| sectorize                                                                                                    |    | 1010020303028          |                                        | Concession County Speece      |          | (Regime are (*    | One are important and introduce manufactory and   |
| Orderia                                                                                                    |    | 10.06.0075.25.21       | Inth-fair dulls have varia +00175a0004 | Cracumationestraceser         |          | (International)   | One as trackerse engineers are all Church         |

Рисунок 111 – Отбор карт вызовов по заданному критерию

 дважды нажать на произвольную запись с картой вызова — откроется форма ввода данных выбранной карты вызова (рисунок 112).

| - Carnes                     | Colore | Owney ride and                                                                                                    | Science and and | Receiption of the second | Concession of the | Proprietor ( no       | Sciencesian  |
|------------------------------|--------|----------------------------------------------------------------------------------------------------|-----------------|--------------------------|-------------------|-----------------------|--------------|
| -                            |        | Reports                                                                                                    |                 | April (married           |                   |                       | (realized    |
| in and                       |        | There are in the second                                                                                                    | A               | Second State of State    | 1 No. 1           | arran .               |              |
|                              | AT     | for an over the set                                                                                                    |                 | P 4811                   |                   |                       |              |
| in the second                |        | spice meners                                                                                                    | 1.00            | 2.41.10.1.000            |                   | Trans, in cases       |              |
| and Proved                   |        | ALCONTAGE 1                                                                                                    |                 | (monoran)                |                   | faire services a      |              |
| And Seattle int              |        | Louise -                                                                                                    | Tange to Same   |                          |                   | NUMBER OF TRACTO      |              |
|                              |        | Acres in the                                                                                                    | Room and        |                          |                   | fatore carriers       | 11 17 18 1 T |
| ALL STREET                   |        |                                                                                                    |                 |                          |                   | in second             |              |
| Contraction .                |        | Contract of Contract of Contra |                 |                          |                   | International States  | 1 (F)        |
| nie und                      |        | And a second second                                                                                                    |                 |                          |                   | approximation and the | and a state  |
| to the large sector and      |        | Carlos M. C. Son                                                                                                    |                 |                          |                   | 10.0000               |              |
|                              |        |                                                                                                    |                 |                          |                   | (manager of the set   | ata .        |
| Representation of the second |        |                                                                                                    |                 |                          |                   |                       |              |

Рисунок 112 – Форма «Электронная карта вызова»

# 4.3.1.3Поиск по реестру электронных карт вызовов

Для выполнения полнотекстового поиска по реестру электронных карт вызовов следует ввести требуемый текст в поисковую строку в разделе «Фильтры» формы «Реестр КВ» (рисунок 113) — будет выполнен поиск карты вызова.

| естр КВ     |        |                  |                                        |                               |        |                      |                                              |                                     |
|-------------|--------|------------------|----------------------------------------|-------------------------------|--------|----------------------|----------------------------------------------|-------------------------------------|
| an a        | 1979   | Drawnersteern?   | County 11                              | dell maner                    | Sec.   | OX Income            | Of all common                                | Tan-autoret                         |
| <b>\</b>    | NO CRA | N 10 2025 V 25   | 54557529-c522-s779 Term #1855/10/164   | Optimptional TempTetpperio    |        | former 0             | Thankwe 01                                   |                                     |
|             | -      | 94.07202716 m    | 1238                                   | Rossen Kanan Jacopetana       |        | That teacher (1)     | Dranger (M) - Meneral part dorwegt M*        | anneal scene                        |
| distances 1 | -      | 04.07210216.05   | 8.82                                   | Readman Model Readpoort       |        | Pagestan D           | Chevan COV HET Tywese                        | Spacesprenated                      |
| - Canada    | -      | 04.01202310.00   | 1.0                                    | Reaction Macazones            |        | Planniam DI          | Distant CO#MIT(restant                       | 104-CTUPHENRI                       |
|             | -      | 21107 2025 12:42 | 5548265 e275 444 75/2 CleMittiche      | Sectorer Georges              |        | That he was to       | Therewe (F                                   |                                     |
|             | -      | 04.0720270-08    | G27                                    | Grower Paul Platerers         |        | Crawer CO-MPT/Lected | Crowper COVARY/ywcme                         | 0400041-0-0071704-04170-040         |
|             | -      | 04.08.2021 10.04 | 0107022 2010 4540 5444 5350005/71      | Cerros Geore                  | 1997   | Teathean 21          | Disease CMD - Elizare access Software (1979  |                                     |
|             | -      | 14.01202210.00   | 1212                                   | Carnese and Date and Augureen |        | Classes CO+M10yerasi | Charges (NP) diverse access that sough (P) - | pagest of each spaces repairies     |
| and the sec | -      | 210420211-01     | sheetida 1000 Stud-chiet rücchentballi | Cases Perplantagenes          | 24.987 | Pagendard)           | Ploatnesiaet DI                              | Designed or versions were been used |
| Contrate .  | -      | 22.08.2021.0.19  | (0000a11527-bds (426-x295265488        | Tecnose/Spinipar/avector      | 21 ref | Page 194             | Plagment (H                                  | 110081 F-1807101-181 TOHOLE         |
|             |        |                  |                                        |                               |        |                      |                                              |                                     |
|             |        |                  |                                        |                               |        |                      |                                              |                                     |

Рисунок 113 – Поиск по реестру КВ

# 4.3.1.4Просмотр выбранной электронной карты вызова

Созданные электронные карты вызова отображаются в форме «Реестр КВ». Для просмотра созданной карты вызова следует:

> в боковом меню выбрать Модули» — Ведение документации по вызову — Реестр КВ (рисунок 114).

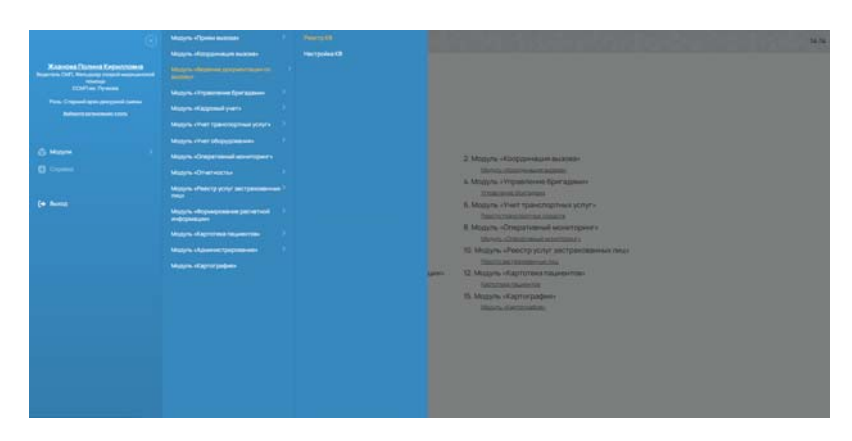

Рисунок 114 – Переход в реестр КВ

 в открывшейся форме «Реестр КВ» отобразится список всех созданных в Системе карт вызовов (рисунок 115);

| еестр КВ              |      |                             |                  |                       |                |                      |                   |            |                         |     |
|-----------------------|------|-----------------------------|------------------|-----------------------|----------------|----------------------|-------------------|------------|-------------------------|-----|
| Thireits              | 9    | Detailagener (mage-set 67.1 | Howep #7         | BHD protest apartment | Of spanners    | BRUSCHINGS APparent  | Of other water of | Tertmintee | danalappen continues th | 140 |
| Treesant counter KT   | π.   | 2212202398-00               | 129812 325424-01 | Anexco-upoe A.A.      | Operation COMT | Anexce-upos A.A.     | Openuoecean CCMI1 | CHE        | 2212 2023 18:00         |     |
| toop (7               |      | 2212.2025 18:00             | 120812335424.01  | Аленсандров К.А.      | Opinical COMT  | Antercar-opposi A.A. | Operation COMT    | CHET       | 2212 2023 18:00         |     |
| Conversion (199       | -    |                             |                  |                       |                |                      |                   |            |                         |     |
| (C. Species)          | . 10 |                             |                  |                       |                |                      |                   |            |                         |     |
| and an experiment     |      |                             |                  |                       |                |                      |                   |            |                         |     |
| Entrymanent           | -    |                             |                  |                       |                |                      |                   |            |                         |     |
| an george             |      |                             |                  |                       |                |                      |                   |            |                         |     |
| arangeve cossiver 13  | *    |                             |                  |                       |                |                      |                   |            |                         |     |
| tang 18               |      |                             |                  |                       |                |                      |                   |            |                         |     |
| Tariya awaran         | ۳.   |                             |                  |                       |                |                      |                   |            |                         |     |
| harner,               |      |                             |                  |                       |                |                      |                   |            |                         |     |
| broposition against   | (p.) |                             |                  |                       |                |                      |                   |            |                         |     |
| theory date take      |      |                             |                  |                       |                |                      |                   |            |                         |     |
| represent fight index |      |                             |                  |                       |                |                      |                   |            |                         |     |
| any is an average     |      |                             |                  |                       |                |                      |                   |            |                         |     |
|                       |      |                             |                  |                       |                |                      |                   |            |                         |     |

Рисунок 115 – Форма «Реестр КВ»

 для просмотра карты вызова необходимо дважды нажать на выбранную запись в списке — откроется форма «Электронная карта вызова», по умолчанию отображается кладка «О вызове» (рисунок 116).

80 РНПЦ.466451.001ИЗ

| O success                                                                                                    | Onsumme | Обыетиение данные Диагностические данные                                                                                                    | Pergenter solitati Ocasio-contos-                                                                                                    | Оказонные услуги Дополнительные данные       |
|----------------------------------------------------------------------------------------------------|---------|----------------------------------------------------------------------------------------------------|----------------------------------------------------------------------------------------------------|----------------------------------------------|
|                                                                                                    |         | Tuning a musicity                                                                                                    | Apper mutates Apper Tpercal                                                                                                    | Openeous impassion obciyaname                |
| 20.02.2028                                                                                                    |         | Паластания<br>Несчастный случай                                                                                                    | technicale<br>Keaptepa                                                                                                    | 70xxxx 4x 2016<br>03.08 2016 14:10           |
| 1294/2 323424.01                                                                                                    |         | Compared and a second second s | Auguerouk ethaner                                                                                                    | 03.08.2016.14.14                             |
| Const. <sup>1</sup><br>Nep-cost                                                                                                    |         | Причина настоятного случая 🗸 🗸                                                                                                    | гини<br>Раманский                                                                                                    | Restaure and Restaure                        |
| Ford Marcal Contract                                                                                                    |         | Pursonment                                                                                                    | Zista<br>Politecido                                                                                                    | Papeturine on united maintee                 |
| Paa-ce M.M.                                                                                                    |         | Tel·lastemequ's                                                                                                    | Name and Space                                                                                                    | Heart (pechanistee                           |
| Personal Internet Personal Allowed                                                                                                    |         | ext.                                                                                                    | тица<br>Всенов Интернационалистов                                                                                                    | Прибытися индерциясную организацию           |
| Para contract                                                                                                    |         | Temps                                                                                                    | 20m top Cry Kr. Yu 20m 20m<br>253 253 253 253 253 253 253 253                                                                                                    | Otor-ment factors                            |
| Community of the community of the commun |         | Frence                                                                                                    | Queenpa                                                                                                    | Responses of the same                        |
| Teper-suit                                                                                                    |         | terne                                                                                                    | Diverse                                                                                                    | Затрачение на обслуживане вызола враня, нач- |
| Macrosomery-Brown decision                                                                                                    | 19      | Crament<br>Manager of M                                                                                                    | Historiumi actoremus cotulismonem                                                                                                    | famarps                                      |
| rt<br>(* 1216-3003626-21                                                                                                    |         | tan hardy year and a far hard<br>Har nggraagaa                                                                                                    | Oxyane of a second and a second a secon | Parent angle Companyon -                     |

Рисунок 116 – Форма «Электронная карта вызова»

## 4.3.2Внесение информации в электронную карту вызова

Внесение данных в форму «Электронная карта вызова» выполняется по следующим информационным блокам:

- информация о пациенте;
- информация о поводе к вызову;
- информация об адресе;
- объективная информация о состоянии пациента;
- результат выезда;
- оказанная помощь.

При вводе пользователем информации в карту вызова Система выполняет формально-логический контроль вводимых данных на предмет соответствия правилам заполнения. Настройка правил проверки вводимых значений в карте вызова приведено в разделе 4.3.7.

### 4.3.2.1Ввод данных о пациенте в ручном режиме

Для ввода данных о пациенте в ручном режиме следует открыть форму «Электронная карта вызова» и перейти на вкладку «О пациенте». В открывшейся вкладке «О пациенте» заполнить требуемые поля: «ФИО», «Возраст», «Пол», «Информация о страховых документах», «Информация о документах,

#### 81 РНПЦ.466451.001ИЗ

удостоверяющих личность», «Информация о поводе к вызову», «Информация об адресе вызова» (рисунок 117).

|                                                                                                    |         |          | -                  |          |        |         |            |                   |             |       |                     |                       |           | Contraction of the local division of the local division of the loc | 1      |
|----------------------------------------------------------------------------------------------------|---------|----------|--------------------|----------|--------|---------|------------|-------------------|-------------|-------|---------------------|-----------------------|-----------|----------------------------------------------------------------------------------------------------|--------|
| O muldeer O                                                                                                    | nauerte | 004      | etimer gener       | •        | Beriec | N-BCANE | There .    | Peryna            | er sweizer  | Ocase | erealed nativebases | Ocasementy            | стуги     | Danamenterseen a                                                                                                    | 121111 |
| A statement of the party of the statement of the statement of the statemen | matc    | Appects  |                    |          |        | Appec   | lines.     | Apperprint        | and a start |       |                     | Despisent parties     | -         |                                                                                                    |        |
|                                                                                                    |         | Kaler    | inga               |          |        |         |            | fpac-orog         | cont        |       | 14                  | Tengopereta.          |           |                                                                                                    |        |
| w.                                                                                                    |         | -        | wit of services    |          |        |         |            | лана<br>Краснагор | CK.         |       |                     | Capen                 | PERMIT    |                                                                                                    |        |
| (analysis)                                                                                                    |         | Party    | cust               |          |        |         |            | Herenette         | The state   |       |                     | Oprovem presed        |           | e.                                                                                                    |        |
| taper Ter - Breprignere<br>13 ma - Breprignere                                                                                                    | for ~   | Pare     | -0.00              |          |        |         |            | Boreca its        | -           | NCIDA |                     | dere sugar            | Page 199  | -                                                                                                    |        |
| Demargar                                                                                                    | ~       | -        |                    |          |        |         |            | 222               | Sear .      | C19   | 668                 | Marrie provinces of   |           |                                                                                                    |        |
| (reference)                                                                                                    | 1.82    | Baner    | os it-rep-saro     | ianictus |        |         |            | Herepere          | -peak       |       |                     | Terrorea              |           |                                                                                                    |        |
| Conditional Stationary                                                                                                    | 1.90    | 232      | 210 110<br>210 212 | 272      | 232    | 232     | 252<br>252 |                   |             |       |                     | Coperationace         | 10 August | nta                                                                                                    |        |
| neropatora.                                                                                                    |         | Question | inpi               |          |        |         |            |                   |             |       |                     | Concerned Association |           | Occurrent and the                                                                                                    |        |
|                                                                                                    |         |          |                    |          |        |         |            |                   |             |       |                     | -                     |           |                                                                                                    |        |
|                                                                                                    |         |          |                    |          |        |         |            |                   |             |       |                     | Consistences          |           |                                                                                                    |        |
|                                                                                                    |         |          |                    |          |        |         |            |                   |             |       |                     | DHITC                 |           |                                                                                                    |        |
|                                                                                                    |         |          |                    |          |        |         |            |                   |             |       |                     |                       |           |                                                                                                    |        |

Рисунок 117 – Ввод данных о пациенте в ручном режиме

# 4.3.2.2Ввод данных о пациенте в автоматизированном режиме

Для ввода данных о пациенте в автоматизированном режиме в Системе реализована возможность заполнения информации о пациенте в карте вызова данными из картотеки пациентов. Для использования этой возможности следует:

> при заполнении информации о пациенте на вкладке «Информация о пациенте» в верхнем меню формы «Электронная карта вызова» нажать кнопку «СМП» — откроется модальное окно «Поиск пациента» (рисунок 118);

|                    | 1424.010120.0 | 02.2025      |           |         |        |       |            |                   |              |         |              |                       | COMP      | O contrasta             | 1 |
|--------------------|---------------|--------------|-----------|---------|--------|-------|------------|-------------------|--------------|---------|--------------|-----------------------|-----------|-------------------------|---|
| O muldeer          | Onauxexte     | Officienter  | ur girrad |         | Server | -     | (Dental)   | Peryte            | ter sweige   | Ocalder | HIRI NOVOLIN | Ocasementy            | enyre     | Danomenterselera a      | - |
| Const 2 Magnetic N | matc          | Адрестичная  |           |         |        | Appec | Spanne -   | Appendient        | tpeure .     |         |              | Despised parties      |           |                         |   |
|                    |               | Keiptinga    |           |         |        |       |            | Fairs             | powel        |         | 14           | Tengopereta.          |           |                         |   |
| 1                  |               | Approximited | err.      |         |        |       |            | Tana<br>Kpicolara | pes .        |         |              | Capen                 | PEARST    |                         |   |
|                    |               | Patercast    |           |         |        |       |            | Name and Address  | épyset.      |         |              | Oprovem presed        |           | (e.)                    |   |
| 13 ma Brispicaria  | for ~         | Panercece    |           |         |        |       |            | Boene P           | нтернационал | worda   |              | deression.            | Page maps | Operation in the second |   |
|                    | ~             | -            |           |         |        |       |            | 222               | Sept         | 09      | 668          | Marriegeniawa         |           |                         |   |
| poperative         | 0.82          | Bornes they  | -         | anactor |        |       |            | Hereper           | ripeuw.      |         |              | Termona               |           |                         |   |
| Sandhard Sciences  | 1.00          | 212 212      | 212       | 252     | 232    | 232   | 252<br>252 |                   |              |         |              | Capital Isonica       | 10140     | nta                     |   |
| arropatora.        |               | Quantumper   |           |         |        |       |            |                   |              |         |              | Internet destrictions |           | Occurrent and then      |   |
|                    |               |              |           |         |        |       |            |                   |              |         |              | Par esta              |           |                         |   |
|                    |               |              |           |         |        |       |            |                   |              |         |              | Contentors            |           |                         |   |
|                    |               |              |           |         |        |       |            |                   |              |         |              | DHIC                  |           |                         |   |
|                    |               |              |           |         |        |       |            |                   |              |         |              |                       |           |                         |   |

Рисунок 118 – Кнопка «СМП» для идентификации пациента в картотеке

#### 82 РНПЦ.466451.001ИЗ

 в открывшемся модальном окне «Поиск пациента» ввести часть ФИО пациента, отобразятся записи о пациентах из картотеки пациентов, соответствующие критерию поиска (рисунок 119);

| еестр КВ → КВ 129812.3234                                                                                                    | 24.01 of 20.02.2023     | -                  |                  |                 |                       |       |                                                                                                    |                     | Corpanette        |  |
|----------------------------------------------------------------------------------------------------|-------------------------|--------------------|------------------|-----------------|-----------------------|-------|----------------------------------------------------------------------------------------------------|---------------------|-------------------|--|
| Deucose De                                                                                                    | Statemente Oblass       | -                  | n phone in       | Berroche        | ecos lavera           | 943   | nymentet ausende Dezamente Dezament                                                                                                    | ауслуги Ц           | Sprinserrenueve p |  |
| epinet e taplans                                                                                                    | Doute Dauseurs          |                    |                  |                 | and the second second | and a | - Andrew Control of Control of Co | and provide the set | 176               |  |
|                                                                                                    | Second<br>Separate      |                    |                  |                 |                       |       | Americangon Americal Unary     Sector Sector S      | There               |                   |  |
| Conception in the local data and the local data and | лы<br>Борнс             |                    |                  |                 |                       |       | ESTIMATING THE DESCRIPTION OF AN ADDRESS OF ADDRESS OF ADDRES      |                     |                   |  |
| inger ten of three presses                                                                                                    | Separate                |                    |                  |                 |                       |       | 2 STATING Second Statistics Council Statistics (Second Statistics)                                                                                                    | Real Property lies  | -                 |  |
| anatar                                                                                                    | 01.021946               | ${\mathcal P}_{i}$ | Myn              |                 |                       |       |                                                                                                    |                     |                   |  |
| (magnetization)                                                                                                    | Ter gerprint<br>Nachopr |                    | 2525             | 2545.54         | D1 02 2022            | ÷.    |                                                                                                    |                     |                   |  |
| Service and Service and Servic | Terrent construction    |                    | 10000<br>4455667 | 0046768         | 2212 2022             |       |                                                                                                    | These Party is      |                   |  |
| and palling                                                                                                    | 12104254/34             |                    |                  | manjijini<br>PO |                       |       |                                                                                                    |                     |                   |  |
|                                                                                                    | CHEC<br>232-03-03-19    |                    |                  |                 |                       |       |                                                                                                    |                     |                   |  |
|                                                                                                    |                         |                    |                  |                 |                       |       | Bergaria Bencovers (B) Origiana Apry                                                                                                    |                     |                   |  |
|                                                                                                    | -                       | _                  |                  |                 |                       |       | Derc                                                                                                    |                     |                   |  |
|                                                                                                    |                         |                    |                  |                 |                       |       |                                                                                                    |                     |                   |  |
|                                                                                                    |                         |                    |                  |                 |                       |       |                                                                                                    |                     |                   |  |

Рисунок 119 – Модальное окно «Поиск пациента»

 для просмотра детальной информации по интересующему пациенту следует отметить запись с требуемым пациентом и нажать на кнопку «Открыть карту» — на отдельной странице откроется карта выбранного пациента (рисунок 120);

| нестравционтов - Пест                   | oea H. M.                                                                                                    |                |            |             | # THERE   2 HOLD   1 |
|-----------------------------------------|----------------------------------------------------------------------------------------------------|----------------|------------|-------------|----------------------|
| Extension sets num                      | deserved a                                                                                                    |                |            |             |                      |
| Agera                                   | Provide Contraction                                                                                                    |                |            |             |                      |
| 111111111111111111111111111111111111111 | Marchanese .                                                                                                    |                |            |             |                      |
|                                         | 04.00                                                                                                    | Tent<br>Remote |            |             |                      |
|                                         | Provide and Control of Control of |                | 0.06       | BILLEN      |                      |
|                                         | PART                                                                                                    | Laracon .      | -          |             |                      |
|                                         | Reason and a second second sec | iner<br>M      | Solution . | W18-379     |                      |
|                                         | farmer (mennet)<br>1 Samt Arabian                                                                                                    | -              |            | andorana, 1 |                      |
|                                         | (march)                                                                                                    |                |            |             |                      |
|                                         | 72-73-76-3                                                                                                    |                |            |             |                      |

Рисунок 120 – Форма «Карточка пациента»

 закрыть карточку пациента и в модальном окне «Поиск пациента» нажать на кнопку «Заполнить КВ» — данные из карточки пациента перенесутся в карту вызова: «Информация о физическом лице» и «Адрес регистрации» — на вкладку «О пациенте», «Анамнез жизни» — на вкладку «Объективные данные».

## 4.3.2.3Ввод объективных данных

Для ввода объективных данных следует открыть форму «Электронная карта вызова» и перейти на вкладку «Объективные данные». В открывшейся вкладке «Объективные данные» (рисунок 121) заполнить требуемые поля для указания объективной информации о состоянии пациента:

- Жалобы пациента;
- Анамнез болезни и жизни пациента;
- Аллергологический анамнез;
- Оценка общего состояния пациента;
- Данные о состоянии:
  - о кожных покровов;
  - о нервной системы;
  - о дыхательной системы;
  - о органов кровообращения;
  - о органов пищеварения;
  - о органов мочеполовой системы

| ≡ < ?                                                                                                    |                                                |                      | Peer                   | ma a                              |                  |                          | B 22.22               |
|----------------------------------------------------------------------------------------------------|------------------------------------------------|----------------------|------------------------|-----------------------------------|------------------|--------------------------|-----------------------|
| еестр КВ → КВ 1298                                                                                                    | J12.323424.01 ot 20.4                          | 02.2023              |                        |                                   |                  | CMT                      | H Corpora 🙃 🗄         |
| Oscone                                                                                                    | O nauvente                                     | Общестивные денные   | Диатностические данные | Peopletar avenue                  | Occase reportate | Оказанные услуги         | Дополнительные данные |
| Dectament Insurants                                                                                                    |                                                | Oprassi aparent      |                        | Oprimu galaxies                   |                  | Oprimu received parent   |                       |
| Rattle<br>M-doperation o wandles was<br>noottavy into home gateworks                                                                                                    | ret furs forsuol.<br>Interesti (chi aucor) (h) | 30mm<br>Hispanitanus | ÷.                     | farmer.                           | ÷                | Paul                     | ~                     |
| codegtwinkidkry                                                                                                    |                                                | Annelscheitgens      |                        | Njoria                            |                  | Xee                      | -                     |
| Annual                                                                                                    |                                                | B Rectaria           |                        | Overed /                          |                  | y-active savis dava      |                       |
| Natur                                                                                                    |                                                | Providentia cher     |                        |                                   |                  |                          | ant focusing          |
| horse.                                                                                                    |                                                | -                    |                        | Oprana Loc name sponsorfic super- |                  |                          |                       |
| An open party of the local division of the local division of the l |                                                | Roomer rorgania      |                        | Tree replace                      |                  | C Tenens yatche dest     |                       |
|                                                                                                    |                                                | Obvioue (-operative) | 8                      | Lippe                             | ~                | NO-BEET/CORE             |                       |
| 2 spanning to accord                                                                                                    |                                                | Augoupeners          |                        | Pyreit                            |                  | Crys                     |                       |
| Office Income                                                                                                    |                                                |                      |                        |                                   |                  | Zoytee seattime          |                       |
| Returns                                                                                                    | 190                                            | Crew                 |                        |                                   |                  | Description of the state |                       |
| Crownel                                                                                                    | 14                                             | Com                  |                        |                                   |                  |                          |                       |
| Menericanist Index                                                                                                    |                                                |                      |                        |                                   |                  |                          |                       |
|                                                                                                    |                                                |                      |                        |                                   |                  |                          |                       |
|                                                                                                    |                                                |                      |                        |                                   |                  |                          |                       |
|                                                                                                    |                                                |                      |                        |                                   |                  |                          |                       |
|                                                                                                    |                                                |                      |                        |                                   |                  |                          |                       |

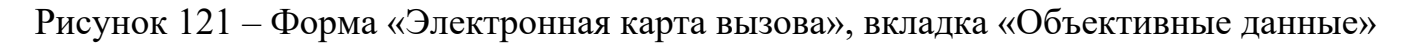

## 4.3.2.4Ввод данных по результату выезда

Для ввода данных по результату вызова следует открыть форму «Электронная карта вызова» и перейти на вкладку «Результат выезда». В открывшейся вкладке

#### 84 РНПЦ.466451.001ИЗ

«Результат выезда» (рисунок 122) заполнить требуемые поля: «Диагноз», «Осложнения», «Результат выезда».

| Causone                                                                                                    | O nauves-me | Объективные денные                  | Диатностические данные | Perynutat awesaat                        | Оналичная пристар | Оказанные услуги | Дополнительные ден- |
|----------------------------------------------------------------------------------------------------|-------------|-------------------------------------|------------------------|------------------------------------------|-------------------|------------------|---------------------|
| and and a second second second second second second second second second second second second second second se |             | Pergrapat average                   |                        | Burnard execution                        |                   |                  |                     |
| сасоні<br>ранав оста в технолой форме                                                                          |             | People Internation                  | 0                      | a de l'alleviter bank (sign 122 - vegets |                   |                  | Con                 |
| nal per contratti<br>Histophan ocha                                                                            |             | Property season DVI<br>Vity-sub-ent |                        | a monute approve to territorie           | Residences        | *                | Coar                |
| Children and the 24/22                                                                                         | 190         | Tenentree                           |                        | Jaytoe                                   |                   |                  |                     |
| учание сарданиюто ритиа                                                                                        | 1.66        |                                     |                        |                                          |                   |                  |                     |
| ожнення устранено                                                                                              |             |                                     |                        |                                          |                   |                  |                     |
|                                                                                                    |             |                                     |                        |                                          |                   |                  |                     |
|                                                                                                    |             |                                     |                        |                                          |                   |                  |                     |
|                                                                                                    |             |                                     |                        |                                          |                   |                  |                     |
|                                                                                                    |             |                                     |                        |                                          |                   |                  |                     |
|                                                                                                    |             |                                     |                        |                                          |                   |                  |                     |
|                                                                                                    |             |                                     |                        |                                          |                   |                  |                     |
|                                                                                                    |             |                                     |                        |                                          |                   |                  |                     |
|                                                                                                    |             |                                     |                        |                                          |                   |                  |                     |
|                                                                                                    |             |                                     |                        |                                          |                   |                  |                     |

Рисунок 122 – Форма «Электронная карта вызова», вкладка «Результат выезда»

## 4.3.2.5Ввод данных по оказанной помощи

Для ввода данных по оказанной помощи следует открыть форму «Электронная карта вызова» и перейти на вкладку «Оказанная помощь». В открывшейся вкладке «Оказанная помощь» (рисунок 123) заполнить требуемые поля для указания проведенных медицинских манипуляций на месте вызова и в автомобиле СМП.

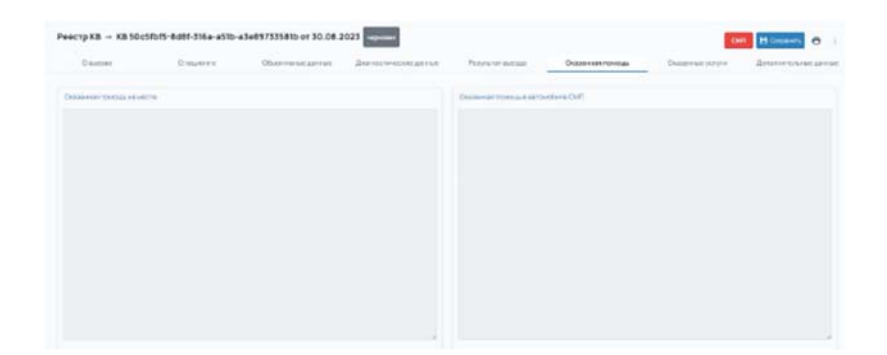

Рисунок 123 – Форма «Электронная карта вызова», вкладка «Оказанная помощь»

## 4.3.2.6Ввод данных по оказанным услугам

Для ввода данных по оказанным услугам следует:

 открыть форму «Электронная карта вызова» и перейти на вкладку «Оказанные услуги» (рисунок 124);

85 РНПЦ.466451.001ИЗ

|                                      | Reported Official States                                               | Charles and the second | Party in the second second        | December 201          |          |          |                     | Provide and an and an  |    |
|--------------------------------------|------------------------------------------------------------------------|------------------------|-----------------------------------|-----------------------|----------|----------|---------------------|------------------------|----|
|                                      |                                                                        | Construction Stream    | response available .              | Constraints           |          | Contra   | and hours           | The Charlester P       |    |
| and the second second                |                                                                        |                        |                                   |                       |          |          |                     |                        |    |
| -                                    |                                                                        | Ro-roote-              | - fp-spanses                      | ÷                     |          |          | Auto passioners for | Map Lovers             |    |
| 03.016.005.001                       | Анализ крови по сылике нарушений литидного обника бискивический        | Habrese                | épac-er                           |                       |          |          | Haween              | 1567,45                | 1  |
| 03.016.005.001                       | Анализ кровы по оцинев нарушений пилирного обнона биохимический        | Donowig                | 107-3520-5                        | 2-13 (Powencest) Craw | sopr-1   |          | Bacquee             |                        |    |
| 03.016.005.001                       | Аналита кровы по оценна нарушений пиладного обнона бискиманарский      | Dorowop                | K0R-2020-1                        | 2-12 (Powenuel) Cra   | ionpri-1 |          | Haween              |                        |    |
| 03 016 005 001                       | Анализ кроми по ощение нарушений литирного обнена биохиваниеский       | Doroeop                | 40/1-2020-12                      | 12 (Powenuka) Craw    | awr-1    |          | 0 vaunte            |                        | D. |
| 03 016 005 001                       | Анализ кровы по оценке нарушений литирного обмона биохимический        | Harren                 | il pacver                         |                       |          |          | Hasecte             | 1567.45                | č, |
| 05 016 005 001                       | Анализ крови по оценка нарушений литирного обнона бизними вский        | Doroeop                | 10/1-2020-0                       | 12 (Pownuck) Cra      | cupt-1   |          | Bassigne            |                        | 1  |
|                                      |                                                                        |                        |                                   |                       |          |          |                     |                        |    |
| tern, systematic PC                  |                                                                        |                        |                                   |                       |          |          |                     |                        |    |
| n                                    |                                                                        | 240                    |                                   | Parriet ways with     | 2mm      | Oracid a | and the second      | Marry Indexed Strength |    |
| іаторалак 30 ыг Лыт<br>Биозамак АО)  | раствор для внутриванного о внутричносто вводения Тнатамитуль 10 шт    | Каторолак (р-р.д/м/я   | or table companyors 32 set (1 set | 2.                    | 15       | 64       | -                   | Havecte                |    |
| etoponex 30 writer<br>Sectores AO    | роствор для внутривенного и внутричные ного ведения het витули XI шт   | Каторолек (р-р.р/жи    | ar bits spectroses 30 art 11 art  | 2                     | 15       | - 0      | nenu-sua            | Havecte                | 1  |
| artoponax 30 ar han<br>Serbanaan AOI | траствор для воутрановного и воутрамационто воеднони Set зактупе 10 wr | Каторолак (р-р.д/а/и   | or tille subsystems 32 or 11 or   | 2                     | 15       | -        | nen-via             | Havecre                | 1  |
|                                      |                                                                        |                        |                                   |                       |          |          |                     |                        |    |

Рисунок 124 – Форма «Электронная карта вызова», вкладка «Оказанные услуги»

 в открывшейся вкладке «Оказанные услуги» в блоке «Оказанные услуги» нажать на кнопку «+», в появившемся модальном окне «Добавление услуги» указать оказанные на вызове услуги (рисунок 125) и нажать кнопку «Сохранить»;

| O swacee                                | О пациенте Объектирные денные                                         | Диятностические данные       | Persynamic particular                     | (Danserson can   | -       | Оказанные уклуги   | Distance in the set of   |  |
|-----------------------------------------|-----------------------------------------------------------------------|------------------------------|-------------------------------------------|------------------|---------|--------------------|--------------------------|--|
|                                         |                                                                       |                              |                                           |                  |         |                    |                          |  |
|                                         | Parateter                                                             |                              |                                           |                  |         | And in case of the | ene Arren                |  |
| 100.000.001                             | Анализ крове по всеми нарушний литеристи объеми бисколи               | Добавление услуги            |                                           |                  |         | TO MECTO           | 1962.48                  |  |
| 190 200 210 20                          | Аналыз крови по вщиние нерушений литидного обнана бискные             | Логовор                      | ×.                                        | Pressue &) Crars | age-t   | U summered         |                          |  |
| 03.016.005.001                          | Average appear on manyour appropriate inclusion of the set of the set | Operation to service of      |                                           | Promunik) Crows  | aur-t   | Halestre           |                          |  |
| 03 016 005 001                          | Анализ крови по сызних нарушений пиладного обнана бискная             | Comment                      |                                           | Powmukal Crow    | ANDERS) | 2 saugeoup         |                          |  |
| 018 019 001 001                         | Анализарови по вырека нарушений пилирного обнана бискими              |                              |                                           |                  |         | Havenne            | 1567,45                  |  |
| d3 0% 005.001                           | Анализ крови по вщения нарушений пилидного обнана бискивая            |                              |                                           | Possesal Craw    | auri i  | Banares            |                          |  |
|                                         |                                                                       |                              |                                           |                  |         |                    |                          |  |
| ana anna an At                          |                                                                       | Мосто сказания услуги        | Havecta C Bisquive                        |                  |         |                    |                          |  |
| ()<br>                                  |                                                                       | Chipel                       | 9                                         | PROVERTY NA      | 200     | Crevel Amounty     | Married Street, or other |  |
| entopiones: 30 arrive<br>Sectoreaux ACB | и растала Чли войдоканосла канадонога насталосла насталова рега       |                              | Common Common                             | 2                | -       | Kanenseessa        | Halectw                  |  |
| rioponax 30 write                       | и расцаор Мик вейдение ес.с. нанд Денение ес.с. канбанен унц з        |                              |                                           | 2                | 16      | Kanenweige         | Havecto                  |  |
| eroponex 30 winter                      | и раствор бли внутривниото и внутриниции ного весония зна а           | натулы 10 алт Каторолик (р-р | artiste e later assessment 30 set 17 set. | 2:               | 1.15    | Entertormat        | HAMECTO                  |  |

Рисунок 125 – Добавление оказанной услуги

3) в открывшейся вкладке «Оказанные услуги» в блоке «Использованные ЛС» нажать на кнопку «+», в появившемся модальном окне «Добавление ЛП» указать использованные на вызове лекарственные препараты (рисунок 126) и нажать кнопку «Сохранить».

86 РНПЦ.466451.001ИЗ

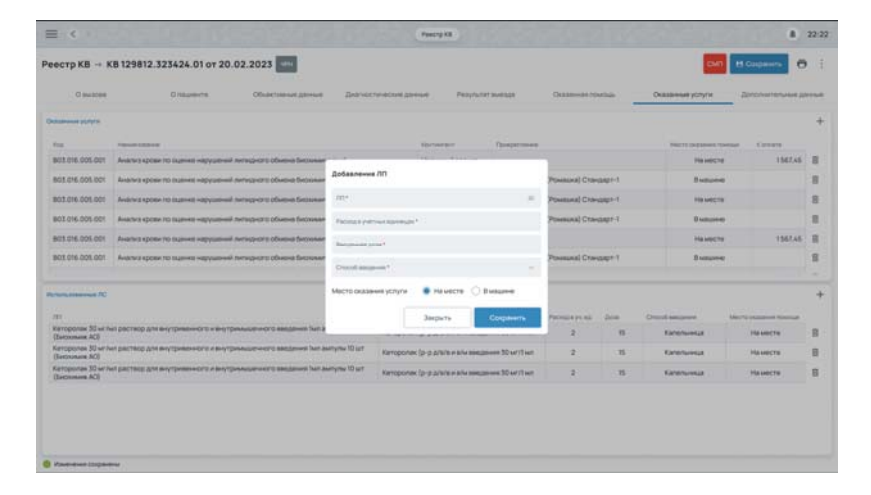

Рисунок 126 – Добавление лекарственного препарата

## 4.3.3Установка запрета на дальнейшее редактирование КВ

Для запрета дальнейшего редактирования карты вызова следует на форме «Электронная карта вызова» на вкладке «О вызове» в поле «Статус» установить значение «Заполнена» — карта вызова примет статус «Заполнена», поля карты вызова станут недоступными для ввода/редактирования (рисунок 127).

| Counter Draw                                                                                                    | 6-19 |   | Объектногое данния              | Данодичениециче | Persylvation                      | Oranisation resource | Occessorycen                  | Dimension     |
|----------------------------------------------------------------------------------------------------|------|---|---------------------------------|-----------------|-----------------------------------|----------------------|-------------------------------|---------------|
| ulang-an e-data-artes                                                                                                    |      |   | Contractionsy                   |                 | Appret as-series                  |                      | Араненные таранантры сб       | Revealers     |
|                                                                                                    |      | 8 | Transformer and the Transformer |                 | Nerves Version your High-         | inan Appendies 20.   | 30 08 2025                    |               |
| 94/464-1012 5rt7 -0500 93575006041                                                                                                    |      |   | Donotementered (1962)           |                 | Onener                            |                      | 2125-04-30 20-04-22-00        |               |
| Turnil<br>BRANNOS                                                                                                    |      |   | The sea excision of             | P185            | T Horses and a state of the local | adi                  | Designments                   |               |
| North-Land                                                                                                    |      |   | bosensu4                        |                 | Tristani terginger                |                      | Operation of which switch     |               |
| lang de la constantion<br>La de constantion de constantion de const                                                                                                    |      |   | Terrestadova -                  | Tompo-tauante   |                                   |                      |                               |               |
| The second second second second second second second second second second second second second second second s                                                                                                    |      |   | Inene iter                      | Onserne         |                                   |                      | Their restauration            | aranimum 1    |
| ала области<br>Амал Антание Парисана                                                                                                    |      |   |                                 |                 |                                   |                      | Donama.com                    |               |
| i i quintati<br>Registre e derma e ante frie d'an                                                                                                    |      |   | (Lorente                        |                 |                                   |                      | \$106.3025                    |               |
| and the second second |      |   | 11                              |                 |                                   |                      | Serperation on other years    | nimpia asi 17 |
| lagen margostor as seas.                                                                                                    |      |   | Parker Raters Search            | 09940           |                                   |                      | кножерых                      |               |
|                                                                                                    |      |   |                                 |                 |                                   |                      | The sea is stored or write as |               |

Рисунок 127 – Запрет редактирования карты вызова

# 4.3.4Печать данных электронной карты вызова в форме документа «Учетная форма № 110/у»

Для печати данных электронной карты вызова в форме документа «Учетная форма № 110/у» (Приказ Минздрава РФ от 02.12.2009№ 942) следует:

1) в форме «Реестр КВ» дважды нажать на требуемую карту вызова, в открывшейся форме «Электронная карта вызова» в верхнем меню

#### 87 РНПЦ.466451.001ИЗ

нажать на кнопку «Печать» и из выпадающего списка выбрать пункт «110/у» (рисунок 128);

| 0 4H3084 01                     | -    | Объяктивные данные Диатчостанеские динные         | Репутитат винецая Оказанная поняць | Octaneous yory                                                                                                    |
|---------------------------------|------|---------------------------------------------------|------------------------------------|----------------------------------------------------------------------------------------------------|
|                                 |      | Pressare success                                  | Agernose Ager (Seco                | Bartannas Happings 114                                                                                                    |
| 56-5 <sup>2</sup><br>20.02 2021 | 1.87 | Палия найте<br>Неснастный случай                  | Hartsoner<br>Kaaptuga              | 1(amorta-100)<br>03.08.2016 14:10                                                                                                    |
| 2000 0 323424 (0                | . 81 | Environmentation and an<br>Buccasco gamma-see     | Represe there                      | 01.08.2015 14 14                                                                                                    |
| New York                        |      | Румана насколого служи                            | Form<br>Fouriecoil                 | Burry or score.                                                                                                    |
| TV3MD "Hexcecuter CCMT"         |      | Reneward                                          | Para<br>Pauscobi                   | Participa os escritos actores                                                                                                    |
| an-on MM.                       |      | Tel automourte                                    | And and a set                      | Names (participation)                                                                                                    |
| EV3 MO "Hendeckan COMT"         | -    | 90                                                | Trus<br>Borros Himpisausianictus   | Прибытите и нединалистиче презилание                                                                                                    |
| Nan-ce PLM                      |      | Temper -                                          | 200 200 200 200 200 200 200 200    | Operation success                                                                                                    |
|                                 |      | Roman                                             | Quantity                           | Responses to choose                                                                                                    |
| lipter and                      |      | 10-10<br>0-4                                      | Overse                             | Service environment of the service service ser |
| NUTLINE AND ADDRESS             |      | Chapterine<br>Magazone M M.                       |                                    | former pas                                                                                                    |
| 1294 201005-21                  |      | Sectors and an electronic soul<br>His rogertanges | Ommen small<br>Main desysta make   | Spread and a statement                                                                                                    |

Рисунок 128 – Выбор печати в формате «110/у»

 Система сформирует карту вызова для отправки на печать — печатная форма карты вызова будет соответствовать форме «Учетная форма № 110/у» (рисунок 129).

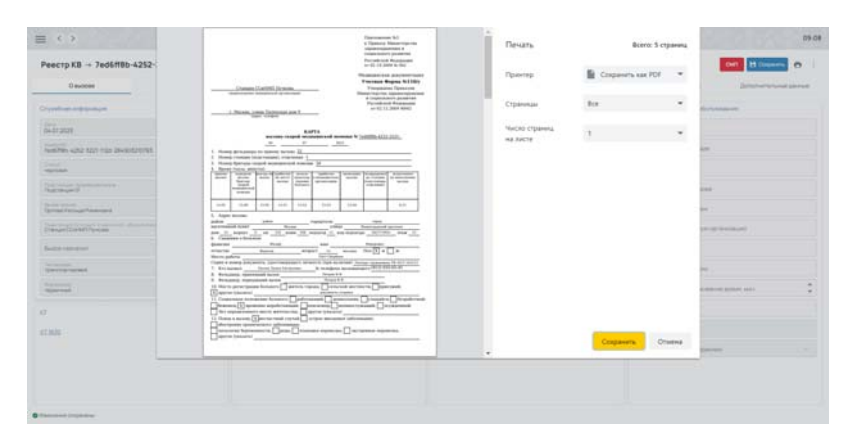

Рисунок 129 – Печатная форма карты вызова в формате «110/у»

# 4.3.5Сохранение данных электронной карты вызова в формате xml

Для сохранения данных электронной карты вызова в формате xml следует:

 в форме «Реестр КВ» дважды нажать на требуемую карту вызова, в открывшейся форме «Электронная карта вызова» в верхнем меню нажать на верхнее дополнительное меню «три точки» и выбрать пункт «</> Формирование XML» (рисунок 130);

88 РНПЦ.466451.001ИЗ

| 0 tecnote                  | Örtauserite | Объёктивных данных Длягностических данных     | е Репультат выпада Сказанного понская                                                                                                    | Сказанные услугия (// Ворькурование ХАК,                                                                        |
|----------------------------|-------------|-----------------------------------------------|----------------------------------------------------------------------------------------------------|----------------------------------------------------------------------------------------------------|
| Crymethole engigenmen      |             | Press, e succesy                              | Appendix Appendix                                                                                                    | Epinetronal Report parality () Mctopart a suscentration                                                         |
| 20.02 2021                 | 100         | Participantes<br>Hep-denwalk onyview          | Harrantee<br>Kaapsiga                                                                                                    | 75-004 Notation<br>10:5:08:2016 14:10                                                                           |
| 100012.525424.01           |             | Поприменные таких с венен<br>Высокое давление | Approval allows                                                                                                    | 05.08.2016 14.14                                                                                                |
| Programme<br>Repetitive    |             | Панина насистителения —                       | Form<br>Personal Activity                                                                                                    | Barry of Barry                                                                                                  |
| FEX3 MO THENDROKEN COMPT   | 100         | Personal                                      | Panette                                                                                                    | Typeliaction op over to maximize                                                                                |
| Name of Lot.               |             | Tel societare                                 | Parameter and Spect                                                                                                    | Real Transformer                                                                                                |
| TEV3 MO "Hextecture COMIT" | ar hand     | 80                                            | Total<br>Reason Partypespectratecton                                                                                                    | Texture a requirement of a result of                                                                            |
| Hannah H M                 |             | famps.                                        | 20x 100 170 10 10 10 170 200<br>202 202 202 202 202 202 202                                                                                                    | Conversion (section)                                                                                            |
| CHE CHE                    |             | Incode                                        | Greense                                                                                                    | Responses sectorum                                                                                              |
| Instance<br>Report result  |             | tertar<br>84                                  | Overtee                                                                                                    | largement of they serve a set speet on                                                                          |
| Marcel and a solar         |             | Contrast Page-rate of PA                      |                                                                                                    | becompter,                                                                                                    |
| 7<br>9 5996 2010029-21     |             | Mill Huge Takeyon                             | The second second secon | Types on the second strength where the second second second second second second second second second second se |

Рисунок 130 – Выбор выгрузки электронной карты вызова в формате xml

 Система сформирует карту вызова в формате «XML» — файл будет сохранен штатными возможностями используемого браузера, наименование файла — «Экспорт КВ <номер КВ> (рисунок 131).

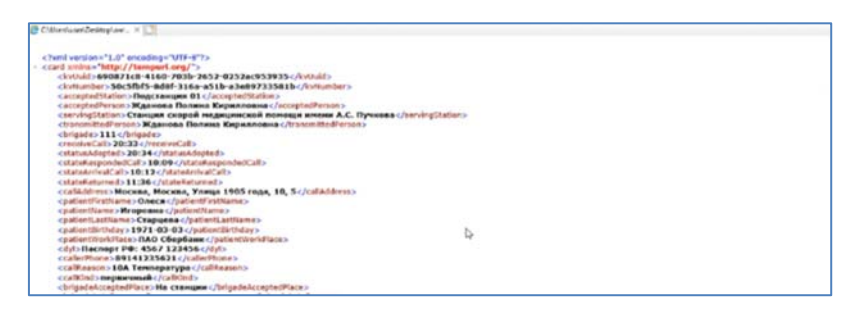

Рисунок 131 – Выбор выгрузки электронной карты вызова в формате xml

# 4.3.6Просмотр истории изменения электронной карты вызова

Для просмотра истории изменений электронной карты вызова следует:

 в главном окне ЛК пользователя перейти в раздел «Реестр КВ» (Модули — Ведение документации по вызову — Реестр КВ) (рисунок 132);

89 РНПЦ.466451.001ИЗ

| еестр КВ      |    |          |                  |                                                                                                    |                               |          |                           |                                      |                      |
|---------------|----|----------|------------------|----------------------------------------------------------------------------------------------------|-------------------------------|----------|---------------------------|--------------------------------------|----------------------|
| Own .         | a. | energe ( |                  | Provide Party of Control of Control of Contr | Bell Indones                  | Preser : | ()( -)()                  | 10.001/10.0000                       | Ter sectors          |
| inage 17      |    | -        | 10.04.212111-20  | settings also all'i hea-esenitation                                                                                                    | Паландонный Склас Скласкии    |          | The reserved              | (harman))                            |                      |
| 2 (press)     |    | -        | (% 07 2025 % dt  | 1216                                                                                                    | Rouse Nave Derivere           |          | Autowell                  | Country downstations and the         | Internal Index       |
|               |    | -        | 0.0120219-00     | 1630                                                                                                    | Reprint Prove Reprint         |          | That the well             | Draware CEarth/Friends               | Spectral spectra     |
|               |    | -        | 94.0121219-01    | 9.90                                                                                                    | Representation de Réplacement |          | Instrument 1              | Datase(CeM//lyanas                   |                      |
|               |    | -        | 20220244         | Interface with while The2 OfferNations                                                                                                    | Tectore (pressa               |          | Dam-weilt                 | (harrasari)                          |                      |
|               |    | -        | 04.01202516-05   | 1207                                                                                                    | Denne Pas Narsnen             |          | Cranae (CO+6411) years    | Draware CD+88117yeans                |                      |
| raap 10       |    | -        | 04082023104      | 0/01022-000-ship take 1/30/06/71                                                                                                    | Outrop Object                 | Int      | National                  | Creater DAT downwards for usual Min- |                      |
| OLD PERMIT    |    | -        | 04.07202816-05   | 1947                                                                                                    | Alexandra Alexani Alexandri   |          | Changer (Cold #111/rams)  | Danael DVD (Chroniel de Strong (PD)  |                      |
| neg for the   |    | -        | 25.08.2029 8.91  | abactes role bias and routinetails                                                                                                    | CarryBergbergsein             | 24.001   | Page and the second state | Rateworld                            |                      |
| Second Second |    | -        | 22 06 2020 16 16 | (20100x1352) 551-5416-622424546at                                                                                                    | Service (prospective rector)  | 21147    | Tactories 21              | National Transmitter                 | (and a second second |
|               |    |          |                  |                                                                                                    |                               |          |                           |                                      |                      |
|               |    |          |                  |                                                                                                    | Summer (K                     | -        |                           |                                      | -                    |

Рисунок 132 – Переход в раздел «Реестр КВ»

 дважды нажать на требуемую карту вызова в списке и в открывшемся окне «Электронная карта вызова» в верхнем меню нажать на верхнее дополнительное меню «три точки» и выбрать пункт «История изменений» (рисунок 133);

| Interface     Interface     Inter                                                                                                    | Desizoer Dron                                                                                                    | and the second second s | Observenue genne Deire                            |  | Page        | vist evenue                                     | 1             | Name of Street, or other               | -                   | Duperveryptyre               |                  |
|----------------------------------------------------------------------------------------------------|----------------------------------------------------------------------------------------------------|----------------------------------------------------------------------------------------------------|---------------------------------------------------|--|-------------|-------------------------------------------------|---------------|----------------------------------------|---------------------|------------------------------|------------------|
| Bit Statistics         Statistics         Statis         Statistics         Statist                                                                                                    | and the opposite                                                                                                    |                                                                                                    | Promote Bastlery                                  |  | Appendi     | *                                               |               |                                        |                     | and the second               | B Inferrorary te |
|                                                                                                    | 54.2028                                                                                                    | <i>p</i> .                                                                                                    | Through Assisting                                 |  | Microsoft B | avoto, y Mezas                                  | a pr. Becrewa |                                        |                     | 16200.00010.00               |                  |
| Name     Image: State State                            | elicite cree terr ritze sziesznisterisz                                                                                                    |                                                                                                    | foremers/and-mang                                 |  | Mooran      |                                                 | Moos          |                                        |                     | Operation making lipst and   |                  |
| Substitution         0         0         0         0         0         0         0         0         0         0         0         0         0         0         0         0         0         0         0         0         0         0         0         0         0         0         0         0         0         0         0         0         0         0         0         0         0         0         0         0         0         0         0         0         0         0         0         0         0         0         0         0         0         0         0         0         0         0         0         0         0         0         0         0         0         0         0         0         0         0         0         0         0         0         0         0         0         0         0         0         0         0         0         0         0         0         0         0         0         0         0         0         0         0         0         0         0         0         0         0         0         0         0         0         0 <t< td=""><td></td><td></td><td>All strength of the second strength of the second</td><td></td><td>Record</td><td></td><td></td><td></td><td></td><td>Barry schools.</td><td></td></t<>                                                                                                    |                                                                                                    |                                                                                                    | All strength of the second strength of the second |  | Record      |                                                 |               |                                        |                     | Barry schools.               |                  |
| Non-market     N     Non-market     Non-market </td <td>and a second second second second second second second second second second second second second second second</td> <td></td> <td>house</td> <td></td> <td>i.</td> <td></td> <td></td> <td></td> <td></td> <td>Operation of second sciences</td> <td></td>                                                                                                    | and a second second second second second second second second second second second second second second second                                                                                                    |                                                                                                    | house                                             |  | i.          |                                                 |               |                                        |                     | Operation of second sciences |                  |
| nement in and in an international in a second second seco  | Annales Annales (* 1995)<br>Annales (* 1995)<br>Annales (* 1995 |                                                                                                    | bernesses - Seaso                                 |  | 100         | De P                                            | 244           | 14                                     | 24                  | Heats to contractors.        |                  |
| Bit Name     Description     Description     Ministration     Description       Bit Name     Description     Description     Research of the second second seco                                                                                                    |                                                                                                    |                                                                                                    | (point-rate                                       |  |             | Partnered a setal sector of the research of the |               |                                        |                     |                              |                  |
| Name         Name         Manual And Strategy         Manual And Strategy         Manual And Strategy           Mark         Strategy         Strategy         Strateg                                                                                                    | a brood lipsing                                                                                                    |                                                                                                    | for sar                                           |  | Marchae     | -                                               |               |                                        |                     | Only many matrix             |                  |
| And a second second sec | and a second family                                                                                                    |                                                                                                    | 874                                               |  | Chapter .   |                                                 |               |                                        | Repaired at the ort |                              |                  |
| Aller's stry agest autors - December stry taken - Benerican                                                                                                    |                                                                                                    |                                                                                                    | Teacher Inner Strenger                            |  |             |                                                 |               | 300 period of the provided spinor base |                     |                              |                  |
| Automation of the second second second second second second second second second second second second second se                                                                                                    |                                                                                                    |                                                                                                    | Martin Street Ballion                             |  | Oncover     | organe.                                         |               |                                        |                     | Barris Corr.                 |                  |
| SO (M (BALECO MAR PORTA ON)                                                                                                    | 021076-0502-0220-2006-0280020020-0                                                                                                    |                                                                                                    |                                                   |  |             |                                                 |               |                                        |                     | formaripee.                  |                  |
| Parameter and a second and a second and a second and a second and a second a second a second a second a second                                                                                                    |                                                                                                    |                                                                                                    |                                                   |  |             |                                                 |               |                                        |                     | Parente to Make 1 Processor  |                  |

Рисунок 133 – Выбор пункта «История изменений»

 в открывшемся модальном окне «История изменений» в табличном виде приведены все изменения, внесенные в выбранную карту вызова (рисунок 134).

90 РНПЦ.466451.001ИЗ

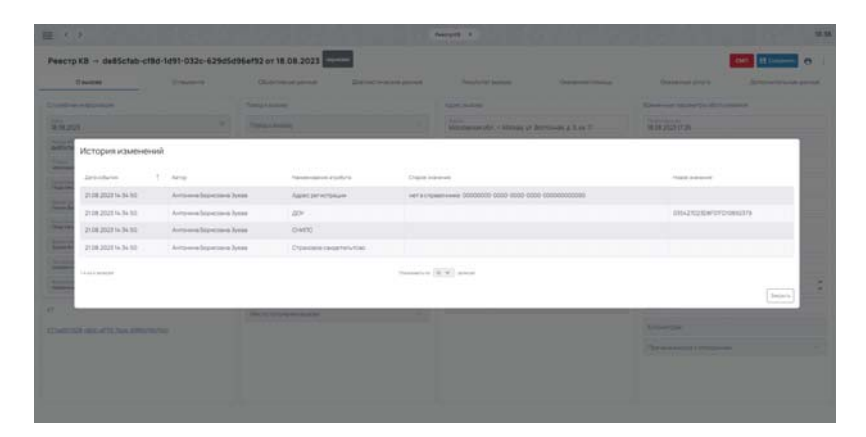

Рисунок 134 - Окно «История изменений»

## 4.3.7Расширение информационного состава КВ

В Системе реализовано соответствие информационного состава электронной карты вызова требованиям, предъявляемым к форме документа «Учетная форма № 110/у», а также возможность расширения состава данных при необходимости дополнительными атрибутами.

Для добавления дополнительных полей в электронную карту вызова следует:

 Перейти в раздел «Настройки КВ» (в боковом меню пройти по пунктам Модули — Ведение документации по вызову — Настройки КВ (рисунок 135);

| Knownan Discons Forences and<br>March (M. 1997) and an annual<br>Discons forences<br>Discons forences<br>March Constant and an annual forences<br>March Constant and an annual forences<br>March Constant an annual forences<br>March Constant an annual forences<br>March Constant an annual forences<br>March Constant an annual forences<br>March Cons | Magna Afgana Asabati<br>Magna Afriquencia Asabati<br>Magna Afriquencia Summer Summer<br>Magna Afriquencia Summer Summer<br>Magna Afriquencia Summer Summer                                                                                                    |                                                                                                    | 21.04 |
|----------------------------------------------------------------------------------------------------|----------------------------------------------------------------------------------------------------|----------------------------------------------------------------------------------------------------|-------|
| 6 Mare                                                                                                    | Alapa Alapanan<br>Alapa Alapa Alapanan<br>Alapa Alapa Alapanan<br>Alapa Alapa Alapanan<br>Alapa Alapanan<br>Alapa Alapa Alapa Alapa Alapa Alapa<br>Alapa Alapa Ala | <ul> <li>Anapos, etoragosiare a consultativamente de la consultativamente de l</li></ul> |       |

Рисунок 135 – Переход в раздел «Настройка КВ»

 в открывшемся окне «Настройка КВ» выбрать вкладку «Дополнительные поля» (рисунок 136);

91 РНПЦ.466451.001ИЗ

| $\equiv \langle \cdot \rangle$   |                            |                            | terpolarit 4    |                                                                                                    | 21.06 |
|----------------------------------|----------------------------|----------------------------|-----------------|----------------------------------------------------------------------------------------------------|-------|
| Настройка КВ                     |                            |                            |                 |                                                                                                    |       |
| Description and the set          |                            |                            | + Atterney room | You repulses repres                                                                                                    | 10    |
| /paseta/d                        | Terretation for (pressure) | Parent case of the based   | Terme           | 1194.5m                                                                                                    |       |
| Conceptuation areas              | 19424,1978                 | Terre are professione      | Test            | Non-section and the section of the section of the s |       |
| Researce generation and a second | Динические аналехны        |                            | Test r          | and the second second se                                                                                                    |       |
|                                  | Treasurements              |                            | Sect            |                                                                                                    |       |
|                                  |                            |                            |                 |                                                                                                    |       |
|                                  |                            |                            |                 |                                                                                                    |       |
|                                  |                            |                            |                 |                                                                                                    |       |
|                                  |                            |                            |                 |                                                                                                    |       |
|                                  |                            |                            |                 |                                                                                                    |       |
|                                  |                            |                            |                 |                                                                                                    |       |
|                                  |                            |                            |                 |                                                                                                    |       |
|                                  |                            |                            |                 |                                                                                                    |       |
|                                  |                            |                            |                 |                                                                                                    |       |
|                                  |                            |                            |                 |                                                                                                    |       |
|                                  |                            |                            |                 |                                                                                                    |       |
|                                  | Chief Francesco            | Connector ( N. W.) Investi |                 |                                                                                                    |       |

Рисунок 136 – Вкладка «Дополнительные поля»

 в верхнем меню левой части формы нажать на кнопку «+Добавить поле» — в правой части формы отобразится форма для заполнения нового дополнительного поля карты вызова (рисунок 137);

| настронка КВ                |                      |             |                                |           |
|-----------------------------|----------------------|-------------|--------------------------------|-----------|
| Distance where a last       |                      | 4 Dimession | Hacquileorgen                  | H Courses |
| (pasentil)                  | tex.                 | ter .       | Remaining on the (considered)* |           |
| (Dimensionly constraint)    | Tiene aprovision and | See         | Second<br>Sec                  |           |
| (Dennis Stationistic Period |                      |             |                                |           |

Рисунок 137 – Форма «Настройки поля»

ввести значения и нажать кнопку «Сохранить» — в левой части формы добавилась запись с новым дополнительным полем (рисунок 138);

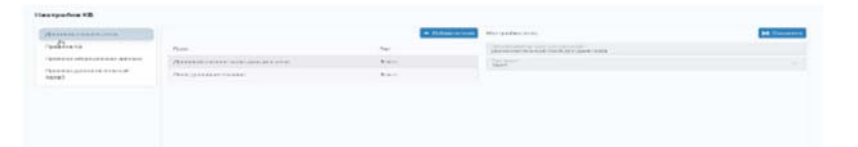

Рисунок 138 – Отображение результата добавления дополнительного поля

# 4.3.8Настройка правил проверки электронной карты вызова

Для настройки правил проверки вводимых значений в форме «Электронная карта вызова», следует:

 перейти в раздел «Настройки КВ» (в боковом меню пройти по пунктам Модули — Ведение документации по вызову — Настройки КВ (рисунок 139);

92 РНПЦ.466451.001ИЗ

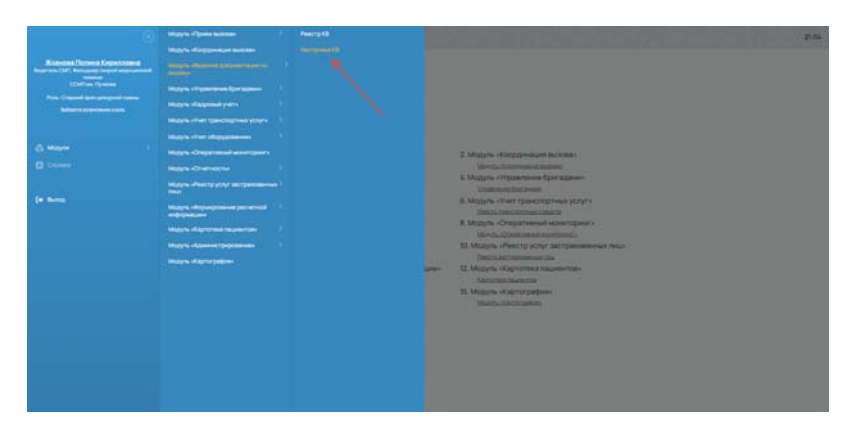

Рисунок 139 - Вкладка «Дополнительные поля»

 в открывшемся окне «Настройка КВ» выбрать вкладку «Правила КВ» — в левой части открывшейся вкладки перечислены добавленные правила, а в правой — характеристики выбранного/добавляемого правила (рисунок 140);

| Настройка КВ                      |         |   |                                                 |                    |
|-----------------------------------|---------|---|-------------------------------------------------|--------------------|
| Bronwissian ton                   |         | 1 | Colonest Constants                              | H Courses 2 Survey |
| Ppenetală-                        |         |   | And and And And And And And And And And And A   |                    |
| Правита надицинских данный        | -       |   |                                                 |                    |
| Palaens (prot-smitheed)<br>repair | general |   | Transf Spanjas                                  |                    |
|                                   |         |   | 200                                             |                    |
|                                   |         |   | Territory of the territory of the second second |                    |
|                                   |         |   |                                                 |                    |
|                                   |         |   |                                                 |                    |
|                                   |         |   |                                                 |                    |
|                                   |         |   |                                                 |                    |
|                                   |         |   |                                                 |                    |
|                                   |         |   |                                                 |                    |
|                                   |         |   |                                                 |                    |
|                                   |         |   |                                                 |                    |
|                                   |         |   |                                                 |                    |
|                                   |         |   |                                                 |                    |
|                                   |         |   |                                                 |                    |

Рисунок 140 – Переход в раздел «Настройка КВ»

 для добавления нового правила следует в левой части формы в верхнем меню нажать на кнопку «+Добавить» — в правой части формы Система отобразит поля для добавления нового правила (рисунок 141);

93 РНПЦ.466451.001ИЗ

| астройка КВ                       |          |                               |                  |
|-----------------------------------|----------|-------------------------------|------------------|
| Anoneten-sectors                  |          | A Street games                | H Departs in the |
| Spannin (d)                       | Starry - | Parameter Specific Control of |                  |
| Conversion of the second          | amooni   | Pulling and an exercised      |                  |
| Connect a participant of the same | ground   | Victoria Statement            |                  |
|                                   |          | 2-                            |                  |
|                                   |          | Terretary P.                  |                  |
|                                   |          |                               |                  |
|                                   |          |                               |                  |

Рисунок 141 – Добавление нового правила

 ввести значения и нажать кнопку «Сохранить» — в левой части формы появится запись с добавленным правилом (рисунок 142). В дальнейшем Система будет отрабатывать это правило, когда пользователь будет заполнять данные поля. При нарушении правила будет выведено сообщение о непройдённой проверке;

| встройка КВ                                                 |             |                                                                                                    |                      |
|-------------------------------------------------------------|-------------|----------------------------------------------------------------------------------------------------|----------------------|
| 20101-010-04-1010                                           | 1.0         | Descalation (Includes game)                                                                                                    | H Coperty Of Correct |
| /pmemi0                                                     | Paranto     | Tore Income                                                                                                    |                      |
| Принен ондорженого динног<br>Принен датолиональной<br>согий | Pyrelitaine | Солона со население<br>Прим Примители далено Миль, промен<br>Полина Примирая                                                                                                    |                      |
|                                                             |             | Const.<br>Taxotor                                                                                                    |                      |
|                                                             |             | The second second secon |                      |

Рисунок 142 – Сохранение созданного правила

5) для удаления существующего правила следует нажать на требуемую запись и нажать кнопку «Удалить» (рисунок 143).

| стронка кв                                                                                                    |            |                                                                                                    |                  |
|----------------------------------------------------------------------------------------------------|------------|----------------------------------------------------------------------------------------------------|------------------|
| and the state of the state of t |            | + defense queen                                                                                                    | H Country D Taxe |
| paneta (2                                                                                                    | Theorem 1  | Januaria anno 1                                                                                                    | 1                |
|                                                                                                    | proteine   | "Independent of the other of the other of th |                  |
| paseria (provinenta funça).<br>Desi                                                                                                    | artesiste. | Robert Operation                                                                                                    |                  |
|                                                                                                    |            | (hung)<br>Drama                                                                                                    |                  |
|                                                                                                    |            | Contract Comparison of Comparison of Comparison                                                                                                    |                  |
|                                                                                                    |            |                                                                                                    | /                |
|                                                                                                    |            |                                                                                                    |                  |
|                                                                                                    |            |                                                                                                    |                  |
|                                                                                                    |            |                                                                                                    |                  |
|                                                                                                    |            |                                                                                                    |                  |
|                                                                                                    |            |                                                                                                    |                  |
|                                                                                                    |            |                                                                                                    |                  |
|                                                                                                    |            |                                                                                                    |                  |
|                                                                                                    |            |                                                                                                    |                  |
|                                                                                                    |            |                                                                                                    |                  |

Рисунок 143 – Удаление существующего правила

## 4.4Управление выездными бригадами

Функциональный модуль «Управление бригадами» предназначен для планирования ресурсов (сотрудников оперативного отдела, невыездного персонала, административных сотрудников и бригад СМП) медицинской организации.

Основными электронными формами ФМ «Управление бригадами», с которыми работают пользователи, являются:

- форма «Карточка бригады»;
- форма «Календарь бригад».

# 4.4.1Создание карточки выездной бригады

Для учета сведений о выездной бригаде СМП и действий с ней в Системе формируется и хранится карточка бригады. Карточка бригады содержит следующие названия полей: «Профиль бригады», «Номер бригады», «Дата и время работы бригады», «Состав бригады (сотрудники)», «Транспортное средство», «Оборудование бригады».

Для работы с карточкой бригады должны быть настроены справочники: «Шаблоны бригад», «Профили бригад», «Типы бригад», «Специализация бригад», «Рабочие смены».

Для создания карточки выездной бригады СМП следует:

 в главном окне ЛК пользователя перейти в раздел «Управление бригадами» (Модули — Управление бригадами — Управление бригадами) (рисунок 144);

95 РНПЦ.466451.001ИЗ

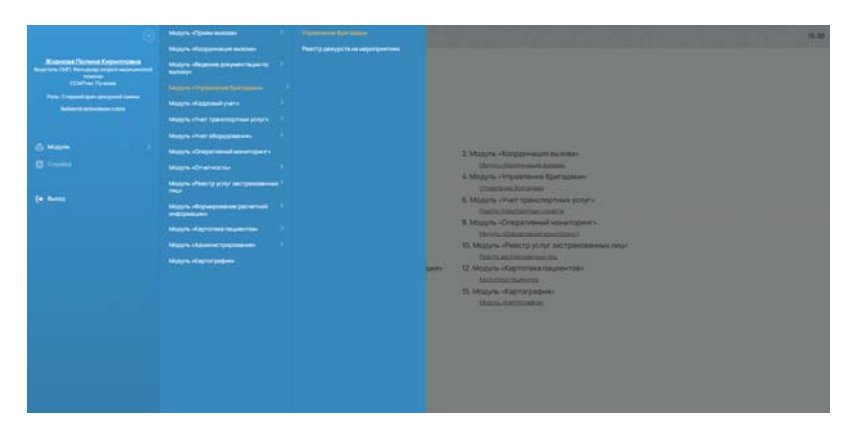

Рисунок 144 – Переход в раздел «Управление бригадами»

4) в открывшемся окне «Управление бригадами» перейти на вкладку «Бригады» и нажать на кнопку «+ Создать бригаду» — откроется окно создания бригад СМП (рисунок 145);

| авление бригадами                |                                                                                                    |                                                                                                    |
|----------------------------------|----------------------------------------------------------------------------------------------------|----------------------------------------------------------------------------------------------------|
| eride :                          | Сегодня, 8 окт 2023                                                                                                    | DE (12) • Ine III • Couseword II • Jacquerose III • Jacquerose III • Cousers Core                                                                                                    |
| ALLINGON AND DARRY AND CARDY     | Companies"   Sec. and "   Sec. and E                                                                                                    | Transet 12583/348 Helle 220 Epectopolgamenicani A.A.                                                                                                    |
| ракирования                      | 100M0 Technicate (Tr                                                                                                    |                                                                                                    |
| влони                            | 4446. 477mil/Colone B                                                                                                    |                                                                                                    |
| retps ~ 2025 ~                   | Come toring the second second se |                                                                                                    |
| + Center +                       | Eper 9 E 1 V COCTOSERSECTAR A.                                                                                                    |                                                                                                    |
| Ovinter 2017                     |                                                                                                    |                                                                                                    |
| 11 11 1 2 1 4                    |                                                                                                    |                                                                                                    |
|                                  | Планиет ЦЗНЕЛЬНА Може 220 Крестовозданиен-ский А.А. 🗒                                                                                                    |                                                                                                    |
| 13 14 15 16 17 18                | Bartysenson III                                                                                                    |                                                                                                    |
| 20 21 22 23 24 25<br>1 7 7 1 1 1 | (10/14/0 "Bpowengent/D" Arrive 010.2019 Web (Latter 07)                                                                                                    | TEP3100 Tepromagnets (IV) Internet Contraction (IV) Internet Contraction (IV) Internet Contracti |
| 27 28 29 30 1                    | AMCT ALLA attractication BL 🔄 🔶 C 1 Brangementer                                                                                                    | AMCH 4444 stitustTOdon B 🗍 👫 🗄 Represent                                                                                                    |
|                                  | Cochertgertger                                                                                                    | Castas favrate                                                                                                    |
| Prostips 2023                    | New D 🔡 🔶 Kpecrososperational A.K.                                                                                                    | Norv B 🔄 🍁 Epectoeoganverscolik A.A.                                                                                                    |
|                                  | Benausp 🔯 🕀 KpecrosongassenessikAA                                                                                                    | Penauto                                                                                                    |
| 8 7 8 9 10 11                    | Bianania 20 + Kpetrostagaras-coak.A.                                                                                                    | Bopmens 201 + Kpectualigaeeavcsal A.A.                                                                                                    |
| 15 14 15 16 17 18                | Otopicament                                                                                                    | Ohigenetarine                                                                                                    |
| 20 21 22 25 24 25                | Promiser 12383/5x6 Noise 220 Epectroscogoreex-cost A.A.                                                                                                    | Planuer 12362/548 Nelle 220 Epectrosoldereservel A.A.                                                                                                    |
| ()                               |                                                                                                    |                                                                                                    |

Рисунок 145 – Вкладка «Бригады» окна «Управление бригадами»

5) в модальном окне «Создание бригады» указать ОЕ, шаблон бригады и смену работы бригады и нажать кнопку «Применить» (рисунок 146);

| $\equiv$             | Transational (                                                                                                    |                |
|----------------------|----------------------------------------------------------------------------------------------------|----------------|
| Упревление бригвалии |                                                                                                    |                |
|                      | Concessor, 20 wind, 2021<br>* Concessor particular concessor on the Concessor<br>* Concessor particular concessor on the Concessor<br>* Concessor concessor on the Concessor on the Co | (and (sharess) |
|                      | Annumerican     Image: Control of Control of Contro                                 |                |

Рисунок 146 – Модальное окно «Создание бригады»

6) в форме «Управление бригадами» на вкладке «Бригады» появится созданная карточка бригады с предзаполненными из справочника «Шаблоны бригад» полями: «Профиль бригады», «Дата и время работы бригады», «Состав бригады (рабочие места)» (рисунок 147).

| Statio_                               |                                                                                                    |               |                                                |     |   |   |                  |
|---------------------------------------|----------------------------------------------------------------------------------------------------|---------------|------------------------------------------------|-----|---|---|------------------|
|                                       | Cercans, 23 word, 2023                                                                                                    |               |                                                |     |   |   | - 18110 + Depart |
| • = 202 + →                           | - Cranam colput represented to                                                                                                    | belage matern | A.C. Opversee                                  |     |   |   |                  |
| 的话话的话                                 | - Customer (1)                                                                                                    |               |                                                |     |   |   |                  |
| *****                                 | 1                                                                                                    |               |                                                |     |   |   |                  |
| · · · · · · · · · · · · · · · · · · · | Cranger carpos esgeneration                                                                                                    |               | test & C. Tyractes Reveals revises a surry ray |     | - | - |                  |
| 5.5.5 B                               | 0010 1014 A                                                                                                    |               | - C. B                                         | 0 0 | - |   |                  |
| 3.11                                  | Consideration on Ann                                                                                                    |               |                                                |     |   |   |                  |
|                                       | Concrete Romanian                                                                                                    |               |                                                |     |   |   |                  |
|                                       | Ros-DH1                                                                                                    |               | Repair for the same like 1.                    | 0   |   | ٥ |                  |
|                                       | Station Control of Control of Con |               | Electronic tension in a                        |     |   | 0 |                  |
|                                       | Annual Strength                                                                                                    |               | Street street, .                               |     |   | α |                  |
|                                       | Auguster Carl                                                                                                    |               | States and Summer States                       |     |   | a |                  |
|                                       | +                                                                                                    |               |                                                |     |   |   |                  |
|                                       | Olopyamine                                                                                                    |               |                                                |     |   |   |                  |
|                                       | +                                                                                                    |               |                                                |     |   |   |                  |

Рисунок 147 – Отображение созданной карточки бригады

Далее следует добавить в созданную карточку бригады ресурсы. Ресурсы, временно закрепленные за бригадой, отмечаются в своих справочниках как используемые путем отправки соответствующей информации в смежные модули (информация о задействованных в бригаде транспортных средствах, сотрудниках, оборудовании).

# 4.4.2Управление персональным составом выездной бригады

# 4.4.2.1Добавление/удаление сотрудника в бригаду

Выбор сотрудника для добавления в выездную бригаду СМП выполняется из списка сотрудников ФМ «Кадровый учет». При добавлении сотрудника Система проверяет его доступность на запрашиваемый интервал времени с точки зрения увольнения, выхода в отпуск или распределения в другую выездную бригаду СМП.

Для добавления сотрудников в выездную бригаду СМП следует:

 в созданной карточке выездной бригады СМП (см. раздел 4.4.1) в области «Состав бригады» для каждого сотрудника заполнить поля «Место работы» и «Сотрудник» (рисунок 148);

97 РНПЦ.466451.001ИЗ

| -pannerine opiniotterini              |                                                            |                                                                                                    |
|---------------------------------------|------------------------------------------------------------|----------------------------------------------------------------------------------------------------|
| loras                                 | Сегодня, 8 окт 2023                                        | OE (12) + Don 11 + Columnat (2) + Responses (2) + Responses (2) + Column Aperto                                                                                                    |
| Maccoace Manpumore Cares              | (Reparent' Second Second Second                            | Полният 123657646 Мона 220 Кресторозданиетноний А.А.                                                                                                    |
| Тиражирование                         |                                                            | <b>W</b>                                                                                                    |
| Listensia                             | TW/MC SponsorerTV                                          |                                                                                                    |
|                                       | AMC/1 4444 #779#770000% #6 20 * 7 1 10 3 8                 |                                                                                                    |
| Ocndps - 2023 -                       |                                                            |                                                                                                    |
| + Cerapie -                           |                                                            |                                                                                                    |
| Ownedges 2021                         |                                                            |                                                                                                    |
| 1 1 1 1 1 1 1 1 1                     |                                                            |                                                                                                    |
| 5 6 7 8 9 10 11                       | Design UNICTIAL Inter 220 Energineering and A. W           |                                                                                                    |
|                                       |                                                            |                                                                                                    |
| 12 13 14 15 16 17 18<br>5 8 7 7 7 4 5 | Burgannan (I)                                              |                                                                                                    |
| 18 20 21 22 25 24 25                  | TEV2MO Sponenaan TEV Invent 1012 2021 10 00 (3 a 21 + 121) | (BV3MO ToporequanTa' Recommendation of the second statements of the second statements of the sec |
| 26 27 28 29 35                        | AMCTI ALLA altitudTitudos B 1 A / Document                 | AMCD 4444 ATTACT Coton IL TO A 1 H Paparama                                                                                                    |
|                                       | Colores favorage                                           | Caster for the                                                                                                    |
| Hostyn 2023                           | Res B D A Decreases col AA                                 | Ren B D A Epectromanous AA                                                                                                    |
| 1 2 1 4                               | Penane Epecteogane-colAA                                   | Revisions                                                                                                    |
| 5 8 7 8 9 10 11                       | Buarrais D + Epertysoupersecond A.A.                       | Buarrens 2 + Epectronageneouscosi A A                                                                                                    |
| 12 13 14 15 16 17 18                  | Chapterson                                                 | This sector is a sector of the sector of the |
|                                       |                                                            |                                                                                                    |
|                                       | Disaver 125617618 Nonis 220 Enertherite and A.A.           | These Transferrences and the second second s |

Рисунок 148 – Область «Состав бригады»

 по выбранному шаблону бригады (при создании карточки бригады) в карточке предустановлена отметка «Старший бригады» для конкретного рабочего места. При необходимости можно переставить отметку (рисунок 149);

| равление орнгадами                 |                                                                                                    |                                                                                   |
|------------------------------------|----------------------------------------------------------------------------------------------------|-----------------------------------------------------------------------------------|
| perinde                            | Сегодня, 8 сит 2023                                                                                                    | CE (12) • No 11 • Countries (3) • Personnel (3) • Insequences (3) • Country for a |
| faccosol statput-on cvery          | Dispanses* New science* Intermediation Disease Intermediation                                                                                                    | Titewart 12363/bib hores/220 Kpcchoolspannencosk.k.A.                             |
| pieropian-we<br>afronsi            | 10034078powniaan112<br>AMC1 4444 #7764700% 84 2 4 2 2 2                                                                                                    |                                                                                   |
| servetps ~ 2023 ~                  | Constants +                                                                                                    |                                                                                   |
| + Cersone +                        |                                                                                                    |                                                                                   |
| Dyrodge 2023                       | Roman O R D A Recold                                                                                                    |                                                                                   |
| 1 1 1 1 2 1 4 4                    | Office and the second second s |                                                                                   |
|                                    | Планцият 123667546 Нолік 220 Кростовозданняльский А.А.                                                                                                    |                                                                                   |
| 2 13 14 15 16 17 18                | Burryuptman III                                                                                                    |                                                                                   |
| 9 20 21 22 23 24 25<br>6 9 7 7 8 9 | TSV3567 Spreeesaan (TC) Server 1213 2017 8:00 (1a21 + 17)                                                                                                    | (B/2x0 Sponsegent/S' Briefs SU 201 No (Latin V)                                   |
| 6 27 28 29 50                      | AMCT ALLA STTATTCORDS BL 🗄 🔅 🧭 🕴 Banganese 🗸                                                                                                    | AMCD 4444 a777ad7Cuton B 🔯 👫 🗄 Depresent                                          |
| mandres being                      | Castras Aperhape                                                                                                    | Contractions again                                                                |
|                                    | врач — — — — Крестоводаниенский А.А.                                                                                                    | ture B 🔛 🎰 Rectangamenterial A.A.                                                 |
| (1)                                | Resamp 🗄 🧔 KpectoosaanmooulAA                                                                                                    | Rescamp 🗄 🔅 Rescampendersel A.A.                                                  |
| 878501                             | Baprens Percentagenerousi A.A.                                                                                                    | Represe 20 + Rectinecamenteroni A.A.                                              |
| 2 13 14 15 16 17 10                | Ohyperson                                                                                                    | Olaphanana                                                                        |
|                                    |                                                                                                    | · · · · · · · · · · · · · · · · · · ·                                             |

Рисунок 149 – Отметка старшего бригады

 если установить признак «Старший бригады» у сотрудника, должность которого не имеет рабочего места, совпадающего с рабочим местом, которое установлено как старшее в шаблоне бригады, и попытаться выпустить бригаду — Система выдаст ошибку о несоответствии специальности сотрудника профилю бригады (рисунок 150);

98 РНПЦ.466451.001ИЗ

| ГБУЗ МО "Бр | оонницкая ГБ* | Специальн<br>бригады. Н<br>«Старший | юсть сот<br>Іельзя дл<br>в бригадо | рудник<br>я сотру<br>е». | анесо<br>/дника | ответс<br>установ      | гвует<br>зить о | профі<br>тметк | ілю<br>у | Вып     | іусти | ιть |   |
|-------------|---------------|-------------------------------------|------------------------------------|--------------------------|-----------------|------------------------|-----------------|----------------|----------|---------|-------|-----|---|
| АМСП        | 4444          | a777aa                              | 77 Собол                           | ь                        | 56              | День<br>12:00<br>18:00 | ۰               | C              | :        |         | 8     | 5   | Û |
| Состав бриг | ады           |                                     | 1                                  |                          |                 |                        |                 |                |          |         |       |     | + |
| Врач        |               | (                                   |                                    | День<br>12:00<br>18:00   | 0<br>12:10      | Крес                   | тово:           | здвиж          | кенски   | ій А.А. |       | ×   |   |
| Фельдшер    |               | (                                   | 9 🗓                                | День<br>12:00<br>18:00   | Φ               | Иван                   | ов А.           | Α.             |          |         |       | ×   | 1 |
| Водитель    |               | (                                   |                                    | День<br>12:00<br>18:00   | 12:10           | Иван                   | ов А.           | Α.             |          |         |       | ×   |   |
| Оборудован  | ие            |                                     |                                    |                          |                 |                        |                 |                |          |         |       |     | + |
| Планшет     | 1236          | 57546                               | Nokia 2                            | 220                      |                 | Крес                   | тово:           | здвиж          | енски    | й А.А.  |       |     | Û |

Рисунок 150 – Ошибка установки признака «Старший бригады»

- для удаления сотрудника из состава бригады, не имеющей статус «Выпущена», следует напротив записи сотрудника нажать кнопку «Удалить»;
- для создания дополнительного рабочего места для сотрудника в составе бригады следует в области «Состав бригады» нажать кнопку «+» — в состав бригады будут добавлены поля по дополнительному сотруднику.

## 4.4.2.2Исключение сотрудника из бригады СМП в статусе «Выпущена»

Для исключения сотрудника из состава выездной бригады СМП, имеющей статус «Выпущена» следует:

 перевести бригаду в статус «Пересменка» (рисунок 151) — бригада будет переведена в статус «Пересменка»;

| равление бригадами                                                                                                    |                                                                                                    |                                                                                                    |
|----------------------------------------------------------------------------------------------------|----------------------------------------------------------------------------------------------------|----------------------------------------------------------------------------------------------------|
| (person                                                                                                    | Сегодня, 8 окт 2023                                                                                                    | OE (12) + Inc II + Conserve II + Incurrent II + Incurrent II + Conserve (per se                                                                                                    |
| Авссавое ваверыение смен                                                                                                    | Discussion +                                                                                                    |                                                                                                    |
| Tegen regeling to the                                                                                                    | Provent 12302/546 Neils 220 Fpechadagaskas-cuid A.A.                                                                                                    |                                                                                                    |
| Listrows                                                                                                    | Reference ()                                                                                                    |                                                                                                    |
| Consistent         2023           -         Constant         -           -         Constant         -           -         Constant                                                                                                    | 202307     Salar     202307     Salar     202307     Salar     202307     Salar     202307     Salar     202307     Salar     202307     Salar     202307     Salar     202307     Salar     202307     Salar     202307     Salar     Salar     202307     Salar     202307     202307     Salar     202307     Salar     202307     Salar     202307     Salar     202307     Salar     202307     202307     202307     202307     202307     202307     202307     202307     202307     202307     202307     202307     202307     202307     202307     202307     202307     202307     202307     202307     202307     202307     202307     202307     202307     202307 </td <td>MOL OF Community     All and an and an analysis of the state of the state of the st</td> | MOL OF Community     All and an and an analysis of the state of the state of the st |
| 1         3         3         4           1         3         3         4         5         6         1         3         4         4           5         8         7         8         8         10         11         1         11         14         15         16         11         1         12         11         54         15         16         17         18         19         10         11         12         13         21         22         23         24         24         24         24         24         24         24         24         24         24         24         24         24         24         24         24         24         24         24         24         24         24         24         24         24         24         24         24         24         24         24         24         24         24         24         24         24         24         24         24         24         24         24         24         24         24         24         24         24         24         24         24         24         24         24         24         24         24 <td>10000 "Questionant" [*         Jampure           ARCT         6444         471647/Dates         B         B<!--</td--><td></td></td> | 10000 "Questionant" [*         Jampure           ARCT         6444         471647/Dates         B         B </td <td></td>                                                                                                    |                                                                                                    |

Рисунок 151 – Перевод бригады в статус «Пересменка»

 в области «Состав бригады» для требуемого сотрудника нажать на кнопку «Закрыть смену сотруднику» — откроется окно для ввода данных (рисунок 152);

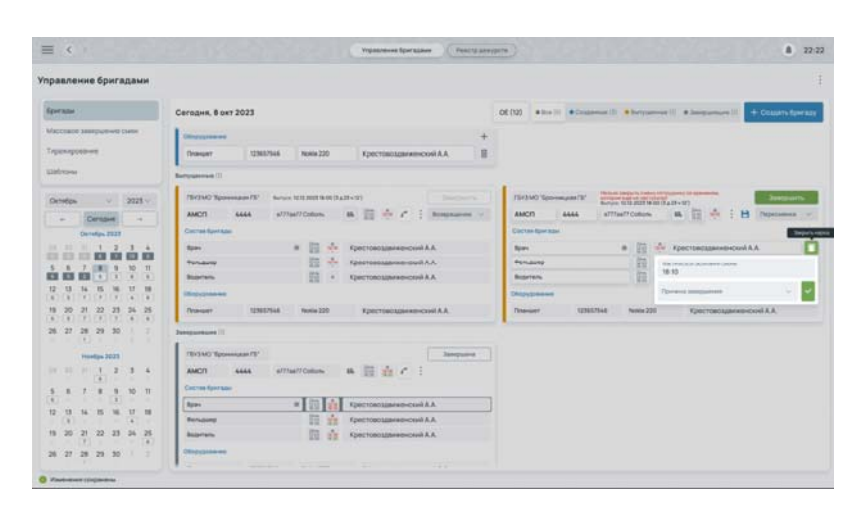

Рисунок 152 – Досрочное закрытие смены

- 3) в открывшемся модальном окне досрочного закрытия смены сотрудника указать фактическое время окончания смены (равное текущему времени), указать причину завершения смены ИЗ выпадающего списка (список значений из справочника «Причина завершения смены») и нажать кнопку «Применить»;
- 4) иконка открытия смены изменится на 🛄 без права на изменение, установится фактическое время завершения смены сотрудника.

## 4.4.3Управление транспортными средствами выездной бригады

Выбор транспортного средства для закрепления за выездной бригадой СМП выполняется из списка транспортных средств ФМ «Учет транспортных услуг». При добавлении транспортного средства Система проверяет его доступность на запрашиваемый интервал времени.

Для закрепления транспортного средства за выездной бригадой СМП следует:

 в созданной карточке выездной бригады СМП (см. раздел 4.4.1) нажать на поле «TC» и из выпадающего списка выбрать транспортное средство, доступное для данной ОЕ (рисунок 153);

100 РНПЦ.466451.001ИЗ

| равление бригадами                         |                                                         |                                                                                                    |
|--------------------------------------------|---------------------------------------------------------|----------------------------------------------------------------------------------------------------|
| person -                                   | Сегодня, 8 окт 2023                                     | OE (12) # See (a) # Comment (2) # Reparement (3) # International (4) + Constant Sport An                        |
| Акссанов завершение сылы.<br>Гералирование | ) (VED MC) Toposonauto (V)<br>) Compression (C)         |                                                                                                    |
| Listrows                                   | TETING Tenenase IV metroper commission temper 7         | TEVENCE Spreakant Fr Spreakant permananan was adverterations                                                    |
|                                            | AMON MA Allowitcology IS E + C 1 H                      | · 문 AMCR 4444 afflue#Colors 44 문 · / 1 H · R                                                                    |
| Ocretps - 2021 -                           | Colores Rentales #777as77 Colores                       | + Geneterate +                                                                                                  |
| Certand 4                                  | ярин альналі Мароканс Энсана Крестинскания А.А.         | · Non D E - Kpertunteenendad AA ·                                                                               |
| Gereige 2022                               | tenant O II E + -                                       | * Broasey D E E * HanceAA *                                                                                     |
|                                            | Nares 0 II (+ -                                         | * Roman 0 E E 4 *                                                                                               |
| 6 6 7 8 9 10 11                            | Chapterson                                              | + (************************************                                                                         |
| 12 13 14 15 16 17 18<br>4 0 7 7 7 4 0      | Organization T State and The State and State and State  | Themase USES Name 220     Fpermatageress-cost A.A.                                                              |
| 6 20 21 22 23 24 25                        | 1913MC "Sporesaar 19"                                   | in the second second second second second second second second second second second second second second second |
| N 27 28 29 30                              | AMCTI 4444 affinaf/Colors 16 2 + 7 1 H                  | 5 8                                                                                                    |
|                                            | Correstores                                             | +                                                                                                    |
| Stantips 2022                              | Reas # # 10 - Recreationers contA.A.                    | 0                                                                                                    |
| 1 2 3 4                                    | Burndorg O E E - Hanna AA                               |                                                                                                    |
| 8 8 7 8 9 30 11                            | Barren D B E A PascalA                                  |                                                                                                    |
| C 11 16 15 18 17 18                        | Disputerent                                             | +                                                                                                    |
|                                            | Paseuer 12565/546 Notix 220 Epectracoggerete-covil A.A. | 8                                                                                                    |
|                                            |                                                         |                                                                                                    |

Рисунок 153 – Выбор транспортного средства

2) сохранить изменения в карточке бригады, нажав кнопку «Сохранить»

в Системе зафиксируется плановое время закрепления транспортного средства за бригадой:

- по умолчанию дата и время закрепления транспортного средства за выездной бригадой СМП равны дате и времени смены, установленной для данной выездной бригады, и записываются в Систему автоматически при закреплении транспортного средства за бригадой;
- если во время рабочей смены завершить работу выездной бригады досрочно, время окончания закрепления транспортного средства за бригадой будет равно моменту времени завершения досрочного завершения рабочей смены;
- для просмотра фактического времени закрепления транспортного средства за выездной бригадой следует перейти в раздел «Реестр транспортных средств» (пройти по пунктам бокового меню Модули — Учет транспортных услуг — Реестр транспортных средств) (рисунок 154);

101 РНПЦ.466451.001ИЗ

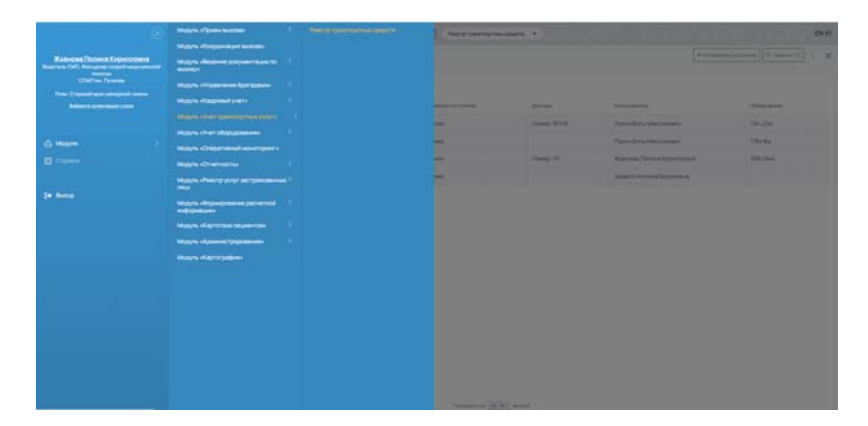

Рисунок 154 – Переход в раздел «Реестр транспортных средств»

 в открывшейся форме «Реестр транспортных средств» дважды нажать на требуемой транспортное средство и в карточке транспортного средства перейти на вкладку «Состояние работы TC» — по данному транспортному средству отобразятся записи с фактическим временем закрепления (рисунок 155).

| stand billion the |                  |              |                   |                   |               |                                                                                                    |           |
|-------------------|------------------|--------------|-------------------|-------------------|---------------|----------------------------------------------------------------------------------------------------|-----------|
| ing granter       | Acres 1          | and a second | Documents of the  | The second second | Annual C      | (Inclusion)                                                                                                    | Theorem 1 |
| Crosse patros TC  | W-04-2028 17-28  | 210420211140 | Palatrast         | Planaese          | Passes \$77.0 | Para-Bern Machemani                                                                                                    | 70+25w    |
|                   | 23.28.2522.11.44 | 8.0001219    | Tanana kantarra   | 1-march           |               | Paramiter's Manjoorines                                                                                                    | 120-04    |
|                   | 20.04.2028 P.MT  | Database and | Dataset.          |                   |               | -                                                                                                    | 100.00    |
|                   |                  |              |                   |                   | reporting in  | Approval for any toportogen                                                                                                    | 1001 2447 |
|                   | 06.00300 U.S     |              | Torose castors    | Engand            |               | лантара (ули биристина)<br>Зуказ Алтроной баристина                                                                                                    | The part  |
|                   | 00.003007039     |              | Tyrose + patient  | 2-man             |               | Approximation of the second second seco |           |
|                   | 94.042427.027    |              | Tyrane + solicity | Trans             |               | Aparta formore dependent                                                                                                    |           |
|                   | 04.0433231513    |              | Terrate stations  | Experie           |               | Automis visit Generalization                                                                                                    |           |

Рисунок 155 – Вкладка «Состояние работы ТС»

## 4.4.4Управление оборудованием выездной бригады

Выбор оборудования для закрепления за выездной бригадой СМП выполняется из списка оборудования ФМ «Учет оборудования». При добавлении оборудования Система проверяет его доступность на запрашиваемый интервал времени.

Для закрепления оборудования за выездной бригадой СМП следует:

1) в созданной карточке выездной бригады СМП (см. раздел 4.4.1) в области «Оборудование» указать требуемое оборудование, доступное

#### 102 РНПЦ.466451.001ИЗ

для данной OE — из выпадающих списков выбрать тип оборудования, его название, уникальный номер и указать ответственное лицо из состава выездной бригады СМП (рисунок 156);

| правление бригадами                       |                                                                   |                                                                              |
|-------------------------------------------|-------------------------------------------------------------------|------------------------------------------------------------------------------|
| Eperaze                                   | Сегодня, 8 сит 2023                                               | OE(02) + Dor 10 + Country II + Margament II + Steeparture II + Country April |
| Масствоя завериение сили<br>Тиранирование | <ul> <li>(197) MD Toponouski (9)</li> <li>Composed (0)</li> </ul> |                                                                              |
| Waterprese                                | TECHO Toponesant TV Institutes ports and targets TC Butty Clark   | (TV) NO "Speceroaret FS" Special fuer provincements have adopt integrations  |
|                                           | AMON Nº 10 A E · C I HOE                                          | AMCT 4444 afffaaffCallon, 86 🔄 + 2 1 H D                                     |
| Okretph 2025 -                            | Correctperate +                                                   | Connection taxes                                                             |
| e Carages +                               | Rate D E - Kpermangaren-covikAA +                                 | Name B E 🗄 + Restronguemen-contAA =                                          |
| Develas 3131                              | Panaarp 0 8 12 + * +                                              | tendang O B E + HandsAA +                                                    |
|                                           | Barten 0 8 12 + * +                                               | Rome O B E + *                                                               |
| 5 5 7 8 9 10 11                           | Disputanee 4                                                      | Depperson                                                                    |
| 12 13 14 15 16 17 18                      | Outputseet* Installant Photocology Operations Aug                 | Pranuer 12557546 Institu20 Kpecrosospaneer-cost A.A.                         |
| 18 20 21 22 23 24 25                      | TEINO Spowace/Tr                                                  |                                                                              |
| 26 27 28 29 30 1 1                        | AMCT 4444 affinat/Colone 84 🗄 + 7 1 H 5 8                         |                                                                              |
|                                           | Corres Remain                                                     |                                                                              |
| Humps 3623                                | Ren P II 🗄 🏠 Kpertustaansenensääää                                |                                                                              |
| 1 1 1 1 2 3 4                             | Annang O E E + PancaAA +                                          |                                                                              |
| 5 6 7 8 9 10 11                           | Nortes D E E 🔶 ParceAA                                            |                                                                              |
| 0 0 0 0 0 0 0 0 0 0 0 0                   | Obergannen                                                        |                                                                              |
|                                           | Pressurer 12/16/21-46 Notin 220 Kpectractagerearcould A.A.        |                                                                              |
| (F) (4)                                   |                                                                   |                                                                              |
| 26 27 28 29 30 1 1                        |                                                                   |                                                                              |

Рисунок 156 – Карточка выездной бригады, область «Оборудование»

2) сохранить изменения в карточке бригады, нажав кнопку «Сохранить»

В Системе зафиксируется плановое время закрепления комплектов оборудования за выездной бригадой:

- по умолчанию дата и время закрепления оборудования равны дате и времени смены, установленной для данной выездной бригады, и записываются в Систему автоматически при закреплении оборудования за бригадой;
- если во время рабочей смены завершить работу выездной бригады досрочно, время окончания закрепления оборудования за бригадой будет равно моменту времени досрочного завершения рабочей смены;
- для просмотра фактического времени закрепления оборудования за выездной бригадой следует перейти в раздел «Реестр оборудования» (пройти по пунктам бокового меню Модули — Учет оборудования — Реестр оборудования) (рисунок 157);

103 РНПЦ.466451.001ИЗ

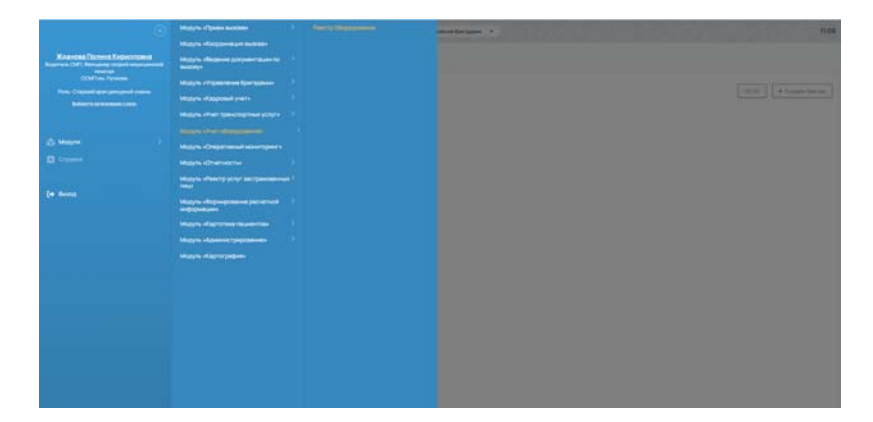

Рисунок 157 – Переход в раздел «Реестр оборудования»

 в открывшейся форме «Реестр оборудования» дважды нажать на требуемый комплект оборудования и в карточке оборудования перейти на вкладку «Статусы» — по данному комплекту оборудования отобразятся записи с фактическим временем закрепления (рисунок 158).

| еестр Оборудования  | <ul> <li>Оборудование !</li> </ul> | N <sup>#</sup> 880 (Удалено) |                 |     |                  |    |          |       |                 |                           |  |
|---------------------|------------------------------------|------------------------------|-----------------|-----|------------------|----|----------|-------|-----------------|---------------------------|--|
| Oc-ce-us repeatings | Pa6otaer13                         | акреплено                    |                 |     |                  |    |          |       |                 |                           |  |
| Charlytow           | Lauran .                           | deriver-                     | Jeres .         |     | 2mm              | 16 | Crosses. | hermo | Transmiss seems | Representative management |  |
|                     | Paterner                           | laceree.                     | 26262627384     | 9   | 10.04.202014-52  |    |          |       |                 | Artomati.3                |  |
|                     | Palamar                            | Cellure                      | 16.06.212112.0  | Ċ., | 25-05-2123-21-00 |    |          |       |                 |                           |  |
|                     | Patienter                          | dependent.                   | 10.00 2023 In S | Ê.  |                  |    | Arrest A |       | Accessed 3      |                           |  |

Рисунок 158 – Вкладка «Статусы»

- 5) для удаления оборудования следует напротив записи требуемого комплекта нажать кнопку «Удалить»;
- 6) для добавления дополнительного комплекта оборудования в выездную бригаду следует в области «Оборудование» нажать кнопку «+» — в бригаду будут добавлены поля по дополнительному комплекту оборудованию.

## 4.4.5Просмотр истории изменений в карточке выездной бригады

Для просмотра истории изменений в карточке выездной бригады следует:

 в форме «Управление бригадами» на вкладке «Бригады» в требуемой карточке бригады нажать на верхнее дополнительное меню «три точки» и выбрать пункт «История изменений» (рисунок 159);

| ение бригадами |                                                 |                                 |         |      |   |                                                                                                    |            |
|----------------|-------------------------------------------------|---------------------------------|---------|------|---|----------------------------------------------------------------------------------------------------|------------|
|                | Сегодня, 23 нонб. 2023                          |                                 |         |      |   |                                                                                                    | 0000 + 000 |
| 65 × 202 × -+  | - Cranum calificat segangenical relation review | LC Rywome                       |         |      |   |                                                                                                    |            |
| 10.18.10.01.81 | - Countries (1)                                 |                                 |         |      |   |                                                                                                    |            |
|                | Станция схорой нединиской танови ни             | ww.k.C. Rywone Revenue rorone a | autyces |      | - | wires.                                                                                                    |            |
| 市(の)利(前)の      | and The Street                                  |                                 |         |      |   |                                                                                                    |            |
| 000000         | Const. March 1994 1997                          |                                 | 0.00    |      |   |                                                                                                    |            |
| 9.0 I          | Contas formate                                  |                                 | 0       | 0.00 | - | A CONTRACT OF A CONTRACT OF A CONTRACT. CONTRACT OF A CONTRACT OF A CONTRACT OF A CONTRACT OF A CONTRACT OF A CONTRACT. CONTRACT OF A CONTRACT OF A CONTRACT OF A CONTRACT. CONTRACT OF A CONTRACT OF A CONTRACT OF A CONTRACT OF A CONTRACT OF A CONTRACT. CONTRACT OF A CONTRACT OF A CONTRACT OF A CONTRACT. CONTRACT OF A CONTRACT OF A CONTRACT. CONTRACT OF A CONTRACT. CONTRACT OF A CONTRACT OF A CONTRACT. CONTRACT OF A CONTRACT OF A CONTRACT. CONTRACT OF A CONTRACT. CONTRACT OF A CONTRACT OF A CONTRACT. CONTRACT OF A CONTRACT OF A CONTRACT. CONTRACTACTACT OF A CONTRACT. CONTRACTACTACTACTACTACTACTACTACTACTACTACTACTA |            |
|                | Sector -                                        | Rental free Automation State C. |         | 0    |   | 0                                                                                                    |            |
|                | Rarma a r                                       | former barnet barnets for       |         |      |   |                                                                                                    |            |
|                | Rename (Sector 1)                               | Baueroper Carrier Agreement     |         |      |   | 0                                                                                                    |            |
|                | Reason (M) 1                                    | The te formed Carers (Spec-     |         |      |   | 0                                                                                                    |            |
|                | +                                               |                                 |         |      |   |                                                                                                    |            |
|                | Ofopygramme                                     |                                 |         |      |   |                                                                                                    |            |

Рисунок 159 – Вкладка «Статусы»

2) в открывшемся модальном окне «История изменений» в табличном виде приведены все изменения, внесенные в выбранную карточку бригады (рисунок 160).

| История изменения  |                                                                                                    |                                        |           |                    |
|--------------------|----------------------------------------------------------------------------------------------------|----------------------------------------|-----------|--------------------|
| Desident           | t here                                                                                                    | Parents minutes priority to            | Carrierow | Page (reserve)     |
| 211120211518-18    | Ayeas between Reporting                                                                                                    | Computies talketuned-energy            |           | 100000             |
| 3111202115.58.18   | Transformers Experies                                                                                                    | Please prevalence and                  |           | 2119 2028 08:00 00 |
| 2511,2125 15-58 in | Brens Automoti Seprement                                                                                                    | Room, Including Company                |           | 24/1202506 (00.00  |
| 2111202210-1416    | Avenue de la constance de la constance de la c | Parane conjunction (person)            |           | D .                |
| 2010202316-58-10   | Term for the result of process                                                                                                    | Patients entry or pairway              |           | Bar-Dell           |
| 2111202316:1414    | Aprila Arturna Experiment                                                                                                    | Converting                             |           | Cyree(08:00:08:00  |
| 2811,202816.5a W   | Types Arthurst Constant                                                                                                    | Companies Contramedicampo              |           | Re Youngstates     |
| 2012/22316-5418    | Arms Artisered Separates                                                                                                    | Cotycove salestaval energy             |           | 10020              |
| 2010/2020 15-54-18 | Dynam distances in Department                                                                                                    | Children and Children and Children and |           | 211230212-00-00    |
| 3111202210.0410    | James Automotic Dispetation                                                                                                    | None interaction and                   |           | 24/12/02/06 00:00  |
|                    |                                                                                                    |                                        |           |                    |

Рисунок 160 – Окно «История изменений»

# 4.4.6Управление статусами бригады

Модуль обеспечивает управление следующими статусами бригад:

- Статус готовности к выпуску;
- Статус выпуска бригады;

- Статус снятия бригады;
- Промежуточные статусы.

Для управления статусами бригад следует:

1) в графическом интерфейсе ЕЦП СМП перейти в раздел «Бригады» — откроется окно создания бригад СМП (рисунок 161);

| Grapeer                                                                                                    | Certuple, 08 aar. 2023             |            |     |   |   |                      |  |             | 18.1  |     | e Cini | - |
|----------------------------------------------------------------------------------------------------|------------------------------------|------------|-----|---|---|----------------------|--|-------------|-------|-----|--------|---|
| Aryst = 2021 = -4<br>1 2 3 4 5 8<br>(1 2) (1 2) (1 3) (1<br>1 3) (1 3) (1 3) (1<br>1 3) (1 3) (1 3) (1<br>1 3) (1 3) (1<br>1 3) (1<br>1 3) (1 | — Подутанция 01<br>— Созданныя (2) |            |     |   |   |                      |  |             |       |     |        |   |
|                                                                                                    | Pergimanigen DI                    |            |     |   |   | Postment II          |  |             |       |     |        |   |
| 的现在分词使用                                                                                                    | 0614 M 10                          | - 218      | Des |   |   | 061-8 1/2            |  |             | C.1.8 | 0.0 |        |   |
|                                                                                                    | Transformer und                    |            |     |   |   | Taning to the second |  |             |       |     |        |   |
| 0.90.00.00                                                                                                    | Cochae Rowl Age                    |            |     |   |   | Corras (persuai      |  |             |       |     |        |   |
|                                                                                                    | destroyangenerated at 1            | (Dripperie |     | 0 | 0 | derer operation      |  | Corporation |       |     | 0      | 0 |
|                                                                                                    | Services and Arrist                | Cirgipus   |     |   | 0 | Service Street       |  | Corpanie    |       |     |        | 0 |
|                                                                                                    | +<br>000pygzaawe<br>+              |            |     |   |   | +<br>Mopganove       |  |             |       |     |        |   |

Рисунок 161 – Окно создания бригад СМП

 в открывшемся окне нажать на кнопку «+ Создать бригаду» откроется модальное окно для выбора шаблона бригады по открытой ОЕ (рисунок 162);

| Создание бригады | ×                 |
|------------------|-------------------|
| OE*              | ~                 |
| Шаблон бригады * | ~                 |
| Смена*           | ~                 |
|                  | Закрыть Сохранить |

Рисунок 162 – Модальное окно «Создание бригады»

- выбрать в модальном окне шаблон бригады и нажать кнопку «Применить»;
- на форме создана карточка бригады с предзаполненными из справочника «Шаблоны бригад» полями (рисунок 163):
  - Профиль бригады;
  - Дата и время работы бригады;
  - Состав бригады (рабочие места).

106 РНПЦ.466451.001ИЗ

| Смена<br>Сутки (08:00-08:00)                           |   |   |             | $\sim$ |   |   |
|--------------------------------------------------------|---|---|-------------|--------|---|---|
| Состав бригады<br>Место работы<br>Фельдшер бригады СМП | × | ~ | Сотрудник * |        | • |   |
| Место работы<br>Водитель                               |   | ~ | Сотрудник*  |        | 0 |   |
| Место работы<br>Водитель                               |   | ~ | Сотрудник * |        | 0 | C |
| +                                                      |   |   |             |        |   |   |

Рисунок 163 – Карточка бригады

- 5) заполнить поля в карточке бригады: (рисунок 164)
  - Номер бригады;
  - Дата и время работы бригады (заполнено по умолчанию в соответствии с шаблоном бригады);
  - Состав бригады (сотрудники):
    - о Фельдшер бригады СМП;
    - о Водитель;
    - о Водитель;
  - Транспортное средство;
  - Оборудование бригады.

| обп-Ф                  | влн         | A020A4   |       |                                        | $\sim$   | C 1    | Статус |   |
|------------------------|-------------|----------|-------|----------------------------------------|----------|--------|--------|---|
| Сутки (08-0            | 00-08-00)   |          |       |                                        |          |        |        |   |
| остав бр               | игады       |          |       |                                        |          |        | _      |   |
| Место рабо<br>Фельдшер | бригады СМП | $\sim$   |       | Сотрудник *<br>Владимирова Светлана Ар | TOMOB    |        | •      | 1 |
| Место рабо<br>Водитель |             | $\times$ |       | Александров Артем Валер                | ьевич. ( |        | •      | 1 |
| Место рабо<br>Водитель | оты         |          |       | Чернов Богдан Егорович,                | Водите   |        | 0      | 1 |
| +                      |             |          |       |                                        |          |        |        |   |
| борудов                | ание        |          |       |                                        |          |        |        |   |
| Уникальны              | ій номер *  | ~        | Наиме | нование 🧹                              | Ответс   | звенны | 10     |   |

Рисунок 164 – Отображение заполненной карточки бригады

6) нажать кнопку 🗎 для сохранения изменений (рисунок 165);

| Станция скорой медицинс              | кой помощи   | имени А.С. Пучкова Бр                 | оигада            | гото       | ва к вь | пуску      | Вып  | устить |
|--------------------------------------|--------------|---------------------------------------|-------------------|------------|---------|------------|------|--------|
| ОБП-Ф №*<br>ВЛН1 ТС*                 | 9АА - Соболь | ~                                     | c                 | :          | 80      | Созд       | цана | ~      |
| Смена<br>Сутки(08:00-08:00)          |              | ~                                     |                   |            |         |            |      |        |
| Состав бригады                       |              |                                       |                   |            |         |            |      |        |
| Место работы<br>Фельдшер бригады СМП | × ~          | Сотрудник *<br>Владимирова Светлана и | Артемье           | B          | ~       | 0          |      | Ū      |
| Место работы<br>Водитель             | × ~          | Сотрудник *<br>Александров Артём Вале | ерьевич           | , <b>(</b> | ~       | 0          |      | ٥      |
| Место работы<br>Водитель             | × ×          | Сотрудник *<br>Чернов Богдан Егорович | і, <b>(</b> Водит | e          | ~       | $\bigcirc$ |      | Ū      |

Рисунок 165 – Отображение готовности бригады к выпуску

- 7) нажать кнопку «Выпустить»;
- 8) бригада перешла в состояние «Выпущена» и статус «На станции» (рисунок 166);

| Станция скорой меди                  | цинской помощи им      | ени А.С. Пучкова                  | Выпуси    | c: 28.08   | .2023 18 | 3:27 Зав   | ершить |
|--------------------------------------|------------------------|-----------------------------------|-----------|------------|----------|------------|--------|
| ОБП-Ф <sup>№ *</sup><br>ВЛН1         | ТС*<br>А779АА - Соболь |                                   | ~         | <i>c</i> : | 8        | На станции | ~      |
| Смена<br>Сутки(08:00-08:00)          |                        |                                   | ~         |            |          |            |        |
| Состав бригады                       |                        |                                   |           |            |          |            |        |
| Место работы<br>Фельдшер бригады СМГ | · · ·                  | Сотрудник*<br>Владимирова Светл   | пана Арт  | гемьевна   | a, 🗸     | 0          |        |
| Место работы<br>Водитель             | ~                      | Сотрудник *<br>Александров Артём  | и Валерь  | евич, (В   | o V      |            |        |
| Место работы<br>Водитель             | ~                      | Сотрудник *<br>Чернов Богдан Егор | рович, (В | Зодитель   | v        |            |        |

Рисунок 166 – Отображение статуса выпуска бригады

9) выпущенную бригаду перевести в статус «Пересменка» для редактирования состава бригады (рисунок 167);

| Станция               | жорой мед              | ицинской по        | мощи им | иени А.С. Пучкова              | Выпус     | k: 28.0  | 8.202 | 23 18 | 3:27 Зав  | ершит |
|-----------------------|------------------------|--------------------|---------|--------------------------------|-----------|----------|-------|-------|-----------|-------|
| 06П-Ф                 | <sup>№</sup> *<br>ВЛН1 | ТС *<br>А779АА - С | Соболь  |                                | $\sim$    | c        | : 1   | 8     | Пересмена | ~~    |
| Смена<br>Сутки(08:    | 00-08:00)              |                    |         |                                | ×         |          |       |       |           |       |
| Состав бр             | оигады                 |                    |         |                                |           |          |       |       |           |       |
| Место раб<br>Фельдшер | оты<br>обригады СМ     | n <sup>3</sup>     | ××      | Сотрудник*<br>Владимирова Све  | тлана Ар  | темьев   | на,   | ×     | 0         | 0     |
|                       |                        |                    |         |                                |           |          |       |       |           |       |
| Место раб<br>Водитель | оты                    |                    | × ×     | Сотрудник *<br>Александров Арт | ём Валері | ∍евич, ( | Bo    | Y     | 0         |       |

Рисунок 167 – Отображение в статусе «Пересменка»

Бригада находится в состоянии «Выпущена» и в статусе «Пересменка»

10) внести, при необходимости, изменения в карточку бригады, сохранить и перевести ее в статус «На станции»;

Бригада находится в состоянии «Выпущена» и в статусе «На станции»

 снова перевести бригаду в статус «Пересменка» и нажать на кнопку «Завершить» — бригада будет переведена в статус «Закрыта» (рисунок 168).

108 РНПЦ.466451.001ИЗ

| Станция скорой медицинской помощи имени А.С. Пучкова Выпуск: 28.08.2023 18:27 Завершена |                                                      |
|-----------------------------------------------------------------------------------------|------------------------------------------------------|
| ОБП-Ф №* ТС*<br>ВЛН1 А779АА - Соболь                                                    | 🗸 🧭 : 💾 Статус 🗸                                     |
| Смена<br>Сутки(08:00-08:00)                                                             |                                                      |
| Состав бригады                                                                          |                                                      |
| Место работы<br>Фельдшер бригады СМП 🛛 🗸 🗸                                              | Сотрудник*<br>Владимирова Светлана Артемьевна, 🗡 💿   |
| Место работы<br>Водитель У                                                              | Сотрудник *<br>Александров Артём Валерьевич, (Во 💙 🔿 |
| Место работы<br>Водитель 🗸 🗸 🗸                                                          | Сотрудник *<br>Чернов Богдан Егорович, (Водитель 💙 🔿 |

Рисунок 168 – Отображение статуса снятия бригады

# 4.4.6.1Выпуск бригады на линию

Выпуск бригады возможен при заполненности всех обязательных полей в карточке бригады.

При выпуске бригады Система сохраняет фактическое время выпуска бригады.

Ресурсы, временно закрепленные за бригадой, отмечаются как используемые путем отправки соответствующей информации в смежные модули (информация о задействованных в бригаде транспортных средствах, сотрудниках, оборудовании).

После выпуска бригада должна стать доступной для распределения на нее вызовов в ФМ «Координация вызовов».

# 4.4.6.2Снятие бригады с линии

При снятии бригады с линии происходит автоматическое освобождение сотрудников, входящих в состав бригады. При снятии бригады Система сохраняет фактическое время окончания смены бригады.

Для снятия бригады следует:

- 1) Перейти к выпущенной бригаде в предыдущем пункте;
- 2) Перевести бригаду в статус «Пересменка»;
- 3) Завершить смену бригаде;
- 4) Бригада будет переведена в статус завершенной (рисунок 169);
109 РНПЦ.466451.001ИЗ

| Станция скорой медицинской помощи им       | ени А.С. Пучкова Выпуск: 28.08.2023 18:40 Завершена  |
|--------------------------------------------|------------------------------------------------------|
| ОБП-Ф №*<br>ВЛН2 ТС*<br>А040АА             | Статус                                               |
| Смена<br>Сутки(08:00-08:00)                | ~                                                    |
| Состав бригады                             |                                                      |
| Место работы<br>Фельдшер бригады СМП 🛛 🗸 🗸 | Сотрудник *<br>Зиновьев Игнат Давидович, (Фельдш 💙 💽 |
| Место работы<br>Водитель ~                 | Сотрудник*<br>Костин Святослав Платонович, (Води 💙 🔿 |
| Место работы<br>Водитель 🗸 🗸 🗸 🗸           | Сотрудник *<br>Беляев Макар Алексеевич, (Водител 🗸 🔿 |

Рисунок 169 – Отображение статуса «Завершена»

- 5) открыть историю статусов бригады;
- в Системе сохранено фактическое время завершения смены бригады (рисунок 170);

| История изменений        |            | -                   |                     |
|--------------------------|------------|---------------------|---------------------|
| Автор                    | Статус     | С                   | По                  |
| Зуева Антонина Борисовна | Создана    | 2023-08-28 18:39:29 | 2023-08-28 18:40:14 |
| Зуева Антонина Борисовна | На станции | 2023-08-28 18:40:14 | 2023-08-28 18:43:50 |
| Зуева Антонина Борисовна | Пересмена  | 2023-08-28 18:43:50 | 2023-08-28 18:45:50 |
| Зуева Антонина Борисовна | Закрыта    | 2023-08-28 18:45:50 |                     |
|                          |            |                     | Закрыть             |

Рисунок 170 – Отображение фактического времени завершения смены бригады

Для просмотра записи открепления сотрудника от бригады следует:

- 1) перейти в модуль «Кадровый учет»;
- 2) открыть карточку сотрудника, который был выпущен в бригаде;
- 3) перейти в раздел «График работ» (рисунок 171).

В карточке сотрудника отобразится запись открепления сотрудника от бригады с указанием фактического времени завершения смены в бригаде.

| live i     | Chevral              | Telecological and a | Quivivooria | Padoven mecro      | Special | Tenara | Crown | THE |
|------------|----------------------|---------------------|-------------|--------------------|---------|--------|-------|-----|
| 19.10.2022 | Vipp (00.00 - 11:50) | 298444-0            | Booprises.  | Userup-<br>scareta | 219+301 | 05.00  | 12:00 | . 6 |
| 19.12 2022 |                      | 298444-1            | Spo+        |                    |         | 15:00  | 20.00 | 5   |
| 1912.2022  |                      | 158444-2            | Dpor-       |                    |         |        |       |     |

Рисунок 171 – Раздел «График работ»

Ресурсы, временно закрепленные за бригадой, высвобождаются путем отправки соответствующей информации в смежные модули (информация о высвобожденных транспортных средствах, сотрудниках, оборудовании).

После снятия бригады она станет недоступной в ФМ «Координация вызовов».

## 4.4.6.3Ведение промежуточных статусов бригады

Промежуточные статусы определяют состояние бригады между выпуском бригады и снятием бригады. Для данных статусов возможны дополнительные алгоритмы обработки.

Для ведения промежуточных статусов бригады следует:

- 1) перевести бригаду в статус «В резерве»:
  - бригаде установлен статус «В резерве» статус означает, что бригада выпущена в качестве резервной на случай «важных» вызовов;
  - редактирование бригады недоступно;
- 2) перевести бригаду в статус «На станции», затем в «Пересменка»:
  - бригаде установлен статус «Пересменка»;
  - доступно редактирование карточки бригады;
  - бригада недоступна для назначения на нее вызова;
  - возможно завершение смены бригады;
- 3) завершить смену бригаде:
  - бригада переведена в статус «Закрыта»;
  - бригада недоступна для редактирования и назначения на нее вызовов.

### 4.4.7Планирование назначения выездной бригады на дежурство

Модуль обеспечивает возможность создания записи о планируемом выпуске бригады на определенную дату, в определенной организационной единице.

В главном окне ЛК пользователя перейти в раздел «Реестр дежурств на мероприятиях» (Модули — Управление бригадами — Реестр дежурств на мероприятиях) (рисунок 172).

|                                             | Маруль «Присм вызона» 3                         | травлючие бригарания |          |                                                                                        |
|---------------------------------------------|-------------------------------------------------|----------------------|----------|----------------------------------------------------------------------------------------|
|                                             | Мадуль «Координация вызова»                     | Реестр дляурствна    |          |                                                                                        |
| Хланова Полина Кирилловна<br>ССМПин Пунктая | Мадуль «Ведение документации ?<br>по выдоку»    |                      |          |                                                                                        |
|                                             |                                                 |                      |          |                                                                                        |
|                                             | Magyre ellappeed years                          |                      |          |                                                                                        |
|                                             | Моруль «Инет транспортных )<br>услуги           |                      |          | 2. Модуль «Координация вызова»                                                         |
|                                             | Magynu «Viet of opygonesium»                    |                      | BullOBY+ | 4. Модуль «Управление бригадами»                                                       |
|                                             | Модуль «Сперативный<br>мониторинс»              |                      |          | толичние foor 3-ент<br>6. Модуль «Учит транспортных услуг»                             |
|                                             | Maaynu «Onvenvoonu»                             |                      |          | FIRE THE STATE OF STATE                                                                |
| (+ huoa                                     | Мадунь «Ревструктул» 3<br>Застратованных лица   |                      |          | <ol> <li>Модуль «Оперативный монисторнис»<br/>Моксы Оперативный исклоперати</li> </ol> |
|                                             | Monymu ellepseposesee ) pocietivel ellepseposes |                      |          | 10. Модуль «Реестр услуг застрахованных лиц»<br>Висплактивсканых лы                    |
|                                             | Мадуль «Картотека пациентов» Э                  |                      |          | 12. Модуль «Картотека пашиентов»                                                       |
|                                             | Модуль «Админстрарование» - )                   |                      |          | Monthly Martin                                                                         |
|                                             | Модуль «Аутонтификация и — — )<br>витородини    |                      |          | 14. Модуль «Аутентификация и авторизация»<br>Монсь Исполятивно запосовите              |
|                                             | Magyris «Kaptorpaderie»                         |                      |          |                                                                                        |

Рисунок 172 – Переход в раздел «Реестр дежурств на мероприятиях» Для планирования назначения выездной бригады на дежурство следует:

- 1) в реестре дежурств нажать кнопку «Создать дежурство»;
- откроется карточка дежурства на вкладке «Объект дежурства» (рисунок 173);

| Књект денурства |                                |     |                                                                                                    | H Co           | <b>ispani</b> in |
|-----------------|--------------------------------|-----|----------------------------------------------------------------------------------------------------|----------------|------------------|
| релан           | felentering"<br>NewYorket sega |     | ся+<br>Красногорская СМП                                                                                                    |                |                  |
| August          | Approval observ                | . v | 75 and 20 and 20 | <br>22.02.2023 | 10               |
|                 | France                         |     | Report presso                                                                                                    |                |                  |
|                 | Paidor                         |     | Methoda and a second second se |                |                  |
|                 | PERSONAL PROPERTY              |     | Ohicanni                                                                                                    |                |                  |
|                 | Trange                         |     |                                                                                                    |                |                  |
|                 | Dow                            |     |                                                                                                    |                |                  |

Рисунок 173 – Отображение вкладки «Объект дежурства»

- 3) заполнить обязательные поля:
  - Наименование мероприятия;
  - Организационная единица проведения мероприятия;
  - Плановые дата и время начала мероприятия;
  - Плановые дата и время окончания мероприятия.
- нажать кнопку «Сохранить» создана карточка мероприятия (рисунок 174);

112 РНПЦ.466451.001ИЗ

| ченлионат мира  | ос»<br>Красногорская СМП                             |    |                                             | 18                                                                                                    |
|-----------------|------------------------------------------------------|----|---------------------------------------------|----------------------------------------------------------------------------------------------------|
| царесный объект | <br>Transission paradioperin-service *<br>22.02.2023 | Ψ. | Плиновок датабрени окончение*<br>22.02.2023 | The second second secon |
| врод            | Ярения доезда                                        |    |                                             |                                                                                                    |
| 1940-H          | № договора                                           |    |                                             |                                                                                                    |
| аселенный пункт | Ortecasee                                            |    |                                             |                                                                                                    |
| 17HLB           |                                                      |    |                                             |                                                                                                    |

Рисунок 174 – Карточка мероприятия

5) перейти в раздел «Бригады» — откроется раздел с планированием бригад (рисунок 175);

| Реестр дежурств на м | ероприятиях → Чемпионат мира 22.02.2023 18:00 | 🗄 Удалить дежурство                 |
|----------------------|-----------------------------------------------|-------------------------------------|
| Объект дежурства     | План Факт                                     | 🖸 Выделить все 🕇 Добавить 🗏 Удалить |
| Бригады              |                                               |                                     |
| Вызовы               |                                               |                                     |
|                      |                                               |                                     |
|                      |                                               |                                     |

Рисунок 175 – Раздел «Бригады»

 нажать кнопку «Добавить» — на форме отобразятся поля для заполнения информации о планируемых в данное дежурство бригадах (рисунок 176);

| еестр дежурств на м | мероприятиях → Чемпионат мира 22.0     | 02.2023 18:00                               |                       | Удалить дежур | ство |
|---------------------|----------------------------------------|---------------------------------------------|-----------------------|---------------|------|
| Объект дежурства    | План Факт                              |                                             | 🛛 Выделить все 🛛 🕂 до | бавить 📗      |      |
| Бригады<br>Вызовы   | Выбрать шаблон бригада *<br>Линейная   | <ul> <li>Выбрать профиль бригады</li> </ul> | v                     | Kon-eo*       | 0    |
|                     | Вибрать цаяблон брагадан*<br>Врачебная | 💛 Выбрать профиль бригады                   | ×                     | Кол-во*       | 0    |

Рисунок 176 – Отображение полей для заполнения

7) заполнить обязательное для заполнения поле «Шаблон бригады»

По заполненному шаблону бригады в карточку автоматически подставляется профиль бригады.

Указать количество бригад данного профиля:

- Указать количество бригад выбранного профиля;
- Указано количество бригад.
- 8) нажать кнопку «Сохранить» изменения сохранятся в Системе;

9) перейти в «Реестр дежурств на мероприятиях» — отобразится созданная запись о дежурстве.

### 4.5Кадровый учет

Модуль кадрового учета предназначен для регистрации данных о сотрудниках медицинских организаций, задействованных в процессе оказания услуг скорой медицинской помощи и планирования их рабочего времени (дежурств).

Для ведения кадрового учета необходимо внести в Систему данные всех сотрудников выездного персонала (врачи, фельдшера, медсестры, водители) и невыездного персонала, которому необходим доступ к Системе (сотрудники аптеки, гаража, оперативного отдела, статистики, руководители, администраторы и т.д.).

## 4.5.1Просмотр реестра сотрудников

Для просмотра реестра сотрудников следует:

в главном окне ЛК пользователя перейти в раздел «Реестр сотрудников» (Модули — Кадровый учёт — Реестр сотрудников) (рисунок 177);

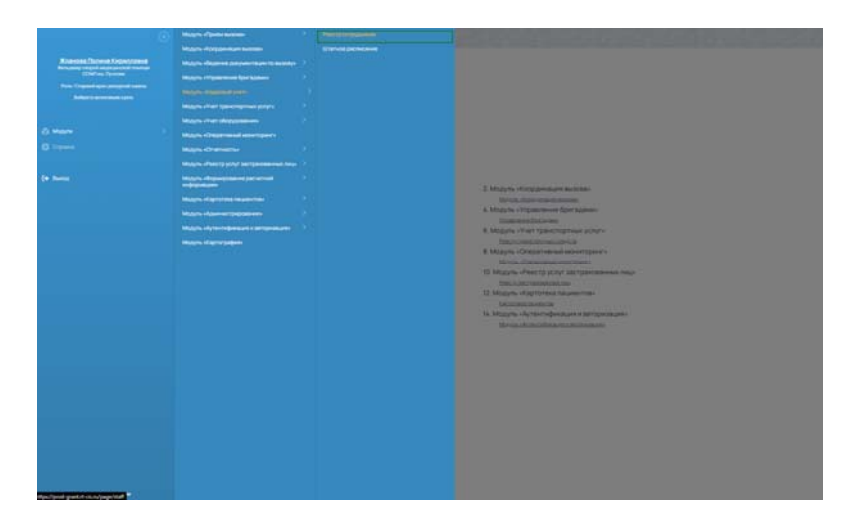

Рисунок 177 – Переход в раздел «Реестр сотрудников»

2) откроется окно «Реестр сотрудников» (рисунок 178), в котором отображается список всех зарегистрированных сотрудников;

114 РНПЦ.466451.001ИЗ

| еестр сотрудников             |                                     |            |                  |                  | + 2006              | авить сотрудника |
|-------------------------------|-------------------------------------|------------|------------------|------------------|---------------------|------------------|
| neex Q                        | 940                                 | 1.10       | doranet's        | Trapesore in the | Kannat              | Accession.       |
| for Artume Heaturns           | Александров Александр Александрович | 00.00.0000 | denauepCMT ④     | Проверочный ОА   | Проверочное юрлица  |                  |
| 01.021956 - 00 F              | Александров Александр Александрович | 00 00 0000 | Bendamp (MI)     | Проверочный ОА   | Проверочное юрлица  |                  |
| epera patiente no gorievencha | Александров Александр Александрович | 00.00.0000 | Фельдиер СМП     | Проверочный GA   | Проверочное корлица |                  |
| Arec P 🛄 Ima P                | Александров Александр Александрович | 00.00.0000 | Generatinep CMIT | Проверочный ОА   | Проверочное юрлица  | Taliner          |
| - v                           | Александров Александр Александрович | 0000.000   | BenuauepCMEI ④   | Проверочный СА   | Проверочное юрлица  |                  |
|                               | Александров Александр Александрович | 00 00 0000 | Rehuburep CMI1   | Проверочный СА   | Проверочное корлица |                  |
|                               | Александров Александр Александрович | 00 00 0000 | Demaure CMI      | Проверочный ОА   | Проверочное юрлица  |                  |
| Despterte                     | Александров Александр Александрович | 00.00.0000 | Genauep CMI      | Проверочный СА   | Проверочное колица  |                  |
|                               |                                     |            |                  |                  |                     |                  |
|                               |                                     |            |                  |                  |                     |                  |

Рисунок 178 – Окно «Реестр сотрудников»

 для управления отображением столбцов в списке сотрудников следует нажать меню «Опции» (три вертикальные точки) и из выпадающего меню выбрать наименования столбцов (рисунок 179);

| Outcome         Outcome         Outcome <t< th=""><th></th><th></th><th>1.00</th><th>Barrows</th><th>D</th><th></th></t<>                                                                                                    |                          |                                     | 1.00       | Barrows          | D              |                                         |
|----------------------------------------------------------------------------------------------------|--------------------------|-------------------------------------|------------|------------------|----------------|-----------------------------------------|
| Americangos Americango Americango A                                    | the Arrange Manyament    | Александров Александр Александрович | 00.00.0000 | Фельджер СМП (•) | Проверочный ОЕ | Проверочное к                           |
| 202309-003<br>marketine tragonome<br>and here:sampton Assessing Assessing Assess | eotheebetter co.,bidreas | Александров Александр Александрович | 00.00.0000 | Фельдиер СМП ④   | Проверочный ОЕ | ОЕ Проверочное к                        |
| Image: Image:                                    | од работы по должности   | Александров Александр Александрович | 00.00.0000 | Фельдшер СМП     | Проверочный ОЕ | Проверочное к 💟 ДР                      |
| Avectarugos Arectarugo Arectarugosem         00.00.0000         de-naturp CMT         Oposeporeval OE         Pposeporeval OE         Pposeporeval OE                                                                                                    | e 📰 🛄 Arrano 🖽           | Александров Александр Александрович | 00.00.0000 | Фельдшер СМП     | Проверочный ОЕ | Проверочное к                           |
| мости ↓<br>учистить                                                                                                    |                          | Александров Александр Александрович | 00.00.0000 | Фельдиер СМП 🔄   | Проверочный ОЕ | Проверочное к                           |
| Aneccaruptor Aneccaruptor Anecc     |                          | Александров Александр Александрович | 00.00.0000 | Фельдшер-СМП     | Проверочный ОЕ | Проверочное к 🗌 Текуцикі табельный номе |
| очесник Пронеронны ОЕ Проверонны ОЕ Проверонны ОЕ Проверонны оринци                                                                                                    |                          | Александров Александр Александрович | 00.00.0000 | Фельдшер-СМП     | Проверочный ОЕ | Проверочное юрлицо                      |
|                                                                                                    | Онистить Применить       | Александров Александр Александрович | 00.00.0000 | Фельдшер СМП     | Проверочный ОЕ | Проверочное юрлицо                      |
|                                                                                                    |                          |                                     |            |                  |                |                                         |
|                                                                                                    |                          |                                     |            |                  |                |                                         |

Рисунок 179 – Выбор столбцов для отображения

- 4) для отбора требуемых записей есть возможность В списке осуществлять контекстный поиск И фильтрацию по полям: «Должность», «Подразделение», «Юридическое лицо (организация)» и признаку записи «активная/неактивная»;
- 5) для просмотра краткой информации по сотруднику следует нажать на требуемую запись откроется список должностей, которые зарегистрированы за выбранным сотрудником (рисунок 180);

115 РНПЦ.466451.001ИЗ

| eerb corbittanton         |                                     |            |                |                | + Doles             | ить сотрудника |
|---------------------------|-------------------------------------|------------|----------------|----------------|---------------------|----------------|
| flavor Q,                 | aird                                | 1.00       | fanoocis       | Polpalaniewe   | Opmail              | Armeroch       |
| Dce Actuance recontremue  | Александров Александр Александрович | 00.00.0000 | Фольдиер СМП   | Проверочный ОЕ | Проверочное юрлнцо  |                |
| 01.021965-00 IF           | Александров Александр Александрович | 00.00.0000 | Фельдиер CMI1  | Проверочный ОЕ | Проверочное юрлицо  |                |
| ернод работы па должности |                                     |            | Boperens 📼     | Проверочный ОЕ | Проверечное корлица |                |
| Arres 19 🚾                |                                     |            | Boortens 🔘     | Проверочный ОЕ | Проверочное юрлица  |                |
| or: V                     | Александров Александр Александрович | 00.00.0000 | ФельдиерСМП    | Проверочный ОЕ | Проверочное юрлицо  |                |
| Research                  | Александров Александр Александрович | 00.00.0000 | Gentagaep CMIT | Проверсныей ОЕ | Проверочное юрлицо  | Taoren         |
|                           | Александров Александр Александрович | 00.00.0000 | PensauepCMT ①  | Проверочный ОЕ | Проверочное юрлицо  |                |
| Очистить Приневыть        | Александров Александр Александрович | 00.00.0000 | Densaurep CMI1 | Проверочный ОЕ | Проверенное юрлицо  |                |
|                           | Александров Александр Александрович | 00.00.0000 | Pensatep CMI1  | Проверочный ОЕ | Проверочное юрлицо  |                |
|                           | Александров Александр Александрович | 00.00.0000 | Фельдиер СМП   | Проверочный ОК | Проверочное юрлицо  |                |

Рисунок 180 – Просмотр краткой информации по сотруднику

 для просмотра полной информации по сотруднику следует дважды нажать на выбранную запись — откроется окно «Карточка сотрудника» (рисунок 181).

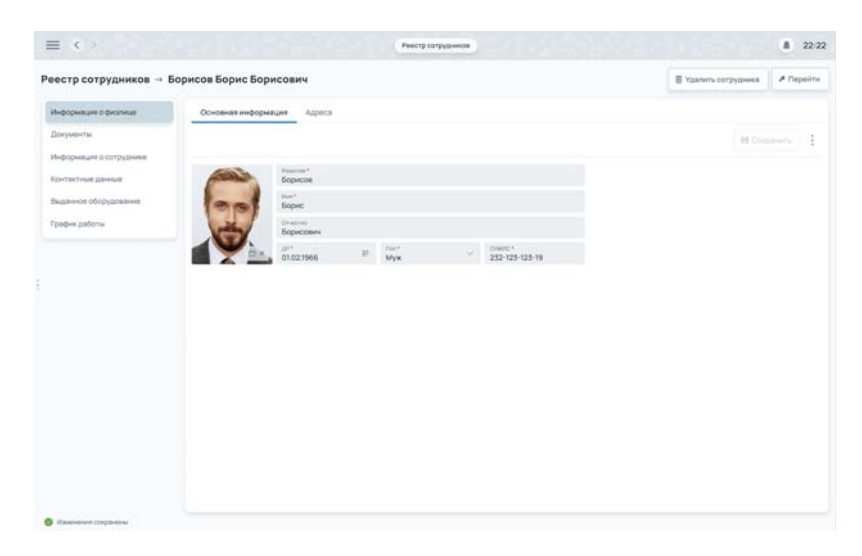

Рисунок 181 – Просмотр информации по выбранному сотруднику

## 4.5.2Создание карточки нового сотрудника

# 4.5.2.1Добавление общей информации по сотруднику

Для добавления нового сотрудника в реестр следует:

 в окне «Реестр сотрудников» нажать на кнопку «+ Добавить» откроется окно «Карточка сотрудника»<sup>5</sup> (рисунок 182);

| $\equiv \langle \bullet \rangle \circ \langle \circ \rangle \circ \langle \bullet \rangle$ | 21 <u>2</u> 1 403 | Se Carrent a se carrent a se carrent a se carrent a se carrent a se carrent a se carrent a se carrent a se car<br>Se carrent a se carrent a se carrent a se carrent a se carrent a se carrent a se carrent a se carrent a se carre | Реестр со | рудников | r <u>g</u> s fog | ૾ૢૺ૾ૡૢૢૢૢૢૢૢૢૢૢૢૢૢૢૢૢૢૢૡૡૢૢ | ૾ૢૢૢૢૢૢૢૢૢૢૢૢૢૢૢૢૢૢૢૢૢૢૢૢૢૢૢૢૢૢૢૢૢૢૢૢૢૢ | 22:22     |
|--------------------------------------------------------------------------------------------|-------------------|----------------------------------------------------------------------------------------------------|-----------|----------|------------------|-----------------------------|-----------------------------------------|-----------|
| Реестр сотрудников → Бори                                                                  | исов Борис Бор    | исович                                                                                                    |           |          |                  |                             | 🖹 Удалить сотрудника                    | и Перейти |
| Информация о физлице                                                                       | Основная информ   | вция Адреса                                                                                                    |           |          |                  |                             |                                         |           |
| Документы                                                                                  |                   |                                                                                                    |           |          |                  |                             | выбрать из списка 🛛 🖽 Со                | пранить   |
| Информация о сотруднике                                                                    |                   |                                                                                                    |           |          |                  |                             |                                         |           |
| Контактные данные                                                                          |                   | Ogustore *                                                                                                    |           |          |                  |                             |                                         |           |
| Выданное оборудование                                                                      |                   | Mark*                                                                                                    |           |          |                  |                             |                                         |           |
| График работы                                                                              | $\odot$           | Отчество                                                                                                    |           |          |                  |                             |                                         |           |
|                                                                                            | 0                 | DP*                                                                                                    | F Don*    | ~ CHWIC  |                  |                             |                                         |           |
|                                                                                            |                   |                                                                                                    |           |          |                  |                             |                                         |           |
|                                                                                            |                   |                                                                                                    |           |          |                  |                             |                                         |           |
|                                                                                            |                   |                                                                                                    |           |          |                  |                             |                                         |           |
|                                                                                            |                   |                                                                                                    |           |          |                  |                             |                                         |           |
|                                                                                            |                   |                                                                                                    |           |          |                  |                             |                                         |           |
|                                                                                            |                   |                                                                                                    |           |          |                  |                             |                                         |           |
|                                                                                            |                   |                                                                                                    |           |          |                  |                             |                                         |           |
|                                                                                            |                   |                                                                                                    |           |          |                  |                             |                                         |           |
|                                                                                            |                   |                                                                                                    |           |          |                  |                             |                                         |           |
|                                                                                            |                   |                                                                                                    |           |          |                  |                             |                                         |           |
| C Management completenes                                                                   |                   |                                                                                                    |           |          |                  |                             |                                         |           |

Рисунок 182 – Окно «Карточка сотрудника»

- в окне «Карточка сотрудника» в разделе «Информация о физлице» на вкладке «Основная информация» заполнить поля и нажать кнопку «Сохранить»;
- в окне «Карточка сотрудника» в разделе «Информация о физлице» на вкладке «Адрес» нажать кнопку «Добавить адрес» и в открывшемся модальном окне «Новый адрес» выбрать тип адреса (рисунок 183);

<sup>&</sup>lt;sup>5</sup> Новая карточка сотрудника находится в статусе «Черновик» до тех пор, пока не нажата кнопка «Сохранить» вверху экрана

117 РНПЦ.466451.001ИЗ

| ≣ <                                        |                                                                                 | Peectp corpypresse | 8 22:22                              |
|--------------------------------------------|---------------------------------------------------------------------------------|--------------------|--------------------------------------|
| естр сотрудников → В                       | борисов Борис Борисо                                                            | 944                | 🖀 Vaaneris corpyspeess. 🖉 Depointe   |
| информация в вналиция                      | Основная информация                                                             | Адреся             |                                      |
| Дэериянты<br>Информация о сатруднике       |                                                                                 |                    | + Roberts append Hit Decembers 1 - 3 |
| Контектные данные<br>Выданное оборудование | <ul> <li>Адрес проживания</li> <li>Адрес</li> <li>Ленина, 12, кр. 11</li> </ul> | 8                  |                                      |
| График работы                              | ганан<br>Верхнегызменский                                                       |                    |                                      |
|                                            | C. Bonusse                                                                      | Новый адрес        |                                      |
|                                            | тана<br>Панана                                                                  | Ter agents         | ·                                    |
|                                            |                                                                                 | 3aspuris Cos       | pawers                               |
|                                            |                                                                                 |                    |                                      |
|                                            |                                                                                 |                    |                                      |
|                                            |                                                                                 |                    |                                      |
|                                            |                                                                                 |                    |                                      |
|                                            |                                                                                 |                    |                                      |
|                                            |                                                                                 |                    |                                      |
|                                            |                                                                                 |                    |                                      |

Рисунок 183 – Окно «Новый адрес»

4) на вкладке «Адрес» раскрыть добавленный адрес, заполнить требуемые поля и нажать кнопку «Сохранить» (рисунок 184);

| формация о физгице                | Основная информация Адреса           |                                   |                              |
|-----------------------------------|--------------------------------------|-----------------------------------|------------------------------|
| кументы                           |                                      |                                   | + Botavers annes H Community |
| формация о сотруднике             |                                      |                                   |                              |
| нтактные данные                   | <ul> <li>Адрес проживания</li> </ul> | 8                                 |                              |
| данное оборудование               | Адрес<br>Ліснична, 12, ка. 11        |                                   |                              |
| шенное оборудование<br>афикработы | Район<br>Верхнепьшиянский            |                                   |                              |
|                                   | тасаланыі прот<br>с. Большое         | ~                                 |                              |
|                                   | Yinua<br>Decemen                     | ✓ <sup>Δm</sup> / <sub>11</sub> ✓ |                              |
|                                   |                                      |                                   |                              |

Рисунок 184 – Окно «Карточка сотрудника», вкладка «Адрес»

5) для удаления адреса следует в карточке адреса нажать кнопку Ш и в открывшемся модальном окне подтверждения удаления нажать кнопку «Да».

## 4.5.2.2Добавление информации по документам сотрудника

Для добавления информации по документам сотрудника следует:

- 1) в окне «Карточка сотрудника» в разделе «Документы» выбрать требуемую вкладку для добавления документа:
  - вкладка «Документы удостоверяющие личность» (рисунок 185);

- вкладка «Документы об образовании» (рисунок 186);
- вкладка «Документы о повышении квалификации» (рисунок 187);

| Indocementaria o detarterua                                                            | Документ, удос   | товеряющий личность      | Документы об образовании | Docements | o notwatereter           | ADD THE OWNER AND ADD TO ADD TO ADD T |                   |              |
|----------------------------------------------------------------------------------------|------------------|--------------------------|--------------------------|-----------|--------------------------|----------------------------------------------------------------------------------------------------|-------------------|--------------|
| росументы                                                                              |                  |                          |                          |           |                          | + 0                                                                                                    | chaperty apervent | and a second |
| нформация в сотруднике                                                                 |                  |                          |                          |           |                          |                                                                                                    |                   |              |
| онтактные данные                                                                       | ✓ Fiscnopr       |                          |                          | 8         | ✓ Заграни                | ними паспорт                                                                                                    |                   | B            |
| Информация в сотрудония<br>Контастики данные<br>Выданное оборудование<br>График работы | Паспорт          |                          |                          | ~         | Jarpaneres<br>Jarpaneres | al nacropt                                                                                                    |                   |              |
| Критактның данның<br>Выданное оборудованны<br>График работы                            | Crapes.<br>0000  | 000000                   |                          |           | 00                       | trenage<br>00000000                                                                                                    |                   |              |
|                                                                                        | TTI N*3 Mex pail | Iowioro OVEMIC Poccier n | кт Люберци               |           | EMC 00000                |                                                                                                    |                   |              |
|                                                                                        | 00.00.0000       | 10                       | 000-000                  |           | 00.00.0000               |                                                                                                    |                   |              |
|                                                                                        |                  |                          |                          |           |                          |                                                                                                    |                   |              |

Рисунок 185 – Вкладка «Документ, удостоверяющий личность»

|                                                                                                    |                                                   |                          | 121100-011 |                                 |                    |          |   |
|----------------------------------------------------------------------------------------------------|---------------------------------------------------|--------------------------|------------|---------------------------------|--------------------|----------|---|
| edoberantes o decarantes                                                                                                    | документ, удостовуряющие личность                 | документы ос образовании | Hockmen    | a di nobuluari kati wijakati ya |                    |          |   |
|                                                                                                    |                                                   |                          |            |                                 | + Добежить докуме  | HI Carol |   |
|                                                                                                    | <ul> <li>Каалификация №1 🔮 Основная до</li> </ul> | ne TROMC                 | 8          | ✓ Kastedenaues №2 ○             | Основная для ТФОМС |          | 8 |
| Web-Openaumini Contriguirees         V         Kase-Openaumini Contriguirees         V         Kase-Openaumini Contriguirees         < | 00.00.0000                                        |                          |            |                                 |                    |          |   |
| «Гастных данных<br>данное обсрудования<br>афие работы                                                                                                    | Первый МГМУ ни. И М Сеченова                      |                          |            | Repeak MEMV av. H.M.Ceve        | -<br>BHORE         |          |   |
|                                                                                                    | Overall sector                                    |                          |            | Dependencie                     |                    |          |   |
|                                                                                                    | Врачебное дего                                    |                          |            | Врачебное дело                  |                    |          |   |
|                                                                                                    | Вранеб-ой дало                                    |                          |            | Врачебное дело                  |                    |          |   |
|                                                                                                    | Bibangoo Stuto                                    |                          |            | Bpawer8-bo deno                 |                    |          |   |
|                                                                                                    | BpardSoo gano                                     |                          |            | Bparative peno                  |                    |          |   |

Рисунок 186 – Вкладка «Документы об образовании»

119 РНПЦ.466451.001ИЗ

| формация о физлице                 | Документ, удостов                                  | ряющий личность Доку | менты об образования До    | кумента                         | и о повышении квалифик                | ыции      |                        |
|------------------------------------|----------------------------------------------------|----------------------|----------------------------|---------------------------------|---------------------------------------|-----------|------------------------|
| кументы                            |                                                    |                      |                            |                                 |                                       | + Doteser | ь документ 🗄 Сохранить |
| формация о сотрудника              |                                                    |                      |                            |                                 |                                       | _         |                        |
| нтактные данные                    | Водительское у                                     | достоверение         |                            | 8                               | <ul> <li>Ученые степени и</li> </ul>  | 383008    |                        |
| данное оборудование<br>афик работы | Caper Howp Bata multi-er<br>6000 000000 00.00.0000 |                      |                            | Тип.документа<br>Ученая степень |                                       |           |                        |
| јанное оборудование<br>фик работы  | Kateropes<br>A B                                   |                      |                            | $\sim$                          | Ученая стелень<br>Кандидат историческ | их наук   |                        |
|                                    | CTEX C. FOM                                        | Разрешение на        | правление ТС со спецсигнал | Divid                           | 2mmow                                 | 2em       | Kon-ac vayesus pater   |
|                                    |                                                    |                      |                            |                                 |                                       |           |                        |

Рисунок 187 – Вкладка «Документы о повышении квалификации»

- нажать кнопку «Добавить документ» и в открывшемся модальном окне «Новый документ» выбрать тип документа, например, паспорт;
- раскрыть карточку добавленного документа, заполнить требуемые поля и нажать кнопку «Сохранить» (рисунок 188);

| формация о физлице                   | Документ, удоо    | товеряющий личность    | Документы об образовании Док   | умента | и о повышения как             | алификации       |                     |        |
|--------------------------------------|-------------------|------------------------|--------------------------------|--------|-------------------------------|------------------|---------------------|--------|
| окументы                             |                   |                        |                                |        |                               | + ne             | бавить документ 🛛 🗎 |        |
| формация о сотруднике                |                   |                        |                                |        |                               |                  |                     |        |
| нтактные данные                      | ∨ Паспорт         |                        |                                | 8      | <ul> <li>Заграничн</li> </ul> | ый паспорт       |                     | 8      |
| данное оборудование                  | Паспорт           |                        |                                | ~      | Загранитењий                  | паспорт          |                     | $\sim$ |
| ыданное обсрудование<br>рафик работы | Cripert<br>0000   | 100400<br>000000       |                                |        | Cepes<br>00                   | Hovep<br>0000000 |                     |        |
|                                      | TTI Nº3 Mexpai    | конного ОУФМС России п | а гл Люберцы                   |        | MMC 00000                     |                  |                     |        |
|                                      | Directory 00.0000 |                        | Kop rouppeopene-wei<br>000-000 |        | Gene excerver                 |                  |                     | se.    |
|                                      |                   |                        |                                |        |                               |                  |                     |        |

Рисунок 188 – Окно «Карточка сотрудника», раздел «Документы»

для удаления документа следует в карточке документа нажать кнопку
 и в открывшемся модальном окне подтверждения удаления нажать кнопку «Да».

### 4.5.2.3Добавление информации по месту работы сотрудника

Для добавления информации по месту работы сотрудника следует:

 в окне «Карточка сотрудника» в разделе «Информация о сотруднике» на вкладке «Трудовая деятельности» нажать кнопку «Добавить юридическое лицо» и в открывшемся модальном окне «Новое юридическое лицо» выбрать требуемое (рисунок 189);

| нформация о физлица    | Трудовая деятельность Календарь доступности Опметки |                                   |
|------------------------|-----------------------------------------------------|-----------------------------------|
| окументы               |                                                     | + Doleanna ophylap Ht Calomers    |
| нформация в сотрудника |                                                     |                                   |
| онтаклина данные       | <ul> <li>Тестрасе кридическое лица 3453</li> </ul>  | 00000-0 1212 2021 P + B           |
| ыданның оборудаванне   | v MIL Benuguep CMI                                  | v N*2.Bogerana Consciences        |
| рафня работы           | 2012 2021 Die Co                                    | 2012 2021 08-00 P                 |
|                        | биданикисти<br>Основной<br>Искорнориица             | ana O.S. Contractions             |
|                        | FBV3 MO "Epo-empany 76" OC                          | powerstates /16" OCM1             |
|                        | Brevens<br>Ressault Der Sault Serpers               | Cosperan                          |
|                        | Раническийте<br>Сменный (упро. день, вечер, ночь)   | Сменний (утро, день, вечер, ночь) |
|                        | V N1. Penuguep CMD Conversions                      | ~ NPL Densgaarp CMT Commonwey B   |
|                        | Э. Тесторое оридиниское пица 3453                   | + 1                               |
|                        |                                                     |                                   |

Рисунок 189 - Окно «Новое юрлицо»

- 2) в карточке юридического лица нажать кнопку «+» и в появившемся модальном окне указать должность сотрудника в данной организации;
- раскрыть карточку добавленного юридического лица и карточку созданной должности сотрудника, заполнить требуемые поля и нажать кнопку «Сохранить» (рисунок 190);

| Информацие о фиолици                   | Трудовая деятельность Калинозарь доступности Отметки                                                                                                    |                                                                       |
|----------------------------------------|----------------------------------------------------------------------------------------------------|-----------------------------------------------------------------------|
| Документы                              |                                                                                                    | + Doleanna oprisuo El Cooperato                                       |
| Информация о сотруднике                |                                                                                                    |                                                                       |
| Критактные данные                      | <ul> <li>Тестовое юридическое лицо 3463</li> </ul>                                                                                                    | 00000-0 1212.2021 = + E                                               |
| Выданное оборудование<br>График работы | V N1. Genubuep CMIT                                                                                                    | v NY2. Bogetens Casactrons                                            |
| Выдачное обсрудование<br>График работы | 2012 2021 08-00 IF E                                                                                                    | 2012 2021 08:00 P D dirit - spine more                                |
|                                        | Received to the second second | Подарлинатик Совинастики 0,5                                          |
|                                        | TEV2MO "Sponneugan FB" OCMT                                                                                                    | ГБУЗМО "Бронниции ГБ" ОСИП                                            |
|                                        | Distances<br>Demugatep CMT                                                                                                    | Bogerten.                                                             |
|                                        | такин работа.<br>Сменный (угро, день, вечер, ночь)                                                                                                    | линин (утро, день, еенер, ночь) — — — — — — — — — — — — — — — — — — — |
|                                        | v N1. Venigaep CMR Community                                                                                                    | V MT. Betsauep.CMT Commission                                         |
|                                        | Э Тестовое кридическое лица 3453                                                                                                    | + 8                                                                   |

Рисунок 190 – Карточка созданной должности сотрудника

- для удаления юридического лица следует в карточке юридического лица нажать кнопку и в открывшемся модальном окне подтверждения удаления нажать кнопку «Да»;
- 5) для удаления должности сотрудника из организации следует в карточке

должности сотрудника нажать кнопку Ш (рисунок 191) в появившемся модальном окне подтверждения удаления нажать кнопку «Да».

| ость Календарь доступности От | we'ter                                                                                           |                                                                                                    | +                                                                                                    | Enterens opneus 🙁                                                                                                    |                                                                                                    |
|-------------------------------|--------------------------------------------------------------------------------------------------|----------------------------------------------------------------------------------------------------|----------------------------------------------------------------------------------------------------|----------------------------------------------------------------------------------------------------|----------------------------------------------------------------------------------------------------|
| ндичиское лица 3453           |                                                                                                  |                                                                                                    | +                                                                                                    | Дабавить корлица — 18.0                                                                                                    |                                                                                                    |
| ндиниское лицо 3453           |                                                                                                  |                                                                                                    | -                                                                                                    |                                                                                                    |                                                                                                    |
| ндическое лицо 3453           |                                                                                                  |                                                                                                    |                                                                                                    |                                                                                                    |                                                                                                    |
|                               |                                                                                                  |                                                                                                    | 0.0000                                                                                                    | 1212.2021                                                                                                    | +                                                                                                    |
| p CMD                         |                                                                                                  | Nº2. Booktens                                                                                                    |                                                                                                    | 1                                                                                                    | Conservation .                                                                                                    |
| a 🖬 Arrestore                 | - 1                                                                                              | 2012 2021 08:00                                                                                                    |                                                                                                    |                                                                                                    |                                                                                                    |
|                               | 0                                                                                                | баратанети<br>Совместитель                                                                                                    |                                                                                                    | 0.5                                                                                                    |                                                                                                    |
| ALKER FE' DCMFI               | - 3                                                                                              | TEV3 MO "Eponesuan T                                                                                                    | P OOMT                                                                                                    |                                                                                                    |                                                                                                    |
|                               | ~                                                                                                | Bogertens                                                                                                    |                                                                                                    |                                                                                                    |                                                                                                    |
| даны, земер, ночь)            | ~                                                                                                | танна работа<br>Смененый (утро, день, ве                                                                                                    | нер, нонь)                                                                                                    |                                                                                                    |                                                                                                    |
| pown                          | Casetron B                                                                                       | NH. Фельданр СМП                                                                                                    |                                                                                                    |                                                                                                    | Camerorana                                                                                                    |
| идическое лицо 3453           |                                                                                                  |                                                                                                    |                                                                                                    |                                                                                                    | +                                                                                                    |
|                               |                                                                                                  |                                                                                                    |                                                                                                    |                                                                                                    |                                                                                                    |
|                               |                                                                                                  |                                                                                                    |                                                                                                    |                                                                                                    |                                                                                                    |
|                               | арина ПС ОСИТ<br>арина ПС ОСИТ<br>арина Алиан Алиан<br>арина Алиан Алиан<br>Аринасская лица 5433 | specific COM State State | Autor of William Control of Control of Contr | Automation and a series of the series of the | Autor State State |

Рисунок 191 – Увольнение сотрудника из организации

## 4.5.2.4Добавление контактных данных сотрудника

Для добавления контактных данных сотрудника следует:

 в окне «Карточка сотрудника» в разделе «Контактные данные» нажать кнопку «Добавить контакт», в открывшемся модальном окне «Новый контакт» выбрать требуемый тип контакта и нажать кнопку «Сохранить» (рисунок 192);

122 РНПЦ.466451.001ИЗ

|                                      | оорисов оорис вори       | COBR4             |         |                             | E - rate completerada          |   |
|--------------------------------------|--------------------------|-------------------|---------|-----------------------------|--------------------------------|---|
| формация о физлице                   |                          |                   |         |                             | + Добавить контакт 🗄 Сохранить |   |
| акументы                             |                          |                   |         |                             |                                |   |
| формация о сотруднике                | ∨ Телефон                |                   | 8       | <ul> <li>Телефон</li> </ul> |                                |   |
| нтактные данные                      | Мобильный                | +0 000 0000000    | 8       | b.borisov@xxxxx             |                                |   |
| ыданное оборудование<br>рафик работы | тип<br>Рабочий 🗸         | House 000 0000000 | 8       |                             |                                |   |
| цанное оборудование<br>фик работы    | 🗸 Телефон                |                   | 8       | ~ Телефон                   |                                | 1 |
|                                      | C telegram<br>@b.borisov | Новый контакт     |         | 24                          |                                | 1 |
|                                      |                          | Terroritette      |         | ~                           |                                |   |
|                                      |                          | телефон           |         | _                           |                                |   |
|                                      |                          |                   | Закрыть | Сакранить                   |                                |   |
|                                      |                          |                   |         |                             |                                |   |
|                                      |                          |                   |         |                             |                                |   |
|                                      |                          |                   |         |                             |                                |   |
|                                      |                          |                   |         |                             |                                |   |
|                                      |                          |                   |         |                             |                                |   |
|                                      |                          |                   |         |                             |                                |   |
|                                      |                          |                   |         |                             |                                |   |
|                                      |                          |                   |         |                             |                                |   |
|                                      |                          |                   |         |                             |                                |   |

Рисунок 192 – Окно «Новый контакт»

 раскрыть карточку добавленного контакта, заполнить требуемые поля и нажать кнопку «Сохранить» (рисунок 193);

| стр сотрудников →                        | Борисов Борис Борисович                          |     |                           | 🖹 Удалить сотрудника 🕨 Пе  | рейт |
|------------------------------------------|--------------------------------------------------|-----|---------------------------|----------------------------|------|
| формация о физлице                       |                                                  |     | + 10                      | бавить контакт 🗄 Сохранить |      |
| кументы                                  | 🗸 Телефон                                        | 8   | - Телефон                 |                            | 8    |
| формация о сотруднике<br>итактные данные | Tun<br>Motivetariania V Housep<br>+0.000.0000000 | 8   | E-mail<br>b.borisov@xxxxx |                            | 8    |
| антактные данные<br>иданное оборудованне | Ten Hovep<br>Pa6owek +0.000.0000000              | 8   |                           |                            |      |
| данное оборудование<br>афик работы       | <ul> <li>Телефон</li> </ul>                      | 8 . | < Телефон                 |                            | 8    |
|                                          | Seb borisov                                      | 8   | b borisov                 |                            | 8    |
|                                          |                                                  |     |                           |                            |      |

Рисунок 193 – Заполнение контактных данных

3) для удаления контактных данных следует в карточке контакта нажать кнопку ш и в открывшемся модальном окне подтверждения удаления нажать кнопку «Да».

## 4.5.3Редактирование карточки сотрудника

Для редактирования карточки сотрудника в реестре следует:

- в окне «Реестр сотрудников» дважды нажать на выбранную запись и в открывшемся окне «Карточка сотрудника» (рисунок 194) внести требуемые изменения в разделы:
  - раздел «Информация о физлице»:
    - о вкладка «Основная информация»;
    - о вкладка «Адреса»;
  - раздел «Документы»:
    - о вкладка «Документы, удостоверяющие личность»;
    - о вкладка «Документы об образовании»;
    - о вкладка «Документы о повышении квалификации»;
  - раздел «Информация о сотруднике»:
    - о вкладка «Трудовая деятельность»;
  - раздел «Контактные данные»;

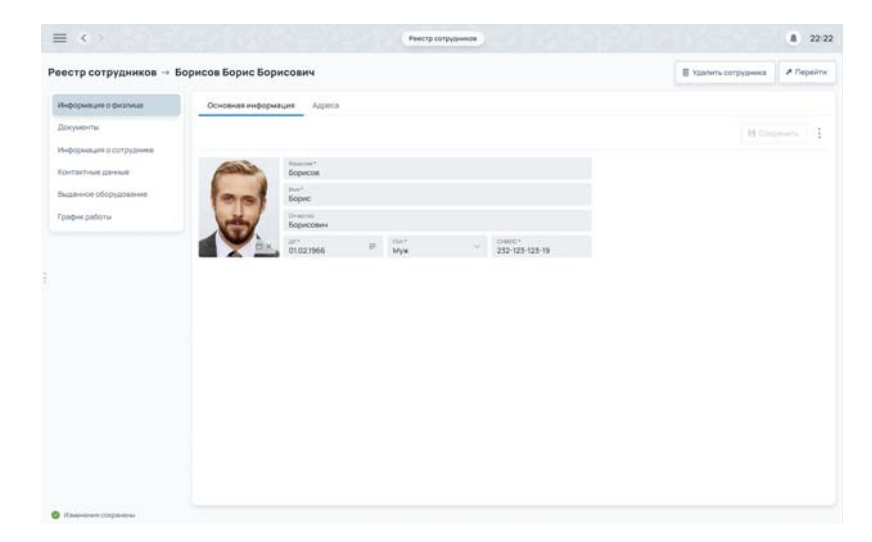

Рисунок 194 – Окно «Карточка сотрудника»

2) нажать кнопку «Сохранить» — в нижней части экрана карточки появится надпись, что изменения сохранены.

### 4.5.4Перенос карточки сотрудника в архив

Перенос карточки сотрудника в архив возможен только тогда, когда у сотрудника нет прикрепления к месту работы (см. раздел 4.5.2.3). В противном случае кнопка «Удалить сотрудника» заблокирована.

Чтобы перенести карточку сотрудника в архив следует:

 в окне «Реестр сотрудников» дважды нажать на выбранную запись и в открывшемся окне «Карточка сотрудника» нажать кнопку «Удалить сотрудника» (рисунок 195);

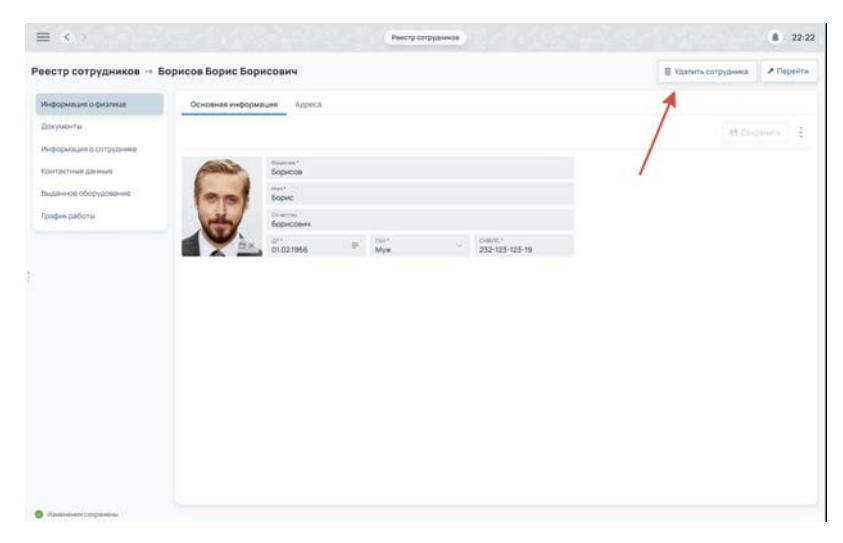

Рисунок 195 – Кнопка «Удалить сотрудника» в окне «Карточка сотрудника»

2) в появившемся модальном окне подтверждения удаления нажать кнопку «Да» (рисунок 196).

|                      | Y                                                 |                                         |                                                   |                            |     |
|----------------------|---------------------------------------------------|-----------------------------------------|---------------------------------------------------|----------------------------|-----|
| ормация о физлице    | Трудовая деятельность Календарь дост              | гулности Отметки                        |                                                   |                            |     |
| ументы               |                                                   |                                         | + 4                                               | обавить юрлица 🗄 Сохранить |     |
| ормация о сотруднике |                                                   |                                         |                                                   |                            |     |
| тактные данные       | У Тестовое юридическое лицо 3453                  |                                         | 00000-0                                           | 12.12.2021 III +           | E   |
| анное оборудование   | ✓ №1. Фельдшер СМП                                | Consuma i                               | ✓ №2. Водитель                                    | Coswectwhen                | . 1 |
| фик работы           | 2012-2021 08:00                                   | Дата и время окончания.                 | 2012-2021 08:00 ₽                                 | Дата и время сисичания     |     |
|                      | бесалности<br>Основной                            | Удаление карточки                       | Видарлиности<br>Совместитель                      | Количество ставок<br>0,5   |     |
|                      | Горголичие<br>ГБУЗ МО "Бронницкая ГБ" ОСМП        | Вы уверены что хотите удалить карточку? | Годиссичение<br>ГБУЗ МО "Бронницкая ГБ" ОСМП      |                            |     |
|                      | допость<br>Фельдаер СМП                           | Da Her                                  | должность<br>Водитель                             |                            |     |
|                      | Реком работи<br>Сменный (утро, день, вечер, ночь) | Ŷ                                       | Рении работи<br>Сменный (утро, день, вечер, ночь) |                            |     |
|                      | V №1.Фельдшер СМП                                 | Conservan B                             | ✓ №1. Фельдшер СМП                                | Совместителя               |     |
|                      | > Тестовое юридическое лищо 3453                  |                                         |                                                   | +                          |     |
|                      |                                                   |                                         |                                                   |                            |     |

Рисунок 196 – Модальное окно подтверждения удаления карточки сотрудника

3) у удаленного сотрудника в столбце «Активность» появится признак того, что запись неактивна (рисунок 197). Карточка сотрудника становится недоступной для редактирования. Такой сотрудник не отображается в электронных формах, в которых существуют поля, использующие значения из реестра сотрудников.

| естр сотруднико          | •    |                                     |            |                |                | + 2004              | или сотрудника |
|--------------------------|------|-------------------------------------|------------|----------------|----------------|---------------------|----------------|
| ti-ca                    | Q.   | 64)                                 | 1.02       | Botwoorts      | Dagestonewe    | Opmas               | Activity-copts |
| Boy Astennas Papers      | -    | Александров Александр Александрович | 00 00 0000 | GenduepCMT ()  | Проверочный ОЕ | Проверочное юрлицо  |                |
| 1021966 - 00             |      | Александров Александр Александрович | 00.00.0000 | ФельдиерСМП 🛞  | Проверочный ОЕ | Проверанное юрлица  |                |
| wig pations no gomenoche |      | Александров Александр Александрович | 00.00.0000 | Фельдиер СМП 💮 | Проверочный ОБ | Проверочное хорлица |                |
| mac 🛤 🛄 ———              |      | Александров Александр Александрович | 00.00.0000 | Genuzuep CMI1  | Проверочный ОЕ | Проверачное корлица | Validate       |
|                          | υ.   | Александров Александр Александрович | 00.00.0000 | Фельдиер СМП 🛞 | Проверочный ОЕ | Проверочное юрлица  | 4              |
| 10000778                 |      | Александров Александр Александрович | 00.00.0000 | Фельдиер СМП   | Проверочный ОЕ | Проверочное юрлица  |                |
| and a second             |      | Александров Александр Александрович | 00.00.0000 | Фельдиер СМП   | Проверочный ОЕ | Проверочное юрлицо  |                |
| Description Tipsing      | HITT | Александров Александр Александрович | 00.00.0000 | Фельдиер СМП   | Проверочный ОЕ | Проверочное корлицо |                |
|                          |      |                                     |            |                |                |                     | /              |
|                          |      |                                     |            |                |                |                     |                |

Рисунок 197 – Отображение признака удаленного сотрудника

### 4.5.5Восстановление карточки сотрудника из архива

Чтобы восстановить заблокированную карточку сотрудника следует:

 в окне «Реестр сотрудников» дважды нажать на выбранную запись с признаком «в архиве» и в открывшемся окне «Карточка сотрудника» (рисунок 198) нажать кнопку «Восстановить из архива».

| = < >                            | Ристроприяния                                             | * 013                    |
|----------------------------------|-----------------------------------------------------------|--------------------------|
| нестр сотрудников -> Б           | ендер О.И                                                 | [Zadaserto op. Avaa] 1 > |
| (Beorgenment) as                 | - CMTBonesa                                               | 0223 Commercia           |
| Merzystoni<br>Nuteria disponiere | Kaprovia corpyp-was NP1 Bpav CM1     Kernetering of speed | ]                        |
| lpages patiente                  |                                                           |                          |
|                                  |                                                           |                          |
|                                  |                                                           |                          |
|                                  |                                                           |                          |
|                                  |                                                           |                          |
|                                  |                                                           |                          |
|                                  |                                                           |                          |
|                                  |                                                           |                          |
|                                  |                                                           |                          |

Рисунок 198 – Восстановление карточки сотрудника

 в появившемся модальном окне удаления карточки сотрудника нажать кнопку «Да» (рисунок 199).

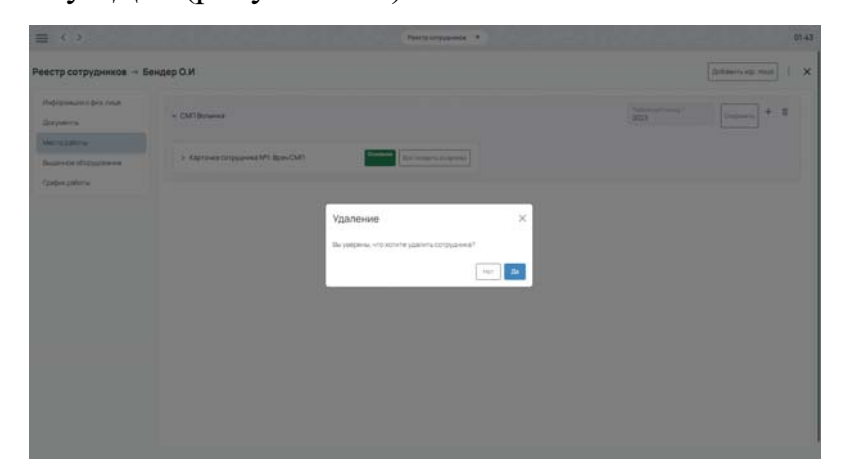

Рисунок 199 – Модальное окно подтверждения удаления карточки сотрудника

3) у карточки восстановленного сотрудника в столбце «Активность» появится признак того, что запись активна (рисунок 200). Карточка сотрудника становится доступной для редактирования. Такой сотрудник отображается в электронных формах, в которых существуют поля, использующие значения из реестра сотрудников.

| Both Attencing Material States       Advecting OperAnder Castago Advecting Operand       00.00000       General States       Properpowerk OE       Properpowerk OE                                                                                                    | novos Q                 | OND CARD                            | 1 DP       | Должность        | Подрязделение  | Юрлица             | Активность |
|----------------------------------------------------------------------------------------------------|-------------------------|-------------------------------------|------------|------------------|----------------|--------------------|------------|
| Полиции полиции         Полиции         Полиции                                                                                                    | все Активные Неактивные | Александров Александр Александрович | 00.00.0000 | Фельджер CMEI    | Проверочный ОЕ | Проверочное юрлицо |            |
| 000008-000         Amescangoo Aneecango Aneecangoo U         0000000         Penagang CMT         Posegoread CE         Posegoread CE <t< td=""><td>protorie contrational</td><td>Александров Александр Александрович</td><td>00.00.0000</td><td>Фельдиер СМП 🧿</td><td>Проверочный ОЕ</td><td>Проверочное юрлицо</td><td></td></t<> | protorie contrational   | Александров Александр Александрович | 00.00.0000 | Фельдиер СМП 🧿   | Проверочный ОЕ | Проверочное юрлицо |            |
| Image:         Image:                                                                                                    | нод работы по должности | Александров Александр Александрович | 00.00.0000 | Фельдиер СМП 回   | Проверочный ОЕ | Проверочное юргицо |            |
| Concretering         Chemicangoos Anexciençagoseven         00.00.0000         Renazingo CMT         Ol possgovenish CE         Possgovenish CE         Po                                                                                                    | mae 💵 🚾 Derezo 🖽        | Александров Александр Александрович | 00.00.0000 | Фельджер СМП     | Проверочный ОЕ | Проверочное юрлицо | Vacanew    |
| Dimension         Advecting/op Anectang/op Anectang/operm         00.00.0000         Penature/DVH         Ppomporeux/DE         Ppomporeux/DE         Ppomporeux/DE           Ovectority         Typewaren's         Opunoveck/DE         00.00.0000         Penature/DVH         Ppomporeux/DE         Ppomporeux/DE         Ppomporeux/D                                                                                                    | e v                     | Александров Александр Александрович | 00.00.0000 | Фельдшер СМП (1) | Проверочный ОЕ | Проверочное юрлицо |            |
| Ownertwins         Reponsition         00.00 0000         Pensature CNIT         Pposepowenk O(E)         Pposepowenk O(E)         Pp                                                                                                    | innum v                 | Александров Александр Александрович | 00.00.0000 | Фельдшер СМП     | Проверочный ОЕ | Проверочное юрлицо |            |
| Ownerstrik         Demander         Discussion         00.00.0000         Perspace/DVIT         Pposeporeusi D(I         Pposeporeusi D(I)         Pposeporeusi D(I         Pposeporeusi D(I)         Pposeporeusi D(I         Pposeporeusi D(I)         Pposeporeusi D(I)                                                                                                    |                         | Александров Александр Александрович | 00.00.0000 | Фельдшер СМП     | Проверочный ОЕ | Проверочное юрлицо | 7          |
|                                                                                                    | Очистить Применить      | Александров Александр Александрович | 00.00.0000 | Фельдшер СМП     | Проверочный ОЕ | Проверочное юрлицо | /          |
|                                                                                                    |                         |                                     |            |                  |                | /                  |            |
|                                                                                                    |                         |                                     |            |                  |                |                    |            |

Рисунок 200 – Статус «Активна» карточки сотрудника

## 4.5.6Просмотр истории изменений реестра сотрудников

Система хранит историю изменений реестра сотрудников. Каждая запись о сотруднике в таблице истории включает данные о времени внесения изменения и ссылку на пользователя, осуществившего данное изменение.

Для просмотра истории изменений следует:

 в окне «Реестр сотрудников» дважды нажать на требуемую запись и в открывшемся окне «Карточка сотрудника» нажать на дополнительное меню «три точки» рядом с кнопкой «Закрыть» (рисунок 201);

| норнация о физлице                       | Документ, удос  | товерноший личность    | Документы об образования Док | CYMENTS |              | andersame    |                         |                    |
|------------------------------------------|-----------------|------------------------|------------------------------|---------|--------------|--------------|-------------------------|--------------------|
| Осументы                                 |                 |                        |                              |         |              | + 0          | daarta goryaant - H Cor |                    |
| нформация о сотрудника                   | V Record        |                        |                              |         | v lettere    | and partners | O fields                |                    |
| антактные данные<br>мданное оборудование | Паслорт         |                        |                              | 2       | Surgerstand  | ласхорт      | О Истор                 | nt rowp-penni<br>X |
| рафик работы                             | Chipmen<br>DODD | 000000                 |                              |         | Causes<br>DD | 0000000      |                         |                    |
|                                          | TTI Nº3 Mangani | ionnoro OVBMC Pocom re | гп Люберцан                  |         | ENC 00000    |              |                         |                    |
|                                          | 00.00.0000      |                        | 000-000                      |         | D0000.0000   |              |                         | 1.60               |
|                                          |                 |                        |                              |         |              |              |                         |                    |

Рисунок 201 – Выбор пункта «История изменений» в меню «Опции»

2) в открывшемся окне «История изменений» будет отображен список изменений. Для каждого изменения отображается следующая информация: дата изменения, автор изменения, наименование измененного атрибута, старое значение измененного атрибута, новое значение атрибута, действие, которое выполнялось с объектом, название объекта, который изменялся (рисунок 202).

|                          | История наме                            | Received.        |                                        |                   |                      |                                       |
|--------------------------|-----------------------------------------|------------------|----------------------------------------|-------------------|----------------------|---------------------------------------|
| and a property of        | Data coductive                          | Autopicale-envel | Hanve-cashed atpelligts                | Chajos s-is-enere | Ficace anti-strend   | a alamanta inte                       |
| неформация в свярудника  | 00.00.0000                              | Хоссон Хизоссон  | X4022220000000000                      |                   | X0000000 0000000     | O Devens                              |
| CONTRACTORIZE ADDRESS OF | 00.00.0000                              | X000000 X0000000 | X0000000000000                         |                   | K0000000 0000000     | <ul> <li>История коменений</li> </ul> |
| Выданное оборудование    | 00.00.0000                              | Холони Холоног   | X02000000000                           |                   | Хонновая конороа     |                                       |
| рафия работы             | 00.00.0000                              | X00000 X000000   | Xaccoccentration                       |                   | X0000000 00000000    |                                       |
|                          | 00.00.0000                              | X00000 X000000   | X0000000000                            |                   | X0000000 0000000     |                                       |
|                          | 00.00.0000                              | Koussa Koussos   | X00000000000                           |                   | Xxxxxxxxxx xxxxxxxxx | <br>                                  |
|                          | 00.00.0000                              | X00000 X000000   | Хиссоловиносон                         |                   | X000000 0000000      |                                       |
|                          | 00.00.0000                              | Холлог Хиллого   | X00000000000                           |                   | X0000000 0000000     |                                       |
|                          | 00.00.0000                              | Xoonen Xenooren  | Хиозэээннөөээх                         |                   | X0000000 00000000    |                                       |
|                          | 00.00.0000                              | Хонон Хнонна     | Xuuuuuuuuuu                            |                   | Xooooox xooxaax      |                                       |
|                          | 00.00.0000                              | X00000 X000000   | X0000000000000000000000000000000000000 |                   | X0000000 0000000     |                                       |
|                          | 00.00.0000                              | Хохони Хинонски  | Xxxxxxxxxxxxx                          |                   | Kommun zommun        |                                       |
|                          | 100000000000000000000000000000000000000 |                  |                                        |                   |                      |                                       |

Рисунок 202 - Окно «История изменений»

#### 4.5.7Регистрация выданного сотруднику оборудования

В ЕЦП СМП должен быть предварительно заполнен справочник оборудования, доступного для выдачи сотрудникам (см. раздел 4.7)

Для регистрации выданного сотруднику оборудования следует:

1) в окне «Карточка сотрудника» в разделе «Выданное оборудование» нажать кнопку «Добавить оборудование» (рисунок 203);

| нформация о физлица                |                | Q                    | fice | Accessed History | and .             | +                 | Dobasimi ofici | TY DO BOILD DO | Curpanity |
|------------------------------------|----------------|----------------------|------|------------------|-------------------|-------------------|----------------|----------------|-----------|
| окументы<br>нформация о сотруднике | Cepennal -comp | React of opganisment | Ļ    | Maleria          | Haluenceasure     | Todets-sal resetp | goneocre       | Дата выдачи    | Датаздани |
| онтактные данные                   | 01010101010    | fina-cuer            |      | Samoung          | Samoung 123       | 298444-0          | Bogximente     | 2512.2021      |           |
| данное оборудование                | 567563254      | Annapet 3KI          |      | KOKAPE-100       | Электрокарднограф | 298444-1          | Bpa+4          | 2512.2021      | 2512.2022 |
|                                    |                |                      |      |                  |                   |                   |                |                |           |
|                                    |                |                      |      |                  |                   |                   |                |                |           |

Рисунок 203 – Раздел «Выданное оборудование»

 в открывшемся модальном окне «Добавить оборудование» заполнить требуемые поля, указать дату выдачи оборудования и нажать кнопку «Добавить» (рисунок 204);

|                             |                 | 10.00                                                                                                    |          |            |         |                 | -              |               |             |
|-----------------------------|-----------------|----------------------------------------------------------------------------------------------------|----------|------------|---------|-----------------|----------------|---------------|-------------|
| nogeligenesigen ungerprospe |                 |                                                                                                    | Action 1 |            |         |                 | 1100411476-050 | Nature 1      |             |
| A-dopaisure a compusivee    | Oppoleal -charp | Knaccologypteases                                                                                                    | Manne    | Hardweit   | -       | Табальный намер | Далянски       | Zanta Bucanos | Дата сдание |
| Contactuous Contract        | 01010101010     | Планцет                                                                                                    | Samoung  | Sanoun     | g 123   | 298444-0        | Bodyrtenia     | 25.12.2021    |             |
| Augument thopygonamed       | 587583254       | Добавление оборудования                                                                                                    |          |            |         |                 | брен           | 2512 2021     | 25.12.2022  |
| рафик работы                |                 | Company *<br>091232-2 Bogerrens                                                                                                    |          |            |         |                 |                |               |             |
|                             |                 | бласт общуствения<br>Телевоммуникационное                                                                                                    |          |            |         | ~               |                |               |             |
|                             |                 | Moseria                                                                                                    |          |            |         | 1               |                |               |             |
|                             |                 | Of COLOR OF COLOR OF | -        |            |         | . w             |                |               |             |
|                             |                 | Carlo maga-m*                                                                                                    |          | Date (Den) |         |                 |                |               |             |
|                             |                 |                                                                                                    |          |            | Закрыть | Dofinewite      |                |               |             |
|                             |                 |                                                                                                    |          |            |         |                 |                |               |             |
|                             |                 |                                                                                                    |          |            |         |                 |                |               |             |
|                             |                 |                                                                                                    |          |            |         |                 |                |               |             |
|                             |                 |                                                                                                    |          |            |         |                 |                |               |             |
|                             |                 |                                                                                                    |          |            |         |                 |                |               |             |

Рисунок 204 – Окно «Добавление оборудования»

- добавленное оборудование появится в списке, отображающем все оборудование, которым пользовался данный сотрудник;
- для оформления возврата оборудования следует дважды нажать на выбранную запись в списке, в открывшемся модальном окне указать дату сдачи оборудования и нажать кнопку «Сохранить».

### 4.5.8Ведение планового расписания сотрудника

#### 4.5.8.1 Просмотр планового расписания сотрудника

Для просмотра планового расписания сотрудника следует:

 в окне «Карточка сотрудника» перейти в раздел «График работы» (рисунок 205);

|                         |    | - open                                                                                |                            |                                                |                                         |          |      |              |            |                 |           |                |          |         |        |   |
|-------------------------|----|---------------------------------------------------------------------------------------|----------------------------|------------------------------------------------|-----------------------------------------|----------|------|--------------|------------|-----------------|-----------|----------------|----------|---------|--------|---|
| Информация о физлиция   |    |                                                                                       |                            |                                                |                                         | Q.       | Don. | Haare /N     | terms fine |                 | + #       | обаенть 🛛 🗐 Та |          | H       |        | 1 |
| Документы               |    |                                                                                       |                            |                                                |                                         |          |      |              |            |                 |           |                |          |         |        |   |
| Информации о сотрудника | +- | Cent                                                                                  | stça                       | ~ 2                                            | 022 -                                   | -+       |      | last.        | Elades     |                 |           |                |          |         |        |   |
| Хонтактные данные       | 74 |                                                                                       | rp.                        | AL DE                                          | 1 0                                     |          |      | <b>Deris</b> | Cueve      | Tabahyadi yongi | Допеность | Pationes werea | bperster | Hereito | Orders | - |
| Выданное оборудование   |    |                                                                                       |                            | C.                                             | 2 3                                     | . 4      |      | 1912 202     | 2 -11:59   | 296444-0        | Bozertens | Водитель       | B/1H-001 | 06.00   | 12.00  | 6 |
| Enature national        | 1  | .5                                                                                    | 1                          |                                                | 1 10                                    | =        |      | 19.12.202    | 2          | 296444-1        | Bpav      | Densaurep      | 8/1H-001 | 15:00   | 29.00  | 5 |
| (huhua haroo a          | 12 | 13                                                                                    | 14                         | 15 1                                           | 6 12                                    | 14       |      | 1912 202     | 2          | 298444-2        | Bpa+      | Denuguep       | 8/7H-001 |         |        |   |
|                         | 19 | 20                                                                                    | 21                         | 11 1                                           | 12 24                                   | 25       |      |              |            |                 |           |                |          |         |        |   |
|                         | -  | 22                                                                                    | 28                         | 29 3                                           |                                         |          |      |              |            |                 |           |                |          |         |        |   |
|                         |    |                                                                                       |                            |                                                |                                         |          |      |              |            |                 |           |                |          |         |        |   |
|                         | -  |                                                                                       |                            |                                                |                                         |          |      |              |            |                 |           |                |          |         |        |   |
|                         |    |                                                                                       |                            |                                                | 0 - m 945                               |          |      |              |            |                 |           |                |          |         |        |   |
|                         |    |                                                                                       |                            | 0 00 - 31                                      | o - m 946)<br>1546)                     |          |      |              |            |                 |           |                |          |         |        |   |
|                         |    |                                                                                       |                            | e-s ()4.0<br>0:00 - 39<br>e-cii (sele          | 0 - 11 345<br>540<br>44 (12:00 -        | 25.910   |      |              |            |                 |           |                |          |         |        |   |
|                         |    |                                                                                       |                            |                                                | o - m 346<br>546<br>w (12:00 -          | 25.900   |      |              |            |                 |           |                |          |         |        |   |
|                         |    |                                                                                       | anna ()<br>angoda          | 0-00 - 33<br>0-00 - 33                         | 0 - 1138)<br>198)<br>w (12:00 -         | -25.990  |      |              |            |                 |           |                |          |         |        |   |
|                         |    | 1944-944<br>1944-94<br>1945-94<br>1945-94<br>1945-94<br>1945-94<br>1945-94<br>1945-94 | erne ()<br>erne ()<br>erne |                                                | 0 - m 385<br>590<br>w (12:02 -          | - 28.99( |      |              |            |                 |           |                |          |         |        |   |
|                         |    | 1944-994<br>1944-99<br>1945-9<br>1945-9<br>1945-9<br>1945-9                           | ara<br>J tones             |                                                | 9 - n 383<br>981<br>w (12:02 -<br>Yveta | 25.550   |      |              |            |                 |           |                |          |         |        |   |
|                         |    |                                                                                       | arra ()<br>arra ()<br>arra | en ()4.0<br>0 00 - 17<br>+03 (unit             | 0 - 1138)<br>98)<br>w (12:02 -<br>Yveta | - 28.99( |      |              |            |                 |           |                |          |         |        |   |
|                         |    |                                                                                       | arra<br>formation<br>arra  | ena ()4.0<br>0 400 - 33<br>4 400 (1484<br>1484 | 0 - 1138)<br>98)<br>w (12102 -          | - 28.990 |      |              |            |                 |           |                |          |         |        |   |

Рисунок 205 – Раздел «График работы»

- 2) плановое расписание доступно для просмотра в виде таблицы на вкладке «План», а также в виде календаря (рисунок 206):
  - в таблице может быть применен контекстный поиск по записям и фильтры «День», «Неделя», «Месяц», «Год»;
  - в календаре для перемещения по месяцами можно использовать выпадающие списки и стрелки.

130 РНПЦ.466451.001ИЗ

| Doysen's<br>W-dopseture () (07) parents<br>Korractive () doing () shows<br>Roberts () doing () shows<br>Tradeut pations<br>() 0 0 1 1 1 1 1 1 1 1 1 1 1 1 1 1 1 1 1                                                                                                    | 2022                                                                 |     | r Pur<br>arm 1<br>912.2022<br>912.2022<br>912.2022     | сын<br>Сынна<br>Утро 06-00<br>— 11:59 | Talathunul oberg<br>298444-0<br>298444-1<br>298644-2    | Datastoris<br>Bodurtens<br>Bpars             | Patovervector<br>Bopinens<br>Genspuep | тонтыя<br>Влін-ОО1<br>Влін-ОО1  | Havaho<br>06-00<br>15-00  | 0x0xx.<br>12:00<br>20:00 | 5   |
|----------------------------------------------------------------------------------------------------|----------------------------------------------------------------------|-----|--------------------------------------------------------|---------------------------------------|---------------------------------------------------------|----------------------------------------------|---------------------------------------|---------------------------------|---------------------------|--------------------------|-----|
| Nu-oppensive complexities<br>Roman-un doggioaneet<br>Tradee patients<br>0 0 0 0 0 0<br>0 0 0 0<br>0 0 0 0<br>0 0 0 0<br>0 0 0 0<br>0 0 0 0<br>0 0 0 0<br>0 0 0 0<br>0 0 0 0<br>0 0 0<br>0 0<br>0 0<br>0<br>0 0<br>0<br>0<br>0<br>0<br>0<br>0<br>0<br>0<br>0<br>0<br>0<br>0<br>0                                                                                                    | 2022+<br>                                                            |     | Pure 1<br>912.2022<br>912.2022<br>912.2022<br>912.2022 | сыена<br>Утро 06-00<br>— 11:59        | Taterturnal volverp<br>298444-0<br>298444-1<br>298444-2 | Dotestors<br>Bodertens<br>Bpav               | Раблие место<br>Водитель<br>Фельдиер  | Гонгааз<br>ВЛН-001<br>ВЛН-001   | 16rusto<br>06:00<br>15:00 | 0x0+++<br>12:00<br>20:00 | 6   |
| Construct glowest<br>household (Korg Conserve<br>Dates address<br>0 0 10 10 10 10 10 10 10<br>0 10 10 10 10 10<br>0 10 10 10 10 10<br>0 10 10 10 10 10<br>0 10 10 10 10<br>0 10 10 10 10<br>0 10 10 10 10<br>0 10 10 10 10<br>0 10 10 10 10<br>0 10 10 10 10<br>0 10 10 10 10<br>0 10 10 10 10<br>0 10 10 10 10<br>0 10 10 10 10<br>0 10 10 10 10<br>0 10 10 10 10<br>0 10 10 10 10<br>0 10 10 10<br>0 10 10 10<br>0 10 10 10<br>0 10 10 10<br>0 10 10 10<br>0 10 10 10<br>0 10 10 10<br>0 10 10 10<br>0 10 10 10<br>0 10 10<br>0 10 10 10<br>0 10 10<br>0 10 10 10<br>0 10 10 10<br>0 10 10 10<br>0 10 10 10<br>0 10 10 10<br>0 10 10 10<br>0 10 10 10<br>0 10 10 10<br>0 10 10 10<br>0 10 10 10 10 10<br>0 10 10 10 10 10<br>0 10 10 10 10<br>0 10 10 10 10<br>0 10 10 10 10 10<br>0 10 10 10 10 10 10<br>0 10 10 10 10 10 10 10 10 10 10 10 10 10 | 2 3 4<br>1 0 0<br>16 0<br>18<br>20<br>24<br>28<br>29<br>20           |     | 912.2022<br>912.2022<br>912.2022<br>912.2022           | Cueros<br>Vrpo 06-00<br>11:59         | Tatletunait nixetti<br>298444-0<br>298444-1<br>298444-2 | Bookens<br>Bookens<br>Bookens                | Водитель<br>Фельдиер                  | Брнгызк<br>В/1H-001<br>В/1H-001 | 15-00                     | 0x0+++<br>12:00<br>20:00 | 6   |
| Augumente inforga (patiente)<br>padeure partierne<br>12 10 4 10<br>13 10 10 10 10 10 10 10 10 10 10 10 10 10                                                                                                    | 2 3 4<br>10 10 10<br>16 17 18<br>20 29                               |     | 912 2022<br>912 2022<br>912 2022                       | - 11:59                               | 298444-0<br>298444-1<br>298444-2                        | Bookiteiteiteiteiteiteiteiteiteiteiteiteitei | Фельдиер                              | BUH-001                         | 15-00                     | 12:00                    | 6   |
| odow patierw<br>10 11 14 15 14 15                                                                                                    | 10 H<br>16 I7 18<br>21 24 25<br>30                                   |     | 912 2022<br>912 2022                                   |                                       | 298444-1<br>298444-2                                    | Epara .                                      | Фельдиер                              | BUH-OG1                         | 15:00                     | 20.00                    |     |
| 0 0 4 5<br>9 20 7 22<br>28 27 28 29                                                                                                    | 16. 17 18<br>23 24 25<br>30                                          | 0 1 | 812 2022                                               |                                       | 298444-2                                                | Theorem                                      |                                       |                                 |                           |                          | 5   |
| 19 20 27 22<br>26 27 28 29                                                                                                    | 23 34 25<br>30                                                       |     |                                                        |                                       |                                                         | EP164                                        | Фельдиер                              | B/1H-001                        |                           | 1                        | 1.5 |
| Response to first lass (1) 0     Response to first lass (1) 0     Response to first lass (1) 0     Response lass lass lass lass lass lass lass la                                                                                                    | 106.00 - 1133)<br>6 - 25.53)<br>6 commu (72.00 - 25.55)<br>[]] Panta |     |                                                        |                                       |                                                         |                                              |                                       |                                 |                           |                          |     |

Рисунок 206 – Элементы управления просмотром планового расписания

### 4.5.8.2Добавление смены в плановое расписание сотрудника

Для добавления смены в плановое расписание сотрудника следует:

1) в окне «Карточка сотрудника» в разделе «График работы» нажать кнопку «+ Добавить» (рисунок 207);

| естр сотрудников → I              | борисов | Бор  | ис Бо             | ори                     | сови             | ч                  |        |       |       |      |             |                |            |                 | E Vaarwet | ь сотрудния |          | Depeirn |
|-----------------------------------|---------|------|-------------------|-------------------------|------------------|--------------------|--------|-------|-------|------|-------------|----------------|------------|-----------------|-----------|-------------|----------|---------|
| Информация о физлици<br>Документы |         |      |                   |                         |                  |                    | q      | Apre. | PRANT | Man  | na fila     |                | + 2        | обланть В то    |           | H           |          | . 1     |
| Информация о сотрудния            | *       | Cen  | ration            | v                       | 202              |                    | -      | -     | 2867  |      | COR.        |                |            |                 |           |             |          |         |
| Контактные данные                 | 74      | . ** | rp.               | .41                     | 11               | 00                 | *      |       | Dere  |      | Cuero Of 00 | Tabahyakincong | Ditterocre | Pationenimetria | 6gwrada   | Havaho      | Onlywe . | 1004    |
| Выданное оборудование             |         |      |                   | 13                      | -2               | -1                 |        |       | 19.12 | 2022 | -11:59      | 296444-0       | Bodymens   | Bogerens        | 8/1+-001  | 06.00       | 12.00    | 6       |
| Dadwa padona                      | 1       | 5    | 1                 |                         | .1               | 10                 | ===    |       | 19.12 | 2022 |             | 298444-1       | Bpe-       | Denusuep        | 8/1H-001  | 15:00       | 29.00    | 5       |
|                                   | 12      | а    | 14                | 15                      | 16               | - 17               | -16    |       | 19.12 | 2022 |             | 298444-2       | Врач       | Denuturep       | 8/7H-001  |             |          |         |
|                                   | 19      | 20   | 21                | -                       | 22               | 24                 | 25     |       |       |      |             |                |            |                 |           |             |          |         |
|                                   | 25      | 22   | 28                | 29                      | 30               |                    |        |       |       |      |             |                |            |                 |           |             |          |         |
|                                   |         |      | for an<br>na spin | 40.00<br>(0.00<br>44-08 | 9.00-1<br>-37.98 | n 341)<br>2:02 = 1 | 24.590 |       |       |      |             |                |            |                 |           |             |          |         |

Рисунок 207 – Раздел «График работы»

 в открывшемся модальном окне «Добавить смену» на вкладке «План» заполнить требуемые поля, указать плановую дату/время начала и окончания смены и нажать кнопку «Сохранить» (рисунок 208)

131 РНПЦ.466451.001ИЗ

| естр сотрудников →                  | Борисов Борис Борисович                         |          |                   |            |            |            |          |                 | E Yaanun       | P DOLDAGener |         | Tepeirs |
|-------------------------------------|-------------------------------------------------|----------|-------------------|------------|------------|------------|----------|-----------------|----------------|--------------|---------|---------|
| Чнорорывшие о фиолицие<br>Закументы |                                                 | ٩        | Dara Haann        | Marina The |            |            | + 4      | daars 0.5       |                |              |         |         |
| вородыяция в сотруднике             | е- Сентябрь - 2022 -                            | -        | Øjøct             | Попан      |            |            |          |                 |                |              |         |         |
| Contactions gammal                  | 10 10 10 10 10 10                               | -        | C dere            | Come       | Talenani   | mounty     | DORENTS  | Pedavare sector | <b>Eperans</b> | Hereit       | Deterry | -1960   |
| виданное оборудования               | 1 1 1                                           |          | 1932.5            | -11.54     | 298444-0   | 5          | BODITERS | Bodyrtens       | 8/78-1-001     | 06-00        | 12:00   | 6       |
| рафик работы                        | 5 ( 8 C 7 18 C 9 C 8                            | Сыена    |                   |            |            |            | 84       | Oerstamp        | 8/14-001       | 15-00        | 20-00   | 5       |
|                                     | 0 11 14 15 16 1                                 | 000      | Пли               |            |            |            | 24       | Фельдиер        | 8/14-001       |              |         |         |
|                                     | 19 20 27 22 27 2                                | 091232   | , •<br>2 Водитель |            |            | 4          |          |                 |                |              |         |         |
|                                     | 26 20 26 26 30                                  | 01.01.21 | 223 08 07         | P 01.013   | 02319-582  |            | 1        |                 |                |              |         |         |
|                                     | Service op contractor (service (201-02 - 12.02) | Cuma*    |                   |            |            |            | 1        |                 |                |              |         |         |
|                                     | Bertrauter in Aper war (12 62 - 13 56)          |          |                   |            |            |            |          |                 |                |              |         |         |
|                                     | Totryk same operation (2.0)                     |          |                   | 3          | eeperts Co | ingeneerte |          |                 |                |              |         |         |
|                                     | Cerupel                                         |          |                   |            |            |            |          |                 |                |              |         |         |
|                                     | Bagemoor grit                                   |          |                   |            |            |            |          |                 |                |              |         |         |
|                                     | [] Other [_] Breese [_] veta                    |          |                   |            |            |            |          |                 |                |              |         |         |
|                                     |                                                 |          |                   |            |            |            |          |                 |                |              |         |         |
|                                     |                                                 |          |                   |            |            |            |          |                 |                |              |         |         |
|                                     |                                                 |          |                   |            |            |            |          |                 |                |              |         |         |
|                                     |                                                 |          |                   |            |            |            |          |                 |                |              |         |         |
|                                     |                                                 |          |                   |            |            |            |          |                 |                |              |         |         |

Рисунок 208 - Окно «Смена», вкладка «План»

 новая смена сотрудника добавится в график работы сотрудника на вкладку «План» (рисунок 209);

|                                  | юрисов | bob    | NC DI   | ори      | LOBH      | 1     |     |      |          |                           |                     |           |                 | B tasters  | - co. Piliting |        | -    |
|----------------------------------|--------|--------|---------|----------|-----------|-------|-----|------|----------|---------------------------|---------------------|-----------|-----------------|------------|----------------|--------|------|
| ноорнация о физлице              |        |        |         |          |           |       | Q,  | See. | Hoperer  | месны Пие                 |                     | + .0      | steens 2 1      |            | - 8            |        | - 1  |
| окументы                         |        |        |         |          |           |       |     |      |          |                           |                     |           |                 |            |                |        |      |
| нформация о сотруднике           | +-     | Cev    | тябрь   | *        | 2023      | l v   | -+  | 4    | lakt     | Pintes.                   |                     |           |                 |            |                |        |      |
| NITORTHNAE JURNING               | . 74   |        | -12     | -        | - 11      | 05    | **  |      | .Dera    | 1 Overs                   | Tatlethanail Horeig | Determine | Paboververru    | fijwrada - | Heven          | Depres | 190x |
| and the story is a second second |        |        |         | 1        | 2         | 1     |     |      | 19.12.20 | 122 YTP0 06 00<br>- 11 59 | 298444-0            | Boprtere  | Baprinerte      | B/1H-001   | 06.00          | 12:00  | - 6  |
|                                  |        |        | 7       |          |           | 10    |     |      | 1912.20  | 122                       | 298444-1            | Врач      | Фельдиер        | B/1H-001   | 15:00          | 20.00  | 5    |
| афик работы                      | U      | a      | 14.     | 10       | 16-       | 17    | 18  |      | 19.12.20 | 122                       | 298444-2            | Bpite     | <b>Φenspuep</b> | 8/1+-001   |                |        |      |
|                                  |        | 20     | 21      | 22       | 28        | - 24  |     |      |          |                           |                     |           |                 |            |                |        |      |
|                                  |        |        |         |          | 100       |       | 140 |      |          |                           |                     |           |                 |            |                |        |      |
|                                  |        | - 20   | 14      | - 20     | - 20      |       |     |      |          |                           |                     |           |                 |            |                |        |      |
|                                  | (I) =  |        |         | neres () | HO 00 - 1 | 100   |     |      |          |                           |                     |           |                 |            |                |        |      |
|                                  |        |        | tprase  | (12-00)  | - 25 53() |       |     |      |          |                           |                     |           |                 |            |                |        |      |
|                                  | 1.     |        | navigos |          | inter la  | 100-1 | 111 |      |          |                           |                     |           |                 |            |                |        |      |
|                                  |        | -      |         |          |           |       |     |      |          |                           |                     |           |                 |            |                |        |      |
|                                  | 10 ×   |        | e dan s |          |           |       |     |      |          |                           |                     |           |                 |            |                |        |      |
|                                  | 0.0    | ines [ | -1 6en  |          | 3.        | -     |     |      |          |                           |                     |           |                 |            |                |        |      |
|                                  |        |        |         |          |           |       |     |      |          |                           |                     |           |                 |            |                |        |      |
|                                  |        |        |         |          |           |       |     |      |          |                           |                     |           |                 |            |                |        |      |
|                                  |        |        |         |          |           |       |     |      |          |                           |                     |           |                 |            |                |        |      |
|                                  |        |        |         |          |           |       |     |      |          |                           |                     |           |                 |            |                |        |      |

Рисунок 209 – Раздел «График работы», вкладка «План»

### 4.5.8.3Удаление смены из планового расписания сотрудника

Для удаления смены из планового расписания сотрудника следует:

 в окне «Карточка сотрудника» в разделе «График работы» на вкладке «План» отметить галочкой записи в списке смен, которые нужно удалить, и нажать кнопку «Удалить» (рисунок 210);

132 РНПЦ.466451.001ИЗ

| 5-рорывших о физикция   |                                                                                                    |         |                | 9          | Den | Hagane Mar | ma file |                | + A      | баенть П та   |                 | - 11    |       | 1     |
|-------------------------|----------------------------------------------------------------------------------------------------|---------|----------------|------------|-----|------------|---------|----------------|----------|---------------|-----------------|---------|-------|-------|
| Закументы               |                                                                                                    |         |                |            |     |            |         |                | 100      | 1             |                 |         |       |       |
| бирормация о сотруднике | +- C                                                                                                    | evendça | ~ 2023         | 1          |     | 947 J      | Logist  |                |          | /             |                 |         |       |       |
| онтактные данные        | 100.00                                                                                                   |         | -              | е н        |     | Data 1     | Cuents  | Talanusii wwep | jistoora | Palovee vecto | <b>Eperator</b> | Haviano | Oties | Nache |
| ыданное оборудование    |                                                                                                    |         | 1 2            | 3 4        |     | 19.12.2022 | - 11.59 | 298444-0       | Bopmens  | Водитель      | 8/3+6-001       | 06-00   | 12:00 | 8     |
| padeix pationiu         |                                                                                                    | 1.17    | 1 1            | 10 11      |     | 19.12.2022 |         | 298444-1       | врач     | Denuquep      | 8/1+-001        | 15:00   | 20.00 | 5     |
|                         | 12 1                                                                                                    | . 14    | 10             | 17 18      | Q   | 19.12.2022 |         | 298646-2       | Bp#4     | Renauep       | 8/7H-001        |         |       |       |
|                         | and a second                                                                                             |         | ne of theme it | 00 - 28 84 |     |            |         |                |          |               |                 |         |       |       |
|                         | Cartalan<br>Cartalan<br>Cartalan<br>Cartalan<br>Cartalan<br>Cartalan<br>Cartalan<br>Cartalan<br>Cartalan | eer,ars |                | 4          |     |            |         |                |          |               |                 |         |       |       |

Рисунок 210 – Выбор смен для удаления из планового расписания

2) в появившемся модальном окне подтверждения удаления нажать кнопку «Да» (рисунок 211).

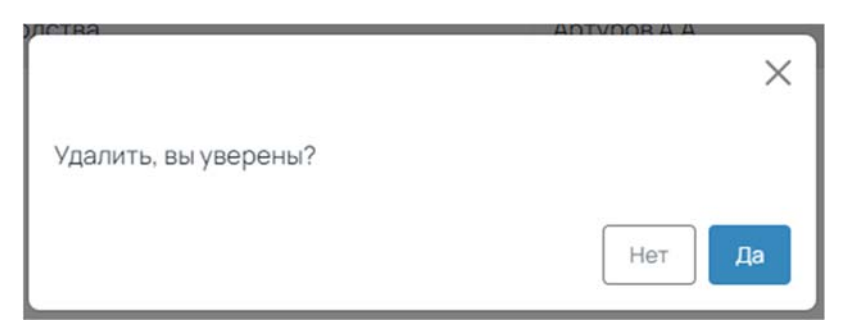

Рисунок 211 – Модальное окно подтверждения удаления

3) удаленные смены не будут отображаться в плановом расписании сотрудника.

### 4.5.8.4Просмотр истории изменений планового расписания сотрудника

Для просмотра истории изменений следует:

 в окне «Карточка сотрудника» в разделе «График работы» на вкладке «План» нажать на дополнительное меню «три точки» и из выпадающего списка меню выбрать пункт «История изменений» (рисунок 212);

133 РНПЦ.466451.001ИЗ

| естр сотрудников -+ Б | орисов Борис Борисович                     |      |             |                       |                |          |              | E Vpaterte | сотрудник |                   | Перейти   |
|-----------------------|--------------------------------------------|------|-------------|-----------------------|----------------|----------|--------------|------------|-----------|-------------------|-----------|
| нформация в физикция  | Q                                          | See. | rhanne bles | me fra                |                | + 4      | ninera (Tree |            |           |                   |           |
| DRYMENTU .            | ← Centrelips ∨ 2022 ∨ →                    |      |             | Logia -               |                |          |              |            | O Not     | чать<br>тория изм | fractores |
|                       | अस्त का स्ता जा स्ता स्ता                  |      | Jars 1      | Cuero                 | Tatenuel woodp |          | Patienetware | lernar     | Heats     | Okows             | 4904      |
| gamoe of spygraame    | 1 2 . 2 . 4                                |      | 19.12.2022  | V1po 06.00<br>- 11.59 | 298444-0       | Водитель | Baginens     | 8/94-001   | 06-00     | 12.00             | 6         |
| advec pations         |                                            |      | 19.12.2022  |                       | 296444-1       | Вран     | Фельдиер     | 8/94-001   | 15-00     | 20.00             | 5         |
|                       | 9 90 2 20 20 20 20 20 20 20 20 20 20 20 20 |      |             |                       |                |          |              |            |           |                   |           |

Рисунок 212 – Выбор пункта «История изменений» в меню «Опции»

2) в открывшемся окне «История изменений» будет отображен список изменений. Для каждого изменения отображается следующая информация: дата изменения, автор изменения, наименование измененного атрибута, старое значение измененного атрибута, новое значение атрибута, действие, которое выполнялось с объектом, название объекта, который изменялся (рисунок 213).

| indecompany in the second of the |                   |                      |                   | _                     |         | 11 11    |             |   |
|----------------------------------|-------------------|----------------------|-------------------|-----------------------|---------|----------|-------------|---|
| История кам                      | teritory and      |                      |                   |                       |         | e ne     | 476         |   |
| Data column                      | Aarop state-er-el | Harve-calve atp-0yts | Chapter surveying | However, and when the |         | O Her    | opens water | - |
| 00.00 0000                       | X00000 X000000    | X00000000000         |                   | Хоссония хахонния     |         | - rinary | and a       |   |
| 00.00.0000                       | 3000000 30000000  | Хазоознаянскихи      |                   | Хоосоони юсоосох      |         | 06.00    | 12:00       |   |
| 00.00.0000                       | Хоссон Хоссон     | X1000000000000       |                   | Хооссони юссония      |         | 15.00    | 20 00       |   |
| 00.00.0000                       | Xoooo Xooooo      | Xuuuuuuuuuu          |                   | X0000000 0000000      |         | 2.4      |             |   |
| 00.00 0000                       | X000000 X0000000  | X00000000000         |                   | X0000000 X000000      |         |          |             |   |
| 00.00.0000                       | X00000 X000000    | Хиххоннохона         |                   | Хоссоны коссона       |         |          |             |   |
| 00.00 0000                       | X00000 X000000    | Хиххиниковы          | 5                 | Хосссони изнания      |         |          |             |   |
| 00.00.0000                       | Хоннон Хинонхог   | Хохионахии           | -                 | Хахохохия хахохохия   |         |          |             |   |
| 00.00.0000                       | X000000 X0000000  | X80000000000000      |                   | X0000000 x0000000     |         |          |             |   |
| 00.00.0000                       | X00000 X000000    | Xoooxeeooxee         |                   | Хоссосон хоросон      |         |          |             |   |
| 00.00.0000                       | Xoooo Xoooxo      | 200000000000         | 4                 | X000000 000000        |         |          |             |   |
| 00.00.0000                       | Хохония Хихохох   | Хихохиникоосия       |                   | Жахахахаа кахахаала   |         |          |             |   |
|                                  |                   |                      |                   |                       | Jaspana |          |             |   |

Рисунок 213 - Окно «История изменений»

## 4.5.9Учет фактически отработанного времени сотрудника

### 4.5.9.1 Просмотр фактически отработанного времени сотрудника

Для просмотра фактически отработанного времени сотрудника следует:

 в окне «Карточка сотрудника» перейти в раздел «График работы» (рисунок 214);

|                            | Борисов   | Борис                                                                     | Бор                | исов    | нч     |        |      |                                  |                  |            |                 | E Yaarveta | сотрудния. |          | Перей |
|----------------------------|-----------|---------------------------------------------------------------------------|--------------------|---------|--------|--------|------|----------------------------------|------------------|------------|-----------------|------------|------------|----------|-------|
| нформация о физлице        |           |                                                                           |                    |         |        | Q.     | Den. | Pagare Merne file                |                  | + A        | обаенть П та    |            | - 10       |          |       |
| окументы                   |           |                                                                           |                    |         |        |        |      |                                  |                  |            |                 |            |            |          |       |
| формации о сотруднике      | +         | Сентяб                                                                    | pe ·               | 20      | 22 ~   | -+     | 0    | last findes                      |                  |            |                 |            |            |          |       |
| нтактные данные            | 194       | 10.1                                                                      | P                  | r (H    | - 05   | *      |      | Dera   Cueva                     | Tabahyvalivenegt | Ditterocre | Pationes wereau | 6gerate    | Heveno     | Ontrees. | 440   |
| Davecte officity20 barrent |           |                                                                           | 110                | 1.2     | - 1    |        |      | 1912-2022<br>1915-2022<br>-11-59 | 296444-0         | Bodymens   | Водитель        | B/1H-001   | 06.00      | 12.00    | 6     |
|                            | 1         |                                                                           |                    |         | 10     | 11     |      | 19.12.2022                       | 298444-1         | Bpav       | <b>Dernauep</b> | 8/1H-001   | 15-00      | 29.00    | 5     |
| афия расоты                | 12        |                                                                           |                    | 5 15    | 17     | 14     |      | 1912-2022                        | 298444-2         | Врач       | Denuguep        | 8/7H-001   |            |          |       |
|                            | 19        | 20 2                                                                      | 1 2                | 2 23    | 24     | 25     |      |                                  |                  |            |                 |            |            |          |       |
|                            |           |                                                                           |                    |         |        |        |      |                                  |                  |            |                 |            |            |          |       |
|                            |           |                                                                           |                    |         |        |        |      |                                  |                  |            |                 |            |            |          |       |
|                            | -         |                                                                           |                    | +1)4.00 | 11.945 |        |      |                                  |                  |            |                 |            |            |          |       |
|                            | TH as     | yane s figur                                                              | 940 (O)            | 00-389  | 0      |        |      |                                  |                  |            |                 |            |            |          |       |
|                            | 1 1 100   |                                                                           |                    |         | 12:00- | 25.990 |      |                                  |                  |            |                 |            |            |          |       |
|                            | the state | ryt sattav                                                                | pinner             | -       |        |        |      |                                  |                  |            |                 |            |            |          |       |
|                            |           | 13+1                                                                      | pinaer             |         |        |        |      |                                  |                  |            |                 |            |            |          |       |
|                            |           | ryt 18758-4<br>13-4                                                       | ()<br>()           |         |        |        |      |                                  |                  |            |                 |            |            |          |       |
|                            |           | 12+1<br>12+1<br>12+1<br>12+1<br>12+1<br>12+1<br>12+1<br>12+1              | na<br>toreas       |         | ieta   |        |      |                                  |                  |            |                 |            |            |          |       |
|                            |           | 13+ 10000+<br>13+4<br>14+4<br>14+4<br>14+4<br>14+4<br>14+4<br>14+4<br>14+ | na<br>Romana       |         | liefe  |        |      |                                  |                  |            |                 |            |            |          |       |
|                            |           | 134 Million<br>1344<br>1444<br>1444                                       | n<br>torens        |         | ieta ( |        |      |                                  |                  |            |                 |            |            |          |       |
|                            |           |                                                                           | n<br>In<br>Incense |         | ieta   |        |      |                                  |                  |            |                 |            |            |          |       |

Рисунок 214 – Раздел «График работы»

- 2) фактически отработанное время доступно для просмотра в виде таблицы на вкладке «Факт», а также в виде календаря (рисунок 215):
  - в таблице может быть применен контекстный поиск по записям и фильтры «День», «Неделя», «Месяц», «Год»;
  - в календаре для перемещения по месяцами можно использовать выпадающие списки и стрелки.

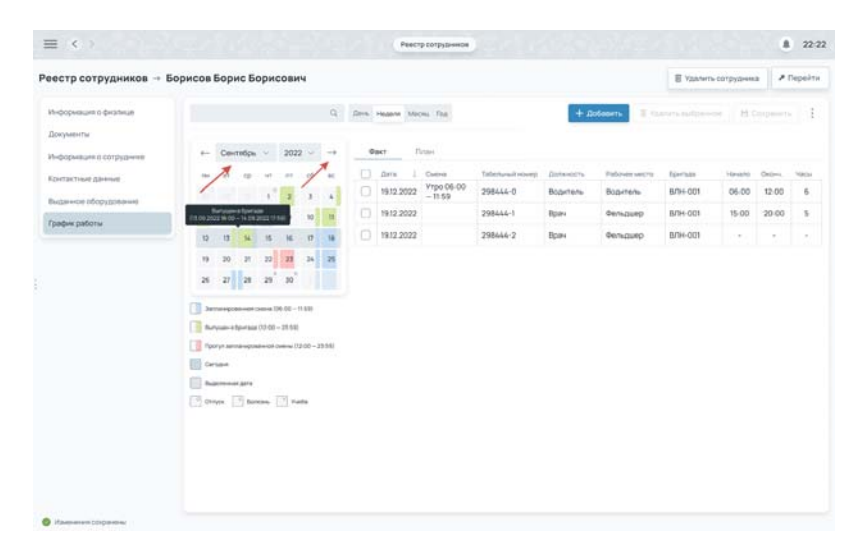

Рисунок 215 – Элементы управления просмотром фактически отработанного

времени

## 4.5.9.2Добавление фактически отработанного времени сотрудника

Для добавления фактически отработанного времени следует:

 в окне «Карточка сотрудника» в разделе «График работы» на вкладке «Факт» нажать кнопку «+ Добавить» (рисунок 216);

| естр сотрудников →          | Борисов | Бор        | ис Бо  | орис    | ови       | 4    |      |      |            |      |                       |                |          |               | E Yaarwete     | сотрудния | - 2     | Перейти |
|-----------------------------|---------|------------|--------|---------|-----------|------|------|------|------------|------|-----------------------|----------------|----------|---------------|----------------|-----------|---------|---------|
| Информация о физлиция       |         |            |        |         |           |      | Q.   | Don. | Haarr      | Met  | ma fine               |                | + 4      | ofosina II 10 |                | - H       |         | - 1     |
| Документы                   |         |            |        |         |           |      |      |      |            |      |                       |                |          |               |                |           |         |         |
| Информация о сотрудникат    | +-      | Cev        | ration | ~       | 2022      | *    | -+   | 0    | last       | n    | Index                 |                |          |               |                |           |         |         |
| Контактные данные           | 74      |            | TP.    | ΨT.     | .01       | 10   |      |      | <b>Drn</b> | 4    | Cuero                 | Tabahasakacong | Dimesory | Pationenweers | <b>Sperate</b> | Hereba    | Orders. | 4004    |
| Buildwards of only to state |         |            |        | 1       |           | 1    |      |      | 19.12      | 2022 | Утро 06.00<br>- 11:59 | 296444-0       | Bodymens | Водитель      | 8/1+-001       | 06.00     | 12.00   | 6       |
|                             | 1       |            | .7     |         |           | 10   | 11   |      | 19.12      | 2022 |                       | 298444-1       | Bpav     | Genuauep      | 8/1H-001       | 15-00     | 29.00   | 5       |
| графия расоты               | 12      | U          | -14    | 15      | 16        | 17   | 14   |      | 19.12      | 2022 |                       | 298444-2       | Вран     | Denuguep      | B/7H-001       |           |         |         |
|                             | 10      | 20         | 21     | 22      | 22        | 24   | 25   |      |            |      |                       |                |          |               |                |           |         |         |
|                             |         |            |        |         | 1         |      | -    |      |            |      |                       |                |          |               |                |           |         |         |
|                             | 25      | 2          | 10     | -23     | 30        |      |      |      |            |      |                       |                |          |               |                |           |         |         |
|                             |         | *****      |        |         | 6.00-1    | 945  |      |      |            |      |                       |                |          |               |                |           |         |         |
|                             |         | -          | -      | (19:00- | - 22 59)  |      |      |      |            |      |                       |                |          |               |                |           |         |         |
|                             | 1       | persys and | naupra |         | ueina (12 | 00-2 | 1980 |      |            |      |                       |                |          |               |                |           |         |         |
|                             | 0       | 10.04      |        |         |           |      |      |      |            |      |                       |                |          |               |                |           |         |         |
|                             |         | -          | -      |         |           |      |      |      |            |      |                       |                |          |               |                |           |         |         |
|                             | 130     | mar i      | 5 ton  | -       | 1         | te : |      |      |            |      |                       |                |          |               |                |           |         |         |
|                             |         |            |        |         |           |      |      |      |            |      |                       |                |          |               |                |           |         |         |
|                             |         |            |        |         |           |      |      |      |            |      |                       |                |          |               |                |           |         |         |
|                             |         |            |        |         |           |      |      |      |            |      |                       |                |          |               |                |           |         |         |
|                             |         |            |        |         |           |      |      |      |            |      |                       |                |          |               |                |           |         |         |
|                             |         |            |        |         |           |      |      |      |            |      |                       |                |          |               |                |           |         |         |

Рисунок 216 – Раздел «График работы»

 в открывшемся модальном окне «Добавить смену» на вкладке «Факт»» заполнить требуемые поля, указать фактические дату/время начала и окончания смены и нажать кнопку «Сохранить» (рисунок 217);

| Реестр сотрудников - bc                                      | орисов Борис Борисович                                                                                                    |                                                            |                        |          |                | E Ygarwry | - сотрудник |         | Seperatoria |
|--------------------------------------------------------------|----------------------------------------------------------------------------------------------------|------------------------------------------------------------|------------------------|----------|----------------|-----------|-------------|---------|-------------|
| Информация в филлица<br>Документы<br>Информация в сотруднике | ← Centralipe → 2022 →                                                                                                    | Q Dave reason Marcel 1                                     | M                      | + 4      | efaterra 199   |           |             |         |             |
| Контактные данные                                            | 10 10 10 10 10 10                                                                                                    | e dere i cee                                               | ng Talenovali mong     | DORNOUTS | Palower sector | Eperate   | Heaters     | Deterre | -           |
| Выданное обсрудования                                        | 1 1 1                                                                                                    | 99.12.2022 VID                                             | 59 298444-0            | Bolomens | Bodyrrams      | 8/7H-001  | 06-00       | 12:00   | 6           |
| График работы                                                | 5 8 2 8 9 1                                                                                                    | Смена                                                      |                        | 84       | Oerstamp       | 8/14-001  | 15-00       | 20-00   | 5           |
|                                                              | 13 18 14 15 14 1                                                                                                    | Øær Diste                                                  |                        | 81       | Genuaurep      | 8/14-001  |             |         |             |
|                                                              | A and a second second sec | 09232 20 Bupress<br>10 J 2023 06 07 P<br>Cens <sup>4</sup> | DI DI 2023 19 48 2 2 2 |          |                |           |             |         |             |

Рисунок 217 - Окно «Смена», вкладка «Факт»

 данные о фактическом времени работы сотрудника добавятся в график работы сотрудника на вкладку «Факт» (рисунок 218);

136 РНПЦ.466451.001ИЗ

| нформация о физлиция   |       |                                                     |                           |         |          | Q,              | See. | Heatern Moone The  |                  | + 4        | allogers II is |          | = B:    |        |      |
|------------------------|-------|-----------------------------------------------------|---------------------------|---------|----------|-----------------|------|--------------------|------------------|------------|----------------|----------|---------|--------|------|
| окументы               |       |                                                     |                           |         |          |                 |      |                    |                  |            |                |          |         |        |      |
| ноормация о сотруднике | +-    | Cent                                                | нбрь                      | *       | 2022     | ~ ->            | -    | lakt Robe          |                  |            |                |          |         |        |      |
| ortiscosale gammale    | . 74  | **                                                  | 10                        | -17     | . 47     | 05 BC           |      | Data   Cueve       | Tabehunak etxen) | Dofestions | Pabover were't | Eperate  | Hevenir | Orders | MACH |
| данное оборудование    |       |                                                     |                           | 1       | 2        | 3 4             |      | 19.12.2022 - 11.59 | 298444-0         | Bogetere   | Bapirens       | 8/14-001 | 06.00   | 12:00  | 6    |
| афия работы            | 8     | .6                                                  | 7                         |         |          | 10 11           |      | 19.12.2022         | 298444-1         | BpiH       | Фельдшер       | 8/7H-001 | 15.00   | 20:00  | 5    |
|                        | u.    | u                                                   | 14                        | 10      | 16       | 17 18           |      | 19.12.2022         | 298444-2         | Bpit+      | Фельдиер       | B/1H-001 |         |        |      |
|                        | - 19  | 20                                                  | 21                        | 22      | 25       | 24 25           |      |                    |                  |            |                |          |         |        |      |
|                        | 28    | 27                                                  | 28                        | 29      | 30       |                 |      |                    |                  |            |                |          |         |        |      |
|                        |       |                                                     |                           |         |          |                 |      |                    |                  |            |                |          |         |        |      |
|                        | 11 20 | -                                                   |                           | -       | K-00 - H | 101             |      |                    |                  |            |                |          |         |        |      |
|                        | 1.4   |                                                     |                           |         | -75.540  |                 |      |                    |                  |            |                |          |         |        |      |
|                        | -     |                                                     | (person                   |         |          |                 |      |                    |                  |            |                |          |         |        |      |
|                        |       |                                                     | a viços                   |         | -        | 04-19.84        |      |                    |                  |            |                |          |         |        |      |
|                        |       |                                                     |                           |         |          | 01-19.84        |      |                    |                  |            |                |          |         |        |      |
|                        |       | nyygiw e i<br>1735 weri<br>1835 we                  | andor<br>and              | *****   | atra 10  | 05-29.99        |      |                    |                  |            |                |          |         |        |      |
|                        |       |                                                     | darra<br>j<br>ben         |         |          | 05-23.84)<br>In |      |                    |                  |            |                |          |         |        |      |
|                        |       | 1940-11<br>1941-11<br>1951-11<br>1951-11            | idana<br>ji dana          |         |          | 05-23.84)<br>a  |      |                    |                  |            |                |          |         |        |      |
|                        |       | 1940-11<br>1941-14<br>1941-14<br>1941-14<br>1941-14 | laria<br>i ugos<br>i aria | arcii ( |          | od - 23 840     |      |                    |                  |            |                |          |         |        |      |
|                        |       | 1940-11<br>1940-1<br>1940-1<br>1940-1<br>1940-1     | iana<br>ang               |         | ana (1)  | os-2888)<br>n   |      |                    |                  |            |                |          |         |        |      |

Рисунок 218 – Раздел «График работы», вкладка «План»

## 4.5.9.3Удаление фактически отработанного времени сотрудника

Для удаления фактически отработанного времени сотрудника следует:

 в окне «Карточка сотрудника» в разделе «График работы» на вкладке «Факт» отметить галочкой записи в списке смен, которые нужно удалить, и нажать кнопку «Удалить» (рисунок 219);

| ierp corpytanicos     | copiicos | Dobuc   | Dobu                                   | CODA                                                     | <u> </u>                |     |       |          |                       |                  |          |             |          | CO. Pilipin |       |        |
|-----------------------|----------|---------|----------------------------------------|----------------------------------------------------------|-------------------------|-----|-------|----------|-----------------------|------------------|----------|-------------|----------|-------------|-------|--------|
| формация о физикция   |          |         |                                        |                                                          |                         | Q   | n. 14 | Anne Mar | ins fee               |                  | + 10     | обаенть Пла |          | - 11        |       | 1      |
| формация о сотруднике |          | Cevrol  | pn ~                                   | 2022                                                     | 2 -                     | •   | Q347  |          | (c)per                |                  |          | /           |          |             |       |        |
| STRATING GROOM        | . 194    |         | e e m                                  |                                                          |                         |     | 3 A   | ara 1    | Current               | Tatenarial wavep | Dotoocta | Paloreruera | Eperate  | Havana      | 00m   | Nachar |
| данное обсохдование   |          |         | . 1                                    | 2                                                        |                         | -   | 1     | 12 2022  | V1po 06:00<br>- 11:59 | 298444-0         | Bopmens  | Водитель    | 8/94-001 | 06-00       | 12:00 | 8      |
| atus nationu          |          |         |                                        |                                                          | 10                      | . ( | 1     | 12 2022  |                       | 298666-1         | 8pex     | Denuquep    | 8/1+-001 | 15:00       | 20.00 | 5      |
|                       | 12       |         | 4 15                                   | .16                                                      | 17 1                    |     | 1     | 12 2022  |                       | 298646-2         | Bp#4     | Renauep     | 8/10-001 |             |       |        |
|                       |          | nya ina | а сана<br>на (2-0<br>родно с<br>болоть | 106-00-1<br>1-29-580<br>10<br>10<br>10<br>10<br>10<br>10 | 194)<br>200 - 225<br>Ma |     |       |          |                       |                  |          |             |          |             |       |        |

Рисунок 219 – Выбор смен для удаления из планового расписания

2) в появившемся модальном окне подтверждения удаления нажать кнопку «Да» (рисунок 220).

137 РНПЦ.466451.001ИЗ

| лства                |        |
|----------------------|--------|
|                      | ×      |
|                      |        |
| Удалить, вы уверены? |        |
|                      |        |
|                      | Нет Да |
|                      |        |

Рисунок 220 – Модальное окно подтверждения удаления

 удаленные смены не будут отображаться в таблице фактически отработанного времени сотрудника.

# 4.5.9.4Просмотр истории изменений фактически отработанного времени сотрудника

Для просмотра истории изменений фактически отработанного времени следует:

 в окне «Карточка сотрудника» в разделе «График работы» на вкладке «Факт» нажать на дополнительное меню «три точки» и из выпадающего списка выбрать пункт «История изменений» (рисунок 221);

| еестр сотрудников -+ Б                  | орисов | Борі | ис Б                | орис                     | сови                               | 4      |      |      |           |            |                     |          |                | E Vastwris-c | отрудник |          | Seperito |
|-----------------------------------------|--------|------|---------------------|--------------------------|------------------------------------|--------|------|------|-----------|------------|---------------------|----------|----------------|--------------|----------|----------|----------|
| Информация с физикца                    |        |      |                     |                          |                                    |        | R    | Deve | -         | wenne finz |                     | + 4      | nimera Tra     |              |          |          |          |
| Покументы                               |        |      |                     |                          |                                    |        |      |      |           |            |                     |          |                |              | O De     | ers:     |          |
| Информации о сотруднике                 | -      | Cev  | enden.              |                          | 202                                | 2.0    | -    |      | ext       | Dispa      |                     |          |                |              | O Her    | ория изм | енений   |
| Kontantine 20-mail                      | -79    |      | 1                   | - 147                    | 117                                | - 16   | - 10 |      | Jans      | Cievo .    | Tabertureal accesso | Допинсти | Padowee waters | Textaa       | Hevano   | Okows    | 4ans     |
| Buzzanice of contraction                |        |      |                     | 1                        | 2                                  | 1      | 4    |      | 19.12.202 | - 11:59    | 298444-0            | Bogerena | Baginens       | B/9+-001     | 06-00    | 12.00    | 6        |
| Traches radiants                        | 1      |      | 7                   | 1                        |                                    | 10     | "    |      | 19.12.202 | 2          | 296444-1            | Врач     | Фельдиер       | 8/94-001     | 15-00    | 20.00    | 5        |
| AND AND AND AND AND AND AND AND AND AND | .12    |      | 14                  | 15                       | .16                                | 17     | 14   |      | 19.12 202 | 2          | 298444-2            | Bpev     | Densaurp       | 8/0+-001     |          |          |          |
|                                         | .19    | 20   | 21                  | 22                       | 23                                 | 24     | 25   |      |           |            |                     |          |                |              |          |          |          |
|                                         | 26     | 21   | 28                  | 29                       | : 30                               |        |      |      |           |            |                     |          |                |              |          |          |          |
|                                         |        |      | igan ya<br>na ay na | 2004   <br>12:05<br>0000 | 9 - 25 5 K<br>- 25 5 K<br>- 25 5 K | 199 -1 |      |      |           |            |                     |          |                |              |          |          |          |

Рисунок 221 – Выбор пункта «История изменений» в меню «Опции»

 в открывшемся окне «История изменений» будет отображен список изменений. Для каждого изменения отображается следующая информация: дата изменения, автор изменения, наименование

измененного атрибута, старое значение измененного атрибута, новое значение атрибута, действие, которое выполнялось с объектом, название объекта, который изменялся (рисунок 222).

| Name of Georgester     |                  |                  |                        |                   |                     | 1. 11. |          |   |
|------------------------|------------------|------------------|------------------------|-------------------|---------------------|--------|----------|---|
| exts:                  | История каме     | нений            |                        |                   |                     | e ne   | 475      |   |
| NAMES OF COTTON DOCTOR | Data codurties 1 | Aarop xaas-a-ail | Harve-calinie atpidyta | Chapter swarenere | House anything a    | O He   | ория изм | - |
|                        | 00.00.0000       | X00000 X000000   | X0220000000000         |                   | X0000003332000003   |        | Chom.    | - |
|                        | 00.00.0000       | Хохоох Хиххээээ  | Хозозоворозова         |                   | X00000000 X0000000X | 06.00  | 12:00    |   |
| Hote obopysoene        | 00.00.0000       | Хоннон Хоннон    | X000000000000          |                   | X0000000 0000000    | 15.00  | 20 00    | 3 |
| k pačiona              | 00.00.0000       | Xoooo Xooxoo     | Хозэхниковы            |                   | X0000000 X000000    | 01050  |          |   |
|                        | 00.00.0000       | X000000 X0000000 | Хизосонинносоник       |                   | Хюоосонах юсонного  |        |          |   |
|                        | 00.00.0000       | Хоосон Хоосоо    | Хиоххонногон           |                   | Хосссоних коссилов  |        |          |   |
|                        | 0000 00:00       | Xonno Xonno      | X000000000000          | -                 | Хоссоння наполняя   |        |          |   |
|                        | 00.00.0000       | Хехения Хенински | X022000000000          |                   | Хаходония хохонная  |        |          |   |
|                        | 00.00.0000       | X000000 X0000000 | X00000000000000        |                   | X0000003 2000003    |        |          |   |
|                        | 00.00.0000       | Хоннон Хоролхон  | X00000000000           |                   | X0000000 10000000   |        |          |   |
|                        | 00.00.0000       | Xouna Xuunaa     | Хозахинносон           | 4                 | Xuuuuuu uuuuuu      |        |          |   |
|                        | 00.00.0000       | Хохоон Хинносон  | Xxxxxxxxxxxxxxxx       |                   | X0000000 10000000   |        |          |   |
|                        |                  |                  |                        |                   | there               |        |          |   |

Рисунок 222 – Окно «История изменений»

## 4.6Учет транспортных услуг

ФМ «Учет транспортных услуг» предназначен для регистрации данных о транспортных средствах медицинских организаций (участников информационного взаимодействия).

## 4.6.1Просмотр реестра ТС СМП

Для просмотра реестра ТС СМП следует:

1) в графическом интерфейсе ЕЦП СМП перейти в раздел главного меню «Реестр транспортных средств» (рисунок 223);

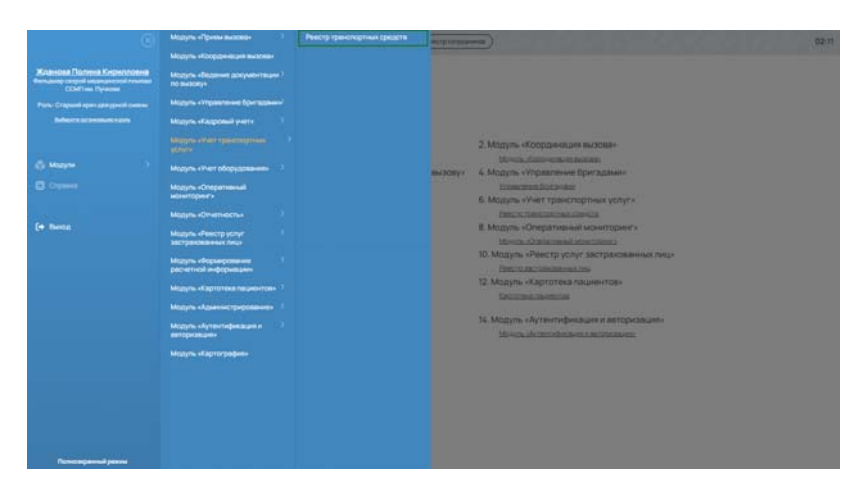

Рисунок 223 – Переход в раздел «Реестр транспортных средств» 2) откроется окно «Реестр транспортных средств» (рисунок 224)

| еестр транспортных     | средств   |      |          |               |      |          |                  |                 | Titinsa      | Sec. |
|------------------------|-----------|------|----------|---------------|------|----------|------------------|-----------------|--------------|------|
| laor Q                 |           |      |          |               |      |          |                  |                 | + Antonia TC | I.   |
| рановроненая           | foc wavep | Maph | Марка    | Set.          | KINC | Пазынула | Состояние работы | Townsoorcoconed | Cranyc       |      |
| сс номр                | A109AA    | 25   | Ford     | Автотранспорт | в    | 2008     | Гатова к работе  | Наличие         | 407          |      |
| 10                     |           |      |          |               |      |          | Готоно к работе  | Вгараже         | ar.          |      |
| la meryota             |           |      |          |               |      |          | Патово к работе  | Вгараже         | -            |      |
| The manual sectors and | a322ve    | Vei  | polo     | Автотранспорт | A    | 2015     | Padoraer         | Hitterest       | -            |      |
|                        | A425AA    | 32   | Cotore   | Автотранспорт | 8    | 2015     | Pationaer        | Harveen         | ALT          |      |
| REAR-ROOM (2003)       | A815A4177 | 34   | Cotione  | Автотранспорт | в    | 2010     | Pationairr       | Hadower         | 817          |      |
| Oversite Discuste      | A779AA    | 22   | Cotione  | Автотранспорт | 8    | 2005     | Готово к работе  | Налинии         |              |      |
|                        | ABBLAA    | 38   | Mersedes | Автотрансторт | 8    | 2014     | Pationaer        | Hatseest        | 10           |      |
|                        | A239AA    | 9    | Ford     | Автотрансторт | В    | 2019     | Работает         | Налинии         |              |      |
|                        | ASIBAA    | 39   | Ford     | Autorpa-cropt |      | 2017     | Pationair        | Hamest          |              |      |

Рисунок 224 – Окно «Реестр транспортных средств» Поиск по реестру осуществляется по следующим параметрам:

- организационная единица;

- государственный регистрационный номер;
- тип транспортного средства;
- год выпуска;
- состояние работы;
- техническое состояние.

Для фильтрации по типу ТС следует:

1) выбрать тип TC, нажать кнопку «Применить» — реестр TC отфильтруется по этому параметру (рисунок 225).

| естр транспортных      | средств   |          |         |               |       |            |                  |                       | Tablesia   | 300 |
|------------------------|-----------|----------|---------|---------------|-------|------------|------------------|-----------------------|------------|-----|
| a q                    |           |          |         |               |       |            |                  | + n                   | of eers 10 | E   |
| Организационная еди. 🗵 | Лос номер | Mopore   | Мерка   | ter           | Orace | Падантуска | Состояние работы | Текническое состояние | Change     |     |
| Рос. номер             | A629AA    | 35       | Coborni | Автотранопорт | в     | 2014       |                  |                       |            |     |
| ћ.е.<br>Автотранспорт  | ANISAA    | Tiggo B  | Chery   | Автотренспорт | 8     | 2019       | Работант         | Налиния               | ANT        |     |
| Падвыпуска             | ABOBAA    | EX       | Intenti | Автотранспорт | 8     | 2008       | Работвет         | Налинии               | 817        |     |
| Cocromene patiente ··· | ADIGAA    | EX       | Infecti | Автотранспорт | 8     | 2012       | Готово к работе  | Brapaxe               | AKT.       |     |
| -                      | A030AA    | 307      | BMW     | Автотранспорт | 8     | 2018       | Работант         | Ha zeriere            | ALT.       |     |
|                        | 1         | 1        | 1       | Автотранспорт | 8     | 2025       | Готово к работе  | Brapaxe               | ALT.       |     |
| remeans Dectins        | Δ777ΑΑ    | X5 M     | BMW     | Автотранспорт | 8     | 2020       | Pationalen       | Наднии                |            |     |
|                        | A4258A    | 32       | Cotions | Автотранспорт | 8     | 2015       | Pational Patient | Harponen              | AKT        |     |
|                        | ATITAA    | Explorer | Ford    | Автотранспорт | 8     | 2016       | Pationaen        | Ha conene             | -          |     |
|                        | ATI2AA    | Santa Fe | Hyundai | Автотранспорт |       | 2012       | Готово к работе  | Влараже               | ALT        |     |

Рисунок 225 – Фильтрация по типу ТС

Для фильтрации по году выпуска следует:

1) выбрать год выпуска, нажать кнопку «Применить» — реестр ТС отфильтруется по этому параметру (рисунок 226).

| естр транспортных с      | редств     |         |       |               |       |             |                  |                       | Таблица К |
|--------------------------|------------|---------|-------|---------------|-------|-------------|------------------|-----------------------|-----------|
| Towax Q                  |            |         |       |               |       |             |                  | + до                  | бевить ТС |
| Организационная еди \vee | Гос. номер | Модель  | Марка | Тип           | Класс | Год выпуска | Состояние работы | Техническое состояние | Статус    |
| ос. номер                | A115AA     | Tiggo 8 | Chery | Автотранспорт | В     | 2019        | Работает         | На линии              | AKT       |
| Тип                      | A110AA     | Bonus 3 | Chery | Автотранспорт | В     | 2019        | Работает         | На линии              | AKT       |
| од выпуска<br>2010       | A239AA     | 37      | Ford  | Автотранспорт | В     | 2019        | Работает         | На линии              | AKT       |
| Состояние работы 🗸 🗸     | A505AA     | Panda   | Fiat  | Автотранспорт | В     | 2019        | Работает         | На линии              | AKT       |
| Гехническое состоян      |            |         |       |               |       |             |                  |                       |           |

Рисунок 226 – Фильтрация по году выпуска

## 4.6.2Ручной ввод информации об использовании транспортного средства

При вводе информации об использовании транспортного средства следует:

1) в реестре транспортных средств выбрать TC, дважды нажать на выбранное TC (рисунок 227);

| $\equiv$ $\langle \cdot \rangle$ |            |        |       | Реестр тран   | юпортных средс | 718 X      |                  |                       |               | 13:22 |
|----------------------------------|------------|--------|-------|---------------|----------------|------------|------------------|-----------------------|---------------|-------|
| Реестр транспортных с            | редств     |        |       |               |                |            |                  |                       | Таблица       | Карта |
| Памох Q                          |            |        |       |               |                |            |                  |                       | + добавить ТС | :     |
| Организационная еди 🗵            | Гос. номер | Модель | Марка | Тип           | Класс          | Годвыпуска | Состояние работы | Техническое состояние | Статус        |       |
| Гос. номер<br>А777АА             | A777AA     | X5 M   | BMW   | Автотранспорт | В              | 2020       | Работает         | Налинии               | AKT           |       |
| Тип                              |            |        |       |               |                |            |                  |                       |               |       |
| Годвыпуска                       |            |        |       |               |                |            |                  |                       |               |       |
| Состояние работы 🛛 👋             |            |        |       |               |                |            |                  |                       |               |       |
| Техническое состоян.             |            |        |       |               |                |            |                  |                       |               |       |
| Применить Очистить               |            |        |       |               |                |            |                  |                       |               |       |
|                                  |            |        |       |               |                |            |                  |                       |               |       |

Рисунок 227 – Выбор ТС в реестре транспортных средств

2) откроется карточка ТС (рисунок 228);

| еестр транспортных  | средств → ВМW Х5 М, А777АА                    |                             | : x |
|---------------------|-----------------------------------------------|-----------------------------|-----|
| Основные параметры  | Основная информация Распорядители и владельцы |                             |     |
| Оборудование        | Toc. Howep *<br>A777AA                        | VN1<br>UU6RM/066768824038   |     |
| Состояние работы ТС | Howep CTC *<br>8 737 453 077                  | Тип*<br>Автотранспорт X ~   |     |
|                     | Mogans*<br>X5 M                               | Maska*<br>BMW               |     |
|                     | Категория<br>В                                | Tog surrycos *<br>2020      |     |
|                     | Howep TITC *<br>70XC 527508                   | Пата выдачи *<br>18.06.2020 |     |

Рисунок 228 – Карточка ТС

 в карточке оборудования ТС перейти на вкладку «Состояние работы ТС» и нажать кнопку «+ Установить состояние» (рисунок 229);

142 РНПЦ.466451.001ИЗ

| Осканыя ларажитры    |                  |                  |                        |                      |          |                           |             |
|----------------------|------------------|------------------|------------------------|----------------------|----------|---------------------------|-------------|
| Усрудования          | 201              | (dreno)          | Cocrosses patiente     | Taxan excernition of | Spenas - | Concernor .               | Ofuen speak |
| Cachonene patione TC | 05 05 2023 05 54 | 05.09.2023.05.54 | Тотово кработе         | Вгарана              |          | Ханова Полна Проктовна    | Qx Qx       |
|                      | 05.09.2025-03.54 | 05.09.2023-03.5  | Defense we serve       |                      |          | Канова Полина Кириллана   | DVDM        |
|                      | 05.09.2023 03.94 | 05.09.2023.04.0  | Доравление данны       | x                    | ^        | Каннова Полина Кириллавна | DV TDM      |
|                      | 05.08.202504-06  |                  | Data c*                |                      | смір (1) | Ханкая Полен Кириллана    |             |
|                      |                  |                  | Статус использование * |                      |          |                           |             |
|                      |                  |                  | Change georymocran*    |                      |          |                           |             |
|                      |                  |                  |                        |                      |          |                           |             |
|                      |                  |                  |                        | Separts Corpore      |          |                           |             |

Рисунок 229 – Вкладка «Состояние работы ТС»

- 4) в модальном окне «Добавление данных» заполнить поля и нажать кнопку «Сохранить» (рисунок 230):
  - «Статус использования»;
  - «Статус доступности»;
  - «Дата с»;

| Основные параметры  |                  |         |                          |                   |                    |    |            |                           |             |
|---------------------|------------------|---------|--------------------------|-------------------|--------------------|----|------------|---------------------------|-------------|
| Обсрудование        | Arms: 7          | Detano  |                          | Cocrosse patients | ferrenzio concerna | 1  | Sermon.    | Considerations.           | Officer acc |
| Состояния работы ТС | 05.09.2023.05.54 | 05.05.2 | 025 05 54                | Тотово́ к работе  | В гаране           |    |            | Хдансаа Польна Кирилловна | 0-04        |
|                     | 05 09 2023 05 54 | 05.09.2 | 021 05 54                | Padotser          | Harasea            |    |            | Ханов Трана Гирихона      | DYOM        |
|                     | 05.09.2023.05.54 | 05.00 2 | 023 04:06                | тотова кработя    | Brapaxe            |    |            | Каннова Полина Кириллания | 01126       |
|                     | 05:09:2023:04:06 | 29.12.2 | Добав                    | ление данных      |                    | ×  | 0465-10    | Жазнова Полнка Киритловка | 27454244    |
|                     | 2812 2025 18:30  | 2812,2  |                          |                   |                    |    | prep (III) | Жарнова Полина Кирилловна | 01.04       |
|                     | 2812 2025 13 50  |         | 2712.20                  | 231515            |                    | Ē. | purp 10    | Хдансва Полина Кирилловия |             |
|                     |                  |         | Courses<br>Tonosos       | e pañore          | X - 1              |    |            |                           |             |
|                     |                  |         | Consequence<br>Histories | a<br>anthrotan ,  | 1.14               |    |            |                           |             |
|                     |                  |         |                          |                   |                    |    |            |                           |             |

Рисунок 230 – Модальное окно «Добавление данных»

5) на вкладке «Состояние работы TC» отображена информация об использовании TC (рисунок 231).

143 РНПЦ.466451.001ИЗ

| естр транспортных  | средств → ВМW X5 | M, A777AA        |                  |                       |            | + Установить с            | остояние             |
|--------------------|------------------|------------------|------------------|-----------------------|------------|---------------------------|----------------------|
| сновные параметры  | Поиск            | Q                |                  |                       |            |                           |                      |
| борудование        | Дата с î         | Дата по          | Состояние работы | Техническое состояние | Бригада    | Пользователь              | Общее время          |
| остояние работы ТС | 05.09.2023 03:54 | 05.09.2023 03:54 | Готово к работе  | Вгараже               |            | Жданова Полина Кирилловна | Оч Ом                |
|                    | 05.09.2023 03:54 | 05.09.2023 03:54 | Работает         | Налинии               |            | Жданова Полина Кирилловна | ОчОм                 |
|                    | 05.09.2023 03:54 | 05.09.2023 04:06 | Готово к работе  | Вгараже               |            | Жданова Полина Кирилловна | 0ч <mark>1</mark> 2м |
|                    | 05.09.2023 04:06 | 28.12.2023 13:30 | Работает         | Налинии               | Номер: 111 | Жданова Полина Кирилловна | 27454 24M            |
|                    | 27.12.2023 13:15 |                  | Готово к работе  | На линии              | Номер: 111 | Жданова Полина Кирилловна |                      |
|                    | 28.12.2023 13:30 | 28.12.2023 13:30 | Работает         | Налинии               | Номер: 111 | Жданова Полина Кирилловна | ОчОм                 |
|                    | 28.12.2023 13:30 | 27.12.2023 13:15 | Готово к работе  | Налинии               | Homep: 111 | Жданова Полина Кирилловна | -24ч -15м            |

Рисунок 231 – Информация об использовании ТС

## 4.6.3Просмотр истории изменения данных в карточке ТС СМП

При просмотре истории изменения данных в карточке ТС СМП следует:

1) в реестре транспортных средств выбрать транспортное средство и дважды нажать левую кнопку «мыши» (рисунок 232);

| $\equiv$ $\langle \rangle$ |       |            |          | Реестр транспортных | средств Х (Упраз | атение бригада | ми Реестр дежурств и | иа мероприятиях  |                       |               | 15:49 |
|----------------------------|-------|------------|----------|---------------------|------------------|----------------|----------------------|------------------|-----------------------|---------------|-------|
| Реестр транспорт           | ных с | редств     |          |                     |                  |                |                      |                  |                       | Таблица       | Карта |
| Поиск                      | Q     |            |          |                     |                  |                |                      |                  |                       | + добавить ТС | 1     |
| Организационная еди        |       | Гос. номер | Модель   | Марка               | Тип              | Класс          | Год выпуска          | Состояние работы | Техническое состояние | Статус        |       |
| Foc Homep<br>A112AA        |       | A112AA     | Santa Fe | Hyundai             | Автотранспорт    | В              | 2012                 | Готово к работе  | В гараже              | AKT           |       |
| Тип                        |       |            |          |                     |                  |                |                      |                  |                       |               |       |
| Год выпуска                |       |            |          |                     |                  |                |                      |                  |                       |               |       |
| Состояние работы           |       |            |          |                     |                  |                |                      |                  |                       |               |       |
| Техническое состоян.       |       |            |          |                     |                  |                |                      |                  |                       |               |       |
| Применить Очист            | ить   |            |          |                     |                  |                |                      |                  |                       |               |       |

Рисунок 232 – Выбор ТС в реестре транспортных средств

 откроется форма карточки транспортного средства (рисунок 233). В карточке оборудования карточки транспортного средства перейти на вкладку «Основные параметры». Откроется вкладка «Основные параметры» карточки транспортного средства.

144 РНПЦ.466451.001ИЗ

| естр транспортных  | средств → Hyundai Santa Fe, A112AA            |                            |  |
|--------------------|-----------------------------------------------|----------------------------|--|
| Основные параметры | Основная информация Распорядители и владельцы |                            |  |
| Оборудование       | Foc Homep "<br>A112AA                         | VIN*<br>MNSKT448886455480  |  |
| стояние работы ТС  | Howep 0TC *<br>3 139 667 249                  | Тип."<br>Автотранспорт X v |  |
|                    | Mozens"<br>Santa Fe                           | Mapa "<br>Hyundai          |  |
|                    | Kateropus X V                                 | Fogleinycke*<br>2012       |  |
|                    | Howep ITTC*<br>98XB 181643                    | Датовыдоне"<br>17.04.2012  |  |

Рисунок 233 – Форма карточки ТС

 во вкладке «Основные параметры» карточки транспортного средства заполнить поля. Изменить и ввести «Государственный номер». Нажать кнопку «Сохранить» (рисунок 234).

| $\equiv$ < >           |                                           | Реестр транспортных средств 🗙 | 16:18 |
|------------------------|-------------------------------------------|-------------------------------|-------|
| Реестр транспортных ср | редств → Hyundai Santa Fe, A112AA177      |                               | ÷x    |
| Основные параметры     | Основная информация Распорядители и владе | льцы                          |       |
| Оборудование           | Foc. Howep *<br>A112AA177                 | VIN*<br>MN3KT448886455480     |       |
| Состояние работы ТС    | Howep CTC *<br>3 138 667 249              | Тип."<br>Автотранспорт X v    |       |
|                        | Mogens *<br>Santa Fe                      | Mapica *<br>Hyundai           |       |
|                        | Категория X 🗸                             | Top surryoxa *<br>2012        |       |
|                        | Howep TITC *<br>98XB 181643               | Датавыдача*<br>17.04.2012 ⊞   |       |
|                        | Сохренить                                 |                               |       |

Рисунок 234 – Вкладка «Основные параметры» в форме карточки TC

 4) в карточке транспортного средства нажать на дополнительное меню «три точки» <sup>1</sup> рядом с крестиком закрытия окна и выбрать пункт «история изменений» (рисунок 235);
| Эсновные параметры | Основная информация Распорядители и владельцы |                                       | () История изменений |
|--------------------|-----------------------------------------------|---------------------------------------|----------------------|
| Хорудование        | Гос. номер.*<br>А112АА177                     | V01*<br>MN3KT448886455480             | 2°                   |
| стояние работы ТС  | Howep CTC *<br>3 138 667 249                  | Тип <sup>с</sup><br>Автотранспорт X ~ |                      |
|                    | Magens '<br>Santa Fe                          | Mapia*<br>Hyundai                     |                      |
|                    | Kaneropus X v                                 | Top surpora *<br>2012                 |                      |
|                    | Howep/TFC*<br>9RXB181643                      | Датавыдани"<br>17.04.2012             |                      |

Рисунок 235 – Выбор пункта «История изменений»

5) в открывшемся окне «История изменений» будет отображен список изменений. Для каждого изменения отображается следующая информация: дата события, автор изменения, наименование атрибута, старое значение, новое значение. В истории отображены сделанные изменения из контрольного примера (рисунок 236).

| стория изменений    |                           |                                                                                                    |                 |                 |
|---------------------|---------------------------|----------------------------------------------------------------------------------------------------|-----------------|-----------------|
|                     |                           |                                                                                                    |                 |                 |
| Gera Lodwine        | Auropi                    | Hannel-casine atputyta                                                                                          | Старов вненение | H(M00 2-2-0)-HE |
| 2612 2023 15:57:40  | Жденова Полина Кирилловна | nachopr ao                                                                                                    |                 | -enfreity       |
| 2812 2023 15 57.49  | Жданова Полина Кирипловна | привизан до                                                                                                    |                 | entinity        |
| 2812 2025 15 57 49  | Жданова Полина Кирипловна | rpiedaa+ of                                                                                                    |                 | -introty        |
| 28/12 2023 16 57 51 | Ждансва Полина Кирипловна | rprexae-or                                                                                                    |                 | entently        |
| 28.12.2023 15:57:31 | Жденова Полина Кирилловна | пасторт до                                                                                                    |                 | entroity        |
| 2812 2023 15 57 31  | Ждансав Полина Кирипловна | лрнакаан до                                                                                                    |                 | -entraty        |
| 2812 2023 16 56 19  | Хдансва Полина Кирилловна | PDHINASH-D1                                                                                                    |                 | whethy          |
| 28.12.2023 15:56-19 | Жданова Полина Кирилловна | таклорт до                                                                                                    |                 | -entraity       |
| 1812 2023 15 56 19  | Яданова Полина Кирисловна | rp-8438-30                                                                                                    |                 | intrity         |
| 2812 2023 15:56:19  | Жданова Полина Кирилловна | Государственный номер                                                                                           | A1124A          | A1124A177       |
|                     |                           | in the second second second second second second second second second second second second second second second |                 |                 |

Рисунок 236 - Окно «История изменений»

## 4.6.4Просмотр местоположения ТС СМП на электронной карте местности

Модуль обеспечивает отображение транспортных средств на электронной карте местности с использованием компонента СМ «Картография».

Модуль отображает пользователю только разрешенные в настройках прав транспортные средства.

Модуль обеспечивает возможность фильтрации отображаемых транспортных средств.

Доступна фильтрация по следующим параметрам:

- организационная единица;
- статус транспортного средства;
- государственный регистрационный номер.

Для просмотра местоположения ТС СМП следует:

 в форме «Реестр транспортных средств» нажать на кнопку «Карта» в переключателе представления. На карте отобразятся транспортные средства (рисунок 237);

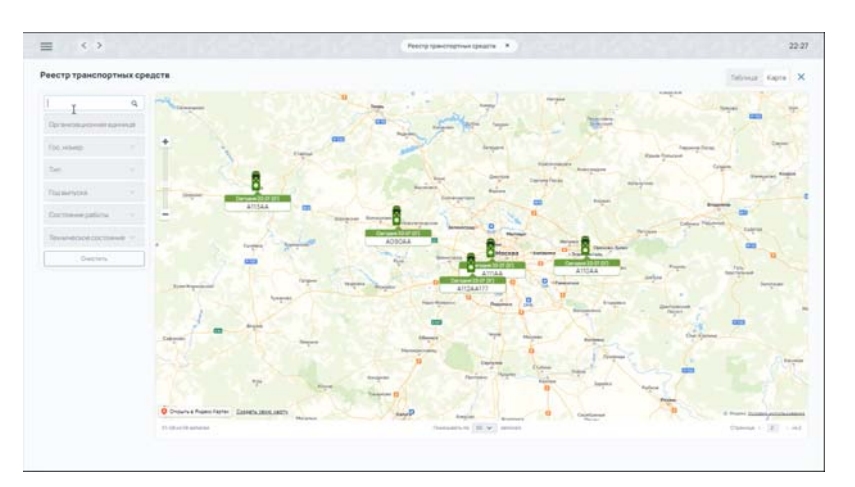

Рисунок 237 – Кнопка «Карта» в форме «Реестр транспортных средств»

2) в поле фильтра «Государственный номер» ввести значение номера. На карте будут представлены транспортные средства (рисунок 238).

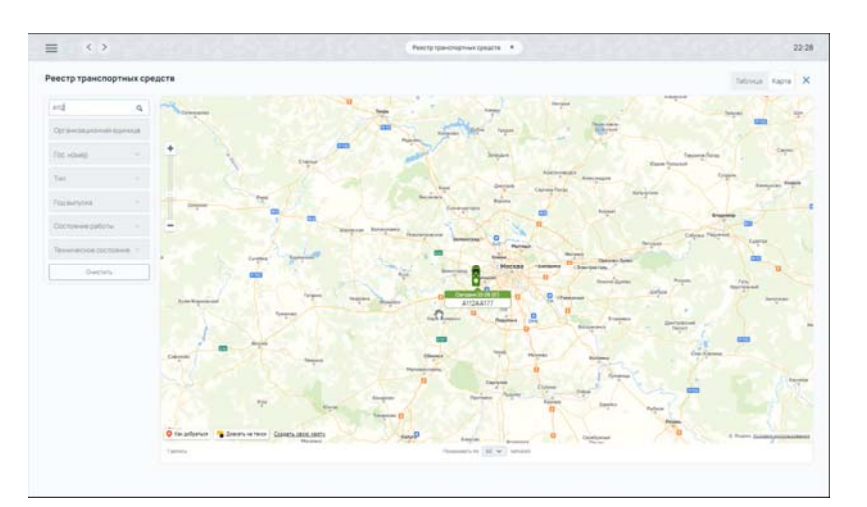

Рисунок 238 – Поле фильтра «Государственный номер»

# 4.6.5Просмотр информации об использовании ТС СМП

Для просмотра информации об использовании ТС СМП, полученной из ФМ «Управление бригадами» следует:

 в боковом меню выбрать пункт Модули — Управление бригадами — Управление бригадами. Откроется форма «Управление бригадами» (рисунок 239).

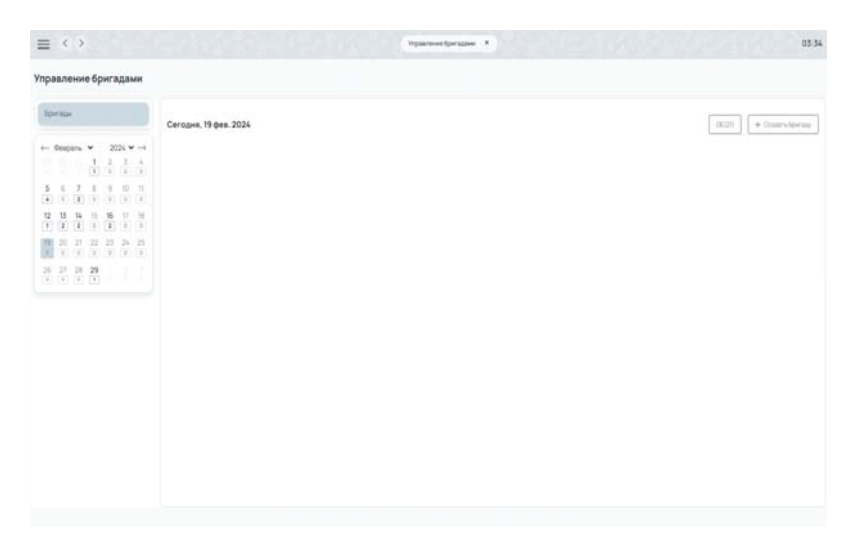

Рисунок 239 – Форма «Управление бригадами

2) в форме «Управление бригадами» нажать кнопку «+ Создать бригаду».

Откроется модульное окно «Создание бригады» (рисунок 240).

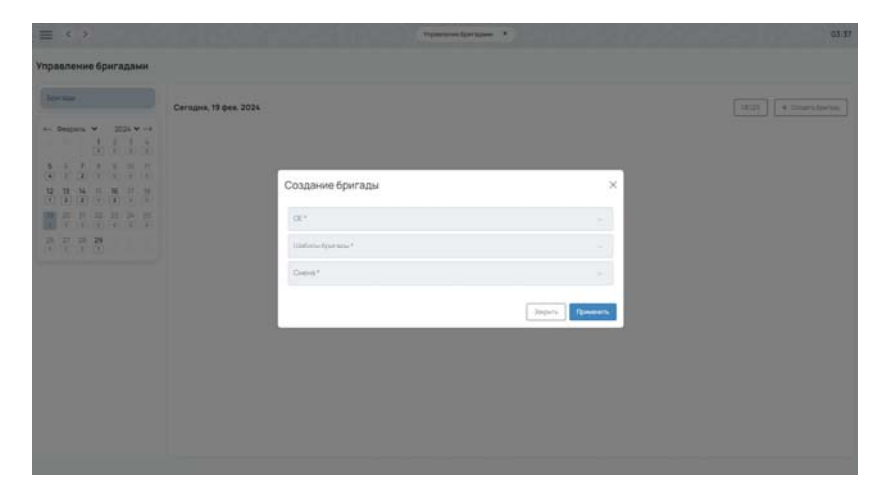

Рисунок 240 – Модульное окно «Создание бригады»

- 3) в модальном окне «Создание бригады» заполнить поля и нажать кнопку «Применить» (рисунок 241):
  - «OE»;
  - «Шаблон бригады»;
  - «Смена».

| forma                                                        | Сегодия, 28 дек. 2023                                                        |       | CC(201 + Crourts tornai |
|--------------------------------------------------------------|------------------------------------------------------------------------------|-------|-------------------------|
|                                                              | Создание бригады                                                             | ×     |                         |
| 25 33 37 <b>27</b> 23 30 31<br>(1 4 4 <b>1 1 1 1 1 1 1 1</b> | ос.»<br>Станция скорой недицияской помощи имони А.С. Румова                  | 8.2   |                         |
|                                                              | Шлатична (разласк)<br>ШЛ. Линския общагрофильная Юбщагрофильная фонцисрская) | K. S. |                         |

Рисунок 241 – Заполненное модальное окно «Создание бригады»

- 4) в сохраненном черновике бригады заполнить поля (рисунок 242):
  - «N»;
  - «TC»;
  - «Сотрудник 1»;
  - «Сотрудник 2»;
  - «Сотрудник 3».

| Dart has                                                                                                    |                                                                       |              |                                     |      |          |     |        |
|----------------------------------------------------------------------------------------------------|-----------------------------------------------------------------------|--------------|-------------------------------------|------|----------|-----|--------|
|                                                                                                    | Сегодня, 19 фея. 2024                                                 |              |                                     |      |          | 000 | 21 + 0 |
| $\begin{array}{ccc} \text{Bespars} & \bullet & 2024 \bullet \rightarrow \\ & 1 & 2 & 3 & 4 \\ \hline (\bullet) & (\bullet) & (\bullet) \\ \end{array}$ | <ul> <li>Станция скорой чедицинской</li> <li>Созденные (1)</li> </ul> | 10MDuar aMEN | A.C. Trywona                        |      |          |     |        |
|                                                                                                    | Станцие скорой медицино                                               | N HERVOR KO  | ADMA A.C. Tryincosa                 |      |          |     |        |
|                                                                                                    | 06/1-8 A81544                                                         | 10           |                                     | с. в | Cranys - |     |        |
| 1 1 1 1 1 1 1 1 1 1 1 1 1 1 1 1 1 1 1                                                                                                    | Omen<br>Vipo (36-00-12-00)                                            |              |                                     |      |          |     |        |
| 3 (B) (B) (B)                                                                                                    | Состав бригари                                                        |              |                                     |      |          |     |        |
|                                                                                                    | Barrichett di -                                                       | -            | Edgewine California                 | 6.5  | 0        |     |        |
|                                                                                                    | beccupations<br>because figure - 1                                    | -            | Contaction *<br>Radiotate Derived R |      |          |     |        |
|                                                                                                    | Representation of the                                                 | 12           | Consume 1<br>Respice Counsel        | £ *  |          |     |        |
|                                                                                                    | + Оборудование                                                        |              |                                     |      |          |     |        |
|                                                                                                    | +                                                                     |              |                                     |      |          |     |        |

Рисунок 242 – Отображение созданной карточки бригады

5) в форме «Управление бригадами» нажать кнопку «+ Создать бригаду». Откроется модальное окно «Создание бригады» (рисунок 243);

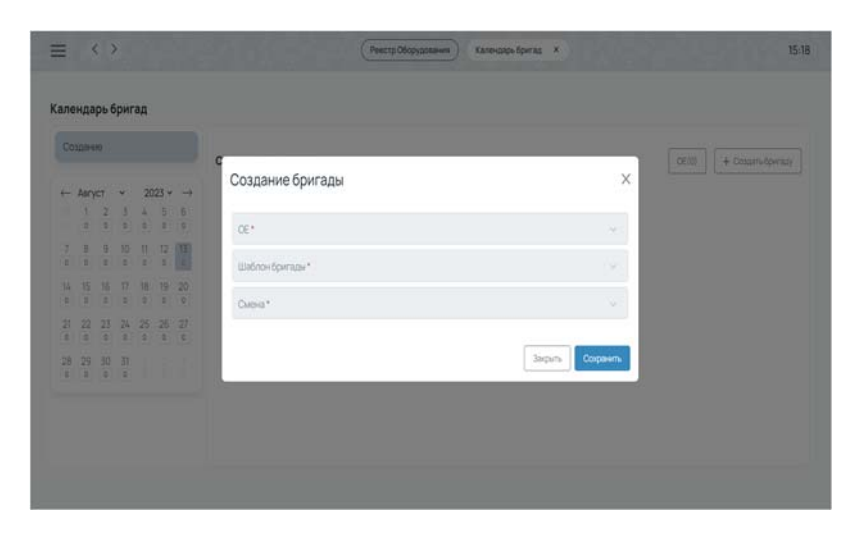

Рисунок 243 – Модально окно «Создание бригад»

- 6) в модальном окне «Создание бригады» заполнить поля и нажать кнопку «Применить»:
  - «OE»;
  - «Шаблон бригады»;
  - «Смена».
- 7) во вновь созданном черновике бригады выбрать транспортное средство.

TC будет недоступно для закрепления за вновь созданной бригадой, поскольку оно уже закреплено за ранее созданной бригадой.

# 4.7Учет оборудования

ФМ «Учет оборудования» предназначен для регистрации оборудования, выдаваемого сотрудникам медицинских организаций, комплектования транспортных средств медицинских организаций (участников информационного взаимодействия).

# 4.7.1Создание и редактирование карточки оборудования

Модуль обеспечивает ввод и хранение информации об оборудовании. Модуль хранит данные о ресурсах в карточке оборудования.

Карточка оборудования содержит следующие данные о ресурсе:

- тип оборудования;
- марка и модель;
- уникальный номер;
- ннвентаризационный номер.

Для создания и редактирования карточки оборудования следует:

 в графическом интерфейсе ЕЦП СМП перейти в раздел главного меню «Реестр оборудования» (рисунок 244);

| естр Оборудова            | ния       |                            |                     |           |                         | + p           | ofiaers Olopygouere      |
|---------------------------|-----------|----------------------------|---------------------|-----------|-------------------------|---------------|--------------------------|
|                           | Q         | Ten                        | bu                  | Марка     | Magane                  | Brazeneu.     | Распределитель           |
| Gen                       |           | Навигационное оборудование | 5HCO                | Omnicomm  | Omnicomm Profi          | Подстанция 01 | Станция ССиНМП Пучкова   |
| len -                     |           | Навигационное оборудование | Персональный трекер | Teltonika | Teltonika TMT250        | Подстаныня 01 | Подстанция 01            |
| Иарка                     |           | Мобильные устройства       | Планшет             | Aquarius  | Aquanus CMP NS220 v5 2  | Подстанция 01 | Станция СМП «Клиническая |
| Vodens-                   |           | Навигационное оборудование | 6HC0                | Omnicomm  | Omnicomm Profi          | Подстаныня 01 |                          |
| Серийный номер            |           | Навигационное оборудование | Персональный трекер | Teltonika | Teltonika TMT250        | Подстанция 01 |                          |
|                           | Line land | Мобильные устройства       | Планшет             | Aquarius  | Aquarius CMP NS220 v5.2 | Подстанция 01 |                          |
| addres rafar torthing and | HOMED     | Навигационное оборудование | 5HCO                | Omnicomm  | Omnicomm Profi          | Подстананя 01 | Станция СМП «Клиническая |

Рисунок 244 – Форма «Реестр оборудования»

 в открывшейся форме «Реестр оборудования» необходимо нажать кнопку «+ Добавить оборудование» для добавления новой карточки оборудования (рисунок 245);

151 РНПЦ.466451.001ИЗ

|               |         |                        |                  |           |                      |              |                                   |              | _        |               |
|---------------|---------|------------------------|------------------|-----------|----------------------|--------------|-----------------------------------|--------------|----------|---------------|
| Реестр Оборуд | рования |                        |                  |           |                      |              |                                   |              | + 2      | daen Xappanee |
| 50            | ¢       | 58 -                   | 34.5             | Mapo      | Res                  | burn.        | Terpanio.                         | Casegorykani | Gerowe   | ove           |
| 54            |         | никионогодорания       | 900              | Omicann   | Omconn Pol           | factor/l     | Carun COrtifityroa                | laprovo      | Paloraer |               |
| 66            |         | Навлацюное оборудаание | Перснальні треф  | Setterita | Mpriss70/202         | Ramerico II. | National P                        | 3apered      | Relation |               |
| Meri          |         | Neferanse jezpolena    | finiser          | Aparia    | AperulO/FI0221-62    | (heread)     | Crasue DAT Konneccardicourcut VPr | Заретич      | Paterian |               |
| Non-          |         | Нагалоние Мардание     | 9400             | Onicant   | Onicipen Pall        | Rateusil     |                                   | Зарешен      | Palarier |               |
| Cosinal-cost  |         | пальонок бордани       | Перснальні трево | 30203     | Tetznia TM 251       | Rates and    |                                   | Cettore      | Péteraer |               |
|               |         | Voliviuwe (copiicrae   | frauer           | Aparus    | Aquarus OVF NEZZI-62 | Remark       |                                   | Japoneo      | hioter   |               |
| and charter   | 65-63.  | Написние ибрудание     | 962              | Orricont  | Ompone Pol           | (tarset)     | Develop(intereconderveral??)      | Getture      | Norm     |               |
| (peers)       | hen     | Накадонсе обрудањие    | 900              | Omann     | Devagen Pal          | Renewal      | faziew2                           | Overspiera   | Palotair | 63            |
|               |         | пилионосфрання         | Received game    | 10010     | Warks 19720          | (targent)    | Ramawit                           | Japanee      | Paterner | •             |
|               |         | Volcover crosking      | Oriver           | Asaria    | Asurius DAF16220-6.2 | hamend -     |                                   | horres       | Morae    |               |

Рисунок 245 – Добавление оборудования

- 3) в модальном окне «Новое оборудование» необходимо заполнить поля и нажать кнопку «Сохранить» (рисунок 246):
  - Подразделение-владелец;
  - Уникальный номер;
  - Инвентарный номер;
  - Вид оборудования;
  - Марка;
  - Модель.

| еестр Оборуд | ования |     | Новое оборудование      | ×                 |            |                          |
|--------------|--------|-----|-------------------------|-------------------|------------|--------------------------|
|              | Q.     | Ter |                         |                   | N42:       | Распредалитель           |
|              |        | Ha  | Подразделение владелец* |                   |            | Станция ССиФИЛ Пучкова   |
|              |        | Ha  | Учикальный ножер *      |                   | Name of    | Подстанция 01            |
|              |        | Mo  | Инонтарный нахор*       |                   | HLAN OIL   | Станция СМП «Козническая |
|              |        | Ha  | Beg*                    |                   | 10 maan    |                          |
|              |        | Ha  | Mapea*                  | 321               | IC RELIES  |                          |
|              |        | Mo  | Money*                  | 1.4.1             | incares C1 |                          |
| Ovenn        |        | Ha  |                         |                   | HQ49 (0)   | Станция СМП «Кличиниская |
|              |        |     |                         | Jaquets Corpleans |            |                          |

Рисунок 246 - Окно «Новое оборудование»

 оборудование добавлено. Откроется форма карточки оборудования (рисунок 247).

152 РНПЦ.466451.001ИЗ

| етр Оборудования | → Оборудование № 419   |   |                         |                                                             | (jaters alogy gaalwe |
|------------------|------------------------|---|-------------------------|-------------------------------------------------------------|----------------------|
| нани армери      | 1                      |   |                         |                                                             | <b>B</b> (24)        |
| ina              | Обказтельные параметры | 1 | рполчительные параметры | Принартехность                                              |                      |
|                  | le<br>Roman stratte    |   | Reindwatched schalcee   | Tradicional e contractorio de<br>Concercionelli Tradicional |                      |
|                  | hi<br>Tow              |   | Hourp streetpool        | Topsonver-perspones                                         |                      |
|                  | lipe"<br>Rafia         |   |                         | intry-sectorais.                                            |                      |
|                  | hann'<br>IgeraDPM2012  |   |                         |                                                             |                      |
|                  | becausing:<br>13       |   |                         |                                                             |                      |
|                  | himpologi<br>AS        |   |                         |                                                             |                      |

Рисунок 247 – Карточка оборудования

# 4.7.2Учет факта выдачи/использования оборудования

Модуль позволяет учитывать факты выдачи/использования оборудования. Запись об использовании оборудования должна содержать:

- Идентификатор оборудования;
- Идентификатор потребителя;
- Время начала и время окончания использования оборудования.

Для выдачи/использования оборудования следует:

 в реестре оборудования выбрать оборудование и дважды нажать левую кнопку «мыши» (рисунок 248);

| ≡ < ><br>Реестр Оборудования | → Оборудование № 419             | Ректр Сборкования Х           |                                                | 12:10<br>[] Yganvrs.ofopygosavee : X |
|------------------------------|----------------------------------|-------------------------------|------------------------------------------------|--------------------------------------|
| Основные параметры           |                                  |                               |                                                | В Сорянъ                             |
| Cianjos                      | Обязательные параметры           | Дополнительные параметры      | Принадлежность                                 |                                      |
|                              | Тилі<br>Мобитаные устройства     | Идентификатор коб. устройства | Порходитение назвати, *<br>Станция СОНИПункава |                                      |
|                              | ba<br>Risear                     | Нокертелефока                 | Подразделение-распорядитель                    |                                      |
|                              | Mapasi<br>Agarus                 |                               | Доступно в бригадах                            |                                      |
|                              | Moann *<br>Aquarus CAP HS220v6.2 |                               |                                                |                                      |
|                              | Vestmanikousp*<br>4/9            |                               |                                                |                                      |
|                              | Mapropolication<br>M-419         |                               |                                                |                                      |

Рисунок 248 – Окно оборудования

 в открывшейся форме карточки оборудования перейти на вкладку «Статусы» и нажать кнопку «Установить статусы» — откроется модальное окно «Изменение состояния и доступности» (рисунок 249);

153 РНПЦ.466451.001ИЗ

| $\equiv \langle \cdot \rangle$ |                |             |            |       |         | Реестр Оборудования | <b>x</b> ) |         |                      | 12:23                    |
|--------------------------------|----------------|-------------|------------|-------|---------|---------------------|------------|---------|----------------------|--------------------------|
| Реестр Оборудования            | → Оборудование | № 419       |            |       |         |                     |            |         |                      | /далить оборудование : Х |
| Основные параметры             | Работает І     | Свободно    |            |       |         |                     |            |         |                      | Истановить статус        |
| Статусы                        | Состояние      | Доступность | Дата с     | ţ     | Дата по | TC                  | Сотрудник  | Epuraza | Пользователь, начало | Пользователь, окончание  |
|                                | Работает       | Свободно    | 08.01.2024 | 23:55 |         |                     |            |         | Полина К. Ж.         |                          |
|                                |                |             |            |       |         |                     |            |         |                      |                          |

Рисунок 249 – Вкладка «Статусы» в форме карточки оборудования

- 3) в модальном окне «Изменение состояния и доступности» заполнить поля и нажать кнопку «Сохранить» (рисунок 250):
  - Состояние;
  - Доступность;
  - Выберете прикрепление;
  - Сотрудник;
  - Дата и время.

|          | Dafarrant | Conformo                |            |              |      |            |          |                    | -                 |
|----------|-----------|-------------------------|------------|--------------|------|------------|----------|--------------------|-------------------|
| Chillyce | Continue  | Достумасть              | lieros     | 1 - Gerana   | 70   | Compygness | Sperage  | Tanacement - avere | Research concerns |
|          | Patomer   | Cicitized               | 08012024   |              |      |            |          | Tanan C.K.         |                   |
|          |           | Изменен                 | ие состоян | ия и доступн | ости |            | ×        |                    |                   |
|          |           | Clamping<br>Polyter     |            |              |      |            |          |                    |                   |
|          |           | Straymore<br>Supervised |            |              |      |            |          |                    |                   |
|          |           | іштарання<br>Слірднік   |            | Detailed R.  |      |            | х ч      |                    |                   |
|          |           | 09 01 2024              | 0-27       |              |      |            |          |                    |                   |
|          |           |                         |            |              |      | Jospers    | Corperts |                    |                   |
|          |           |                         |            |              |      | 1000       | Datastel |                    |                   |

Рисунок 250 – Модально окно «Изменение состояния и доступности»

4) на вкладке «Статусы» отображается информация о закреплении (рисунок 251).

154 РНПЦ.466451.001ИЗ

| естр Оборудования  | → Оборудовани | (e № 419     |                |                     |    |             |        | E Va                | впить оборудование    |
|--------------------|---------------|--------------|----------------|---------------------|----|-------------|--------|---------------------|-----------------------|
| Основные параметры | Работает      | I Закреплено |                |                     |    |             |        |                     | Установить стату      |
| Статусы            | Состояние     | Доступность  | Длас           | ∐iraro              | 70 | Согрузник   | 6praza | Пользователь начаго | Гольхоштель окончание |
|                    | Работает      | Свободно     | 08.01.2024.23  | 55 09.01.2024 12:27 |    |             |        | Полина К. Ж.        | Полина К. Ж.          |
|                    | Работает      | Закреплено   | 09.01.2024 12: | 0                   |    | Banemer 0.3 |        | Полина К. Ж.        |                       |

Рисунок 251 – Вкладка «Статусы»

# 4.7.3Удаление записей об оборудовании для авторизованных пользователей

Для удаления записей об оборудовании для авторизованных пользователей следует:

 в реестре оборудования выбрать оборудование и дважды нажать левую кнопку «мыши» (рисунок 252);

| Основни перене практеры         Работает I Закреплено         ключин           Статуси         Солзние         Допулси         Датас         1         Датас         10         Солзние         Бризан         Полизитель зонино         Полизитель зонино         Полизитель | Содениятернитры Работает I Закреплено ве                                             |             |
|----------------------------------------------------------------------------------------------------|--------------------------------------------------------------------------------------|-------------|
| Damper         Designer         Zerryleon         Same         T. Zamino         TO         Corpore         Spinzar         Robustinis.come           Patriner         Optigee         2501204/354         0201204/354         Robust K.K.         Robert K.K.                                                                                                    |                                                                                      | ownictarys" |
| Patienten Operlague 06012024/1854 05012024/1854 RomealC.X. RomealC.X.                                                                                                    | Сапры Солони Долунось Дляс 1 Далио 10. Сотрын Буласі Полланов-нико Полланов.         | ionavit:    |
|                                                                                                    | Patoraen Gaotope 05012024354 05012024354 Poterael R Poterael X Poterael X Poterael X |             |
| Padoraen 3agenteko 03.01.2024/354 Baremark 3. Fiotwalk X.                                                                                                    | Patomen 3apprnevo 05/012024/854 Barevnev® 3 Ronwell X                                |             |

Рисунок 252 – Отображение формы оборудования

 в открывшейся форме карточки оборудования (рисунок 253) нажать кнопку «Удалить оборудование» — откроется модальное окно подтверждения удаления оборудования (рисунок 254);

155 РНПЦ.466451.001ИЗ

| еестр Оборудования | → <mark>Об</mark> орудование | e № 419     |                  |                  |    |                |         |                      | /далить оборудование    |
|--------------------|------------------------------|-------------|------------------|------------------|----|----------------|---------|----------------------|-------------------------|
| Основные параметры | Работает І                   | Закреплено  |                  |                  |    |                |         |                      | Установить статус       |
| Статусы            | Состояние                    | Доступность | Датас †          | Датапо           | TC | Сотрудник      | Epuraga | Пользователь, начало | Пользователь, окончание |
|                    | Работает                     | Свободно    | 09.01.2024 13:54 | 09.01.2024 13:54 |    |                |         | Полина К. Ж.         | Полина К. Ж.            |
|                    | Работает                     | Закреплено  | 09.01.2024 13:54 |                  |    | Валентин Ф. З. |         | Полина К. Ж.         |                         |

Рисунок 253 – Форма карточки оборудования

|                     |                                        | The second second second second second second second second second second second second second second second s | Обфудавання 🛪 | 14.15                                 |
|---------------------|----------------------------------------|----------------------------------------------------------------------------------------------------|---------------|---------------------------------------|
| Реестр Оборудования | <ul> <li>Оборудование № 419</li> </ul> |                                                                                                    |               | E taxies department                   |
| Основные таранитры  | Работает і Закреплено                  |                                                                                                    |               | Roman Corporation                     |
| Carysi              | Dennes Dennes                          | Deter 1 Deter                                                                                                  | to beyond the | ar Destations which Destations advise |
|                     | Atom Datare                            | 8107120341554 090120241554                                                                                     |               | Personalit. M. Personalit. M.         |
|                     | New Jacoves                            | 08.01.2024 15 54                                                                                               | Internet 3    | Domiak K.                             |
|                     |                                        | Удаление<br>Вызвреми на колле удален                                                                           | ,<br>         |                                       |

Рисунок 254 – Модальное окно «Удаление»

 в модальном окне подтверждение удаления оборудования нажать кнопку «Да» — откроется форма «Реестр оборудования». У записи оборудования в поле «Статус» установится значение «УДЛ» (рисунок 255);

156 РНПЦ.466451.001ИЗ

| Растределитель | Οτατής χροτητικόστα | Состояние                                                 | Cranye                                                                         |
|----------------|---------------------|-----------------------------------------------------------|--------------------------------------------------------------------------------|
| ywosa          | Зиретлено           | Padotset                                                  |                                                                                |
| (yicea         | Зарелено            | Pationaer                                                 |                                                                                |
|                |                     |                                                           |                                                                                |
|                |                     |                                                           |                                                                                |
|                |                     |                                                           |                                                                                |
|                |                     |                                                           |                                                                                |
|                | HC020               | нараднике Слударником<br>нара Закретено<br>нара Закретено | Hotelannis Orgozykon ucowe<br>Hotela Bapeneo Patoren<br>Hotela Bapeneo Patoren |

Рисунок 255 – Форма «Реестр оборудования»

 в реестре оборудования выбрать оборудование и дважды нажать на левую кнопку «мыши» (рисунок 256);

| 1 10               |                              |    | 2                            | 2                                              |    |
|--------------------|------------------------------|----|------------------------------|------------------------------------------------|----|
| Основные параметры | Обязательные параметры       |    | Дополнительные параметры     | Принадлежность                                 |    |
| Статуры            | Тит.<br>Нобитькие устройства | ×  | Идентификатор ноб устройства | Политически сонимали «<br>Станция ССИНИПРунска |    |
|                    | list<br>Travar               |    | Нонер телефона               | Подразделение-распорязитель                    |    |
|                    | Mapo*<br>Aquerua             | ÷. |                              | Доступно в бригадах                            | Ψ. |
|                    | Maania CMP 16220 (6.2        | ×  |                              |                                                |    |
|                    | 109<br>Voethoul-corp.        |    |                              |                                                |    |
|                    | Nerrowicko'                  |    |                              |                                                |    |

Рисунок 256 – Отображение окна оборудования

5) в открывшейся форме карточки оборудования нажать дополнительное меню «три точки» в в правом верхнем углу окна и в выпадающем списке выбрать пункт «история изменений» (рисунок 257);

157 РНПЦ.466451.001ИЗ

| Оснавные параметры | Обязательные параметры              | Дополнительные параметры     | Принадлежность                                             | История калениений |
|--------------------|-------------------------------------|------------------------------|------------------------------------------------------------|--------------------|
| Статуси            | Тит.<br>Избильная устройства        | Извилификаторьной устройства | Technic Content of Statement *<br>Cranuer COntent Thyrecas |                    |
|                    | list<br>Travuit                     | Номер телефона               | Подрадаление распоряритеть                                 |                    |
|                    | Againat                             |                              | Достугно в бритадан.                                       |                    |
|                    | Mazeria *<br>Aqueria CAPINEZZO (6.2 |                              |                                                            |                    |
|                    | Freezensel-scorege*<br>419          |                              |                                                            |                    |
|                    | freedowing the                      |                              |                                                            |                    |

Рисунок 257 – Выбор пункта «История изменений»

6) в открывшемся модальном окне «История изменений» отражается факт удаления записи, указывается дата и время удаления, а также ФИО пользователя, осуществившего удаление (рисунок 258).

| История    | изменений |                            |                                        |                 |                             |  |
|------------|-----------|----------------------------|----------------------------------------|-----------------|-----------------------------|--|
| Drautare   | 4         | Agrigi                     | Hame-cause arp-dy/a                    | Crippe and even | 10ax 3-0-0-0                |  |
| 09.012024  | 1452.07   | Жарнски Полина Кириллания  | equipment_tablet status                | Actomogramico   | Yoaner                      |  |
| 09.01.2024 | 13 55 14  | Жданска Полни Киритисана   | equipment_staties employee             |                 | Balancial Dégraposes Jakure |  |
| 09.01.2024 | 13.55.14  | Жданская Полина Кириптозна | equipment, tablet availability, status | Cathope         | lasperneso                  |  |
| 09.01.2026 | 154.25    | Хданова Полина Кириптовна  | equipment_stablet kind                 |                 | Doesair                     |  |
| 09.01.2024 | 13 54 25  | Канова Полна Биритговна    | equipment_tablet.equipment_brand       |                 | Aquarus                     |  |
| 09.01.2026 | 18:54:28  | Хдинова Полина Кириторија  | equipment_tablet.model                 |                 | Aquanus CMP NS220 v5 2      |  |
| 09.01.2024 | 13:54:25  | Хдинска Полина Киригисана  | equipment_tablet.uniq_num              |                 | 479                         |  |
| 09.01.2024 | 18.54.25  | Кданска Полна Киритсана    | equipment_tablet.condition_status      |                 | Policraer                   |  |
| 09.012034  | 13.54.25  | Хдансав Полина Киритисана  | equipment_tablet availability_status   |                 | Cachtave                    |  |
| 09.012004  | 18.54.25  | Хдансав Полина Кириттовна  | equipment_tablet.type                  |                 | Мобильные устройства        |  |
| 09.01.2024 | 18.54-25  | Хдансаа Полина Кирилловна  | equipment_tablet eventory_num          |                 | if-479                      |  |
| 09.01.2024 | 15.04.25  | Жданова Полина Киритловна  | equipment_tablet.organization_owner    |                 | Cranue COPM07ywaaa          |  |
|            |           |                            |                                        |                 |                             |  |

Рисунок 258 – Модальное окно «История изменений»

# 4.7.4Просмотр реестра оборудования

Для поиска по реестру с последующим переходом в выбранную карточку оборудования используют следующие фильтры:

1) в поле фильтра «Вид» выбрать соответствующее значение — в реестре оборудование отфильтровывается по этому значению (рисунок 259);

158 РНПЦ.466451.001ИЗ

| $\equiv \langle \rangle$              |                      |         |          |                         | Ревстр Оборудования 🗴                  |                                       |                  | 16:32      |
|---------------------------------------|----------------------|---------|----------|-------------------------|----------------------------------------|---------------------------------------|------------------|------------|
| Реестр Оборудовани                    | 19                   |         |          |                         |                                        |                                       | + Добевить Обору | 200000     |
| Rea 0                                 | te                   | 84      | Мра      | Man                     | Brazineu                               | Ropianmis                             | Conjegocrynkicty | Coctonies  |
| Tat -                                 | Мобитыные устройства | Rever   | Aquarius | Aquarius CMP NS220 v5.2 | Подстанция 01                          | Станция СМП «Клиническая больных №1»  | Закретиено       | Potorser   |
| tui<br>Reven                          | Мобильные устройства | Планиет | Aquarius | Aquarius CMP NS220 v6 2 | Подстанция 01                          |                                       | Зафетнено        | Padotaer   |
| Mapa v                                | Мобильные устройства | Планцет | Aquarius | Aquarius CMP NS220 v5.2 | Подстанция 01                          |                                       | Заретни          | Pationaer  |
| Moore -                               | Мобитыные устройства | News    | Aquarius | Aquarius CMP NS220 v6.2 | Cranues COxHM10y-Koss                  |                                       | Зафетено         | Pattoriaer |
| Crossinul reary                       | Мобитыные устройства | frauer  | Aquarius | Aquarius CMP NS220 (5.2 | Станция СМП «Клиническая больница №1»  | Подстанция 01                         | Зафелено         | Padotaet   |
|                                       | Мобильные устройства | Newer   | Aquatus  | Aquarius CMP NS220 v6 2 | Подстанция ОТ                          | Станция СМП «Клиническая больница №1» | Зафетлено        | Pationaer  |
| Here a for the former solution of the | Мобильные устройства | Rever   | Aquatus  | Aquarius OMP NS220 v5.2 | Подстанция 01                          |                                       | Реконт           | Некстрано  |
| Rosevina Ductions                     | Мобитычке устройства | Reiser  | Aquatus  | Aquarius CMP NS220 v5.2 | Станция СМП «Клиническая больница КРП» |                                       | Закреплено       | Padotaer   |
|                                       | Мобитыные устройства | Drawer  | Aquarius | Aquarius CMP NS220 v6 2 | Станция СМП «Клиническая больница №1»  |                                       | Свободно         | Pationaer  |
|                                       | Мобитыные устройства | Планцет | Aquaius  | Aquarus CMP NS220 v5.2  | Станция ССиНМП Пункова                 |                                       | Свободно         | Pationaer  |

Рисунок 259 – Форма «Реестр оборудования», поле фильтра «Вид»

 в поле фильтра «Поиск» ввести значение. В реестре показывается только оборудование в полях которого присутствует подстрока с выбранным значением (рисунок 260);

| еестр Обору    | дования |                      |                |          |                        |                       |               |                   | + Doteern  | о Сборудование |
|----------------|---------|----------------------|----------------|----------|------------------------|-----------------------|---------------|-------------------|------------|----------------|
| e38            | Q       | te                   | 84             | Mapia    | Mozene                 | Baginu                | Pacrpiaenmens | Стапусдоступности | Coctoneet  | Cranje         |
| te:            |         | Мобитыные устройства | <b>Fra-set</b> | Aquarius | Aquanus CMP NS220 v5.2 | Станция ССинМППункава |               | Caofogeo          | Pationaler |                |
| Ba             |         |                      |                |          |                        |                       |               |                   |            |                |
| Itapra         |         |                      |                |          |                        |                       |               |                   |            |                |
| Agens          |         |                      |                |          |                        |                       |               |                   |            |                |
| sbiyeyi voneb  |         |                      |                |          |                        |                       |               |                   |            |                |
| ентаркацю      | wheel,  |                      |                |          |                        |                       |               |                   |            |                |
| and the second | Ouron.  |                      |                |          |                        |                       |               |                   |            |                |

Рисунок 260 – Форма «Реестр оборудование», поле фильтра «Поиск»

 в окне фильтра нажать кнопку «Очистить» – поля фильтра очищены. В реестре представлено все оборудование (рисунок 261).

159 РНПЦ.466451.001ИЗ

| ≡⇔              |          |                            |                     |           | PeectpOlicp             | gapes +       |                                     |                    |            | 16:49          |
|-----------------|----------|----------------------------|---------------------|-----------|-------------------------|---------------|-------------------------------------|--------------------|------------|----------------|
| Реестр Оборуд   | ования   |                            |                     |           |                         |               |                                     |                    | + äntesen  | ь Оборудования |
| 010             | . 0      | 54                         | ie .                | Мара      | Main                    | Brazereu      | Respectives.                        | Cranje geor proces | October    | Chinje         |
| THE .           |          | Навитационное обсрудование | 5HCO                | Onncomm   | Omicont Pol             | Подстанция (П | CraweCOHMINyetaa                    | laqueros           | Pationaet  |                |
| ha              |          | Навгационное оборудскание  | Персонатыный трекер | Tetorika  | Tetorska TV7250         | Портанция (1  | Подпания О                          | Заретоне           | Patienaet  |                |
| Vapo            |          | Мобитичнае устройства      | frauer              | Aqueius   | Aquanus OVP 16220 v6.2  | formunit.     | Стация ОлП «Коническая больница МР) | lagernee           | Patienaet  |                |
| Morn .          |          | Налагациялык оберуулалык   | 6400                | Onnerine  | Consumer Profi          | Removal       |                                     | Inperman           | Palerar    |                |
| CORPORT CORP.   |          | Назигационное обсрудсвание | Персонатыный тренер | Totonka   | Tetorika TMT250         | Постания (1   |                                     | Catologico         | Patientert |                |
|                 |          | Мобитыные устройства       | Roker               | Aquerius  | Aquarius CMP 18220 i6 2 | Received      |                                     | 3aqerre-e          | Patienaet  |                |
| waterdbillingen | ul (Cir. | Навитационное оборудование | 5HC0                | Onriconn  | Onnicomm Profi          | Remework      | CrawwrCMD (Eneleneoral forweius MD) | Carricare          | Paderaer   |                |
| Jonese 1        | NOW      | Навитационное обсрудование | 5400                | Onriconte | Ormicomin Profi         | Rightingen (1 |                                     | Dettocyleta        | Pationaet  |                |
|                 |          | Навитационное оборудование | Персональный трекер | Tetoria   | Tetorika TMT250         | Received      |                                     | Jagerre-o          | Patienaen  |                |
|                 |          | Мобитичне устройства       | Reut                | Aqueius   | Aquanus CMP1/522016.2   | Received      |                                     | Зафотлоно          | Patienaer  |                |

Рисунок 261 – Форма «Реестр оборудование», кнопка «Очистить»

# 4.7.5Управление статусами оборудования

Модуль позволяет учитывать работоспособность и доступность оборудования.

Для оборудования доступны статусы, определяющие его:

- Техническое состояние;
- Доступность.

Для управления статусами оборудования следует:

 в реестре оборудования выбрать требуемый комплект оборудования, дважды нажать левую кнопку «мыши» — откроется окно формы карточки оборудования (рисунок 262);

| естр Оборудования | → Оборудование № 411           |                                 | I Yaanim of opyani | 944    |
|-------------------|--------------------------------|---------------------------------|--------------------|--------|
| осанисторанетры   |                                |                                 |                    | H cope |
| tenjoj            | Обязательные параметры         | Дополнительные параметры        | Принадлежность     |        |
|                   | 50<br>Мольне устрайства        | vlas-tvd-katop voš vospolicitas | Craws COHM? Avail  |        |
|                   | Set<br>Reveal                  | юнертелефона                    | Парадотне ратрится |        |
|                   | Migar"<br>Agana                |                                 | Sony-seadprage.    |        |
|                   | Multin'<br>Aquana CAPINE20 4.2 |                                 |                    |        |
|                   | Section(c)(1)<br>21            |                                 |                    |        |
|                   | Assessments*                   |                                 |                    |        |

Рисунок 262 – Карточка оборудования

2) в карточке оборудования перейти на вкладку «Статусы» и нажать кнопку «Установить статус» — откроется модальное окно «Изменение состояния и доступности» (рисунок 263);

| X-Oraciteterry. | Неисправно | 1 Ремонт |                 |                  |        |         |                | Reports 1         |
|-----------------|------------|----------|-----------------|------------------|--------|---------|----------------|-------------------|
| tetyca          | Catoree    | 2019405  | 3466            | 2010             | CO2044 | torius. | Texanity years | Township to see a |
|                 | Paloraet   | Cathleri | (6.19.202112.2) | 06.032.002.00.05 |        |         | Tanat.X.       | Resal X           |
|                 | HATTHE     | Year.    | 0.093031524     |                  |        |         | (David K.K.    |                   |
|                 |            |          | Record          |                  |        |         |                |                   |
|                 |            |          | Configer 1      |                  |        | *       |                |                   |
|                 |            |          | Determine       |                  |        | 1       |                |                   |
|                 |            |          | 09:012024 (7:49 |                  |        |         |                |                   |

Рисунок 263 – Модальное окно «Изменение состояния и доступности»

- в модальном окне «Изменение состояния и доступности» убедиться, что статус «Состояние» имеет значение «*Работает*», а статус «Доступность» имеет значение «*Свободно*»;
- 4) заполнить поля и нажать кнопку «Сохранить» (рисунок 264):
  - Состояние;
  - Доступность;
  - Дата и время.

|                     | 1200                               | 2.0      | 200                                                  |                  | ncip Okopyznawe | 8                                                                                                    | 100    | 1.000         | 17:56                                                                                                    |
|---------------------|------------------------------------|----------|------------------------------------------------------|------------------|-----------------|----------------------------------------------------------------------------------------------------|--------|---------------|----------------------------------------------------------------------------------------------------|
| Реестр Оборудования | <ul> <li>Оборудование М</li> </ul> | e 411    |                                                      |                  |                 |                                                                                                    |        |               | The second statement of the second second se |
| Do-to-se rationarys | Неисправно                         | ПРемонт  |                                                      |                  |                 |                                                                                                    |        |               | Treast cost                                                                                                    |
| OT/A                | Cantorna                           | Summers  | 391                                                  | denn.            |                 | Concession of Concession of Co | forsa  | Distants over | Descentes, scorese                                                                                                    |
|                     | Patienter                          | Cicocare | 00.00.002512.021                                     | 06/09/2025 02:24 |                 |                                                                                                    |        | finest.K.     | Date of K.                                                                                                    |
|                     | TEXTER-1                           | Parant   | 00.00 2000 10 2k                                     |                  |                 |                                                                                                    |        | Permat. R     |                                                                                                    |
|                     |                                    |          | Strongen<br>Herzper<br>Recot<br>Recot<br>DE012001749 |                  |                 |                                                                                                    | •      |               |                                                                                                    |
|                     |                                    |          |                                                      |                  |                 | Japa D                                                                                                    | çantı. |               |                                                                                                    |
|                     |                                    |          |                                                      |                  |                 |                                                                                                    |        |               |                                                                                                    |

Рисунок 264 – Модальное окно «Изменение состояния и доступности»

- 5) на вкладке «Статусы» отображается информация об изменении статусов. Для каждого изменения статуса указывается (рисунок 265):
  - статус состояния;
  - статус доступности
  - дата и время начала действия статуса;
  - дата и время окончания действия статуса;
  - пользователь, осуществивший изменение.

| $\equiv \langle \cdot \rangle$ | 18:08            |                    |                  |                  |    |           |         |                      |                            |
|--------------------------------|------------------|--------------------|------------------|------------------|----|-----------|---------|----------------------|----------------------------|
| Реестр Оборудования            | → Оборудование N | l <sup>e</sup> 411 |                  |                  |    |           |         |                      | 🛙 Удалить оборудование 🗄 🗙 |
| Основные параметры             | Неисправно       | I Ремонт           |                  |                  |    |           |         |                      | Установить статус          |
| Статусы                        | Coctoseve        | Доступность        | Дага с           | 1Дата по         | TC | Согрудник | Epiraga | Пользователь, начало | Польаователь, окончание    |
|                                | Работает         | Свободно           | 05.09.2023 02:21 | 05.09.202302.24  |    |           |         | Полина К. Ж.         | Попина К. Ж.               |
|                                | Немсправно       | Ремонт             | 05.09.2023 02:24 | 09.01.2024 17:49 |    |           |         | Полина К. Ж.         | Попина К. Ж.               |
|                                | Неисправно       | Ремонт             | 09.01.202417:49  | 09.01202418:03   |    |           |         | Полина К. Ж.         | Попина К. Ж.               |
|                                | Неисправно       | Ремонт             | 09.01.202418:03  | 09.01.2024 18:05 |    |           |         | Полина К. Ж.         | Попина К. Ж.               |
|                                | Неисправно       | Ремонт             | 09.01.2024 18:05 |                  |    |           |         | Полина К. Ж.         |                            |
|                                |                  |                    |                  |                  |    |           |         |                      |                            |

Рисунок 265 - Вкладка «Статусы»

# 4.7.6Просмотр истории изменений в реестре оборудования

Модуль сохраняет изменения, вносимые в карточки оборудования с указанием:

- старого значения;
- нового значений;
- времени изменения;
- идентификатора пользователя, внесшего изменение.

Для просмотра истории изменений в реестре оборудования следует:

 в реестре оборудования выбрать оборудование и дважды нажать левую кнопку «мыши» — откроется форма карточки оборудования (рисунок 266);

162 РНПЦ.466451.001ИЗ

| еестр Оборудования  | → Оборудование № 318   |                              | 1 Tanna           | менарурание |
|---------------------|------------------------|------------------------------|-------------------|-------------|
| Сочания паранетры : |                        |                              |                   | Billing     |
| (ana                | Обязательные параметры | Дополнительные параметры     | Принадлежность    |             |
|                     | la:<br>atomes proces   | Rasondmanagovell ycepolicita | ChiqueCDHETTyucke |             |
|                     | or<br>Nasat            | -cost weather<br>-1965223322 | Representations   |             |
|                     | ingen'<br>Agama        |                              | Jacopter Spraan   |             |
|                     | Marrie Di Prézzi Az    |                              |                   |             |
|                     | Successful<br>H        |                              |                   |             |
|                     | New York (1997)        |                              |                   |             |

Рисунок 266 – Карточка оборудования

 в карточке оборудования перейти на вкладку «Основные параметры».
 Заполнить поле «Номер телефона» в карточке оборудования и нажать кнопку «Сохранить» — в нижней части формы карточки оборудования будет отображено сообщение «Изменения сохранены» (рисунок 267);

| сени принтри |                              |                          |                          | H Copy |
|--------------|------------------------------|--------------------------|--------------------------|--------|
| nov          | Обязательные паражетры       | Дополнительные параметры | Принадлежность           |        |
|              | Ter.<br>Reference providence | Reindeatopad providua    | Costan Confil Types      |        |
|              | ins<br>Theat                 | *790.0225022             | Represente perceptarters |        |
|              | ineur<br>koana               |                          | 2017/001/Dimask          |        |
|              | Aparta DiFridati da          |                          |                          |        |
|              | Second and S                 |                          |                          |        |
|              | American degr                |                          |                          |        |

Рисунок 267 – Вкладка «Основные параметры», поле «Номер телефона»

 в карточке оборудования нажать дополнительное меню «три точки»
 в правом верхнем углу окна и в выпадающем списке выбрать пункт «история изменений» (рисунок 268);

163 РНПЦ.466451.001ИЗ

| care states |                                          |                            |                                     |  |
|-------------|------------------------------------------|----------------------------|-------------------------------------|--|
| lina        | Обкоательные параметры                   | Дополнительные параметры   | Приадлехиость                       |  |
|             | ini<br>Urbinal popital                   | tenderped cuicu            | function reaction<br>Crawfiledation |  |
|             | N. Sala                                  | -1612-16120<br>-1612-16120 | hanaree possaree                    |  |
|             | Name                                     |                            | Imysectoriae                        |  |
|             | non ferringen (* 1990)<br>Neuroperizieks |                            |                                     |  |
|             | inclusion,"<br>28                        |                            |                                     |  |
|             | Superplanety/                            |                            |                                     |  |

Рисунок 268 – Выбор пункта «История изменений»

4) в открывшемся модальном окне «История изменений» будут отображены сделанные изменения (рисунок 269).

В истории изменений будут указаны:

- дата и время изменения;
- ФИО пользователя, внесший изменения;
- наименование измененного атрибута;
- старое значение измененного атрибута;
- новое значение измененного атрибута.

| Disar                | Invite report to          | Датольнательные параметры               |                     | Constantino -           |  |
|----------------------|---------------------------|-----------------------------------------|---------------------|-------------------------|--|
| 1.1                  |                           |                                         |                     | Constituted in the same |  |
| История изменений    |                           |                                         |                     |                         |  |
| 2million             | 1. 149                    | 100000000000000000000000000000000000000 | Tight press         | PERCEPTION NO.          |  |
| 02204253             | Raining Convertigences    | . apprect_idet.tit_runter               | NORDANDER           | +963221023              |  |
| 10.0 2010 10.00 10   | Kanson Roma Spectram      | , equipment, index tel, hardwit         | () (10000000000) () |                         |  |
| 1019-2021-0-01       | Against Trave Topercare   | Temporal-star                           |                     | +79030203000            |  |
| 20 09 3121 9 10 00   | Kanna Trees Inpress       | in.                                     |                     | Deset                   |  |
| 52 09 252 19 CF-00   | Agarous Grown Capernises  | Mana                                    |                     | Aquerus.                |  |
| 52 39 2125 19 53 55  | Agaren/Streetgermen       | Mum                                     |                     | Apartic OAPA5221-6.2    |  |
| 10.09.012110-00.00   | Rannas forma toportoria   | Dji annazi angenez                      |                     | Disear-OSeM11/y-cas     |  |
| 10.09.20219-0.00     | Ransas Terres Controles   | Contener                                |                     | Patorae                 |  |
| 020920319100         | Against Group Separations | Bergesen.                               |                     | Carlope                 |  |
| 02 09 2022 19 00 00  | Ramon Torren Countries    | 5m.                                     |                     | Manual copies           |  |
| 22.29.202119-03.00   | Rances Terms Reported     | Transformative services                 |                     | 29                      |  |
| 02/09/202219 (0) (0) | Kanese Down Opermon       | Par-powersi-com                         |                     | A10                     |  |
| - Laborer            |                           | Transit Martin and                      |                     |                         |  |

Рисунок 269 – Модальное окно «История изменений»

### 4.8Оперативный мониторинг

ФМ «Оперативный мониторинг» предназначен для информационной поддержки пользователей при координации действий подразделений медицинских организаций, оказывающих скорую медицинскую помощь.

4.8.1Отображение на карте в реальном времени информации о местонахождении назначенных на вызов и свободных бригадах СМП, местах вызова, местах дислокации медицинских организаций

4.8.1.1Отображение местоположения бригад и вызовов на электронной карте местности

Система обеспечивает вывод информации об оперативной обстановке на электронной карте местности (с использованием компонентов СМ «Картография»).

Система обеспечивает отражение местоположения бригад и вызовов на электронной карте местности.

Для отображения на карте информации о местонахождении бригад и местах вызова следует:

1) в главном окне ЛК пользователя перейти в раздел «Оперативный мониторинг» (Модули — Оперативный мониторинг) (рисунок 270);

| Contrast Dataset Extensional     Contrast Extensional     Contrast Extension | Hilders - Person Annotation ( ) Hilders - Annotation ( ) Hilders - Anno | Deris - Planner aus annue<br>Deris - Planner aus annue<br>Deris - Balanseine<br>Restaur aus annue der Balanseine<br>Restaur aus annue der Balanseine | <ul> <li>Anaryte wieregawaare weeren<br/>Beren ingewaare weeren<br/>Beren ingewaare weeren weeren<br/>Beren ingewaare weeren weeren<br/>Beren ingewaare weeren weeren<br/>Beren ingewaare weeren weeren weeren<br/>Beren ingewaare weeren weeren weeren<br/>Beren ingewaare weeren weeren weeren<br/>Beren ingewaare weeren weeren weeren<br/>Beren ingewaare weeren weeren weeren<br/>Beren ingewaare weeren weeren weeren<br/>Beren ingewaare weeren weeren weeren weeren<br/>Beren ingewaare weeren weeren weeren weeren<br/>Beren ingewaare weeren weeren weeren weeren weeren weeren weeren<br/>Beren ingewaare weeren weeren wee</li></ul> | 81.27 |
|------------------------------------------------------------------------------|----------------------------------------------------------------------------------------------------|----------------------------------------------------------------------------------------------------|----------------------------------------------------------------------------------------------------|-------|
| Phonese grant press                                                          |                                                                                                    | Nayne (Kapropadone)<br>Kanan (Anapadon                                                                                                    |                                                                                                    |       |

Рисунок 270 – Переход в раздел «Оперативный мониторинг»

 перейти на вкладку «Карта» — на форме отображается электронная карта местности с изображением местоположения бригад и вызовов (рисунок 271).

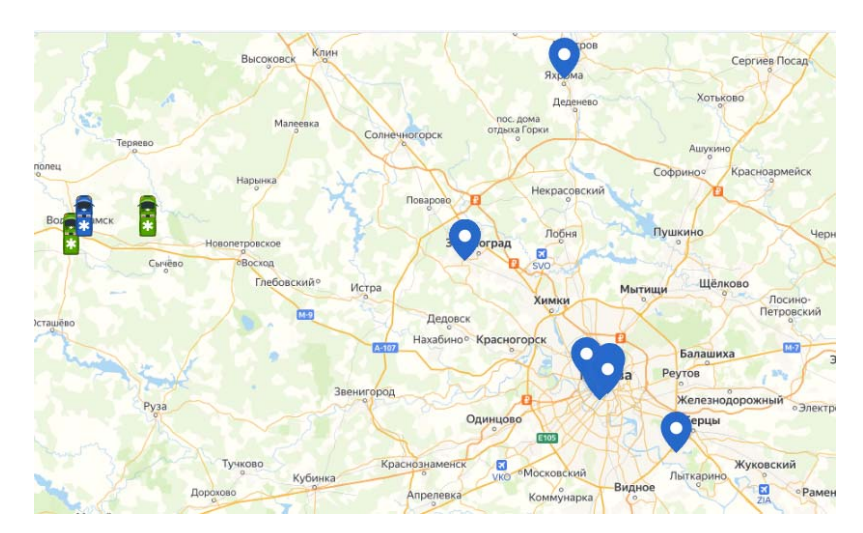

Рисунок 271 – Электронная карта местности

# 4.8.1.2Отображение сводной информации об оперативной обстановке

Система позволяет отобразить сводную информацию об оперативной обстановке на электронной карте местности.

Для отображения сводной информации об оперативной обстановке следует:

- 1) перейти на вкладку «Карта» и в селекторе выбрать ОЕ, для которой необходимо отобразить оперативную обстановку:
  - а) в фильтре выбрана ОЕ;
  - б) откроется форма с ЭКМ и табличным представлением информации по вызовам и бригадам для выбранной ОЕ (рисунок 272);

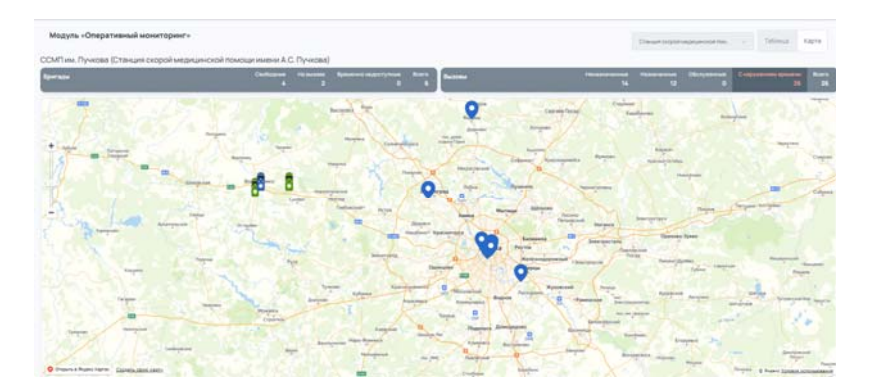

Рисунок 272 – Отображение оперативной обстановки

 на форме в левой верхней части окна располагается сводная информация по бригадам, содержащая следующие сведения (рисунок 273 – 274);

| Бригады     | Свободные | На вызове | Временно недоступные | Bcero |
|-------------|-----------|-----------|----------------------|-------|
| oprii oppii | 35        | 14        | 7                    | 56    |

Рисунок 273 – Сводная информация по бригадам

| Элемент<br>формы          | Описание                      |
|---------------------------|-------------------------------|
| Свободные<br>35           | Количество свободных бригад   |
| На вызове<br>14           | Количество бригад на вызове   |
| Временно недоступные<br>7 | Количество бригад не на линии |

Рисунок 274 – Сводная таблица по бригадам

 На форме в правой верхней части окна расположена сводная информация по вызовам, содержащая следующие сведения (рисунок 275 – 276).

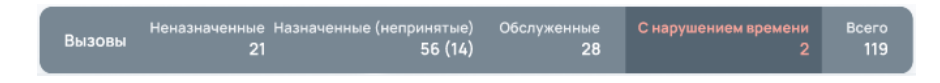

| Элемент<br>формы         | Описание                                                                                                    |
|--------------------------|----------------------------------------------------------------------------------------------------|
| Неназначенные            | Количество неназначенных вызовов.                                                                                                    |
| 21                       | Вызовы в статусе РЕГ.                                                                                                    |
| Назначенные (непринятые) | Количество обслуживаемых выездов.                                                                                                    |
| 56 (14)                  | Вызовы в статусе НАЗ.                                                                                                    |
| С нарушением времени 2   | Количество вызовов с нарушением<br>нормативного времени обслуживания.<br>Общее количество вызовов с<br>«просроченным» временем по<br>какому-либо этапу обслуживания. |

Рисунок 276 – Сводная таблица по вызовам

4.8.2Отображение в табличном виде информации об обслуживаемых вызовах, статусах бригад, отклонениях от нормативного времени обслуживания вызова

ФМ «Оперативный мониторинг» обеспечивает отображение в табличном виде информации об обслуживаемых вызовах, статусах бригад, отклонениях от нормативного времени обслуживания вызова.

# 4.8.2.1Отображение в табличном виде информации об обслуживаемых вызовах, статусах бригад

Модуль обеспечивает отображение сводной информации о текущей обстановке в табличном формате.

Модуль включает отчет, содержащий следующую информацию об оперативной обстановке:

- 1. Перечень бригад, разделенных по статусам, с указанием времени работы бригады на линии с начала смены;
- 2. Перечень обслуживаемых вызовов;

Запись о вызове содержит следующую информацию:

- Номер карты вызова;
- Повод к вызову;
- Адрес вызова;
- ФИО пациента;
- Возраст пациента;
- Времена изменения статусов обслуживания вызова.
- 3. Информация о времени нахождения вызова в статусе;
- 4. Сводная часть:
  - Общее количество бригад по статусам;
  - Общее количество вызовов за смену.

Отчет обновляется в режиме реального времени.

Для отображения в табличном виде информации об обслуживаемых вызовах, статусах бригад следует:

- 1) перейти на вкладку «Таблица» и в селекторе выбрать ОЕ, для которой необходимо отобразить оперативную обстановку:
  - а) в фильтре выбрана;
  - б) откроется форма с табличным представлением информации по вызовам и бригадам для выбранной ОЕ (рисунок 277);

| ••  | 1000000000                                                                                                    | Magnacian I St. | 11.144 |                   | (1) (and (2) (1) (1)                                             |   |                      |                                               |                                     | Spenn plan and                          | men Tall (We had bee to | a'n yn ar |
|-----|----------------------------------------------------------------------------------------------------|-----------------|--------|-------------------|------------------------------------------------------------------|---|----------------------|-----------------------------------------------|-------------------------------------|-----------------------------------------|-------------------------|-----------|
|     |                                                                                                    |                 |        |                   |                                                                  |   | station and in-      | Ng dana senara<br>Anjang Manjaj Tanang T      | and many in case of the case of the | reparation (1-1)<br>Security<br>Systems |                         | =         |
| -   | 100000000000                                                                                                    | Accessed 7      | 10.000 |                   | (10000001217)                                                    |   |                      |                                               |                                     |                                         |                         |           |
| *** | 0.000                                                                                                    | Papers P. A.    | 12.300 | 1000              | 10 mm (0.011)                                                    |   |                      |                                               |                                     |                                         |                         |           |
| -   | 1                                                                                                    | -               |        |                   |                                                                  |   |                      |                                               |                                     |                                         |                         |           |
| *** | 1                                                                                                    | 1941-11         | 14.184 | (11-11)           | $(\alpha_1,\alpha_2,\ldots,\alpha_N,\beta_N) \in \{1,\ldots,n\}$ |   |                      |                                               |                                     |                                         |                         |           |
| *** | 1,000,000,000                                                                                                    | Approach A.     | 10.10  | initiae (hereite) | 19 (mm) (he (he 20 )                                             |   |                      |                                               |                                     |                                         |                         |           |
|     |                                                                                                    |                 |        |                   |                                                                  |   |                      |                                               |                                     |                                         |                         |           |
| -   |                                                                                                    |                 |        |                   |                                                                  |   |                      |                                               |                                     |                                         |                         |           |
|     | en-scheller,                                                                                                    |                 |        |                   |                                                                  | - | streams set it.      | Tet Tecnomia                                  | Dimensional Marc                    |                                         | alar 1                  | 114       |
| -   | erent kalter                                                                                                    |                 |        |                   |                                                                  | - | All property and the | lat Sangarga<br>Micas Micas Room II           | Sinchean Your                       | Norman<br>Anna<br>Typican               | -                       | -         |
| -   | and the second second |                 |        |                   |                                                                  |   | All and and all the  | ta henerge<br>mone konstant in<br>19. henerge | Sambour Ver                         | Internet<br>Rate<br>Ipolates            | -                       | -         |

Рисунок 277 – Форма с табличным представлением по вызовам и бригадам

2) на форме отображаются карточки вызовов (рисунок 278);

| 1 | KT 302e7c91-e11 | 14Д: Боль в животе         | Шестакова Антонина Алексеевна, 31 лет | Назначение: 13:45 |
|---|-----------------|----------------------------|---------------------------------------|-------------------|
|   | KB 338694de-41  | Москва, Москва, Ленина, 13 |                                       | Прибытие:         |

Рисунок 278 – Карточка вызова

В карточке указывается следующая информация (рисунок 279):

| Элемент формы                  | Описание                    |
|--------------------------------|-----------------------------|
| KB 338694de-41                 | Номер карты вызова          |
| 14Д: Боль в животе             | Повод к вызову              |
| Москва, Москва, Ленина, 13     | Адрес вызова                |
| Шестакова Антонина Алексеевна, | ФИО пациента                |
| 31 лет                         | Возраст пациента            |
| Назначение: 13:45              | Времена изменения статусов  |
| Выезд:                         | обслуживания вызова. Время  |
| Прибытие:                      | установки нового состояния. |

Рисунок 279 – Информация в карточке вызова

 на форме отображается информация о времени нахождения вызова в статусах (рисунок 280);

| здоступные Всег<br>О | ° Вызовы<br>6                           | Неназначенные<br>10                | Назначенные Обслу:<br>3 | кенные<br>О | Снаруз   | иением вре | мени<br>13 | Bcero<br>13 |
|----------------------|-----------------------------------------|------------------------------------|-------------------------|-------------|----------|------------|------------|-------------|
|                      |                                         |                                    | Время реагирования      | ПрВ         | 185 ВдВ  | ОжБ ОкП    | TP         | лпу итг     |
| KT6b6d86ce-46        | 10А: Температура                        | Савин Володя, 19 лет               | Назначение              |             | 5110     |            |            |             |
|                      | Москва, Москва, Ленина, 24              |                                    | прибытие:               |             | 5215<br> |            |            | 16322       |
| KT debcbaa8-a01_     | 10А: Температура                        | Лазарев Олег Петрович,             | Назначение:             |             | 07       |            |            | BEOF        |
|                      | Московская обл., Москва, Ленина, 9, 17  |                                    | Прибытие:               |             | 603      |            |            | 8605        |
| KT 892b6e0d-dd       | 14Д: Боль в животе                      | Миронова Анастасия Львовна, 49 лет | Назначение:             |             | (51)     |            |            |             |
|                      | Москва, Москва, Лубянский проезд        |                                    | Прибытие:               | Ů           | 471      |            |            | 5472        |
| KT13acf3ef-fc58      | 10А: Температура                        | Гусев Филипп Гордеевич, 52 лет     | Назначение: 13:04       | 67760       |          |            |            | 6000        |
| KB db4d24b8-d5       | Москва, Москва, Кропоткинский пер. 23   |                                    | Прибытие: 13:07         | 6752        | -11 3    | 0          |            | 6660        |
| KT2a8bd9c4-e3f       | 10А: Температура                        | Ушаков Петр Семенович, 27 лет      | Назначение: 18:54       | 5010        | 0 5549   |            |            | 9567        |
| KB 6b374690-1a6      | Московская обл., Солнечногорск, Сталина | a, 13                              | Прибытие:               | 0010        |          |            |            | 0.00        |

Рисунок 280 – Информация о времени нахождения вызова в статусах

 на форме располагается сводная информация по бригадам и вызовам, содержащая следующие сведения (рисунок 281 – 282):

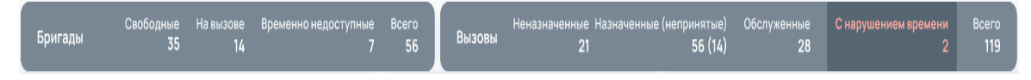

Рисунок 281 – Сводная часть формы по бригадам и вызовам

| Элемент<br>формы    | Описание                                                                                                    |
|---------------------|----------------------------------------------------------------------------------------------------|
| Bcero<br>Бригады 56 | Общее количество бригад по всем статусам<br>(свободные, на вызове, временно недоступные).<br>Подсчет ведется за календарные сутки: с 00:00 по<br>23:59. |
| Вызовы Всего<br>119 | Общее количество вызовов за календарные сутки:<br>с 00:00 по 23:59 (неназначенные, назначенные,<br>обслуженные).                                        |

Рисунок 282 – Отображение сводной информации по общему количеству бригад и

#### вызовов

# 4.8.2.2Отображение информации об отклонениях от нормативного времени обслуживания вызова

Отчет обеспечивает отображение информации об отклонениях от нормативного времени обслуживания вызовов. Значения, отклоняющиеся от нормативов времени обслуживания, выделяются цветом.

Для отображения информации об отклонениях от нормативного времени обслуживания вызова следует:

- 1) в модуле «Прием вызова» зарегистрировать «Вызов» (см. пункт 4.1 настоящего документа);
- перейти в форму «Координация вызовов», не назначая вызов на бригаду;
- 3) открыть форму «Оперативный мониторинг» на вкладке «Таблица»:
  - а) в разделе «Вызовы» появляется карточка зарегистрированного вызова;
  - б) время до момента выезда бригады на вызов составляет 0 минут вызов только что назначен (рисунок 283);

| нон | едоступные<br>О | Всего<br>6    | Вызовы                          | Неназначенные н<br>11                | Назначенные<br>3 | Обслуж   | енные<br>0 | С   | нару | шение | ым вре | мени<br>14 | В   | cero<br>14 |
|-----|-----------------|---------------|---------------------------------|--------------------------------------|------------------|----------|------------|-----|------|-------|--------|------------|-----|------------|
|     |                 | М             | юсква, Москва, Лубянский проезд |                                      | Время реаги      | рования: | ПрВ        | ПВБ | ВдВ  | ОжБ   | ОкП    | тр         | лпу | ИТГ        |
|     | KT d5bba643-    | 7 <u>b</u> 14 | 4Д: Боль в животе               | Евдокимов Сергей Анатольевич, 41 лет | Назначени        | e:       |            | 0   |      |       |        |            |     | 1          |
|     |                 | М             | юсква, Москва, Ленина, 22       |                                      | Прибытие:        |          |            | U   |      |       |        |            |     | Ľ          |

Рисунок 283 – Отображение времени реагирования в карточке вызова

в) если с момента регистрации вызова проходит 3 минуты, время до назначения подкрашивается в красный цвет, показывая, что время пребывания в данном состоянии превысило установленный норматив (рисунок 284).

| KT.d5bba643-7b | 14Д: Боль в животе         | Евдокимов Сергей Анатольевич, 41 лет | Назначение: |     |   |
|----------------|----------------------------|--------------------------------------|-------------|-----|---|
|                | Москва, Москва, Ленина, 22 |                                      | Выезд:      | 1 2 | 3 |

Рисунок 284 – Отображение информации об отклонении от нормативного времени обслуживания вызовов

# 4.8.2.3Обновление отображаемой информации в режиме реального времени

Обновление сводной информации происходит автоматически в режиме реального времени и отражает актуальную информацию о состоянии обработки вызовов и местоположении бригад. Частота автообновления задается в настройках ЕЦП СМП.

Для просмотра обновления отображаемой информации в режиме реального времени следует:

- 1) перейти на вкладку «Таблица» и в селекторе выбрать ОЕ, для которой необходимо отобразить оперативную обстановку:
  - а) в фильтре выбрать ОЕ;
  - б) откроется форма с табличным представлением информации по вызовам и бригадам для выбранной ОЕ (рисунок 285);

| -                          |                                                                     |                                                  |                |                                                                              |                                                                    | - | 1                  |                                                             |                                          |                                         | Cognessa<br>B             | terre<br>1    |
|----------------------------|---------------------------------------------------------------------|--------------------------------------------------|----------------|------------------------------------------------------------------------------|--------------------------------------------------------------------|---|--------------------|-------------------------------------------------------------|------------------------------------------|-----------------------------------------|---------------------------|---------------|
| (++                        | 21-0010-0010                                                        | Margaret A.R.                                    | 21             | (the sector locate (1.10.1                                                   | (1000000 (1000000))                                                |   |                    |                                                             |                                          | Spectra secure                          | we right ritis and over o | xi 19 /19 /17 |
|                            |                                                                     |                                                  |                |                                                                              |                                                                    |   | Claim de le        | Nali Socia a negariti<br>Manuali Manuali Secondi II         | Sacraca brand branan Port                | Internet 1110<br>Betas<br>Aprilarias    |                           | -             |
| -                          | Zprec(10.00-00.00)                                                  | formerial 0.                                     | - 19           | Non-section (her )                                                           | **************************************                             |   |                    |                                                             |                                          |                                         |                           |               |
| 896                        | Creat(18.00-08.00)                                                  | Pages + H #                                      | 19             | Annual (reliable)                                                            |                                                                    |   |                    |                                                             |                                          |                                         |                           |               |
|                            |                                                                     |                                                  |                |                                                                              |                                                                    |   |                    |                                                             |                                          |                                         |                           |               |
|                            | 21                                                                  | Automation P. C.                                 | 19             | Annual 44 (74-14)                                                            | 74-14-44 (Sa (Pr-95 )                                              |   |                    |                                                             |                                          |                                         |                           |               |
| (ers                       | Taraa (10.00 (0.00)                                                 | Automatica.<br>Aprile 10.1                       | 14<br>14       | Romanatore (not )                                                            | (******* (%)(*****)<br>(******** (%)(******)                       |   |                    |                                                             |                                          |                                         |                           |               |
| 111<br>  111               | 24                                                                  | Automoti 6<br>Sparse 8.8<br>Approxi 6.4          | 14             | Bengenaren (n. 11.)<br>Rengenaren (n. 151.)<br>Martinger (n. 16.24.)         | (10.0000 (30.00-0))<br>(10.0000 (30.00-0))<br>(10.0000 (30.00-20)) |   |                    |                                                             |                                          |                                         |                           |               |
| (***<br>(***<br>(***       | 2403 (0.000)<br>2403 (0.000)<br>2403 (0.000)                        | Australia († 6.<br>Sprans († 6.<br>Operand († 6. | 14<br>14<br>15 | Annual and part (                                                            | (10.0000 (50.0000))<br>(10.0000 (50.0000)<br>(10.0000 (50.0000))   |   |                    |                                                             |                                          |                                         |                           |               |
| 11<br>  11<br>  11<br>  11 |                                                                     | Nation 1.1.                                      | 12             | аналыны (1997)<br>Волунаны (1997)<br>Масалын (1996)                          | (10.0000 (30.0000))<br>(10.0000 (30.000))<br>(10.0000 (30.000))    |   | et misma alti lit. | to herpeys                                                  | Dave brings that                         | Name                                    |                           |               |
| [**<br>[**                 |                                                                     | Antone 11.                                       | 14<br>14<br>15 | анаралын (ч.н.)<br>Анаралын (ц.н.))<br>маталын (ц.1924)                      | (*10000 (510*1)<br>(*10000 (510*1)<br>(*10000 (510*1)              |   | Creation of the    | ton Tweegerigs<br>Houses House In                           | Dan Roug 11 or                           | Fillebook<br>Berge<br>Fillebook         | 85                        |               |
| [**<br>[**<br>[**          | 24003 (07 08 08)<br>59-wei(18:00 04 08)<br>Convert 80:00 04 081<br> | Auronal I.                                       | 14             | Andorgeneers (Sp. 14.57.)<br>Responses (Sp. 14.57.)<br>metroson (Sp. 19.27.) | (Harmer (Harthoff )<br>(Harmer (Harthoff )<br>(Harmer (Harthoff )  |   | Chaime shi it.     | 00. Necesprings<br>Mission Minister Dis-<br>Dis Necesprings | Daw Brouge 10 at<br>Anaport Day Trapano, | Nanone<br>Res<br>Notes<br>Nanone<br>Res | 665                       |               |

Рисунок 285 – Форма с табличным представлением по вызовам и бригадам

 форма содержит сводную информацию по бригадам и вызовам, включающую следующие сведения (рисунок 286 – 287);

172 РНПЦ.466451.001ИЗ

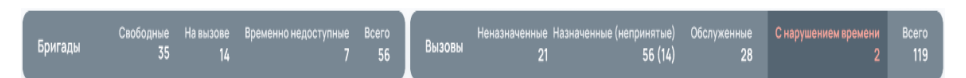

Рисунок 286 – Сводная часть формы по бригадам и вызовам

| Элемент<br>формы           | Описание                                 |  |  |  |
|----------------------------|------------------------------------------|--|--|--|
|                            | Общее количество бригад по всем статусам |  |  |  |
| Бригалы                    | (свободные, на вызове, временно          |  |  |  |
| 56                         | недоступные). Подсчет ведется за         |  |  |  |
|                            | календарные сутки: с 00:00 по 23:59.     |  |  |  |
|                            | Общее количество вызовов за календарные  |  |  |  |
| Вызовы Всего<br>Вызовы 119 | сутки: с 00:00 по 23:59 (неназначенные,  |  |  |  |
|                            | назначенные, обслуженные).               |  |  |  |

Рисунок 287 – Отображение сводной информации по общему количеству бригад и

#### вызовов

Временной интервал значения, установленный настройкой «*Частота автообновления информации в оперативном мониторинге*», автоматически обновляется в соответствии с обстановкой по вызовам и бригадам на текущий момент времени.

### 4.9Формирование отчетности

ФМ «Отчетность» предназначен для формирования и предоставления пользователю сводной информации о результатах деятельности медицинской организации по оказанию скорой медицинской помощи.

Отчеты в модуле представлены в двух видах:

- электронном виде. Для электронного вида обеспечена возможность его сохранения в виде файла формата xml.
- печатном виде. Для печатного вида обеспечена возможность отправки на печать.

Модуль обеспечивает возможность отображения пользователю только информацию, разрешенную в соответствии с его правами доступа (с использованием механизмов ФМ «Авторизация и аутентификация»).

ФМ «Отчетность» содержит следующие отчеты:

- Журнал записи вызовов скорой медицинской помощи;
- Журнал учета повторных вызовов;
- Поступление и передача вызовов по часам суток;
- Отчет по работе диспетчеров по приему вызовов;
- Структура вызовов СМП по диагнозам;
- Журнал учета данных по ДТП;
- Сведения о количестве и комплектности бригад;
- Сведения о деятельности бригад скорой медицинской помощи;
- Среднесуточная нагрузка в зависимости от профиля бригад;
- Время ожидания прибытия бригад;
- Медицинская помощь при выездах бригад скорой медицинской помощи;
- Отчет о работе врачей СМП;
- Дневник работы станции скорой медицинской помощи 115/у;
- Отчет о работе станции СМП;
- Показатели работы подстанции.

## 4.9.1Журнал записи вызовов скорой медицинской помощи;

Отчёт предназначен для получения сведений о вызовах СМП за отчётный период.

Для формирования отчета «Журнал записи вызовов скорой медицинской помощи» следует:

 открыть ФМ «Отчетность». В боковом меню выбрать: Модули — Отчетность — Отчеты. Откроется форма модуля для формирования отчетов. В левой части формы представлен список отчетов (рисунок 288 – 289);

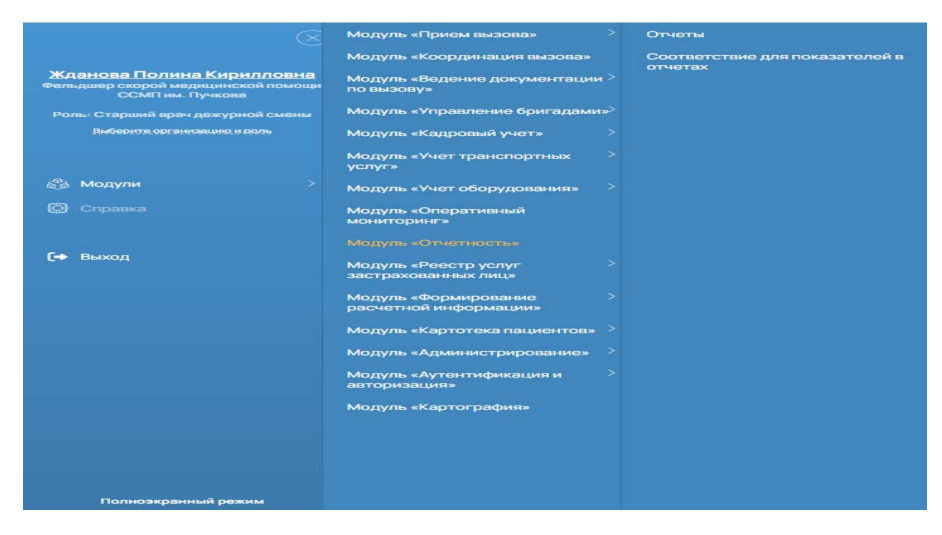

Рисунок 288 – Переход в Модуль «Отчетность», «Отчеты»

| юты                                                     |                   |                                                  |       |         |
|---------------------------------------------------------|-------------------|--------------------------------------------------|-------|---------|
| Boe off-entry                                           | Мокотчеты         |                                                  | These | 6       |
|                                                         | Des Revie         | Hendricalande                                    | 01    | Doitmen |
| чет по работе дислятчеров по приему вызовов             | N5.012024 10:31   | Журнал запчог вызовов скорой медицинской поноцаг | •     | • D 10  |
| рнал залиси вызваса схорой мерицинской ломоцая          | HL 01 2024 10 29  | Отчет по работе дистелниров по приниу вызовов    | ۲     | • B 8   |
| рнал учета повторных вызовля                            | 15.01.2024 17.40  | Onverio padone crawawe CMN                       |       | 0 0 C   |
| нет о работе врачей СМП                                 | 15-D1-2024-17-40  | Onvenio padorei craekaei CMN                     | •     | 000     |
| ника силинданичка пориебна тина брангард                | 15.01.2004 17.32  | On en o padore cranave OVI1                      | ۲     | 0 D D   |
| дишинская помощь при выездах бригад скорой медициинской | 15.01.2034 17.05  | Поступление и передача вызовов по чесям суток    |       |         |
| etuar .                                                 | 15 (01 2024 15 A1 | Onverio padone citalicave CMTI                   | •     |         |
| уктура вызовов СМП по днатнозан                         |                   |                                                  |       |         |
| риал учета данных по ДТП                                |                   |                                                  |       |         |
| циесутечная нагрузка в зависимости от профиля бригад    |                   |                                                  |       |         |
| казатели работы подстанции                              |                   |                                                  |       |         |
| евник работы станции скорой медицинской помоци 115у     |                   |                                                  |       |         |
|                                                         |                   |                                                  |       |         |

Рисунок 289 – Форма «Отчеты»

 в левой части формы выбрать отчет «Журнал записи вызовов скорой помощи» — откроется форма ввода параметров отчета (рисунок 290);

| Параметры отчета "Журна           | ал запис | СИ ВЫЗОВОВ СК | корой медицинс 🗙  |
|-----------------------------------|----------|---------------|-------------------|
| Дата с *                          |          | Дата по *     |                   |
| Диагноз                           |          |               | ~                 |
| ОЕ принявшая вызов                |          |               | ~                 |
| ОЕ нахождения вызова              |          |               | ~                 |
| Врач (фельдшер), оказавший скорую | медицинс | кую помощь    | ~                 |
|                                   |          |               | Закрыть Сохранить |

Рисунок 290 - Форма ввода параметров отчета

 ввести параметры отчета и нажать на кнопку «Сохранить» — Система начинает формировать отчет, запись с новым отчетом появилась в списке сформированных отчетов. Серый «кружок» означает что формирование отчета находится в процессе, при готовности отчета «кружок» в столбце «Ст» (статус) станет зеленым (рисунок 291);

| Мои отчеты       |                                                       | Поиск | ٩        |
|------------------|-------------------------------------------------------|-------|----------|
| Дата Время       | Наименование                                          | Ст    | Действия |
| 27.11.2023 15:26 | Журнал записи вызовов скорой медицинской помощи       | 0     | 6        |
| 27.11.2023 15:15 | Время ожидания прибытия бригад                        | •     | 0 G D    |
| 27.11.2023 15:14 | Время ожидания прибытия бригад                        |       | 0 G D    |
| 27.11.2023 15:03 | Отчет по работе диспетчеров по приему вызовов         | ۲     | 0 G G    |
| 27.11.2023 15:01 | Дневник работы станции скорой медицинской помощи 115у | •     | • F 10   |

Рисунок 291 – Отображение статуса отчета

 нажать на иконку «экспорт отчета» В строке со сформированным отчетом — открывается окно с выбором формата для экспорта (рисунок 292);

| Экспорт от | чета |      |      |         |
|------------|------|------|------|---------|
| XML        | XLS  | XLSX | Html | PDF     |
|            |      |      |      | Закрыть |

Рисунок 292 – Окно выбора формата для экспорта

5) нажать на кнопку «xml» — отчет сохраняется в формате xml, название отчета «emergency\_call\_records.xml»;

6) нажать на кнопку «xls» — отчет сохраняется в формате xls, название отчета «emergency call records.xls» (рисунок 293);

| -                    | 1.6        | 6H 1      | . K.          | L                   | M    | N | Q P                                      | Q.                | ĸ               | 5                    | T                        | 0    | V V                                                                                                    | y X                                   |                          | - 2                        | AA       | AB                       | AC   | AD }        | AP A | 2 |  |
|----------------------|------------|-----------|---------------|---------------------|------|---|------------------------------------------|-------------------|-----------------|----------------------|--------------------------|------|----------------------------------------------------------------------------------------------------|---------------------------------------|--------------------------|----------------------------|----------|--------------------------|------|-------------|------|---|--|
| _                    |            | (same)    |               |                     | aa)  |   | 1                                        |                   |                 |                      |                          |      | -                                                                                                    |                                       |                          |                            |          | •                        |      |             |      |   |  |
| VIII<br>VIII<br>VIII | (1431.00   |           | 17.11.3623 M  |                     |      |   |                                          |                   | ×17-10-10-10    | nacional conjust nag | -                        |      |                                                                                                    |                                       |                          |                            |          |                          |      |             |      |   |  |
|                      |            | Suren Cad | cas, many tao |                     |      |   |                                          |                   | 070407.043      |                      |                          |      | -                                                                                                    |                                       |                          | Spars to                   | in month |                          |      | Contract of |      |   |  |
| -                    | 1000       | 222       |               | THEN.               | -    | - |                                          | 1                 | and Appendix of | heren.               | 914049141 00104044, 5944 | -    | and a state of the                                                                                                    | Can the family and other              |                          |                            |          | All and a state          |      |             |      |   |  |
|                      |            | - 4       |               | •                   | •    | 3 |                                          |                   |                 | 6.6                  | 10                       | 11   | 14                                                                                                    | 18                                    | - 14                     | 83                         | - 14     | - 14                     | - 24 | 24          |      |   |  |
| ٠                    |            | -         | -             | Same Brast          | 40.  |   | Building Barrier                         | 225               | 1               |                      |                          |      | Cartectes<br>Fact Sales                                                                                                    | Talanta Carmona                       | 2010-12-04               | 2012235                    | •        | 2012-11-14<br>07.141719  | •    |             |      |   |  |
| 2                    | 2822-11-14 | 89.33     | -             | Summer Courses      | ne   |   | Stream, Haustan primas                   | Orman Bars +      |                 |                      |                          | :::: | Areas States                                                                                                    | Har South Ly treat                    | MEN 22                   | 20020-01-05<br>01-20-22+00 |          | 122.3.1                  |      |             |      |   |  |
| ,                    | 3823-11-14 | #233      |               |                     | 245  |   | Macross, Macross, primas<br>Materia, 413 | 110<br>Decimental | 0               |                      |                          |      | The rate Address of the local division of the local division of th | To the local<br>Ta the local<br>Taxat | 1012-11-04<br>012433+40  | 3822-53-54<br>89.00.174.08 |          | 2823-21-14<br>07.24.24+5 | 1.   |             |      |   |  |
| •                    |            |           |               |                     |      |   | Anterest anterest                        | 226               |                 |                      |                          | П    | Artical Contest                                                                                                    | Margines Agreed                       | 2012 43-54<br>8          | 2012-12-16                 |          | 3020-33-14               |      |             |      |   |  |
| •                    |            |           | -             | Transie Res Parties | 44.5 |   | Concession Processo                      | Tasta             |                 |                      |                          |      | TRACTING STATE                                                                                                    | Sanarana Sana<br>Sanarana Sanara      | 211.13.22                |                            |          | 1212.12                  | •    |             |      |   |  |
| •                    | 3023-11-14 | 3838      | 38.85         | Company Comp        | 416  |   | Congentition of Congentration            |                   |                 |                      |                          | :53  | North Contest                                                                                                    | Statement Rooms                       | 12,21                    | 3823-13-34                 | 10       | 2820-11-14<br>28.24,34+4 | - 10 |             |      |   |  |
| ,                    | 3822-11-14 | 19134     | 10111         | Company Grant       | ws.  |   | Balana, Person,<br>Comparison of Company | o-cman Sena a     |                 |                      |                          | :23  | Same                                                                                                    | Har Science Agreement                 | 2012-13-14<br>2012-13-14 | 20232-02-04                |          | 2820-01-14<br>2822-01-14 | •    |             |      |   |  |
|                      |            | 3833      | 28.33         | 10003               | 1.5  | - | Survey, Normal                           | Bara Linkson      |                 |                      |                          |      | -                                                                                                    | Secondary Londory                     | 22,22                    | 3022-12-14                 |          | 122.22                   | •    |             |      |   |  |

Рисунок 293 – Форма отчета «emergency\_call\_records.xls»

7) нажать на кнопку «html» — отчет сохраняется в формате html, название отчета «emergency\_call\_records.html» (рисунок 294).

| _  |           | - 144        |             |              | -   |               |                             |                  |                                                                                                    |                          |                 |      |                               | MILLING.                                                                                                    |       |                  |      | -         |      |      |  |
|----|-----------|--------------|-------------|--------------|-----|---------------|-----------------------------|------------------|----------------------------------------------------------------------------------------------------|--------------------------|-----------------|------|-------------------------------|----------------------------------------------------------------------------------------------------|-------|------------------|------|-----------|------|------|--|
|    | 11.100    | 111 III      | -1.00110.00 | 6            |     |               |                             |                  | Ratestate                                                                                                    | in Autoratia congred one | anaminal terman |      |                               |                                                                                                    |       |                  |      |           |      |      |  |
|    |           | Barries ways |             | Barrian work |     | per lan injar |                             |                  |                                                                                                    |                          |                 |      |                               |                                                                                                    |       | terr             |      |           |      |      |  |
| -  | 11h       |              |             |              | -   |               |                             | 1000000          | Annual Control of Control of Cont | ire of                   |                 |      | 1000                          |                                                                                                    | 111   | 間静               | 1000 | 101       |      | 1000 |  |
| -  | 4         |              |             |              |     | . 4           | 4                           | +                |                                                                                                    |                          |                 | - 14 |                               |                                                                                                    | - 4   | ·                | - 14 | - 14      | - 10 | -    |  |
| ۰. |           | 19.11        |             | -            | **  |               | -100 Dom.                   | 展                |                                                                                                    |                          | 1               |      | No. of Concession, name       | Panar Braze Raber<br>Madred Derivate<br>Routing                                                                                                    | 47743 | 47224            |      | 17113     |      |      |  |
| ,  | ******    | -            | 1911        | Anne Sagara  | 11  |               | Name and Add                | in the same      |                                                                                                    |                          |                 |      | Surger a la desarro           | Rectant Super-                                                                                                    | and a | 17125            | *    | the state |      |      |  |
| 9  | 1010-1-14 | in si        | 10.15       | Series .     | 81- |               | Strengt Strengt Jones       | 100<br>Transv    |                                                                                                    |                          |                 |      | Sealars<br>Reports            | The second second secon | 20124 | A22124           |      | 1224      | 1    | 1.1  |  |
|    | -         | -            | 94.0        |              |     |               | String Print Description    | 波                |                                                                                                    |                          |                 |      | Carteria Cartanal<br>Carteria | Number of Street, or other                                                                                                    | 21112 | 7212             | *    | rest      | 1    |      |  |
|    | 100.00    | 18.25        |             | 1            | 11+ |               | and the party of the second | 10               |                                                                                                    |                          |                 |      | And the second second         | Income for faire                                                                                                    | 12124 | 1:15%            | -94  | 1923      | 1    |      |  |
| ٠  | 10101-0   | #11          | . 10.1      | Traine State | ε.  |               | None None                   | in the second    |                                                                                                    |                          |                 |      |                               | Territorial<br>Recordent<br>Territorial<br>Territorial                                                                                                    | 1211  | 7714             | . 9  | 1924      | 11   |      |  |
| 2  |           |              | 14-11       | -            | *** | -             | Street Street               | train line stand |                                                                                                    |                          |                 |      | Anna Spanne                   | Biochard Statist<br>Historical<br>Hermital Arritorial<br>Egypters                                                                                                    | 2122  | Marine<br>Harres | •    | 1222      | 14   |      |  |
|    | -         | **           | 100         | w nebend     | 14  |               | Transform Array             | hours segme      |                                                                                                    |                          |                 |      | -                             | Parties for Sport                                                                                                    | 1283  | 12112            | . 9  | 1213      | 1.1  |      |  |

Рисунок 294 — Форма отчета «emergency\_call\_records.html»

Журнал заполняется сотрудником (фельдшером или медицинской сестрой) станции или отделения скорой медицинской помощи, принимающим вызовы от населения.

Журнал формируется на основании данных карт и талонов вызова СМП.

Отчет представлен на рисунке 295:

|      |                                             |                  |                                                               | MO                                          |         |             |       | Приложение No 2<br>Neuroparciae povyaerraune |                                                                                                    |                                              |                        |                                        |                                                                                      |                                       |                                                                      |                                                                                                    |                       |                    |                                                                      |                   |
|------|---------------------------------------------|------------------|---------------------------------------------------------------|---------------------------------------------|---------|-------------|-------|----------------------------------------------|----------------------------------------------------------------------------------------------------|----------------------------------------------|------------------------|----------------------------------------|--------------------------------------------------------------------------------------|---------------------------------------|----------------------------------------------------------------------|----------------------------------------------------------------------------------------------------|-----------------------|--------------------|----------------------------------------------------------------------|-------------------|
| 1410 | 7, POCCE                                    | ()<br>(9, TEP)   | аныенование мед<br>асклій КРАЙ, Г І<br>(адрес                 | наянской орга<br>ПЕРМЬ, УРАЛІ<br>, телефон) | KRARY   | 1, д 76,263 | 7273  |                                              | Учитики форма № 109 у<br>Учитрадски приказон<br>Манистерства драдо окранован и социального развития Российской Федерации |                                              |                        |                                        |                                                                                      |                                       |                                                                      |                                                                                                    |                       |                    |                                                                      |                   |
|      |                                             |                  |                                                               |                                             |         |             |       |                                              | залиси                                                                                                    | ЖУРІ<br>вызовов скорой                       | НАЛ<br>медицинской пот |                                        |                                                                                      |                                       |                                                                      |                                                                                                    |                       |                    |                                                                      |                   |
| lava | r 09.06.2                                   | 920              |                                                               |                                             |         |             |       |                                              | Oxonver                                                                                                    | e 09.07.2020                                 |                        |                                        |                                                                                      |                                       |                                                                      |                                                                                                    |                       |                    |                                                                      |                   |
| Ne   | Дата                                        | Бремя            | (часы, мянуты)                                                | Фамерия,                                    | Bospace | Террит      | Адрес | По какому                                    | Фанестна                                                                                                    | Днагноз                                      | Оказанная помень вуда  | Beg                                    | Фамония,                                                                             | Состав                                | Бремя (ч                                                             | асы, минуты)                                                                                        | Сколько               | Время<br>поезда    | Через сколько                                                        | Подпись           |
|      | ления<br>(число,<br>месяц<br>год)<br>вызова | приема<br>вытова | передачи<br>выгова бритаде<br>скорой<br>медицияской<br>помоци | больного                                    |         | BLETON A    |       | nootyman<br>samos                            | вытавлющег<br>о брягаду<br>скорой<br>медицикской<br>пемощи, и<br>нохоер его<br>типефона                                  |                                              | направлен              |                                        | отчаство<br>врача<br>(фельдшера),<br>оказавшего<br>скорую<br>медицинску<br>во помощь | скорой<br>медицинско<br>кой<br>помощи | выезда<br>бригады<br>скорой<br>ысциция<br>ской<br>помеци<br>на вклов | окончания<br>выполнения<br>выполнения<br>выполнения<br>бригадой<br>скерой<br>медицинско<br>й помощи | патрачено<br>на вытов | До места<br>вызова | автомобиль<br>скорой<br>медидовской<br>помедия<br>выекал на<br>выгов | дежурног<br>ярача |
|      |                                             |                  | <u> </u>                                                      |                                             |         |             |       |                                              | 10                                                                                                    |                                              | 12                     |                                        |                                                                                      | 14                                    |                                                                      |                                                                                                    | - 10                  | 10                 |                                                                      | 21                |
|      | 10.06.20<br>20                              | 17:52            | 17:52                                                         | ФАМИЛИЯ<br>ИМЯ<br>отчество                  | 24      |             | •     | 02?.Решен<br>не<br>старшего<br>полна ?       | Мањ                                                                                                    | 050.0.<br>Неврашня<br>тройначного<br>неода   | 12<br>Дежурство        | 10. MST<br>(Heracap<br>anonann<br>arr) | ФАМИЛИЯ<br>ИМЯ<br>ОТЧЕСТВО                                                           |                                       | 17:52                                                                | 17:53                                                                                               | 00.01                 | 17:52              | 0                                                                    | - 21              |
|      | 15.06.20<br>20                              | 10:37            | 10:39                                                         | ФАМИЛИЯ<br>ИМЯ<br>ОТЧЕСТВО                  | 37      |             |       | 02? Pemen<br>ite<br>crapmero<br>spawa ?      |                                                                                                    | 650.0.<br>Невралина<br>пройначиного<br>нерва | Дежурство              | 11. MST<br>(C33)                       | ФАМИЛИЯ<br>ИМЯ<br>ОТЧЕСТВО                                                           |                                       | 10:39                                                                | 10:39                                                                                               | 00:02                 | 10:39              | 0                                                                    |                   |
|      | 15.06.20<br>20                              | 10:59            | 10:59                                                         | ФАМИЛИЯ<br>ИМЯ<br>ОТЧЕСТВО                  | 29      |             |       | 02?.Решен<br>не<br>старшего<br>врача ?       |                                                                                                    | G50.0.<br>Невралтия<br>тройначного<br>нерка  | Дежурство              | 11. MET<br>(C33)                       | ФАМИЛИЯ<br>ИМЯ<br>ОТЧЕСТВО                                                           |                                       | 10:59                                                                | 10:59                                                                                               | 00:00                 | 10:59              | 0                                                                    |                   |
|      | 15.06.20<br>20                              | 16:14            | 16:14                                                         | ФАМИЛИЯ<br>ИМЯ<br>ОТЧЕСТВО                  | 31      |             |       | 02?.Решен<br>не<br>старшего<br>прача ?       | Man                                                                                                    | 050.0.<br>Невралия<br>пройвиного<br>нерва    | Дежурство              | 11. M5T<br>(C33)                       | ФАМИЛИЯ<br>ИМЯ<br>ОТЧЕСТВО                                                           |                                       | 16:14                                                                | 16:14                                                                                               | 00:00                 | 16:14              | 0                                                                    |                   |

Рисунок 295 – Журнал записи вызовов скорой медицинской помощи»

# Описание формы отчета приведено в таблице 2.

Таблица 2 – Описание формы отчета «Журнал записи вызовов скорой медицинской

# помощи»

| N⁰ | Графа отчета                           | Описание                                     |
|----|----------------------------------------|----------------------------------------------|
| 1  | № п/п                                  | Порядковый номер строки                      |
| 2  | Дата поступления (число, месяц, год)   | Учитывается значение поля Дата приема из     |
|    | вызова                                 | карты вызова СМП.                            |
| 3  | Время (часы, минуты) – приема вызова   | Учитывается значение поля Время приема из    |
|    |                                        | карты вызова СМП.                            |
| 4  | Время (часы, минуты) - передачи вызова | Учитывается значение поля Время передачи из  |
|    | бригаде скорой медицинской помощи      | карты вызова СМП.                            |
| 5  | Фамилия, имя, отчество больного        | Ф. И. О. пациента из раздела "Данные         |
|    |                                        | идентифицированного пациента" (при           |
|    |                                        | отсутствии - из раздела "Данные пациента").  |
| 6  | Возраст                                | Учитывается количество полных лет на дату    |
|    |                                        | вызова.                                      |
| 7  | Территория вызова                      | Указывается территория, с которой поступил   |
|    |                                        | вызов (район, город) из раздела "Место       |
|    |                                        | вызова" карты СМП                            |
| 8  | Адрес                                  | Данные раздела "Адрес проживания".           |
| 9  | По какому поводу поступил вызов        | Учитывается значение поля Повод из карты     |
| 10 | x ~                                    | BIJ30BA CMII.                                |
| 10 | Фамилия лица, вызывающего оригаду      | Учитывается значение поля Телефон из карты   |
|    | скорои медицинскои помощи, и номер его | вызова СМП.                                  |
| 11 | Телефона                               | V                                            |
| 11 | диагноз                                | учитывается значение поля Основной диагноз   |
| 12 |                                        | ПО МІКО-10 ИЗ Карты вызова Січіт.            |
| 12 | Оказанная помощь, куда направлен       | результат из карты вызова СМП Если           |
|    |                                        | результат "11 Госпитализирован" то           |
|    |                                        | указывается МО госпитализации.               |
| 13 | Вил оплаты                             | Указывается вил оплаты из вклалки            |
|    |                                        | "Результат" карты вызова СМП                 |
| 14 | Фамилия, имя, отчество врача           | Данные раздела "Бригада СМП" -               |
|    | (фельдшера), оказавшего скорую         | "Сотрудники" - поле "Врач".                  |
|    | медицинскую помощь                     |                                              |
| 15 | Состав бригады скорой медицинской      | Данные раздела "Бригада СМП" -               |
|    | помощи                                 | "Сотрудники".                                |
| 16 | Время (часы, минуты) - выезда бригады  | Учитываются данные поля Время выезда из      |
|    | скорой медицинской помощи на вызов     | карты вызова СМП.                            |
| 17 | Время (часы, минуты) - окончания       | Учитывается значение поля Время исполнения   |
|    | выполнения вызова бригадой скорой      | (освобождения) из карты вызова СМП.          |
|    | медицинской помощи                     |                                              |
| 18 | Сколько времени затрачено на вызов     | Время в минутах от "Время выезда" до "Время  |
|    |                                        | исполнения (освобождения)". Если в карте     |
|    |                                        | закрытия 110/У не заполнено поле             |
|    |                                        | Затраченное на выполнения вызова, то поле не |
| 1  |                                        | заполняется.                                 |

| N⁰ | Графа отчета                          | Описание                                    |
|----|---------------------------------------|---------------------------------------------|
| 19 | Время доезда до места вызова          | Учитывается значение поля Время прибытия    |
|    |                                       | на адрес из карты вызова СМП.               |
| 20 | Через сколько минут автомобиль скорой | Время в минутах от "Время передачи" до      |
|    | медицинской помощи выехал на вызов    | "Время выезда"                              |
| 21 | Подпись старшего дежурного врача      | Место для подписи старшего дежурного врача. |

## 4.9.2Журнал учета повторных вызовов

Отчет в модуле представлен в двух видах:

- электронном виде. Для электронного вида обеспечена возможность его сохранения в виде файла формата xml;
- печатном виде. Для печатного вида обеспечена возможность отправки на печать.

Для формирования отчета «Журнал учета повторных вызовов» следует:

- 1) выбрать отчет «Журнал учета повторных вызовов» в левой части формы
  - откроется форма ввода параметров отчета (рисунок 296);

| Параметры отчета "Журнал учета повторных вызовов" × |  |           |         |           |  |  |  |  |  |  |  |
|-----------------------------------------------------|--|-----------|---------|-----------|--|--|--|--|--|--|--|
| Дата с *                                            |  | Дата по * |         |           |  |  |  |  |  |  |  |
| ОЕ принявшая вызов                                  |  |           |         | ~         |  |  |  |  |  |  |  |
| ОЕ нахождения вызова                                |  |           |         | ~         |  |  |  |  |  |  |  |
|                                                     |  |           | Закрыть | Сохранить |  |  |  |  |  |  |  |

Рисунок 296 - Форма ввода параметров отчета

2) ввести параметры отчета и нажать кнопку «Сохранить» — Система начинает формировать отчет, запись с новым отчетом появилась в списке сформированных отчетов. Серый «кружок» означает что формирование отчета находится в процессе, при готовности отчета «кружок» в столбце «Ст» (статус) станет зеленым (рисунок 297);

179 РНПЦ.466451.001ИЗ

| Мои отчеты      |                                                 | fierce : | Q        |
|-----------------|-------------------------------------------------|----------|----------|
| Дата Броня      | Hasascanon                                      | Ct.      | Действия |
| 2731 2023 15:43 | Журнал учета поеторных вызовое                  | 0        | 0        |
| 2711 2023 15-31 | Отчет по работе диспетчеров по приему вызовов   | ۲        | • 6 0    |
| 2731.2023 15:26 | Журнал записи вызовое скорой медицинской помощи | •        | • 6 6    |
| 2711.2023 15-15 | Время ожидания прибытия бригад                  |          | •05      |

Рисунок 297 - Отображение статуса отчета

 нажать на иконку «экспорт отчета» В строке со сформированным отчетом — открывается окно с выбором формата для экспорта (рисунок 298);

| Экспорт от | чета |      |      |         |
|------------|------|------|------|---------|
| XML        | XLS  | XLSX | Html | PDF     |
|            |      |      |      | Закрыть |

Рисунок 298 - Окно выбора формата для экспорта

- нажать на кнопку «xml» отчет сохраняется в формате xml, название отчета «repeated call journal.xml»;
- 5) нажать на кнопку «xls» отчет сохраняется в формате xls, название отчета «repeated\_call\_journal.xls» (рисунок 299);

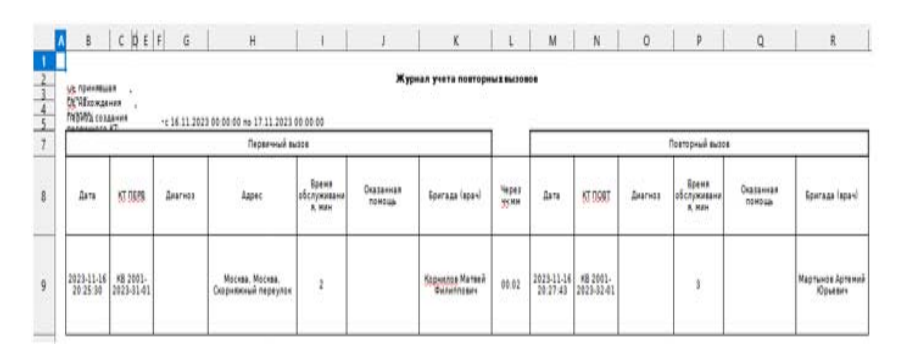

Рисунок 299 - Форма отчета «repeated\_call\_journal.xls»

 нажать на кнопку «html» — отчет сохраняется в формате html, название отчета «repeated\_call\_journal.html» (рисунок 300);

|                                             |                                      |              |                                         |                               | жу                  | рнал учета повтори           | ILX BLIDDES   |                        |                        |              |                               |                   |                             |
|---------------------------------------------|--------------------------------------|--------------|-----------------------------------------|-------------------------------|---------------------|------------------------------|---------------|------------------------|------------------------|--------------|-------------------------------|-------------------|-----------------------------|
| t speckalar<br>G kaloxiteke<br>Kosli lordek | Realin<br>P Realing<br>ord Theorem 1 | Ф. си.11203  | 08 08 00 va 17 11 2812 00 00 0          |                               |                     |                              |               |                        |                        |              |                               |                   |                             |
|                                             |                                      |              | Capitorned au                           | **                            |                     |                              |               |                        |                        |              | formared autor                |                   |                             |
| Ders.                                       | e 104                                | <u>Laren</u> | Aspec                                   | ipers<br>effergensere.<br>New | 0436-444<br>1999-24 | tersariani                   | faliati ee wa | 21%                    | 41 7087                | <u>Deren</u> | ipene<br>ofterpressure<br>new | Crammer<br>Nextur | terna land                  |
| 29123-11-18<br>20 25:30                     | 88 2015-<br>2125-31-41               |              | Муслав. Москав. Сларнянный<br>тера (лон | ł                             |                     | Kapunnya Haraak<br>Banamesan | 99.42         | 1123-41-44<br>29:27:43 | 48 3091-3125-<br>32-41 |              | .a.,                          |                   | Нартанія Артанія<br>Орысать |

Рисунок 300 – Форма отчета «repeated\_call\_journal.html»

Отчет формируется по КВ, у которых временной параметр «Прием вызова» первичного КТ входит в указанный в фильтре отчетный период (рисунок 301).

Отчет представлен на рисунке 301:

| бурнал учёта пов         | торных вызовов |              |                  |                  |                |              |      |                 |         |                                |                  |                |
|--------------------------|----------------|--------------|------------------|------------------|----------------|--------------|------|-----------------|---------|--------------------------------|------------------|----------------|
| 01                       |                |              |                  |                  |                |              |      |                 |         |                                |                  |                |
| ернод: с 01.08.2021 по 3 | \$1.08.2021    |              |                  |                  |                |              |      |                 |         |                                |                  |                |
|                          |                | Первачный вы | 308              |                  |                | через        |      | Повторный выгов |         |                                |                  |                |
| Дата КТ ПЕРВ             | Диагноз        | Адрес        | Время<br>обслужи | Оказанная помощь | Брогада (врач) | <b>WHYMM</b> | Дата | КТ<br>ПОВТ      | Диагноз | Время<br>обслужи<br>вания мини | Оказанная помощь | Бригада (врач) |

Рисунок 301 – Журнал учета повторных вызовов»

Описание формы отчета приведено в таблице 3

Таблица 3 - Описание формы отчета «Журнал учета повторных вызовов»

| N⁰ |                 | Графа отчета             |
|----|-----------------|--------------------------|
| 1  |                 | Дата                     |
| 2  |                 | КТ ПЕРВ                  |
| 3  |                 | Диагноз                  |
| 4  | Первичный вызов | Адрес                    |
| 5  |                 | Время обслуживания, мин. |
| 6  |                 | Оказанная помощь         |
| 7  |                 | Бригада (врач)           |
| 8  | Через чч:мм     |                          |
| 9  |                 | Дата                     |
| 10 |                 | КТ ПОВТ                  |
| 11 | Повторный вызов | Диагноз                  |
| 12 |                 | Время обслуживания, мин. |
| 13 |                 | Оказанная помощь         |
| 14 |                 | Бригада (врач)           |

# 4.9.3Поступление и передача вызовов по часам суток

Для формирования отчета «Поступление и передача вызовов по часам суток» следует:
выбрать отчет «Поступление и передача вызовов по часам суток» в левой части формы — откроется форма ввода параметров отчета (рисунок 302);

| Дата с *                | 10 |
|-------------------------|----|
| Бригады                 |    |
| Дата по *               |    |
| Вид оплаты              |    |
| Профиль бригады         |    |
| ОЕ нахождения вызова    |    |
| Начало суточной смены * |    |
| Форма оказания СМП      |    |

Рисунок 302 - Форма ввода параметров отчета

 ввести параметры отчета и нажать кнопку «Сохранить» — Система начинает формировать отчет, запись с новым отчетом появилась в списке сформированных отчетов. Серый «кружок» означает что формирование отчета находится в процессе, при готовности отчета «кружок» в столбце «Ст» (статус) станет зеленым (рисунок 303);

| Мои отчеты       |                                                 | Поиск | ٩        |
|------------------|-------------------------------------------------|-------|----------|
| Дата Время       | Наименование                                    | Cr    | Действия |
| 27.11.2023 15:46 | Поступление и передача вызовов по часам суток   | 0     | Ō        |
| 27.11.2023 15:43 | Журнал учета повторных вызовов                  | •     | • 6      |
| 27.11.2023 15:31 | Отчет по работе диспетчеров по приему вызовов   | •     | 0 G      |
| 27.11.2023 15:26 | Журнал записи вызовов скорой медишинской помощи | •     | 0 € 6    |
| 0711 0007 IF IF  | Para                                            |       | - 0 5    |

## Рисунок 303 - Отображение статуса отчета

нажать на иконку «экспорт отчета» В строке со сформированным отчетом — открывается окно с выбором формата для экспорта (рисунок 304);

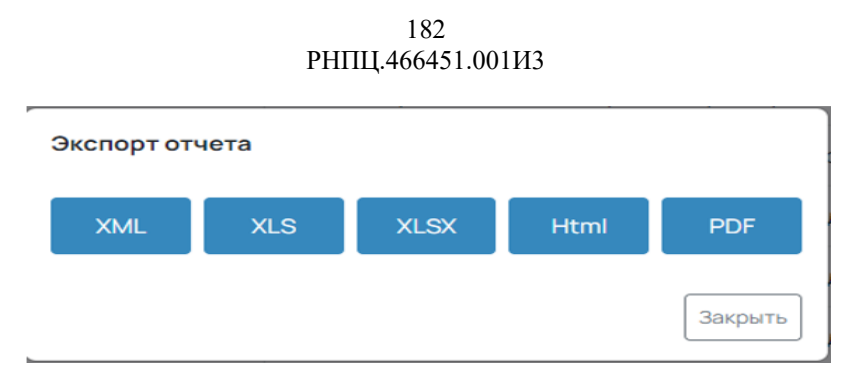

Рисунок 304 - Окно выбора формата для экспорта

- нажать на кнопку «xml» отчет сохраняется в формате xml, название отчета «receiving\_and\_transferring\_calls\_hour\_of\_day.xml»;
- 5) нажать на кнопку «xls» отчет сохраняется в формате xls, название отчета «receiving\_and\_transferring\_calls\_hour\_of\_day.xls» (рисунок 305);

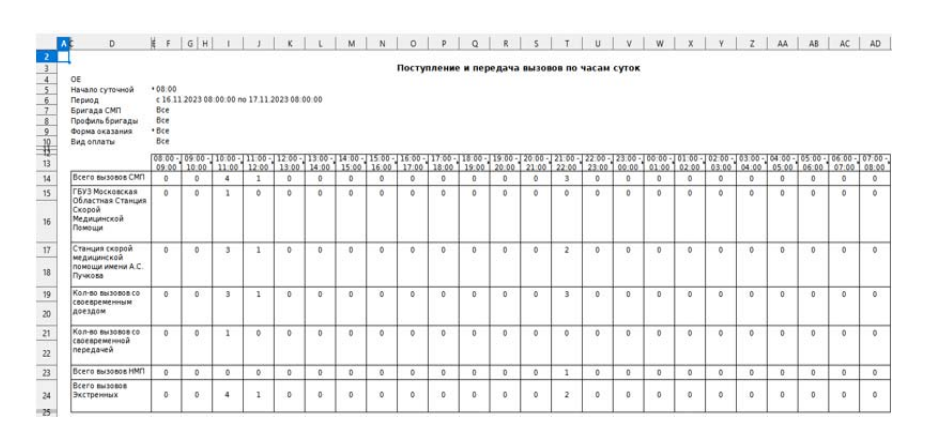

Рисунок 305 – Форма отчета «receiving\_and\_transferring\_calls\_hour\_of\_day.xls»

6) нажать на кнопку «html» — отчет сохраняется в формате html, название отчета «repeated call journal.html» (рисунок 306).

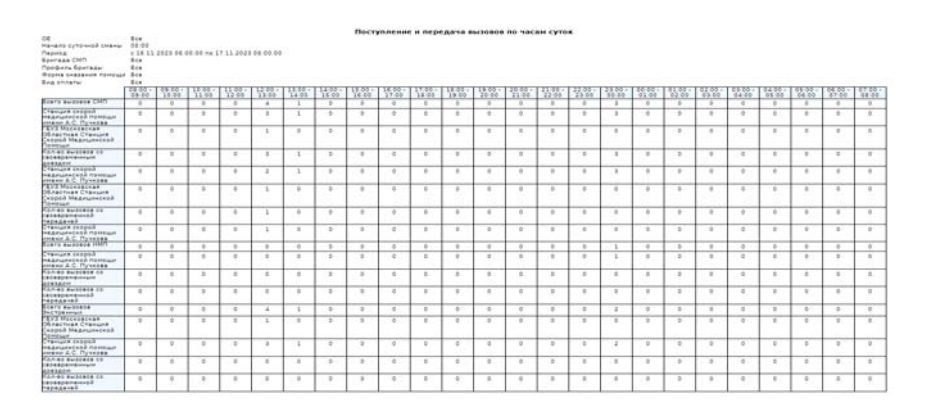

Рисунок 306 – Форма отчета «repeated\_call\_journal.html»

Отчёт формируется по экстренным и неотложным вызовам в разбивке по часам суток и подстанциям, учитываются также вызовы со своевременным доездом и со своевременной передачей.

В отчете реализовано отображение данных по часам суток: при формировании отчёта будут заполняться столбцы в соответствии с условием, заданным на панели формирования отчета.

Отчет представлен на рисунке 307:

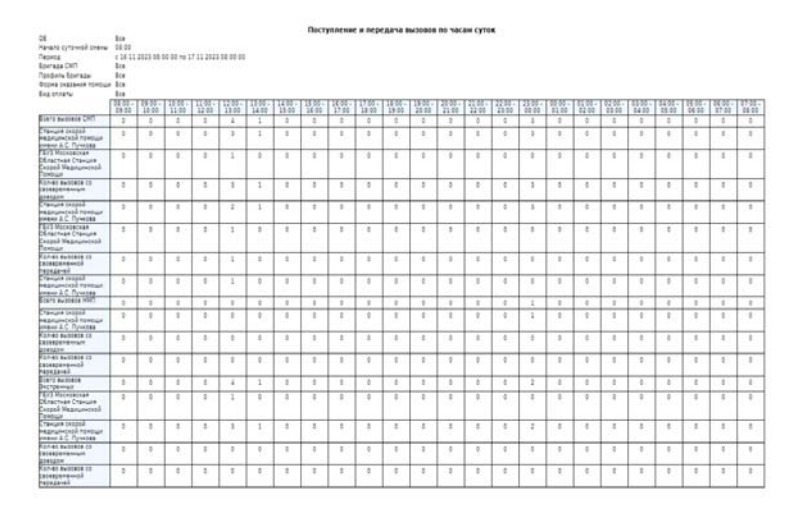

Рисунок 307 – Отчет «Поступление и передача вызовов по часам суток»

Описание формы отчета приведено в таблице 4.

Таблица 4 – Описание формы отчета «Поступление и передача вызовов по часам суток»

| № | Графа отчета                                    | Описание                                                                                                    |
|---|-------------------------------------------------|----------------------------------------------------------------------------------------------------|
| 1 | Всего вызовов СМП                               | Указывается количество карт за период с видом вызова<br>"Экстренный". В строках ниже отображаются данные по отдельным<br>подстанциям.                                                                                                    |
| 2 | OE                                              |                                                                                                    |
| 3 | Кол-во вызовов со<br>своевременным<br>доездом   | Указывается количество карт за период с видом вызова<br>"Экстренный", у которых со времени приема до времени прибытия к<br>больному прошло менее или равно минут, указанных в Структуре МО<br>в поле "Время доезда на место вызов СМП". В строках ниже<br>отображаются данные по отдельным подстанциям. |
| 4 | OE                                              |                                                                                                    |
| 5 | Кол-во вызовов со<br>своевременной<br>передачей | Указывается количество карт за период с видом вызова<br>"Экстренный", у которых со времени приема до времени передачи<br>прошло не более минут, указанных в Структуре МО в поле "Время на<br>принятие вызова подстанцией СМП в форме экстренной помощи,                                                 |

184 РНПЦ.466451.001ИЗ

| №  | Графа отчета                                    | Описание                                                                                                    |
|----|-------------------------------------------------|----------------------------------------------------------------------------------------------------|
|    |                                                 | минут". В строках ниже отображаются данные по отдельным подстанциям.                                                                                                    |
| 6  | OE                                              |                                                                                                    |
| 7  | Всего вызовов НМП                               | Указывается количество карт за период с видом вызова "Неотложный". В строках ниже отображаются данные по отдельным подстанциям.                                                                                                    |
| 8  | OE                                              |                                                                                                    |
| 9  | Кол-во вызовов со<br>своевременным<br>доездом   | Указывается количество карт за период с видом вызова<br>"Неотложный", у которых со времени приема до времени прибытия к<br>больному прошло менее и равно минут, указанных в Структуре МО в<br>поле "Время доезда на вызов НМП". В строках ниже отображаются<br>данные по отдельным подстанциям.                                         |
| 10 | OE                                              |                                                                                                    |
| 11 | Кол-во вызовов со<br>своевременной<br>передачей | Указывается количество карт за период с видом вызова<br>"Неотложный", у которых со времени приема до времени передачи<br>прошло менее и равно минут, указанных в Структуре МО в поле<br>"Время на принятие вызова подстанцией СМП в форме неотложной<br>помощи, минут". В строках ниже отображаются данные по отдельным<br>подстанциям. |

## 4.9.4Отчет по работе диспетчеров по приему вызовов

Для формирования отчета «Отчета по работе диспетчеров по приему вызовов» следует:

 выбрать отчет «Отчет по работе диспетчеров по приему вызовов» в левой части формы — откроется форма ввода параметров отчета (рисунок 308);

| Параметры отчета "Отче     | т по раб | оте диспетч | еров по приему в 🗙 |
|----------------------------|----------|-------------|--------------------|
| Дата с *                   |          | Дата по *   |                    |
| Диспетчер, принявший вызов |          |             | ~                  |
| ОЕ принявшая вызов         |          |             | ~                  |
|                            |          |             | Закрыть Сохранить  |

Рисунок 308 – Форма ввода параметров отчета

2) ввести параметры отчета и нажать на кнопку «Сохранить» — Система начинает формировать отчет, запись с новым отчетом появилась в

списке сформированных отчетов. Серый «кружок» означает что формирование отчета находится в процессе, при готовности отчета «кружок» в столбце «Ст» (статус) станет зеленым (рисунок 309);

| Мои отчеты       |                                               | Понос | Q        |
|------------------|-----------------------------------------------|-------|----------|
| Дата Время       | Наименование                                  | CT    | Дойствия |
| 27.11.2023 15:50 | Отчет по работе диспетчеров по приему вызовов | 0     | 0        |
| 2711.2023 15:47  | Поступление и передача вызовов по часам суток | •     | 000      |
| 2711.2023 15:46  | Поступление и передача вызовое по часам суток | •     | • 6 6    |
| 27.11.2023 15:43 | Журнал учета повторных вызовов                | •     | • 6 10   |
| 2711.2023 15:31  | Отчет по работе дислетчеров по приему вызовов | •     | 000      |

Рисунок 309 – Отображение статуса отчета

 нажать на иконку «экспорт отчета»
 в строке со сформированным отчетом – открывается окно с выбором формата для экспорта (рисунок 310);

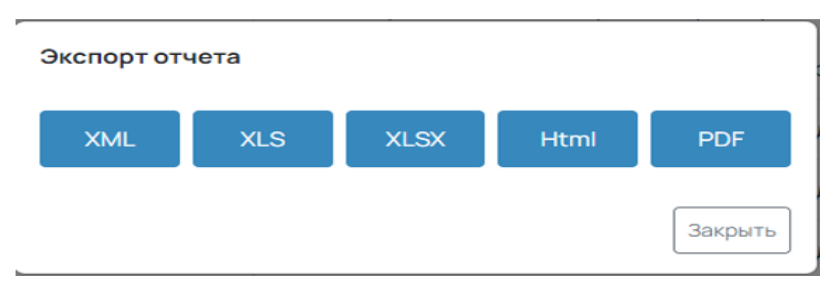

Рисунок 310 – Окно выбора формата для экспорта

- нажать на кнопку «xml» отчет сохраняется в формате xml, название отчета «call dispatchers work»;
- 5) нажать на кнопку «xls» отчет сохраняется в формате xls, название отчета «call dispatchers work.xls» (рисунок 311);

186 РНПЦ.466451.001ИЗ

| ٨ | B C                                     | D E F                                            | G H                                       | I                                                          | J                                                       | K                                                     |
|---|-----------------------------------------|--------------------------------------------------|-------------------------------------------|------------------------------------------------------------|---------------------------------------------------------|-------------------------------------------------------|
|   |                                         | Отчет                                            | по работе диспет                          | черов по приему вы                                         | BOBOB                                                   |                                                       |
| L | ОЕ принятия вызова                      | ):                                               |                                           |                                                            |                                                         |                                                       |
|   | Период: с 16.11.2<br>Диспетчер, приняви | 023 08:00:00 no 17.11.2023 08:<br>имй вызов: Все | 00:00                                     |                                                            |                                                         |                                                       |
|   | Должность                               | Ф.И.О                                            | Количество<br>отработанного<br>времени, ч | Количество принятых<br>обращений за период<br>(всех типов) | Среднее количество<br>принимаемых<br>обращений за 1 час | Среднее количество<br>принимаемых<br>вызовов за 1 час |
| 4 |                                         |                                                  |                                           |                                                            |                                                         |                                                       |

Рисунок 311 – Форма отчета «call\_dispatchers\_work.xls»

6) нажать на кнопку «html» — отчет сохраняется в формате html, название отчета «call\_dispatchers\_work.html» (рисунок 312).

| ( | DE принятия вызов<br>Диспетчер, приняв | Отч<br>за: Все<br>ший вызов: Все                  | ет по работе диспе <sup>.</sup>                 | тчеров по приему выз                                      | 0808                                                            |                                                       |  |  |
|---|----------------------------------------|---------------------------------------------------|-------------------------------------------------|-----------------------------------------------------------|-----------------------------------------------------------------|-------------------------------------------------------|--|--|
|   | териод: с 16.11.20)<br>Должность       | 23 08:00:00 no 17.11.2023 08:00:<br>Φ. <b>Ν.Ο</b> | оо<br>Количество<br>отработанного<br>времени, ч | Количество принятых<br>обращений за период<br>(всехтипов) | Среднее количество<br>принимаемы <b>х</b><br>обращений за 1 час | Среднее количество<br>принимаемых вызовов<br>за 1 час |  |  |
|   | Врач СМП                               | Зуева Антонина Борисовна                          | 15                                              | 10                                                        | 0.4167                                                          | 0.3333                                                |  |  |
| j | ara: 16.01.2024 17:48:26               |                                                   |                                                 |                                                           |                                                                 |                                                       |  |  |

Рисунок 312 – Форма отчета «call\_dispatchers\_work.html»

Отчёт формируется по обращениям, принятым диспетчером за период, в том

числе указывается среднее количество вызовов за 1 час.

Образец отчета представлен на рисунке 313:

|                         | Отчет по работе диспетчеров по приему вызовов |                                           |                                                            |                                                                 |                                                       |  |  |  |
|-------------------------|-----------------------------------------------|-------------------------------------------|------------------------------------------------------------|-----------------------------------------------------------------|-------------------------------------------------------|--|--|--|
| ОЕ принятия вызова: Все |                                               |                                           |                                                            |                                                                 |                                                       |  |  |  |
| Диспетчер, приняв       | Диспетчер, принявший вызов:Все                |                                           |                                                            |                                                                 |                                                       |  |  |  |
| Период:с 16.11.20       | 23 08:00:00 no 17.11.2023 08:00:              | 00                                        |                                                            |                                                                 |                                                       |  |  |  |
| Должность               | Ф.И.О                                         | Количество<br>отработанного<br>времени, ч | Количество принятых<br>обращений за период<br>(всех типов) | Среднее количество<br>принимаемы <b>х</b><br>обращений за 1 час | Среднее количество<br>принимаемых вызовов<br>за 1 час |  |  |  |
| Врач СМП                | Зуева Антонина Борисовна                      | 15                                        | 10                                                         | 0.4167                                                          | 0.3333                                                |  |  |  |
| Дата: 16.01.2024 1      | Дата: 16.01.2024 17:48:26                     |                                           |                                                            |                                                                 |                                                       |  |  |  |

Рисунок 313 - Отчет по работе диспетчеров по приему вызовов»

Описание формы отчета приведено в таблице 5.

Таблица 5 – Описание формы отчета «Отчет по работе диспетчеров по приему вызовов»

| N⁰ | Графа отчета | Описание                    |    |            |              |         |
|----|--------------|-----------------------------|----|------------|--------------|---------|
| 1  | Должность    | Группировка                 | по | должностям | сотрудников, | которые |
|    |              | регистрировали КТ за период |    |            |              |         |

187 РНПЦ.466451.001ИЗ

| N⁰ | Графа отчета                                            | Описание                                                                                                    |
|----|---------------------------------------------------------|----------------------------------------------------------------------------------------------------|
| 2  | Ф.И.О.                                                  | ФИО диспетчера по приему вызовов                                                                                                    |
| 3  | Количество отработанного<br>времени (часы)              | Разница между датой и временем создания первого обращения смены диспетчера и датой и временем последнего созданного обращения смены.             |
| 4  | Количество принятых обращений за период (всех типов)    | Количество талонов вызова, созданных за отчетный период                                                                                          |
| 5  | Среднее количество<br>принимаемых обращений за<br>1 час | Считается по формуле: значение столбца "Количество принятых обращений за период (всех типов)" / значение полей фильтра "Время" и "Дата" в часах. |
|    | Среднее количество принимаемых вызовов за 1 час         | Считается по формуле: количество карт вызова СМП / значение полей фильтра "Время" и "Дата" в часах.                                              |

## 4.9.5Структура вызовов СМП по диагнозам

Для формирования отчета «Структура вызовов СМП по диагнозам» следует:

 выбрать отчет «Структура вызовов СМП по диагнозу» в левой части формы — откроется форма ввода параметров отчета (рисунок 314);

| Параметры отчета "   | Структура вы | зовов СМП по диагнозам | и" ×      |
|----------------------|--------------|------------------------|-----------|
| Дата с *             |              | Бригады                | ~         |
| Дата по *            |              | ОЕ принявшая вызов     | ~         |
| ОЕ нахождения вызова |              |                        | ~         |
|                      |              | Закрыть                | Сохранить |

Рисунок 314 – Форма «Параметры отчета»

2) ввести параметры отчета и нажать на кнопку «Сохранить» — Система начинает формировать отчет, запись с новым отчетом появилась в списке сформированных отчетов. Серый «кружок» означает что формирование отчета находится в процессе, при готовности отчета «кружок» в столбце «Ст» (статус) станет зеленым (рисунок 315);

188 РНПЦ.466451.001ИЗ

| Мои отчеты       |                                               | Поиск | Q        |
|------------------|-----------------------------------------------|-------|----------|
| Дата Время       | Наименование                                  | Ст    | Действия |
| 2711.2023 15:53  | Структура вызовов СМП по диагнозам            | 0     | ō        |
| 27.11.2023 15:51 | Отчет по работе диспетчеров по приему вызовов | ٠     | © 6 1ā   |
| 27.11.2023 15:50 | Отчет по работе диспетчеров по приему вызовов | •     | • 6      |
| 27.11.2023 15:47 | Поступление и передача вызовов по часам суток |       | 000      |

Рисунок 315 – Отображение статуса отчета

нажать на иконку «экспорт отчета»
 в строке со сформированным отчетом — открывается окно с выбором формата для экспорта (рисунок 316);

| Экспорт от | нета |      |      |         |
|------------|------|------|------|---------|
| XML        | XLS  | XLSX | Html | PDF     |
|            |      |      |      | Закрыть |

Рисунок 316 – Окно выбора формата для экспорта

- 4) нажать на кнопку «xml» отчет сохраняется в формате xml, название отчета «call\_structure\_diagnosis.xml»;
- 5) нажать на кнопку «xls» отчет сохраняется в формате xls, название отчета «call\_structure\_diagnosis.xls» (рисунок 317);

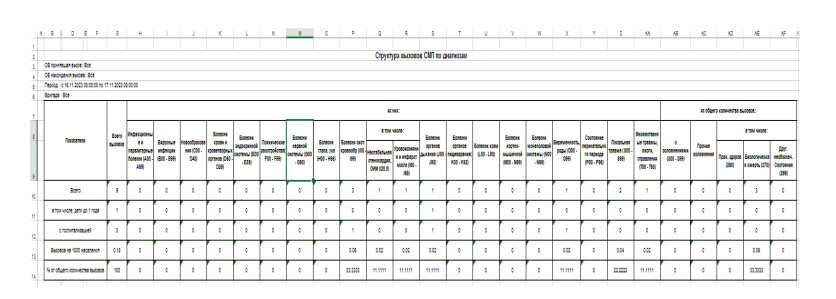

Рисунок 317 – Форма отчета «call\_structure\_diagnosis.xls»

6) нажать на кнопку «html» — отчет сохраняется в формате html, название отчета «call\_structure\_diagnosis.html» (рисунок 318).

189 РНПЦ.466451.001ИЗ

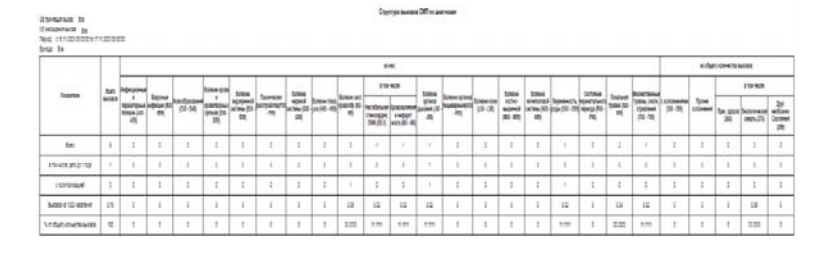

Рисунок 318 – Форма отчета «call\_structure\_diagnosis.html»

Отчет строится на основе карт вызовов СМП, дата вызова попадает в отчетный период.Строки группируются по номерам бригад.

Отчет представлен на рисунке 319:

|              |      |                              |          | tik   |               |            |      |       |                                |     |                                 |                  |      |     |         |       |      |             | _            |         |                       | educor |      |       | 0463236286 |      |  |
|--------------|------|------------------------------|----------|-------|---------------|------------|------|-------|--------------------------------|-----|---------------------------------|------------------|------|-----|---------|-------|------|-------------|--------------|---------|-----------------------|--------|------|-------|------------|------|--|
| hanna        | 84   | horsona                      |          |       | -             | -          |      | -     |                                |     | 15                              | 40               | 1000 |     |         | 1.000 | 1000 |             | -            |         | -                     |        |      |       | 11140      |      |  |
|              | MEET | NEORPLA<br>Street all<br>all | -the fit | 31.06 | una ju<br>jaj | alling the | -71  | 10    | (100 m Tal.)<br>(10,76 m Tal.) | 1   | Colored<br>Decision<br>Decision | inger<br>antil G | -    | -12 | All LAR | 100   | 10   | Appendit, I | Nortun<br>No | pane di | 1996-1996<br>1985-198 | 20.00  |      | 74 MA | Matter and | 2010 |  |
| ter          | 1    | 1                            | 1        | -t -  | 1             | 1          | 15   | - t ( | 1                              | 1   | 3.4                             | 1                | 10   | 1   | 1       | 10    | 1    | . 4         | 1            | - 1     | . 9                   | 15     | - t2 | 1     | 1          | 1    |  |
| 1010312-02   | 1    | 1                            | 1        | T     | 1             | 1          | 1    | τ.    | 1                              | 1   | 1                               | 1                |      | 1   | 1       | 1     | - 1  | I           | 1            | 1       | 1                     | 1      | 1    | 1     | 1          | 1    |  |
| 1999 Sale    | 1    | 1                            | 1        |       | 1             | 3          | 1    |       | +                              | +   | - 1                             | 1                | ÷.,  | - 1 | 1       | 3     |      |             | 1            | 1       | +                     | 1.1    | 1    | +     | 1          | 1    |  |
| Same thereas | 11   | 1                            | 1        | 1     | ÷.            | 1          | . Ĩ. | 1     | 1                              | 13  | 15                              | 15               | 12   | - 1 | 1       | 1.    | 1    | 12          | 1            | 134     | 10                    | 1      | 1    | 1     | 13         | 1    |  |
| rian evening | 4    | 1                            | 1        | 1     | 1             | -1         | 1    | 1     | 1                              | 100 | 1.00                            |                  | 1.10 | 1   | 1       | 1     | 1    |             | 1            | 1.00    | 1.10                  | 1.     | 1    | 1     | 1100       | 1.1  |  |

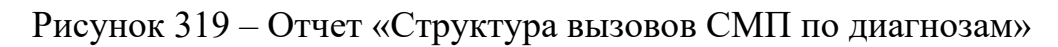

Описание формы отчета приведено в таблице 6.

Таблица 6 – Описание формы отчета «Структура вызовов СМП по диагнозам»

| N⁰ | Графа отчета           | Описание                                                         |
|----|------------------------|------------------------------------------------------------------|
| 1  | Показатели             | Классы МКБ-10 (поле "Основной диагноз по МКБ-10") и              |
|    |                        | осложнения (поле "Диагноз(осложнение)").                         |
| 2  | Всего вызовов          | Отображается количество вызовов в разбивке по группам диагнозов. |
|    |                        | Учитывается значение диагноза из поля "Основной диагноз по МКБ-  |
|    |                        | 10".                                                             |
| 3  | В том числе: дети до 1 | Считается из предыдущей строки. Учитываются карты вызова         |
|    | года                   | пациентов, возраст которых на момент вызова менее 1 года.        |
| 4  | С госпитализацией      | Учитываются только вызовы с результатом "11. Госпитализирован"   |
| 5  | Вызовов на 1000        | Считается по формуле: кол-во вызовов/кол-во обслуживаемого       |
|    | населения              | населения*1000.                                                  |
| 6  | % от общего            | Столбец "Всего вызовов" равен 100%, в остальных столбцах таблицы |
|    | количества вызовов     | указывается процент вызовов с данной группой диагнозов от общего |
|    |                        | количества вызовов.                                              |

## 4.9.6Журнал учета данных по ДТП

Для формирования отчета «Журнал учета данных по ДТП» следует:

1) выбрать отчет «Журнал учета данных по ДТП» в левой части формы —

откроется форма ввода параметров отчета (рисунок 320);

| Цата с <b>*</b>      | <br>Дата по * |  |
|----------------------|---------------|--|
| ОЕ принявшая вызов   |               |  |
| ОЕ нахождения вызова |               |  |

Рисунок 320 – Форма «Параметры отчета»

 ввести параметры отчета и нажать на кнопку «Сохранить» — Система начинает формировать отчет, запись с новым отчетом появилась в списке сформированных отчетов. Серый «кружок» означает что формирование отчета находится в процессе, при готовности отчета «кружок» в столбце «Ст» (статус) станет зеленым (рисунок 321);

| Мои отчеты       |                                                         | Поиск | Q        |
|------------------|---------------------------------------------------------|-------|----------|
| Дата Время       | Наименование                                            | Ct    | Действия |
| 27.11.2023 15-57 | Журнал учета данных по ДТП                              | 0     | 0        |
| 27.11.2023 15:56 | Среднесуточная нагрузка в зависимости от профиля бригад |       | 0 G D    |
| 2711.2023 15:56  | Среднесуточная нагрузка в зависимости от профиля бригад | •     | • 6 6    |
| 27.11.2023 15:53 | Структура вызовов СМП по диагнозам                      | •     | • B 10   |

Рисунок 321 – Отображение статуса отчета

нажать на иконку «экспорт отчета» В строке со сформированным отчетом — открывается окно с выбором формата для экспорта (рисунок 322);

| Экспорт от | чета |      |      |         |
|------------|------|------|------|---------|
| XML        | XLS  | XLSX | Html | PDF     |
|            |      |      |      | Закрыть |

Рисунок 322 – Окно выбора формата для экспорта

- 4) нажать на кнопку «xml» отчет сохраняется в формате xml, название отчета «dtp\_data\_journal.xml»;
- 5) нажать на кнопку «xls» отчет сохраняется в формате xls, название отчета «dtp\_data\_journal.xls» (рисунок 323);

|             |                      |             |               |               |               |     | Журна | л учет                | а данн                     | ых по                  | дтп                        |              |                |            |                |               |                  |     |              |       |
|-------------|----------------------|-------------|---------------|---------------|---------------|-----|-------|-----------------------|----------------------------|------------------------|----------------------------|--------------|----------------|------------|----------------|---------------|------------------|-----|--------------|-------|
| ОЕ приняви  | іая вызов: Во        | ce          |               |               |               |     |       |                       |                            |                        |                            |              |                |            |                |               |                  |     |              |       |
| ОЕ нахожде  | ния вызова:          | Bce         |               |               |               |     |       |                       |                            |                        |                            |              |                |            |                |               |                  |     |              |       |
| Период: с 1 | 5.11.2023 08:        | 00:00 no 17 | 11.2023 08:00 | 00:00         |               |     |       |                       |                            |                        |                            |              |                |            |                |               |                  |     |              |       |
|             |                      | Чис         | по ДТП        | Чи<br>постра, | спо<br>цавших |     |       | ИЗ НИХ Г              | norvéno                    |                        |                            |              | Доста          | вленс      | )              | Вр            | RMB              |     |              |       |
| Дата        | Смена                |             | из них        | 20            | gereñ         | Pro | дотой | смер<br>прибы<br>граф | ять до<br>пия (из<br>фы 6) | смерт<br>транс<br>граф | ть при<br>:п. (из<br>ры 6) | на п<br>тали | оспи-<br>зацию | в тр<br>пу | 88M-<br>HKT    | при<br>бри    | езда<br>гады     | Har | травлено бри | гад   |
|             |                      | BCelo       | татные        | 8             | 0 T. Y.       | 20  | 0.7.4 | BCBLO                 | в т.ч.<br>детей            | scero                  | вт.ч.<br>детей             | 80670        | 8 T.4.         | BCELO      | вт.ч.<br>детей | де 20<br>Мин. | семше<br>30 мин. | БИТ | Линейные     | Прочи |
| 2023-11-16  | День(08:00<br>21:00) | 2           | 0             | 2             | 0             | 2   | 0     | 1                     | 0                          | 0                      | 0                          | 0            | 0              | 0          | 0              | 2             | 0                | 1   | 1            | 0     |
|             |                      | 2           | 0             | 2             | 0             | 2   |       |                       | 0                          | 0                      |                            |              |                |            |                |               |                  |     |              |       |

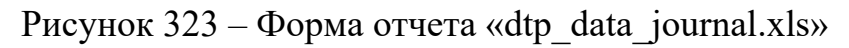

6) нажать на кнопку «html» — отчет сохраняется в формате html, название отчета «dtp\_data\_journal.html» (рисунок 324).

|              | a aliona: Br                                         |           |        |           |           |        | Жур                | нал уче               | та данн                   | ых по Д         | ITU                       |              |                 |            |                 |               |                  |     |              |        |
|--------------|------------------------------------------------------|-----------|--------|-----------|-----------|--------|--------------------|-----------------------|---------------------------|-----------------|---------------------------|--------------|-----------------|------------|-----------------|---------------|------------------|-----|--------------|--------|
| ОЕ нахождени | AR BLISORA:                                          | re<br>Boe |        |           |           |        |                    |                       |                           |                 |                           |              |                 |            |                 |               |                  |     |              |        |
| Период: с 16 | ερινας ο 16.11.2023 08.000 00 no 17.11.2023 08.00:00 |           |        |           |           |        |                    |                       |                           |                 |                           |              |                 |            |                 |               |                  |     |              |        |
|              |                                                      | Чис       | по ДТП | Число пос | традавших |        |                    | NS HIX I              | погибло                   |                 |                           |              | Доста           | влено      |                 | Bnews         | миления          |     |              |        |
| Дата         | Смена                                                |           | NS HWX | aro       | дотой     | 2      | Ae te â            | смер<br>прибы<br>граф | ть до<br>тия (из<br>фы 6) | смер<br>трансп. | ть при<br>(из графы<br>8) | на п<br>тали | оспи-<br>зацию  | в тр<br>пу | 98M-<br>HKT     | приезда       | бригады          | На  | правлено бри | гад    |
|              |                                                      | 80810     | татные | ů.        | 1 H H     | 0<br>B | - <del>1</del> - 1 | 8 ce 10               | в Т.ч.<br>Детей           | 8 ce ro         | в т.ч.<br>детей           | 8 cero       | а Т.ч.<br>дотой | 8 Cero     | в Т.ч.<br>детей | до 20<br>мин. | свыше<br>30 мин. | БИТ | Линейные     | Прочие |
| 2023-11-16   | День(08:00-<br>21:00)                                | 2         | 0      | 2         | 0         | 2      | 0                  | 1                     | 0                         | 0               | 0                         | 0            | 0               | 0          | 0               | 2             | 0                | 1   | 1            | D      |
| Boero:       |                                                      | 2         | 0      | 2         | 0         | 2      | 0                  | 1                     | 0                         | 0               | 0                         | 0            | 0               | 0          | 0               | 2             | 0                | 1   | 1            | 0      |

Рисунок 324 – Форма отчета «dtp\_data\_journal.html»

Отчетная таблица формируется по данным вызова СМП с отметкой «5. Транспортная травма».

Отчет формируется только по картам вызова СМП.

Учитываются карты вызова СМП по дате приема вызова: дата приема вызова

СМП попадает в отчетный период.

Отчет представлен на рисунке 325:

|               |                                                    |       |          |           |           |     | Журі    | нал уче               | та данн                   | ых по Д                | ILLI                      |               |                 |            |                 |               |                  |     |              |        |
|---------------|----------------------------------------------------|-------|----------|-----------|-----------|-----|---------|-----------------------|---------------------------|------------------------|---------------------------|---------------|-----------------|------------|-----------------|---------------|------------------|-----|--------------|--------|
| ОЕ принявшая  | я вызов: Во                                        | e     |          |           |           |     |         |                       |                           |                        |                           |               |                 |            |                 |               |                  |     |              |        |
| ОЕ нахождени  | IR BUSCES:                                         | Boe   |          |           |           |     |         |                       |                           |                        |                           |               |                 |            |                 |               |                  |     |              |        |
| Период: с 16. | риод: с 16.11.2023 08.00.00 по 17.11.2023 08.00.00 |       |          |           |           |     |         |                       |                           |                        |                           |               |                 |            |                 |               |                  |     |              |        |
|               |                                                    | Числ  | 10 ДТП   | Число пос | традавших |     |         | NS HICK I             | тогибло                   |                        |                           |               | Доста           | влено      |                 | Bnews         | миления          |     |              |        |
| Дата          | Сменя                                              |       | VIS HIOX | a.o       | детей     | 2   | Ao To M | смер<br>прибы<br>граф | ть до<br>тия (из<br>ры 6) | смер<br>трансп. (<br>( | ть при<br>(из графы<br>3) | на п<br>тали: | оспи-<br>зацию  | в тр<br>пу | 98M-<br>HKT     | приезда       | бригады          | На  | правлено бри | гад    |
|               |                                                    | BUEIO | татные   | ŏ         | ъ 1.8     | 0 B | 161. B  | 8 CO 10               | в т.ч.<br>детей           | BCETO                  | в Т.ч.<br>Дотой           | 8 cero        | в Т.ч.<br>детей | 8 COLO     | а т.ч.<br>дотой | до 20<br>мин. | свыше<br>30 мин. | БИТ | Линейные     | Прочие |
| 2023-11-16    | День(08:00-<br>21:00)                              | 2     | 0        | 2         | 0         | 2   | 0       | 1                     | 0                         | 0                      | 0                         | 0             | 0               | 0          | 0               | 2             | 0                | 1   | 1            | 0      |
| Boero:        |                                                    | 2     | 0        | 2         | 0         | 2   | 0       | 1                     | 0                         | 0                      | 0                         | 0             | 0               | 0          | 0               | 2             | 0                | 1   | 1            | 0      |

Рисунок 325 – Отчет «Журнал учета данных по ДТП» Описание формы отчета приведено в таблице 7.

| N⁰ |                 | Графа отчета         | l      | Описание                                 |
|----|-----------------|----------------------|--------|------------------------------------------|
| 1  | Дата            |                      |        | Дата, на которую учитываются вызовы по   |
|    |                 |                      |        | дате приема вызова.                      |
| 2  | Смена           |                      |        | Считается как одна смена                 |
| 3  | Число ДТП       | Всего                |        | Количество ДТП. Учитываются карты        |
|    |                 |                      |        | вызова СМП                               |
| 4  |                 | Из них безрезультатн | ые     | Считываются карты вызова СМП с одним     |
|    | TT              | D                    |        | из значений в поле "Результат"           |
| Э  | ЧИСЛО           | Всего                |        | количество пострадавших. Учитываются     |
| 6  | пострадавших    | Втч летей            |        | Считается из столбна 4. Учитываются лети |
| Ū  |                 |                      |        | до 18 лет                                |
| 7  |                 | Всего                |        | Учитываются вызовы со значением поля     |
|    |                 |                      |        | "Федеральный результат"                  |
| 8  |                 | В т.ч. детей         |        | Считается из столбца 6. Учитываются дети |
| 0  | ИЗ НИХ ПОГИОЛО  | CNOPTL TO TRUE THE   | Deero  |                                          |
| 9  |                 | (из графы 6)         | Beero  | "Фелеральный результат" - "Смерть поля   |
|    |                 |                      |        | приезда бригалы СМП"                     |
| 10 |                 |                      | В т.ч. | Считается из столбна 8. Учитываются лети |
|    |                 |                      | детей  | до 18 лет                                |
| 11 |                 | Смерть при           | Всего  | Учитываются вызовы со значением поля     |
|    |                 | транспортировке      |        | "Федеральный результат" - "Смерть в      |
|    |                 | (из графы 6)         |        | автомобиле СМП"                          |
| 12 |                 |                      | В т.ч. | Считается из столбца 10. Учитываются     |
|    | _               |                      | детей  | дети до 18 лет                           |
| 13 | Доставлено      | На госпитализацию    | Всего  | Учитываются вызовы со значением поля     |
|    |                 |                      |        | "Федеральный результат" - "Доставлен в   |
| 14 |                 |                      | Вти    | Синтается из столбна 12 Унитыраются      |
| 17 |                 |                      | летей  | лети ло 18 лет                           |
| 15 |                 | В травмпункт         | Всего  | Считываются вызовы со значением поля     |
|    |                 | 1 5                  |        | "Федеральный результат" - "Доставлен в   |
|    |                 |                      |        | травмпункт"                              |
| 16 |                 |                      | В т.ч. | Считается из столбца 14. Учитываются     |
|    |                 |                      | детей  | дети до 18 лет                           |
| 17 | Время ожидания  | До 20 мин.           |        | Указывается время в минутах.             |
|    | приезда бригады |                      |        | Учитываются вызовы, у которых разница    |
|    |                 |                      |        | между значениями полеи "Время            |
|    |                 |                      |        | приоытия на место вызова и время         |
|    |                 |                      |        | мелицинской помощи" - 20 или менее       |
|    |                 |                      |        | МИНУТ                                    |
| 18 |                 | Свыше 30 мин.        |        | Указывается время в минутах.             |
| _  |                 |                      |        | Учитываются вызовы, у которых разница    |
|    |                 |                      |        | между значениями полей "Время            |
|    |                 |                      |        | прибытия на место вызова" и "Время       |
|    |                 |                      |        | передачи вызова бригаде скорой           |
|    |                 |                      |        | медицинской помощи" - более 30 минут     |

# Таблица 7 - Описание формы отчета «Журнал учета данных по ДТП»

| N⁰ |            | Графа отчета             | Описание                             |
|----|------------|--------------------------|--------------------------------------|
| 19 | Направлено | БИТ (бригада интенсивной | Учитываются вызовы со значением поля |
|    | бригад     | терапии)                 | "Профиль бригады"                    |
| 20 |            | Линейные                 | Учитываются вызовы со значением поля |
|    |            |                          | "Профиль бригады"                    |
| 21 |            | Прочие                   | Учитываются вызовы с любым значением |
|    |            |                          | поля "Профиль бригады"               |

## 4.9.7Сведения о количестве и комплектности бригад

Для формирования отчета «Сведения о количестве и комплектности бригад» следует:

 выбрать отчет «Сведения о количестве и комплектности бригад» в левой части формы — откроется форма ввода параметров отчета (рисунок 326);

| Тараметры отчета "Сведения о количестве и к | омплектн | ости б ×  |
|---------------------------------------------|----------|-----------|
| Дата с*                                     |          |           |
| Бригады                                     |          |           |
| Дата по *                                   |          |           |
| ОЕ нахождения вызова                        |          |           |
| Начало суточной смены *                     |          |           |
|                                             | Закрыть  | Сохранить |

Рисунок 326 – Форма ввода параметров отчета

 ввести параметры отчета и нажать на кнопку «Сохранить» — Система начинает формировать отчет, запись с новым отчетом появилась в списке сформированных отчетов. Серый «кружок» означает что формирование отчета находится в процессе, при готовности отчета «кружок» в столбце «Ст» (статус) станет зеленым (рисунок 327);

| Мои отчеты       |                                                       | Поиск | Q            |
|------------------|-------------------------------------------------------|-------|--------------|
| Дата Время       | Наименование                                          | Ст    | Действия     |
| 27.11.2023 16:05 | Сведения о количестве и комплектности бригад          | 0     | 6            |
| 2711.2023 16:01  | Дневник работы станции скорой медицинской помощи 115у | ۲     | <b>◎</b> 6 6 |
| 27.11.2023 16:00 | Журнал учета данных по ДТП                            | •     | • 6 6        |

## Рисунок 327 – Отображение статуса отчета

нажать на иконку «экспорт отчета»
 в строке со сформированным отчетом – открывается окно с выбором формата для экспорта (рисунок 328);

| Экспорт от | чета |      |      |         |
|------------|------|------|------|---------|
| XML        | XLS  | XLSX | Html | PDF     |
|            |      |      |      | Закрыть |

Рисунок 328 – Окно выбора формата для экспорта

- нажать на кнопку «xml» отчет сохраняется в формате xml, название отчета «brigade\_amount\_completeness\_information.xml»;
- 5) нажать на кнопку «xls» отчет сохраняется в формате xls, название отчета «brigade\_amount\_completeness\_information.xls» (рисунок 329);

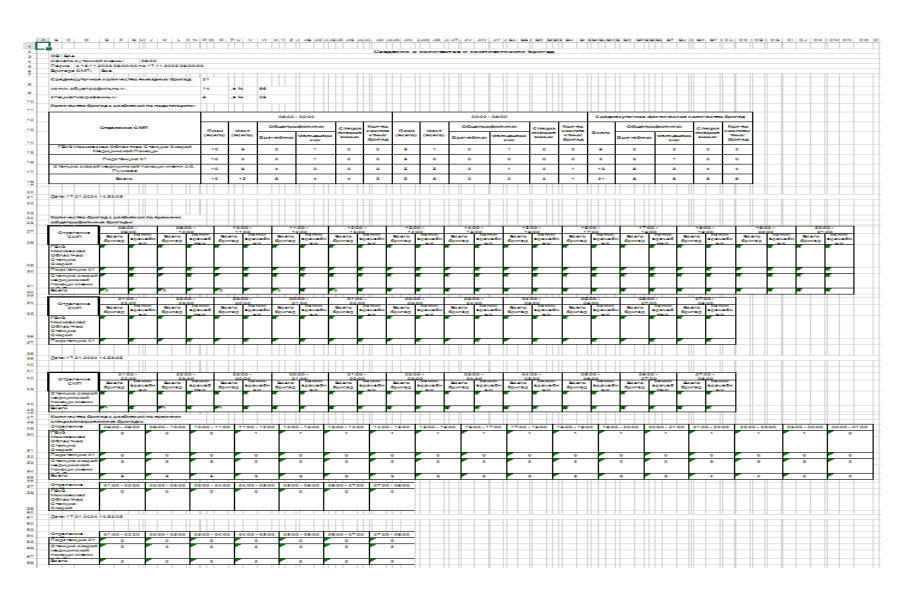

Рисунок 329 – Форма отчета «brigade\_amount\_completeness\_information.xls»
6) нажать на кнопку «html» — отчет сохраняется в формате html, название отчета «brigade amount completeness information.html» (рисунок 330).

195 РНПЦ.466451.001ИЗ

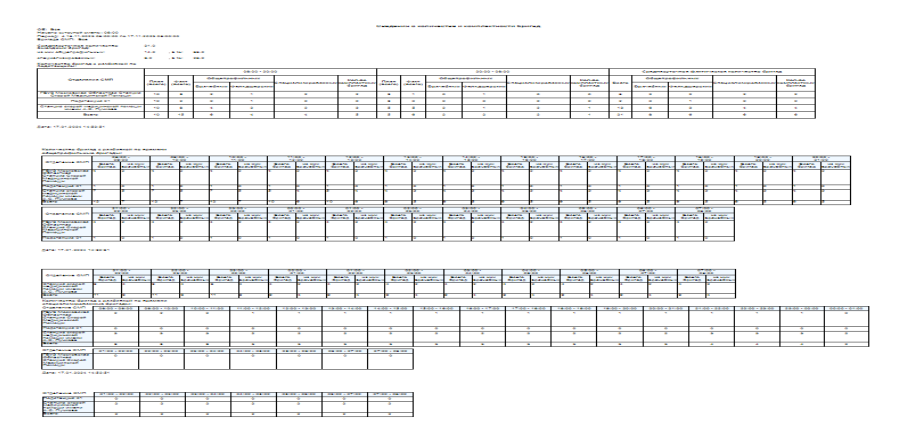

Рисунок 330 – Форма отчета «brigade\_amount\_completeness\_information.html» Отчет представлен на рисунке 331:

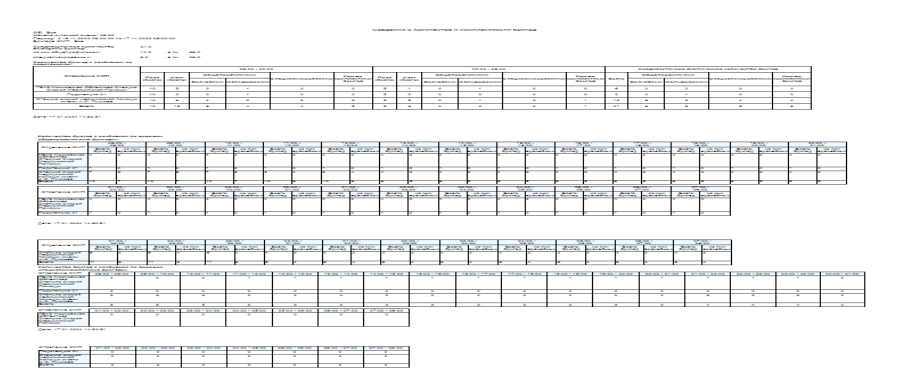

Рисунок 331 - Отчет «Сведения о количестве и комплектности бригад»

В отчете учитываются информация по количеству бригад (плановое, фактическое, по комплектности).

В таблице 8 «Количество бригад с разбивкой по подстанциям» отображаются:

- показатели бригад с разбивкой по подстанциям;
- данные для времени;
- среднесуточные показатели по столбцам:

Таблица 8 – Количество бригад с разбивкой по подстанциям

| N⁰ |               | Описание     |                                                                                                    |
|----|---------------|--------------|----------------------------------------------------------------------------------------------------|
| 1  | Отделение СМП |              |                                                                                                    |
| 2  |               | План (всего) | Указывается планируемое<br>количество бригад (на<br>данный момент, столбец<br>заполняется вручную);                            |
| 3  | 08:00 - 20:00 | Факт (всего) | Указываются фактическое<br>количество бригад на<br>смене в зависимости от<br>реально отработанного<br>каждой бригадой времени; |

196 РНПЦ.466451.001ИЗ

| N₂ |                   | Графа отчета      |              | Описание                   |
|----|-------------------|-------------------|--------------|----------------------------|
| 4  |                   | Общепрофильных    | Врачебных    | Указываются карты вызова   |
|    |                   |                   | 1            | с результатом вызова       |
|    |                   |                   |              | "доставлен в больницу" и   |
|    |                   |                   |              | местом вызова "Квартира";  |
| 5  |                   |                   | Фельдшерских | Место вызова -             |
|    |                   |                   | · · · · ·    | "Диагностический центр"    |
|    |                   |                   |              | или "Другие МО",           |
|    |                   |                   |              | результат - "доставлен в   |
|    |                   |                   |              | больницу";                 |
| 6  |                   | Специализированни | ых           | Все остальные мед.         |
|    |                   | _                 |              | эвакуации, у которых       |
|    |                   |                   |              | место вызова отличное от   |
|    |                   |                   |              | "больница",                |
|    |                   |                   |              | "поликлиника",             |
|    |                   |                   |              | "квартира", "Диаг. центр", |
|    |                   |                   |              | "другие МО", а результат   |
|    |                   |                   |              | вызова - доставлен в       |
|    |                   |                   |              | больницу;                  |
| 7  |                   | Кол-во комплектны | іх бригад    | Указывается количество     |
|    |                   |                   |              | бригад из параметра        |
|    |                   |                   |              | "Отметка о выходе на       |
|    |                   |                   |              | смену" со значением        |
|    |                   |                   |              | времени фактического       |
|    |                   |                   |              | выхода и наличием в        |
|    |                   |                   |              | бригаде старшего бригады   |
|    |                   |                   |              | и помощника 1 (или         |
|    |                   |                   |              | старшего бригады,          |
|    |                   |                   |              | помощника 1 и помощника    |
| -  |                   |                   |              | 2).                        |
| 8  |                   | План (всего)      |              | -                          |
| 9  | 20.00 00.00       | Факт (всего)      |              | -                          |
| 10 | 20:00 - 08:00     | Общепрофильных    | Врачебных    | -                          |
|    |                   |                   | Фельдшерских | 4                          |
| 12 |                   | Специализированни | ых           | -                          |
| 13 |                   | Кол-во комплектны | іх бригад    |                            |
| 14 | Среднесуточное    | Всего             |              | 4                          |
| 15 | фактическое       | Общепрофильных    | Врачебных    | 4                          |
| 16 | количество оригад |                   | Фельдшерских | 4                          |
| 17 |                   | Специализированни | ых           |                            |
| 18 |                   | Кол-во комплектны | іх бригад    |                            |

В таблице 9 «Количество бригад с разбивкой по времени» отображаются данные об:

## – общепрофильных бригадах

Содержатся данные о количестве бригад на смене по подстанциям и по рабочему времени с разбивкой по всем бригадам и только по врачебным;

### – специализированных бригадах

Содержатся данные о количестве бригад на смене по отделениям и по рабочему времени. Отображается информация по реанимационным, кардиологическим, неврологическим и психиатрическим бригадам.

Таблица 9 – Количество бригад с разбивкой по времени

| N⁰ | Гра           | фа отчета        | Описание                                         |
|----|---------------|------------------|--------------------------------------------------|
| 1  | Отделение СМГ | Ι                | Группировка по ОЕ                                |
| 2  | 08:00 - 09:00 | всего бригад     | Кол-во бригад, выпущенное за отчетный период (по |
|    |               |                  | датам) и в указанный интервал часов (с учетом    |
|    |               |                  | времени)                                         |
| 3  |               | из них врачебных |                                                  |
| 4  | 09:00 - 10:00 | всего бригад     |                                                  |
| 5  |               | из них врачебных |                                                  |
| 6  | 10:00 - 11:00 | всего бригад     |                                                  |
| 7  |               | из них врачебных |                                                  |
| 8  | 11:00 - 12:00 | всего бригад     |                                                  |
| 9  |               | из них врачебных |                                                  |
| 10 | 12:00 - 13:00 | всего бригад     |                                                  |
| 11 |               | из них врачебных |                                                  |
| 12 | 08:00         | всего бригад     | Кол-во бригад, выпущенное за отчетный период (по |
|    |               |                  | датам) и в указанный интервал часов (с учетом    |
|    |               |                  | времени)                                         |
| 13 |               | из них врачебных |                                                  |

## 4.9.8 Сведения о деятельности бригад скорой медицинской помощи

Отчет "Сведения о деятельности бригад скорой медицинской помощи" предназначен для получения информации по количеству выездных бригад СМП с указанием профиля и количеству обслуженных пациентов с разбивкой по профилю вызова.

Для формирования отчета «Сведения о деятельности бригад скоро медицинской помощи» следует:

 выбрать отчет «Сведения о деятельности бригад скорой медицинской помощи» в левой части формы — откроется форма ввода параметров отчета (рисунок 332);

Параметры отчета "Сведения о деятельности бригад скорой ... × Дата с\* Бригады Дата по\* Вид оплаты ОЕ нахождения вызова Начало суточной смены\* Исключать безрезультатные Закрыть Сохранить

Рисунок 332 – Форма «Параметры отчета»

 ввести параметры отчета и нажать на кнопку «Сохранить» — Система начинает формировать отчет, запись с новым отчетом появилась в списке сформированных отчетов. Серый «кружок» означает что формирование отчета находится в процессе, при готовности отчета «кружок» в столбце «Ст» (статус) станет зеленым (рисунок 333);

| Maxativetie     |                                                                                | Terre | 14       |
|-----------------|--------------------------------------------------------------------------------|-------|----------|
| Darie Spinose   | Therefore the set                                                              | 0     | Deletion |
| 271 2021 16:34  | Composed is governmentation from the company of the state of the state of      | 0     | 0        |
| 277-202516-19   | Meananchian romous rom average room and an expression romous                   |       | 0.0 0    |
| 2111202116.10   | We graph to be indexing of an installant flat og til state af an en installant |       | 0.00     |
| 3711 2028 10 18 | Regenal you's gamesia to (201                                                  | •     | 0.0 0    |

Рисунок 333 - Отображение статуса отчета

нажать на иконку «экспорт отчета»
 в строке со сформированным отчетом — открывается окно с выбором формата для экспорта (рисунок 334);

| Экспорт от | іета |      |      |         |
|------------|------|------|------|---------|
| XML        | XLS  | XLSX | Html | PDF     |
|            |      |      |      | Закрыть |

Рисунок 334 – Окно выбора формата для экспорта

 нажать на кнопку «xml» — отчет сохраняется в формате xml, название отчета «brigade\_activity\_information.xml»;

5) нажать на кнопку «xls» — отчет сохраняется в формате xls, название отчета «brigade\_activity\_information.xls» (рисунок 335);

| 8 C | DENG H                                      | U K                 |                    | M |      | 0 P   |   |   |       |   |         |        | W  |   |          |             |            | AB                              |            |             |    |   |    |   |        |   |        |   | AM /   | NO AP | AGIAS   | AT | AU       | AV | A |
|-----|---------------------------------------------|---------------------|--------------------|---|------|-------|---|---|-------|---|---------|--------|----|---|----------|-------------|------------|---------------------------------|------------|-------------|----|---|----|---|--------|---|--------|---|--------|-------|---------|----|----------|----|---|
|     |                                             |                     |                    |   |      |       |   |   |       |   |         |        |    |   | Canadore |             | e e lovrad | CRODOR HIS                      | VARMENT    | R monotespe |    |   |    |   |        |   |        |   |        |       |         |    |          |    |   |
|     |                                             |                     |                    |   |      |       |   |   |       |   |         |        |    |   |          |             |            |                                 |            |             |    |   |    |   |        |   |        |   |        |       |         |    |          |    |   |
| -   | - 1811.3431                                 |                     |                    |   |      |       |   |   |       |   |         |        |    |   |          |             |            |                                 |            |             |    |   |    |   |        |   |        |   |        |       |         |    |          |    |   |
| -   | to be                                       |                     |                    |   |      |       |   |   |       |   |         |        |    |   |          |             |            |                                 |            |             |    |   |    |   |        |   |        |   |        |       |         |    |          |    |   |
|     |                                             |                     | _                  | _ | _    | _     | _ | _ | _     | _ | _       | _      | _  | _ | _        | _           | _          | _                               | _          | _           | _  | _ | _  | _ | _      | _ | _      | _ | _      | _     |         |    |          |    |   |
|     |                                             | _                   |                    |   |      |       |   |   |       |   |         |        |    |   |          |             |            | _                               |            |             |    |   |    |   |        |   |        |   |        |       |         |    |          |    | _ |
|     |                                             |                     |                    |   | _    |       | _ |   | 10111 |   |         |        |    |   |          |             |            | Supering series stress families |            |             |    |   |    |   |        |   |        |   |        |       |         |    |          |    |   |
|     | -                                           |                     | ****               |   | -    | na.es | - |   | -     |   | Amender | ****** |    |   |          |             |            |                                 | tor-street |             |    |   | -  | A |        |   |        |   |        |       |         | -  | and an a |    |   |
| "   |                                             | elaurup<br>érourup  | of country of      | - | 1847 |       |   |   |       | • |         |        |    |   |          | 4           |            | ********                        | distant.   | Vacana      |    |   |    |   |        |   |        |   |        |       |         |    |          |    | L |
|     |                                             | efairine<br>kourine | Animate<br>Animate |   | 1    |       | 1 | , |       | u |         | 11     | 14 |   |          | и.<br>И     | 17         |                                 |            | -activered  | 20 |   | 24 |   | н      | 2 | н      |   |        | 3     | n       | н  | 14       | 34 | ł |
| 1   | a Mo<br>1<br>Noncontra<br>Oscalar<br>Occurs | tharms<br>torons    | -                  | • | -    |       | 1 | • |       | u | u<br>1  | 11     |    |   |          | и<br>и<br>• | 10<br>1    | u<br>1                          | 21         | 1<br>1      |    |   | 24 |   | н<br>, |   | H<br>1 | , | и<br>1 |       | 10<br>1 |    | н<br>1   | *  | + |

Рисунок 335 – Форма отчета «brigade\_activity\_information.xls»

6) нажать на кнопку «html» — отчет сохраняется в формате html, название отчета «brigade\_amount\_completeness\_information.html» (рисунок 336).

| 12   |                                                                                                    |                                 |                                                                          |            |          |               |                                   |                                |                 |                            |             |                                        |        |        | -  |                 | eres for | a trepsi | -                             |                                                                                                    |             |                           |         |               |           |    |                       |            |                                      |         |        |          |            |       |        |
|------|----------------------------------------------------------------------------------------------------|---------------------------------|--------------------------------------------------------------------------|------------|----------|---------------|-----------------------------------|--------------------------------|-----------------|----------------------------|-------------|----------------------------------------|--------|--------|----|-----------------|----------|----------|-------------------------------|----------------------------------------------------------------------------------------------------|-------------|---------------------------|---------|---------------|-----------|----|-----------------------|------------|--------------------------------------|---------|--------|----------|------------|-------|--------|
|      | union<br>union<br>or Pillin<br>of the<br>or the<br>Orner                                                                                                    | *                               |                                                                          |            |          |               |                                   |                                |                 |                            |             |                                        |        |        |    |                 |          |          |                               |                                                                                                    |             |                           |         |               |           |    |                       |            |                                      |         |        |          |            |       |        |
|      |                                                                                                    |                                 |                                                                          |            |          |               |                                   |                                | 429 <b>b</b> 18 | own forms                  | (MOA)       |                                        |        |        |    |                 |          |          |                               |                                                                                                    |             |                           |         |               | 14031-046 |    | ****                  | in formann |                                      |         |        |          |            |       |        |
| 8 ss | N                                                                                                    | Startfree<br>cfuetpr<br>Brissel | H HE LIN<br>Diggens<br>Diggens<br>Diggens<br>Diggens<br>APTION<br>APTION | •Induition | interest | taures<br>Con | lares<br>representations<br>- MET | atten witte<br>mitgesterretten | -182310         | ectipita-<br>dell'erection | Journey Con | 10000000000000000000000000000000000000 | THE OF | atomat |    | Marent Internet |          | 18212    | Sandian<br>Harren<br>Bertenet | NO WE AND AND ADDRESS OF ADDRESS OF ADDRESS | -phalastana | Aro-own<br>Takine<br>Bari | 101470- | 20/10<br>-021 | 1104-400E |    | ettpose<br>Refreccied | bia dato   | 140,010-0000<br>10-00040<br>14-00040 | 1943443 | 212000 | 12.48734 | ana dana y | 11475 | ****** |
| 1    | 1                                                                                                    | 1                               | 4                                                                        |            |          | 1             | 1                                 | 19                             | 11              | 11                         | а.          | 11                                     | 34     | 3      | 34 |                 | 17       | 38       | 3                             | 11                                                                                                    | .11         | 11                        | н       |               | н         | i. | 31                    | 17         | 8                                    | n       | 11     | .11      | н          | 84    |        |
| 1    | Constant<br>Start of the<br>Start of the<br>Start of |                                 | ×                                                                        |            | ÷        | Эř            | 0                                 | - 2                            | ,               | -e                         | С           | ж                                      | •      | ÷.     | 6  | 3               | 1        | 1        | ¢                             | ×                                                                                                    | 20          | +                         | 9       | Ð             |           | 1  |                       | - C        | ÷                                    |         | ¢      |          | ×          | 00    | 3      |
| 1    | 1979-01-01<br>1979-01-01<br>1979-01-01-00-01<br>1979-01-01-00-01<br>1979-01-01-00-01                                                                                                    | •                               | 1                                                                        | 1          | . 6      | 1             |                                   |                                |                 |                            | 1           | 1                                      | 1      | +      | ١. | 1               | +        | 1        | •                             | +                                                                                                    |             | 6                         | 1       |               |           | 1  | 1                     | +          | -                                    | 1       | 1      |          | 1          |       | 1      |

Рисунок 336 – Форма отчета «brigade\_amount\_completeness\_information.html»

Отчет формируется на основе закрытых карт вызовов СМП за выбранный период с учетом даты приема вызова.

Отчет представлен на рисунке 337:

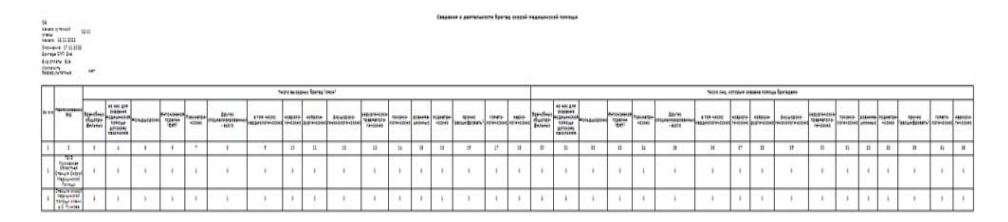

Рисунок 337 - Отчет «Сведения о деятельности бригад скорой медицинской

### помощи»

Описание формы отчета приведено в таблице 10.

Таблица 10 – Описание формы отчета «Сведения о деятельности бригад скорой медицинской помощи»

| N⁰ | Графа отчета    | Описание |
|----|-----------------|----------|
| 1  | №п/п            |          |
| 2  | Наименование ОЕ |          |

| N⁰ | Гр               | афа отчета                | Описание                            |
|----|------------------|---------------------------|-------------------------------------|
| 3  | Число выездных   | врачебных                 | Считается количество бригад СМП с   |
|    | бригад           | общепрофильных            | выделением соответствующих          |
| 4  |                  | из них: для оказания      | профилей.                           |
|    |                  | помощи детскому           |                                     |
|    |                  | населению                 |                                     |
| 5  |                  | фельдшерских              |                                     |
| 6  |                  | интенсивной терапии (БИТ) |                                     |
| 7  |                  | психиатрических           |                                     |
| 8  |                  | других                    |                                     |
|    |                  | специализированных -      |                                     |
|    |                  | всего                     |                                     |
| 9  |                  | в том числе:              |                                     |
|    |                  | кардиологические          |                                     |
| 10 |                  | нейрохирургические        |                                     |
| 11 |                  | акушерско-                |                                     |
|    |                  | гинекологические          |                                     |
| 12 |                  | хирургическо-             |                                     |
|    |                  | травмотологические        |                                     |
| 13 |                  | токсикологические         |                                     |
| 14 |                  | реанимационные            |                                     |
| 15 |                  | педиатрические            |                                     |
| 16 |                  | гематологические          |                                     |
| 17 |                  | наркологические           |                                     |
| 18 |                  | прочие                    |                                     |
| 19 | Число лиц,       | врачебных                 | Считается количество пациентов,     |
|    | которым оказана  | общепрофильных            | которым оказана помощь с выделением |
|    | помощь бригадами |                           | соответствующих профилей бригад     |
| •  |                  |                           | СМП.                                |
| 20 |                  | из них: для оказания      |                                     |
|    |                  | помощи детскому           |                                     |
| 21 |                  | населению                 |                                     |
| 21 |                  | фельдшерских              |                                     |
| 22 |                  | психиатрических           |                                     |
| 23 |                  | других                    |                                     |
|    |                  | специализированных -      |                                     |
| 24 |                  |                           |                                     |
| 27 |                  | в пом числе.              |                                     |
| 25 |                  | неврологические           |                                     |
| 26 |                  | нейрохирургические        |                                     |
| 27 |                  | акушерско-                |                                     |
| /  |                  | гинекологические          |                                     |
| 28 |                  | хирургическо-             |                                     |
|    |                  | травмотологические        |                                     |
| 29 |                  | токсикологические         |                                     |
| 30 |                  | реанимационные            |                                     |
| 31 |                  | педиатрические            |                                     |
| 32 |                  | гематологические          |                                     |
| 33 |                  | наркологические           |                                     |

| N₂ | Графа отчета | Описание |
|----|--------------|----------|
| 34 | прочие       |          |

## 4.9.9Среднесуточная нагрузка в зависимости от профиля бригад

Для формирования отчета «Среднесуточная нагрузка в зависимости от профиля бригад» следует:

 выбрать отчет «Отчет по работе диспетчеров по приему вызовов»» в левой части формы — откроется форма ввода параметров отчета (рисунок 338);

Параметры отчета "Среднесуточная нагрузка в зависимости о... imes

| Дата с*                 |         |           |
|-------------------------|---------|-----------|
| Дата по *               |         |           |
| ОЕ нахождения вызова    |         | ~         |
| Начало суточной смены * |         |           |
|                         | Закрыть | Сохранить |

Рисунок 338 – Форма «Параметры отчета»

 ввести параметры отчета и нажать на кнопку «Сохранить» — Система начинает формировать отчет, запись с новым отчетом появилась в списке сформированных отчетов. Серый «кружок» означает что формирование отчета находится в процессе, при готовности отчета «кружок» в столбце «Ст» (статус) станет зеленым (рисунок 339);

| Мои отчеты      |                                                                                                    | Proventing 1 | Q        |
|-----------------|----------------------------------------------------------------------------------------------------|--------------|----------|
| Дата Врени      | Наниенование                                                                                                    | Or           | Дойствии |
| 2731.2023 16-27 | Среднесуточная нагрузка в зависимости от профиля бригад                                                                                                    | 0            | 0        |
| 2711 2023 16:24 | Следения о деятельности бригад скорой медицинской помоци<br>Дита до: 1711.2023 Дата от: 16.11.2023 Начало суточной смены: 08.00<br>Исключать безрепультатные: Не задано | •            | 0 B D    |
| 2711 2023 16-19 | Медицинская помощь при выездах бригад скорой медицинской помощи                                                                                                    | •            | 0 B D    |
| 2711.202516.18  | Медицинская помощь при выездах бригад скорой медицинской помощи                                                                                                    | •            | 0 B D    |
| 2711 2023 16-13 | Журнал учета данных по ДТП                                                                                                    | •            | 0 B D    |
| 2711.2023 16:12 | Сведения о деятельности бригад окорой медицинской помощи                                                                                                    |              | 0.00     |

Рисунок 339 – Отображение статуса отчета

нажать на иконку «экспорт отчета»
 в строке со сформированным отчетом — открывается окно с выбором формата для экспорта (рисунок 340);

| Экспорт от | чета |      |      |         |
|------------|------|------|------|---------|
| XML        | XLS  | XLSX | Html | PDF     |
|            |      |      |      | Закрыть |

Рисунок 340 - Окно выбора формата для экспорта

- 4) нажать на кнопку «xml» отчет сохраняется в формате xml, название отчета «average\_daily\_load.xml»;
- 5) нажать на кнопку «xls» отчет сохраняется в формате xls, название отчета «average\_daily\_load.xls» (рисунок 341);

| 17 March 1973                                                                                        |                                                                                                    |                                           |       |                           | Cp                         | еднесуточна      | в нагру                      | KA 8 32 | висино             | сти от прос            | риля бригад    |                     |         |        |                    |         |        |         |           |       |
|----------------------------------------------------------------------------------------------------|----------------------------------------------------------------------------------------------------|-------------------------------------------|-------|---------------------------|----------------------------|------------------|------------------------------|---------|--------------------|------------------------|----------------|---------------------|---------|--------|--------------------|---------|--------|---------|-----------|-------|
| Hassongervan<br>2008:<br>Austo cytoweck 60:00<br>ema:<br>pang: c 16 11 20 23 60:00 co no 17 11 20 23 | 00 00 00                                                                                                    |                                           |       |                           |                            |                  |                              |         |                    |                        |                |                     |         |        |                    |         |        |         |           |       |
| Produces Front and                                                                                   | Каленства вытоленных вытадая<br>Каленства вытоленных вытадая<br>турнов у турнову тренову получия на 1 бытаду<br>турнову турнову тренову получия на 1 бытаду<br>турнову турнову та |                                           |       | Козффици<br>ект           | Среднее                    | Среднее<br>время | Среднее                      | Среднее | Среднее<br>время   | Среднее                |                |                     |         |        |                    |         |        |         |           |       |
| i bodeve ster ster                                                                                   |                                                                                                    | K3                                        | HUEC  |                           | W3                         | utt:             | E AND FOR RECEIPTED AND INC. |         |                    | занятости<br>1 бонгады | 66-33.88       | ожидания<br>бругады | постели | 86338  | АРЕЗДЯ ДЛ<br>местя | ировки  |        |         |           |       |
|                                                                                                    | Bcero                                                                                                    | безрезультати безрезультати<br>вных вных% | Bcero | с<br>транспортиров<br>кой | без<br>транспортиров<br>ки | 108              | 60wrad                       | Bcero   | в дневное<br>время | в дневное<br>время %   | a source speak | в ночное врежи<br>% |         |        | 1000               |         | _      |         | 18870     |       |
| 1                                                                                                    | 2                                                                                                    | 3                                         | 4     | 5                         | 6                          | 7                | 8                            | ý       | 10                 | 11                     | 12             | 13                  | 14      | 15     | 16                 | 17      | 18     | 19      | 20        | 21    |
| Специализированная                                                                                   | 4                                                                                                    | 1                                         | 25    | 3                         | 2                          | 1                | 4                            | 3       | 1.3333             | 1.3333                 | 100            | 0                   | 0       | 0.0319 | 23.4708            | 25.6083 | 11125  | 26.7208 | 1 1 1 2 5 | 0.091 |
| Общегрофильная врачебная                                                                             | 3                                                                                                    | 0                                         | 0     | 5                         | 1                          | 2                | 3                            | 3       | 1                  | 1                      | 100            | 0                   | 0       | 0.0146 | 13667              | 24 2667 | 2.7556 | 27.0222 | 22 5367   | 0.116 |
| Общегрофильная фельдшерская                                                                          | 1                                                                                                    | 0                                         | 0     | 1                         | 1                          | 1                | 1                            | 1       | 1                  | 1                      | 100            | 0                   | 0       | 0.0007 | 0.5                | 14333   | 0.2667 | 17      | 0.1833    | 0     |
| Rear .                                                                                               |                                                                                                    |                                           | 12.5  | ,                         | 3                          | 4                |                              | 2       | 1 1429             | 1 1429                 | 103            |                     |         | 0.0063 | 12 3364            | 22.0833 | 1.6229 | 23.7063 | 9.0229    | 01    |

Рисунок 341 – Форма отчета «average\_daily\_load.xls»

6) нажать на кнопку «html» — отчет сохраняется в формате html, название отчета «average\_daily\_load.html» (рисунок 342).

| Среджесуточная нагрузка в заявсямости от профыля брыгад                                               |       |                                |                        |       |                              |                        |                            |                      |         |                                      |                        |                                    |                    |                              |                 |                |                    |                                  |         |        |
|----------------------------------------------------------------------------------------------------|-------|--------------------------------|------------------------|-------|------------------------------|------------------------|----------------------------|----------------------|---------|--------------------------------------|------------------------|------------------------------------|--------------------|------------------------------|-----------------|----------------|--------------------|----------------------------------|---------|--------|
| 08 налождения<br>жиотек<br>Начало супонной<br>севны:<br>Период: с 16.11.2023 08:00:00 по 17.11.2023 0 | 00.00 |                                |                        |       |                              |                        |                            |                      |         |                                      |                        |                                    |                    |                              |                 |                |                    |                                  |         |        |
|                                                                                                    |       | Количество выполненных выездое |                        | K     | личество обслуженных выездов |                        | Canada                     |                      |         | Среднесуточная напрузка на 1 бритаду |                        |                                    | r                  |                              | Среднее         |                |                    | Cpegwee                          |         |        |
| Профиль бригады                                                                                       |       | 10                             | N71                    |       | 12                           | erx:                   | нагрузка на все<br>бригады | количество<br>бригад | 12 1020 |                                      |                        | занятости 1 время<br>Бригады вызов | BDENA<br>BHODBA    | вреня<br>скидания<br>бонгади | вреня у постели | Byone<br>Byone | вреня<br>доезда до | Среднее вреня<br>транспортировки |         |        |
|                                                                                                    | Scero | безрегультатиенно              | безрезультативных<br>N | Scero | транспортировной             | без<br>транспортировки |                            |                      | Sceno   | B Deeperson<br>Bibliote              | E Desta de<br>Epoca de | a xoxxoa apexa                     | e xoxoe tpera<br>S |                              |                 |                |                    |                                  |         |        |
| 1                                                                                                    | 2     | 3                              | 4                      | \$    | 6                            | 7                      | 0                          | 3                    | 30      | 11                                   | 12                     | 13                                 | 14                 | 15                           | 16              | 17             | 10                 | 29                               | 20      | 21     |
| Стециализированная                                                                                    | 4     | 1                              | 8                      | 3     | 2                            | 1                      | 4                          | 3                    | 1 3333  | 1.3333                               | 100                    |                                    | 0                  | 0.0319                       | 23,4708         | 25.6083        | 1113               | 26.7208                          | 11125   | 0.0917 |
| Общепрофильная врачебная                                                                              | 3     | 0                              | 0                      | 3     | 1                            | 2                      | 3                          | 3                    | 1       | 1                                    | 100                    |                                    | 0                  | 0.0146                       | 1.3667          | 24,2667        | 2.7556             | 27.0222                          | 22.5167 | 0.1167 |
| Общепрофильных фельдшерская                                                                           | 1     | 0                              | 0                      | 1     | 0                            | 1                      | 1                          | 1                    | 1       | 1                                    | 100                    |                                    | 0                  | 0.0007                       | 0.5             | 1.4333         | 0.2667             | 17                               | 0.1833  | 0      |
| lon                                                                                                   | 1     | 1                              | 12.5                   | ,     | 1                            | 4                      | 1                          | ,                    | 1.1429  | 1.1429                               | 100                    |                                    | 0                  | 0.0063                       | 12 3104         | 22.0133        | 1623               | 23.7063                          | 9.0229  | 61     |

Рисунок 342 – Форма отчета ««average\_daily\_load.html»

## Отчет представлен на рисунке 343:

| Об напождения<br>внотая:<br>Нанало суточной<br>селены:<br>Период: с 16.11.2023.00.00.00 | Сандаския<br>от при при при при при при при при при при |                               |                   |                        |                                |                       |                        |                            |                      |          |                                      |                                                                                                    |                 |                              |                 |         |                             |                                  |         |         |        |
|-----------------------------------------------------------------------------------------|---------------------------------------------------------|-------------------------------|-------------------|------------------------|--------------------------------|-----------------------|------------------------|----------------------------|----------------------|----------|--------------------------------------|----------------------------------------------------------------------------------------------------|-----------------|------------------------------|-----------------|---------|-----------------------------|----------------------------------|---------|---------|--------|
|                                                                                         | Contras frances                                         | Konvectio infonencia infligat |                   |                        | Количество обслуженных выяздов |                       |                        | Conservations              |                      |          | Среднесуточная напрурка на 1 бригаду |                                                                                                    |                 | Kuhheum                      | Contract        | Среднее | Contrast                    | Consume                          | Среднее |         |        |
| Профиль брита                                                                           | h2w                                                     |                               | 10                | -75                    |                                | 121                   | 60X                    | нагрузка на есе<br>бригады | количество<br>бригад | 12 1020  |                                      | занятости 1<br>Бригады                                                                                          | BDENA<br>BHODBA | вреня<br>скидания<br>бонгады | вреня у постели | Byood   | 806HA<br>206323 20<br>M0CT2 | Среднее вреня<br>транспортировки |         |         |        |
|                                                                                         |                                                         | Scero                         | безрезультатиения | безрезультативных<br>N | Scero                          | с<br>транспортировкай | без<br>транстортировки | 1                          |                      | Sceno    | E DHENDE<br>BDEND                    | NERVER E DANS E ROMAN E ROMAN E ROMAN E ROMAN E ROMAN E ROMAN E ROMAN E ROMAN E ROMAN E ROMAN E ROMAN E ROMAN E | E HONNOE EDENO  | а начное ареня<br>5          |                 |         |                             |                                  |         |         |        |
| 1                                                                                       |                                                         | 2                             | 3                 | 4                      | \$                             | 6                     | 7                      | 1                          | 3                    | 30       | 11                                   | 12                                                                                                    | 13              | 14                           | 15              | 16      | 17                          | 10                               | 39      | 20      | 21     |
| Специализирова                                                                          | people                                                  | 4                             | 1                 | 25                     | 3                              | 2                     | 1                      | 4                          | 1                    | 1.3333   | 1000                                 | 100                                                                                                    | •               | 0                            | 0.0319          | 23,4708 | 25.6083                     | 11135                            | 26.7208 | 11135   | 0.0917 |
| Общепрофильная вр                                                                       | рачебная                                                | 3                             | 0                 | 0                      | 3                              | 1                     | 2                      | 1                          | 3                    | 1        | 1                                    | 100                                                                                                    | 0               | 0                            | 0.0146          | 1.3667  | 24,2667                     | 2 7556                           | 27.0222 | 22.5167 | 0.1167 |
| Обшепрофильных фел                                                                      | allestora.                                              | 1                             | ٥                 | 0                      | 1                              | 0                     | 1                      | 1                          | 1                    | 1        | 1                                    | 100                                                                                                    | 0               | 0                            | 0.0007          | 0.5     | 1.4333                      | 0.2667                           | 17      | 0.1833  | 0      |
| lan                                                                                     |                                                         | i.                            | 1                 | 12.5                   | ,                              | 3                     | 4                      | 1                          | ,                    | 1 1 4 29 | 11439                                | 10                                                                                                    | 0               | 0                            | 0.0063          | 12 3104 | 22.0033                     | 1 6229                           | 23.7963 | 9.0229  | 01     |

Рисунок 343 – Отчет «Среднесуточная нагрузка в зависимости от профиля бригад»

Описание формы отчета приведено в таблице 11.

Таблица 11 – Описание формы отчета «Среднесуточная нагрузка в зависимости от профиля бригад»

| N⁰ |                      | ]   | Графа  | отче   | га                 | Описание                            |  |  |  |
|----|----------------------|-----|--------|--------|--------------------|-------------------------------------|--|--|--|
| 1  | Профиль бригади      | ы   |        |        |                    |                                     |  |  |  |
| 2  | Количество           | B   | сего   |        |                    |                                     |  |  |  |
|    | выполненных          |     |        |        |                    |                                     |  |  |  |
| 2  | выездов              |     |        |        |                    | V. CMI                              |  |  |  |
| 3  |                      | ИЗ  | в них  | оезр   | езультативных      | учитываются карты вызова CMII со    |  |  |  |
| 4  |                      |     |        | 6      | 0/                 | значением поля «Результат вызова»   |  |  |  |
| 4  |                      |     |        | оезр   | езультативных %    |                                     |  |  |  |
| 5  | Количество Все       |     |        | 0      |                    | Учитываются карты вызова СМП с      |  |  |  |
|    | обслуженных          |     |        |        |                    | результатами                        |  |  |  |
| 6  | ВЫЗОВОВ ИЗ Н         |     |        | IX C   | транспортировкой   | Учитываются карты вызова СМП        |  |  |  |
|    |                      |     |        |        | 1 1 1              | результатами                        |  |  |  |
| 7  |                      |     |        | б      | ез транспортировки | Учитываются карты вызова СМП с      |  |  |  |
|    |                      |     |        |        |                    | результатами                        |  |  |  |
| 8  | Среднесуточная       | наг | рузка  | на все | е бригады          | Рассчитывается по формуле:          |  |  |  |
|    |                      |     |        |        |                    | количество закрытых карт вызова /   |  |  |  |
|    |                      |     |        |        |                    | количество дней в отчётном периоде  |  |  |  |
| 9  | Среднесуточное       | кол | -во бр | игад   |                    | Рассчитывается по формуле:          |  |  |  |
|    |                      |     |        |        |                    | количество нарядов / количество     |  |  |  |
|    |                      |     |        |        |                    | дней в отчётном периоде. Время      |  |  |  |
|    |                      |     |        |        |                    | окончания смены должно попадать в   |  |  |  |
| 10 | 0                    |     |        | D      |                    | период отчёта                       |  |  |  |
| 10 | Среднесуточная       |     |        | Всег   | 0                  | Рассчитывается по формуле: кол-во   |  |  |  |
|    | нагрузка на торигаду |     |        |        |                    | закрытых карт вызова / количество   |  |  |  |
| 11 |                      |     |        | 110    | D HUODHOO DOOLG    | днеи в периоде - количество нарядов |  |  |  |
| 11 |                      |     |        | ИЗ     | в дневное время    | Рассчитывается по формуле:          |  |  |  |
|    |                      |     |        | них:   |                    | количество закрытых карт вызова с   |  |  |  |
|    |                      |     |        |        |                    | временем приема вызова с 06:00 до   |  |  |  |
|    |                      |     |        |        |                    | количество нарядов                  |  |  |  |
| 12 |                      |     |        |        | в дневное время %  |                                     |  |  |  |

| N⁰ | Графа                     | отчета           | Описание                            |
|----|---------------------------|------------------|-------------------------------------|
| 13 |                           | в ночное время   | Рассчитывается по формуле:          |
|    |                           |                  | количество закрытых карт вызова с   |
|    |                           |                  | временем приема вызова с 21:00 по   |
|    |                           |                  | 06:00 / количество дней в периоде * |
|    |                           |                  | количество нарядов                  |
| 14 |                           | в ночное время % |                                     |
| 15 | Коэффициент занятости 1   | бригады          | Рассчитывается по формуле: сумма    |
|    |                           |                  | длительности вызовов в минутах /    |
|    |                           |                  | количество закрытых карт вызова *   |
|    |                           |                  | 1440 мин. Длительность вызова       |
|    |                           |                  | считается от времени приема до      |
|    |                           |                  | времени окончания вызова            |
| 16 | Среднее время вызова      |                  | Рассчитывается по формуле:          |
|    |                           |                  | (времени выезда на вызов – время    |
|    |                           |                  | принятия вызова) / количество       |
|    |                           |                  | закрытых карт вызова                |
| 17 | Среднее время ожидания б  | ригады           | Рассчитывается по формуле: сумма    |
|    |                           |                  | (время прибытия – время принятия    |
|    |                           |                  | вызова) / количество закрытых карт  |
| 10 |                           |                  | вызова                              |
| 18 | Среднее время у постели   |                  | Рассчитывается по формуле: сумма    |
|    |                           |                  | (время начала транспортировки –     |
|    |                           |                  | время приоытия) / количество        |
| 10 |                           |                  | Вазакрытых карт вызова              |
| 19 | Среднее время на вызов    |                  | Гассчитывается по формулс. сумма    |
|    |                           |                  | (время окончания вызова – время     |
|    |                           |                  | 3aknutux kant Busoba                |
| 20 | Среднее время доезда до м | еста             | Рассчитывается по формуле: время    |
|    | epednee spenn deesde de m |                  | прибытия на место вызова – время    |
|    |                           |                  | выезла на вызов / количество        |
|    |                           |                  | закрытых карт вызова                |
| 21 | Среднее время транспорти  | ровки            | Рассчитывается по формуле: время    |
|    |                           | 1                | прибытия в медицинскую              |
|    |                           |                  | организацию – время начала          |
|    |                           |                  | транспортировки / количество        |
|    |                           |                  | закрытых карт вызова                |

## 4.9.10Время ожидания прибытия бригад

Для формирования отчета «Время ожидания прибытия бригад» следует:

- 1) выбрать отчет «Время ожидания прибытия бригад» в левой части формы
  - откроется форма ввода параметров отчета (рисунок 344);

| Тараметры отчета "Врем! | я ожида | ния прибытия бри | гад" 🛛 🗙        |
|-------------------------|---------|------------------|-----------------|
| Дата с*                 |         | Дата по *        |                 |
| ОЕ нахождения вызова    |         |                  | ~               |
|                         |         | 38               | крыть Сохранить |

## Рисунок 344 – Форма «Параметры отчета»

 ввести параметры и нажать на кнопку «Сохранить» — Система начинает формировать отчет, запись с новым отчетом появилась в списке сформированных отчетов. Серый «кружок» означает что формирование отчета находится в процессе, при готовности отчета «кружок» в столбце «Ст» (статус) станет зеленым (рисунок 345);

| Мои отчеты       |                                                                                                    | Поиск | Q        |
|------------------|----------------------------------------------------------------------------------------------------|-------|----------|
| Дата Время       | Наименование                                                                                                    | Ст    | Действия |
| 27.11.2023 16:29 | Время ожидания прибытия бригад                                                                                                    | 0     | Ō        |
| 27.11.2023 16:27 | Среднесуточная нагрузка в зависимости от профиля бригад                                                                                                    | •     | ◎ 6 6    |
| 27.11.2023 16:24 | Саедения о деятельности бригад скорой медицинской помощи<br>Дата до: 17.11.2023 Дата от: 16.11.2023 Начало суточной смены: 08:00<br>Исключать безрезультатные: Не задано | •     | ◎ 문 ।    |
| 27.11.2023 16:19 | Медицинская помощь при выездах бригад скорой медицинской помощи                                                                                                    | •     | • 6      |

Рисунок 345 – Отображение статуса отчета

нажать на иконку «экспорт отчета» В строке со сформированным отчетом — открывается окно с выбором формата для экспорта (рисунок 346);

| Экспорт от | чета |      |      |         |
|------------|------|------|------|---------|
| XML        | XLS  | XLSX | Html | PDF     |
|            |      |      |      | Закрыть |

Рисунок 346 - Окно выбора формата для экспорта

- 4) нажать на кнопку «xml» отчет сохраняется в формате xml, название отчета «waiting\_time\_for\_crews\_to\_arrive»;
- 5) нажать на кнопку «xls» отчет сохраняется в формате xls, название отчета «waiting time for crews to arrive.xls» (рисунок 347);

| 100   |                                              |         |              | Reews         |              | ineforme from | 20   |         |          |                |                 |          |       |        |
|-------|----------------------------------------------|---------|--------------|---------------|--------------|---------------|------|---------|----------|----------------|-----------------|----------|-------|--------|
| 05    | 1000000-0000 - 10000000000                   |         |              |               |              |               |      |         |          |                |                 |          |       |        |
| Герна | c 16 11 2023 00 00 00 re 17 11 2023 00 00 00 |         |              |               |              |               |      |         |          |                |                 |          |       |        |
|       |                                              |         | Kar          |               | 10808        |               |      |         | Sen      | рененное время | не прибытие бри | razw.    |       |        |
|       | Профиль Бритады                              | Barro - | Карты с указ | enven epenena | Карти без ул | валия времени | 40 Z | 0 mm    | e+ 21 at | 40 mm.         | et 41 a         | 1 60 mm. | er. ( | 10 mm. |
|       |                                              | 14.     | **           | 5             | 44.          | 5             | *4   | - 5     | ea.      | 5              | 44.             | 5        | 44.   | 5      |
|       | 1                                            | 1       | 1            | 4             | 3            | 6             | 1    | 1       | 3        | 10             | 11              | 12       | 12    | 14     |
|       | Oliverpohanara aperelinas                    |         | ,            | 73            | 1            | в             | 2    | cc.ccc7 | 0        | e              | 0               | 0        | 1     | 12 111 |
|       | общепрофилиная фельциярская                  | ı       | 1.           | 13.3333       | 2            | 66.6667       | 1    | 100     | 8        | 0              |                 |          | 3     | 0      |
|       | Специализираанная                            |         | 4            | 100           | 0            | 0             | 3    | 75      | 0        | ¢              | 0               |          | 1     | 25     |

Рисунок 347 – Форма отчета «waiting\_time\_for\_crews\_to\_arrive.xls»

6) нажать на кнопку «html» — отчет сохраняется в формате html, название

отчета «waiting\_time\_for\_crews\_to\_arrive.html» (рисунок 348).

| 0E:                          |       |              | 8p                 | ни ожидания  | прибытия бри  | гад  |         |          |                  |               |          |        |         |
|------------------------------|-------|--------------|--------------------|--------------|---------------|------|---------|----------|------------------|---------------|----------|--------|---------|
|                              |       | Ka           | личество карт выок | ***          |               |      |         | 1        | nya-arroa aparoo | e rodune fore | La .     |        |         |
| Профиль бритады              | Boero | Карты с указ | ониен өренени      | Kapra Bes ye | авний времени | 20 Z | ) man.  | 07 21 gr | 40 mm.           | or 41 as      | 0 60 mm. | ca. 60 | l non.  |
|                              | 44    | 44           | 5                  | 44           | 5             | - 64 | 5       | - 44     | 5                | 44            | 5        | 64     | 5       |
| 1                            | 2     | 1            | 4                  | 5            | 6             | 7    | 1       | 3        | 10               | 11            | 12       | 11     | 14      |
| Общатрофизион прооболя       | 4     | 3            | 75                 | 1            | 25            | 2    | 66.6667 | 0        | 0                | 0             | 0        | 1      | 33.3323 |
| Общетрофизиная фельдикарская | 3     | 1            | 22 2222            | 2            | 66.6667       | 1    | 100     | ٥        | ٥                | ٥             | ٥        | 0      | ٥       |
| Специализираенная            | 4     | ÷            | 200                | ¢            | D             | 2    | 75      | ¢        | 0                | 0             | ¢        | 1      | 25      |

Рисунок 348 – Форма отчета «waiting\_time\_for\_crews\_to\_arrive.html»

Описание формы отчета приведено в таблице 12.

Таблица 12 – Описание формы отчета «Время ожидания прибытия бригад»

| N₂ | Графа от        | гчета                            | Описание                                                                                                    |
|----|-----------------|----------------------------------|----------------------------------------------------------------------------------------------------|
| 1  | Профиль бригады |                                  | Группировка по профилям бригад                                                                                                    |
| 2  | Количество карт | Всего                            | Количество КВ, созданных за отчетный период                                                                                                    |
| 3  | ВЫЗОВОВ         | Карты с<br>указанием<br>времени  | Все карты, в которых указаны время в столбцах<br>"Приема вызова" и "Прибытия на место вызова" и<br>разница между временем "Прибытия на место вызова" и<br>временем "Приема вызова" больше нуля                 |
| 4  |                 | Карты без<br>указания<br>времени | Все карты, в которых не указано время в столбцах<br>"Приема вызова" или "Прибытия на место вызова" или<br>разница между временем "Прибытия на место вызова" и<br>временем "Приема вызова" равно нулю или менее |

207 РНПЦ.466451.001ИЗ

| N⁰ | Графа       | отчета      | Описание                                            |
|----|-------------|-------------|-----------------------------------------------------|
| 5  | Затраченное | до 20 мин.  | Количество карт вызовов, у которых значение разницы |
|    | время н     | Ia          | времени в карте вызова столбцов "Приема вызова" и   |
|    | прибытие    |             | "Прибытия на место вызова" более нуля и менее или   |
|    | бригады     |             | равно двадцати минутам                              |
| 6  |             | от 21 до 40 | Количество карт вызовов, у которых значение разницы |
|    |             | мин.        | времени в карте вызова столбцов "Приема вызова" и   |
|    |             |             | "Прибытия на место вызова" более двадцать одной     |
|    |             |             | минуты и менее сорока минут                         |
| 7  |             | от 41 до 60 | Количество карт вызовов, у которых значение разницы |
|    |             | мин.        | времени в карте вызова столбцов "Приема вызова" и   |
|    |             |             | "Прибытия на место вызова" более сорок одной минуты |
|    |             |             | и менее шестидесяти минут                           |
| 8  |             | св. 60 мин. | Количество карт вызовов, у которых значение разницы |
|    |             |             | времени в карте вызова столбцов "Приема вызова" и   |
|    |             |             | "Прибытия на место вызова" более шестидесяти минут  |

4.9.11 Медицинская помощь при выездах бригад скорой медицинской помощи

Отчет «Медицинская помощь при выездах бригад скорой медицинской помощи» предназначен для получения информации о количестве выездов бригад СМП с указанием причин выездов.

Для формирования отчета «Медицинская помощь при выездах бригад скорой медицинской помощи» следует:

 выбрать отчет «Медицинская помощь при выездах бригад скорой медицинской помощи» в левой части формы — откроется форма ввода параметров отчета (рисунок 349);

Параметры отчета "Медицинская помощь при выездах бригад ... imes

| Дата с*              | <br>Дата по * |         | 111<br>111<br>111 |
|----------------------|---------------|---------|-------------------|
| Профиль бригады      |               |         | ~                 |
| ОЕ нахождения вызова |               |         | ~                 |
|                      |               | Закрыть | Сохранить         |

Рисунок 349 – Форма «Параметры отчета»

 ввести параметры отчета и нажать на кнопку «Сохранить» — Система начинает формировать отчет, запись с новым отчетом появилась в списке сформированных отчетов. Серый «кружок» означает что формирование отчета находится в процессе, при готовности отчета «кружок» в столбце «Ст» (статус) станет зеленым (рисунок 350);

| Мои отчеты       |                                                                                                    | Поиск | Q        |
|------------------|----------------------------------------------------------------------------------------------------|-------|----------|
| Дата Время       | Наименование                                                                                                    | Ст    | Действия |
| 27.11.2023 16:31 | Медицинская помощь при выездах бригад скорой медицинской помощи                                                                 | 0     | 0        |
| 27.11.2023 16:29 | Время ожидания прибытия бригад                                                                                                  |       | • 6      |
| 27.11.2023 16:27 | Среднесуточная нагрузка в зависимости от профиля бригад                                                                         | •     | • 6      |
| 27.11.2023 16:24 | Сведения о деятельности бригад скорой медицинской помощи<br>Дата до: 1711.2023 Дата от: 16.11.2023 Начало суточной смены: 08:00 | •     | ● 6 6    |

Рисунок 350 - Отображение статуса отчета

нажать на иконку «экспорт отчета»
 в строке со сформированным отчетом — открывается окно с выбором формата для экспорта (рисунок 351);

| Экспорт от | нета |      |      |         |
|------------|------|------|------|---------|
| XML        | XLS  | XLSX | Html | PDF     |
|            |      |      |      | Закрыть |

Рисунок 351 – Окно выбора формата для экспорта

- 4) нажать на кнопку «xml» отчет сохраняется в формате xml, название отчета «medical\_assistance\_emergency\_brigades.xml»;
- 5) нажать на кнопку «xls» отчет сохраняется в формате xls, название отчета «medical assistance emergency brigades.xls» (рисунок 352);

209 РНПЦ.466451.001ИЗ

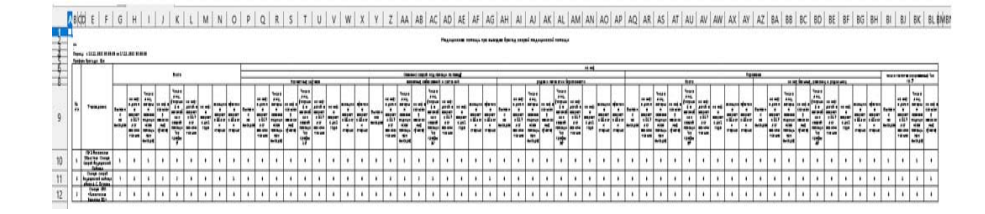

Рисунок 352 – Форма отчета «medical\_assistance\_emergency\_brigades.xls»

6) нажать на кнопку «html» — отчет сохраняется в формате html, название отчета «medical\_assistance\_emergency\_brigades.html» (рисунок 353).

|   |   |   |      |            |   |       |     |   |         |   |   |     |    |     |   |   |   |   |    |                  | ****  |   |    | -        | - |     |   |    |       |   |     |      |   |   |    |    |     |   |   |   |    |      |              |   |     |   |    |   |   |
|---|---|---|------|------------|---|-------|-----|---|---------|---|---|-----|----|-----|---|---|---|---|----|------------------|-------|---|----|----------|---|-----|---|----|-------|---|-----|------|---|---|----|----|-----|---|---|---|----|------|--------------|---|-----|---|----|---|---|
| - |   | - |      |            |   |       |     |   |         |   |   |     |    |     |   |   |   |   |    |                  |       |   |    |          |   |     |   |    |       |   |     |      |   |   |    |    |     |   |   |   |    |      |              |   |     |   |    |   |   |
|   | - |   |      |            |   | <br>_ | _   |   |         |   |   |     | _  |     |   |   |   |   |    |                  |       |   |    |          |   |     | _ |    |       |   |     |      |   |   |    |    | _   |   |   |   |    | _    |              |   | _   |   | _  | _ | _ |
|   |   |   |      |            |   |       | - E |   |         | - |   | _   |    |     | T |   |   |   |    |                  |       | _ | _  |          | - |     |   |    |       | - |     |      |   | - |    |    |     | - |   |   | -  | -    | 10.1         |   | _   |   |    |   | - |
|   | - |   | 1111 | -          | 2 | -     |     | 1 | a la la | 2 |   | -12 | 11 |     |   |   |   |   |    |                  | 201.1 |   | -  |          |   | 111 |   |    | 1-112 |   | 12  | 1111 | 1 |   | 12 | 10 |     |   | 1 |   |    | 1913 |              | 1 |     | - |    |   |   |
|   |   | ÷ | ÷    | ÷          | • | •     | •   | • |         | • | • | ÷   | •  | • • | • | ÷ | • | ÷ | ÷  | ÷                | • •   | • | •  | ÷        | • | e.  | • | e. | • •   | · | •   | •    | 1 | ÷ | ÷  | •  | •   | • | ÷ | ÷ | ÷  | ÷    | ÷            | · | • • | • | ÷  | ÷ | ÷ |
|   | 1 | 1 | 1    | 1          | 1 | 1     | •   | • | 1       |   | 1 |     | ÷  | • • | 1 | 1 | ÷ | 1 | ×. | 1                | • •   | • | e. | 1        | 1 | 1   | • | 1  | • •   | • | •   | 1    | 1 | 1 | 2  | 1  | • • | • | 2 | ÷ | ÷. | 1    | 1            | 1 | • • | 1 | 1  | • | 1 |
| 1 | 1 | 1 | 1    | $^{\circ}$ | • | •     | •   | • | 1       | 1 | 1 |     | •  | • • | 1 | 1 | 1 | 1 | 1  | $\mathbf{r}_{i}$ | •     |   | •  | ${}^{*}$ | • | •   | • | ۰. | • •   | • | • • | 1    | 1 | • | 1  | *  | •   | • | 1 |   | 1  | 1    | $\mathbf{r}$ | ٠ | • • | • | ۰. | 1 | • |

Рисунок 353 – Форма отчета ««medical\_assistance\_emergency\_brigades.html»

Отчет формируется на основании данных закрытых карт вызова СМП за выбранный период с учетом даты приема вызова.

Отчет представлен на рисунке 354:

|        |   |    |      |   |   |   |      |      |     |      |   |    |   |    |     |   |   |      |    |     |          | *** |   |   |                |          | yund 1 | - |   |     |     |   |     |      |   |   |    |     |   |   |      |      |   |   |                             |   |     |   |     |    |    |
|--------|---|----|------|---|---|---|------|------|-----|------|---|----|---|----|-----|---|---|------|----|-----|----------|-----|---|---|----------------|----------|--------|---|---|-----|-----|---|-----|------|---|---|----|-----|---|---|------|------|---|---|-----------------------------|---|-----|---|-----|----|----|
|        | - |    | 1111 |   |   |   | 1-12 | 1-12 | 14  | 1111 |   |    |   | 10 |     | 1 |   | 1111 |    | 111 | -        | 1   |   |   |                | 11 I I I |        |   | - | 111 |     |   | 122 | 1111 |   |   | -  | 100 |   |   | 1221 | 1111 |   |   | ana pia<br>ingeni i<br>rogi | 1 |     | 1 | 111 |    | 11 |
| 151216 | · | ÷  | •    | ÷ |   | • | •    | •    | • • | •    | • | ÷  | • | ·  | • • | • | • | •    | •  | •   | e.       | •   |   | · | ÷.             | ÷        | •      | • | • | •   |     | · | ÷   | ÷    | ÷ | · | ÷  | • • | • | · | ÷    | •    | ÷ | ÷ | •                           | · | • • | • |     | ÷  | •  |
| 19121  |   | ÷. | a.   | 1 | • |   | 1    | •    |     | 1    | 1 | ×. | 1 | •  | •   |   | 1 | 1    | ×. | ×.  | r.       | •   | • | • | 1              | ł.       | 1      | 1 | 1 | 1   | • • | 1 | e.  | 1    | 1 | 1 | e. | •   | • | · | ł.   | ÷    | ÷ | 1 | 1                           | · | •   |   | ×.  | ×. | 1  |
| • 100  | ŀ | 1  | 1    | 1 | • |   | •    | •    | 1   | 1    | 1 |    | 1 | •  | •   |   | 1 | 1    |    |     | ${}^{*}$ | ٠   | • | • | $(\mathbf{r})$ | 1        | 1      |   | 1 | ٠   | • • | • | 1   | 1    | • | • | 1  | •   | ٠ | · | 1    | •    |   |   | 1                           | ŀ | •   |   | 1   | 1  | •  |

Рисунок 354 - Отчет "Медицинская помощь при выездах бригад скорой

медицинской помощи"

Описание формы отчета приведено в таблице 13.

Таблица 13 – Описание формы отчета «Медицинская помощь при выездах бригад скорой медицинской помощи»

| № |       | Графа отчета                                     | Описание                                                             |
|---|-------|--------------------------------------------------|----------------------------------------------------------------------|
| 1 |       | № п/п                                            | Порядковый номер строки                                              |
| 2 |       | Учреждение                                       | ОЕ, обслуживающая вызов                                              |
| 3 | Всего | Выполнено выездов                                | Указывается общее количество выездов.                                |
| 4 |       | из них: к детям в возрасте 0-17 лет включительно | Указывается количество<br>вызовов к пациентам в<br>возрасте 0-17 лет |

| №              |                          | Графа отчета                 |                                        | Описание                                                                                                    |
|----------------|--------------------------|------------------------------|----------------------------------------|----------------------------------------------------------------------------------------------------|
| 5              | Число лиц, кото          | орым оказана меди<br>выездах | цинская помощь при                     | Указывается количество<br>пациентов, в картах вызова<br>СМП которых указана<br>причина закрытия карты,<br>кроме |
| 6              | ИЗ НИХ 1                 | в сельских населен           | ных пунктах                            | Считается количество<br>пациентов из столбца 5,<br>проживающих в сельской<br>местности                          |
| 7              | Число лиц, ум            | лерших в автомоби            | ле скорой помощи                       | Считается количество пациентов из столбца 5 с причиной закрытия карты СМП                                       |
| 8              | из них: дете             | й в возрасте 0-17 л          | ет включительно                        |                                                                                                    |
| 9              | ИЗ                       | в них: в возрасте до         | о 1 года                               |                                                                                                    |
| 10             | женщ                     | ин в возрасте 55 ле          | ет и старше                            |                                                                                                    |
| 11             | мужч                     | ин в возрасте 60 ле          | ет и старше                            |                                                                                                    |
| 12             | Несчастных               | Выполн                       | ено выездов                            | Указываются                                                                                                    |
| 13             | случаев                  | из них: к детям              | в возрасте 0-17 лет                    | соответствующие показатели в зависимости                                                                        |
| 14             |                          | Число лиц, н                 | которым оказана                        | от причины вызова СМП                                                                                           |
|                |                          | медицинская п                | омощь при выездах                      | -                                                                                                    |
| 15             |                          | из них в сель                | ских населенных                        |                                                                                                    |
| 16             |                          | Число лиц, уме               | рших в автомобиле                      |                                                                                                    |
|                |                          | скоро                        | й помощи                               |                                                                                                    |
| 17             |                          | из них: детей н              | в возрасте 0-17 лет                    |                                                                                                    |
| 10             |                          | ВКЛЮ                         | чительно                               | -                                                                                                    |
| 18             |                          | ИЗ НИХ: В ВО                 | зрасте до 1 года                       | -                                                                                                    |
| $\frac{1}{20}$ |                          | мужчин в возра               | сте 60 лет и старше                    | -                                                                                                    |
| 20             | Оказание                 | внезапных                    | Выполнено                              | Указываются                                                                                                    |
|                | скорой мед.<br>помоши по | заболеваний и<br>состояний   | выездов                                | соответствующие                                                                                                 |
| 22             | поводу                   |                              | из них: к детям в<br>возрасте 0-17 лет | от причины вызова СМП                                                                                           |
|                |                          |                              | включительно                           | -                                                                                                    |
| 23             |                          |                              | Число лиц,                             |                                                                                                    |
|                |                          |                              | которым оказана мелицинская            |                                                                                                    |
|                |                          |                              | ПОМОШЬ При                             |                                                                                                    |
|                |                          |                              | выездах                                |                                                                                                    |
| 24             |                          |                              | из них в сельских                      | 1                                                                                                    |
|                |                          |                              | населенных                             |                                                                                                    |
|                |                          |                              | пунктах                                |                                                                                                    |

211 РНПЦ.466451.001ИЗ

| №  |     | Графа отчета |                    | Описание              |
|----|-----|--------------|--------------------|-----------------------|
| 25 |     |              | Число лиц,         |                       |
|    |     |              | умерших в          |                       |
|    |     |              | автомобиле скорой  |                       |
|    |     |              | помощи             |                       |
| 26 |     |              | из них: детей в    |                       |
|    |     |              | возрасте 0-17 лет  |                       |
|    |     |              | включительно       |                       |
| 27 |     |              | из них: в возрасте |                       |
|    |     |              | до 1 года          |                       |
| 28 |     |              | женщин в возрасте  |                       |
|    |     |              | 55 лет и старше    |                       |
| 29 |     |              | мужчин в возрасте  |                       |
|    |     |              | 60 лет и старше    |                       |
| 30 | Из  | родов и      | Выполнено          | Учитываются           |
|    | них | патологии    | выездов            | соответствующие       |
| 21 |     | беременности |                    | значения при указании |
| 51 |     |              | из них. к детям в  | любой перевозки       |
|    |     |              | BOSPACIE 0-1 / JET |                       |
| 22 |     |              | Инала лин          |                       |
| 32 |     |              | число лиц,         |                       |
|    |     |              | которым оказана    |                       |
|    |     |              | помощь при         |                       |
|    |     |              | выезлах            |                       |
| 33 |     |              | ИЗ НИХ В СЕЛЬСКИХ  |                       |
| 55 |     |              | на пих в селвеких  |                       |
|    |     |              | пунктах            |                       |
| 34 |     |              | Чиспо пиц.         |                       |
| 5. |     |              | умерших в          |                       |
|    |     |              | автомобиле скорой  |                       |
|    |     |              | помощи             |                       |
| 35 |     |              | из них: детей в    |                       |
|    |     |              | возрасте 0-17 лет  |                       |
|    |     |              | включительно       |                       |
| 36 |     |              | из них: в возрасте |                       |
|    |     |              | до 1 года          |                       |
| 37 |     |              | женщин в возрасте  |                       |
|    |     |              | 55 лет и старше    |                       |
| 38 |     |              | мужчин в возрасте  |                       |
|    |     |              | 60 лет и старше    |                       |
| 39 |     |              | Выполнено          |                       |
|    |     |              | выездов            |                       |
| 40 |     |              | из них: к детям в  |                       |
|    |     |              | возрасте 0-17 лет  |                       |
|    |     |              | включительно       |                       |
| 41 |     |              | Число лиц,         |                       |
|    |     |              | которым оказана    |                       |
|    |     |              | медицинская        |                       |
|    |     |              | помощь при         |                       |
|    |     |              | выездах            |                       |

212 РНПЦ.466451.001ИЗ

| 42         из них в сельских<br>населенных<br>пунктах           43         Всего           44         Всего           45         возрасте 0-17 лет<br>включительно<br>из них: в возрасте<br>до 1 года           46         из них больных,<br>рожениц и<br>родильниц         Выполнено<br>выздов           48         из них больных,<br>рожениц и<br>родильниц         Выполнено<br>выздов           50         из них сольных,<br>рожениц и<br>родильниц         Выполнено<br>выздов           50         из них сольных,<br>рожениц и<br>родильниц         Выполнено<br>выздов           51         возрасте 0-17 лет<br>включительно<br>из пих: к перам         Выполнено<br>выздов           51         из них сольных,<br>рожениц и<br>родильниц         Выполнено<br>выздов           51         из них сольных,<br>рожениц и<br>родильниц         Выполнено<br>высадах           52         из них сольных,<br>населенных<br>пунктах         Выполнено<br>высадах           53         ватомобила скорой<br>помощи при<br>высадах         ватомобила скорой<br>помобила скорой           53         ватомобила скорой<br>помобила скорой         ватомобила скорой<br>помобила возрасте<br>ло 1 года           54         55         возрасте         53                                                                                                    | N⁰ |           | Графа отчета    |                    | Описание |
|----------------------------------------------------------------------------------------------------|----|-----------|-----------------|--------------------|----------|
| 43         населенных<br>пунктах           44         Всего           45         помощи           46         весго           46         из пих: детей в<br>возрасте 0-17 лет<br>включительно<br>из пих: в возрасте<br>55 лет и старше           47         перевозка           48         из них больных,<br>рожениц и<br>родилынц           49         перевозка           49         рожениц и<br>родилынц           50         из них больных,<br>рожениц и<br>родилынц           51         из них больных,<br>перевозка           51         выполнено<br>из них: к детям в<br>возрасте 0-17 лст<br>включительно           51         из них больных,<br>помощь при<br>вывадах           52         из них больных,<br>помощь при<br>вывадах           51         ватолнено<br>из них: к детям в<br>возрасте 0-17 лст<br>включительно<br>за           52         из них в сельских<br>населенных<br>помощь при<br>вывадах           53         ватомобля скорой<br>помощь за           54         из них: в возрасте<br>до 1 года           55         из них в возрасте<br>до 1 года                                                                                                    | 42 |           |                 | из них в сельских  |          |
| 43         Пунктах           44         Весто           45         Весто           46         Из них: возрасте 0-17 лст включительно           46         Из них: в возрасте 0-17 лст включительно           47         Перевозка           48         Из них больных, рожениц и родильниц           49         Родильниц           50         Из них больных, рожениц и родильниц           51         Выполнено высездов           52         Из них больных, рожениц и родильниц           53         Из них сольных, рожениц и родильниц           53         Из них сольных, рожениц и родильниц           54         Из них сольных, рожениц и родильниц           55         Из них сольных, рожениц и родильниц           90,100,100,100,100,100,100,100,100,100,1                                                                                                    |    |           |                 | населенных         |          |
| 43         Число лиц,<br>учерних в<br>атомобще скорой<br>помощи           44         Всего         Выполненсе скорой<br>помощи           45         46         Возрасте 0-17 лет<br>включительно           47         55 лет и старше           48         мужчин в возрасте<br>б0 лет и старше           49         родильниц<br>родильниц         Выполнено<br>выездов           50         из них больных,<br>рожениц и<br>родильниц         Выполнено<br>выездов           50         из них с детям в<br>возрасте 0-17 лет<br>включительно           50         Число лиц,<br>которым оказана<br>медицинская<br>помощь при<br>выездах           51         из них сельских<br>населенных<br>тучерних в<br>автомобще скорой<br>помощь           51         из них вельской<br>помощь           52         из них возрасте<br>до 1 года           53         из них возрасте<br>до 1 года                                                                                                    |    |           |                 | пунктах            |          |
| 44         Всего         умерших в автомобиле скорой помощи           45         из них: детей в возрасте 0-17 лет включительно         возрасте 0-17 лет включительно           46         из них: в возрасте 55 лет и старше         умершик в возрасте 60 лет и старше           47         из них больных, рожениц и в возрасте 60 лет и старше           48         из них больных, рожениц и родильниц         Вытолиспо выездов возрасте 1-7 лет включительно           50         из них больных, помощь и из них к слим в возрасте 55 лет и старше         выездов возрасте 1-7 лет включительно           50         из них сольных, помощь при включительно         выездов возрасте 1-7 лет включительно           51         из них в сельских вассленных пунктах         из них в сельских возрасте 1-7 лет включительно           51         из ших в сельских вассленных пунктах         помощь при выездах           52         из них солиц, умерших в селоси и помощи         выездах           53         из них селоси помощи         помощь помощь помощь помощь помощь выездах           53         из них селоси помощь помощь | 43 |           |                 | Число лиц,         |          |
| 44         Всего         автомобиле скорой<br>помощи           45         Всего         из пих лестй в<br>возрасте 0-17 лст<br>включительно           46         Уличин в возрасте<br>до 1 года         мужчин в возрасте<br>б0 лст и старше           47         Перевозка         из пих больных,<br>рожсниц и<br>родильниц         Вытолнено<br>высздов           48         из пих больных,<br>рожсниц и<br>родильниц         Вытолнено<br>высздов         возрасте<br>60 лст и старше           50         Ина пих больных,<br>рожсниц и<br>родильниц         Вытолнено<br>высздов         высздов           51         Ина пих больных,<br>продильниц         Вытолнено<br>высздов         возрасте<br>60 лст и старше           51         Ина пих больных,<br>помощь при<br>высздах         Вытолнено<br>высздах         возрасте<br>0.17 лет<br>включительно           51         Ина пих в сельских<br>населенных<br>пунктах         Ина пих в сельских<br>населенных<br>пунктах         Вытолнено<br>высздах           51         Ина пих в сельских<br>населенных         Высздах         Ина пих в сельских<br>населенных           51         Ина пих в сельских<br>населенных         Высздах         Ина пих в сельских<br>населенных           53         Ина пих в сельских<br>на и и и и и и и и и и и и и и и и и и и                                                                                                    |    |           |                 | умерших в          |          |
| 44         Всего         помощи         из них: детей в возрасте сло 17 лет включительно           45         46         из них: в возрасте до 1 года         до 1 года           46         47         мещини в возрасте б0 лет и старше           47         Мужчин в возрасте б0 лет и старше           48         из них больных, рожениц и родильниц         Выполнено возрасте 60 лет и старше           50         Из них больных, рожениц и родильниц         Выполнено возрасте 60 лет и старше           50         Из них сольных, помощь при выездов         Выполнено возрасте 617 лет включительно           51         51         Выполнено возрасте 617 лет включительно при выездах           51         Из них в сельских населенных пунктах         Число лиц, которым оказана медицинская помощь при выездах           52         Число лиц, умерших в автомобиле скорой помощи         Помощи при выездах           53         Киточительно 53         Ватомобиле скорой помощи           54         55 лет и старше         55 лет и старше                                                                                                    |    |           |                 | автомобиле скорой  |          |
| 44         Всего         из них: детей в возрасте 0-17 лет включительно           45         из них: в возрасте 0-17 лет включительно         из них: в возрасте 55 лет и старше           46         мужчия в возрасте 60 лет и старше         мужчия в возрасте 60 лет и старше           47         вывоздах         вывоздах           48         из них больных, рожениц и родильниц         выездов           90         рожениц и родильниц         выездов           50         из них с слы скала         выездов           50         из них с слы скала         выездов           51         из них с слы скала         выездов           51         из них с слы скала         из них с слы скала           51         из них с слы скала         на них с слы скала           51         из них с слы скала         на них с слы скала           52         из них с слы скала         на них с слы скала           53         ватомобиле скорой         помощи           53         ватомобиле скорой         на них с сты в           54         возрасте 0-17 лет в         вызовасте 0-17 лет в           54         возрасте 0-17 лет в         вызовасте 0-17 лет в           55         возрасте 0-17 лет в         вызоворасте 0-17 лет в           54 <td></td> <td></td> <td></td> <td>помощи</td> <td></td>                                                                                                    |    |           |                 | помощи             |          |
| Исего         возрасте 0-17 лет<br>включительно           46         из них возрасте<br>до 1 года           47         из них в возрасте<br>55 лет и старше           48         из них больных,<br>рожениц и<br>родильниц         Выполнено<br>выездов           49         из них больных,<br>рожениц и<br>родильниц         Выполнено<br>выездов           50         из них сольных,<br>рожениц и<br>родильниц         Выполнено<br>выездов           50         из них сольных,<br>помощь при<br>выездов         Выполнено<br>ваначая           51         из них сольных,<br>помощь при<br>выездах         Выполнено<br>ваначая           51         из них сольных,<br>помощь при<br>выездах         Из них сольных<br>помощь при<br>выездах           52         из них сольных<br>помощи из пих; детей в<br>возрасте 0-17 лет<br>включительно 53           53         из них в возрасте<br>до 1 года           54         55         из них солой                                                                                                    | 44 |           | _               | из них: детей в    |          |
| 45         валочительно<br>из них: в возрасте<br>до 1 года           46                                                                                                    |    |           | Всего           | возрасте 0-17 лет  |          |
| 45         из них: в возрасте<br>до 1 года           46         из пих больных,<br>рожениц и<br>родильниц         Выполнено<br>выездов           48         из пих больных,<br>рожениц и<br>родильниц         Выполнено<br>выездов           49         из пих больных,<br>рожениц и<br>родильниц         Выполнено<br>выездов           50         из них: к детям в<br>возрасте 0-17 лет<br>включительно           50         Число лиц,<br>которым оказана<br>медицинская<br>помощь при<br>выездах           51         1           52         из них в сельских<br>населенных<br>пунктах           53         из них в сельских<br>населенных           54         154                                                                                                    |    |           |                 | включительно       |          |
| 46         До 1 года           47         женщин в возрасте<br>55 лет и старше           48         Из них больных,<br>рожениц и<br>родильниц         Выполнено<br>выездов           48         Из них больных,<br>рожениц и<br>родильниц         Выполнено<br>выездов           50         Из них больных,<br>рожениц и<br>родильниц         Выполнено<br>выездов           50         Из них с детям в<br>возрасте 0-17 лет<br>включительно           51         Ина них к детям в<br>возрасте 0-17 лет<br>включительно           51         Ина них в сельских<br>населенных<br>пунктах           52         Из них в сельских<br>населенных<br>пумктах           53         Из них в сарасте<br>до 1 года           54         Из них в возрасте<br>до 1 года                                                                                                    | 45 |           |                 | из них: в возрасте |          |
| 46         желщин в возрасте<br>55 лет и старше           47         Перевозка           48         из них больных,<br>рожениц и<br>родильниц         Выполнено<br>выездов           49         из них больных,<br>рожениц и<br>родильниц         Выполнено<br>выездов           50         из них больных,<br>рожениц и<br>родильниц         Выполнено<br>выездах           50         из них сольных,<br>рожениц и<br>родильниц         Выполнено<br>выездах           51         из них в сельских<br>насслепных         возрасте 0-17 лет<br>включительно           51         из них в сельских<br>насслепных         из них в сельских<br>насслепных           51         из них в сельских<br>насслепных         из них в сельских<br>насслепных           51         из них в сельских<br>населенных         из них в сельских<br>населенных           51         из них в сельских<br>населенных         из них в сельских<br>населенных           52         из них в сельских<br>населенных         из них в сельских<br>населенных           53         из них в сельских<br>населенных         из них в сельских<br>населенных           53         из них в сельских<br>населенных         из них в сельских<br>населенных           54         из них в возрасте<br>55 лет и старше         из них в возрасте                                                                                                    |    |           |                 | до 1 года          |          |
| 47         55 лет и старше           47         Мужчин в возрасте<br>60 лет и старше           48         из них больных,<br>рожениц и<br>родильниц         Выполнено<br>выездов           49         из них больных,<br>рожениц и<br>родильниц         Выполнено<br>выездов           50         Из них с детям в<br>возрасте 0-17 лет<br>включительно           50         Число лиц,<br>которым оказана<br>медицинская<br>помощь при<br>выездах           51         из них в сельских<br>населенных<br>пунктах           52         Число лиц,<br>умерших в<br>автомобиле скорой<br>помощи           53         из них: детей в<br>возрасте 0-17 лет<br>включительно 53           54         из них: в возрасте<br>до 1 года           55         женщин в возрасте<br>до 1 года                                                                                                    | 46 |           |                 | женшин в возрасте  |          |
| 47         Мужчин в возрасте<br>60 лет и старше           48         из них больных,<br>рожениц и<br>родильниц         Выполнено<br>высздов           49         из них больных,<br>рожениц и<br>родильниц         Выполнено<br>высздов           50         выслана<br>медицинская<br>помощь при<br>высздах         Выполнено<br>включительно           51         из них к детям в<br>возрасте 0-17 лет<br>включительно         Выполнено<br>высздах           51         из них в сльских<br>населенных<br>пунктах         Число лиц,<br>умерших в<br>автомобиле скорой<br>помощи           53         из них з возрасте<br>до 1 года         Выполнено<br>возрасте 0-17 лет<br>включительно 53           54         из них в возрасте<br>до 1 года         Тода                                                                                                    |    |           |                 | 55 лет и старше    |          |
| 48         Из них больных,<br>рожениц и<br>родильниц         Выполнено<br>выездов           49         Из них больных,<br>рожениц и<br>родильниц         Выполнено<br>выездов           50         Из них: к детям в<br>возрасте 0-17 лет<br>включительно           50         Число лиц,<br>которым оказана<br>медицинская<br>помощь при<br>выездах           51         Из них в слъских<br>населенных<br>пушктах           52         Число лиц,<br>умерших в<br>автомобиле скорой<br>помощи           53         Из них в возрасте<br>до 1 года           54         Из них: в возрасте<br>до 1 года                                                                                                    | 47 |           |                 | мужчин в возрасте  |          |
| Из них больных,<br>рожениц и<br>родильниц         Выполнено<br>выездов           48         из них больных,<br>рожениц и<br>родильниц         Выполнено<br>выездов           50         из них к больных,<br>рожениц и<br>родильниц         Выполнено<br>выездов           50         Число лиц,<br>которым оказана<br>медицинская<br>помощь при<br>выездах           51         из них в сельских<br>населенных<br>пунктах           52         из них в сельских<br>населеных<br>помощь при<br>выездах           53         из них з детей в<br>возрасте 0-17 лет<br>включительно 53           54         из них: детей в<br>тода           55         из них: в возрасте<br>до 1 года                                                                                                    |    |           |                 | 60 лет и старше    |          |
| Из них больных,<br>рожениц и<br>родильниц         Выполнено<br>выездов           49         из них больных,<br>рожениц и<br>родильниц         Выполнено<br>выездов           50         из них: к детям в<br>возрасте 0-17 лет<br>включительно           50         Число лиц,<br>которым оказана<br>медицинская<br>помощь при<br>выездах           51         из них в сельских<br>населенных<br>пунктах           52         из них в сельских<br>населенных<br>пунктах           53         из них: детей в<br>возрасте 0-17 лет<br>включительно 53           54         из них: в возрасте<br>до 1 года           55         кенщин в возрасте<br>55 лет и старице                                                                                                    |    |           |                 |                    |          |
| Из них больных,<br>рожениц и<br>родильниц         Выполнено<br>высздов           49         из них больных,<br>рожениц и<br>родильниц         Выполнено<br>высздов           50         из них: к дстям в<br>возрасте 0-17 лет<br>включительно           50         Число лиц,<br>которым оказана<br>медицинская<br>помощь при<br>выездах           51         из них в сельских<br>населенных<br>пунктах           52         Число лиц,<br>умерших в<br>автомобиле скорой<br>помощи           53         из них: детей в<br>возрасте 0-17 лет<br>включительно 53           54         из них: в возрасте<br>до 1 года           55         из них: в озрасте<br>стод 1 года                                                                                                    |    |           |                 |                    |          |
| И         Перевозка         Из них больных,<br>рожениц и<br>родильниц         Выполнено<br>выездов           49         из них больных,<br>рожениц и<br>родильниц         Выполнено<br>выездов         из них: к детям в<br>возрасте 0-17 лет<br>включительно           50         Число лиц,<br>которым оказана<br>помощь при<br>выездах         из них в сельских<br>населенных<br>пунктах           51         Из них в сельских<br>населенных<br>пунктах         ватомобиле скорой<br>помощи           52         из них: детей в<br>возрасте 0-17 лет<br>включительно 53         ватомобиле скорой<br>помощи           53         из них: в возрасте<br>до 1 года         о 1 года                                                                                                    |    |           |                 |                    |          |
| Перевозка         из них больных,<br>рожениц и<br>родильниц         Выполнено<br>выездов           49         из них с детям в<br>возрасте 0-17 лет<br>включительно         Выполнено<br>выездов           50         Число лиц,<br>которым оказана<br>медицинская<br>помощь при<br>выездах         из них с детям в<br>возрасте 0-17 лет<br>включительно           51         1         Число лиц,<br>которым оказана<br>медицинская<br>помощь при<br>выездах         из них в сельских<br>населенных<br>пунктах           52         1         из них в сельских<br>населенных<br>пунктах         выездах           53         1         из них в сельских<br>населенных<br>пунктах         1           53         1         1         1           53         1         1         1           54         1         1         1           55         1         1         1                                                                                                    |    |           |                 |                    |          |
| Из них больных,<br>рожениц и<br>родильниц         Выполнено<br>выездов           49         из них больных,<br>рожениц и<br>родильниц         Выполнено<br>выездов           50         из них: к детям в<br>возрасте 0-17 лет<br>включительно           50         Число лиц,<br>которым оказана<br>медицинская<br>помощь при<br>выездах           51         из них в сельских<br>населенных<br>пунктах           52         Число лиц,<br>умерших в<br>автомобиле скорой<br>помощи           53         из них: в возрасте<br>до 1 года           54         55 лет и старше                                                                                                    |    |           |                 |                    |          |
| Перевозка         из них больных,<br>рожениц и<br>родильниц         Выполнено<br>выездов           49         из них больных,<br>рожениц и<br>родильниц         Выполнено<br>выездов           50         из них: к детям в<br>возрасте 0-17 лет<br>включительно           50         Число лиц,<br>которым оказана<br>медицинская<br>помощь при<br>высздах           51         из них в сельских<br>населенных<br>пунктах           52         Число лиц,<br>умерших в<br>автомобиле скорой<br>помощи           53         из них: детей в<br>возрасте 0-17 лет<br>включительно 53           54         из них: в возрасте<br>до 1 года           55         женщин в возрасте<br>55 лет и старше                                                                                                    |    |           |                 |                    |          |
| Из них больных,<br>рожениц и<br>родильниц         Выполнено<br>выездов           49         из них больных,<br>рожениц и<br>родильниц         Выполнено<br>выездов           50         из них с детям в<br>возрасте 0-17 лет<br>включительно           50         Число лиц,<br>которым оказана<br>медицинская<br>помощь при<br>выездах           51         из них в сельских<br>населенных<br>пунктах           52         Число лиц,<br>умерших в<br>автомобиле скорой<br>помощи           53         из них в сальских<br>населенны к<br>пунктах           54         из них в возрасте<br>до 1 года           55         кенщин в возрасте<br>55 лет и старше                                                                                                    |    |           |                 |                    |          |
| Перевозка         из них больных,<br>рожениц и<br>родильниц         Выполнено<br>выездов           49         из них: к детям в<br>возрасте 0-17 лет<br>включительно         возрасте 0-17 лет           50         Число лиц,<br>которым оказана<br>медицинская<br>помощь при<br>выездах         число лиц,<br>которым оказана<br>медицинская           51         из них в сельских<br>населенных<br>пунктах         выворасте<br>из них в сельских<br>населенных           52         число лиц,<br>умерших в<br>автомобиле скорой<br>помощи         число лиц,<br>умерших в<br>автомобиле скорой<br>помощи           53         из них: детей в<br>возрасте 0-17 лет<br>включительно 53         возрасте<br>до 1 года<br>женщин в возрасте<br>до 1 года                                                                                                    |    |           |                 |                    |          |
| 48         из них больных,<br>рожениц и         Выполнено<br>выездов           49         родильниц         выездов           50         из них: к детям в<br>возрасте 0-17 лет<br>включительно           50         Число лиц,<br>которым оказана<br>медицинская<br>помощь при<br>выездах           51         из них в сельских<br>населенных<br>пунктах           52         Число лиц,<br>умерших в<br>автомобиле скорой<br>помощи           53         из них: детей в<br>возрасте 0-17 лет<br>включительно 53           54         из них: в возрасте<br>до 1 года           55         женщин в возрасте<br>55 лет и старше                                                                                                    |    | Перевозка |                 |                    |          |
| рожениц и<br>родильниц         выездов           49         из них: к детям в<br>возрасте 0-17 лет<br>включительно           50         Число лиц,<br>которым оказана<br>медицинская<br>помощь при<br>выездах           51         из них в сельских<br>населенных<br>пунктах           52         Число лиц,<br>умерших в<br>автомобиле скорой<br>помощи           53         из них: детей в<br>возрасте 0-17 лет<br>включительно 53           54         из них: в возрасте<br>до 1 года           55         женцин в возрасте<br>55 лет и старше                                                                                                    | 48 |           | из них больных, | Выполнено          |          |
| 49         родильниц         из них: к детям в<br>возрасте 0-17 лет<br>включительно           50         Число лиц,<br>которым оказана<br>медицинская<br>помощь при<br>выездах           51         из них в сельских<br>населенных<br>пунктах           52         Число лиц,<br>умерших в<br>автомобиле скорой<br>помощи           53         из них: детей в<br>возрасте 0-17 лет<br>включительно 53           54         из них: в возрасте<br>до 1 года                                                                                                    |    |           | рожениц и       | выездов            |          |
| 50         Число лиц,<br>которым оказана<br>медицинская<br>помощь при<br>выездах           51         из них в сельских<br>населенных<br>пунктах           52         Число лиц,<br>умерших в<br>автомобиле скорой<br>помощи           53         из них: детей в<br>возрасте 0-17 лет<br>включительно 53           54         из них: в возрасте<br>до 1 года           55         женщин в возрасте<br>55 лет и старше                                                                                                    | 49 |           | родильниц       | из них: к детям в  |          |
| ВКЛЮЧИТЕЛЬНО           50         Число лиц,<br>которым оказана<br>медицинская<br>помощь при<br>выездах           51         из них в сельских<br>населенных<br>пунктах           52         Число лиц,<br>умерших в<br>автомобиле скорой<br>помощи           53         из них: детей в<br>возрасте 0-17 лет<br>включительно 53           54         из них: в возрасте<br>до 1 года           55         женщин в возрасте<br>55 лет и старше                                                                                                    |    |           |                 | возрасте 0-17 лет  |          |
| 50         Число лиц,<br>которым оказана<br>медицинская<br>помощь при<br>выездах           51         из них в сельских<br>населенных<br>пунктах           52         Число лиц,<br>умерших в<br>автомобиле скорой<br>помощи           53         из них: детей в<br>возрасте 0-17 лет<br>включительно 53           54         из них: в возрасте<br>до 1 года           55         женщин в возрасте<br>55 лет и старше                                                                                                    |    |           |                 | включительно       |          |
| 51         которым оказана<br>медицинская<br>помощь при<br>выездах           51         из них в сельских<br>населенных<br>пунктах           52         Число лиц,<br>умерших в<br>автомобиле скорой<br>помощи           53         из них: детей в<br>возрасте 0-17 лет<br>включительно 53           54         из них: в возрасте<br>до 1 года           55         женщин в возрасте<br>55 лет и старше                                                                                                    | 50 |           |                 | Число лиц,         |          |
| медицинская<br>помощь при<br>выездах           51         из них в сельских<br>населенных<br>пунктах           52         Число лиц,<br>умерших в<br>автомобиле скорой<br>помощи           53         из них: детей в<br>возрасте 0-17 лет<br>включительно 53           54         из них: в возрасте<br>до 1 года           55         женщин в возрасте<br>55 лет и старше                                                                                                    |    |           |                 | которым оказана    |          |
| помощь при<br>выездах           51           51           52           4           53           53           54           55           55                                                                                                    |    |           |                 | медицинская        |          |
| выездах           51           51           52           4           52           52           52           4           53           53           53           54           55           55                                                                                                    |    |           |                 | помощь при         |          |
| 51       из них в сельских<br>населенных<br>пунктах         52       Число лиц,<br>умерших в<br>автомобиле скорой<br>помощи         53       из них: детей в<br>возрасте 0-17 лет<br>включительно 53         54       из них: в возрасте<br>до 1 года         55       женщин в возрасте<br>55 лет и старше                                                                                                    |    |           |                 | выездах            |          |
| населенных<br>пунктах           52         Число лиц,<br>умерших в<br>автомобиле скорой<br>помощи           53         из них: детей в<br>возрасте 0-17 лет<br>включительно 53           54         из них: в возрасте<br>до 1 года           55         женщин в возрасте<br>55 лет и старше                                                                                                    | 51 |           |                 | из них в сельских  |          |
| 52         Пунктах           52         Число лиц,<br>умерших в<br>автомобиле скорой<br>помощи           53         из них: детей в<br>возрасте 0-17 лет<br>включительно 53           54         из них: в возрасте<br>до 1 года           55         женщин в возрасте<br>55 лет и старше                                                                                                    |    |           |                 | населенных         |          |
| 52       Число лиц,<br>умерших в<br>автомобиле скорой<br>помощи         53       из них: детей в<br>возрасте 0-17 лет<br>включительно 53         54       из них: в возрасте<br>до 1 года         55       женщин в возрасте<br>55 лет и старше                                                                                                    |    |           |                 | пунктах            |          |
| Умерших в<br>автомобиле скорой<br>помощи           53           53           53           54           55           55                                                                                                    | 52 |           |                 | Число лиц,         |          |
| автомобиле скорой<br>помощи           53           53           53           54           55           55                                                                                                    |    |           |                 | умерших в          |          |
| помощи           53           53           53           54           55           55                                                                                                    |    |           |                 | автомобиле скорой  |          |
| 53       из них: детей в         возрасте 0-17 лет       включительно 53         54       из них: в возрасте         55       до 1 года         55       хенщин в возрасте         55       55 лет и старше                                                                                                    |    |           |                 | помощи             |          |
| возрасте 0-17 лет           включительно 53           54           из них: в возрасте           до 1 года           55           женщин в возрасте           55 лет и старше                                                                                                    | 53 |           |                 | из них: детей в    |          |
| Билючительно 53           54         из них: в возрасте<br>до 1 года           55         женщин в возрасте<br>55 лет и старше                                                                                                    |    |           |                 | возрасте 0-17 лет  |          |
| 54         из них: в возрасте<br>до 1 года           55         женщин в возрасте<br>55 лет и старше                                                                                                    |    |           |                 | включительно 53    |          |
| до 1 года           55           55                                                                                                    | 54 |           |                 | из них: в возрасте |          |
| 55         женщин в возрасте           55 лет и старше         55 лет и старше                                                                                                    |    |           |                 | до 1 года          |          |
| 55 лет и старше                                                                                                    | 55 |           |                 | женщин в возрасте  |          |
|                                                                                                    |    |           |                 | 55 лет и старше    |          |

| N⁰ | Графа отчета                                                                                             | Описание                                                                                                    |
|----|----------------------------------------------------------------------------------------------------|----------------------------------------------------------------------------------------------------|
| 56 | мужчин в возр<br>60 лет и стар                                                                           | асте<br>ше                                                                                                    |
| 57 | число госпитализированных (из Выполнено<br>гр.3) выездов из ни<br>детям в возрас<br>17 лет<br>включителы | <ul> <li>Считаются пациенты с</li> <li>х: к причиной закрытия карты</li> <li>те 0- вызова СМП – «Доставлен в больницу»</li> <li>но</li> </ul> |
| 58 | Число лиц<br>которым оказ<br>медицинска<br>помощь при<br>выездах                                         | ,<br>ана<br>ия<br>И                                                                                                    |
| 59 | из них в сельс<br>населенных<br>пунктах                                                                  | КИХ<br>К                                                                                                    |

## 4.9.12Отчет о работе врачей СМП

Для формирования отчета «Отчет о работе врачей СМП» следует:

1) выбрать отчет «Отчет о работе врачей СМП» левой части формы — откроется форма ввода параметров отчета (рисунок 355);

| Параметры отчета "Отчет о работе станции СМП" | ×                   |
|-----------------------------------------------|---------------------|
| Дата с*                                       |                     |
| Бригады                                       | ~                   |
| Дата по *                                     |                     |
| ОЕ нахождения вызова                          | ~                   |
| Начало суточной смены *                       | 1 0 0<br>1 0<br>1 0 |
| Заклыт                                        | Сохранить           |

Рисунок 355 – Форма «Параметры отчета»

 ввести параметры отчета и нажать на кнопку «Сохранить» — Система начинает формировать отчет, запись с новым отчетом появилась в списке сформированных отчетов. Серый «кружок» означает что формирование отчета находится в процессе, при готовности отчета «кружок» в столбце «Ст» (статус) станет зеленым (рисунок 356);

214 РНПЦ.466451.001ИЗ

| Мои отчеты       | n                                                            | DNCK | Q                  |
|------------------|--------------------------------------------------------------|------|--------------------|
| Дата Время       | Наименование                                                 | Ст   | Действия           |
| 22.01.2024 17:17 | Отчет о работе врачей СМП                                    | 0    | Ō                  |
| 22.01.2024 16:57 | Отчет о работе станции СМП                                   | ۲    | <mark>⊙</mark> ि ि |
| 22.01.2024 12:36 | Медицинская помощь при выездах бригад скорой медицинской пом | ющи  | • 6                |
| 18.01.2024 17:13 | Среднесуточная нагрузка в зависимости от профиля бригад      |      |                    |
| 18.01.2024 14:53 | Сведения о деятельности бригад скорой медицинской помощи     | •    | • 🖟 🗖              |
| 17.01.2024 14:52 | Сведения о количестве и комплектности бригад                 |      | <b>⊙</b> 🖟 Ѓ∩      |
|                  |                                                              |      |                    |

Рисунок 356 - Отображение статуса отчета

3) нажать на иконку «экспорт отчета» В строке со сформированным отчетом — открывается окно с выбором формата для экспорта (рисунок 357);

| Экспорт отчета |     |      |      |         |  |  |
|----------------|-----|------|------|---------|--|--|
| XML            | XLS | XLSX | Html | PDF     |  |  |
|                |     |      |      | Закрыть |  |  |

Рисунок 357 – Окно выбора формата для экспорта

- нажать на кнопку «xml» отчет сохраняется в формате xml, название отчета «smp doctor work.xml»;
- 5) нажать на кнопку «xls» отчет сохраняется в формате xls, название отчета «smp doctor work.xls» (рисунок 358);

| Α | BCD                | E                | F                                                   | G                  | Н               |  |
|---|--------------------|------------------|-----------------------------------------------------|--------------------|-----------------|--|
|   |                    |                  |                                                     |                    |                 |  |
|   |                    |                  | Отчет о работе вр                                   | ачей СМП           |                 |  |
|   | OE: Bce            |                  | 7 3 3 3 3 3 3 3 3 3 3 3 3 3 3 3 3 3 3 3             |                    |                 |  |
|   | Период с 16.11.202 | 5 08:00:00 110 1 | 7.11.2023 08:00:00                                  |                    |                 |  |
|   |                    |                  | в том числе целями                                  | посещений являлись | Всего посешений |  |
|   | ФИО вра            | ча               | скорая помощь кол-<br>во посещений кол-во посещений |                    | (вызовов)       |  |
|   | Ефремов Святосла   | в Ринатович      | 1                                                   | 0                  | 1               |  |
|   | Копылов Глеб Д     | енисович         | 2                                                   | 0                  | 2               |  |
|   | Корнилов Матвей    | Филиппович       | 0                                                   | 1                  | 1               |  |
|   | Мартынов Артем     | ій Юрьевич       | з                                                   | 0                  | 3               |  |
|   | Мишина Татьяна     | Юрьевна          | 1                                                   | 0                  | 1               |  |
|   | Титов Захар Ми     | хаилович         | 1                                                   | 0                  | 1               |  |
|   | Федотова Кира      | Львовна          | 2                                                   | 0                  | 2               |  |
|   | Итого              |                  | 10                                                  | 1                  | 11              |  |

Рисунок 358 – Форма отчета «smp\_doctor\_work.xls»

6) нажать на кнопку «html» — отчет сохраняется в формате html, название отчета «smp\_doctor\_work.html» (рисунок 359).

|                                                                             | Отчет о работе вр                 | ачей СМП                              |           |  |  |
|-----------------------------------------------------------------------------|-----------------------------------|---------------------------------------|-----------|--|--|
| )E: Bce<br>lepwoz; cl6.11.2023 08:00:00 no 17.11.2023 08:00:00<br>jpav: Bce |                                   |                                       |           |  |  |
|                                                                             | в том числе целями                | посещений являлись                    |           |  |  |
| ФИО врача                                                                   | скорая помощь кол-во<br>посещений | неотложная помощь<br>кол-во посещений | (вызовов) |  |  |
| Ефремов Святослав Ринатович                                                 | 1                                 | 0                                     | 1         |  |  |
| Копылов Глеб Денисович                                                      | 2                                 | 0                                     | 2         |  |  |
| Корнилов Матвей Филиппович                                                  | 0                                 | 1                                     | 1         |  |  |
| Мартынов Артемий Юрьевич                                                    | 3                                 | 0                                     | 3         |  |  |
| Мишина Татьяна Юрьевна                                                      | 1                                 | 0                                     | 1         |  |  |
| Титов Захар Михаилович                                                      | 1                                 | 0                                     | 1         |  |  |
| Федотова Кира Львовна                                                       | 2                                 | 0                                     | 2         |  |  |
| Итого:                                                                      | 10                                | 1                                     | 11        |  |  |

Рисунок 359 – Форма отчета «smp\_doctor\_work.html» Очет представлен на рисунке 360:

| ОЕ: Все<br>Период: c 16.11.2023 08:00:00 по 17.11.2023 08:00:00<br>Врач: Все |                                   |                                       |           |  |  |
|------------------------------------------------------------------------------|-----------------------------------|---------------------------------------|-----------|--|--|
|                                                                              | в том числе целями                | в том числе целями посещений являлись |           |  |  |
| ФИО врача                                                                    | скорая помощь кол-во<br>посещений | неотложная помощь<br>кол-во посещений | (вызовов) |  |  |
| Ефремов Святослав Ринатович                                                  | 1                                 | 0                                     | 1         |  |  |
| Копылов Глеб Денисович                                                       | 2                                 | 0                                     | 2         |  |  |
| Корнилов Матвей Филиппович                                                   | 0                                 | 1                                     | 1         |  |  |
| Мартынов Артемий Юрьевич                                                     | 3                                 | 0                                     | 3         |  |  |
| Мишина Татьяна Юрьевна                                                       | 1                                 | 0                                     | 1         |  |  |
| Титов Захар Михаилович                                                       | 1                                 | 0                                     | 1         |  |  |
| Федотова Кира Львовна                                                        | 2                                 | 0                                     | 2         |  |  |
| Итого:                                                                       | 10                                | 1                                     | 11        |  |  |

Рисунок 360 – Отчет «Отчет о работе врачей СМП»

Описание формы отчета приведено в таблице 14.

Таблица 14 – Описание формы отчета «Отчет о работе врачей СМП»

| № | Графа отчета                             | а Описание                             |
|---|------------------------------------------|----------------------------------------|
| 1 | ФИО                                      |                                        |
| 2 | в том числе целями посещений<br>являлись | скорая помощь кол-во<br>посещений      |
| 3 |                                          | неотложная помощь кол-<br>во посещений |
| 4 | Всего посещений (вызовов)                |                                        |

### 4.9.13Дневник работы станции скорой медицинской помощи 115/у

Отчет «Дневник работы станции скорой медицинской помощи 115/у» предназначен для получения сведений о работе станции скорой медицинской помощи.

Для формирования отчета «Дневник работы станции скорой медицинской помощи 115/у» следует:

 выбрать отчет «Дневник работы станции скорой медицинской помощи 115/у» в левой части формы — откроется форма ввода параметров отчета (рисунок 361);

Параметры отчета "Дневник работы станции скорой медицин... 🗙

| Дата с *                | F                 |
|-------------------------|-------------------|
| Дата по *               |                   |
| ОЕ нахождения вызова    | ~                 |
| Начало суточной смены * |                   |
|                         | Закрыть Сохранить |

Рисунок 361 – Форма «Параметры отчета»

2) ввести параметры отчета и нажать на кнопку «Сохранить» — Система начинает формировать отчет, запись с новым отчетом появилась в списке сформированных отчетов. Серый «кружок» означает что формирование отчета находится в процессе, при готовности отчета «кружок» в столбце «Ст» (статус) станет зеленым (рисунок 362);

| Мои отчеты       |                                                       | Поиск | Q        |
|------------------|-------------------------------------------------------|-------|----------|
| Дата Время       | Наименование                                          | Ст    | Действия |
| 27.11.2023 17:09 | Дневник работы станции скорой медицинской помощи 115у | 0     | 6        |
| 27.11.2023 17:08 | Журнал учета данных по ДТП                            | •     | • F 6    |
| 27:11.2023 17:08 | Отчет о работе врачей СМП                             | ۲     | • G 6    |
| 27.11.2023 17:06 | Журнал учета данных по ДТП                            |       | 00       |
| 27.11.2023 17:05 | Отчет о работе врачей СМП                             | •     |          |
| 27.11.2023 17:03 | Отчет по работе диспетчеров по приему вызовов         |       | 0 G G    |

Рисунок 362 – Отображение статуса отчета
нажать на иконку «экспорт отчета»
 в строке со сформированным отчетом — открывается окно с выбором формата для экспорта (рисунок 363);

| Экспорт отчета |     |      |      |         |  |  |  |  |
|----------------|-----|------|------|---------|--|--|--|--|
| XML            | XLS | XLSX | Html | PDF     |  |  |  |  |
|                |     |      |      | Закрыть |  |  |  |  |

Рисунок 363 – Окно выбора формата для экспорта

- нажать на кнопку «xml» отчет сохраняется в формате xml, название отчета «diary\_work\_ambulance\_station.xml»;
- 5) нажать на кнопку «xls» отчет сохраняется в формате xls, название отчета «diary work ambulance station.xls» (рисунок 364);

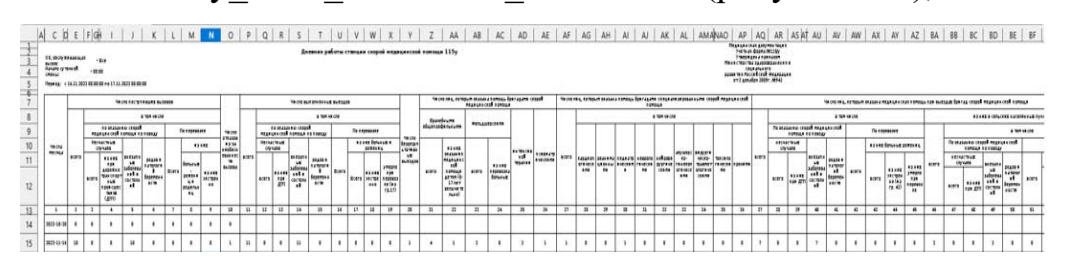

Рисунок 364 – Форма отчета ««diary\_work\_ambulance\_station.xls»
6) нажать на кнопку «html» — отчет сохраняется в формате html, название отчета «diary\_work\_ambulance\_station.html» (рисунок 365).

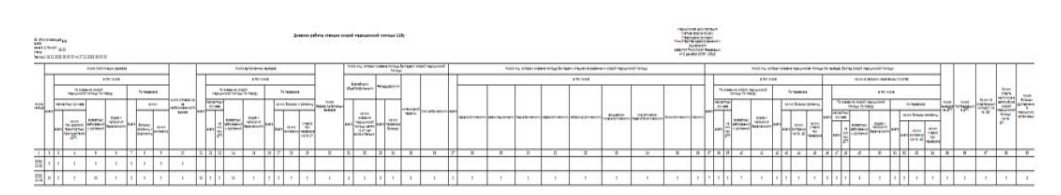

Рисунок 365 – Форма отчета «diary\_work\_ambulance\_station.html»

Отчет «Дневник работы станции скорой медицинской помощи 115/у» заполняется за отчетный период станциями (отделениями) скорой медицинской помощи на основании формы №110/у «Карта вызова скорой медицинской помощи» и талонов вызова СМП.

Данные отчета используются для составления отчета по форме отраслевой статистической отчетности № 40 «Отчет станции (отделения), больницы скорой медицинской помощи».

В левом верхнем углу титульного листа отчета указывается полное наименование медицинской организации, оказывающей скорую медицинскую помощь, ее адрес (почтовый индекс, наименования республики (края, области, автономного округа), населенного пункта, улицы, номер дома) и номер телефона (данные паспорта медицинской организации).

Отчет представлен на рисунке 366:

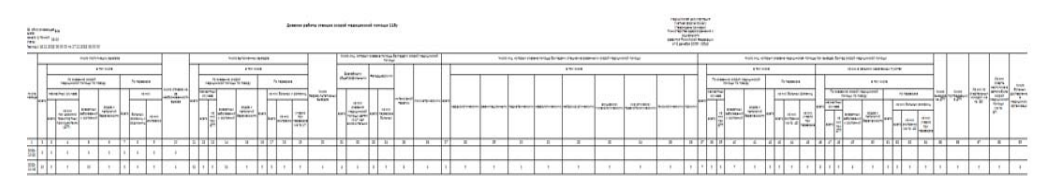

Рисунок 366 – Отчет «Дневник работы станции скорой медицинской помощи 115/у» Описание формы отчета приведено в таблице 15.

# Таблица 15 – Описание формы отчета «Дневник работы станции скорой медицинской помощи 115/у»

| N₂ |                   | Графа отч   | ета          |              |               | Описание                     |
|----|-------------------|-------------|--------------|--------------|---------------|------------------------------|
| 1  | Числа месяца      |             |              |              |               | Указываются даты отчётного   |
|    |                   |             |              |              |               | периода по порядку в         |
|    |                   | T           |              |              |               | формате ДД.ММ.ГГГГ.          |
| 2  | Число поступивших | Всего       |              |              |               | Указывается общее число      |
|    | вызовов           |             |              |              |               | поступивших вызовов скорой   |
|    |                   |             |              |              |               | медицинской помощи           |
|    |                   |             |              |              |               | (считается общее количество  |
|    |                   |             |              |              |               | заведённых талонов вызова за |
|    | -                 |             |              | **           | 5             | отчётный период).            |
| 3  |                   | В том числе | по оказанию  | Несчастных   | Всего         | Указывается общее число      |
|    |                   |             | скорой       | случаев      |               | вызовов по поводу            |
|    |                   |             | медицинскои  |              |               | несчастных случаев.          |
|    |                   |             | помощи по    |              |               | Считается количество         |
|    |                   |             | поводу       |              |               | талонов вызова Сімігі,       |
|    |                   |             |              |              |               | созданных за отчетный        |
|    |                   |             |              |              |               | период, с поводами,          |
|    |                   |             |              |              |               | породов для неснати и        |
|    |                   |             |              |              |               | спучаев                      |
| 4  | -                 |             |              |              | из них        | Указывается количество       |
| •  |                   |             |              |              | при дорожно-  | вызовов по поводу дорожно-   |
|    |                   |             |              |              | транспортных  | транспортных происшествий.   |
|    |                   |             |              |              | происшествиях |                              |
|    |                   |             |              |              | (ДТП)         |                              |
| 5  |                   |             |              | внезапных    | заболеваний и | Указывается число вызовов    |
|    |                   |             |              | состояний    |               | по поводу внезапных          |
|    |                   |             |              |              |               | заболеваний и состояний.     |
| 6  |                   |             |              | родов и      | и патологий   | Указывается число вызовов    |
|    |                   |             |              | беременности | А             | по поводу родов и патологий  |
|    | 4                 |             |              |              |               | беременности.                |
| 7  |                   |             | По перевозке | Всего        |               | Указывается общее число      |
|    |                   |             |              |              |               | вызовов по поводу перевозки. |

| №  |                           |                | Графа отч   | ета        |         |            |       | Описание                     |
|----|---------------------------|----------------|-------------|------------|---------|------------|-------|------------------------------|
| 8  |                           |                |             |            | ИЗ НИХ  | беременных | K     | Указывается число вызовов    |
|    |                           |                |             |            |         | рожениц    | И     | на перевозку больных,        |
|    |                           |                |             |            |         | родильниц  |       | рожениц и родильниц.         |
| 9  |                           |                |             |            |         | ИЗ         | них   | Число поступивших вызовов    |
|    |                           |                |             |            |         | экстренно  |       | на экстренную перевозку.     |
| 10 | Число отказов из-за необе | основанности н | зызова      |            |         |            |       | Указывается число отказов за |
|    |                           |                |             |            |         |            |       | необоснованностью вызова     |
|    |                           |                |             |            |         |            |       | скорой медицинской           |
|    |                           | 1              |             |            |         |            |       | помощи.                      |
| 11 | Число выполненных         | Всего          |             |            |         |            |       | Указываются сведения об      |
|    | выездов                   |                |             |            |         |            |       | общем числе выполненных      |
|    |                           |                |             |            |         |            |       | выездов бригадой скорой      |
|    |                           |                |             |            |         |            |       | медицинской помощи.          |
|    |                           |                |             |            |         |            |       | Считается количество         |
|    |                           |                |             |            |         |            |       | закрытых карт вызова СМП,    |
|    |                           |                |             |            |         |            |       | созданных за отчетныи        |
| 12 | -                         | Danser         |             | TT         | Deene   |            |       | Период.                      |
| 12 |                           | Б том числе    | по оказанию | песчастных | Beero   |            |       | указывается число            |
|    |                           |                | скорои      | Случаев    |         |            |       | выполненных выездов при      |
|    |                           |                | помощи      |            |         |            |       | несчастных случаях.          |
| 13 | -                         |                | помощи по   |            | 42      |            | циу   |                              |
| 15 |                           |                | породу      |            | при ЛТП |            | IIIIA | вызовов при по поволу        |
|    |                           |                |             |            |         |            |       | лорожно-транспортных         |
|    |                           |                |             |            |         |            |       | происшествий. Учитываются    |
|    |                           |                |             |            |         |            |       | карты вызова СМП с           |
|    |                           |                |             |            |         |            |       | отметкой "Дорожно-           |
|    |                           |                |             |            |         |            |       | транспортное                 |
|    |                           |                |             |            |         |            |       | происшествие".               |
| 14 |                           |                |             | внезапных  | заболев | аний       | И     | Указывается число            |
|    |                           |                |             | состояний  |         |            |       | выполненных выездов при      |
|    |                           |                |             |            |         |            |       | внезапных заболеваниях и     |
|    |                           |                |             |            |         |            |       | состояниях, угрожающих       |
|    |                           |                |             |            |         |            |       | жизни больного (остро        |

| N⁰ |   | Графа отче | ета             |                              | Описание                  |
|----|---|------------|-----------------|------------------------------|---------------------------|
|    |   |            |                 |                              | развивающиеся нарушения   |
|    |   |            |                 |                              | деятельности сердечно-    |
|    |   |            |                 |                              | сосудистой системы,       |
|    |   |            |                 |                              | центральной нервной       |
|    |   |            |                 |                              | системы, органов дыхания, |
|    |   |            |                 |                              | органов брюшной полости и |
|    |   |            |                 |                              | др.).                     |
| 15 |   |            | родов и патолог | ий беременности              | Указывается число         |
|    |   |            |                 |                              | выполненных выездов к     |
|    |   |            |                 |                              | женщинам при родах и      |
|    |   |            |                 |                              | патологиях беременности.  |
|    |   |            |                 |                              | Учитываются Карты вызова  |
|    |   |            |                 |                              | СМП с диагнозами О00-О99, |
| 16 |   |            | P               |                              | Z33-Z37.                  |
| 16 |   |            | Всего           |                              | Указывается общее число   |
|    |   |            |                 |                              | выполненных перевозок     |
|    |   |            |                 |                              | автомооилями скорои       |
| 17 | 4 |            |                 | Deepe                        | медицинской помощи.       |
| 1/ |   |            | из них          | Beero                        | указывается общее число   |
|    |   |            | оольных,        |                              | Болгин х рожении и        |
|    |   |            | рожениц и       |                              | родициции                 |
| 18 |   |            | родильниц       | N2 HWY SECTORUHO             | Указывается общее нисло   |
| 10 |   |            |                 | ns nux skerpenno             | выполненных перевозок     |
|    |   |            |                 |                              | больных рожении и         |
|    |   |            |                 |                              | ролильниц                 |
| 19 | 1 |            |                 | умерло при перевовозке       | Указывается число умерших |
|    |   |            |                 | 5 ···· F ··· ··· F ··· ··· F | больных, рожениц и        |
|    |   |            |                 |                              | родильниц при перевозке.  |
|    |   |            |                 |                              | Учитываются карты вызова  |
|    |   |            |                 |                              | СМП со значением в поле   |
|    |   |            |                 |                              | "Результат" - "Смерть в   |
|    |   |            |                 |                              | автомобиле СМП".          |

| ] | N⁰    |                                                                                | Графа отч                     | ета                                                                           | Описание                                                                                                    |
|---|-------|--------------------------------------------------------------------------------|-------------------------------|-------------------------------------------------------------------------------|----------------------------------------------------------------------------------------------------|
| 2 | 20    | Число безрезультативных                                                        | выездов                       |                                                                               | Указывается число<br>безрезультатных выездов<br>бригад скорой медицинской<br>помощи. Учитываются карты<br>вызова СМП с одним из<br>значений в поле "Результат".                                                                                                    |
|   | 21 22 | Число лиц, которым<br>оказана помощь<br>бригадами скорой<br>медицинской помощи | врачебными<br>общепрофильными | всего<br>из них оказания медицинской помощи детям (0-<br>17 лет включительно) | Указывается общее число<br>физических лиц, которым<br>оказана помощь врачебными<br>общепрофильными<br>бригадами. Учитываются<br>Карты вызова СМП со<br>значениями в поле "Профиль<br>бригады скорой медицинской<br>помощи": "ВВБ. Выездная<br>(линейные) врачебная" или<br>"Л. Врачебная бригада".,В<br>Общепрофильная бригада:<br>врачебная/<br>Указывается число детей в<br>возрасте от 0 до 17 лет<br>включительно, которым<br>оказана медицинская помощь<br>врачебными<br>общепрофильными<br>бригадами (учитывается<br>возраст детей на момент<br>оказания помощи). |
| 4 | 23    |                                                                                | фельдшерскими                 | всего                                                                         | Указывается общее число<br>физических лиц, которым<br>оказана помощь<br>фельдшерскими бригадами.<br>Учитываются Карты вызова<br>СМП со значениями поля                                                                                                    |

| N⁰ |   | Графа отч           | ета                      | Описание                                         |
|----|---|---------------------|--------------------------|--------------------------------------------------|
|    |   |                     |                          | "Профиль бригады скорой медицинской помощи": "Ф. |
|    |   |                     |                          | Фельдшерская бригада" или                        |
|    |   |                     |                          | "ФВБ. Выездная                                   |
|    |   |                     |                          | фельдшерская (и.о. врача)". Ф                    |
|    |   |                     |                          | Общепрофильная бригада:                          |
|    | _ |                     |                          | фельдшерская.                                    |
| 24 |   |                     | из них перевозка больных | Указывается число                                |
|    |   |                     |                          | физических лиц, которые                          |
|    |   |                     |                          | были перевезены                                  |
|    | - |                     |                          | фельдшерскими бригадами.                         |
| 25 |   | интенсивной терапии |                          | Указывается число                                |
|    |   |                     |                          | физических лиц, которым                          |
|    |   |                     |                          | оказана помощь оригадами                         |
|    |   |                     |                          | интенсивной терапии.                             |
|    |   |                     |                          | Учитываются карты вызова                         |
|    |   |                     |                          | Профиц бригали скорой                            |
|    |   |                     |                          | мелицинской помощи": "Б                          |
|    |   |                     |                          | Бригала интенсивной                              |
|    |   |                     |                          | терации" или "БИТ. Бригала                       |
|    |   |                     |                          | интенсивной терапии".                            |
| 26 | 1 | психиатрическими    |                          | Указывается число                                |
|    |   | -                   |                          | физических лиц, которым                          |
|    |   |                     |                          | оказана помощь                                   |
|    |   |                     |                          | психиатрическими                                 |
|    |   |                     |                          | бригадами. Учитываются                           |
|    |   |                     |                          | карты вызова СМП со                              |
|    |   |                     |                          | значениями поля "Профиль                         |
|    |   |                     |                          | бригады скорой медицинской                       |
|    |   |                     |                          | помощи": "П.                                     |
|    |   |                     |                          | Психиатрическая бригада"                         |
|    |   |                     |                          | или "П. Специализированная                       |
|    |   |                     |                          | психиатрическая"; П                              |

| N⁰ |                     |             | Графа отчета      | Описание                                        |
|----|---------------------|-------------|-------------------|-------------------------------------------------|
|    |                     |             |                   | Специализированная                              |
|    |                     |             |                   | бригада: психиатрическая.                       |
| 27 | Число лиц, которым  | Всего       |                   | Указывается общее число                         |
|    | оказана помощь      |             |                   | физических лиц, которым                         |
|    | бригадами           |             |                   | оказана медицинская помощь                      |
|    | специализированными |             |                   | другими                                         |
|    | скорой медицинской  |             |                   | специализированными                             |
|    | помощи              |             |                   | бригадами скорой                                |
|    |                     |             |                   | медицинской помощи.                             |
|    |                     |             |                   | Учитываются карты вызова                        |
|    |                     |             |                   | СМП с одним из значений                         |
|    |                     |             |                   | поля "Профиль бригады                           |
|    |                     |             |                   | скорой медицинской                              |
|    |                     |             |                   | помощи": Д, ДР, Е, К, Н, НН,                    |
|    |                     |             |                   | ПТ, Т, Я. АР. Анестезиологии                    |
|    |                     |             |                   | и реанимации, АМ.                               |
|    |                     |             |                   | Авиамедицинская, НН1.                           |
| •  | -                   |             |                   | Неонатологическая.                              |
| 28 |                     | в том числе | кардиологическими | Указывается число                               |
|    |                     |             |                   | физических лиц, которым                         |
|    |                     |             |                   | оказана медицинская помощь                      |
|    |                     |             |                   | кардиологическими                               |
|    |                     |             |                   | оригадами скорои                                |
|    |                     |             |                   | медицинскои помощи.                             |
|    |                     |             |                   | Учитываются карты вызова СМП со значениями поля |
|    |                     |             |                   | "Профиль бригалы скорой                         |
|    |                     |             |                   | мелицинской помощи": "К.                        |
|    |                     |             |                   | Кардиологическая бригада"                       |
|    |                     |             |                   | или "К. Специализированная                      |
|    |                     |             |                   | кардиологический профиль".                      |
| 29 | 1                   |             | реанимационными   | Указывается число                               |
|    |                     |             |                   | физических лиц, которым                         |
|    |                     |             |                   | оказана медицинская помощь                      |

| N₂ | Графа отчета    | Описание                    |
|----|-----------------|-----------------------------|
|    |                 | реанимационными             |
|    |                 | бригадами скорой            |
|    |                 | медицинской помощи.         |
|    |                 | Учитываются карты вызова    |
|    |                 | СМП с одним из значений     |
|    |                 | поля "Профиль бригады       |
|    |                 | скорой медицинской          |
|    |                 | помощи": "Р.                |
|    |                 | Реанимационная бригада",    |
|    |                 | "Д. Детская реанимационная  |
|    |                 | бригада", "Р.               |
|    |                 | Специализированная          |
|    |                 | многопрофильная             |
|    |                 | реанимационно-              |
|    |                 | анестезиологическая         |
|    |                 | бригада", или "ДР.          |
|    |                 | Специализированная детская  |
|    |                 | реанимационно-              |
|    |                 | анестезиологическая". АР.   |
|    |                 | Анестезиологии и            |
|    |                 | реанимации.                 |
| 30 | педиатрическими | Указывается число           |
|    |                 | физических лиц, которым     |
|    |                 | оказана медицинская помощь  |
|    |                 | педиатрическими бригадами   |
|    |                 | скорой медицинской          |
|    |                 | помощи. Учитываются карты   |
|    |                 | вызова CMII со значениями   |
|    |                 | поля "Профиль оригады       |
|    |                 | скорой медицинской          |
|    |                 | помощи": "Е.                |
|    |                 | Педиатрическая бригада" или |
|    |                 | "Д. Педиатрическая          |
|    |                 | (детские)".                 |

| N⁰ | Графа отчета                  | Описание                   |
|----|-------------------------------|----------------------------|
| 31 | неврологическими              | Указывается число          |
|    |                               | физических лиц, которым    |
|    |                               | оказана медицинская помощь |
|    |                               | неврологическими бригадами |
|    |                               | скорой медицинской         |
|    |                               | помощи. Учитываются карты  |
|    |                               | вызова СМП со значениями   |
|    |                               | поля "Профиль бригады      |
|    |                               | скорой медицинской         |
|    |                               | помощи": "Н.               |
|    |                               | Неврологическая бригада"   |
|    |                               | или "Н. Специализированная |
|    |                               | неврологический профиль".  |
| 32 | нейрохирургическими           | Указывается число          |
|    |                               | физических лиц, которым    |
|    |                               | оказана медицинская помощь |
|    |                               | нейрохирургическими        |
|    |                               | бригадами скорой           |
|    |                               | медицинской помощи.        |
| 33 | акушерско - гинекологическими | Указывается число          |
|    |                               | физических лиц, которым    |
|    |                               | оказана медицинская помощь |
|    |                               | акушерско-                 |
|    |                               | гинекологическими          |
|    |                               | бригадами скорой           |
|    |                               | медицинской помощи. А      |
|    |                               | Акушерско-                 |
|    |                               | гинекологическая.          |

| N⁰ |                                                                                  | Графа отчета |                       |                       |       |                                                                                                    |
|----|----------------------------------------------------------------------------------|--------------|-----------------------|-----------------------|-------|----------------------------------------------------------------------------------------------------|
| 34 |                                                                                  |              | хирургическо -        | травматологичес       | КИМИ  | Указывается число<br>физических лиц, которым<br>оказана медицинская помощь<br>хирургическо-<br>травматологическими<br>бригадами скорой<br>медицинской помощи.                                                                                                    |
| 35 |                                                                                  |              | таксикологичес        | КИМИ                  |       | Указывается число<br>физических лиц, которым<br>оказана медицинская помощь<br>токсикологическими<br>бригадами скорой<br>медицинской помощи.                                                                                                    |
| 36 |                                                                                  |              | прочими               |                       |       | Указывается число<br>физических лиц, которым<br>оказана медицинская помощь<br>прочими бригадами скорой<br>медицинской помощи.<br>Учитываются Карты вызова<br>СМП с одним из значений<br>поля "Профиль бригады<br>скорой медицинской<br>помощи": НН, Т, Я. К<br>Консультативная бригада,<br>АМ. Авиамедицинская, НН1.<br>Неонатологическая. |
| 37 | Число лиц, которым<br>оказана медицинская<br>помощь при выездах<br>бригал скорой | Всего        |                       |                       |       | Указывается общее число<br>физических лиц, которым<br>оказана скорая медицинская<br>помощь в календарный день                                                                                                    |
| 38 | медицинской помощи                                                               | в том числе  | По оказанию<br>скорой | несчастных<br>случаев | всего | Указывается общее количество физических лиц,                                                                                                    |

| N₂ |   | Графа отч    | ета             |                              | Описание                   |
|----|---|--------------|-----------------|------------------------------|----------------------------|
|    |   | медицинской  |                 |                              | которым оказана скорая     |
|    |   | помощи по    |                 |                              | медицинская помощь по      |
|    |   | поводу       |                 |                              | поводу несчастных случаев. |
| 39 |   |              |                 | из них при ДТП               | Указывается вызовов по     |
|    |   |              |                 |                              | поводу дорожно-            |
|    |   |              |                 |                              | транспортных происшествий. |
| 40 |   |              | внезапных забо. | леваний и состояний          | Указывается число          |
|    |   |              |                 |                              | физических лиц, которым    |
|    |   |              |                 |                              | оказана скорая медицинская |
|    |   |              |                 |                              | помощь по поводу внезапных |
|    |   |              |                 |                              | заболеваний и состояний.   |
| 41 |   |              | родов и патолог | гий беременности             | Указывается число          |
|    |   |              |                 |                              | физических лиц, которым    |
|    |   |              |                 |                              | оказана скорая медицинская |
|    |   |              |                 |                              | помощь по поводу родов и   |
|    |   |              |                 |                              | патологии беременности. С  |
|    |   |              |                 |                              | учётом наличия диагнозов   |
|    |   |              |                 |                              | O00-O99, Z33-Z37.          |
| 42 |   | по перевозке | всего           |                              | Указывается общее число    |
|    |   |              |                 |                              | физических лиц.            |
|    |   |              |                 |                              | Учитываются Карты вызова   |
|    |   |              |                 |                              | СМП со значением поля      |
|    |   |              |                 |                              | "Результат вызова" -       |
| 10 | - |              |                 | Τ                            | "Перевозка".               |
| 43 |   |              | ИЗ НИХ          | всего                        | Указывается число больных  |
|    |   |              | оольных         |                              | рожениц и родильниц с      |
|    |   |              | рожениц и       |                              | учётом установленного      |
|    |   |              | родильниц       |                              | диагноза.                  |
| 44 |   |              |                 | из них экстренно (из гр. 43) | Указывается число          |
|    |   |              |                 |                              | физических лиц, которые    |
|    |   |              |                 |                              | доставлены в стационар по  |
|    |   |              |                 |                              | экстренным показаниям.     |
|    |   |              |                 |                              | учитываются Карты вызова   |
|    |   |              |                 |                              | СМП со значением поля      |

| N⁰ |                          |                | Графа отч   | ета          |                      |          | Описание                     |
|----|--------------------------|----------------|-------------|--------------|----------------------|----------|------------------------------|
|    |                          |                |             |              |                      |          | "Результат вызова" -         |
|    |                          |                |             |              |                      |          | "Перевозка".                 |
| 45 |                          |                |             |              | из них умерло перево | зке      | Указывается число умерших    |
| 46 |                          | ИЗ НИХ В       | Всего       | 1            |                      |          | при перевозке. Учитываются   |
| 47 |                          | сельских       | в том числе | По оказанию  | несчастных всего     |          | карты вызова СМП со          |
| 48 |                          | населенных     |             | скорой       | случаев из них       | при ДТП  | значением поля "Результат" - |
| 49 |                          | пунктах        |             | медицинской  | внезапных заболев    | аний и   | "Смерть в автомобиле СМП".   |
|    |                          |                |             | помощи по    | состояний            |          | указывается число            |
| 50 |                          |                |             | поводу       | родов и і            | атологий | физических лиц, которым      |
|    |                          |                |             |              | беременности         |          | оказана медицинская помощь   |
| 51 |                          |                |             | по перевозке | всего                |          | при выездах в сельские       |
| 52 |                          |                |             |              | ИЗ НИХ ВСЕГО         |          | населенные пункты,           |
| 53 |                          |                |             |              | больных              |          |                              |
| 54 |                          |                |             |              | рожениц и            |          |                              |
|    |                          |                |             |              | родильниц            |          |                              |
| 55 | Число выездов на ДТП     |                |             |              |                      |          | Указывается число выездов    |
|    |                          |                |             |              |                      |          | бригад скорой медицинской    |
|    |                          |                |             |              |                      |          | помощи на дорожно-           |
|    |                          |                |             |              |                      |          | транспортные происшествия.   |
|    |                          |                |             |              |                      |          | Для усиления".               |
| 56 | Число пострадавших в ДТ  | 11             |             |              |                      |          | Указывается число            |
|    |                          |                |             |              |                      |          | пострадавших лиц в           |
|    |                          |                |             |              |                      |          | дорожно-транспортных         |
|    | **                       | (              |             |              |                      |          | происшествиях.               |
| 57 | Из них со смертельным ис | сходом (из гр. | 36)         |              |                      |          | Указывается число            |
|    |                          |                |             |              |                      |          | пострадавших в дорожно-      |
|    |                          |                |             |              |                      |          | транспортных                 |
|    |                          |                |             |              |                      |          | происшествиях со             |
| 50 | He man                   |                |             |              | <u>v</u>             |          | смертельном исходом.         |
| 38 | из них смерть            | наступила      | в автом     | обиле скорои | медицинской          | помощи   | указывается ЧИСЛО            |
|    | (H3<br>57)               |                |             |              |                      | 1p.      | пострадавших в дорожно-      |
|    | 51)                      |                |             |              |                      |          | пранспортных                 |
|    |                          |                |             |              |                      |          | происшествиях, смерть        |
|    |                          |                |             |              |                      |          | которых наступила в          |

| N⁰ |                          |                | Графа отч        | ета               | Описание                    |
|----|--------------------------|----------------|------------------|-------------------|-----------------------------|
|    |                          |                |                  |                   | автомобиле скорой           |
|    |                          |                |                  |                   | медицинской помощи          |
|    |                          |                |                  |                   | (количество физических      |
|    |                          |                |                  |                   | лиц).                       |
| 59 | Число больных, доставле  | нных в медици  | нскую организаг  | цию               | Указывается число           |
|    |                          |                |                  |                   | пострадавших, доставленных  |
|    |                          |                |                  |                   | бригадами скорой            |
|    |                          |                |                  |                   | медицинской помощи в        |
|    |                          |                |                  |                   | медицинские организации.    |
| 60 | Число лиц, которым оказа | ана амбулаторн | ная помощь на ст | анции (отделении) | Указывается число           |
|    |                          |                |                  |                   | физических лиц, которым     |
|    |                          |                |                  |                   | оказана амбулаторная        |
|    |                          |                |                  |                   | помощь при                  |
|    |                          |                |                  |                   | непосредственном их         |
|    |                          |                |                  |                   | обращении на станцию        |
|    |                          |                |                  |                   | (отделение) скорои          |
| (1 | и 7                      | 20             |                  | п                 | медицинскои помощи.         |
| 61 | число выездов оригад     | до 20 минут    | доезда           | До места вызова   | указывается число выездов   |
| 62 | скорои медицинскои       |                |                  | до места ДПП      | оригад скорои медицинскои   |
| 63 | помощи по времени        |                | затраченному     | На вызов          | помощи по времени доезда (с |
| 64 |                          | 21 40          | на один выезд    | на ДПП            | момента выезда на вызов до  |
| 65 |                          | от 21 до 40    | доезда           | До места вызова   | момента приоытия на место)  |
| 66 |                          | минут          |                  | до места ДПП      | и времени, заграченному на  |
| 67 |                          |                | затраченному     | На вызов          | один выезд (передача вызова |
| 68 |                          | 41 60          | на один выезд    | на ДТП            | $V_{rachinaria}$            |
| 69 |                          | от 41 до 60    | доезда           | До места вызова   | бригал скорой мелицинской   |
| 70 |                          | минут          |                  | до места ДПП      | помощи выполненных по       |
| 71 |                          |                | затраченному     | На вызов          | времени от момента          |
| 72 |                          |                | на один выезд    | на ДТП            | поступления вызова          |
| 73 |                          | более 60       | доезда           | До места вызова   | своевременность выезла      |
| 74 |                          | минут          |                  | до места ДТП      | бригалы на вызов). В Карте  |
| 75 |                          |                | затраченному     | на вызов          | вызова СМП учитывается      |
| 76 |                          |                | на один выезд    | на ДТП            | время приёма вызова и время |
| 77 |                          |                | до 4 минут       |                   |                             |

| N⁰ |             |          |             | Графа отч       | ета           |                  | Описание                    |
|----|-------------|----------|-------------|-----------------|---------------|------------------|-----------------------------|
| 78 | Число       | выездов, | всего       | от 4 до 15 мину | Г             |                  | выезда. Расчёт производится |
| 79 | выполненных | по       | выездов     | позже 15 минут  |               |                  | в минутах.                  |
| 80 | времени от  | момента  | в том числе | по оказанию     | несчастных    | до 4 минут       | Указывается число выездов   |
| 81 | вызова      |          |             | скорой          | случаев       | от 4 до 15 минут | бригад скорой медицинской   |
| 82 |             |          |             | медицинской     |               | позже 15 минут   | помощи, выполненных от      |
| 83 |             |          |             | помощи по       | внезапных     | до 4 минут       | момента поступления вызова. |
| 84 |             |          |             | поводу          | заболеваний и | от 4 до 15 минут |                             |
| 85 |             |          |             |                 | состояний     | позже 15 минут   |                             |
| 86 |             |          |             |                 | родов и       | до 4 минут       |                             |
| 87 |             |          |             |                 | паталогий     | от 4 до 15 минут |                             |
| 88 |             |          |             |                 | беременности  | позже 15 минут   |                             |
| 89 |             |          |             | по перевозке    |               | до 4 минут       |                             |
| 90 |             |          |             |                 |               | от 4 до 15 минут |                             |
| 91 |             |          |             |                 |               | позже 15 минут   |                             |
| 92 | Примечание  |          |             |                 |               |                  |                             |

# 4.9.14Отчет о работе станции СМП

Для формирования отчета «Отчет о работе станции СМП» следует:

 выбрать отчет «Отчет о работе станции СМП» в левой части формы откроется форма ввода параметров отчета (рисунок 367);

| lapaметры отчета "Отчет о работе станции CMI | ۳.      | ×         |
|----------------------------------------------|---------|-----------|
| Дата с*                                      |         |           |
| Бригады                                      |         | ~         |
| Дата по *                                    |         |           |
| ОЕ нахождения вызова                         |         | ~         |
| Начало суточной смены *                      |         |           |
|                                              | Закрыть | Сохранить |

Рисунок 367 – Форма ввода параметров отчета

 ввести параметры отчета и нажать на кнопку «Сохранить» — Система начинает формировать отчет, запись с новым отчетом появилась в списке сформированных отчетов. Серый «кружок» означает что формирование отчета находится в процессе, при готовности отчета «кружок» в столбце «Ст» (статус) станет зеленым (рисунок 368);

| Мои отчеты       | <ul> <li>к отчеты</li> <li>а Время</li> <li>Наименование</li> <li>1.2023 17:09</li> <li>Дневник работы станции скорой медицинской помощи 115у</li> </ul> | Поис | K Q      |
|------------------|----------------------------------------------------------------------------------------------------|------|----------|
| Дата Время       | Наименование                                                                                                    | Ст   | Дейстаия |
| 27.11.2023 17:11 | Отчет о работе станции СМП                                                                                                    | 0    | Ō        |
| 27.11.2023 17:09 | Дневник работы станции скорой медицинской помощи 115у                                                                                                    |      | 0 G D    |
| 27.11.2023 17:08 | Журнал учета данных по ДТП                                                                                                    | ۲    | • G      |
| 27.11.2023 17:08 | Отчет о работе врачей СМП                                                                                                    | ۲    |          |
| 27.11.2023 17:06 | Журнал учета данных по ДТП                                                                                                    |      | • C      |

Рисунок 368 – Отображение статуса отчета

нажать на иконку «экспорт отчета» В строке со сформированным отчетом — открывается окно с выбором формата для экспорта (рисунок 369);

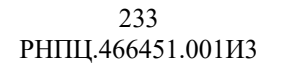

| Экспорт от | чета |      |      |         |
|------------|------|------|------|---------|
| XML        | XLS  | XLSX | Html | PDF     |
|            |      |      |      | Закрыть |

Рисунок 369 – Окно выбора формата для экспорта

- 4) нажать на кнопку «xml» отчет сохраняется в формате xml, название отчета «station\_report\_smp.xml»;
- 5) нажать на кнопку «xls» отчет сохраняется в формате xls, название отчета «station report smp.xls» (рисунок 370);

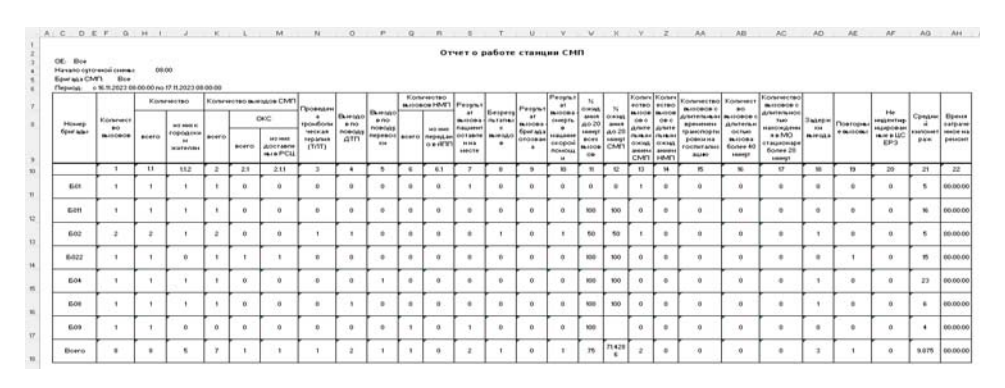

Рисунок 370 – Форма отчета «station report smp.xls»

6) нажать на кнопку «html» — отчет сохраняется в формате html, название отчета «station\_report\_smp.html» (рисунок 371).

| OE:           | lce                    |                 |         |                       |        |       |                               |                             |               |                     |       |                     |                                 |                 | 0тче                  | торебо              | ге станц          | ии СМП                   |                                       |                                       |                                         |                                          |                                 |         |           |                           |         |                      |
|---------------|------------------------|-----------------|---------|-----------------------|--------|-------|-------------------------------|-----------------------------|---------------|---------------------|-------|---------------------|---------------------------------|-----------------|-----------------------|---------------------|-------------------|--------------------------|---------------------------------------|---------------------------------------|-----------------------------------------|------------------------------------------|---------------------------------|---------|-----------|---------------------------|---------|----------------------|
| Hava          | то суточн              | ой снени        | u: 00   | 00                    |        |       |                               |                             |               |                     |       |                     |                                 |                 |                       |                     |                   |                          |                                       |                                       |                                         |                                          |                                 |         |           |                           |         |                      |
| Epvr.<br>Dece | ада СМП:<br>181 с 16 1 | Bce<br>1 2023 0 | 12-00 C | 0 00 17 11            | 2023.0 |       |                               |                             |               |                     |       |                     |                                 |                 |                       |                     |                   |                          |                                       |                                       |                                         |                                          |                                 |         |           |                           |         |                      |
| Ē             | T                      |                 | Kor     | имество               | Kar    | UNECT | во выездов<br>МП              |                             |               |                     | Kor   | ичество<br>вое нигі |                                 |                 |                       |                     |                   |                          |                                       |                                       | Количество                              |                                          |                                 |         |           |                           |         |                      |
| Hor           | ep Kone                | 1480780         |         | -                     |        |       | окс                           | Проведена<br>трояболическая | Buesdos<br>No | Buespo<br>no nosogy |       | 11.007              | Pezy/nitat<br>pulcos<br>nauveut | Безрезультатных | Результат<br>вызова - | вызова-<br>смерть в | ожидания<br>до 20 | 94<br>сколдания<br>до 20 | Количество<br>вызовов с<br>длятельным | Количество<br>вызовов с<br>длительные | вызовов с<br>Длительным<br>временем     | Количество<br>вызовов с<br>длительностью | ENSCEDE C                       | Задержи | Повторные | Не<br>индентифицированные | Средний | Вреня<br>затраченное |
| 0,00          |                        |                 | acero   | городским<br>жоглелям | scero  | acero | из них<br>достралены<br>в РСЦ | терапия (Т.ЛТ)              | "gttf"        | nepeapaixi          | aceno | nepedako<br>a Ann   | оставлен<br>на месте            | and all a       | отозвана              | скараў<br>мадоче    | SCEX<br>SUBCECE   | Oth                      | СИП                                   | нип                                   | транспортировки<br>из<br>госпитализацию | вызова более<br>40 минут                 | мо стационаре<br>более 20 минут |         |           | • UC 6P3                  |         | на ремонт            |
|               | -                      | 1               | 11      | 112                   | 2      | 21    | 211                           | 3                           | 4             | 5                   | 6     | 6.1                 | 7                               | 8               | 9                     | 10                  | 11                | 12                       | 13                                    | 14                                    | 15                                      | 16                                       | 17                              | 18      | 19        | 20                        | 21      | 22                   |
| 50            | 1                      | 1               | 1       | 1                     | 1      | ٥     | ٥                             | ٥                           | ٥             | ٥                   | ٥     | ٥                   | 1                               | ٥               | ٥                     | ٥                   | ٥                 | ٥                        | 1                                     | ٥                                     | ٥                                       | ۰                                        | ٥                               | ٥       | •         | ٥                         | 5       | 00:00:00             |
| 60            | 1                      | 1               | 1       | 1                     | 1      | ٥     | 0                             | ٥                           | ٥             | 0                   | ٥     | ٥                   | ۰                               | ٥               | ٥                     | ٥                   | 100               | 100                      | ٥                                     | 0                                     | 0                                       | ٥                                        | ٥                               | ٥       | •         | 0                         | 16      | 00:00:00             |
| 50            | 2                      | 2               | 2       | 1                     | 2      | 0     |                               | 1                           | 1             | 0                   | ٥     | ٥                   | ۰                               | 1               | 0                     | 1                   | 50                | 50                       | 1                                     | 0                                     | 0                                       | •                                        | ٥                               | 1       | •         | 0                         | 5       | 00:00:00             |
| 60            | 12                     | 1               |         | 0                     | 1      | 1     | 1                             | ٥                           | ٥             | 0                   | ٥     | ٥                   | ٥                               | ٥               | ٥                     | 0                   | 100               | 100                      | ٥                                     | ٥                                     | ٥                                       | ٥                                        | ٥                               | ٥       | 1         | 0                         | 15      | 00:00:00             |
| 50            | 4                      | 1               | 1       | 1                     | 1      | 0     | 0                             | ٥                           | ٥             | 1                   | 0     | ٥                   | 0                               | ٥               | ٥                     | 0                   | 100               | 100                      | ٥                                     | ٥                                     | 0                                       | ۰                                        | ٥                               | 1       | •         | 0                         | 23      | 00:00:00             |
| 50            |                        | 1               | 1       | 1                     | 1      | 0     | 0                             | ۰                           | 1             | 0                   | 0     | 0                   | 0                               | ٥               | 0                     | 0                   | 100               | 100                      | ٥                                     | 0                                     | 0                                       | ۰                                        | ٥                               | 1       | •         | 0                         | 6       | 00:00:00             |
| 60            | 9                      | 1               | 1       | 0                     | 0      | 0     | 0                             | ٥                           | 0             | 0                   | 1     | ٥                   | 1                               | ٥               | 0                     | 0                   | 100               |                          | 0                                     | ٥                                     | 0                                       | •                                        | 0                               | ٥       | •         | 0                         | 4       | 00:00:00             |
| 80            | 10                     | 8               | 8       | 5                     | 7      | 1     | 1                             | 1                           | 2             | 1                   | 1     | ٥                   | 2                               | 1               | ٥                     | 1                   | 75                | 71.4286                  | 2                                     | 0                                     | 0                                       | •                                        | •                               | 3       | 1         | •                         | 9.875   | 00:00:00             |

Рисунок 371 – Форма отчета «station\_report\_smp.html» Отчет представлен на рисунке 372:

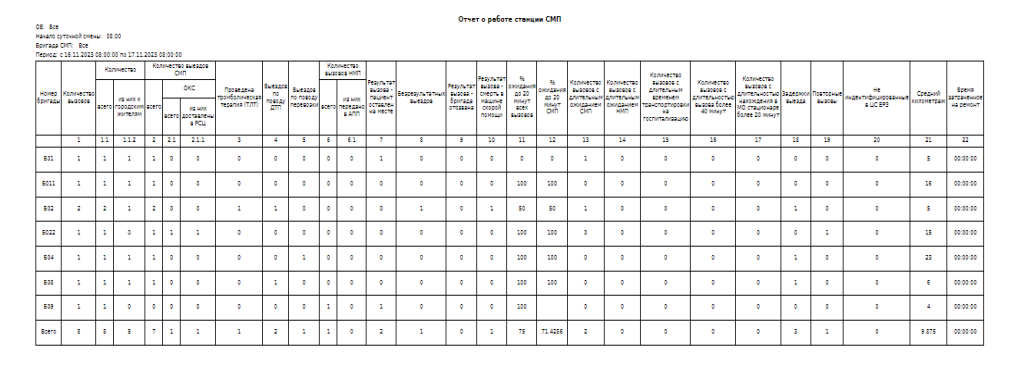

Рисунок 372 – Отчет «Отчет о работе станции СМП»

Описание формы отчета приведено в таблице 16.

Таблица 16 – Описание формы отчета «Отчет о работе станции СМП»

| N⁰  | Графа отчета                           | Описание                                                 |
|-----|----------------------------------------|----------------------------------------------------------|
|     | Номер бригады                          |                                                          |
| 1   | Количество вызовов                     | Учитывается значение поля "Повод"                        |
| 1.1 | Количество выездов всего               | Учитывается значение поля "Результат выезда"             |
| 1.2 | Из них к городским жителям             | Учитывается установленный флаг "Житель города"           |
|     |                                        | (Карта вызова СМП                                        |
| 2   | Количество выездов СМП всег            | Учитываются значения поля "Повод"                        |
| 2.1 | Количество выездов СМП ОКС             | Учитывается значение поля "Диагноз": I20.0, I21-22 и     |
|     |                                        | любое значение поля "Результат выезда", кроме            |
|     |                                        | "Больной не найден на месте", "Отказ от помощи (от       |
|     |                                        | осмотра)", "Адрес не найден", "Ложный вызов", "Смерть    |
|     |                                        | до приезда бригады СМП", "Больной увезен до              |
|     |                                        | прибытия СМП", "Больной обслужен врачом                  |
|     |                                        | поликлиники до приезда СМП", "Вызов отменен",            |
|     | DOIL                                   | "Пациент практически здоров"                             |
| 2.2 | из них доставлены в РСЦ                | Учитывается значение поля "Результат выезда" -           |
|     |                                        | Доставлен в оольницу                                     |
| 2   | Пророномо троиболимоског               |                                                          |
| 5   | проведена промоолическая терация (ТПТ) | Учитываются услуги (Карта вызова - раздел "Манипулянии") |
| 4   | Выездов по поволу ЛТП                  | Учитываются значение поля "Повол" (Карта вызова -        |
|     |                                        | разлел "Повол к вызову")                                 |
| 5   | Выездов по поводу перевозок            | Учитываются все значения поля "Результат выезда".        |
|     |                                        | Учитываются все значения поля "Результат выезда"         |
| 6   | Количество вызов НМП                   | Учитывается значения поля "Повод"                        |
| 6.1 | Количество вызов НМП. Из них           | Учитывается значения поля "Повод"                        |
|     | передано в АПП                         |                                                          |
| 7   | Результат выезда - больной             | Учитывается значение поля "Результат выезда" -           |
|     | оставлен на месте                      | "Оказана помощь, больной оставлен на месте"              |
| 8   | Безрезультатных выездов                | Учитывается значение поля "Результат выезда":            |
|     |                                        | "Больной не найден на месте", "Отказ от помощи (от       |
|     |                                        | осмотра)", "Адрес не найден", "Ложный вызов", "Смерть    |
|     |                                        | до приезда бригады СМП", "Больной увезен до              |
|     |                                        | прибытия СМП", "Больной обслужен врачом                  |

| N⁰ | Графа отчета                  | Описание                                                                                               |
|----|-------------------------------|----------------------------------------------------------------------------------------------------|
|    |                               | поликлиники до приезда СМП", "Вызов отменен",                                                          |
|    |                               | "Пациент практически здоров".                                                                          |
| 9  | Результат вызова - бригада    | Учитывается значение поля "Результат выезда" -                                                         |
|    | отозвана                      | "бригада отозвана"                                                                                     |
| 10 | Результат вызова - смерть в   | Учитывается значение поля "Результат выезда" -                                                         |
|    | машине СМП                    | "Смерть в присутствии бригады СМП", "Смерть в                                                          |
| 11 |                               | автомооиле СМП                                                                                         |
| 11 | % ожидания до 20 минут всех   | учитывается разница значении полеи "Время Присма                                                       |
|    | BBISODOB                      | менее или равна 20 минутам                                                                             |
| 12 | % ожидания до 20 минут СМП    | Учитывается разница значений полей "Время Приема                                                       |
|    |                               | вызова" и "Время Прибытия на место вызова", которая                                                    |
|    |                               | менее или равна 20 минутам.                                                                            |
| 13 | Количество вызовов с          | Учитывается разница значений полей "Время Приема                                                       |
|    | длительным ожиданием СМП      | вызова" и "Время Прибытия на место вызова" более 20                                                    |
|    |                               | минут.                                                                                                 |
| 14 | Количество вызовов с          | Учитывается разница значений полей "Время Приема                                                       |
|    | длительным ожиданием НМП      | вызова" и "Время Приоытия на место вызова" оолее 2                                                     |
| 15 |                               | Часов.                                                                                                 |
| 15 | плительным временем           | транспортировки больного" и "Время Прибытия в                                                          |
|    | транспортировки на            | мелицинскую организацию" более 1 часа.                                                                 |
|    | госпитализацию                |                                                                                                    |
| 16 | Количество вызовов с          | Учитывается разница значений полей "Время Прибытия                                                     |
|    | длительностью вызова более 40 | на место вызова" и "Время Окончания вызова" более 40                                                   |
|    | минут                         | минут.                                                                                                 |
| 17 | Количество вызовов с          | Учитывается разница значений полей "Время Прибытия                                                     |
|    | длительностью нахождения в MO | в медицинскую организацию" и "Время Окончания                                                          |
|    | стационаре более 20 минут     | вызова облее 20 минут. 5 читывается любое значение поля "Результат выезда" кроме "Больной не найден на |
|    |                               | месте". "Отказ от помощи (от осмотра)". "Алрес не                                                      |
|    |                               | найден", "Ложный вызов", "Смерть до приезда бригады                                                    |
|    |                               | СМП", "Больной увезен до прибытия СМП", "Больной                                                       |
|    |                               | обслужен врачом поликлиники до приезда СМП",                                                           |
|    | 2                             | "Вызов отменен", "Пациент практически здоров".                                                         |
| 18 | Задержки выезда               | Учитывается разница значений полей "Время Передачи                                                     |
|    |                               | вызова оригаде СМПГ и "Время Выезда на вызов" более                                                    |
| 10 |                               | уминут.<br>Унитырается знацение поля "Тип визова" "?                                                   |
| 17 |                               | линывается значение поля тип вызова - 2.<br>Повторный"                                                 |
| 20 | Неиндентифицированные в ИС    | Учитывается отсутствие данных о полисе в блоке                                                         |
|    | EP3                           | "Сведения о больном"                                                                                   |
| 21 | Средний километраж            | Учитывается значение поля "Километраж"                                                                 |
| 22 | Время, затраченное на ремонт  |                                                                                                    |

# 4.9.15Показатели работы подстанции

Для формирования отчета «Показатели работы подстанции» следует:

 выбрать отчет «Показатели работы подстанции» в левой части формы откроется форма ввода параметров отчета (рисунок 373);

| Параметры отчета "Показатели работы подстанции" | ×           |
|-------------------------------------------------|-------------|
| Дата с*                                         | ****<br>*** |
| Бригады                                         |             |
| Дата по *                                       |             |
| Вид оплаты                                      |             |
| Профиль бригады                                 |             |
| ОЕ нахождения вызова                            |             |
| Начало суточной смены *                         | 111         |
| Форма оказания СМП                              | ~           |
| Закрыть                                         | Сохранить   |

Рисунок 373 – Форма ввода параметров отчета

 ввести параметры отчета и нажать на кнопку «Сохранить» — Система начинает формировать отчет, запись с новым отчетом появилась в списке сформированных отчетов. Серый «кружок» означает что формирование отчета находится в процессе, при готовности отчета «кружок» в столбце «Ст» (статус) станет зеленым (рисунок 374);

| Мои отчеты       |                                                       |    | Поиск    | Q   |
|------------------|-------------------------------------------------------|----|----------|-----|
| Дата Время       | Наименование                                          | Ст | Действия |     |
| 27.11.2023 17:13 | Показатели работы подстанции                          | 0  |          | 0   |
| 27.11.2023 17:11 | Отчет о работе станции СМП                            | •  | • [      | 0   |
| 27.11.2023 17:09 | Дневник работы станции скорой медицинской помощи 115у | •  | •        | 6   |
| 27.11.2023 17:08 | Журнал учета данных по ДТП                            | •  | 0        | 0   |
| 27.11.2023 17:08 | Отчет о работе врачей СМП                             |    | 0        | ) D |

Рисунок 374 – Статус отчета

 нажать на иконку «экспорт отчета»
 в строке со сформированным отчетом — открывается окно с выбором формата для экспорта (рисунок 375);

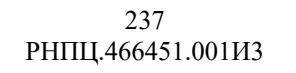

| Экспорт отч | іета |      |      |         |
|-------------|------|------|------|---------|
| XML         | XLS  | XLSX | Html | PDF     |
|             |      |      |      | Закрыть |

Рисунок 375 — Окно выбора формата для экспорта

- нажать на кнопку «xml» отчет сохраняется в формате xml, название отчета «substation performance indicators.xml»;
- 5) нажать на кнопку «xls» отчет сохраняется в формате xls, название отчета «substation performance indicators.xls» (рисунок 376);

|            | 8               | ¢          | D         | E                               | F                         | G                                | н                               | 1                         | J                                         | К                                   | L                                      |
|------------|-----------------|------------|-----------|---------------------------------|---------------------------|----------------------------------|---------------------------------|---------------------------|-------------------------------------------|-------------------------------------|----------------------------------------|
|            |                 |            |           | Показ                           | атели ра                  | боты под                         | станции                         |                           |                                           |                                     |                                        |
| OE         |                 | Bce        |           |                                 |                           |                                  |                                 |                           |                                           |                                     |                                        |
| Нача       | по суточной     | 08:00      |           |                                 |                           |                                  |                                 |                           |                                           |                                     |                                        |
| Нача       | no              | 16.11.2023 |           |                                 |                           |                                  |                                 |                           |                                           |                                     |                                        |
| OKOH       | чание           | 17.11.2023 |           |                                 |                           |                                  |                                 |                           |                                           |                                     |                                        |
| Брига      | ада СМП         | Bce        |           |                                 |                           |                                  |                                 |                           |                                           |                                     |                                        |
| Проф       | иль бригады     | Bce        |           |                                 |                           |                                  |                                 |                           |                                           |                                     |                                        |
| Форм       | а оказания СМП  | Bce        |           |                                 |                           |                                  |                                 |                           |                                           |                                     |                                        |
| Вид я      | платы           | Bce        | · · · ·   |                                 | · · · ·                   |                                  |                                 |                           |                                           | · · · · ·                           | -                                      |
|            |                 | 1.1        |           | Кол-во<br>вызовов.              | Своевреме                 | Среднесуточное кол-<br>во бригад |                                 | Среднесут                 | Среднее<br>время<br>выполнени<br>я вызова | Критерий<br>доступнос<br>ти (доезд) | Коэффици<br>ент<br>занятости<br>бригад |
| Подстанция |                 | Bcero      | переданны | нность<br>передачи<br>вызова, % |                           |                                  | очная<br>нагрузка<br>на бригаду |                           |                                           |                                     |                                        |
|            | тодстанци       |            | enertice  | своевреме                       | вызова, %                 | План                             | Факт                            | на бригаду                | я вызова                                  | ти (доезд)                          | бригад                                 |
| _          | 1               |            | 2         | своевреме<br>нно<br>3           | вызова, %                 | План<br>5                        | Факт<br>6                       | на бригаду<br>7           | я вызова<br>8                             | ти (доезд)<br>9                     | бригад<br>10                           |
| _          | 1 ССМП им. Пучи | 088        | 2<br>7    | своевреме<br>нно<br>3           | аызова. %<br>4<br>14.2857 | План<br>5<br>10                  | Факт<br>6<br>6                  | на бригаду<br>7<br>1.1667 | я вызова<br>8<br>26.4381                  | ти (доезд)<br>9<br>5                | бригад<br>10<br>0.0008                 |

Рисунок 376 – Форма отчета «average\_daily\_load.xls»

6) нажать на кнопку «html» — отчет сохраняется в формате html, название отчета «substation\_performance\_indicators.html» (рисунок 377).

|                       |           |                  |                                        | Показатели            | работы по          | олстанци           | и                      |                               |                        |                     |
|-----------------------|-----------|------------------|----------------------------------------|-----------------------|--------------------|--------------------|------------------------|-------------------------------|------------------------|---------------------|
| OE                    | Bce       |                  |                                        |                       |                    |                    |                        |                               |                        |                     |
| Начало суточной       | 08:00     |                  |                                        |                       |                    |                    |                        |                               |                        |                     |
| Начало                | 16.11.202 | 23               |                                        |                       |                    |                    |                        |                               |                        |                     |
| Окончание             | 17.11.202 | 23               |                                        |                       |                    |                    |                        |                               |                        |                     |
| Бригада СМП           | Bce       |                  |                                        |                       |                    |                    |                        |                               |                        |                     |
| Профиль бригады       | Bce       |                  |                                        |                       |                    |                    |                        |                               |                        |                     |
| Форма оказания<br>СМП | Bce       |                  |                                        |                       |                    |                    |                        |                               |                        |                     |
| Вид оплаты            | Bce       |                  |                                        |                       |                    |                    |                        |                               |                        |                     |
|                       |           |                  | Кол-во                                 | Своевременность       | Среднесут<br>во бр | очное кол-<br>мгад | Соеднесуточная         | Среднее                       | Контерий               | Козффициент         |
| Подстанци             | 19        | Всего<br>выездов | вызовов,<br>переданных<br>своевременно | передачи<br>вызова, % | План               | Факт               | нагрузка на<br>бригаду | время<br>выполнения<br>вызова | доступности<br>(доезд) | занятости<br>бригад |
| 1                     |           | 2                | 3                                      | 4                     | 5                  | 6                  | 7                      | 8                             | 9                      | 10                  |
| ССМП им. Пуч          | кова      | 7                | 1                                      | 14.2857               | 10                 | 6                  | 1.1667                 | 26.4381                       | 5                      | 0.0008              |
| ГБУЗ МО СС            | мп        | 1                | 0                                      | 0                     | 10                 | 1                  | 1                      | 10.4667                       | 1                      | 0.0007              |

Рисунок 377 – Форма отчета «substation performance indicators.html»

Отчёт формируется по обслуженным бригадой вызовам в разбивке по подстанциям, профилям бригад.

Отчёт формируется на основе информации из карт вызовов СМП.

Отчет представлен на рисунке 378:

|                          |           |                  |                                        | Показатели            | работы п           | одстанци            | и                      |                               |                        |                     |
|--------------------------|-----------|------------------|----------------------------------------|-----------------------|--------------------|---------------------|------------------------|-------------------------------|------------------------|---------------------|
| OE                       | Bce       |                  |                                        |                       |                    |                     |                        |                               |                        |                     |
| Начало суточной<br>смены | 08:00     |                  |                                        |                       |                    |                     |                        |                               |                        |                     |
| Начало                   | 16.11.202 | 23               |                                        |                       |                    |                     |                        |                               |                        |                     |
| Окончание                | 17.11.202 | 13               |                                        |                       |                    |                     |                        |                               |                        |                     |
| Бригада СМП              | Bce       |                  |                                        |                       |                    |                     |                        |                               |                        |                     |
| Профиль бригады          | Bce       |                  |                                        |                       |                    |                     |                        |                               |                        |                     |
| Форма оказания<br>СМП    | Bce       |                  |                                        |                       |                    |                     |                        |                               |                        |                     |
| Вид оплаты               | Bce       |                  |                                        |                       |                    |                     |                        |                               |                        |                     |
|                          |           |                  | Кол-во                                 | Cenernemeuuntt        | Среднесут<br>во бр | очное кол-<br>ригад |                        | Среднее                       | Критерий               | Koadhduuaau         |
| Подстанци                | 19        | Всего<br>выездов | вызовов,<br>переданных<br>своевременно | передачи<br>вызова, % | План               | Факт                | нагрузка на<br>бригаду | время<br>выполнения<br>вызова | доступности<br>(доезд) | занятости<br>бригад |
| 1                        |           | 2                | 3                                      | 4                     | 5                  | 6                   | 7                      | 8                             | 9                      | 10                  |
| ССМП им. Пуч             | кова      | 7                | 1                                      | 14.2857               | 10                 | 6                   | 1.1667                 | 26.4381                       | 5                      | 0.0008              |
| ГБУЗ МО СС               | мп        | 1                | 0                                      | 0                     | 10                 | 1                   | 1                      | 10.4667                       | 1                      | 0.0007              |
|                          |           |                  |                                        |                       |                    |                     |                        |                               |                        |                     |

Рисунок 378 – Отчет «Показатели работы подстанции»

Описание формы отчета приведено в таблице 17.

Таблица 17 – Описание формы отчета «Показатели работы подстанции»

| N⁰ | Графа отчета        | Описание                                                      |
|----|---------------------|---------------------------------------------------------------|
| 1  | Подстанция          | Наименование подстанции - указывается наименование            |
|    |                     | подстанции.                                                   |
|    |                     | Профиль бригады — указываются профили бригад.                 |
| 2  | Всего выездов       | Наименование подстанции - указывается количество карт вызова, |
|    |                     | созданных на данной подстанции за выбранный период.           |
|    |                     | Профиль бригады — указывается количество карт, обслуженных    |
|    |                     | бригадой данного профиля.                                     |
| 3  | Кол-во вызовов,     | Наименование подстанции — учитывается период времени от       |
|    | переданных          | приема до передачи вызова, который должен быть меньше или     |
|    | своевременно        | равен значению, указанному в структуре МО:                    |
|    |                     | -для экстренных вызовов в поле "Время на принятие вызова      |
|    |                     | подстанцией СМП в форме скорой помощи";                       |
|    |                     | -для неотложных вызовов "Время на принятие вызова             |
|    |                     | подстанцией СМП в форме неотложной помощи".                   |
|    |                     | Профиль бригады — учитывается период времени от приема до     |
|    |                     | передачи вызова, который должен быть меньше или равен         |
|    |                     | значению, указанному в структуре МО:                          |
|    |                     | -для экстренных вызовов в поле "Время на принятие вызова      |
|    |                     | подстанцией СМП в форме скорой помощи";                       |
|    |                     | -для неотложных вызовов "Время на принятие вызова             |
| 4  |                     | подстанциеи СМП в форме неотложнои помощи".                   |
| 4  | Своевременность     | % — значение рассчитывается по формуле: показатель столоца 3  |
| -  | передачи вызовов    | 100 / значение столбца 2.                                     |
| 5  | Среднесуточное      | План — значение столбца на данныи момент не рассчитывается.   |
|    | количество оригад - |                                                               |
| 6  | план                |                                                               |
| 6  | Среднесуточное      | Факт — значение рассчитывается по формуле: фактическое        |
|    | количество оригад - | количество оригад (с отметкой о выходе на работу) за период   |
|    | факт                | формирования отчета делится на количество суток (период       |
| 7  |                     | формирования отчета).                                         |
| /  | Среднесуточная      | значение рассчитывается по формуле: показатель столбца 2 /    |
| 0  | нагрузка на бригаду | показатель столоца 6.                                         |
| 8  | Среднее время       | Наименование подстанции — значение рассчитывается по          |
|    | выполнения вызова   | формуле: суммарное время, затраченное на обслуживание вызовов |

239 РНПЦ.466451.001ИЗ

| N⁰ | Графа отчета         | Описание                                                          |
|----|----------------------|-------------------------------------------------------------------|
|    |                      | из столбца 2, (от "Времени приема вызова" до "Времени отзвона") / |
|    |                      | значение столбца 2.                                               |
|    |                      | Строки Профиль бригады - значение рассчитывается по формуле:      |
|    |                      | суммарное время, затраченное на обслуживание вызовов из столбца   |
|    |                      | 2, строки 2 — обслуженных бригадой (от "Времени приема вызова"    |
|    |                      | до "Времени отзвона") / значение столбца 2.                       |
| 9  | Критерий доступности | Указывается количество карт вызовов из столбца 2, строки 2 —      |
|    | (доезд)              | обслуженных бригадой, у которых со времени принятия вызова до     |
|    |                      | времени прибытия к больному прошло меньше или равно 20 минут.     |
| 10 | Коэффициент          | Значение рассчитывается по формуле: показатель столбца 8 / 60     |
|    | занятости бригад     | показатель столбца 7 100 / 24.                                    |

# 4.10Работа с реестром услуг застрахованных лиц

ФМ «Реестр услуг для застрахованных лиц» предназначен для предоставления информации о лицах, застрахованных по программе ДМС.

# 4.10.1Предоставление карточки застрахованного по ДМС

Модуль обеспечивает хранение сведений о параметрах, доступных застрахованным лицам медицинских услуг, зафиксированных в действующих договорах ДМС. Информация хранится в карточке застрахованного лица.

Карточка содержит персональную информацию о застрахованном лице:

- ФИО;
- Пол;
- Возраст;
- Адрес проживания;
- Адрес регистрации;
- Данные документа, удостоверяющего личность.

Карточка застрахованного лица содержит детализацию параметров доступных застрахованному лицу услуг.

Информация о доступных застрахованному лицу услугах включает следующие сведения:

- Описание услуги;
- Время начала и окончания действия услуги;
- Общее количество единиц услуги;
- Доступное количество единиц услуги;
- Регионы действия услуги;
- Номер страхового договора.

Для просмотра информационного состава карточки застрахованного лица по ДМС следует:

открыть «Реестр застрахованных лиц», в боковом меню выбрать Модули

 Реестр услуг застрахованных лиц
 Реестр застрахованных лиц
 откроется форма реестра застрахованных лиц (рисунок 379);

| еестр застрахован            | ных лі   | иц                 |                                   |                                      | 14 Visrop                            | гуровать 🛛 🕂 Добавить застра | альнае пида          |
|------------------------------|----------|--------------------|-----------------------------------|--------------------------------------|--------------------------------------|------------------------------|----------------------|
|                              | q        | Нонер договоря     | Дата начала дейстаня прикретления | Дата окончания дейстания прифектения | Програмиа                            | Нонер ДИС                    | 610                  |
| Плательция                   |          | K0/7-2019-07-08-01 | 2023.05.04                        | 2024.05.04                           | Стандарт1                            | K07-2019-07-08-01/24393      | Мышкин Борис Конста  |
| Dere of the light class spec | 3        | K0/7-2000-01-23-02 | 2023.02.04                        | 2024.02.04                           | Все вклочено                         | K071-2000-1-23-2/005957      | Семенов Валерий Ари  |
| (201) Incoment participants  | <i>V</i> | K0/7-2019-07-08-02 | 2023.05.04                        | 2024.05.04                           | Станцярт2                            | K07-2019-07-08-02/24393      | Смирнова Марина Ми   |
| Программа                    |          | 10/7-2000-01-23-01 | 2023.05.04                        | 2024.05.04                           | Cra-caspr1                           | K07-2000-01-25-01/24393      | Старшева Опеся Игор  |
| Oversity                     |          | 123-480            | 2023.07.31                        | 2023 08.30                           | Стандартная программа ДМС СулерСтрах | 132312312                    | Сыссев Адриан Фёдор  |
|                              |          | 10/7-2019-07-08-02 | 2023.05.04                        | 2024.05.04                           | Станаярт2                            | 222804567                    | Сыссев Адриан Фёдо   |
|                              |          | 123-ABC            | 1981.07.31                        | 2023.08.30                           | Стандартная программа ДМС СуперСтрах | 1234-121445                  | Устинова Маргарита / |

Рисунок 379 – Форма реестра застрахованных лиц

 найти в реестре запись с тестовым пациентом в столбце с «ФИО» и дважды нажать на запись — откроется карточка застрахованного лица (рисунок 380);

| естр застрахованных л | иц → Старцева О. И. |            |                         |            |            |             |
|-----------------------|---------------------|------------|-------------------------|------------|------------|-------------|
| Персональные данные   | Даговор             | Программая | Howep ZMC               | Data 6     | Dara no    | Действующее |
| Адреса                | K0/1-2000-01-23-01  | Станадрт1  | 107-2000-01-23-01/24393 | 2023.05.04 | 2024.05.04 | 0           |
| Дополнительные данные |                     |            |                         |            |            |             |
| Прикратилания         |                     |            |                         |            |            |             |
|                       |                     |            |                         |            |            |             |
|                       |                     |            |                         |            |            |             |
|                       |                     |            |                         |            |            |             |
|                       |                     |            |                         |            |            |             |
|                       |                     |            |                         |            |            |             |
|                       |                     |            |                         |            |            |             |
|                       |                     |            |                         |            |            |             |

Рисунок 380 – Карточка застрахованного лица

- 3) открыть вкладку «Прикрепления». На вкладке в верхней части представлен список договоров, к которым прикреплен пациент, с датой начала и окончания прикрепления (временем начала и окончания действия услуг по данному прикреплению к договору) (рисунок 381):
  - Номер договора;
  - Плательщик;
  - Номер ДМС;
  - Дата начала прикрепления;

– Дата окончания прикрепления.

| рсональные данные   | Договор            | Программа | Номер ДМС                | Дата с     | Дата по    | Действующее |
|---------------------|--------------------|-----------|--------------------------|------------|------------|-------------|
| peca                | K0/1-2000-01-23-01 | Стандарт1 | KOIT-2000-01-23-01/24393 | 2023.05.04 | 2024.05.04 | 0           |
| полнительные данные |                    |           |                          |            |            |             |
| икрепления          |                    |           |                          |            |            |             |
|                     |                    |           |                          |            |            |             |
|                     |                    |           |                          |            |            |             |
|                     |                    |           |                          |            |            |             |
|                     |                    |           |                          |            |            |             |
|                     |                    |           |                          |            |            |             |
|                     |                    |           |                          |            |            |             |

Рисунок 381 - Отображение вкладки «Прикрепление»

 выбрать договор списке договоров и нажать на строку с соответствующей записью — отобразится основная информация о выбранном договоре, в том числе номер договора в нижней части вкладки (рисунок 382);

| естр застрахованных л | иц → старцева О. и.                            |                     |                                                                                                    |            |            | 1           |
|-----------------------|------------------------------------------------|---------------------|----------------------------------------------------------------------------------------------------|------------|------------|-------------|
| Персональные данные   | Договор                                        | Програмиа           | Номер ДМС                                                                                                    | Дата с     | Датало     | Действующее |
| дреса                 | 10/7-2000-01-23/01                             | Стандарт1           | 10/1-2000-01-23-01/24393                                                                                                    | 2023.05.04 | 2024.05.04 | 0           |
| ополнительные данные  | Основная информация                            | Услиги Пецећиње у   | now neuro                                                                                                    |            |            |             |
| рихрепления           | ocnobian interpriodin                          | nanjini nereonae je | hove the second second s |            |            |             |
|                       | Договор<br>ЮЛ-2000-01-23-01                    |                     |                                                                                                    |            |            |             |
|                       | Howep 2MC Incenteral<br>KOR-2000-01-23-01/2439 | 3                   |                                                                                                    |            |            |             |
|                       | Накинование программи<br>Стандарт1             |                     |                                                                                                    |            |            |             |
|                       | Неструктурираванные услов                      |                     |                                                                                                    |            |            |             |

Рисунок 382 – Отображение информации о договоре

 выбрать вкладку «Услуги» в нижней части формы — отобразится перечень услуг, предусмотренный по данному договору в рамках прикрепления с указанием количества услуг в договоре и остаток количества услуг доступных для оказания пациенту — услуги, доступные по данному договору (рисунок 383);

| Персональные данные  | Договор           |            | Программа             | Howep (BMC                            | Дата с                        | Dara no I                               | зействующее |        |
|----------------------|-------------------|------------|-----------------------|---------------------------------------|-------------------------------|-----------------------------------------|-------------|--------|
| Адреса               | K0/7-2000-01-23-0 | 01         | Стандарт1             | K0I7-2000-01-23-01/24393              | 2023.05.04                    | 2024.05.04                              |             |        |
| ополнительные данные | Основная инфо     | омация Ус  | пути Лечебные уч      | DEXDENSE                              |                               |                                         |             |        |
| рикрепления          |                   |            |                       |                                       |                               |                                         |             |        |
|                      |                   |            | u.                    |                                       |                               |                                         |             |        |
|                      | Код услуги        | Vonyra     |                       |                                       |                               |                                         | Линист      | Octato |
|                      | B01.044.001       | Осмотр вра | чом скорой медицинс   | жой помощи (врачом-специалистом) при  | оказании скорой медицинской   | помощи                                  | 5           | 4      |
|                      | B01.044.002       | Осмотр фел | ьдшером скорой мед    | ишинской помощи (специалистом со сред | рним медицинским образования  | эм) при оказании скорой медицинской пом | ющи 10      | 10     |
|                      | A23.30.042.002    | Санитарная | в звакуация наземным  | транспортом                           |                               |                                         | 3           | 3      |
|                      | A1710.001.001     | Воздействи | е синусоидальными м   | юдулированными токами (СМТ-терапия)   | при патологии сердца и перика | рда                                     | 15          | 15     |
| R                    | A0510.004         | Расшифров  | ка, описание и интерп | претация электрокардиографических дан | onux.                         |                                         | 15          | 15     |
|                      | A05.10.006        | Регистраци | я электрокардиограм   | evel.                                 |                               |                                         | 15          | 15     |
|                      | A12.09.005        | Пульсоксим | етрия                 |                                       |                               |                                         | 15          | 15     |
|                      | A11.02.002        | Внутримыш  | ечное введение лека;  | рственных препаратов                  |                               |                                         | 15          | 15     |
|                      | A1132.001         | Катетериза | ция подключичной и р  | аругих центральных вен                |                               |                                         | 15          | 15     |
|                      | A1112.003         | Внутривене | ое введение лекарст   | BEHHAX IDENIDATOR                     |                               |                                         | 15          | 15     |

Рисунок 383 - Отображение вкладки «Услуги»

 выбрать вкладку «Лечебные учреждения» в нижней части формы отобразится перечень лечебных учреждений, доступных для получения услуг пациенту (рисунок 384);

| естр застрахованных л | иц → Старцева О. и.     |                            |                               |            |            |             |
|-----------------------|-------------------------|----------------------------|-------------------------------|------------|------------|-------------|
| Персональные данные   | Договор                 | Программа                  | Номер ДМС                     | Дата с     | Дата no    | Действующее |
| дреса                 | K0/7-2000-01-23-01      | Стандарт1                  | ION-2000-01-23-01/24393       | 2023.05.04 | 2024.05.04 | 0           |
| ополнительные данные  |                         | Venura Пецебные учи        | PW ROLLING                    |            |            |             |
| рикрепления           |                         | Torpin Therewald yap       |                               |            |            |             |
|                       |                         | Q                          |                               |            |            |             |
|                       | Печебное учреждение     |                            |                               |            |            |             |
|                       | Станция скорой медицин  | ской помощи имени А.С. Пуч | кова                          |            |            |             |
|                       | ГБУЗ Московская Области | ая Станция Скорой Медици   | нской Помощи                  |            |            |             |
|                       | Государственное бюджет  | ное учреждение здравоокр   | анения MO Красногорская ГБ №1 |            |            |             |
|                       | Поликлиника ЦКБ "РЖД-М  | Гедицина                   |                               |            |            |             |
|                       |                         |                            |                               |            |            |             |

Рисунок 384 – Отображение вкладки «Лечебные учреждения»

- 7) перейти на вкладку «Адреса». На вкладке присутствуют данные (рисунок 385):
  - Адрес проживания;
  - Адрес регистрации;

244 РНПЦ.466451.001ИЗ

| Адреса В Зеленоград                  |         |      |          |     |                     |     |     |      |           |     |
|--------------------------------------|---------|------|----------|-----|---------------------|-----|-----|------|-----------|-----|
|                                      |         |      |          |     | Рыбон<br>Зеленогра, | д   |     |      |           |     |
| ополнительные данные Улица<br>Ленина |         |      |          |     | Улица<br>Ленина     |     |     |      |           |     |
| And Devi<br>10                       |         |      |          |     | Дом<br>10           |     |     |      |           |     |
| Kopn                                 | Стр Под | Этак | 10<br>45 | Дыр | Корп                | Стр | Под | Этак | 10a<br>45 | Днф |

Рисунок 385 - Отображение вкладки «Адреса»

- 8) перейти на вкладку «Персональные данные». На вкладке присутствует следующие данные (рисунок 386):
  - ФИО;
  - Пол;
  - Дата рождения;
  - Данные документа, удостоверяющего личность: паспорт: серия, номер.

|                     | 1                              |                  |                   |             |  |
|---------------------|--------------------------------|------------------|-------------------|-------------|--|
| Персональные данные | башение +<br>Старцева          |                  |                   |             |  |
| speca O             | ини 1<br>Олесн                 |                  |                   |             |  |
| рикрепления         | Стиктик<br>Игорениа            |                  |                   |             |  |
|                     | 04.031971                      | Пол.*<br>Женский |                   |             |  |
|                     | Тип документа *                |                  | Серия             | Номер       |  |
|                     | Дата выдани документа          | Орган, выдавши   | ій документ       |             |  |
|                     | Тип стракового свидетельства 📎 | Cepiel           | Номер             | Дата выдачи |  |
|                     | Регион страхования 🕤           | Страхован мед    | ицинская организа | an 🤟        |  |
|                     | Гражданство                    |                  |                   |             |  |
|                     | СНИЛС                          |                  |                   |             |  |

Рисунок 386 - Отображение вкладки «Персональные данные»

# 4.10.2Связывание карточки застрахованного лица и карты пациента

Система позволяет проводить связывание записей из реестра застрахованных лиц с записями из картотеки пациентов.

Для связывания карточки застрахованного лица и карты пациента следует:

- 1) нажать на кнопку «+ Добавить застрахованное лицо»;
- откроется форма добавления нового застрахованного лица (рисунок 387);

| Договор *                     |    |
|-------------------------------|----|
| номер ДМС *                   | G  |
| Дата начала прикрепления *    | 11 |
| Дата окончания прикрепления * | 11 |
| Пациент *                     |    |

Рисунок 387 – Отображение формы добавления нового застрахованного лица

- 3) заполнить данными форму, нажать на кнопку «Сохранить»:
  - Пациент;
  - Договор;
  - Дата начала прикрепления;
  - Дата окончания прикрепления;
  - Номер ДМС.
- в реестр добавляется новая запись о застрахованном лице, карточка застрахованного лица связана с картой пациента. Откроется карточка застрахованного лица (рисунок 388);

| Персональные данные                   | факциона *<br>Аргунов         |  |                  |                 |             |  |  |  |
|---------------------------------------|-------------------------------|--|------------------|-----------------|-------------|--|--|--|
| Адреса                                | Илат *<br>Валерий             |  |                  |                 |             |  |  |  |
| Дополнительные данные<br>Поикоепления | Отчество<br>Архипович         |  |                  |                 |             |  |  |  |
|                                       | Дата роздоння *<br>05.03.1956 |  | Пол *<br>Мужской |                 |             |  |  |  |
|                                       | Тип документа *               |  |                  | Серия           | Номер       |  |  |  |
|                                       | Дата выдачи документа         |  | Орган, выдав     | ший документ    |             |  |  |  |
|                                       | Тип страхового свидетельства  |  | Серия            | Номер           | Дата выдачи |  |  |  |
|                                       | Регион страхования            |  | Страховая ме     | дицинская орган | изация      |  |  |  |
|                                       | Гражданство                   |  |                  |                 |             |  |  |  |

Рисунок 388 – Форма «Карточка застрахованного лица»

# 4.10.3Передача смежным модулям сведений об услугах, доступных застрахованному лицу

Модуль по запросу смежных модулей предоставляет сведения об услугах, доступных застрахованному лицу. Для идентификации застрахованного лица смежный модуль предоставляет идентифицирующую пациента информацию.

При передачи смежным модулям сведений об услугах, доступных застрахованному лицу следует:

 оформить новый вызов, указать фамилию, имя, отчество пациента (см. раздел 4.1.1) — Система находит совпадения в картотеке пациентов (рисунок 389);

|                                | Повод к вызову                        | Совпадения (2)                                                   |
|--------------------------------|---------------------------------------|------------------------------------------------------------------|
| pec                            | Повод к вызову *                      | <ul> <li>Вызовы (3) Вашенты (1) Политиратия</li> </ul>           |
| Rose* Город / Населенный пункт | довол Авнительные повод               | Construction (1) Construction (1) Characteristics                |
| era                            | Комментарий                           | <ul> <li>Старцева Опеся Игоревна. 04.03.1971 (52 лет)</li> </ul> |
| h.t                            | Комментария                           |                                                                  |
| рп Стр Под Этак Ка Д           | и Информация от 112                   | 4                                                                |
| монтир                         | Отметки История Бригады               |                                                                  |
| рионт                          | C Haxoeroone                          |                                                                  |
| apuesa Disca Unaccao Unocea    |                                       |                                                                  |
| араст Тип - Датарождения 🕮 Пол |                                       |                                                                  |
| HTVH THIT                      | <ul> <li>Вызов накорится *</li> </ul> |                                                                  |
| маноций                        | Место вызова                          |                                                                  |
| перон. Тип телерона            | ~                                     |                                                                  |
| лефон пашкента                 |                                       |                                                                  |

Рисунок 389 – Отображение совпадений в картотеке пациентов

 используя фильтры найти пациента, выбрать соответствующую запись, установив переключатель в соответствующее поле и нажать на кнопку «Заполнить» — данные пациента перенесены в КТ (рисунок 390);

| ** ()                                                                                                    | Адрес Тросса | Doebig K Buckbery       | Совпадения (2)                                                                                                    |                       |
|----------------------------------------------------------------------------------------------------|--------------|-------------------------|----------------------------------------------------------------------------------------------------|-----------------------|
| пеноград Ленина 10, 45                                                                                         |              | Повод к вызову *        | Buchman (1) Depart                                                                                                    | orta (1) Documentaria |
| пеноград Город / Населен                                                                                       | ный пункт *  | Дополнитильный повод    |                                                                                                    |                       |
|                                                                                                    | 1            | Комментарий             | <ul> <li>Старцева Олесн Игореена. 54</li> <li>Зеленоград, Леняна. 10, 45</li> <li>Зеленоград, Леняна. 10, 45</li> </ul> | 033971 (52 лет)       |
| na Cra Das Graz 12                                                                                             | Due          | Konneterrapeek          | Howep nonixca OMC                                                                                                    | 4342123456            |
|                                                                                                    | Contra -     | Информация от 112       | + Senaments                                                                                                    |                       |
| warmap -                                                                                                    |              | Отмотки История Бригади | 0                                                                                                    |                       |
| UNDERT                                                                                                    |              | He KONTDOTH             |                                                                                                    |                       |
| арцева Оляся Иго                                                                                               | peera        |                         |                                                                                                    |                       |
| Tim - D4.031971 P                                                                                              | na<br>★ * -  | Read Tarkark 01         |                                                                                                    |                       |
| TING BUT                                                                                                    |              | Вызов находится *       |                                                                                                    |                       |
| same and the second second second second second second second second second second second second second second |              | Мосто вызова            |                                                                                                    |                       |
|                                                                                                    |              |                         |                                                                                                    |                       |

Рисунок 390 – Отображение перенесённых данных пациента в КТ

 указать «Договор» в поле «Контингент», выбрать в поле «Вызов находится» лечебное учреждение, которое обслуживает вызов — в правой части формы будет активирована кнопка «Доступные услуги» (рисунок 391);

247 РНПЦ.466451.001ИЗ

|                          |                                |                                                                                                    | ATK. F (# J GW) K O V (Marrierophysiaes)                                             |  |  |  |
|--------------------------|--------------------------------|----------------------------------------------------------------------------------------------------|--------------------------------------------------------------------------------------|--|--|--|
| Appen                    | August Tax                     | Planning a face land                                                                                                    | Coenageveen (2)                                                                      |  |  |  |
| Jersenirpag Devena 10.48 |                                | Channess + montropy *                                                                                                    | - Decema (0) Plaqueerter (0) Poorcurchere                                            |  |  |  |
| Secence paul             | Figure / Historie - Lab Oper * | Dimensional mark                                                                                                    |                                                                                      |  |  |  |
| Parama                   |                                | Research Control of Control of Co | Chaptypear Chebra Minopeane, 04.03.1011 (52.101)     Secretor page / Revenue, 10, 45 |  |  |  |
| 10                       |                                | (manufacture)                                                                                                    | C Sene-orpag, Revena, 10, 45                                                         |  |  |  |
| Rope Chp Plea            | 2004 40 Del                    | 19-despisables of TD                                                                                                    | House Newco DAC A343125456                                                           |  |  |  |
| Casesertugi              |                                | Distance Minister Research                                                                                                    | a larger Angele                                                                      |  |  |  |
| Taun-                    |                                |                                                                                                    |                                                                                      |  |  |  |
| Crepteres Oreco          | in contents                    | - Herbergone                                                                                                    |                                                                                      |  |  |  |
| North Tan -              | ×                              | Marcal Specification<br>Phase represented                                                                                                    |                                                                                      |  |  |  |
| Dromp                    |                                | Energy compared on the state of the state of | -                                                                                    |  |  |  |
| havenouri                |                                | Mercha incensia                                                                                                    |                                                                                      |  |  |  |
| Temper                   | Terrendo-s                     |                                                                                                    |                                                                                      |  |  |  |
| Throughou real pressions |                                |                                                                                                    |                                                                                      |  |  |  |

Рисунок 391 – Отображение кнопки «Доступные услуги»

нажать на кнопку «Доступные услуги» — отображаются действующие договоры пациента (рисунок 392);

|                                                                                                    |                                                                                                    | Услуги                                                                                                    | ×                                                                                                    |  |  |
|----------------------------------------------------------------------------------------------------|----------------------------------------------------------------------------------------------------|----------------------------------------------------------------------------------------------------|----------------------------------------------------------------------------------------------------|--|--|
|                                                                                                    | Doeog x esiopey*                                                                                                    |                                                                                                    |                                                                                                    |  |  |
| and the state of the state of t | Дополнительный повод                                                                                                    |                                                                                                    | VID-2000-01-23-01                                                                                                    |  |  |
|                                                                                                    | Конинатарий                                                                                                    |                                                                                                    |                                                                                                    |  |  |
|                                                                                                    | Kousetsetapusk                                                                                                    |                                                                                                    |                                                                                                    |  |  |
| 15 DHD                                                                                                    | Hispopsausi or 112                                                                                                    |                                                                                                    |                                                                                                    |  |  |
|                                                                                                    | Отметки История. Бригады                                                                                                    |                                                                                                    |                                                                                                    |  |  |
|                                                                                                    | (C) Maxmuttente                                                                                                    |                                                                                                    |                                                                                                    |  |  |
| Игореана                                                                                                    |                                                                                                    |                                                                                                    |                                                                                                    |  |  |
| 10 No. X V                                                                                                    | Podeminian 01                                                                                                    |                                                                                                    |                                                                                                    |  |  |
| × ×                                                                                                    | Design comparison<br>Of the same biopoils with a sub-scale contrast owners A.C. Dy-without                                                                                                    |                                                                                                    |                                                                                                    |  |  |
|                                                                                                    | Mecro exaces                                                                                                    |                                                                                                    |                                                                                                    |  |  |
| +a ~                                                                                                    |                                                                                                    |                                                                                                    |                                                                                                    |  |  |
|                                                                                                    | 110000000 mper 1*<br>140 Darks<br>140 Darks<br>14 | Pressed report         Pressed report           20         Data           20         Data | Pice and report         -           Oppose and report         -           Oppose and report         - |  |  |

Рисунок 392 – Отображение действующих договоров пациента

5) нажать на строку с договором — отображается перечень услуг, предусмотренных по данному договору в рамках прикрепления с указанием остатка количества услуг доступных для оказания пациенту (рисунок 393);

| apre l                                                                                                    | August (Channel & Brannel & Brannel |        |                                                                                                    |       |                                                                              | Tatyre             | ×                                              |                                                        |  |  |
|----------------------------------------------------------------------------------------------------|----------------------------------------------------------------------------------------------------|--------|----------------------------------------------------------------------------------------------------|-------|------------------------------------------------------------------------------|--------------------|------------------------------------------------|--------------------------------------------------------|--|--|
| Annual States of Lots                                                                                                    | 4.00                                                                                                    |        |                                                                                                    |       | Tenta i kunne f                                                              |                    |                                                |                                                        |  |  |
| Sele-orpag                                                                                                    |                                                                                                    | Denarr | in a second second second second second second second second second second second second second second second s | i i i | Revised and strong                                                           | A KD-2000-01-28-01 |                                                |                                                        |  |  |
| Perveta                                                                                                    |                                                                                                    |        |                                                                                                    |       | Konseragesh                                                                  | B01.0+4.001        | Осмотр времом скорой мерицинской гомоци (арано |                                                        |  |  |
| 6 <sup></sup>                                                                                                    |                                                                                                    |        |                                                                                                    |       | Nonescoped                                                                   |                    | 801044.002                                     | Сонтр фельфирон скорой недицинской понтоши (           |  |  |
| tion Ord                                                                                                    | free .                                                                                                    | State  | 44                                                                                                    | Deg . | VM-populate IN 122                                                           |                    | A21.80.042.002                                 | Canal lighted interpreted intervents (plant registers) |  |  |
|                                                                                                    |                                                                                                    |        |                                                                                                    |       | Factor and a second                                                          |                    | A1110 001 007                                  | Bossenctave preyconstruction was reported and          |  |  |
|                                                                                                    |                                                                                                    |        |                                                                                                    |       | Constant adjustment films and                                                |                    | A0510.004                                      | Расынфровка, описания і интерпритиция злакторог        |  |  |
|                                                                                                    |                                                                                                    |        |                                                                                                    |       | His adartipana.                                                              |                    | A05.10.005                                     | Рагострации этактронардиогранны                        |  |  |
| Cropuese                                                                                                    | Grece                                                                                                    |        | И ореани                                                                                                    | 2     |                                                                              |                    | ATL07.002                                      | Внутримные ное заядение песарственных претара          |  |  |
| in ter                                                                                                    | - 3                                                                                                    | 037071 | * 2                                                                                                    | 1.00  | Publitmicare 21                                                              |                    | A12.09.005                                     | Dytaconcentergene                                      |  |  |
| Der terme                                                                                                    |                                                                                                    |        |                                                                                                    |       | Transmission of Contract Statement (Contract Statement (Contract Statement)) |                    | A1112-001                                      | taretepresan logisti-modi suppris antipativa           |  |  |
| a name of the local division of the local division of the local di |                                                                                                    |        |                                                                                                    |       | MACTS MARRIER                                                                |                    | A/112.003                                      | Brytpasseres angeres receptioners (persperie           |  |  |
|                                                                                                    |                                                                                                    |        |                                                                                                    |       |                                                                              |                    |                                                |                                                        |  |  |

Рисунок 393 – Отображения перечня услуг по договору

# 4.10.4Хранение реестра застрахованных лиц

Для просмотра реестра застрахованных лиц следует:

Выбрать Модули — Реестр услуг застрахованных лиц — Реестр застрахованных лиц в боковом меню — откроется форма реестра застрахованных лиц (рисунок 394);

|                              | 9 | itianji (prompi    | framework and the properties. | fatancie and phi tan proprietan | Ppro pressa                          | thep240                 | ait                |
|------------------------------|---|--------------------|-------------------------------|---------------------------------|--------------------------------------|-------------------------|--------------------|
| heniat (                     |   | KOT-2020-01-25-01  | 202712-28                     | 3038.03.34                      | Crawpert                             | 1.01210-734010-73434777 |                    |
|                              |   | 125,480            | analana 🍾                     | 203-010                         | Пандартная программа ДМС Пуляр Птрах | 12532125                | Next Next Next     |
| and the second particular to |   | Kinh 2000-07-25-02 | 202505.04                     | 2028-05-04                      | lar ware-use                         | K01 2000-1-28-21005067  | Apry-os barepoira  |
| termen .                     |   | 125-180            | 202712-21                     | 2028/12/21                      | Стандартная программа ДМС СулерСтрая | m2424) 234040 23434222  | Tper space (Ope) A |
| Bechris                      |   | KOT 2000 01 23 01  | 202712-20                     | 2028/32.20                      | Craece(1                             | 9.04215-234035-23434727 | Diferences the     |
|                              |   | X07-2000-01-03-01  | 202712 20                     | 202832.20                       | Chargent                             | miteral 256465 23656227 | Differences Kine   |
|                              |   | K01 2000-01-25-01  | 2023/02/0                     | 2026/02/20                      | Crawgaprt                            | m.04245 234469 23454222 | Дифонтныкты        |
|                              |   | 125-480            | 2023.0131                     | 2025.08.83                      | Стандартная программа ДМС СулерСтрая | 1254-121445             | Дарочин Миросла    |
|                              |   | K07-2000-01-25-01  | 2023-06-04                    | 2024-05-04                      | Crassert                             | K01 2000-01-25-01/24388 | Department Mepoura |
|                              |   | 101 2000 01 23 01  | 2023 05 04                    | 2024-05-04                      | Chegart                              | 2226-4587               | Japanen Mepoora    |

Рисунок 394 – Форма «Реестр застрахованных лиц»

# 4.10.5Ввод информации о застрахованных по ДМС в ручном режиме

Описание ввода о застрахованных по ДМС в ручном режиме представлен в п. 4.10.1.

# 4.10.6Ввод информации о застрахованных по ДМС из файла формата xml

 нажать на кнопку «Импортировать» в верхнем меню экрана — Система открывает форму выбора файла для импорта (рисунок 395);

|               |                |         | ×             |
|---------------|----------------|---------|---------------|
| Выберите файл | Файл не выбран |         |               |
|               |                |         |               |
|               |                | Закрыть | Импортировать |

Рисунок 395 – Форма выбора файла

- 2) выбрать подготовленный файл для загрузки «загрузка застрахованных лиц.xml» и нажать кнопку «Импортировать» – Система импортирует данные из файла. Открывается реестр застрахованных лиц, в реестре появляется запись о застрахованном лице из файла:
  - Номер договора;

- Плательщик;
- Программа медицинского обслуживания;
- Номер ДМС;
- Дата начала прикрепления;
- Дата окончания прикрепления;
- ФИО.

# 4.11Формирование расчетной информации

ФМ «Формирования расчетной информации» предназначен для формирования специализированного отчета об услугах, предоставляемых на договорной основе.

# 4.11.1Формирование специализированного отчета об услугах, предоставляемых на договорной основе

ФМ «Формирование расчетной информации» формирует специализированный отчет об услугах, предоставляемых на договорной основе.

Система обеспечивает формирование отчета об оказанных услугах.

Отчет об оказанных услугах включает следующие данные:

- Дата и время начала оказания услуги;
- Дата и время окончания оказания услуги;
- Организация заказчик услуги;
- Организация поставщик услуги;
- ФИО Пациента;
- Возраст пациента;
- Пол пациента;
- Адрес вызова;
- Диагноз;
- Результат оказания услуги;
- Название услуги;
- Объем оказанных услуг;
- Номер карты вызова;
- Номер заявки;
- Номер бригады;
- ФИО старшего врача.

Модуль обеспечивает возможность фильтрации данных, используемых в отчете. Фильтрация проводится по следующим параметрам:

- Дата начала периода отчета;
- Дата окончания периода отчета;
- Организация заказчик услуги;
- Организация поставщик услуги;
- Название услуги.

Отчет формируется в следующих видах:

- вид для просмотра на экране;
- вид для выгрузки.

Для формирования специализированного отчета об оказанных услугах следует:

 выбрать Модули — Формирование расчетной информации в боковом меню и открыть реестр «Формирование расчетной информации» (рисунок 396) — откроется реестр с перечнем оказанных услуг (рисунок 397 – 399).

Данные представлены в следующих столбцах:

- код оказанной услуги;
- название оказанной услуги;
- дата/время начала вызова, в котором была оказана услуга;
- дата/время окончания вызова, в котором была оказана услуга;
- плательщик (юр. лицо, заказчик услуги);
- номер карты вызова, в котором была оказана услуга;
- ФИО пациента;
- дата рождения пациента;
- пол пациента;
- адрес вызова;
- код основного диагноза вызова;
- результат вызова;
- статус карты вызова;

- контингент пациента;
- договор, по которому была оказана услуга;
- номер контрольного талона, по которому осуществлялся вызов;
- ОЕ, обслужившая вызов;
- номер бригады;
- ФИО старшего бригады на момент вызова.

| 8                                          | Модуль «Прием вызова»                    | 2 | Формирование расчетной информации |
|--------------------------------------------|------------------------------------------|---|-----------------------------------|
|                                            |                                          |   |                                   |
| Жланова Полина Кирилловна                  | Модуль «Веденне документации по вызову»  |   |                                   |
|                                            | Модуль «Управление бригадания            |   |                                   |
| Protect Chaptered agains processed to come | Модуль «Кадровый учет»                   |   |                                   |
|                                            |                                          |   |                                   |
|                                            | Модуль «Учет оборудования»               |   |                                   |
|                                            |                                          |   |                                   |
|                                            |                                          |   |                                   |
|                                            | Модуль «Реестр услуг застракованных лиц» |   |                                   |
|                                            |                                          |   |                                   |
|                                            | Модуль «Картотека пациентов»             |   |                                   |
|                                            | Модуль «Администрирование»               |   |                                   |
|                                            | Модуль «Аутентнфикация и авторизация»    |   |                                   |
|                                            | Модуль «Картография»                     |   |                                   |
|                                            |                                          |   |                                   |
|                                            |                                          |   |                                   |
|                                            |                                          |   |                                   |
|                                            |                                          |   |                                   |

Рисунок 396 – Реестр «Формирование расчетной информации»

| 949       | 3 | 10,010   | New York (1971)                                                            | Test Street | In-sectionse! | Termat                                        | 4      |
|-----------|---|----------|----------------------------------------------------------------------------|-------------|---------------|-----------------------------------------------|--------|
|           |   | 8940     | Decision optimization to a generative of the same optimization as          |             |               | Васпістричної свісти ливном тисти сукан       | NEW    |
|           |   | 45115    | Наврана полно непротана потократорички дина                                | 0.02222.0   |               | Засистренностичного пнацоны вного средн       | inna   |
|           |   | 45105    | Productive discussions                                                     | 1022230     |               | Matter approximitation despaced before Update | 00014  |
| Service : |   | 41214212 | Cavity-Initial ansatz-stational taxity for                                 |             |               | Засистронногостинато Андиона посто сради      | (827-1 |
| and       |   | E M B    |                                                                            | 0022344     | 012275.9      |                                               | 31700  |
|           |   | 45203428 | Industrie                                                                  | 1022026     | 1613021020    |                                               | 2104   |
| Onese .   |   | 8342     | between and spaced tone land researced process part spaced beer            | 813212127   | 112223-0      |                                               | iente: |
| 2002      |   | 45210-24 | Induse                                                                     | BADDAD      | 010014        |                                               | 1920   |
| lanerer . |   | 80.0420  | לארך באיני ועבל אבעיירטל לאבעי (באיני לאנייר) איז אונייניטל אבעיירטל לאבעי | 102218      |               |                                               | 82408  |
| Sec. 100  | 4 | 87.94.00 | Designmental equivalence (pro-reasonal tradimental equival trad            | 03222.24    | 20220310.0    |                                               | 47107  |

Рисунок 397 – Реестр с перечнем оказанных услуг

| lai -                                   |   |   | 6                          | Riset            | 211000 | 10     | Approxime 1                                 | 2010/0101 | Augustania -                                                                                                    | Direft.        | Internet | -    |
|-----------------------------------------|---|---|----------------------------|------------------|--------|--------|---------------------------------------------|-----------|----------------------------------------------------------------------------------------------------|----------------|----------|------|
| 100000000000000000000000000000000000000 |   | - | VIDE AT NO FE MIDITE       | Oquadeoitque     | MINT   | Retai  | 1                                           |           |                                                                                                    | and the second | 2mg      | 02   |
| 1-1-1-1-1-1-1-1-1-1-1-1-1-1-1-1-1-1-1-  |   | ÷ | 1007-0-410 To 310 COLUMNS  | Development      | 34291  | Recoil | None Rose Tear 95-tag 51                    |           |                                                                                                    |                | 2mg      | 62   |
|                                         | 1 |   | 1007-0-10-10-20-20-035     | Oquebohges .     | AUN    | Necro  | Monais Monais Yongo 2021 rajas 32.5         |           |                                                                                                    | 1111-014       | ares:    | erz. |
| NUMBER OF T                             |   | - | 1937-14-10-105-202 COSH105 | CaseDentique     | 34297  | Recoil | Went House Tour WEI rate 121                |           |                                                                                                    | stores         | 2res     | άż   |
| Devel                                   |   |   | 10100-01-22103-0210300     | CaseDecitipee    |        |        |                                             | 4215      | Destanderspirational                                                                                                    | 404            | 00       |      |
|                                         |   |   | Those Adds to AD ATTRACT   | ine/epsipore     | 228    | 1,008  | How Move you Tream Tell                     | 8.        | Department of the second second second                                                                                                    | -              | 00       |      |
| and all a                               |   |   | Self-biol-She the March 2  | Dependencingene  | 542591 | hini   | National Report Address of States of States | 2         | demonstration of the second second se | 40.04          | 0.C      |      |
| 200                                     |   |   | NOT OF BETRE DOTATION      | los-kovilpos     | 028    | 1903   | Nose Move Texposoninoperor                  | 421       | September of legislation and                                                                                                    | epox           | 90       |      |
| lignered .                              |   |   | REAL WHEN AND AN ARRIVE    | lasingless-      |        |        | Manager and Careverges Davies 1             |           |                                                                                                    | ear            | 0C       |      |
| Sec. 241                                |   |   | 1023-03-03-07-08/02/02     | NO-SEASO-Devices |        |        | Norma Mariae Hone-Taplie: 12                |           |                                                                                                    | ion.           | house    |      |

Рисунок 398 – Реестр с перечнем оказанных услуг
253 РНПЦ.466451.001ИЗ

|               | 2  |       | perinting. | Interantic                                | inered. | threeter      | 2190     | 10                                   | Approve.                                                                                                    | Milena | Mogarose |
|---------------|----|-------|------------|-------------------------------------------|---------|---------------|----------|--------------------------------------|----------------------------------------------------------------------------------------------------|--------|----------|
|               |    | 27    |            |                                           | -       | lowe .        |          | )                                    |                                                                                                    |        |          |
|               |    | 8     |            |                                           | -       | 2res          | 8120020  | Miller Sticking with ether States    | Courses and any other services in the service of the service of th |        |          |
|               |    | 1     |            |                                           | -       | dener.        | 020020   | 10104-025 844 445 455 75428          | Conversion and the second Colored                                                                                                    |        |          |
| initia initia |    | 8     |            |                                           | -       | dense.        | 4-200000 | Matter Sile from only external light | Councept our colleman and Life con                                                                                                    |        |          |
| ercii         |    |       | 400        |                                           | opene.  | DC            |          | 2012034                              | Снановализационализии никой Слуков                                                                                                    | 100    |          |
|               |    | 8,    | 64         | Corps a secretive insul-wavawood corps    | -       | DIC .         |          | 2012/2012                            | Color top I wanted to the week IC from                                                                                                    | 82     |          |
|               |    |       | 0.         | dependence:                               | -       | 940           |          | 2012/01/02                           | Caranterph/warance/restainers/30/(vetai                                                                                                    | 102    |          |
| r tanà        |    | 10    | 400        | Original according togal represent to the | -       | 36            |          | 201-2014                             | Development was week. Note                                                                                                    | 42     |          |
| Courses.      |    | 400 A |            |                                           | -       | DC.           |          | Sheaf the 20 Mar Effective           | Disaring time and state and AC fying                                                                                                    | 10.    |          |
| page 2 hours  | 14 |       |            |                                           | -       | increal parts |          | INTER-AND NO. FOR LONGING.           | Contraction of the second second seco | 11     |          |

Рисунок 399 – Реестр с перечнем оказанных услуг

- сбросить предыдущие фильтры в левой части формы и указать данные (рисунок 400):
  - Плательщик.

Данные отфильтруются в соответствие с указанными фильтрами. В отчете останутся услуги, оказанные по договорам

| юрмирование р | acven | ной информа | Lpan -                                                     |              |               |                        | ► Screptpan etd → Screptp | owsside. |
|---------------|-------|-------------|------------------------------------------------------------|--------------|---------------|------------------------|---------------------------|----------|
| 244           | 3     | 1200        | Nexaberizari                                               | Not Screen   | (o-o-t-tryane | Innur                  |                           | anner    |
| 1011-0011-022 |       | \$104.00    | Остраносталициострациров сиданств) болани сали идинов поли | 2010/2010/10 | 2122310       | kuoleoistarte Geovreoi | VOIGT & REPORT            | 20.98    |
|               |       |             |                                                            |              |               |                        |                           |          |
|               | 1     |             |                                                            |              |               |                        |                           |          |
| Nopon, 1      | r +   |             |                                                            |              |               |                        |                           |          |
| Davids        |       |             |                                                            |              |               |                        |                           |          |
| lateral       |       |             |                                                            |              |               |                        |                           |          |
| larine i      |       |             |                                                            |              |               |                        |                           |          |
| Sec.          |       |             |                                                            |              |               |                        |                           |          |
| See .         | nn'   |             |                                                            |              |               |                        |                           |          |
|               |       |             |                                                            |              |               |                        |                           |          |

Рисунок 400 – Фильтрация по полю «Плательщик»

- 3) сбросить предыдущие фильтры в левой части формы и указать следующие данные (рисунок 401):
  - Номер договора.

Данные отфильтруются в соответствие с указанными фильтрами.

| ормирование рас   | NETH | ой кнформаци |                                                                               |                  |                     |                             | Discourse a hill                 | - Jumpopians a | 16.   |
|-------------------|------|--------------|-------------------------------------------------------------------------------|------------------|---------------------|-----------------------------|----------------------------------|----------------|-------|
| 101 - C           | 6)   | 14,019       | Resolution (1971                                                              | -                | (co-excitory-server | hereas                      |                                  |                | 4     |
| анадане руга      |      | 870430       | Company copil equivalent term (provide and the provider copil equivalent term |                  |                     | . Olaciocopenenskirani      | carroccul diversations and       | осні-средан    | 982   |
| and determine     | 9    | 425.0.054    | Расифона, откане сипералын элегродык офеноходиныг                             | \$5.08.2107.28 H |                     | Martocoperentinant          | сансты Анадония та               | orne coecae    | 1017  |
| prove to preserve | +    | 400.005      | Рестраностродитрин                                                            | 10.06 2022 23:00 |                     | Macrocoperendicard          | carries of the california of the | ourse openase  | 80874 |
| inner             |      | 42130342300  | Сантарна халдын навных рассартах                                              | 2012/22/25       |                     | Objection providence in the | пенеско-Анкашоные так            | orrer craecies | 893   |
| ing 16            |      |              |                                                                               |                  |                     |                             |                                  |                |       |
| steet             |      |              |                                                                               |                  |                     |                             |                                  |                |       |
| 1 10000           | v.   |              |                                                                               |                  |                     |                             |                                  |                |       |
| and the second    | -    |              |                                                                               |                  |                     |                             |                                  |                |       |
| peers feer        | 9    |              |                                                                               |                  |                     |                             |                                  |                |       |

Рисунок 401 – Фильтрация по полю «Номер договора»

4) нажать дополнительное меню «три точки» (дополнительное меню) в верхнем меню реестра и постановкой/снятием флагов в соответствующих строках выбрать необходимые столбцы для отображения (рисунок 402).

|                |    |               |                                                               |                    |                     |                                                       | 5N                |
|----------------|----|---------------|---------------------------------------------------------------|--------------------|---------------------|-------------------------------------------------------|-------------------|
| e 1            | 1  | Sarry .       | Next State (72/1                                              | To an a figuration | Concesses addresses | Terman                                                | C Nayoya          |
|                |    | 87.044.031    | Остравностолнациональное сталисти столани осроналически ниса  |                    |                     | Общетах с аграничений стантланиясние «Анадариная      |                   |
| -              | х. | A0510.004     | Расандровая, поснов с негороритации рассирано рафинали данная | 30.08.2020.23.33   |                     | Обществе аграммения становские «Анавалиния»           | Distant of Low    |
|                |    | 40510 008     | Perceptur annoceptor press                                    | 10.00.2021/23.01   |                     | Objectuic opposes will insert taxon characterise      | B foresar         |
| alaria)        |    | A15/01042/012 | Construction transmission tractitions                         | 3104202238         |                     | Observators provident manufactures of the adaption of | 0 =               |
| and in         |    |               |                                                               |                    |                     |                                                       | 0 BRO navers      |
|                |    |               |                                                               |                    |                     |                                                       | C Despaces        |
| oini           |    |               |                                                               |                    |                     |                                                       | C for             |
| mous ·         |    |               |                                                               |                    |                     |                                                       | Approximate       |
| and the second |    |               |                                                               |                    |                     |                                                       | Carvo M3(m)       |
|                |    |               |                                                               |                    |                     |                                                       | C Paryter average |
| 200            |    |               |                                                               |                    |                     |                                                       | Clarycell         |
|                |    |               |                                                               |                    |                     |                                                       | C Ranneart        |
|                |    |               |                                                               |                    |                     |                                                       | O dermo           |
|                |    |               |                                                               |                    |                     |                                                       | 8 C               |
|                |    |               |                                                               |                    |                     |                                                       | C Papetanever     |
|                |    |               |                                                               |                    |                     |                                                       | C Miterate        |
|                |    |               |                                                               |                    |                     |                                                       |                   |

Рисунок 402 – Выбор столбцов для отображения

# 4.11.2Формирование отчетов в электронном виде в формате xml

ФМ «Формирование расчетной информации» обеспечивает формирование отчетов в электронном виде в формате xml.

Для формирования отчета в электронном виде в формате xml следует:

 нажать кнопку «Экспортировать в XML» (рисунок 403) — Система сформирует данные в формате xml, браузер штатными средствами предложит сохранить сформированный файл;

|               |   | 10.014         | New York Control of the Control of the Control of Control of Contr | 10.010.001/-00001 | Description of the sectors of | Tetriset,                                                                                                    | 10            |
|---------------|---|----------------|----------------------------------------------------------------------------------------------------|-------------------|-------------------------------|----------------------------------------------------------------------------------------------------|---------------|
| ******        |   | 10104-227      | Over the except element tetal (the many red to some replication of the                                                                                                    |                   |                               | Charter operated the transmission descent statements                                                                                                    | 20100         |
|               |   | 400105         | Paradones proteine entropy and programmade even                                                                                                    | 8193232535        |                               | Succession and the second design of the second second seco | 00014         |
|               |   | 40010308       | New York, State State                                                                                                    | 8182012131        |                               | Mathematica evolution of the second second sec                                                                                                    | 600%          |
| internet.     |   | 425,30,342,202 | Centerior advante description                                                                                                    | 30.04.2521.23.33  |                               | Diamata para sel da construir de caracter de construir de la construir de la const                                                                                                    | 00514         |
| and a         |   | \$25m20        | Онер дино серий научногой поны (дино структост) до полно серий научногой токых                                                                                                    | (981-2021-6-4)    | 00120215-0                    |                                                                                                    | 107510        |
|               |   | #8.2529-28     | Tenderest                                                                                                    | 10120212-0        | 81301926                      |                                                                                                    | 12 cm         |
|               |   | 87.0432        | Derivative optimation of the processing of the state optimation of them                                                                                                    | 872222227         | 61222235                      |                                                                                                    | 1010          |
| 100           |   | 102129-28      | Ipolovac                                                                                                    | 08120214-02       | 08122271448                   |                                                                                                    | 10.007        |
| September 1   |   | Millar Str.    | Dorp galaxies and states of testar lance impaire of persons report sequences three                                                                                                    | 31382231938       |                               |                                                                                                    | in the second |
| Second Second | 1 | 811044-227     | Diet and the second second term while the second to second the second second se | 0108002234        | (maximum)                     |                                                                                                    | +0247         |

Рисунок 403 – Экспорт в XML

открыть выгруженный файл — файл содержит данные отчета (рисунок 404).

255 РНПЦ.466451.001ИЗ

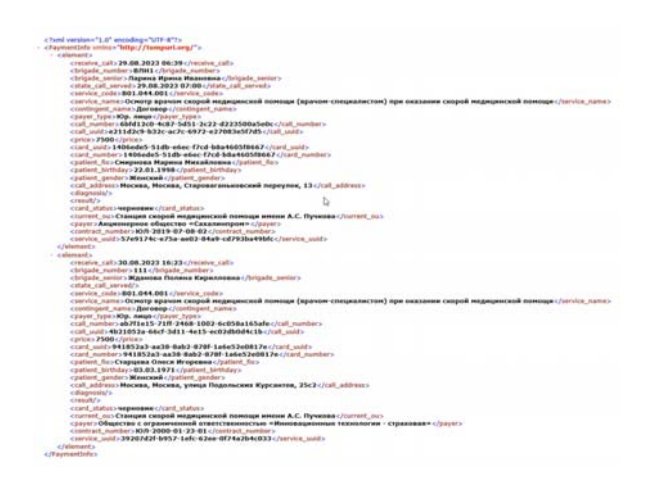

Рисунок 404 – Отчет в формате XML

# 4.11.3Формирование отчетов в печатном виде

ФМ «Формирование расчетной информации» обеспечивает формирование отчетов в печатном виде.

Для формирования отчета в печатном виде следует:

1) нажать кнопку «Экспортировать в XLS» (рисунок 405) — Система сформирует данные в формате xls (рисунок 406).

| рыкрование ра  | CVETH | ой информаци | ·                                                                                                    |              |                 | P Screptparis/C2 + Screptparis/HL      |
|----------------|-------|--------------|----------------------------------------------------------------------------------------------------|--------------|-----------------|----------------------------------------|
| 10             | ŝ,    | Razoyo       | The area of the second second s | West Supreme | Downer (Downer) | Terman                                 |
| 944 (334 (27)) |       | 80432        | болу дино сорой нациноват выше сечание сел, ун палини сорой нациноват волаг                                                                                                    |              |                 | Questign-endowerselse Ansagen          |
| 10.0           | 1     | 40/0254      | Редифрана посние и интерперана посторари софинали данна                                                                                                    | 8922338      |                 | Фистисараненої пактаногих дновирон     |
|                |       | 455035       | Reicityuster toxigari tava                                                                                                    | NOR222325-55 |                 | Оденстриенистически фиции              |
| internal and   |       | 401010210    | Centpolradicate dancer parcenter                                                                                                    | 8/98/22/23/9 |                 | Ouristation and terrated of the second |
| any off        |       | 10,2123-23   | Indexise                                                                                                    | 81201215     | \$132122        |                                        |
|                |       | 873430       | Соправонораї надиновітоває (реконских) трезально ораї надиновітовая                                                                                                    | 67221255     | 97.222.2.0      |                                        |
| Planta.        |       | x6213428     | (podowac                                                                                                    | 01223-3      | 31223.54        |                                        |
| -              |       | 8343         | Ουτη χρου τορό κημωντού τουμε (χρους τηματις το), το τοροκισορού κημωντού τουμε                                                                                                    | 1092259.8    |                 |                                        |
| 0.000          |       | 173427       | болу рын сорларыног онда (рын правис ок разлян сора өрүнскай така                                                                                                    | 0.02002-8    | 2422270.0       |                                        |
| panets 240     | -     | 803422       | Токто фециализатор в наринеско тока с токано наринеског «фактание» (про завлено тор в наринеског токан                                                                                                    | 01012021224  | 26222210-0      |                                        |

Рисунок 405 – Экспорт в XLS

256 РНПЦ.466451.001ИЗ

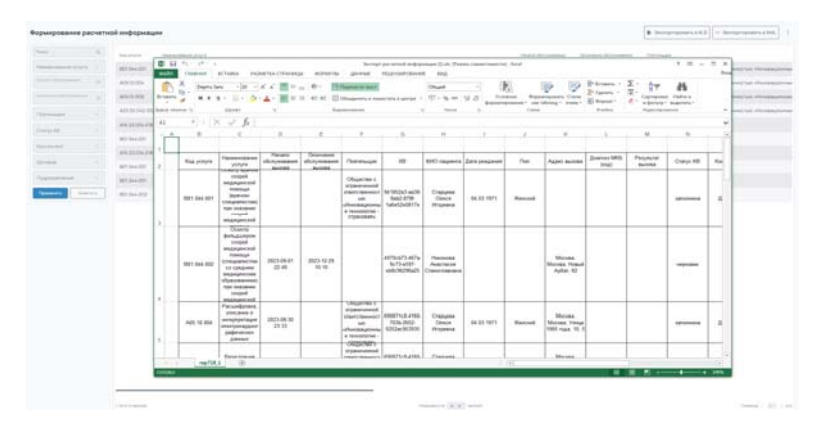

Рисунок 406 – Отчет в формате XLS

## 4.12Ведение картотеки пациентов

ФМ «Картотека пациентов» предназначен для предоставления сведений о пациенте.

## 4.12.1Создание карточки пациента

Модуль обеспечивает хранение информации о пациенте.

Данные о пациенте хранятся в карточке пациента. Карточка содержит следующие данные:

- Персональные данные;
- ФИО;
- Пол;
- Дата рождения;
- Место проживания;
- Место регистрации;
- Данные документов, удостоверяющих личность;
- Данные страховых документов;
- Данные электронной медицинской карты:
- Анамнез болезни и жизни;
- Аллергические реакции;
- Хронические заболевания;
- Перенесенные операции.

Модуль обеспечивает введение данных в картотеку пациентов следующими способами:

- Ручной ввод;
- Загрузка из файла формата xml;
- Получение данных из смежных ФМ (из ЭФО или ЭКВ).

Для добавления данных в картотеку пациентов с помощью ручного ввода следует:

 открыть модуль «Картотека пациентов», выбрать: Модули – Картотека пациентов — Картотека пациентов (рисунок 407);

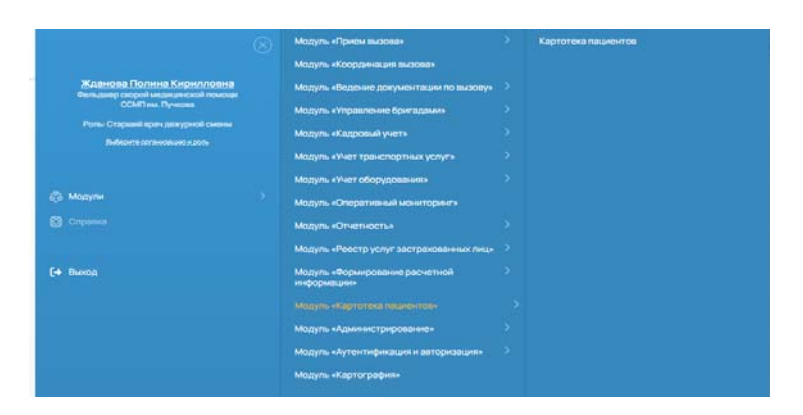

Рисунок 407 – Модуль «Картотека пациентов»

2) открыт реестр «Картотека пациентов» (рисунок 408);

| 5     | HE                       | 2      | 2nmt                             | 246           | And supply    | 0.C    |
|-------|--------------------------|--------|----------------------------------|---------------|---------------|--------|
| Denna | Tor gave Green Processor | 157278 | herep (2.5.6226)                 | \$2440-74.53  | 8087956       | 100    |
|       | Equipment Day Copyregan  | 20200  | herer                            | 10.477-634.35 | 80.879-0      | 1018   |
|       | In each Crist Palation   | 53/96  |                                  | 3942393454    | SHIRLES       | 6297   |
|       | Cyclenteriou Factore     | 110204 | Ceanerschill posterer 17 17 1018 | 78-05-07-8    | 9626-02       | 28     |
|       | 200+/HptcsAvec-grav      | 253897 | Nexuer Stational                 | 85 93 67 95   | 8400-470-0087 | 62555  |
|       | Generation Rappen        | 82085  | Coursectoropagese (7%2008        | 60-75-0278    | 12140-011     | 1778   |
|       | instaladealanceses       | 22399  | houp Gaston                      | 30-50-6010    | 34090207      | 12250  |
|       | Jacobum-Jerome           | sale   | Gearence phase \$3-397           | 4-10-101      | 80.605        | 632    |
|       | journal feet Apresion    | 112799 | Despr 4 H NOL                    | 60-69-66-9    | 100,007.078   | 101.01 |
|       | lagrachement langua      | 100041 | Depresentation (2010-01          | 14729730238   | 10020-028     | 1005   |

Рисунок 408 – Реестр «Картотека пациентов»

 нажать кнопку «+ Добавить пациента» в форме «Картотека пациентов» (рисунок 409) — откроется форма ввода данных карты пациента «Карта пациента» с пустыми полями, откроется вкладка «Информация о физическом лице» (рисунок 410);

| 9 ( ) ( ) ( ) ( ) ( ) ( ) ( ) ( ) ( ) ( | 80                        | 2         | Depart                         | 241%          | Here Window   | DHC . |
|-----------------------------------------|---------------------------|-----------|--------------------------------|---------------|---------------|-------|
| peers Decro                             | (propies Onsi-Paranses    | 052/228   | Norepr 62 8 432819             | 429-60-25.3.5 | 8230-9-24     | 1825  |
|                                         | Серонна Сни Сертемия      | 0.0.205   | Temp                           | 154743436     | 92,874-0      | 815.8 |
|                                         | Алагыз Олон Россидан      | 5209      |                                | 19v22278434   | yes) no ess   | 10100 |
|                                         | Сучаналинатагы Лысона     | 50.204    | Сисительскогродник 9 9 1018    | 76-619-517.0  | 146251404     | 32160 |
|                                         | Soow-Necce Areceque-      | 21/01/97  | Tecrep: 810/8048               | W5-906-107-95 | 880-40-08/    | 1255  |
|                                         | Curcets Appres Telaspoans | 16.027857 | Свертельствоородник 47%20006   | 519 75 535 95 | 824663        | 80054 |
|                                         | innasi kadwa kwazania     | 25.05.000 | Nextpr 4214-55266              | 30-15-0819    | 1480 803 2007 | 1254  |
|                                         | decebrare-berpres-        | 52096     | Courrences opposes 112-5857    | iqs-825-902.0 | 30.1930.94    | 16762 |
|                                         | henses/ecc/aircres        | 10296     | Decrept 45.06 784210           | 40-09-04.9    | 040307078     | 85-8  |
|                                         | lagrarligo-suPasacas      | 1221943   | Contraction container (FTERNS) | 581259-78278  | 100204-028    | 10054 |

Рисунок 409 – Отображение кнопки + Добавить пациента

| ототека пациентов 🗠 | Добавление новой карты |    |                    |          |       |     |  | B cooper |
|---------------------|------------------------|----|--------------------|----------|-------|-----|--|----------|
| фрицитфттна         | Suese'                 |    |                    |          |       |     |  |          |
|                     | Sart                   |    |                    |          |       |     |  |          |
| ere:                | Dece                   |    |                    |          |       |     |  |          |
| prines              | Instrument             | 18 | Part.              |          |       |     |  |          |
|                     | hi provi<br>Tangi      |    |                    | õpe -    | ing - |     |  |          |
|                     | Drawine prysers        |    | Open segment proje |          |       |     |  |          |
|                     | Тесриолодичина         |    | Case               | 1940     | phase | 1.0 |  |          |
|                     | Person companies       |    | Contemporer        | -pressor |       |     |  |          |
|                     | (paperat               |    |                    |          |       |     |  |          |
|                     | 2080                   |    |                    |          |       |     |  |          |

Рисунок 410 – Вкладка «Информация о физическом лице»

- 4) внести данные пациента и нажать кнопку «Сохранить» (рисунок 411):
  - на вкладке «Информация о физ. лице»;
  - на вкладке «Адреса»;
  - группа полей «Адрес проживания»;
  - группа полей «Адрес регистрации»;
  - на вкладке «Дополнительные данные».

Система сохранит карту пациента с введенными данными.

В нижней части формы отобразится системное сообщение: «Изменения сохранены».

260 РНПЦ.466451.001ИЗ

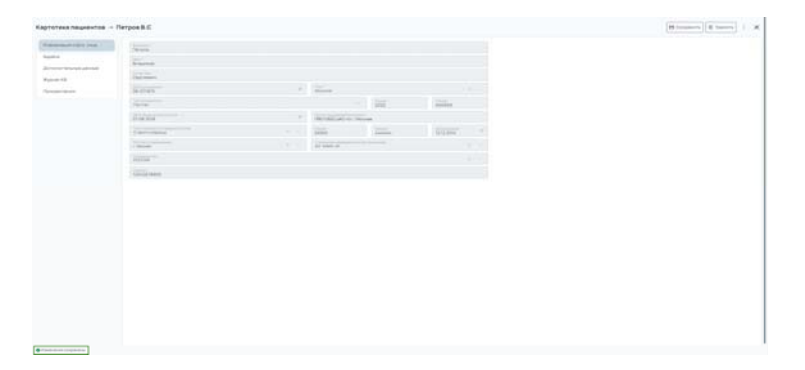

Рисунок 411 – Отображение данных пациента

5) вернуться в реестр «Картотека пациентов», в строке поиска ввести часть фамилии созданного пациента (рисунок 412) — Система отфильтрует карты пациента;

| Картотека пациентов |                     |           |                        |              | ii herep   | para + Intern Tisseen   X |
|---------------------|---------------------|-----------|------------------------|--------------|------------|---------------------------|
| N (1                | 20                  | ×         | 2mm                    | . 2400       | SHEVEN     | 96                        |
| tpen len            | Resolvation         | 14.04.968 | Germinicationer X34563 | 489-96-36/35 | 1000       | 576                       |
|                     | Reteiltonartikoware | 0546      | New TRIBA              | 防护端口         | 0222 0-426 | 1985                      |
|                     | Analin-Arpan        | 3-822     | Diametrocoupee (2018)  |              |            |                           |
|                     | Toyers Syler        | 20.97     | Tecope                 |              |            |                           |
|                     | Ruero fazero        |           |                        |              |            |                           |
|                     | Prasiloora          | 22.87     | Design 23-23-4         | 29-29-40-400 |            | 303                       |
|                     | Ingalagesplaymen    | 8291      | Server 20210000        | 034367860    |            | 10010 C                   |
|                     |                     |           |                        |              |            |                           |

Рисунок 412 – Фильтрация по фамилии пациента

Модуль обеспечивает контроль заполнения данных на основе правил валидации. Правила валидации включают требования к обязательности полей и формату их заполнения.

Обязательные поля для заполнения:

- Фамилия;
- Имя;
- Пол.

# 4.12.2Создание карты пациента из файла формата xml

Для создания карты пациента из файла формата xml следует:

 в верхнем меню нажать кнопку «Импортировать» (рисунок 413) — Система откроет окно выбора файла для импорта (рисунок 414);

261 РНПЦ.466451.001ИЗ

|           | 80                   | 2          | layer                               | OHIC             | 1042-01204     | DIC .  |
|-----------|----------------------|------------|-------------------------------------|------------------|----------------|--------|
| een lienn | Tecnardon s hazari   | 0404965    | Gegeneration progress 72.39 Million | 48.50.2010       | 8402-922-723   | 1962   |
|           | Tecrae/tosar/tecxore | 024969     | feorr OWNER                         | 70(-70-76)0      | 010222 25-6596 | 1000   |
|           | Asia Asia Terpani    | 34,75 2022 | Communicationaries 134888           |                  |                |        |
|           | Nember               | 20.081970  | hesp:                               |                  |                |        |
|           | Nuero Nuero          |            |                                     |                  |                |        |
|           | Tepadonos            | 22198      | flexpr 28/282                       | 294 234 444 4444 |                | 4542   |
|           | ТитрайтанирОртики    | 0.0751     | Sarah Internet                      | 2NEWER           |                | 444444 |

Рисунок 413 – Кнопка «Импортировать»

| B         B                                                                                                    | TEXX RAUPERTON |                       |           |                                   |                  | A Merge          | denaria    + Solarra (horarra)                                                                                  |
|----------------------------------------------------------------------------------------------------|----------------|-----------------------|-----------|-----------------------------------|------------------|------------------|----------------------------------------------------------------------------------------------------|
| Section         Section of Advance         SECTION         Section of Advance         SECTION of Advance         SECTION of Advance                                                                                                    |                | ND                    | x.        | incer .                           | 200              | Two lines        |                                                                                                    |
| Name Armonde Announa     10.001     Name Armonde Announa     Name Armonde Announa       Announa     10.001     Announa     Name Armonde Announa       Announa     10.001     Announa     Name Armonde Announa       Announa     10.001     Announa     Name Armonde Announa       Announa     10.001     Announa     Name Armonde Announa       Announa     10.001     Announa     Name Armonde Announa       Announa     10.001     Announa     Name Armonde Announa       Announa     10.001     Announa     Name Armonde Announa       Announa     10.001     Announa     Name Armonde Announa       Announa     10.001     Announa     Name Armonde Announa       Announa     10.001     Announa     Name Armonde Announa       Announa     10.001     Announa     Name Armonde Announa       Announa     10.001     Announa     Name Armonde Announa       Announa     10.001     Announa     Name Armonde Announa       Announa     Announa     Announa     Announa       Announa     Announa     Announa     Announa       Announa     Announa     Announa     Announa       Announa     Announa     Announa     Announa       Announa     Announa     Announa <td></td> <td>Report Data Same</td> <td>3636360</td> <td>Destroyant Contractor II Mallocal</td> <td>an an other</td> <td>8-60-925-019</td> <td>1440</td>                                                                                                    |                | Report Data Same      | 3636360   | Destroyant Contractor II Mallocal | an an other      | 8-60-925-019     | 1440                                                                                                    |
| Nexteen Argues 2012 Department independen 1988<br>Nexteen Argues 2013 Department independen 1988<br>Nexteen Argues 2014 Department 2014 Department 2014<br>Personanne Argues 2014 Department 2014 Department 2014<br>Nexteen Argues 2014 Department 2014<br>Nexteen Argues 2014 Departme |                | Access Filman Becomes | 1214-1010 | Incur Distance                    | the fair last of | Dialogi Di 4.046 | lines.                                                                                                    |
| Namin Agan 2000 2000<br>Namer Agant<br>Vermittense<br>Vermittense<br>Vermittense<br>Vermittense<br>Vermittense<br>Vermittense<br>Vermittense<br>Vermittense<br>Vermittense<br>Vermittense<br>Vermittense<br>Vermittense                                                                                                    |                | Party New Yorkson     |           | Degree an annual Debits           |                  |                  |                                                                                                    |
| Namin Namin<br>Permittensi STA STA Nega (NDA Di Di Sana Spa<br>Republican formar States States Stat                                                                                                    |                | Superior Super-       | 2010      | Tainan                            |                  |                  |                                                                                                    |
| Nymethology         Differ         Differ <thdiffer< th=""> <thdifer< th=""> <thdifer<< td=""><td></td><td>Summitteen Land</td><td></td><td></td><td></td><td></td><td></td></thdifer<<></thdifer<></thdiffer<>                                                                                                    |                | Summitteen Land       |           |                                   |                  |                  |                                                                                                    |
| Next House Sector Sector Secto                                                                                                    |                | Terminena.            | 22.04     | News (24,04)                      |                  |                  |                                                                                                    |
| X<br>Magangar Brinnadger<br>Internet                                                                                                    |                | Area barrent former   | 18.119/5  | New III HILL                      | Charten .        |                  | (The second second second second second second second second second second second second second second second s |
|                                                                                                    |                |                       | 1         | depropeir Televanden              | Jayon Salawa     |                  |                                                                                                    |
|                                                                                                    |                |                       |           |                                   |                  |                  |                                                                                                    |
|                                                                                                    |                |                       |           |                                   |                  |                  |                                                                                                    |
|                                                                                                    |                |                       |           |                                   |                  |                  |                                                                                                    |

Рисунок 414 – Выбор файла для импорта

 выбрать подготовленный файл (patient\_exp.xml) и нажать кнопку «Сохранить» — Система загрузит данные из файла, в картотеке добавится запись с новой картой пациента (рисунок 415).

| M-degradues in dest. Neue | Manuare                                                                                                    |    |              |                      |         |  |
|---------------------------|----------------------------------------------------------------------------------------------------|----|--------------|----------------------|---------|--|
| gen.                      | sur<br>Excense                                                                                                    |    |              |                      |         |  |
| mundone                   | Poloprawn                                                                                                    |    |              |                      |         |  |
|                           | internet in the second                                                                                                    |    | Normale      |                      |         |  |
|                           | Terrare and the second second se |    |              | Copie                | 1940    |  |
|                           | Designation proposed in                                                                                                    | 14 | Qrin subma   | in the second second |         |  |
|                           | Temport ceptors                                                                                                    |    | 1            | 1254                 | 80.20   |  |
|                           | Perso concepte                                                                                                    |    | DED CMC NOCT | Ho chiero            | isse rr |  |
|                           | (sequerm)                                                                                                    |    |              |                      |         |  |
|                           | OHITC                                                                                                    |    |              |                      |         |  |

Рисунок 415 – Добавление новой карты пациента

## 4.12.3Создание карты пациента по запросу из других модулей

Для создания карты пациента по запросу из других модулей следует:

1) открыть модуль «Реестр КВ», выбрать: Модули — Ведение документации по вызову — Реестр КВ (рисунок 416) — откроется реестр КВ (рисунок 417);

|                            | Модуль «Прием вызова»                    |         |              |
|----------------------------|------------------------------------------|---------|--------------|
|                            | Модуль «Координация вызова               |         | Настройка КВ |
| Артуров А.А.<br>Балинка    |                                          |         |              |
|                            | Модуль «Управление бригада               | NRE - 2 |              |
| Виберите организацию и рол | Модуль «Кадровый учет»                   |         |              |
|                            | Модуль «Учет транспортных у              | cnyr»)  |              |
| 🖗 Модули                   | Модуль «Учет оборудования»               |         |              |
| Справочники                | Модуль «Оперативный монито               | рингэ   |              |
| -                          | Модуль «Картотека пациенто               |         |              |
| 3 Спража                   | Модуль «Аутентификация и<br>авторизация» |         |              |
|                            |                                          |         |              |
| • Выход                    |                                          |         |              |

Рисунок 416 – Модуль «Ведение документации по вызову»

| Реестр КВ        |    |                     |                  |                  |                  |                     |                  |      |                      |     |
|------------------|----|---------------------|------------------|------------------|------------------|---------------------|------------------|------|----------------------|-----|
| Texa             | Q. | Januageur couport ( | HouptT           | ок ронные реал   | Of speece        | ворскинераниральные | Of ofcrywaters   | Team | designed come of the | The |
| Designer mannet? |    | 2212,202318-00      | 129812.323424.01 | Александров.А.А. | Одинидеская СОМП | Аленсандров А.А.    | Саннизионан ССМП | ол   | 2212 2023 18:00      | 897 |
| Hongitt          |    | 2212,2025 \8:00     | 129812325424.01  | Annen-gos A.A.   | Оринцавская ССМП | Александров А.А.    | Санкалосыя ССИП  | on   | 2212 2025 18:00      | 897 |
| MC permanente    |    |                     |                  |                  |                  |                     |                  |      |                      |     |
| Of opened        |    |                     |                  |                  |                  |                     |                  |      |                      |     |
| всастна нратин   |    |                     |                  |                  |                  |                     |                  |      |                      |     |

Рисунок 417 – Реестр КВ

 открыть тестовую карту вызова, не связанную с картой пациента откроется карта вызова (рисунок 418);

| Deucose Onsureire                          | Обыктивные данные Диагностические данные | Penyharan Balana Chalanan taksa                          | Осланыкулуга Длотительна даны               |
|--------------------------------------------|------------------------------------------|----------------------------------------------------------|---------------------------------------------|
| Charlest independent                       | Participation                            | Aprilation April 2003                                    | Revenue report to distance                  |
| 20-02 2021 P                               | тирныму<br>Нерастный стухай              | ногодина<br>Картура                                      | 1000000000<br>05.08.3016.14.10              |
| 1992 323-24 D                              | Description of the process               | Approxision                                              | National Source Service<br>05.08.2016.14.14 |
| тис" — — — — — — — — — — — — — — — — — — — | Диникализация и и                        | Para-<br>Para-cosi                                       | hep-man                                     |
| TWO Version CONT                           | Accessed .                               | Terre<br>Parences                                        | (photo-succession)                          |
| Retarguest<br>Pathoga 21 M                 | Sealanaes                                | Norminal type                                            | and Deciliation                             |
| TEV3NO Vecescar COMT                       | 80                                       | тия<br>Вона Апридовлета                                  | Травликанарунских сульнации                 |
| Page and A                                 | Testa .                                  | 2m 100 120 10 101 200 200<br>202 202 202 202 202 202 202 | (constants)                                 |
| n                                          | tena                                     | Querry                                                   | Inglametrus                                 |
| Department (                               | termi 44                                 | Durte                                                    | hyperson of the second second part are      |
| Next Styles and State                      | inguni<br>Ranca I.A.                     | Hannes streets due det                                   | iemergas                                    |
| r                                          | Ne concessi accellar que l               | The second set later.<br>Your, oweynos, show             | (press sature propieds                      |

Рисунок 418 – Карта вызова

- 3) на вкладке «О пациенте» заполнить поля:
  - Фамилия;
  - Имя;

- Отчество;
- Пол;
- Дата рождения.
- в дополнительном меню выбрать пункт «Добавить карту пациента» (рисунок 419);

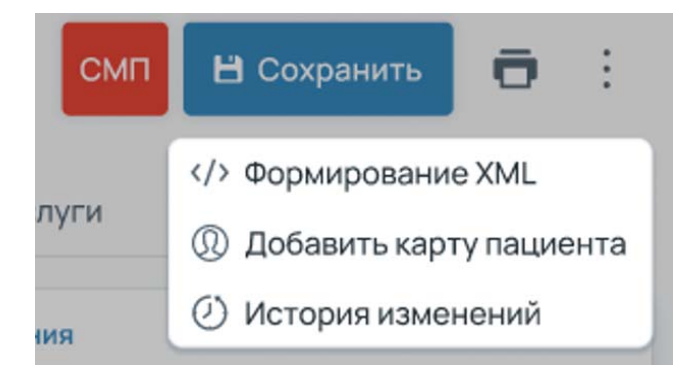

Рисунок 419 – Пункт «Добавить карту пациента»

 открыть реестр «Картотека пациентов», в боковом меню выбрать: Модули — Картотека пациентов — Картотека пациентов, и, используя поиск на форме найти пациента из шага 3.

Добавится запись с новой картой пациента (рисунок 420).

| Q | euo.                 | no        | Поньмент   | CHIEC | 040   |
|---|----------------------|-----------|------------|-------|-------|
|   |                      |           | Moniferent | 0.000 | , and |
|   | Мышин Иван Андреевич | 08.071987 | Паспорт    |       |       |
|   | Мышин Иван Андреевич | 08.071987 | Паспорт:   |       |       |
|   |                      |           |            |       |       |

Рисунок 420 – Добавление новой карты пациента

# 4.12.4Проверка карт пациентов на дубликаты

При создании новой записи проводится проверка на дублирование. Система осуществляет поиск записей о пациентах, попадающих под критерий дублирования и выдает предупреждение пользователю.

Критерии дублирования:

– Совпадение СНИЛС;

Совпадение параметров документа, удостоверяющего личность.

- Для проверки карт пациентов на дубликаты следует:
  - нажать кнопку «+ Добавить пациента» на форме «Картотека пациентов» — откроется форма ввода данных карты пациента «Карта пациента» с пустыми полями (рисунок 421);

| артотека пациентов    | <ul> <li>Новый пациент</li> </ul>      |     |                  |                                          |           |                   |   | М Сокранить    |      |
|-----------------------|----------------------------------------|-----|------------------|------------------------------------------|-----------|-------------------|---|----------------|------|
| Персональные денные   |                                        |     |                  |                                          |           |                   | 1 | Выбрать на спи | in a |
| Appeca                |                                        |     |                  |                                          |           |                   |   |                |      |
| Дополнительние данные | Борнсов                                |     |                  |                                          |           |                   |   |                |      |
| Прикрепления          | ни"<br>Борис                           |     |                  |                                          |           |                   |   |                |      |
| Оказанные услуги      | Очистно<br>Борисович                   |     |                  |                                          |           |                   |   |                |      |
| Журнал КВ             | 01.02.1966                             | 1P. | Nor'<br>Myx      |                                          |           | $\sim \infty$     |   |                |      |
| Документы             | Targetosets<br>Racnopt                 |     | Cripsel<br>2323  | 100atp<br>234534                         |           |                   |   |                |      |
|                       | Determinante despeterte<br>01.02.2022  |     | Tri 90001        | el aprovert.                             |           |                   |   |                |      |
|                       | Teleforecercleanences<br>Nonic OVC     | ×   | Cignet<br>445667 | 10046768                                 | 2212.2022 | $:\mathbb{P}_{+}$ |   |                |      |
|                       | Репонстранования<br>Московская область | 2   | AO Pocros        | анд-стан (для-сан)<br>гтраж <sup>а</sup> | +         |                   |   |                |      |
|                       | fondecidi<br>P0                        |     |                  |                                          |           | 14                |   |                |      |
|                       | 04000<br>232-123-123-19                |     |                  |                                          |           |                   |   |                |      |

# Рисунок 421 – Форма «Карта пациента»

- 2) указать данные пациента:
  - Фамилия;
  - Имя;
  - Отчество;
  - Пол;
  - Дата рождения;
  - Тип документа;
  - Серия;
  - Номер;
- отобразится сообщение об ошибке о совпадении карт пациента (пациент с такими документами уже существует: «ФИО пациента»), данные не сохранятся в Системе (рисунок 422). Откроется форма ввода данных карты пациента.

265 РНПЦ.466451.001ИЗ

| Информация II фио. лица | Management                                                                                                    |                        |                              |                                                                                                    |
|-------------------------|----------------------------------------------------------------------------------------------------|------------------------|------------------------------|----------------------------------------------------------------------------------------------------|
| Appeca                  | Cranas<br>Cranas                                                                                                    |                        |                              |                                                                                                    |
|                         | Operan                                                                                                    |                        |                              |                                                                                                    |
|                         | 07071966                                                                                                    | <br>(turi)<br>Mysociat |                              |                                                                                                    |
|                         | francisco de la constante de la constante de l |                        | 2222                         | 666666                                                                                                    |
|                         |                                                                                                    |                        |                              | Hapiter (1 4 mene<br>Attributer (1 and 1<br>Cystel) Teyer<br>Peripes Britanise<br>Ceprosens,<br>agtowar flaceopt,<br>Deatter |
|                         | Here must be any period.                                                                                                    | Ope pas income         | al adversariate              |                                                                                                    |
|                         | Two organization or cancer residences                                                                                                    | Cepters                | Halanta                      | Distance of                                                                                                    |
|                         | Pervet-typictament                                                                                                    | Giption Les            | and the second second second | ages ( Sec.                                                                                                    |
|                         | Transmortan                                                                                                    |                        |                              |                                                                                                    |
|                         | Owne                                                                                                    |                        |                              |                                                                                                    |

Рисунок 422 – Отображение сообщения об ошибке

 вернуться в реестр «Картотека пациентов», нажав в заголовке «Реестр пациентов» — откроется реестр «Картотека пациентов», новая запись не добавлена.

## 4.12.5Обновление карты пациента через интерфейс модуля

Для обновления карты пациента через интерфейс Модуля следует:

 открыть добавленную карту пациента (двойным нажатием на соответствующую строку в реестре) — откроется карта пациента с сохраненными данными (рисунок 423);

| Реестр пациентов → Иван | KOBA M. M.                   |   |                      |                |            |    | B Corporate |
|-------------------------|------------------------------|---|----------------------|----------------|------------|----|-------------|
| Информация в физ. лице  | filmenter'<br>Man-ross       |   |                      |                |            |    |             |
| Appeca                  | ulut †<br>Mapine             |   |                      |                |            |    |             |
| дотолнительные данные   | Charles<br>Medicana          |   |                      |                |            |    |             |
|                         | 01013988                     | 7 | Corr<br>Xecul        |                |            |    |             |
|                         | Tori programma "<br>Record   |   |                      | 00000<br>4444  | 125        |    |             |
|                         | Дата выдачи документа        | 7 | Oprov. material walk | данумант       |            |    |             |
|                         | Тип странового сандательства |   | Clepus               | Hovep          | Даталидани | U. |             |
|                         | Perinon cross-ceservini      |   | Странован меди       | инская органий | aan i      |    |             |
|                         | Гранданство                  |   |                      |                |            |    |             |
|                         | Denc                         |   |                      |                |            |    |             |

Рисунок 423 – Карта пациента

 в поле «Аллергоанамнез» внести новые данные и нажать кнопку «Сохранить» — изменение данных сохранятся в Системе, откроется карта пациента (рисунок 424);

| еестр пациентов → Петр | ова М. М.                    |    |                  |                    |               | Софани |
|------------------------|------------------------------|----|------------------|--------------------|---------------|--------|
| Информация о физ. лице | озмития *<br>Петрова         |    |                  |                    |               |        |
| Адреса                 | іна:"<br>Мария               |    |                  |                    |               |        |
| Дополнительные данные  | Отчество<br>Михайловна       |    |                  |                    |               |        |
|                        | Дата роздание *<br>01.011988 | P. | Пол.+<br>Женский |                    | x v           |        |
|                        | Ten gorywerna *<br>Nacnopt   |    |                  | Cepes<br>4444      | Howep         |        |
|                        | Дата выдачи документа        | P  | Орган, выдавший, | документ           |               |        |
|                        | Тип стражового свидетельства |    | Серия            | Номер              | Дата выдачи 📱 |        |
|                        | Регион страхования           |    | Страховая медиц  | инская организация |               |        |
|                        | Гражданство                  |    |                  |                    |               |        |
|                        | снилс                        |    |                  |                    |               |        |

Рисунок 424 – Форма «Карточка пациента»

 вернуться в реестр «Картотека пациентов» нажав в заголовке «Реестр пациентов» — откроется реестр «Картотека пациентов»

## 4.12.6Обновление карты пациента по запросу смежных модулей

Для обновления карты пациента по запросу смежных модулей следует:

 открыть модуль «Реестр КВ», выбрать: Модули — Ведение документации по вызову — Реестр КВ (рисунок 425). Откроется реестр КВ (рисунок 426);

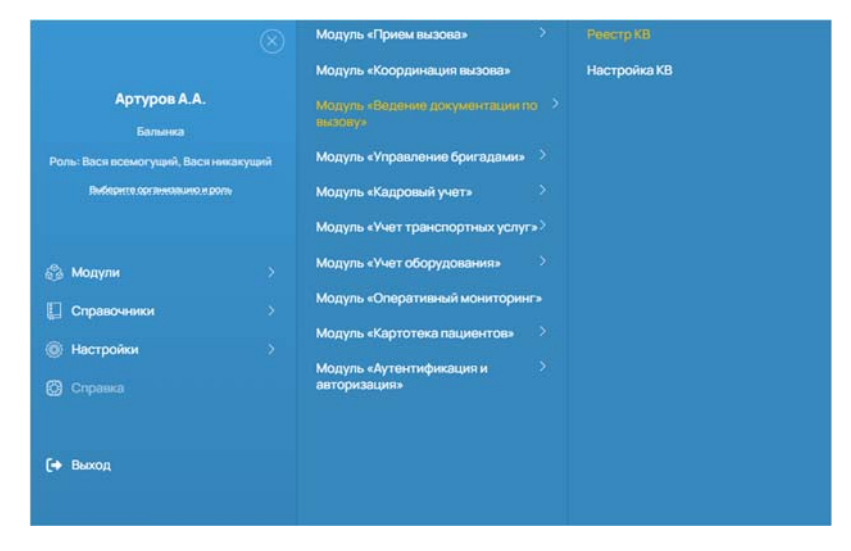

Рисунок 425 – Модуль «Введение документации по вызову»

267 РНПЦ.466451.001ИЗ

| Реестр КВ                  |    |                          |                  |                       |                  |                            |                  |            |                        | 1    |
|----------------------------|----|--------------------------|------------------|-----------------------|------------------|----------------------------|------------------|------------|------------------------|------|
| Поиск                      | Q  | Дата/время создания КТ ↓ | Номер КТ         | ФИО диспетчера приема | ОЕ приема        | ФИО диспетчера направления | ОЕ обслуживания  | Тип вызова | Дата/время создания KB | Howe |
| Дата/время создания КТ     |    | 2212 2023 18:00          | 129812.323424.01 | Александров А.А.      | Одинцовская ССМП | Александров А.А.           | Одинцовская ССМП | СНП        | 22.12.2023 18:00       | 897  |
| Номер КТ                   |    | 22.12.2023 18:00         | 129812.323424.01 | Александров А.А.      | Одинцовская ССМП | Александров А.А.           | Одинцовская ССМП | СНП        | 22.12.2023 18:00       | 897  |
| ФИО диспетчера приема      | 11 |                          |                  |                       |                  |                            |                  |            |                        |      |
| ОЕ приема                  | Ξ  |                          |                  |                       |                  |                            |                  |            |                        |      |
| ФИО диспетчера направления | H. |                          |                  |                       |                  |                            |                  |            |                        |      |

## Рисунок 426 – Реестр КВ

 открыть на редактирование КВ, дважды нажав на соответствующую запись — откроется карта вызова (рисунок 427);

| Caution                                                                                                    | Ontravente  | Olympic transmit (2000) | Denotroe and a sea | Petronic        | r Bertint . | Owner | and the state of the state of t | Dumment        | chire -       | Directories and party |
|----------------------------------------------------------------------------------------------------|-------------|-------------------------|--------------------|-----------------|-------------|-------|----------------------------------------------------------------------------------------------------|----------------|---------------|-----------------------|
| 100000 ( Tanganet a                                                                                                    |             | Approximation           |                    | Aperpro         | -           |       |                                                                                                    | Discount, part | (more and the | weith .               |
| -                                                                                                    |             | Manager of Street, Name | in topo th         | Palar /         |             |       |                                                                                                    | Course / ,     | Teves.        |                       |
| <u>1</u>                                                                                                    |             |                         |                    | Trees           |             |       |                                                                                                    | Optimizer and  |               |                       |
| and the second second se |             |                         |                    | aw:             | Net         | 04    | 4.0                                                                                                    | Del e materiel | 1000          |                       |
| 100                                                                                                    | ter in i    |                         |                    | - Selected pice | -           |       |                                                                                                    | Sectores       |               |                       |
| 177887 P                                                                                                    | allow the t |                         |                    |                 |             |       |                                                                                                    | Copert         | (1111)        |                       |
| etio enire                                                                                                    |             |                         |                    |                 |             |       |                                                                                                    | (teasy)        |               | Henry point           |
|                                                                                                    |             |                         |                    |                 |             |       |                                                                                                    | Parane         |               |                       |
|                                                                                                    |             |                         |                    |                 |             |       |                                                                                                    | Coperated      |               |                       |
| and a second second                                                                                                    |             |                         |                    |                 |             |       |                                                                                                    | OHIT           |               |                       |

Рисунок 427 – Форма «Карта вызова»

3) на вкладке «О пациенте» внести данные по адресу регистрации:

и нажать кнопку «Сохранить» — Система сохранит внесенные данные;

4) открыть реестр «Картотека пациентов» (в боковом меню выбрав: Модули — Картотека пациентов — Картотека пациентов), выбрать запись с пациентом, связанным с измененной КВ (используя поиск по фамилии) и открыть вкладку «Адреса» (рисунок 428). В карте пациента добавится адрес регистрации.

268 РНПЦ.466451.001ИЗ

| формация о физ. лице | Адрес про | RNHBBIUK |     |      | ) Совпадает с а | идресом регистрации | Адрес рег          | истрации     |           |      |           |     |  |
|----------------------|-----------|----------|-----|------|-----------------|---------------------|--------------------|--------------|-----------|------|-----------|-----|--|
| peca                 | Район     |          |     |      |                 |                     | Район<br>Москва    |              |           |      |           |     |  |
| ополнительные данные | Инца      |          |     |      |                 |                     | Улица<br>Звенигоро | идское шоссе |           |      |           |     |  |
|                      | Дом       | Дом      |     |      |                 |                     |                    |              | Дон<br>10 |      |           |     |  |
|                      | Корп      | Стр      | Под | Этаж | Кв              | Дмф                 | Корп               | Стр          | Под       | Этак | Ka<br>108 | Диф |  |

Рисунок 428 – Вкладка «Адреса»

# 4.12.7Обновление карты пациента при загрузке файла формата xml

Для обновления карты пациента при загрузке файла формата xml следует:

- найти и открыть карту пациента (дважды нажав на нее) откроется карта пациента;
- открыть вкладки «Адреса», «Дополнительные данные» (рисунок 429)
   на вкладках «Адреса» и «Дополнительные данные» данные не указаны (рисунок 430),

| Λιφορκαμινιο φισ. πισε | Адестроинания 🗍 Сонадит с адесон регистрация<br>Рабон |    |     | Адрес регистрации |    |     |            |      |     |     |   |    |
|------------------------|-------------------------------------------------------|----|-----|-------------------|----|-----|------------|------|-----|-----|---|----|
| Apeca                  |                                                       |    |     | Paloi             |    |     |            |      |     |     |   |    |
| Дотолнительные данные  | ina ina                                               |    |     |                   |    |     |            |      |     |     |   |    |
|                        | Doe                                                   |    |     |                   |    |     | <b>Den</b> |      |     |     |   |    |
|                        | Ropt                                                  | 00 | ne. | 200               | 10 | 240 | Kopn       | Crp. | hai | 200 | - | 34 |

Рисунок 429 – Вкладка «Адреса»

| Картотека пациентов → К | poros IO. A.                        |                          | H Copeers D tanns - X |  |  |  |
|-------------------------|-------------------------------------|--------------------------|-----------------------|--|--|--|
| Информация с физ. тице  | Course on torizone .                | T Desirers               |                       |  |  |  |
| Адиса Пополнования      | Unitophine Hassessan-unity sessaire | Parpanencement programme |                       |  |  |  |
| 0                       | ( rol )                             | Approximate influencing  |                       |  |  |  |
|                         | Otoponatigas revenuesais            | - Arrest presents        |                       |  |  |  |
|                         | О Придстании плановсть              |                          |                       |  |  |  |
|                         | Operation                           |                          |                       |  |  |  |
|                         | C Nathawakatopi                     |                          |                       |  |  |  |

Рисунок 430 – Вкладка «Дополнительные данные»

- 3) вернуться в картотеку пациентов откроется реестр «Картотека пациентов»;
- Нажать кнопку «</>Импортировать» откроется окно для выбора файла для импорта (рисунок 431);

269 РНПЦ.466451.001ИЗ

|                | >              |
|----------------|----------------|
| Файл не выбран |                |
|                |                |
|                | Файл не выбран |

Рисунок 431 – Окно для выбора файла

5) выбрать подготовленный файл (название файла «patient\_u.xml) и нажать кнопку «Импортировать».

Система загрузит данные из файла, в картотеке обновится запись с выбранным пациентом (рисунок 432);

| Реестр пациент | DB |                                |   |            |                                        | Ф. Импортиров  | ать 🕂 Добавить Пациента 🗄 🕻 🗙 |
|----------------|----|--------------------------------|---|------------|----------------------------------------|----------------|-------------------------------|
| De             | ٩  | 0/0                            | ţ | др         | Документ                               | снилс          | OWC                           |
|                |    | Пестова Опыга Львоена          |   | 04.041966  | Свидетельство о рождении: 70 38 800426 | 498-941-247 63 | 157650                        |
|                |    | Пестова Изольда Максимовна     |   | 12.04.1989 | Паспорт: 10 96 365574                  | 706-791-786 12 | 999896                        |
|                |    | Пациентова Пациента Робертович |   | 22.07.2000 | Паспорт: 44 78 666777                  |                | 1234                          |
|                |    | Иванов Иван Петрович           |   | 24.09.2022 | Свидетельство о рождении:              |                |                               |
|                |    | Филиклия Супериия              |   | 01.06.2023 | Паспорт:                               |                |                               |
|                |    | Петрова Татьяна Михайловна     |   | 01.08.2007 | Паспорт:                               |                |                               |
|                |    | Петрова Мария Михайтовна       |   | 01.011988  | Паспорт: 4444 123                      |                |                               |

Рисунок 432 – Обновление карты пациента

6) открыть карту пациента (дважды нажав на нее);

открыть вкладки «Адреса», «Дополнительные данные» — на вкладке «Адреса» появится адрес регистрации. Поле «Хронические заболевания» заполнено.

7) вернуться в картотеку пациентов, нажав на заголовке «Картотека пациентов» — откроется реестр «Картотека пациентов».

# 4.12.8Ведение истории изменений карты пациента

Модуль обеспечивает сохранение сведений об истории изменения записи о пациенте. Информация об истории изменении содержит следующие данные:

- Дату и время изменения;
- Исходное значение;
- Новое значение;

- Автор изменения.

Для ведения истории изменений карты пациента следует:

- выбрать запись с картой пациента, используя поиск по фамилии откроется карта пациента;
- в дополнительном меню выбрать пункт «История изменений» (рисунок 433) — откроется модальное окно с историей изменения карты пациента (рисунок 434).

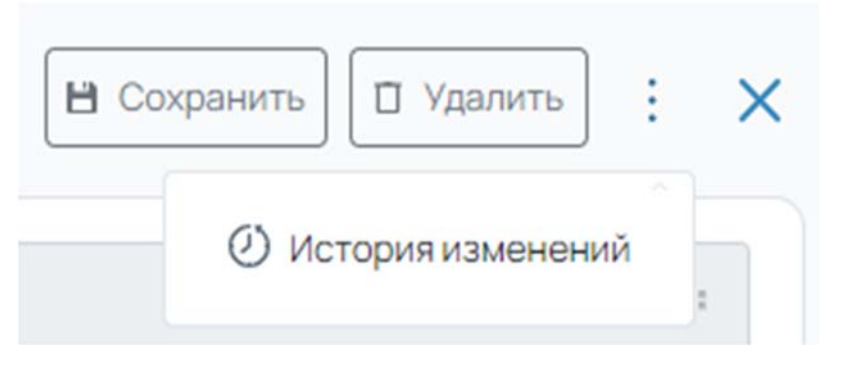

Рисунок 433 – Пункт «История изменений»

| 18 08 2023 14 51 | Артуров А.А. | address_register_uuid |                                      |                                      |
|------------------|--------------|-----------------------|--------------------------------------|--------------------------------------|
| A A& AMAZZA & A  |              |                       | eerodisz-cosid-/me-esza-robiscoeroak | 9ea5525e-1e7d-426b-c45d-6e7bde057bb6 |
| 0.00.2023 (4:3)  | Артуров А.А. | address_resident_uuid | 39accet0-57%-04a7-7938-65783520cct9  | fcd4a715-1de2-e280-39e5-23d074586803 |
| 8.08.202314.61   | Артуров А.А. | last_name             | Ивансва                              | Петрова                              |
| 18.08.202314-51  | Артуров А.А. | address_register_uuid | c596d585-3/b4-4e22-bc52-bc57ae0eac/3 | 5efbd/82-bb9d-7116-e32a-fdb195befba4 |
| 18.08.202314-51  | Артуров А.А. | address_resident_uuid | 08/8c7a9-e668-61de-a067-1345a18c0125 | 38accet0-5714-04a7-7938-65783520cdt9 |
| 8.08.202314-51   | Артуров А.А. | first_name            | Ивона                                | Mapusi                               |
| 8.08.202314.51   | Артуров А.А. | frst_name             | Мария                                | Vec+0                                |
| 8.08.202314-51   | Артуров А.А. | address_resident_uuid |                                      | 08f8c7a9-e668-67de-a067-1545a18c0125 |
| 18.08.202314.51  | Артуров А.А. | address_register_uuid |                                      | c596d585-3fb4-4e22-bc52-bc5fae0eacf3 |
| 8.08.202314:40   | Артуров А.А. | birthday              | 01.013988.00.00                      | 01013988-00-00                       |

Рисунок 434 - Модально окно «История изменений»

# 4.12.9Удаление карты пациента

Модуль обеспечивает возможность удаления данных о неактуальных пациентах.

Для удаления карты пациента следует:

 выбрать карту пациента используя поиск по фамилии — откроется форма «Карточка пациента»;

нажать кнопку «Удалить» — откроется окно подтверждения удаления записи (рисунок 435);

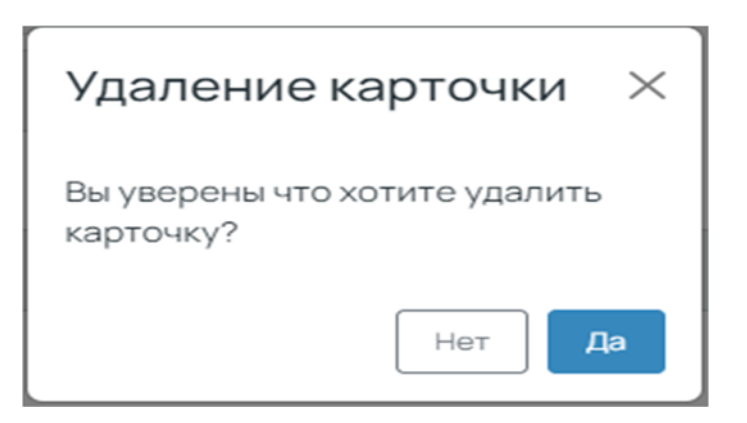

Рисунок 435 – Окно подтверждения удаления записи

 нажать кнопку «Да» — Система удалит выбранную карту пациента, откроется окно реестра карт пациентов, в реестре отсутствует запись с удаленной картой пациента.

# 5 ОПИСАНИЕ РАБОТЫ В ЛИЧНОМ КАБИНЕТЕ АДМИНИСТРАТОРА

После успешной процедуры аутентификации и авторизации (см. раздел 3.1) пользователь с ролью «Администратор» заходит в личный кабинет администратора ЕЦП СМП.

Рекомендуемые настройки доступа к функциям Системы для администратора приведены в таблице 18.

Таблица 18 – Рекомендуемые настройки доступа к функциям Системы для роли «Администратор»

| Nº | Наименование модуля                   | Наименование комплекса<br>задач                   | Описание  |
|----|---------------------------------------|---------------------------------------------------|-----------|
| 1. | Молуль «Алминистрирования»            | Управление общесистемными<br>справочниками        | см. п.5.1 |
| 1. |                                       | Настройка параметрами<br>функционирования модулей | см. п.5.2 |
| 2. | Модуль «Аутентификации и авторизации» | Настройка пользователей и прав доступа            | см. п.5.3 |

## 5.1Управление общесистемными справочниками

В системе ЕЦП СМП присутствует множество справочников, которые содержат нормативно-справочную информацию. Нормативно-справочная информация — это совокупность данных, которые могут использоваться при заполнении различных электронных форм, связанных с обслуживанием вызовов СМП.

Использование нормативно-справочной информации упрощает и автоматизирует процесс заполнения документов. Это позволяет увеличить эффективность работы и уменьшить вероятность ошибок при заполнении документов.

Справочники представляют собой таблицы, содержащие информацию о сущностях, используемых в бизнес-процессах (например, справочник организационных единиц, справочник единиц измерений и т. д.). Справочники позволяют хранить и управлять информацией, которая не является транзакционной, но используется в различных операциях.

Базовые операции со справочниками, доступные администратору приведены в таблице 19.

| №  | Наименование      | Описание                                               |
|----|-------------------|--------------------------------------------------------|
|    | операции          |                                                        |
| 1. | Просмотр списка   | Позволяет просмотреть весь список записей,             |
|    | записей           | зарегистрированных в справочнике                       |
| 2. | Просмотр          | Позволяет выбрать из списка требуемую запись и         |
|    | выбранной записи  | просмотреть ее                                         |
| 3. | Добавление новой  | Позволяет добавить в справочник новую запись           |
|    | записи            |                                                        |
| 4. | Редактирование    | Позволяет внести изменения в существующую запись в     |
|    | записи            | справочнике                                            |
| 5. | Деактивация       | Позволяет сделать запись в справочнике неактивной.     |
|    | записи            | Такая запись не отображается в электронных формах, в   |
|    |                   | которых есть поля, использующие данный справочник      |
| 6. | Активация записи  | Делает запись справочника, которая ранее была          |
|    |                   | выключена, вновь активной. Такая запись отображается в |
|    |                   | электронных формах, в которых есть поля, использующие  |
|    |                   | данный справочник                                      |
| 7. | Массовая загрузка | Позволяет выполнять автоматизированную загрузку        |
|    | записей           | множества записей в справочник с использованием файла  |

Таблица 19 – Базовые операции управления справочниками

| N⁰ | Наименование     | Описание                                              |  |  |  |  |
|----|------------------|-------------------------------------------------------|--|--|--|--|
|    | операции         |                                                       |  |  |  |  |
| 8. | Просмотр истории | Позволяет отслеживать изменения, которые были         |  |  |  |  |
|    | изменений        | выполнены в справочнике: дата/время изменения, автор, |  |  |  |  |
|    |                  | наименование измененного параметра, старое/новое      |  |  |  |  |
|    |                  | значение измененного параметра                        |  |  |  |  |

### Таблица 19 – Базовые операции управления справочниками

# 5.1.1Проверка перечня общесистемных справочников

ФМ обеспечивает управление данными следующих общесистемных справочников:

- справочник юридических лиц;
- справочник единиц измерения;
- справочник адресов;
- справочник адресных объектов;
- справочник должностей;
- справочник специальностей;
- справочник видов документов, удостоверяющих личность;
- справочник типов страховых свидетельств;
- справочник диагнозов МКБ;
- справочник осложнений;
- справочник характеров заболевания;
- справочник эффекта оказания медицинской помощи;
- справочники результатов выезда;
- справочник социального положения;
- справочник половой принадлежности;
- справочники видов вызова;
- справочник мест вызова;
- справочник поводов к вызову;
- справочники типов вызывающего;

- справочник причин отмены вызова;
- справочник причин несчастного случая;
- справочник вида прописки;
- справочник видов бригад;
- справочники статусов.

Для проверки перечня общесистемных справочников следует:

 в главном окне ЛК пользователя перейти в раздел «Справочники» (Модули — Администрирование — Справочники) (рисунок 436 — 437)

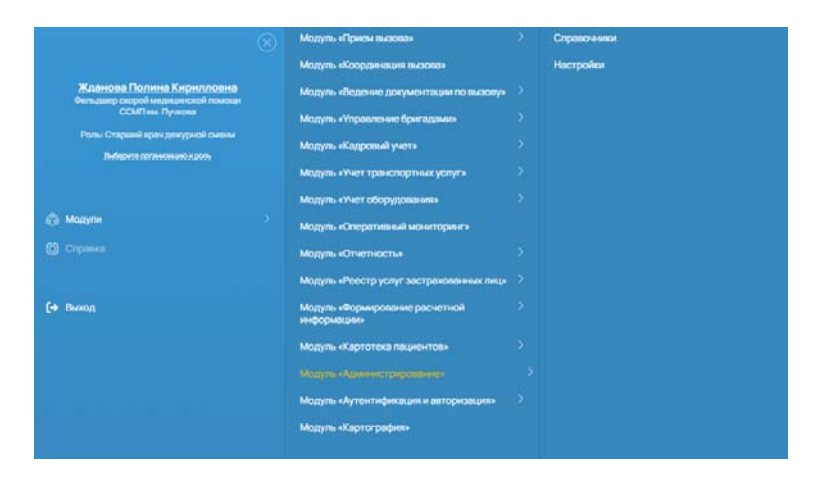

Рисунок 436 – Переход в раздел «Справочники»

| $\equiv$                                    |                                                                                                    | Dyntrony A  |                    | 63.33                                                                                                    |
|---------------------------------------------|----------------------------------------------------------------------------------------------------|-------------|--------------------|----------------------------------------------------------------------------------------------------|
| Справочники                                 |                                                                                                    |             |                    |                                                                                                    |
| Autor Q                                     | Overanieg                                                                                                    | openuer.    | Агрибуты           | Danner .                                                                                                    |
| 0 0101000000                                | The second second second second second second second second second second second second second second second s |             |                    | Provinsion of the local division of the local division of the loca |
|                                             | Taxa Cabur                                                                                                    | ine .       | between 1          | Charlenge and a                                                                                                    |
| -О вна оборудование                         | name                                                                                                    | Hartenceret | Texcs 1            |                                                                                                    |
|                                             | system_code                                                                                                    | Octowelland | Texcr              |                                                                                                    |
| -О Вид организационной кденица              |                                                                                                    |             |                    |                                                                                                    |
|                                             |                                                                                                    |             |                    |                                                                                                    |
| О Группа доп поездан к вызоку               |                                                                                                    |             |                    |                                                                                                    |
|                                             |                                                                                                    |             |                    |                                                                                                    |
| Одокументы, удостоверлюцие личность         |                                                                                                    |             |                    |                                                                                                    |
| -О Даленовти медициновии и фармациятических |                                                                                                    |             |                    |                                                                                                    |
| -О далжность                                |                                                                                                    |             |                    |                                                                                                    |
|                                             |                                                                                                    |             |                    |                                                                                                    |
| О Даполнитальные атметки вызова             | 1 Fact annual                                                                                                  |             | Annual (B. W. mont |                                                                                                    |
| С Единицы консурсине                        |                                                                                                    |             |                    |                                                                                                    |

Рисунок 437 – Экранная форма «Справочники»

2) на экранной форме «Справочники» представлены общесистемные справочники.

# 5.1.2Добавление дополнительного атрибута.

Для добавления дополнительного атрибута следует:

1) в главном окне ЛК пользователя перейти в раздел «Справочники»

(Модули — Администрирование — Справочники) (рисунок 438);

| равочники                                 |              |                                                                                                    |                         |            |
|-------------------------------------------|--------------|----------------------------------------------------------------------------------------------------|-------------------------|------------|
| 9 a                                       | Stosawai era | Planet .                                                                                                    | Aspettyne               | 2erest .   |
| Dripsed-seasors                           | 1000         | 121                                                                                                    |                         |            |
| Charlouters                               | 1995.1       |                                                                                                    | terms                   | + Bitmonty |
| C Brg stopparsons                         |              |                                                                                                    |                         |            |
| C Brg allymout                            | autor make   | Commendants                                                                                                    | land land               |            |
| Dig to termination of taxings             |              | and the second second s |                         |            |
| С Веды документов                         |              |                                                                                                    |                         |            |
| Пруппа дон поводов к вызову               |              |                                                                                                    |                         |            |
| Cararves                                  |              |                                                                                                    |                         |            |
| О документы, удостоверноцие личность      |              |                                                                                                    |                         |            |
| Одоточасти надициских и фармациятических. |              |                                                                                                    |                         |            |
| O Damenacita                              |              |                                                                                                    |                         |            |
| Dentshamme himsigs a two beey             |              |                                                                                                    |                         |            |
| Протолнительные отметни вызова            |              |                                                                                                    |                         |            |
| C Eperande stationart                     | 72-01-00-00  |                                                                                                    | Summer of Street Street |            |

Рисунок 438 – Форма «Справочники»

 в качестве примера выбрать справочник «Марка оборудования» (рисунок 439);

| 210.45                                                                                                    |                                                                                                    |           |              |
|----------------------------------------------------------------------------------------------------|----------------------------------------------------------------------------------------------------|-----------|--------------|
|                                                                                                    |                                                                                                    |           |              |
| - Calman and result to server                                                                                                    | Trained adjustment                                                                                                    | Paulicia. | and a second |
| -Carrow Based Formation                                                                                                    | And and a second second                                                                                                    |           |              |
| - Charters waters                                                                                                    |                                                                                                    |           |              |
| Citization (197 met apress                                                                                                    |                                                                                                    |           |              |
| -Commentation of                                                                                                    |                                                                                                    |           |              |
| -Colora destruction de la colora de la colora de la col | Contract of Contract of Contra |           |              |
| Charolinhad                                                                                                    | Disease                                                                                                    |           |              |
| - C Real and and a second second                                                                                                    |                                                                                                    |           |              |
| Charlester                                                                                                    |                                                                                                    |           |              |
| - Charge sparse gammed sparse pe                                                                                                    |                                                                                                    |           |              |
| Charles and specific                                                                                                    |                                                                                                    |           |              |
| - Charles Management                                                                                                    |                                                                                                    |           |              |
| CONTRACTOR                                                                                                    |                                                                                                    |           |              |
| -CMB116 Internet Contact                                                                                                    |                                                                                                    |           |              |
| -Cherroman autor                                                                                                    |                                                                                                    |           |              |
| Contracting of the property strength of the                                                                                                    |                                                                                                    |           |              |
| -Ottaria Minjaliane                                                                                                    |                                                                                                    |           |              |
| -Citatechight repairing the transition of the                                                                                                    |                                                                                                    |           |              |
| Citizen Increased Income                                                                                                    |                                                                                                    |           |              |
|                                                                                                    |                                                                                                    |           |              |
| Concern control students fair and impediate provided to mar-                                                                                                    |                                                                                                    |           |              |
| C to remain the second                                                                                                    |                                                                                                    |           |              |
| CO/Manufacture Lange                                                                                                    |                                                                                                    |           |              |
|                                                                                                    |                                                                                                    |           |              |
| -C Protection (C Statement                                                                                                    |                                                                                                    |           |              |
| C Datrick product resolution to faire based CMP                                                                                                    |                                                                                                    |           |              |
|                                                                                                    |                                                                                                    |           |              |

Рисунок 439 - Справочник «Марка оборудования»

 в справочнике «Марка оборудования» выбрать вкладку «Атрибуты» (рисунок 440);

277 РНПЦ.466451.001ИЗ

| Commencer Transfer Lawrence                                                                                                    |       | Street of the second second | Reprint .        |       | linear and a second |
|----------------------------------------------------------------------------------------------------|-------|-----------------------------|------------------|-------|---------------------|
| demonstrational prost or justical                                                                                                    | 1000  |                             |                  |       | Common Statements   |
| Contract of the local division of the local division of the local            |       | · Announce ·                |                  | 10.00 |                     |
| Westplaced part tool lawson                                                                                                    | 11111 |                             | Test annual test |       |                     |
| Charles Sectors 1                                                                                                    | 11111 |                             |                  | -     |                     |
| Note taken in teacher to taken taken taken takan ta                                                                                                    | 14141 |                             |                  |       |                     |
| A data we have a second second s                                                                                                    | (+)+) | 1.000                       |                  | -     |                     |
| Autor of the first suggest second                                                                                                    | (979) | - American                  | 100mm            | -     |                     |
| ( Married and                                                                                                    |       |                             |                  |       |                     |
| New Street Street Street Street Street                                                                                                    |       |                             |                  |       |                     |
| Theory of the other states of the states of the states of            |       |                             |                  |       |                     |
| the second second second second second second second second second second second second second second second s                                                                                                    |       |                             |                  |       |                     |
| March Leven                                                                                                    |       |                             |                  |       |                     |
| We wanted and a second                                                                                                    |       |                             |                  |       |                     |
| Manufacture of the second second seco           |       |                             |                  |       |                     |
| The country part of the last country of                                                                                                    |       |                             |                  |       |                     |
| Managery of the second second                                                                                                    |       |                             |                  |       |                     |
| Non-server and the second state of the second state and the second state of the second state of the second           |       |                             |                  |       |                     |
| There are send therein the                                                                                                    |       |                             |                  |       |                     |
| Territ                                                                                                    |       |                             |                  |       |                     |
| The second scale is require a fight part or good engineers and the last                                                                                                    |       |                             |                  |       |                     |
| The Name and Address of Street                                                                                                    |       |                             |                  |       |                     |
| Contraction of Statement                                                                                                    |       |                             |                  |       |                     |
|                                                                                                    |       |                             |                  |       |                     |
| Revenues and second the excession respectively where and because                                                                                                    |       |                             |                  |       |                     |
| Research periods an interaction reput standard from a                                                                                                    |       |                             |                  |       |                     |
| <ul> <li>Revenues and a second spectra statistical second statistical bases and<br/>Revenues and representation of the second second se</li></ul> |       |                             |                  |       |                     |

Рисунок 440 – Отображение вкладки «Атрибуты»

 нажать кнопку «+ Добавить атрибут» — откроется модальное окно «Добавление атрибута» (рисунок 441);

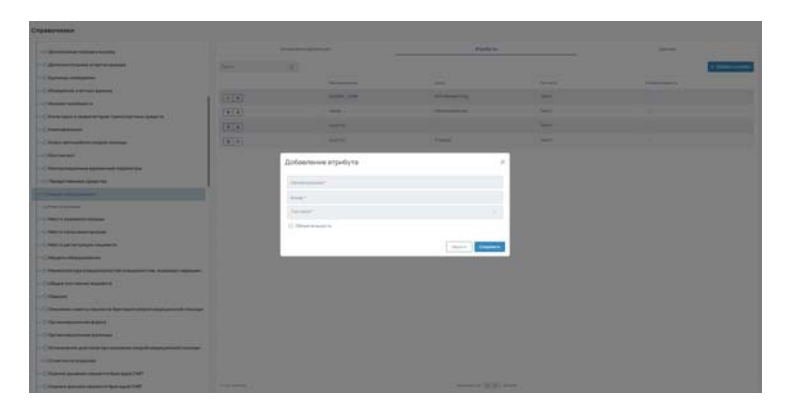

Рисунок 441 – Модальное окно «Добавление атрибута»

- 5) заполнить поля модального окна «Добавление атрибута» данными и нажать кнопку «Сохранить»:
  - Наименование;
  - Алиас;
  - Тип поля;
  - Обязательность.

В справочник «Марка оборудования» добавлен атрибут «Страна» (рисунок 442).

278 РНПЦ.466451.001ИЗ

| Crymeround                                                                                                    |        |                                                                                                    |               |   |                       |
|----------------------------------------------------------------------------------------------------|--------|----------------------------------------------------------------------------------------------------|---------------|---|-----------------------|
| - Comment result to the                                                                                                    |        | Transformer and the second second sec |               |   |                       |
| Contract Contractor and the                                                                                                    | Sec. 1 |                                                                                                    |               |   | and the second second |
|                                                                                                    |        |                                                                                                    |               |   |                       |
| C Resignant / or rail specify                                                                                                    |        |                                                                                                    | Second Second |   |                       |
|                                                                                                    | (111)  |                                                                                                    |               |   |                       |
| - C farat last a react traver parenty reaction procets                                                                                                    | [014]  |                                                                                                    |               | - |                       |
| - Characteristic                                                                                                    | [+[+]  |                                                                                                    |               | - |                       |
| - Chart at holive right holise                                                                                                    | (814)  |                                                                                                    | 7944          |   |                       |
| -Character                                                                                                    |        |                                                                                                    |               |   |                       |
| - C for programmed and some installed                                                                                                    |        |                                                                                                    |               |   |                       |
| - C forget menne (physics)                                                                                                    |        |                                                                                                    |               |   |                       |
| and the second second s |        |                                                                                                    |               |   |                       |
|                                                                                                    |        |                                                                                                    |               |   |                       |
| - Charles and and and                                                                                                    |        |                                                                                                    |               |   |                       |
| - C New York Street Sector                                                                                                    |        |                                                                                                    |               |   |                       |
| -Carriella a parte anno 1                                                                                                    |        |                                                                                                    |               |   |                       |
| C Real Property                                                                                                    |        |                                                                                                    |               |   |                       |
| Commentation and the second states of the second states of the second st |        |                                                                                                    |               |   |                       |
| Contract of the second second se                                                                                                    |        |                                                                                                    |               |   |                       |
|                                                                                                    |        |                                                                                                    |               |   |                       |
| - Checked man's loader's Quelan's signification and an                                                                                                    |        |                                                                                                    |               |   |                       |
| - De seraie d'ann                                                                                                    |        |                                                                                                    |               |   |                       |
| and the second damage                                                                                                    |        |                                                                                                    |               |   |                       |
| - Transmission and the list to the same shall be accorded to the                                                                                                    |        |                                                                                                    |               |   |                       |
| - Charles and the second second second second second second second second second second second second second se                                                                                                    |        |                                                                                                    |               |   |                       |
| Contract protocol figuration of the speed of MP                                                                                                    |        |                                                                                                    |               |   |                       |
| C. Datest games repaire for specified                                                                                                    |        |                                                                                                    |               |   |                       |

Рисунок 442 – Отображение добавленного атрибута «Страна»

# 5.1.3Добавление записи

Проверка обязательности заполнения атрибутов проводится при добавлении записи. Система добавляет атрибут времени создания записи.

Для добавления записи следует:

- 1) в главном окне ЛК пользователя перейти в раздел «Справочники»
  - (Модули Администрирование Справочники) (рисунок 443);

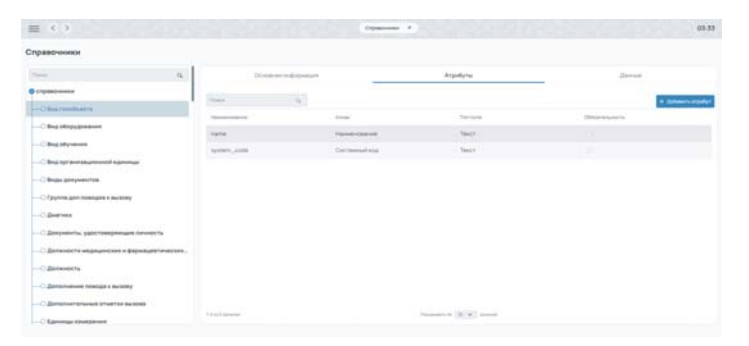

Рисунок 443 – Форма «Справочники»

 в качестве примера в списке справочников выбрать справочник «Марка оборудования» (рисунок 444);

| Tidemonia constitution                                                                                                    | Designed of Spanner                                                                                                    | Arguine a |  |
|----------------------------------------------------------------------------------------------------|----------------------------------------------------------------------------------------------------|-----------|--|
| C development to based it rearrant and state                                                                                                    | and the second second                                                                                                    |           |  |
| Connect Internet                                                                                                    |                                                                                                    |           |  |
| C Providence and taxable                                                                                                    | The second second |           |  |
| Conner method to                                                                                                    | Contract of the second second s                                                                                                    |           |  |
| Chierrane I manimum inter press and simple                                                                                                    | States.                                                                                                    |           |  |
| Contradentian                                                                                                    | despace -                                                                                                    |           |  |
| Constant perturbative suspect president                                                                                                    |                                                                                                    |           |  |
| Charland                                                                                                    |                                                                                                    |           |  |
| C Party and a statement of the statement of the statement |                                                                                                    |           |  |
| C Press Transmit (plant rate                                                                                                    |                                                                                                    |           |  |
| ( the second )                                                                                                    |                                                                                                    |           |  |
| Color Statement                                                                                                    |                                                                                                    |           |  |
| C March Industry Contact                                                                                                    |                                                                                                    |           |  |
| Concile and proved and proved                                                                                                    |                                                                                                    |           |  |
| Check products and a local second second sec |                                                                                                    |           |  |
| University of the second second secon |                                                                                                    |           |  |
|                                                                                                    |                                                                                                    |           |  |
| C (Burl b) men hantig                                                                                                    |                                                                                                    |           |  |
| Colorest                                                                                                    |                                                                                                    |           |  |
| Content and industry for the sector statement in the                                                                                                    |                                                                                                    |           |  |
| C for the second street                                                                                                    |                                                                                                    |           |  |
| C Tel Institutional Agencies                                                                                                    |                                                                                                    |           |  |
| Characterized per statistics and an and an and an and the state                                                                                                    |                                                                                                    |           |  |
| C Pratrie (17) (agend                                                                                                    |                                                                                                    |           |  |
| C Danies and an experience based (201                                                                                                    |                                                                                                    |           |  |
| Charten generic reason where said Delt                                                                                                    |                                                                                                    |           |  |

Рисунок 444 - Справочник «Марка оборудование»

3) в справочнике «Марка оборудования» выбрать вкладку «Данные» (рисунок 445);

|                                                                                                    | 4                        |                                                                                                    | #10480.0x |                                                                                                    | - Denner                                                                                                    |
|----------------------------------------------------------------------------------------------------|--------------------------|----------------------------------------------------------------------------------------------------|-----------|----------------------------------------------------------------------------------------------------|----------------------------------------------------------------------------------------------------|
| Participant and a second second second second second second second second second second second second second se                                                                                                    |                          | A DESCRIPTION OF TAXABLE PARTY.                                                                                                    |           |                                                                                                    | and the second second se |
| Chaper                                                                                                    |                          |                                                                                                    |           |                                                                                                    | All constitutions of                                                                                                    |
| Approximate planet                                                                                                    | Contraction of the local |                                                                                                    | 10000     | 1.000                                                                                                    | 544                                                                                                    |
| Office ( Interface) a                                                                                                    |                          | (measure)                                                                                                    |           |                                                                                                    |                                                                                                    |
| C The Official Control of Control of Control       |                          | Taxan and American State State Sta |           |                                                                                                    |                                                                                                    |
| C Bag offyrman                                                                                                    | -                        | Property lines                                                                                                    | Party and | and the second second s |                                                                                                    |
| Big op and a statement to the state                                                                                                    | and.                     | (base)                                                                                                    | Report.   | April 10                                                                                                    | -                                                                                                    |
| C Bag liphington                                                                                                    | chand .                  | dearr                                                                                                    | Page 8    |                                                                                                    |                                                                                                    |
| Charlenger internetering                                                                                                    | 10x41011                 | Repairies                                                                                                    |           |                                                                                                    |                                                                                                    |
| C Brass motivat                                                                                                    | 10000 C                  | ( Second                                                                                                    | Parent    | -                                                                                                    |                                                                                                    |
| Chase anyone the                                                                                                    | 9+4                      | Speed.                                                                                                    | Report.   | Apres .                                                                                                    | -                                                                                                    |
| Collapsena para mentapos e becidines                                                                                                    | grant .                  | family                                                                                                    | Frank     | Course .                                                                                                    |                                                                                                    |
| Charmen .                                                                                                    | 4.000                    | Sec.                                                                                                    | Press.    | Present .                                                                                                    | (**)                                                                                                    |
| C Barranteria, generalizzatura e degenerative estere patholeseene -<br>C Barranteria e agragamente e degenerative estere patholeseene -                                                                                                    |                          |                                                                                                    |           |                                                                                                    |                                                                                                    |
| The second statistics are set                                                                                                    |                          |                                                                                                    |           |                                                                                                    |                                                                                                    |
| Charles of Hardel Solit                                                                                                    |                          |                                                                                                    |           |                                                                                                    |                                                                                                    |
| - Andrew Statements                                                                                                    |                          |                                                                                                    |           |                                                                                                    |                                                                                                    |
|                                                                                                    |                          |                                                                                                    |           |                                                                                                    |                                                                                                    |
|                                                                                                    |                          |                                                                                                    |           |                                                                                                    |                                                                                                    |
| Construction of the local state of the local state        |                          |                                                                                                    |           |                                                                                                    |                                                                                                    |
| O Research Contractor                                                                                                    |                          |                                                                                                    |           |                                                                                                    |                                                                                                    |
| O Banan da Barra I<br>O Bana yan a Mandalari yang kanang manganan yang ka                                                                                                    |                          |                                                                                                    |           |                                                                                                    |                                                                                                    |
| in Marana Analasi k<br>Ci Marana pana a manga kangan kancimpanan panari k<br>Ci Marana panagan<br>Ci Marana panagan                                                                                                    |                          |                                                                                                    |           |                                                                                                    |                                                                                                    |
| <ul> <li>Approximation of the second second sec</li></ul> |                          |                                                                                                    |           |                                                                                                    |                                                                                                    |

Рисунок 445 – Отображение вкладки «Данные»

 4) нажать кнопку «+ Добавить данные» — откроется модальное окно «Добавление данных» (рисунок 446);

|                                                                                                    | (E)                                                                                                    |                                                                                                    |                 |                                                                                                    | and the second second sec |
|----------------------------------------------------------------------------------------------------|----------------------------------------------------------------------------------------------------|----------------------------------------------------------------------------------------------------|-----------------|----------------------------------------------------------------------------------------------------|----------------------------------------------------------------------------------------------------|
|                                                                                                    | in the second                                                                                                    |                                                                                                    |                 |                                                                                                    | C                                                                                                    |
|                                                                                                    | Inclusion (                                                                                                    |                                                                                                    |                 |                                                                                                    |                                                                                                    |
| State of the second second sec | The second second second second second second second second second second second second second second second se                                                                                                    |                                                                                                    |                 |                                                                                                    |                                                                                                    |
| and the state of the state of t | and the second                                                                                                    |                                                                                                    |                 |                                                                                                    |                                                                                                    |
|                                                                                                    | and the second second sec                                                                                                    |                                                                                                    |                 |                                                                                                    |                                                                                                    |
|                                                                                                    | and the second second s |                                                                                                    |                 |                                                                                                    |                                                                                                    |
|                                                                                                    |                                                                                                    |                                                                                                    | 1000            |                                                                                                    |                                                                                                    |
| Support the second second s                                                                                                    |                                                                                                    | Добавления данных                                                                                                    |                 |                                                                                                    |                                                                                                    |
| The officer of the other states and the state of the state of the stat |                                                                                                    |                                                                                                    |                 |                                                                                                    |                                                                                                    |
| Ray writer                                                                                                    |                                                                                                    |                                                                                                    |                 | and the second second se                                                                                                    |                                                                                                    |
| and the second second second second second second second second second second second second second second second                                                                                                    |                                                                                                    |                                                                                                    |                 | A CONTRACT OF A CONTRACT OF A |                                                                                                    |
| Shows the second state of the second                                                                                                    | 110 C                                                                                                    | THE REPORT OF THE REPORT OF TH |                 | -                                                                                                    |                                                                                                    |
| here i                                                                                                    |                                                                                                    | Press.                                                                                                    |                 | Common Common Common Common Common Common Common Common Common Common Common Common Common Common Common Common                                                                                                    | 0801                                                                                                    |
| Descention optimized in contra                                                                                                    |                                                                                                    | Annual Annual Annual                                                                                                    |                 |                                                                                                    |                                                                                                    |
| Distance in concession of the second second se                                                                                                    |                                                                                                    |                                                                                                    |                 |                                                                                                    |                                                                                                    |
| Description of the local division of the local division of the loc |                                                                                                    |                                                                                                    | Annual Treasure |                                                                                                    |                                                                                                    |
| Bernard Property Strengt                                                                                                    |                                                                                                    |                                                                                                    |                 |                                                                                                    |                                                                                                    |
| Browner Street of State of Street of                                                                                                    |                                                                                                    |                                                                                                    |                 |                                                                                                    |                                                                                                    |
| Section Conference                                                                                                    |                                                                                                    |                                                                                                    |                 |                                                                                                    |                                                                                                    |
| The spin sector and the sector of the sector of the sector |                                                                                                    |                                                                                                    |                 |                                                                                                    |                                                                                                    |
|                                                                                                    |                                                                                                    |                                                                                                    |                 |                                                                                                    |                                                                                                    |
| In the same of some of the same of the same of                                                                                                    |                                                                                                    |                                                                                                    |                 |                                                                                                    |                                                                                                    |
|                                                                                                    |                                                                                                    |                                                                                                    |                 |                                                                                                    |                                                                                                    |
| Carl an address repair services                                                                                                    |                                                                                                    |                                                                                                    |                 |                                                                                                    |                                                                                                    |
| Approximate of the second second second second second second second second second second second second second s                                                                                                    |                                                                                                    |                                                                                                    |                 |                                                                                                    |                                                                                                    |
|                                                                                                    |                                                                                                    |                                                                                                    |                 |                                                                                                    |                                                                                                    |

Рисунок 446 – Модальное окно «Добавление данных»

- 5) заполнить поля модального окна «Добавление данных» данными и нажать кнопку «Сохранить».
  - Системный код;
  - Наименование;
  - Страна.

В справочник «Марки оборудования» добавлена новая запись (рисунок 447);

280 РНПЦ.466451.001ИЗ

| and a                | 9 | 12r-cm-s    | er in doordaan     | Arguitytur                                                                                                    | Denne         |
|----------------------|---|-------------|--------------------|----------------------------------------------------------------------------------------------------|---------------|
| 0                    |   | Time (      | the Armen Server 1 | Taylor and the second second se | a loter inter |
| O Maple strategy and |   | Determina   | Tanan Same         | 10.000                                                                                                    | Ciara.        |
|                      |   | sectores    | Oresigner          |                                                                                                    | -             |
|                      |   | tetoriu     | Teturita           |                                                                                                    | •             |
|                      |   | against .   | Agurius            | Percent                                                                                                    | -             |
|                      |   | us.t        | 0007               | Passan                                                                                                    | •             |
|                      |   | mant        | DWT                | Passee                                                                                                    |               |
|                      |   | apartanti - | Aparta             |                                                                                                    | -             |
|                      |   | parit       | Tpanet             | Pozowe                                                                                                    | <b>ED</b>     |
|                      |   | gravet.     | (pase)             | Pocore                                                                                                    | -             |

Рисунок 447 – Отображение новой записи

6) на вкладке «Данные» справочника «Марки оборудования» выбрать добавленную запись, навести курсор указателя «мыши» на поле «Статус» — во всплывающем окне отобразятся временные параметры записи, в том числе «Время создания записи» (рисунок 448).

| up:                          | ą. | Co-cerer    |        |                      | Argudyne                        | <u>Abrus</u> |             |
|------------------------------|----|-------------|--------|----------------------|---------------------------------|--------------|-------------|
| Changestowers                | _  | Part -      | (6) he | Alarah Spread Alarah |                                 | 1            | + jähenname |
| Condens and Street of Street |    | Octored est |        | 100000000            | 10493                           | Chelves      |             |
|                              |    | annann -    |        | Orrigina             |                                 | -            |             |
|                              |    | Settorike   |        | Tetoria              |                                 | 63           |             |
|                              |    | 20.01.0     |        | Agana                | Patter                          | <b>C3</b>    |             |
|                              |    | stead       |        | QUNT                 | Patter                          | -            |             |
|                              |    | stant       |        | CANYT                | Enternation participant anteces | anitana i    |             |
|                              |    | agastelli   |        | Agarta               | Episore composed acrocs         | 2111,2023    |             |
|                              |    | grant.      |        | Tperet.              | Patter                          | -            |             |
|                              |    | 994         |        | Cover.               | Pacore                          |              |             |
|                              |    | 294         |        | T28441               | Patter                          | -            |             |
|                              |    | good .      |        | (peer                | Passes                          |              |             |

Рисунок 448 – Отображение временных параметров во всплывающем окне

## 5.1.4Ввод данных посредством автоматизированной массовой загрузки

ФМ предоставляет пользователю возможность ввода данных посредством автоматизированной массовой загрузки.

Для ввода данных посредством автоматизированной массовой загрузки следует:

 в главном окне ЛК пользователя перейти в раздел «Справочники» (Модули — Администрирование — Справочники) (рисунок 449);

281 РНПЦ.466451.001ИЗ

| равочники                                   |                                                                                                    |                  |                           |             |
|---------------------------------------------|----------------------------------------------------------------------------------------------------|------------------|---------------------------|-------------|
| a                                           | On-cargo an                                                                                                    | Diputant.        | Arputytu                  | Dense       |
| L'Ipatrices                                 |                                                                                                    | 100              |                           |             |
| C Real resultances                          |                                                                                                    |                  | 14-1-1                    | 4 (plant) ( |
| C Bra ofopyanesee                           | A CONTRACTOR OF A CONTRACTOR OFTA CONTRACTOR OFTA CONTRACTOR OFTA CONTRACTOR O |                  |                           |             |
| Cilling objection                           |                                                                                                    | -                |                           |             |
| C this tyr section doesn't spreame          | dense ton                                                                                                    | Call Parenal Kig | Tanci                     |             |
| -C Begar ganyusertos                        |                                                                                                    |                  |                           |             |
| C Payment gain meeting a sections           |                                                                                                    |                  |                           |             |
| Otherses                                    |                                                                                                    |                  |                           |             |
| Одраументы, удостоверноция, личность        |                                                                                                    |                  |                           |             |
| О датемисти надецичских в фармациятических. |                                                                                                    |                  |                           |             |
| -O Batevects                                |                                                                                                    |                  |                           |             |
| C Bernersteine mange i buttery              |                                                                                                    |                  |                           |             |
| C Renamerature metric public                |                                                                                                    |                  |                           |             |
|                                             | TTO DESIGN                                                                                                    |                  | Concession (N.W.) arrests |             |

Рисунок 449 – Форма «Справочники»

 в качестве примера выбрать справочник «Марка оборудования» (рисунок 450);

| Crpaterware                                                                                                    |                                                                                                    |         |       |
|----------------------------------------------------------------------------------------------------|----------------------------------------------------------------------------------------------------|---------|-------|
|                                                                                                    |                                                                                                    |         |       |
|                                                                                                    | Inclusion of particular                                                                                                    | (hadron | 30-00 |
| -Carrow wants many access                                                                                                    | And and a lot                                                                                                    |         |       |
| Common resultant                                                                                                    |                                                                                                    |         |       |
| Complete and a second second                                                                                                    | Contraction of the second second seco |         |       |
| -Channel Station 1                                                                                                    | - La contra de la contra de la  |         |       |
| Chimmen ( Martin State Statements ( State 4                                                                                                    | And a second second sec |         |       |
| - Characteria                                                                                                    | Transmitting and the second second seco                                                                                                    |         |       |
| -Charl of lattice least make                                                                                                    |                                                                                                    |         |       |
| Character                                                                                                    |                                                                                                    |         |       |
| C Review and the second land of the                                                                                                    |                                                                                                    |         |       |
| - Characterization and the second                                                                                                    |                                                                                                    |         |       |
| Company of the local data and the local data and th |                                                                                                    |         |       |
| University and a second                                                                                                    |                                                                                                    |         |       |
| Charles and and an owner of the second second second second second second second second second second second se                                                                                                    |                                                                                                    |         |       |
| Charles and an and a start                                                                                                    |                                                                                                    |         |       |
| Chick and the second second                                                                                                    |                                                                                                    |         |       |
| Charles Beautions                                                                                                    |                                                                                                    |         |       |
| Conception of a standard of the standard in second standard                                                                                                    |                                                                                                    |         |       |
| Charles and and and a                                                                                                    |                                                                                                    |         |       |
| - Committee - Committee                                                                                                    |                                                                                                    |         |       |
| Channel and in some the last many structure many                                                                                                    |                                                                                                    |         |       |
| Characteristic Start                                                                                                    |                                                                                                    |         |       |
|                                                                                                    |                                                                                                    |         |       |
| Constant and any of the second second second second                                                                                                    |                                                                                                    |         |       |
| of the second second                                                                                                    |                                                                                                    |         |       |
| Control income in control but have light                                                                                                    |                                                                                                    |         |       |
| Trained galaxies resource they want (147)                                                                                                    |                                                                                                    |         |       |

Рисунок 450 - Справочник «Марка оборудование»

 в справочнике «Марка оборудования» выбрать вкладку «Данные» (рисунок 451);

| · *                                                                                                    | 8 1 1                                   |                                                                                                    | rates  |          | (areas               |
|----------------------------------------------------------------------------------------------------|-----------------------------------------|----------------------------------------------------------------------------------------------------|--------|----------|----------------------|
| B-reasonable -                                                                                                    | 100                                     | al in from these transfer                                                                                                    |        |          | Provide and a second |
| -Chami                                                                                                    | (Constant)                              |                                                                                                    |        |          |                      |
| Append distri                                                                                                    | Def-Marah CB                            | Name and Address of States                                                                                                    | 10010  | 1 (m)    |                      |
|                                                                                                    | -                                       | (Inclusion)                                                                                                    |        |          |                      |
|                                                                                                    | where a                                 | bisree                                                                                                    |        |          |                      |
| - Charlestown                                                                                                    | 104110                                  | 49414                                                                                                    | Page 1 | 7914     |                      |
| Charles of American Street Street and                                                                                                    | and a                                   | and the second second s | Page 1 | faces    | •                    |
| Chairpress                                                                                                    | (Freedom)                               | datert                                                                                                    | Peter  | Term     |                      |
| -C Bug Lipster mitter service or in Hips arrow                                                                                                    | 4241471                                 | Agarta                                                                                                    |        |          |                      |
|                                                                                                    | 201                                     | (and                                                                                                    | No.    | how      | E3                   |
|                                                                                                    | 1111                                    | (beer                                                                                                    | Page 1 | P(1)4    | 63                   |
|                                                                                                    | 444                                     | (pare                                                                                                    | Pages  | August . |                      |
| -C downed                                                                                                    | yes                                     | (see                                                                                                    | Passe  | Paint    | (10)                 |
| Image: Section (Section ( |                                         |                                                                                                    |        |          |                      |
|                                                                                                    |                                         |                                                                                                    |        |          |                      |
| - the property data and the part of                                                                                                    | 1 - 1 - 1 - 1 - 1 - 1 - 1 - 1 - 1 - 1 - |                                                                                                    | 314    | 44444    | 10000 - 20 - 40      |

Рисунок 451 – Отображение вкладки «Данные»

4) на вкладке «Данные» справочника «Марки оборудования» нажать дополнительное меню «три точки» и выбрать пункт «Загрузить из

файла» — откроется модальное окно «Импорт справочника» (рисунок 452);

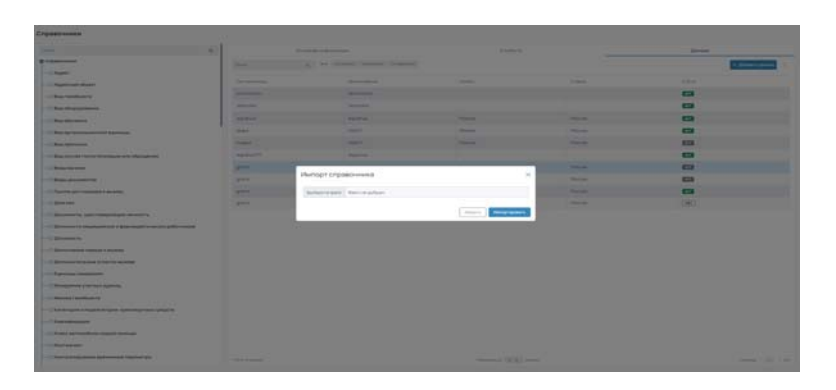

Рисунок 452 – Модальное окно «Импорт справочника»

- 5) заполнить поля модального окна «Импорт справочника» данными и нажать кнопку «Импортировать»:
  - указать путь к файлу загрузки.

В справочник «Марки оборудования» добавлены новые записи (рисунок 453).

|                      | 9           | Co-ce-on indoperates | .Arp                     | Him .   | Данные      |
|----------------------|-------------|----------------------|--------------------------|---------|-------------|
| England-overse       | These -     | a to be              | in University Streptures |         | + Drimmania |
| C Mapes Mapusteerine | Contractor  | 1                    |                          |         | Dety        |
|                      | presidente. | One                  | icone                    |         |             |
|                      | tetorika    | 745                  | onka                     |         |             |
|                      | aquente     | Aqu                  | and a                    | Pozzen  |             |
|                      | 09.5        | 00                   | in                       | Pozzel  | <b>C</b>    |
|                      | stan.t      | 004                  | irt                      | Pozzani |             |
|                      | aquarue???  | Agu                  | ess.                     |         |             |
|                      | grant       | fpe                  | and                      | Poccare | <b>E</b>    |
|                      | grant       | fpa                  | ati                      | Pozzes  | 14T         |

Рисунок 453 – Отображение новой записи

## 5.1.5Обновление записи

Модуль обеспечивает возможность совершения следующих операций с записями справочников:

– Обновление записи.

Проверка обязательности заполнения атрибутов проводится при обновлении записи. Система обновляет атрибут времени обновления записи.

Для обновления записи следует:

 в главном окне ЛК пользователя перейти в раздел «Справочники» (Модули — Администрирование — Справочники) (рисунок 454);

| DEBOWINER                                   |                                                                                                    |              |                             |                                  |
|---------------------------------------------|----------------------------------------------------------------------------------------------------|--------------|-----------------------------|----------------------------------|
| 4. A.                                       | Oc-carun-                                                                                                    |              | Arputtytu                   | dame.                            |
| 17g-840-4444                                |                                                                                                    |              |                             | Broke Street                     |
| -C hap resolutions                          |                                                                                                    | 1.4          |                             | <ul> <li>Equation (1)</li> </ul> |
| - Bes of transmi                            | Name and Address of Street of Street | Areas -      | furnise.                    | Climation-metric                 |
|                                             | nana                                                                                                    | Hanancasea   | Texcr                       |                                  |
| C Beg offyrmen                              | system_code                                                                                                    | Decrementing | Taxat                       |                                  |
| C Brig top and a second specific second     |                                                                                                    |              |                             |                                  |
| C Begar goryseperge                         |                                                                                                    |              |                             |                                  |
| О Группа дот повящия к вызовку              |                                                                                                    |              |                             |                                  |
| C Dearlance                                 |                                                                                                    |              |                             |                                  |
| Документы, удостовяренные пиниость          |                                                                                                    |              |                             |                                  |
| Одоличности недицинских и фармациатических, |                                                                                                    |              |                             |                                  |
| O destavations                              |                                                                                                    |              |                             |                                  |
| C Demonstration reaction a successory       |                                                                                                    |              |                             |                                  |
| C Demonwertenunge ofserten suizoes          |                                                                                                    |              |                             |                                  |
|                                             | 1-(help (help entropy)                                                                                                    |              | Conception ( 10, 10) around |                                  |

Рисунок 454 – Форма «Справочники»

2) в качестве примера выбрать справочник «Марка оборудования» (рисунок 455);

| and works                                                                                                    |                                                                                                    |      |                                                                                                    |
|----------------------------------------------------------------------------------------------------|----------------------------------------------------------------------------------------------------|------|----------------------------------------------------------------------------------------------------|
| Concerned concerning                                                                                                    | Designer entry start                                                                                                    | 1000 | and the second second sec |
| Between the second of the backback                                                                                                    | Augustatic Johns                                                                                                    |      |                                                                                                    |
| Comme complete                                                                                                    | Second Second                                                                                                    |      |                                                                                                    |
| Providence and reactions                                                                                                    |                                                                                                    |      |                                                                                                    |
| There is a subset in                                                                                                    |                                                                                                    |      |                                                                                                    |
| And the first of stands of spectrum was been to                                                                                                    | and the second second se |      |                                                                                                    |
| Called minute                                                                                                    | Copers,                                                                                                    |      |                                                                                                    |
| Constant and manifested to apply the straight                                                                                                    |                                                                                                    |      |                                                                                                    |
| Rectanged (                                                                                                    |                                                                                                    |      |                                                                                                    |
| Appropriate and approximate participants                                                                                                    |                                                                                                    |      |                                                                                                    |
| Characterization                                                                                                    |                                                                                                    |      |                                                                                                    |
| And Address of Street of Street of S |                                                                                                    |      |                                                                                                    |
| (Maire Jacobie)                                                                                                    |                                                                                                    |      |                                                                                                    |
| Next Constant Particular                                                                                                    |                                                                                                    |      |                                                                                                    |
| No. 1 Internet Addres                                                                                                    |                                                                                                    |      |                                                                                                    |
| Sec. 1 (0 or pear longer 1)                                                                                                    |                                                                                                    |      |                                                                                                    |
| Name of Additional Additional Addit                                                                                                    |                                                                                                    |      |                                                                                                    |
| Protection of the second second second second second second                                                                                                    |                                                                                                    |      |                                                                                                    |
| Chart on them insure in                                                                                                    |                                                                                                    |      |                                                                                                    |
| Canada Canada Canada Canada Canada Canada Canada Canada Canada Canada Canada Canada Canada Canada Canada Canada                                                                                                    |                                                                                                    |      |                                                                                                    |
| Concerns to an it interests in fact that is report of property of the second                                                                                                    |                                                                                                    |      |                                                                                                    |
| Carlow Party and the second second seco                                                                                                    |                                                                                                    |      |                                                                                                    |
| The fear dispersion dependings                                                                                                    |                                                                                                    |      |                                                                                                    |
| Designments per el la las terments impetit el propriet de la secondar                                                                                                    |                                                                                                    |      |                                                                                                    |
| Contractor pages                                                                                                    |                                                                                                    |      |                                                                                                    |
| Calment parameter manifest a light lager (1971                                                                                                    |                                                                                                    |      |                                                                                                    |
| Numerican Systems in Case of State                                                                                                    |                                                                                                    |      |                                                                                                    |

Рисунок 455 – Справочник «Марка оборудования»

 в справочнике «Марка оборудования» выбрать вкладку «Данные» (рисунок 456);

| -                                                                                                    | 6 au                                                                                                    |                                                                                                    | d'autore.       |                                                                                                    | -                                                                                                    |
|----------------------------------------------------------------------------------------------------|----------------------------------------------------------------------------------------------------|----------------------------------------------------------------------------------------------------|-----------------|----------------------------------------------------------------------------------------------------|----------------------------------------------------------------------------------------------------|
| P P P P P P P P P P P P P P P P P P P                                                                                                    | man .                                                                                                    | A DESCRIPTION OF A DESCRIPTION OF A DESC |                 |                                                                                                    | ( Breathering)                                                                                                  |
| - Ages                                                                                                    |                                                                                                    |                                                                                                    |                 |                                                                                                    | in the second second second second second second second second second second second second second second second |
| C high and theat?                                                                                                    |                                                                                                    |                                                                                                    |                 |                                                                                                    |                                                                                                    |
| Office moduler of                                                                                                    | - printer of the second                                                                                                    | Contraction of the local distance of the local distance of the loc |                 |                                                                                                    |                                                                                                    |
| Chu digastere                                                                                                    | -                                                                                                    | Tange and                                                                                                    |                 |                                                                                                    |                                                                                                    |
| Chardyman (                                                                                                    | and an other states of the states of the sta | Sec. all                                                                                                    | Frence          | Participa de la construcción de la construcción de | •                                                                                                    |
| Characteristic Section and Antonio Section and                                                                                                    | 0.04                                                                                                    | 10.007                                                                                                    | - Constant -    | Parrie                                                                                                    |                                                                                                    |
| Character                                                                                                    | diant                                                                                                    | diam'r                                                                                                    | Press .         | Ave. a                                                                                                    |                                                                                                    |
| Obstantiation and a state of the second                                                                                                    | No. of Concession, Name                                                                                                    | Augustum .                                                                                                    |                 |                                                                                                    |                                                                                                    |
| C Page in the                                                                                                    | part.                                                                                                    | Sec.                                                                                                    |                 | Read.                                                                                                    |                                                                                                    |
| Chain processor                                                                                                    | 4944                                                                                                    | town and                                                                                                    |                 | Parameter and Parameter and Parameter an                                                                                                    | -                                                                                                    |
| The second second  | 444                                                                                                    | Annual Contraction                                                                                                    | Annual I        | Acces.                                                                                                    |                                                                                                    |
| (Data and                                                                                                    | 9991                                                                                                    | 10000                                                                                                    | Parameter State | - Andrew                                                                                                    | (98)                                                                                                    |
| Chapters and support streets                                                                                                    |                                                                                                    |                                                                                                    |                 |                                                                                                    |                                                                                                    |
| December of whether we are a defendent of the second                                                                                                    |                                                                                                    |                                                                                                    |                 |                                                                                                    |                                                                                                    |
| Chevenette                                                                                                    |                                                                                                    |                                                                                                    |                 |                                                                                                    |                                                                                                    |
| Designed wanted waters                                                                                                    |                                                                                                    |                                                                                                    |                 |                                                                                                    |                                                                                                    |
| deressed would write as making                                                                                                    |                                                                                                    |                                                                                                    |                 |                                                                                                    |                                                                                                    |
| farmer compton                                                                                                    |                                                                                                    |                                                                                                    |                 |                                                                                                    |                                                                                                    |
| C Parlament outriest Samola                                                                                                    |                                                                                                    |                                                                                                    |                 |                                                                                                    |                                                                                                    |
| Annual manhatria                                                                                                    |                                                                                                    |                                                                                                    |                 |                                                                                                    |                                                                                                    |
| An other states of the second states of the second states of the                                                                                                    |                                                                                                    |                                                                                                    |                 |                                                                                                    |                                                                                                    |
| Channel and the second second se |                                                                                                    |                                                                                                    |                 |                                                                                                    |                                                                                                    |
|                                                                                                    |                                                                                                    |                                                                                                    |                 |                                                                                                    |                                                                                                    |
| Transfer and transferring transport transferration                                                                                                    |                                                                                                    |                                                                                                    |                 |                                                                                                    |                                                                                                    |
| the second second second                                                                                                    |                                                                                                    |                                                                                                    |                 |                                                                                                    |                                                                                                    |

Рисунок 456 - Отображение вкладки «Данные»

 выбрать запись (марка оборудования) и дважды нажать на левую кнопку «мыши» — откроется модальное окно «Редактирование данных» для выбранной записи (рисунок 457);

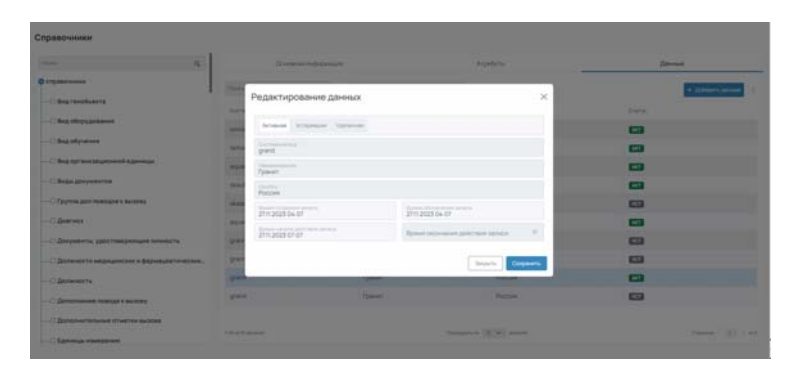

Рисунок 457 – Модальное окно «Редактирование данных»

- 5) заполнить поля модального окна «Редактирование данных» данными и нажать кнопку «Сохранить»:
  - Наименование.

В справочнике «Марки оборудования» добавлена запись о новой версии записи. Прежняя версия записи помечена как «Устаревшая» (рисунок 458);

|                         | Q. Downers in | (http-mttm)             | Arguelyne     | Dennet         |
|-------------------------|---------------|-------------------------|---------------|----------------|
| Constant and the        | Taxa          | Q for Frank Spread Stre | and a         | + Driven press |
| -O Michile Magy Station | Cetteralise   | The second second       | -             | Care           |
|                         | arrest const. | Ormaneer                |               | -              |
|                         | Informa .     | Tetoria                 |               |                |
|                         | adaption .    | Asumun                  | Pacore        |                |
|                         | and .         | DUVT                    | Pattern       |                |
|                         | mant          | OWYT                    | Parmer        |                |
|                         | #0495477      | Apartie                 |               |                |
|                         | grant         | (pawer)                 | Pattore       | -              |
|                         | grant.        | Queen                   | Pages         | <b>C</b> 3     |
|                         |               |                         |               |                |
|                         |               |                         |               |                |
|                         | 1 August 1    |                         | Second States |                |

Рисунок 458 – Отображение новой версии записи

6) на вкладке «Данные» справочника «Марки оборудования» выбрать измененную запись, навести курсор указателя «мыши» на поле «Статус» — во всплывающем окне отобразятся временные параметры записи, в том числе «Время обновления записи» (рисунок 459).

285 РНПЦ.466451.001ИЗ

| and a second second sec | - B. | Ocidean independent |                      | Alphyle                                                                                                    | 2010      |  |
|----------------------------------------------------------------------------------------------------|------|---------------------|----------------------|----------------------------------------------------------------------------------------------------|-----------|--|
|                                                                                                    |      | Hann                | a be black house the |                                                                                                    | + primero |  |
| - C Higher all systematics                                                                                                    |      | Detresenting        | 10100-000-00         | 0.01                                                                                                    | Drange    |  |
|                                                                                                    |      | pressent            | Orescarer            |                                                                                                    |           |  |
|                                                                                                    |      | betterike.          | Televila             |                                                                                                    |           |  |
|                                                                                                    |      | aquetus             | Aquanus              | Roccan                                                                                                    | -         |  |
|                                                                                                    |      | stat                | DABY?                | Parcel                                                                                                    | •         |  |
|                                                                                                    |      | plan.d              | CALIFY               | Typeser schemet gelichten gelichen<br>Diesen schemen und hier scheme                                                                                                    | auraun    |  |
|                                                                                                    |      | apeurit             | Asarta               | Spream concerned and the second second | 2110,2021 |  |
|                                                                                                    |      | grant               | Parent               | Parties                                                                                                    |           |  |
|                                                                                                    |      | grant.              | Ippert               | Pages                                                                                                    |           |  |
|                                                                                                    |      | grant               | Tpaser .             | Patter                                                                                                    | •         |  |
|                                                                                                    |      | gunt -              | fpaver.              | Pepe                                                                                                    |           |  |

Рисунок 459 - Отображение временных параметров во всплывающем окне

## 5.1.6Изменение статуса актуальности записи

Модуль обеспечивает возможность совершения следующих операций с записями справочников:

– Изменение статуса актуальности записи.

Пользователь имеет возможность отметить запись как устаревшую.

Для изменения статуса актуальности записи следует:

- 1) в главном окне ЛК пользователя перейти в раздел «Справочники»
  - (Модули Администрирование Справочники) (рисунок 460).

| $\equiv \langle \cdot \rangle$             |                                                                                                    | Cipatrona 4     |                                                                               | 01.13                                  |
|--------------------------------------------|----------------------------------------------------------------------------------------------------|-----------------|-------------------------------------------------------------------------------|----------------------------------------|
| Справочники                                |                                                                                                    |                 |                                                                               |                                        |
| 100 E                                      | Do-car-ar an                                                                                                    | driz-stam       | Arpetlyne                                                                     | Zarran .                               |
| 0 112000-0000                              | and a second second sec | 200             |                                                                               |                                        |
| Charminers                                 |                                                                                                    | 191             | 1000                                                                          | <ul> <li>A patients angular</li> </ul> |
| C Brg of opygonalises                      |                                                                                                    |                 |                                                                               | . Contractory                          |
|                                            | nana                                                                                                    | Name-chang      | Sect                                                                          |                                        |
| C. Bold Stationers                         | symmetry code                                                                                                    | Contravual vite | 1007                                                                          |                                        |
|                                            |                                                                                                    |                 |                                                                               |                                        |
|                                            |                                                                                                    |                 |                                                                               |                                        |
| -О Группа дал понедан в выхону             |                                                                                                    |                 |                                                                               |                                        |
| C Bearson                                  |                                                                                                    |                 |                                                                               |                                        |
| О Документи, удостовернецие личность       |                                                                                                    |                 |                                                                               |                                        |
| Одолжности надециосних и фармациятических. |                                                                                                    |                 |                                                                               |                                        |
|                                            |                                                                                                    |                 |                                                                               |                                        |
|                                            |                                                                                                    |                 |                                                                               |                                        |
| C Bergmanishana sharran saataa             |                                                                                                    |                 |                                                                               |                                        |
| - C Epinotac ebelphine                     | 11-11-11-11-11                                                                                                    |                 | . The property of $\left    \overline{W}     \overline{W} \right $ is sensed. |                                        |

Рисунок 460 – Форма «Справочники»

 в качестве примера выбрать справочник «Марка оборудования» (рисунок 461);

286 РНПЦ.466451.001ИЗ

| Deparations                                                                                                    |                                                                                                    |                                                                                                    |         |
|----------------------------------------------------------------------------------------------------|----------------------------------------------------------------------------------------------------|----------------------------------------------------------------------------------------------------|---------|
| C descent range to range                                                                                                    | Transfer of page.                                                                                                    | Page 10 and 10 and 10 and 10 and 10 and 10 and 10 and 10 and 10 and 10 and 10 and 10 and 10 and 10 and 10 and 10 | daran . |
| Contraction of Contractions                                                                                                    |                                                                                                    |                                                                                                    |         |
| - Communities                                                                                                    |                                                                                                    |                                                                                                    |         |
| C Resigned permit spece                                                                                                    | And the second                                                                                                    |                                                                                                    |         |
| Change and American and American and Ameri<br>American and American and American and American and American and American and American and American and American and American and American and American and American and American and American and American and American and American and A |                                                                                                    |                                                                                                    |         |
| C Raman Same on Manager and Same Transmission Statistics                                                                                                    | ine and                                                                                                    |                                                                                                    |         |
| - Chamberran                                                                                                    | NAME AND ADDRESS OF ADDRESS OF ADDRESS<br>ADDRESS OF ADDRESS OF ADDRESS OF ADDRESS OF ADDRESS OF ADDRESS OF ADDRESS OF ADDRESS OF ADDRESS OF ADDRESS OF ADDRESS OF ADDRESS OF ADDRESS OF ADDRESS OF ADDRESS OF ADDRESS OF ADDRESS OF ADDRESS OF ADDRESS OF ADDRESS OF ADDRESS OF ADDRE |                                                                                                    |         |
| C from an inclusion strand in some                                                                                                    |                                                                                                    |                                                                                                    |         |
| Character                                                                                                    |                                                                                                    |                                                                                                    |         |
| C for print that the set of the set                                                                                                    |                                                                                                    |                                                                                                    |         |
| (Programme started                                                                                                    |                                                                                                    |                                                                                                    |         |
| - Charles Manager                                                                                                    |                                                                                                    |                                                                                                    |         |
| C Maria autore                                                                                                    |                                                                                                    |                                                                                                    |         |
| -C MICH INSIDE TRATIL                                                                                                    |                                                                                                    |                                                                                                    |         |
| Charles and a second particular                                                                                                    |                                                                                                    |                                                                                                    |         |
| Charles print the party of the party of the     |                                                                                                    |                                                                                                    |         |
| - C Music Management                                                                                                    |                                                                                                    |                                                                                                    |         |
| Charlent of repairies of feature is which would                                                                                                    |                                                                                                    |                                                                                                    |         |
| Citized increased management                                                                                                    |                                                                                                    |                                                                                                    |         |
| Claret                                                                                                    |                                                                                                    |                                                                                                    |         |
| C Decision and Cristian Charles and read of an article in the                                                                                                    |                                                                                                    |                                                                                                    |         |
| Concernance and                                                                                                    |                                                                                                    |                                                                                                    |         |
| C This sector in the sector is a sector of the sector of the sector of t    |                                                                                                    |                                                                                                    |         |
| C References per sense per menteres (marine et proposation traviage)                                                                                                    |                                                                                                    |                                                                                                    |         |
| C Trace or page 4                                                                                                    |                                                                                                    |                                                                                                    |         |
| C Darine protect many a few land (MI                                                                                                    |                                                                                                    |                                                                                                    |         |
| Charges provide interests they part (bet)                                                                                                    |                                                                                                    |                                                                                                    |         |

Рисунок 461 – Справочник «Марка оборудования»

 в справочнике «Марка оборудования» выбрать вкладку «Данные» (рисунок 462);

|                                                                                                    |                                                                                                    | terms of the products           | desperiments.                                                                                                    |                                                                                                    | downant .                                                                                                    |
|----------------------------------------------------------------------------------------------------|----------------------------------------------------------------------------------------------------|---------------------------------|----------------------------------------------------------------------------------------------------|----------------------------------------------------------------------------------------------------|----------------------------------------------------------------------------------------------------|
|                                                                                                    | -                                                                                                    | I as ( himse ) have a surrow of |                                                                                                    |                                                                                                    | Providence of the local division of the local division of the loca |
| - Rapet                                                                                                    |                                                                                                    |                                 |                                                                                                    |                                                                                                    | and the second second                                                                                                    |
| Charles and share!                                                                                                    |                                                                                                    |                                 |                                                                                                    | 1 million                                                                                                    |                                                                                                    |
| Bag montant of                                                                                                    | And the second second s | areases.                        |                                                                                                    |                                                                                                    |                                                                                                    |
| The Management                                                                                                    |                                                                                                    | Secondary .                     |                                                                                                    |                                                                                                    | -                                                                                                    |
| C Real Physics and Control of Control of Con      | -                                                                                                    | Approx.                         | (Annual )                                                                                                    | Page 1                                                                                                    |                                                                                                    |
| The second second                                                                                                    |                                                                                                    | 10000                           | (                                                                                                    | (1000)                                                                                                    |                                                                                                    |
| Charlestown                                                                                                    |                                                                                                    | (14.47)                         | ( Annual )                                                                                                    | - Personal -                                                                                                    | 63                                                                                                    |
| Burning and an annual state of the second                                                                                                    | Approx11                                                                                                    | anguto a                        |                                                                                                    |                                                                                                    |                                                                                                    |
| These and the                                                                                                    | -                                                                                                    | (inst                           | i denne i l                                                                                                    | Anna .                                                                                                    |                                                                                                    |
| These properties                                                                                                    | 1 (pres)                                                                                                    | 1000                            | And a local diversity of the local diversity of the local diversity | Parama -                                                                                                    |                                                                                                    |
| Taxing and remain a summit                                                                                                    | 444                                                                                                    | 1000                            | Annual 1                                                                                                    | Parent .                                                                                                    |                                                                                                    |
| (C Bost est)                                                                                                    | part .                                                                                                    | 1000                            | (Annual Contemport                                                                                                    | And a local diversity of the local diversity of the local diversity | (90)                                                                                                    |
| Citizensis in the second scores                                                                                                    |                                                                                                    |                                 |                                                                                                    |                                                                                                    |                                                                                                    |
|                                                                                                    |                                                                                                    |                                 |                                                                                                    |                                                                                                    |                                                                                                    |
| Division in standard a distribute when a de-                                                                                                    |                                                                                                    |                                 |                                                                                                    |                                                                                                    |                                                                                                    |
| California in stangement i dan state minut alter an<br>California in                                                                                                    |                                                                                                    |                                 |                                                                                                    |                                                                                                    |                                                                                                    |
| <ul> <li>Bernetter verkangemente oppenskate verkenst geber van<br/>Bernetteren<br/>- Derenetteren verkaget samtere</li> </ul>                                                                                                    |                                                                                                    |                                 |                                                                                                    |                                                                                                    |                                                                                                    |
| <ul> <li>Street volgeneret oppelinge einen gebonen</li> <li>Street volgeneret oppelingen einen gebonen</li> <li>Street volgeneret oppelingen einen geweit</li> </ul>                                                                                                    |                                                                                                    |                                 |                                                                                                    |                                                                                                    |                                                                                                    |
| <ul> <li>Brown - Alexandron - Special - State at the set<br/>Brown 's<br/>Demonstration - Sector<br/>Demonstration - Sector<br/>Demons</li></ul>                                                                        |                                                                                                    |                                 |                                                                                                    |                                                                                                    |                                                                                                    |
| Description of the particular of the particular of the set of the set of           | 7.                                                                                                    |                                 |                                                                                                    |                                                                                                    |                                                                                                    |
|                                                                                                    | 7.                                                                                                    |                                 |                                                                                                    |                                                                                                    |                                                                                                    |
| <ul> <li>Bernaris dispersion approprie de la constante de la constante de</li></ul> |                                                                                                    |                                 |                                                                                                    |                                                                                                    |                                                                                                    |
| Element segments - provident and advances     Element -     Element -     Element           | 7                                                                                                    |                                 |                                                                                                    |                                                                                                    |                                                                                                    |
| Entropy of Agencies of Agency of Agency o           | <b>w</b> ,<br>10                                                                                                    |                                 |                                                                                                    |                                                                                                    |                                                                                                    |
| Even server a descenter a descenter de tender de tender de te           |                                                                                                    |                                 |                                                                                                    |                                                                                                    |                                                                                                    |

Рисунок 462 - Отображение вкладки «Данные»

 выбрать запись (марка оборудования) и дважды нажать на левую кнопку «мыши» — откроется модальное окно «Редактирование данных» для выбранной записи (рисунок 463);

| 100                                       |                                                                                                    |                                                                                                    |                         |     |                  |
|-------------------------------------------|----------------------------------------------------------------------------------------------------|----------------------------------------------------------------------------------------------------|-------------------------|-----|------------------|
| D cryantiness                             | and the second second se                                                                                                    |                                                                                                    | (Printer)               |     | _                |
| -Chegrosofiance                           | Редактирование да                                                                                                    | ноных                                                                                                    | ×                       |     | • 11 Percentaria |
| Cities alleganesses                       | Annual Street, or                                                                                                    | and the second second se |                         | 100 |                  |
| -Cibra of young                           | and income                                                                                                    |                                                                                                    |                         |     |                  |
| Cilling (dy and maximal lagencia)         |                                                                                                    |                                                                                                    |                         |     |                  |
| Characteristics                           | man anno                                                                                                    |                                                                                                    |                         |     |                  |
| - C figerine ann mariann a an iong        | Man Annual State                                                                                                    |                                                                                                    |                         |     |                  |
| ( deserved                                | 211(2028 04-01                                                                                                    | 211,203                                                                                                    | 04.07                   | -   |                  |
| Chaptering partnerspectate second         | 2110202810707                                                                                                    | Space or                                                                                                    | eren an fajerana bizata | -   |                  |
| Bernandth interpretate + \$450.00.000 and | -                                                                                                    |                                                                                                    | Jupra Elegent           | 63  |                  |
| -C Democrity                              | and the second second s | 1.000                                                                                                    | the second second       |     |                  |
| C (Demonstrate Science)                   | per .                                                                                                    | () and                                                                                                    | Passe                   | -   |                  |
| C generatives the second                  |                                                                                                    |                                                                                                    |                         |     |                  |
|                                           |                                                                                                    |                                                                                                    |                         |     |                  |

Рисунок 463 – Модальное окно «Редактирование данных»

- 5) заполнить поля модального окна «Редактирование данных» данными и нажать кнопку «Сохранить»;
- 6) статус записи установить в значение «Устаревшая».

Выбранная запись помечена как устаревшая (рисунок 464).

| e              | Oc-cener impor | with prediction of the second second s | Argelfahe  | Zenne           |
|----------------|----------------|----------------------------------------------------------------------------------------------------|------------|-----------------|
| Crigado evente | field II       | the Armon Spread Print                                                                                                    |            | + Dataser, pro- |
| Objection      | Ormanuel etc.  | (Spectropics)                                                                                                    | (Including | CTARK .         |
|                | Parameteria    | Onesaren                                                                                                    |            | -               |
|                | telorita       | Tetorika                                                                                                    |            |                 |
|                | apiela         | Agurus                                                                                                    | Patton     |                 |
|                | Mark.          | DIAVT                                                                                                    | Putter     |                 |
|                | search .       | DUNT                                                                                                    | Poccess    | 63              |
|                | aguarus111     | Apartet                                                                                                    |            |                 |
|                | grant.         | (pawe)                                                                                                    | Pacces     |                 |
|                | part           | Tpavet                                                                                                    | Patters    |                 |
|                |                |                                                                                                    |            |                 |
|                |                |                                                                                                    |            |                 |

Рисунок 464 – Отображение статуса записи в значении «Устаревшая»

# 5.1.7Удаление записи

Модуль обеспечивает возможность совершения следующих операций с записями справочников:

– Удаление записи.

Для ошибочно добавленных записей предусмотрена возможность удаления записей с сохранением данных об операции в истории изменений.

Для удаления записи следует:

 в главном окне ЛК пользователя перейти в раздел «Справочники» (Модули — Администрирование — Справочники) (рисунок 465);

| правочники                                       |                                                                                                    |                 |                     |           |
|--------------------------------------------------|----------------------------------------------------------------------------------------------------|-----------------|---------------------|-----------|
| 1941 K                                           | Government and                                                                                                    | Circles .       | Argedute            | 2014      |
| 0                                                | -                                                                                                    | -               |                     | Permanent |
| Characters                                       | and the second second s |                 | Sec. mark           | Territory |
| Cilled obspraces                                 |                                                                                                    | Tenne links     | Maria               |           |
| C Bog offynniae                                  |                                                                                                    |                 | -                   |           |
|                                                  | - Miler Look                                                                                                    | Contrast of the | 1997                |           |
|                                                  |                                                                                                    |                 |                     |           |
| -Отруппадол поведен к вызову                     |                                                                                                    |                 |                     |           |
|                                                  |                                                                                                    |                 |                     |           |
| C Breyesterta, paratesta pressue receptive       |                                                                                                    |                 |                     |           |
| C Determinist expressions a paperture tradition. |                                                                                                    |                 |                     |           |
|                                                  |                                                                                                    |                 |                     |           |
| - O Bernard and Personal Law Here                |                                                                                                    |                 |                     |           |
| C. Bernsteinersteinung allerteine success        |                                                                                                    |                 |                     |           |
| -CERNING HIMSING                                 | 1.0.000                                                                                                    |                 | Names of States and |           |

Рисунок 465 – Форма «Справочники»

в качестве примера выбрать справочник «Марка оборудования»» (рисунок 466);

288 РНПЦ.466451.001ИЗ

| Createrment                                                                                                    |                       |                                                                                                    |  |
|----------------------------------------------------------------------------------------------------|-----------------------|----------------------------------------------------------------------------------------------------|--|
| Comment and a loss                                                                                                    | Routed to be read     | and the second second sec |  |
| descent filment from an Ann                                                                                                    | and the second second |                                                                                                    |  |
| Coloresta Internet                                                                                                    |                       |                                                                                                    |  |
| - Chargenet ( at set lighting                                                                                                    |                       |                                                                                                    |  |
| Change systems                                                                                                    |                       |                                                                                                    |  |
|                                                                                                    |                       |                                                                                                    |  |
|                                                                                                    | (manual)              |                                                                                                    |  |
| Contractor in tradicity regulations                                                                                                    |                       |                                                                                                    |  |
| -Character                                                                                                    |                       |                                                                                                    |  |
| Charles and an over the state of the                                                                                                    |                       |                                                                                                    |  |
| Compression Laboration                                                                                                    |                       |                                                                                                    |  |
| - Charles Property -                                                                                                    |                       |                                                                                                    |  |
| Contract on the second                                                                                                    |                       |                                                                                                    |  |
| - Chief & particular strategy                                                                                                    |                       |                                                                                                    |  |
| Concernation and the second                                                                                                    |                       |                                                                                                    |  |
| and the second second sec |                       |                                                                                                    |  |
| Contract Sectores                                                                                                    |                       |                                                                                                    |  |
| Concerning of the second of the second second second                                                                                                    |                       |                                                                                                    |  |
| Charl III Tank Automatica                                                                                                    |                       |                                                                                                    |  |
|                                                                                                    |                       |                                                                                                    |  |
| Control want should be that being before the sources                                                                                                    |                       |                                                                                                    |  |
| and the second second se                                                                                                    |                       |                                                                                                    |  |
| C.S. H. LONG                                                                                                    |                       |                                                                                                    |  |
| Contract in the second second second second                                                                                                    |                       |                                                                                                    |  |
|                                                                                                    |                       |                                                                                                    |  |
| and the second second se                                                                                                    |                       |                                                                                                    |  |
| Contract Dates of the state of the state (198)                                                                                                    |                       |                                                                                                    |  |

Рисунок 466 – Справочник «Марка оборудования»

 в справочнике «Марка оборудования» выбрать вкладку «Данные» (рисунок 467).

|                                                                                                    |                                                                                                    | a an other statements                                                                                                    | dependence.                                                               |                                         | (and the second second  |
|----------------------------------------------------------------------------------------------------|----------------------------------------------------------------------------------------------------|----------------------------------------------------------------------------------------------------|---------------------------------------------------------------------------|-----------------------------------------|----------------------------------------------------------------------------------------------------|
|                                                                                                    | No. O                                                                                                    | and the party of the local division of                                                                                                    |                                                                           |                                         | Concession of the local division of the local division of the loca |
| -C. August                                                                                                    |                                                                                                    |                                                                                                    |                                                                           |                                         |                                                                                                    |
| Internet effect                                                                                                 | Conception and the                                                                                                    |                                                                                                    |                                                                           |                                         |                                                                                                    |
| The residence is                                                                                                |                                                                                                    | (manufacture)                                                                                                    |                                                                           |                                         |                                                                                                    |
| And address of the second second second second second second second second second second second second second s | and the second second s | manual.                                                                                                    |                                                                           |                                         | 63                                                                                                    |
| The statement                                                                                                   | depend ()                                                                                                    | Statement .                                                                                                    | dial to the local dial of the local dial dial dial dial dial dial dial di | - Contraction                           |                                                                                                    |
| C Real and Records and Addresses                                                                                | 100                                                                                                    | 1000                                                                                                    | the set                                                                   | Annual Contraction                      | 63                                                                                                    |
| - Bag operations                                                                                                |                                                                                                    | in a second                                                                                                    | 1000                                                                      | 2000                                    | 633                                                                                                    |
| Challenge and Annaly in Spinster                                                                                | Approx17                                                                                                    | and the second second s |                                                                           |                                         | -                                                                                                    |
| Num average                                                                                                    | p++.                                                                                                    | -                                                                                                    | Antonio                                                                   | Anna Anna Anna Anna Anna Anna Anna Anna | 623                                                                                                    |
| Chain property                                                                                                  | 100                                                                                                    |                                                                                                    | dana.                                                                     | - Second                                | 101                                                                                                    |
| Charles and reaction in sectory                                                                                 | 200                                                                                                    | And a second second sec | Printer I                                                                 | Parate -                                | 63                                                                                                    |
| ( parent                                                                                                    | are.                                                                                                    |                                                                                                    | And a                                                                     | And Address                             | 1943                                                                                                    |
| Character & spectrum reserve                                                                                    |                                                                                                    |                                                                                                    |                                                                           |                                         |                                                                                                    |
| Concept in succession in provide the same party series                                                          |                                                                                                    |                                                                                                    |                                                                           |                                         |                                                                                                    |
| C Mineson I.                                                                                                    |                                                                                                    |                                                                                                    |                                                                           |                                         |                                                                                                    |
| Concession and the second                                                                                       |                                                                                                    |                                                                                                    |                                                                           |                                         |                                                                                                    |
| Distance in family in success                                                                                   |                                                                                                    |                                                                                                    |                                                                           |                                         |                                                                                                    |
| Charmen margaren                                                                                                |                                                                                                    |                                                                                                    |                                                                           |                                         |                                                                                                    |
| Throughton contract success                                                                                     |                                                                                                    |                                                                                                    |                                                                           |                                         |                                                                                                    |
| Contract Stationers                                                                                             |                                                                                                    |                                                                                                    |                                                                           |                                         |                                                                                                    |
| An arrived a baseline same "party many and a second to                                                          |                                                                                                    |                                                                                                    |                                                                           |                                         |                                                                                                    |
| (Installation)                                                                                                  |                                                                                                    |                                                                                                    |                                                                           |                                         |                                                                                                    |
|                                                                                                    |                                                                                                    |                                                                                                    |                                                                           |                                         |                                                                                                    |
| Kalla in the local second terminal                                                                              |                                                                                                    |                                                                                                    |                                                                           |                                         |                                                                                                    |
| Contraction country instant                                                                                     |                                                                                                    |                                                                                                    |                                                                           |                                         |                                                                                                    |

Рисунок 467 - Отображение вкладки «Данные»

 выбрать запись (марка оборудования) и дважды нажать на левую кнопку «мыши» — откроется модальное окно «Редактирование данных» для выбранной записи (рисунок 468);

| Справочники                  |                         |                              |            |                                                                                                    |
|------------------------------|-------------------------|------------------------------|------------|----------------------------------------------------------------------------------------------------|
|                              | distant relation.       | A Service                    |            | 2mm                                                                                                    |
| Q. 17                        | No. of Concession, Name |                              |            | The state of the state of the s |
| Bing transferrer to          | Редактирование данных   |                              | × .        | Manadama                                                                                                    |
| - The department             | And Desire Spinst       |                              |            |                                                                                                    |
| - (Theat of presses )        | and and                 |                              |            |                                                                                                    |
|                              |                         |                              |            |                                                                                                    |
| -Chan properties             |                         |                              |            |                                                                                                    |
|                              | and the second second   |                              |            |                                                                                                    |
| - Carlos                     | 271222314-07            | Turner in the                |            |                                                                                                    |
| devicers and testers towards | ## P12200               | Environment Television Names | - <b>-</b> | 0                                                                                                    |
|                              |                         | Impairs (Unit                | ***        |                                                                                                    |
| - interesting                | 100                     | -                            |            | •                                                                                                    |
|                              | and the second          |                              |            | 63                                                                                                    |
|                              |                         |                              |            |                                                                                                    |
| tore therease energinese     |                         |                              |            |                                                                                                    |

Рисунок 468 – Модальное окно «Редактирование данных»

- 5) заполнить поля модального окна «Редактирование данных» данными и нажать кнопку «Сохранить»:
- 6) статус записи установить в значение «Удаленная».

Выбранная запись отметится как удаленная (рисунок 469).
289 РНПЦ.466451.001ИЗ

|                                                                                                    | S                                                                                                    |                                                                                                    |                                                                                                    |                                                                                                    | 20mm                                                                                                    |
|----------------------------------------------------------------------------------------------------|----------------------------------------------------------------------------------------------------|----------------------------------------------------------------------------------------------------|----------------------------------------------------------------------------------------------------|----------------------------------------------------------------------------------------------------|----------------------------------------------------------------------------------------------------|
|                                                                                                    | in the second second se | A COMPANY NAMES AND ADDRESS OF                                                                                                    |                                                                                                    |                                                                                                    | Characteristics of the second second s |
| and the second                                                                                                    |                                                                                                    |                                                                                                    |                                                                                                    |                                                                                                    |                                                                                                    |
| - I have been been been been been been been be                                                                                                    | 101000010                                                                                                    |                                                                                                    |                                                                                                    | 1000                                                                                                    |                                                                                                    |
| The second of                                                                                                    |                                                                                                    | and the second second s |                                                                                                    |                                                                                                    |                                                                                                    |
| ( bu dageners)                                                                                                    | 1010734                                                                                                    | (income)                                                                                                    |                                                                                                    |                                                                                                    |                                                                                                    |
| - Charley Martin                                                                                                    | 10.010                                                                                                    | Page 1                                                                                                    | 1 August 1                                                                                                    | No.                                                                                                    |                                                                                                    |
| The Statement Laboratory                                                                                                    |                                                                                                    | 1000                                                                                                    | the second second second second second second second second second second second second second second second se | And and a second second s | -                                                                                                    |
| Character                                                                                                    | stand.                                                                                                    | 10.01                                                                                                    | Aug                                                                                                    | Area at                                                                                                    |                                                                                                    |
| The reveal to be written and the second                                                                                                    | 100000                                                                                                    | Septem.                                                                                                    |                                                                                                    |                                                                                                    |                                                                                                    |
| the second                                                                                                    | and .                                                                                                    | iner.                                                                                                    | -                                                                                                    | Topoli .                                                                                                    | 63                                                                                                    |
| - Change and a second second sec                                                                                                    | 844                                                                                                    | time.                                                                                                    | -                                                                                                    | And and                                                                                                    | 63                                                                                                    |
| Copering and Instantian Instantian                                                                                                    | 1444 L                                                                                                    | 1000                                                                                                    | 1 Aug. 1                                                                                                    | ines.                                                                                                    |                                                                                                    |
| -Cherry                                                                                                    | 100                                                                                                    | Spectro -                                                                                                    |                                                                                                    | have                                                                                                    | - (m)                                                                                                    |
| Citerature and manual location                                                                                                    |                                                                                                    |                                                                                                    |                                                                                                    |                                                                                                    |                                                                                                    |
| And the second second s |                                                                                                    |                                                                                                    |                                                                                                    |                                                                                                    |                                                                                                    |
| - Annotation of the second second sec |                                                                                                    |                                                                                                    |                                                                                                    |                                                                                                    |                                                                                                    |
| and the second diversity of the second diversity of th |                                                                                                    |                                                                                                    |                                                                                                    |                                                                                                    |                                                                                                    |
| Comment in based of the lateral                                                                                                    |                                                                                                    |                                                                                                    |                                                                                                    |                                                                                                    |                                                                                                    |
| Channel instant                                                                                                    |                                                                                                    |                                                                                                    |                                                                                                    |                                                                                                    |                                                                                                    |
| Citizential permanents                                                                                                    |                                                                                                    |                                                                                                    |                                                                                                    |                                                                                                    |                                                                                                    |
| Common strategies in                                                                                                    |                                                                                                    |                                                                                                    |                                                                                                    |                                                                                                    |                                                                                                    |
| Characteristic state in the state of the state of the                                                                                                    |                                                                                                    |                                                                                                    |                                                                                                    |                                                                                                    |                                                                                                    |
| ( Territorie                                                                                                    |                                                                                                    |                                                                                                    |                                                                                                    |                                                                                                    |                                                                                                    |
| Characterization must make                                                                                                    |                                                                                                    |                                                                                                    |                                                                                                    |                                                                                                    |                                                                                                    |
| - Name and Address of Concession of Concession of Concessi |                                                                                                    |                                                                                                    |                                                                                                    |                                                                                                    |                                                                                                    |
| Contraction of the second design of the                                                                                                    |                                                                                                    |                                                                                                    |                                                                                                    |                                                                                                    |                                                                                                    |
|                                                                                                    |                                                                                                    |                                                                                                    |                                                                                                    |                                                                                                    |                                                                                                    |

Рисунок 469 – Отображение статуса записи в значении «Удаленная»

7) на вкладке «Данные» справочника «Марки оборудования» нажать дополнительное меню «три точки» и и выбрать пункт «История изменений» — откроется модальное окно «История изменений». В истории отражены изменения данных справочника, в том числе информация об удалении записи (рисунок 470).

| MCTOREFICERED                                                                                                    | well.                                                                                                    |                                          |                                                                                                    |                                                                                                    |
|----------------------------------------------------------------------------------------------------|----------------------------------------------------------------------------------------------------|------------------------------------------|----------------------------------------------------------------------------------------------------|----------------------------------------------------------------------------------------------------|
| Second Second                                                                                                    | 1                                                                                                    |                                          | Trans Street                                                                                                    | Table Sciences                                                                                                    |
| 2012/01/11/01/01                                                                                                    | Avanter -                                                                                                    | has, have, performin-                    |                                                                                                    |                                                                                                    |
|                                                                                                    | Aprentia                                                                                                    |                                          |                                                                                                    | Reference Processors for the Summer 1                                                                                                    |
| 10112001-0010                                                                                                    | Arrest                                                                                                    | 14.00                                    |                                                                                                    | terms.                                                                                                    |
| 44-1-10-10-10-10                                                                                                    | Apparto                                                                                                    | 1000                                     |                                                                                                    | Reading Automation (Second                                                                                                    |
| 941 (01) (1-14) (1)                                                                                                    | Aprentia.                                                                                                    |                                          |                                                                                                    | and the second second s |
| 441-101-1-11-14                                                                                                    | interest                                                                                                    |                                          | And the state of the second second                                                                                                    | Reserve war you far to press it.                                                                                                    |
| ********                                                                                                    | Parameter.                                                                                                    | 444                                      | A CONTRACTOR OF COMMAND                                                                                                    |                                                                                                    |
| 1011200011-01100                                                                                                    | dampire .                                                                                                    | 10,000                                   |                                                                                                    |                                                                                                    |
| and analysis in                                                                                                    | Apparent of                                                                                                    | the last arrest                          |                                                                                                    |                                                                                                    |
|                                                                                                    | Appart 1                                                                                                    |                                          |                                                                                                    | Rendered must be an included and an                                                                                                    |
| 49-404-00104                                                                                                    | Probit?                                                                                                    | -                                        |                                                                                                    | Second Second                                                                                                    |
|                                                                                                    | 111677                                                                                                    | 100                                      |                                                                                                    | Representation of the second second sec                                                                                                    |
| ****                                                                                                    | dependent.                                                                                                    |                                          |                                                                                                    | and an information of the                                                                                                    |
|                                                                                                    | Acres of the                                                                                                    | 199                                      | Concernent Concernent  | ture -                                                                                                    |
| 24-1200-1-17-00                                                                                                    | Arrest -                                                                                                    | 1.00                                     | degramment.                                                                                                    | de la constante de la constante de                                                                                                    |
|                                                                                                    | Aprentia .                                                                                                    | 1.000                                    | 100 m                                                                                                    | 200-0000                                                                                                    |
|                                                                                                    | Arrest .                                                                                                    | 0.000                                    | And reactions                                                                                                    | Test of the second second seco |
| 44-1-14-14-14-14-14                                                                                                    | Appalet                                                                                                    | 1999                                     | And a second second sec | Bar-sease                                                                                                    |
| 1-1-10-10-10-10-10-10-10-10-10-10-10-10-                                                                                                    | Apparent.                                                                                                    |                                          |                                                                                                    | A second and a second and the second second                                                                                                    |
| 111 million 40 million                                                                                                    | in the second second se |                                          |                                                                                                    | No receive and the second                                                                                                    |
| *******                                                                                                    | datasta.                                                                                                    | contraction property have                |                                                                                                    | The second second second second second                                                                                                    |
| \$10 ACCR 14 AL                                                                                                    | Appart of the                                                                                                    | concernance and an example of the second |                                                                                                    | Record Control of Control of Cont |
| And states in Advert                                                                                                    | Aprel 1                                                                                                    |                                          | (per regener                                                                                                    | the company of the company of the co |
| pro-parete Mart                                                                                                    | Analy.                                                                                                    | rear a loss anapati nere                 |                                                                                                    | Press, and an annual state of the second state of the second state |
| and the second                                                                                                    | friet?                                                                                                    | and and and a local                      |                                                                                                    | The private statics of specific                                                                                                    |
| P-12-2010 in 2010                                                                                                    | front P                                                                                                    | Care .                                   | dam any sec                                                                                                    | and second and second and s                                                                                                    |
| And in case of the local division of the local division of the loc | and the local sector of the local sector of th |                                          |                                                                                                    | The second strength and the second                                                                                                    |

Рисунок 470 – Отображение информации об удалении записи в модальном окне «История изменений»

#### 5.1.8Ограничение доступных действий

При попытке открыть пункт Модули — Администрирование — Справочники указанный пункт в меню не доступен.

#### 5.1.9Версионирование записей в справочниках

Модуль обеспечивает версионирование записей в справочниках. Каждая запись справочника содержит дополнительную информацию:

- время создания записи;
- время обновления записи;

- время начала действия записи;
- время окончания действия записи.

Для просмотра записей в справочниках следует:

1) в главном окне ЛК пользователя перейти в раздел «Справочники»

(Модули — Администрирование — Справочники) (рисунок 471);

| = \\/                                     |                     | - Coperation |                           | 033           |
|-------------------------------------------|---------------------|--------------|---------------------------|---------------|
| правочники                                |                     |              |                           |               |
| then Q                                    | Donaide independent |              | Arpelyne                  | Dance         |
| Copananeeee                               | free of             |              |                           | (Consequence) |
| Obugreenfacers (                          | Terroren a          | Alter.       | Termin                    | Thornwood a   |
| C Brg Mopyghaans                          | hate.               | Nanavaline   | 540                       |               |
| - O Bog offywaren                         | eydem_code          | Cectored roa | feet -                    |               |
| - Deg sprawing streets sprawar            |                     |              |                           |               |
| -O Bedia advyanetina                      |                     |              |                           |               |
| -O Tpytrise port molecupos x subony       |                     |              |                           |               |
| -O Bearless                               |                     |              |                           |               |
| Сарументи, удостоверношие личность        |                     |              |                           |               |
| Одатамисти недицистот и фармацитического. |                     |              |                           |               |
|                                           |                     |              |                           |               |
|                                           |                     |              |                           |               |
| Потолнитальные отметки вызока             |                     |              |                           |               |
| -O Epinologi attuetperies                 | 424239908           |              | Testions to [B.W.] Amerik |               |

Рисунок 471 – Форма «Справочники»

 в качестве примера выбрать справочник «Марка оборудования» (рисунок 472);

| Dyssevere                                                                                                    |                                                                                                    |         |   |
|----------------------------------------------------------------------------------------------------|----------------------------------------------------------------------------------------------------|---------|---|
| Concern Interview                                                                                                    | Transmission and transmission                                                                                                    | apple a | - |
| Conceptional Conferences                                                                                                    |                                                                                                    |         |   |
| Charmen contactor                                                                                                    | ADDA.COM                                                                                                    |         |   |
| Company of the later.                                                                                                    | and a second second sec |         |   |
| C Bernard Barrier                                                                                                    | Agenci and and                                                                                                    |         |   |
| Characteristics and the second second                                                                                                    | Trends.                                                                                                    |         |   |
| Character                                                                                                    | Connects .                                                                                                    |         |   |
| Characteristics insul locate                                                                                                    |                                                                                                    |         |   |
| Clarineter                                                                                                    |                                                                                                    |         |   |
| Construction and an end of the second                                                                                                    |                                                                                                    |         |   |
| Characteristic Charles                                                                                                    |                                                                                                    |         |   |
| Contraction of the local division of the local division of the loc |                                                                                                    |         |   |
| S Maria autore                                                                                                    |                                                                                                    |         |   |
| Color to an annual frances                                                                                                    |                                                                                                    |         |   |
| Child Street and                                                                                                    |                                                                                                    |         |   |
| - Color to part of physics in particular                                                                                                    |                                                                                                    |         |   |
| Chains shippeness                                                                                                    |                                                                                                    |         |   |
| Colonies of the second second second second second                                                                                                    |                                                                                                    |         |   |
| Column and include the                                                                                                    |                                                                                                    |         |   |
| Clause                                                                                                    |                                                                                                    |         |   |
| Constant samp many topic per period of programming more                                                                                                    |                                                                                                    |         |   |
| - Optimultaneous August                                                                                                    |                                                                                                    |         |   |
| -C (generationed taxes)                                                                                                    |                                                                                                    |         |   |
| Consequent part and the initiation output expression being                                                                                                    |                                                                                                    |         |   |
| - Characterization                                                                                                    |                                                                                                    |         |   |
| COurse and the same spectra and Coll                                                                                                    |                                                                                                    |         |   |
| Character and the second spectrum (147)                                                                                                    |                                                                                                    |         |   |

Рисунок 472 – Справочник «Марка оборудования»

 в справочнике «Марка оборудования» выбрать вкладку «Данные» (рисунок 473);

291 РНПЦ.466451.001ИЗ

| -                                                                                                    | £]                                                                                                    |                                                                                                    | 10401                                                                                                    |                                                                                                    | dament .          |
|----------------------------------------------------------------------------------------------------|----------------------------------------------------------------------------------------------------|----------------------------------------------------------------------------------------------------|----------------------------------------------------------------------------------------------------|----------------------------------------------------------------------------------------------------|-------------------|
|                                                                                                    | man :                                                                                                    | a) in come many many                                                                                                    |                                                                                                    |                                                                                                    | d Athenty provide |
|                                                                                                    | and the second second s |                                                                                                    |                                                                                                    |                                                                                                    |                   |
| -Charlenal dute:                                                                                                    |                                                                                                    |                                                                                                    |                                                                                                    |                                                                                                    |                   |
|                                                                                                    |                                                                                                    |                                                                                                    |                                                                                                    |                                                                                                    |                   |
| - Day May strange                                                                                                    | ana ana ana ana ana ana ana ana ana ana                                                                                                    | - Secondaria                                                                                                    |                                                                                                    |                                                                                                    |                   |
| They devide                                                                                                    | 0000                                                                                                    | digenter (                                                                                                    | Taxan .                                                                                                    | Paula                                                                                                    | -                 |
| - Day by the statement survey                                                                                                    | and the                                                                                                    | 1894                                                                                                    | C. Percent                                                                                                    | Arrest                                                                                                    |                   |
|                                                                                                    | and the second second s | (hear)                                                                                                    | ( terms)                                                                                                    | in the second second se |                   |
| - Name and the other descent of the descent                                                                                                    | August 107                                                                                                    | Superior .                                                                                                    |                                                                                                    |                                                                                                    |                   |
| - Deprivates                                                                                                    | g+1                                                                                                    | 1000                                                                                                    | Parent .                                                                                                    | Parate -                                                                                                    | -                 |
| Chain property                                                                                                    | 100                                                                                                    | - Contract - Contract | (Annual Control of Control of Con | Anna -                                                                                                    | -                 |
| The state and the second state and                                                                                                    | -                                                                                                    | Server Server                                                                                                    | - Daniel                                                                                                    | 1000                                                                                                    |                   |
| - Degrees                                                                                                    | gast.                                                                                                    | 1944                                                                                                    | ( Annual C                                                                                                    | dama.                                                                                                    | (98)              |
| Characteria and an other states                                                                                                    |                                                                                                    |                                                                                                    |                                                                                                    |                                                                                                    |                   |
| - Distant in statistical particular mention party were                                                                                                    |                                                                                                    |                                                                                                    |                                                                                                    |                                                                                                    |                   |
| -C Brower's                                                                                                    |                                                                                                    |                                                                                                    |                                                                                                    |                                                                                                    |                   |
| Concentration ( Second )                                                                                                    |                                                                                                    |                                                                                                    |                                                                                                    |                                                                                                    |                   |
| Contract which an even in the stat                                                                                                    |                                                                                                    |                                                                                                    |                                                                                                    |                                                                                                    |                   |
| -O Dammar management                                                                                                    |                                                                                                    |                                                                                                    |                                                                                                    |                                                                                                    |                   |
| - Collection of a state of a state of a stat |                                                                                                    |                                                                                                    |                                                                                                    |                                                                                                    |                   |
| - Barrens tanthuming                                                                                                    |                                                                                                    |                                                                                                    |                                                                                                    |                                                                                                    |                   |
| -Characteristic in team to take the strategy was taken in                                                                                                    |                                                                                                    |                                                                                                    |                                                                                                    |                                                                                                    |                   |
| handpalate                                                                                                    |                                                                                                    |                                                                                                    |                                                                                                    |                                                                                                    |                   |
| -Chart & subtra much more                                                                                                    |                                                                                                    |                                                                                                    |                                                                                                    |                                                                                                    |                   |
| Testaniari                                                                                                    |                                                                                                    |                                                                                                    |                                                                                                    |                                                                                                    |                   |
| There was a sub-second statement in successful                                                                                                    |                                                                                                    |                                                                                                    |                                                                                                    |                                                                                                    |                   |
|                                                                                                    |                                                                                                    |                                                                                                    |                                                                                                    |                                                                                                    |                   |

Рисунок 473 – Отображение вкладки «Данные»

- 4) на вкладке «Данные» справочника «Марки оборудования» выбрать запись, навести курсор указателя «мыши» на поле «Статус» во всплывающем окне отобразятся временные параметры записи (рисунок 474):
  - время создания записи;
  - время обновления записи;
  - время начала действия записи;
  - время окончания действия записи.

| £                | ۹. | 0000-00     | and the second second |                        | Atpelyter                                                    | 2m                     | nut .          |
|------------------|----|-------------|-----------------------|------------------------|--------------------------------------------------------------|------------------------|----------------|
| фаатоонон        |    | 2044        | q he                  | Artess Spread Supplier | 6                                                            |                        | + Drivers game |
| Mapus Mapupasawa |    | Octowal-sta |                       | Panaciante             | many                                                         | Charge                 |                |
|                  |    | omicant     |                       | Omnicomm               |                                                              |                        |                |
|                  |    | tetoska     |                       | Tetorika               |                                                              |                        |                |
|                  |    | aquetus     |                       | Aquanus                | POCOH                                                        |                        |                |
|                  |    | (AA)        |                       | DKAYT                  | Popola                                                       | •                      |                |
|                  |    | skand       |                       | DKAYT                  | Променного дойствия датися<br>Полик поличина пойствия дотося | 211.3025               |                |
|                  |    | spanis??    |                       | Aparus                 | Примя создания записи<br>Примя обнолнии записи               | 2111.2023<br>2111.2023 |                |
|                  |    | gunt        |                       | fpeer.                 | Pocces                                                       |                        |                |
|                  |    | gart        |                       | Tpaser                 | Patters                                                      |                        |                |
|                  |    | gwit.       |                       | l'paver.               | Pocoes                                                       |                        |                |
|                  |    | gart.       |                       | Tpaver .               | Pocovi                                                       |                        |                |

Рисунок 474 – Отображение временных параметров во всплывающем окне

#### 5.2Настройка параметров функционирования модулей программы

Модуль обеспечивает управление параметрами функционирования Системы. Настройки разделены на логические блоки.

Перечень настраиваемых параметров:

ФМ «Прием вызова»:

- Включение или отключение функций модуля;
- Параметры автосохранения;
- Параметры нормативного времени для операции приема вызова;
- Параметры времени хранения черновиков ЭФО.

ФМ «Координация вызовов»:

- Включение или отключение функций модуля;
- Параметры используемого типа назначения вызова на бригады (определяет ручное или автоматизированное назначение);
- Параметры нормативного времени для операций модуля;

ФМ «Ведение документации по вызову»:

- Включение или отключение функций модуля;
- Настройка правил валидации ЭКВ.
- ФМ «Управление бригадами»:
  - Включение или отключение функций модуля.

ФМ «Кадровый учет»:

– Включение или отключение функций модуля (рисунок 475).

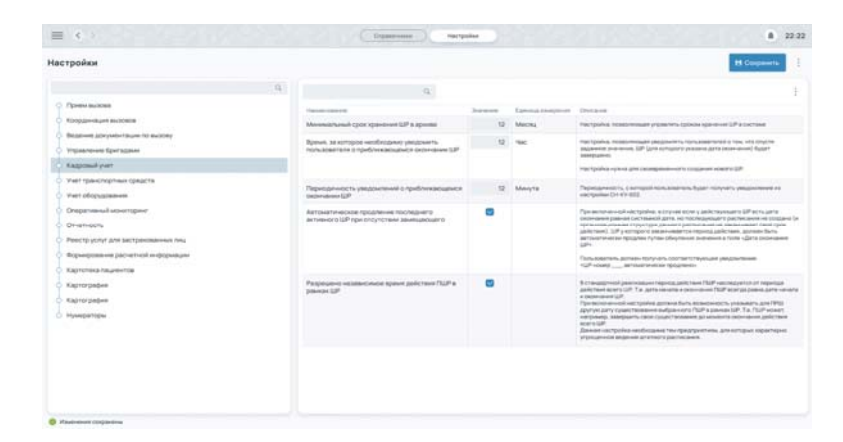

Рисунок 475 – Окно настройки модуля «Кадровый учет» ФМ «Учет транспортных средств»:

– Включение или отключение функций модуля.

ФМ «Учет оборудования»:

- Включение или отключение функций модуля.
- ФМ «Оперативный мониторинг»:

Включение или отключение функций модуля.
 ФМ «Отчетность»:

Включение или отключение функций модуля.
 ФМ «Реестр услуг для застрахованных лиц»:

- Включение или отключение функций модуля.
   ФМ «Формирование расчетной информации»:
  - Включение или отключение функций модуля.
- ФМ «Картотека пациентов»:
  - Включение или отключение функций модуля;
  - Возможность обновления данных из ЭФО;
  - Возможность обновления данных из ЭКВ.

ФМ «Картография»:

- Включение или отключение функций модуля;
- Параметры картографических сервисов;
- Параметры сервисов прямого и обратного геокодирования;
- Параметры сервисов расчета маршрутов.

В Модуле реализован следующий перечень настраиваемых общесистемных параметров:

- План нумерации документов;
- Настройки безопасности.

## 5.2.1Настройка плана нумерации документов

Для настройки плана нумерации документов следует:

 в главном окне ЛК пользователя перейти в раздел «Настройки» (Модули — Администрирование — Настройки) (рисунок 476) откроется экранная форма «Настройки» (рисунок 477);

294 РНПЦ.466451.001ИЗ

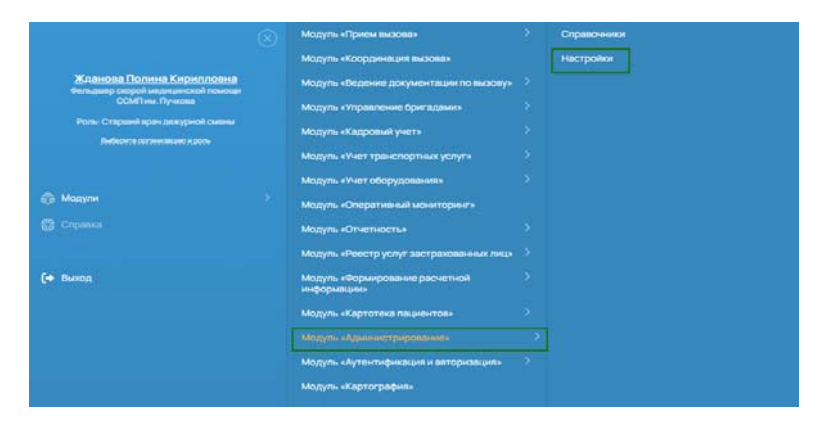

Рисунок 476 – Переход в раздел «Настройки»

| Катотории настроня                                          |                                                                                                    |           |   |                |                                                    |
|-------------------------------------------------------------|----------------------------------------------------------------------------------------------------|-----------|---|----------------|----------------------------------------------------|
| -O Madaria -Ograma basister                                 | Parameters and the second second se | Second 1  |   | farmariange en | Ducave                                             |
| О Мадуль «Конрузниции вызова»                               | Orofiperane "Restrictionaument"                                                                                                    | 0         |   |                |                                                    |
| О Мадуль «Вядение документации по вызову»                   | Antocoperative                                                                                                    |           |   |                |                                                    |
| О Мідуль «Управлення бригадання»                            | Notice and determine an experience acceptance acception in                                                                                                    | 6         | - | corpus         |                                                    |
| - О Модуль «Кадровый учет»                                  | Артонатичноски знакрытички силичи бригари                                                                                                    |           |   |                | При включённой настройке, при выполнение устре     |
| <ul> <li>Мідциь «Чиет транопортник услуг».</li> </ul>       | Working advertising patient compagientia                                                                                                    |           |   |                | The series are all successive companyones from the |
| - О Модуль «Инет оборудлявник»                              | КТ зарегистрированы или отклонены не тозднея часов незид.                                                                                                    | 26        |   | -00            |                                                    |
| O Miggins - Onepathanish seburitspane -                     |                                                                                                    |           |   |                |                                                    |
| О Мадаль «Отнетность»                                       | Ропидни наника повторные и задаленные вызовля                                                                                                    |           |   |                |                                                    |
| <ul> <li>Мідуль «Ревструслуг застракованных пиц»</li> </ul> |                                                                                                    |           |   |                |                                                    |
| -О Мадуль «Ворнерование расчетной информаци»                |                                                                                                    | adamit. W |   |                |                                                    |
| О Модуль «Картотека пециентов»                              |                                                                                                    |           |   |                |                                                    |
| O Moguna - Againset Theoreman                               |                                                                                                    | stat_ +   |   |                |                                                    |

Рисунок 477 – Экранная форма «Настройки»

 в дереве настроек выбрать пункт «Нумераторы» — откроется форма управления нумераторами (рисунок 478);

| Contraction of Contractions                                                                                                    |                                                                            | frame/              |
|----------------------------------------------------------------------------------------------------|----------------------------------------------------------------------------|---------------------|
| С Мадуль «Коордонация вызован                                                                                                    | Отанция редрой надация соцай планация навения А.С. Лучисава.               | 05 TYTEN 1997       |
| Падуть «Ведение дляучентации по вызову»                                                                                                    | Plugita-cent 01                                                            | OK VYYY WWY         |
| О Мадуль «Улравление Пригадание»                                                                                                    | Cranue CMT Honerecan Bonvesa MP                                            | OK - VEEV - MP      |
| — () Медуль «Кадровый учет»                                                                                                    | Downson (28-1982) Manufest                                                 | DE - VYTY - MY      |
| Мадуль «Учет транспортные услуг»                                                                                                    | Посударственное быдиетное учреждение здравооранения ИС Красногорская (В191 | DE - VER - NY       |
| Мадуль «Учет оборудование»                                                                                                    | Подстанция скорой индицинской поняция "Сходин"                             | OK - RTTT - MAY     |
| O Magyrs -Onepervessed waserrapeers                                                                                                    | 7819 Mackascian Obractival Crainium Depol Migalan-ceal Townian             | 06 ( ) were ( ) MY  |
|                                                                                                    | Станция скорой надация ской помоще нижне А.С. Лужова                       | COR (+) PTTT (+) MV |
| О Мадуль «Реестр услуг застранованных лиц»                                                                                                    | Crasue CO-HR/Thyscae                                                       | CH YTTY . MPT       |
| О Медуль «Фермирование расчетной информаци».                                                                                                    | Pogetaware NPI CC4+MT we Tyrecore                                          | OL - TYTY - MY      |
| C Magyrs -Kapronesa nageo-ros-                                                                                                    |                                                                            |                     |
|                                                                                                    |                                                                            |                     |
| О Модуль «Аутентификация и заторизация»                                                                                                    |                                                                            |                     |
| - O Medyris -Kaptorpatiwi-                                                                                                    |                                                                            |                     |
| a second second s |                                                                            |                     |

Рисунок 478 – Отображение пункта «Нумераторы»

 в перечне нумераторов выбрать запись и дважды нажать на левую кнопку «мыши» — откроется модальное окно «Редактирование формата номера» (рисунок 479);

295 РНПЦ.466451.001ИЗ

| = < >                                                        | Tectories *                                                                                                    | 05-46                |
|--------------------------------------------------------------|----------------------------------------------------------------------------------------------------|----------------------|
|                                                              | a a a a a a a a a a a a a a a a a a a                                                                                                    | Rowell .             |
| C Magyre -Riccoggerelate buildede                            | Containing of an appreciated manager interest IC Tyrestel                                                                                                    | CK TITN W            |
| П Мадуль обядание длязыентации на вызану-                    | National                                                                                                    | [0K ] [111] [ W ]    |
| Омаруть «Правления Бригадане»                                | редактирование формата номера ×                                                                                                    |                      |
|                                                              | Turn                                                                                                    | (at i reer i we      |
|                                                              | Facure Children Constantion (Constantion)                                                                                                    | (at a received and   |
| O Magyrs (Vert abopgingese)                                  | That is the intervention of the intervention                                                                                                    | (0E - VIII - (997)   |
| О Маруль «Оператизный мониторине»                            | (0 vigitig/two sectors represented in the sector of the sector of the sector o | (at [] 1111 [] (m)   |
| O Maayna «Orversecta»                                        | Dises [M4 - psychosonial-spag-sector systems (] [W - spag-again systems)]                                                                                                    | OK ( YHI) ( HY       |
| O Maggin «Peerty scryr ascrassesses reas-                    | Cases [191 - any-Comment-down tax in prevail ] [1979 - where down-web compliant in content]                                                                                                    | Ca                   |
| Other and a strength and and and and and and and and and and | Things Die - physical states of straining data (compared AT (strained))                                                                                                    | Cos C I vere C I see |
|                                                              | MMC - 2010/1/100-047-00-00 AUXAL (20100-04 ET (10 (AND))                                                                                                    |                      |
|                                                              | NP() - emotion - contract transme                                                                                                    |                      |
| C. Magyra Adjance (1990)                                     | Secure Copeans                                                                                                    |                      |
| <ul> <li>Модель «Аутектификация и авторизация»</li> </ul>    |                                                                                                    |                      |
| C Mongres - Kaprorpagisas                                    |                                                                                                    |                      |
|                                                              |                                                                                                    |                      |
|                                                              |                                                                                                    | 1                    |

Рисунок 479 – Модальное окно «Редактирование формата номера»

- в модельном окне «Редактирование формата номера» ввести формат и нажать кнопку «Сохранить»:
  - $\quad \text{(OE)} \text{(VYYC)} \text{(No r)}$

Формат нумератора КТ для ОЕ изменится (рисунок 480).

| Категории настроен                              |                                                                             |                      |
|-------------------------------------------------|-----------------------------------------------------------------------------|----------------------|
| —О Модуль «Прием вызова»                        | at                                                                          | tour                 |
| <ul> <li>Модуль «Крординация вызова»</li> </ul> | Станцин окорой издациноскі полоци нийни А.С. Пучкава                        | OK YYYYN MA          |
| О Модула «Ведение документации по вызоку»       | Pogetaware DI                                                               | 08 - VIVY - SVV      |
| -С Модуль «Управление бригадани»                | Crasum CMT «Kneet-eccan foru-ecut MTs                                       | DK + MYNE + MY       |
| - О Мадуль «Кадровый учет»                      | Политична ЦКБ 1932 Медицина                                                 | OK   ( YYYY   .   MY |
| - О Модуль «Учет транспортных услуг»            | Государственное бедиетное учреждение заравоокранение MO Красногорская ПБ №1 | (08 ) · VYYY · MYC   |
| О Модуль «Учет оборудования»                    | Подстаниин скорой надилинской гоноци "Снарни"                               | (08) - ( 9997 - 1897 |
| -О Модуль «Оператизный мониторинг»              | 75V3 Москлаския Областний Станция Скорой Медицинской Понтовя                | OE VYYY - MY         |
| -О Мадуль «Отчетность»                          | Станция скорой мерецинской почещи имени А.С. Пучиска                        | CIL VYYY - SPP       |
| О Модуль «Реестр услуг застрахованных лиц»      | Станция ССиНИПЛунова                                                        | (06)+(VYYY)- 14V     |
| Оморуль «Формирование расчетной информаци».     | Pogetaware 1P1 COHM1 ee Dywase                                              | OK - TYPE - MY       |
|                                                 |                                                                             |                      |

Рисунок 480 – Отображение формата нумератора КТ для ОЕ

#### 5.2.2Настройка параметров безопасности

В Модуле реализован следующий перечень настраиваемых общесистемных параметров:

- настройки безопасности:
  - время деавторизации бездействующих пользователей;
  - время включения блокировки экрана бездействующих пользователей;
  - максимальное количество попыток авторизации до блокировки.

## 5.3Настройка пользователей и прав доступа

#### 5.3.1Добавление данных о пользователе

Сведения о пользователях включают следующие данные:

- ФИО;
- Логин;
- Пароль.

Пользователь — это совокупность заполненных объектов.

Для ввода данных о пользователе заполняются следующие объекты:

- Организационные единицы (вручную или путем импорта информации из ФМ «Кадровый учет»);
- Физические лица (вручную или путем импорта информации из ФМ «Кадровый учет»);
- Сервисы;
- Роли;
- Учетные записи (Аутентификационные данные, Права доступа).

## 5.3.1.1Добавление физического лица

Для добавления физического лица следует:

в главном окне ЛК администратора перейти в раздел «Физические лица» (Модули — Аутентификация и авторизация — Физические лица) (рисунок 481);

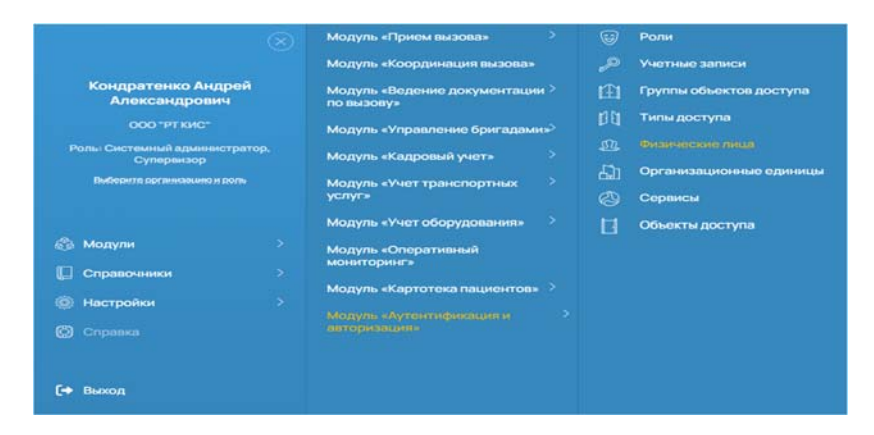

Рисунок 481 – Переход в раздел «Физические лица»

 откроется окно «Физические лица», в котором отображается список физических лиц, добавленных вручную (см. рисунок 482) или импортированных из модуля ФМ «Кадровый учет»<sup>6</sup> (добавление физических лиц через ФМ «Кадровый учет» приведено в разделе 4.5);

| одуль «Аутентификац | ция и авторизац | ция» → Физические лица (ФЛ)      | + Lotaen              | ••• E Accepturs adjavely |
|---------------------|-----------------|----------------------------------|-----------------------|--------------------------|
| 940                 | i i             | ano.                             | Batweens              | lane-octs                |
| Box Active          |                 | Кондраленко Андрей Александрович | 000 "PT KHC" (Paspa6) | (+)                      |
| Oversity            |                 | Baphpoe B.B.                     | Бальнка (1)           |                          |
|                     |                 | Бертуров Б.Б.                    | Ansesa (I)            |                          |
|                     |                 | Taptypos 17                      | Бальна (1)            |                          |
|                     |                 | Aphgoe A.A.                      | бальнка (1)           |                          |

Рисунок 482 – Окно «Физические лица»

- в окне «Физические лица» нажать кнопку «Добавить» и в открывшемся окне «Добавление физлица» (рисунок 483) заполнить необходимые поля:
  - указать ФИО сотрудника;
  - выбрать организацию;
  - указать должность сотрудника;
- нажать кнопку «Сохранить» физическое лицо добавится в список физических лиц (рисунок 483).

<sup>&</sup>lt;sup>6</sup> В списке физических лиц, физические лица, импортированные из ФМ «Кадровый учет» помечены как ФМ «КУ» в столбце «Источник». Для таких записей запрещено редактирование и удаление

298 РНПЦ.466451.001ИЗ

| Добавление физли           | ица |                       |                   |
|----------------------------|-----|-----------------------|-------------------|
| ФИО<br>Пупкин Иван Кузьмич |     |                       |                   |
| Место работы<br>Волынка    | x ~ | Должность<br>Фельдшер |                   |
| +                          |     |                       |                   |
|                            |     |                       |                   |
|                            |     |                       | Сохранить Закрыть |

Рисунок 483 – Окно «Добавление физлица»

| <br>ym: = theorem may (W)     | 1 March                                                                                                    | a constant a secondaria              |
|-------------------------------|----------------------------------------------------------------------------------------------------|--------------------------------------|
|                               | prove to                                                                                                    | Transis .                            |
| Tyrini fan Elsoni             | kiwa Nicora                                                                                                    |                                      |
| Inspector Aspector Strangents | Real Prints                                                                                                    |                                      |
| largeril.                     | leves 1                                                                                                    |                                      |
| by unit                       | tops: 1                                                                                                    |                                      |
|                               | and an                                                                                                    |                                      |
|                               | In a serie proving the series of the series of the series | An example of the service of two (M) |

Рисунок 484 – Окно «Физические лица»

## 5.3.1.2Добавление учетной записи физического лица

Список учетных записей используется в следующих операциях:

- при создании права доступа указывается учетная запись, для которой это право доступа назначается;
- при создании данных для аутентификации указывается учетная запись, для которой эти данные создаются;
- при прохождении процедуры аутентификации;
- при прохождении процедуры авторизации.

Для добавления учетной записи для физического лица следует:

 в главном окне ЛК администратора перейти в раздел «Учетные записи» (Модули — Аутентификация и авторизация — Учетные записи) (рисунок 485);

- 2) откроется окно «Учетные записи» (рисунок 486), в котором отображается список, состоящий из трех вкладок:
  - Сервисные УЗ;
  - УЗ администраторов ПЗИ;
  - УЗ пользователей.

|                                       |          | Модуль «Прием вызова»                      |             | Роли                    |
|---------------------------------------|----------|--------------------------------------------|-------------|-------------------------|
|                                       |          | Модуль «Координация вызова»                |             |                         |
| Кондратенко Анд<br>Александрови       | рей<br>ч | Модуль «Ведение документации<br>по вызову» | <b>L</b> ⊞1 | Группы объектов доступа |
|                                       |          | Модуль «Управление бригадами»              |             | Типы доступа            |
| Роль: Системный админис               |          | Молуль «Калоолый учеть                     |             | Физические лица         |
| Суперенаор<br>Виберите организацию из | 00/16    |                                            | 60          | Организационные единица |
|                                       |          | услуг»                                     |             | Сорвисы                 |
|                                       |          | Модуль «Учет оборудования»                 | н           | Объекты доступа         |
| 🚳 Модули                              |          | Модуль «Оперативный                        |             |                         |
| 🔝 Справочники                         |          | мониторингэ                                |             |                         |
| <ul> <li>Hacmolini</li> </ul>         |          | Модуль «Картотека пациентов»               |             |                         |
|                                       |          | Модуль «Аутентификация и                   |             |                         |
| (д) Справка                           |          |                                            |             |                         |
|                                       |          |                                            |             |                         |
| 🗇 Выход                               |          |                                            |             |                         |

Рисунок 485 – Переход в раздел «Учетные записи»

| V3 non-acceptentel     |                     |              | + axises v2 (1 Annepsinsalga-os) (0 tipen adja-os |
|------------------------|---------------------|--------------|---------------------------------------------------|
| Y3 адиннистраторов ПЗИ | Q                   |              | fixe Action                                       |
| Ceparowe V3            |                     |              |                                                   |
|                        | Ciperc              | Proveboeinus | America                                           |
|                        | Серенс производства | Aphypos A.A. |                                                   |
|                        | Сервис производства | Aphypos A.A. |                                                   |

Рисунок 486 - Окно «Учетные записи»

- в окне «Учетные записи» выбрать вкладку требуемого типа учетной записи и нажать кнопку «Добавить»;
- в открывшемся окне «Добавление учетной записи» в полях выбрать из выпадающих списков требуемые значения сервиса и физического лица и нажать кнопку «Добавить» — учетная запись добавится в список учетных записей (рисунок 487);
- для просмотра информации по учетной записи следует дважды нажать на выбранную строку в списке — откроется окно «Информация об УЗ» (рисунок 488).

300 РНПЦ.466451.001ИЗ

| Добавление учетной записи                |              | >     |
|------------------------------------------|--------------|-------|
| Сервис *<br>Сервис производства          | X            | ~     |
| Физическое лицо *<br>Пупкин Иван Кузъмич | X            | v     |
|                                          | Закрыть Сохр | анить |

Рисунок 487 – Окно «Добавление учетной записи»

| Информация об УЗ                | Open-                              |  |  |
|---------------------------------|------------------------------------|--|--|
| Аутентификация<br>Права доступа | Annester tag<br>Dysoe Water Sparen |  |  |
|                                 | C COLORED                          |  |  |

Рисунок 488 – Окно «Информация об УЗ»

# 5.3.1.3Добавление данных для аутентификации учетной записи физического лица

Для добавления данных для аутентификации учетной записи для физического лица следует:

- в окне «Учетные записи» (Модули Аутентификация и авторизация — Учетные записи) дважды нажать на выбранную строку в списке откроется окно «Информация об УЗ»;
- 2) выбрать вкладку «Аутентификация» и нажать кнопку «Добавить тип аутентификации» (рисунок 489);

 в открывшемся окне «Добавление типа аутентификации» выбрать тип «Логин/Пароль», заполнить требуемые поля<sup>7</sup> и нажать кнопку «Сохранить» (рисунок 490).

| нформация об V3 | Q    | + 24   | seepherner () (seephermonet ) |
|-----------------|------|--------|-------------------------------|
| kiewekana       | 0 Te | Dicave | America                       |
| (paea.gocilyna  |      |        |                               |
|                 |      |        |                               |
|                 |      |        |                               |
|                 |      |        |                               |

Рисунок 489 – Вкладка «Аутентификация»

| Добавление типа аутентификации | ×                 |
|--------------------------------|-------------------|
| Тип *<br>Логин/Пароль          | × ~               |
| Логин *                        | 0                 |
| Поле обязательно к заполнению  |                   |
| Пароль *                       | 0                 |
| Поле обязательно к заполнению  |                   |
|                                | Закрыть Сохранить |

Рисунок 490 – Окно «Добавление типа аутентификации»

4) данные для аутентификации добавятся в список аутентификационных данных учетной записи на вкладке «Аутентификация» (рисунок 491).

<sup>&</sup>lt;sup>7</sup> Для паролей в системе установлено правило валидации. При вводе пароля несоответствующего правилу валидации Система должна выводить предупреждение пользователю, создающему пароль. Для просмотра правил, которым должен соответствовать пароль следует нажать «i»

302 РНПЦ.466451.001ИЗ

| Информация об УЗ | a.         | + /2.004   | en se a tanta de la la compose adquera de la compose de la compose de la |
|------------------|------------|------------|----------------------------------------------------------------------------------------------------|
| Альнифеация      | 54         | Onclaims   | anners.                                                                                                    |
| Превадоступа     | credentals | Dycose IEE |                                                                                                    |
|                  |            |            |                                                                                                    |
|                  |            |            |                                                                                                    |
|                  |            |            |                                                                                                    |

Рисунок 491 – Список данных для аутентификации на вкладке «Аутентификация»

## 5.3.1.4Добавление права доступа учетной записи физического лица

Право доступа представляет собой идентифицированную совокупность данных, которая состоит из:

- организационной единицы, в рамках которой предоставляется доступ;
- идентификатора учетной записи, с помощью которой субъекту доступа предоставляется доступ;
- перечня ролей, которые доступны субъекту доступа для объекта доступа;
- типа доступа (только для данной организационной единицы или для данной организационной единицы и подчиненных организационных единиц).

Для добавления права доступа учетной записи физического лица следует:

- в окне «Учетные записи» (Модули Аутентификация и авторизация — Учетные записи) дважды нажать на выбранную строку в списке откроется окно «Информация об УЗ»;
- выбрать вкладку «Права доступа» и нажать кнопку «Добавить права доступа» (рисунок 492);
- в открывшемся окне «Добавление права доступа» выбрать тип «Логин/Пароль», заполнить требуемые поля «Организационная единица», «Роль», «Тип доступа» и нажать кнопку «Сохранить» (рисунок 493).

303 РНПЦ.466451.001ИЗ

| ()                          | (Magnis-Ayraendeeaa                           | examples. (Essence Ma) Venue sance + | 12:                        |
|-----------------------------|-----------------------------------------------|--------------------------------------|----------------------------|
| Модуль «Аутентификация и ав | торизация» → Учетные записи (УЗ) → УЗ пользов | ателей                               |                            |
| Информация об УЗ            | Q.                                            | + Dolomin qui                        | access \$ Anoposticador-te |
| Алелификация                |                                               |                                      |                            |
| Правядоступа                |                                               |                                      |                            |
|                             |                                               |                                      |                            |
|                             |                                               |                                      |                            |
|                             |                                               |                                      |                            |
|                             |                                               |                                      |                            |
|                             |                                               |                                      |                            |
|                             |                                               |                                      |                            |
|                             |                                               |                                      |                            |
|                             |                                               |                                      |                            |
|                             |                                               |                                      |                            |
|                             |                                               |                                      |                            |
|                             |                                               |                                      |                            |

Рисунок 492 – Вкладка «Права доступа»

| Эрганизационная единица *<br>Волынка | х 🗸 |
|--------------------------------------|-----|
| Роль*<br>Фельдшер х                  | х ~ |
| Тип доступа *<br>Для ОЕ              | х ~ |

Рисунок 493 – Окно «Добавление права доступа»

 права доступа добавятся в список прав доступа учетной записи (рисунок 494).

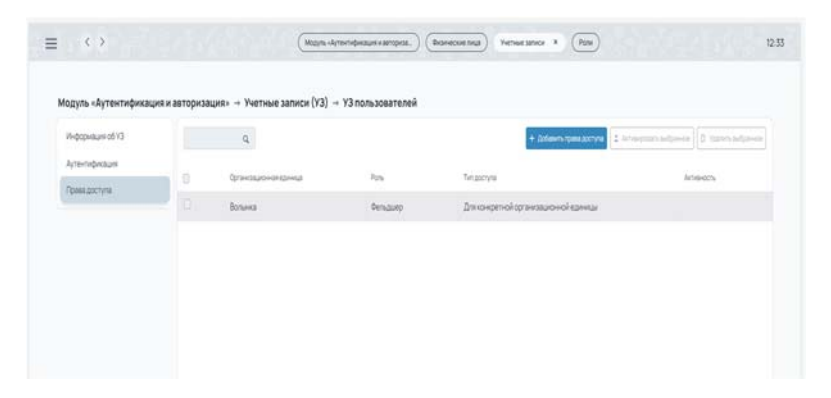

Рисунок 494 – Окно «Добавление права доступа»

#### 5.3.2Редактирование данных о пользователе

#### 5.3.2.1Редактирование данных физического лица

Для редактирования данных по физическому лицу следует:

- в главном окне ЛК администратора перейти в раздел «Физические лица» (Модули Аутентификация и авторизация Физические лица) (рисунок 495);
- откроется окно «Физические лица», в котором отображается список физических лиц, добавленных вручную (см. рисунок 496) или импортированных из модуля ФМ «Кадровый учет» (добавление физических лиц через ФМ «Кадровый учет» приведено в разделе 4.5);

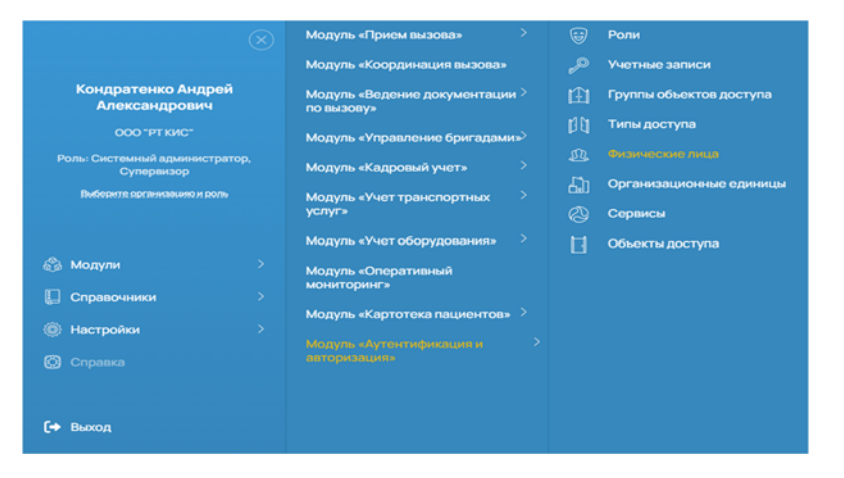

Рисунок 495 – Переход в раздел «Физические лица»

|                      |                 |                                  | a new                | •1 • Engennen autorause   P. States autora |
|----------------------|-----------------|----------------------------------|----------------------|--------------------------------------------|
| √одуль «Аутентифика∟ | ция и авториза. | ция» → Физические лица (ФЛ)      | * 100                | Contraction of the second                  |
| OND .                | a               | 00                               | Zonwoons :           | America                                    |
| Boe Active           |                 | Кондратенка Андрей Александрович | 000 "PTKHC" (Paspat) | (1)                                        |
| Overvita             | a -             | Bepripos B.B                     | Sanuera (I)          |                                            |
|                      |                 | 5ipnpoi 55                       | Anexa (1)            |                                            |
|                      |                 | Taprygou II.                     | Sahawa (1)           |                                            |
|                      |                 | Apripos A.A.                     | Бальнка (I)          |                                            |

Рисунок 496 – Выбор записи из списка физических лиц

 в окне «Физические лица» дважды нажать на выбранную запись и в открывшемся окне «Редактирование физического лица» (рисунок 497)

внести необходимые изменения в существующие поля либо добавить новое место работы и должность, нажав кнопку «+»;

 нажать кнопку «Сохранить» — данные по физическому лицу будут изменены (рисунок 498).

| ФИО<br>Пупкин Иван Кузьмич |     |                            |   |
|----------------------------|-----|----------------------------|---|
| Место работы<br>Волынка    | x ~ | Должность<br>Мед. брат     | ٥ |
| Место работы<br>Балынка    | x ~ | Должность<br>Администратор | ٥ |

Рисунок 497 – Окно «Редактирование физического лица»

| OND                             | Дотжность                                      |         | Источник | America |
|---------------------------------|------------------------------------------------|---------|----------|---------|
| Путкин Иван Кузьмич             | Вольниа (Мед. брат)<br>Бальниа (Администратор) | (opini) | пзи      |         |
| Андреев Антон Александрович     | ССинниппучкова ()                              |         | ØM ≪KY≥  |         |
| Архадыев Антон Архадыевич       | ССи4-МППучкова ()                              |         | ØM «KY»  |         |
| Анатольев Александр Анатольевич | ССи4ниП Пучкова ()                             | (+1)    | ΦM «KY»  |         |
| Pyroe P.P.                      | Организация по умолчанию (Супервизор)          |         | ПЗИ      |         |
| Гартуров Г.Г.                   | Бальниа (Адимнистратор)                        | •1      | пзи      |         |
| Вартуров В.В.                   | Бальниа (1)                                    |         | пзи      |         |
| Бартуров Б.Б.                   | Алынка (1)                                     |         | пзи      |         |
| Артуров А.А.                    | Бальенка (1)                                   |         | ПЗИ      |         |

Рисунок 498 – Измененная запись в списке физических лиц

#### 5.3.2.2Редактирование данных для аутентификации физического лица

Для редактирования данных для аутентификации учетной записи физического лица следует:

- в главном окне ЛК администратора перейти в раздел «Учетные записи» (Модули — Аутентификация и авторизация — Учетные записи);
- 2) откроется окно «Учетные записи», отображающее список, в котором находятся три вкладки, соответствующие типу учетной записи.

- в окне «Учетные записи» выбрать вкладку требуемого типа учетной записи и дважды нажать на выбранную строку в списке — откроется окно «Информация об УЗ»;
- выбрать вкладку «Аутентификация» и дважды нажать на выбранную запись в списке (рисунок 499);
- в открывшемся окне «Редактирование логина/пароля» внести изменения в требуемые поля<sup>8</sup> и нажать кнопку «Сохранить» (рисунок 500).

|             | G.         | + 200     | апатитальнорноги 🗧 Алексионалдонног 🧕 Колилалбрани |
|-------------|------------|-----------|----------------------------------------------------|
| угенифизији |            | ()        |                                                    |
| равадоступа | 100        | UNCHAR    | ACTIPIC'S                                          |
|             | cedentials | Пупаниих. |                                                    |

Рисунок 499 – Вкладка «Аутентификация»

| Погин<br>Тупкин И.К. |   |
|----------------------|---|
| Тароль *             | ۵ |

Рисунок 500 – Окно «Добавление типа аутентификации»

<sup>&</sup>lt;sup>8</sup> Для паролей в системе установлено правило валидации. При вводе пароля несоответствующего правилу валидации Система должна выводить предупреждение пользователю, создающему пароль. Для просмотра правил, которым должен соответствовать пароль следует нажать «i»

 измененные данные для аутентификации отобразятся в списке аутентификационных данных выбранной учетной записи на вкладке «Аутентификация» (рисунок 501).

| К-формация об 13 |    | Q.        | + 0.05   | en vranendeaue 💈 kniegen schover 🕴 Stannische |
|------------------|----|-----------|----------|-----------------------------------------------|
| Аутентификация   |    | 14        | Doctore  | lowers.                                       |
| Правадоступа     | 10 | cedentais | Anseits. |                                               |
|                  |    |           |          |                                               |
|                  |    |           |          |                                               |
|                  |    |           |          |                                               |

Рисунок 501 – Список данных для аутентификации на вкладке «Аутентификация»

## 5.3.3Изменение статуса учетной записи

## 5.3.3.1 Деактивация учетной записи

Чтобы деактивировать учетную запись следует:

- в главном окне ЛК администратора перейти в раздел «Учетные записи» (Модули — Аутентификация и авторизация — Учетные записи) (рисунок 502);
- откроется окно «Учетные записи», в котором отображается список, состоящий из трех вкладок (рисунок 503);

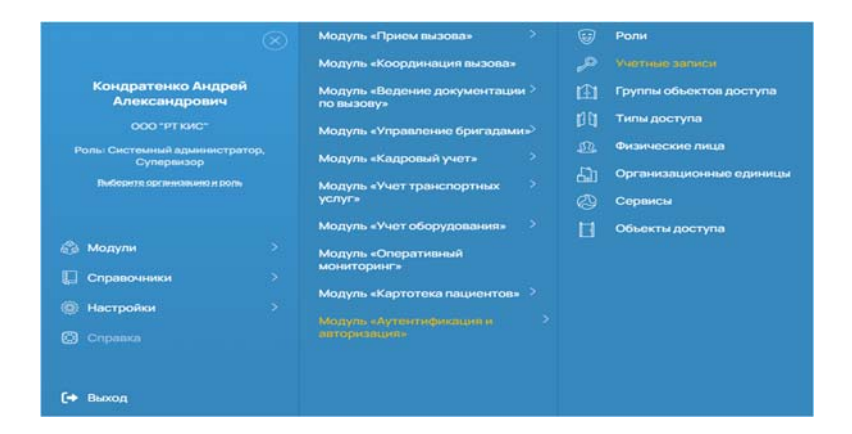

Рисунок 502 – Переход в раздел «Учетные записи»

308 РНПЦ.466451.001ИЗ

| (Gnonuaceartene)      |   |                     |                      | + Johann 10 🔮 Arcinepartumb | pevox 🛛 Razona bulgove |
|-----------------------|---|---------------------|----------------------|-----------------------------|------------------------|
| V3администраторов/73/ |   | 9                   |                      |                             | 80 45                  |
| Сераночие 13          |   |                     |                      |                             |                        |
|                       | 0 | Ciparc              | Octave do constração | Anna-ach                    |                        |
|                       |   | Сервис производства | Aphypos A.A.         |                             |                        |
|                       |   | Серенс производства | Aprypos A.A.         |                             |                        |

Рисунок 503 - Окно «Учетные записи»

- в окне «Учетные записи» выбрать вкладку требуемого типа учетной записи, отметить галочкой запись в списке учетных записей, которую нужно заблокировать, и нажать кнопку «Удалить» (рисунок 504);
- 4) в появившемся модальном окне подтверждения удаления нажать кнопку «Да» (рисунок 505).

| одуль «Аутентификация и | авторизация» | → Учетные записи (УЗ) |                     |                                                             |
|-------------------------|--------------|-----------------------|---------------------|-------------------------------------------------------------|
| V3 non-accurate         |              |                       |                     | + Oxfaams VD 🕹 Armagoarts aufgite ene 🛛 🖓 tastes aufgite en |
| V3 администраторов ПЗИ  |              | Q                     |                     | Boe Active                                                  |
| Серенсные 13            |              |                       |                     |                                                             |
|                         | 8            | Clepsed               | Brankboktikut       | America                                                     |
|                         | ٥            | Сервис прокласдства   | Путкин Иван Кузьмин |                                                             |
|                         |              |                       |                     |                                                             |

Рисунок 504 – Окно «Добавление учетной записи»

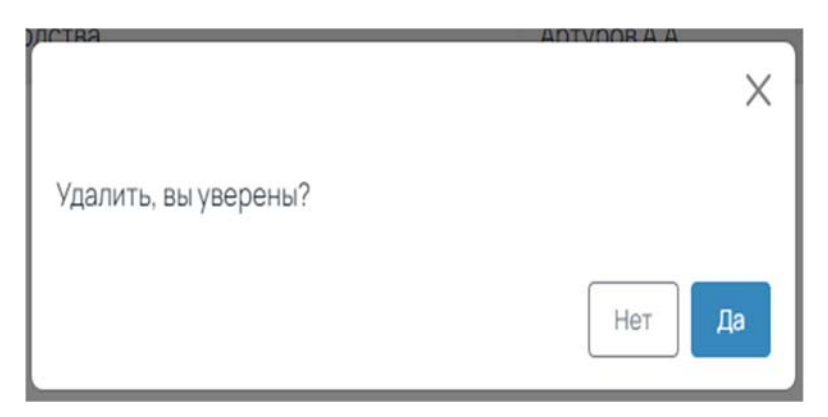

Рисунок 505 – Окно «Информация об УЗ»

5) у выбранной учетной записи в столбце «Активность» появится значок того, что учетная запись неактивна (рисунок 506). С такой учетной записью нельзя войти в систему.

| or<br>Annual 3 Stratute subsecution<br>an                  | Ins<br>Reservation of A.P. Proceedings of the C<br>Annecisege of A.R. Proceedings on BT GPC         | Arrend Restrieve |
|------------------------------------------------------------|----------------------------------------------------------------------------------------------------|------------------|
| mi<br>Taka Bayarta Repokentipa<br>Taka Bayarta Repokentipa | Separates intel<br>Annecessgood A.A. Pyroadigartes HT GHC<br>Annecessgood A.A. Pyroadigartes HT GHC | 1                |
| fana a alakifa ngawenga                                    | Anarchagod A.A. Pynanorma, MT SHC<br>Anarchagod A.A. Pynanorma, MT SHC                              | 1                |
| nava asserte regionartica                                  | Anerge-good A.R. Pyrosegenese, BT GHC                                                               | 1                |
|                                                            |                                                                                                    | 1                |
|                                                            |                                                                                                    |                  |
|                                                            |                                                                                                    |                  |
|                                                            |                                                                                                    |                  |
|                                                            |                                                                                                    |                  |

Рисунок 506 - Статус учетной записи «Неактивна»

## 5.3.3.2Активация учетной записи

Чтобы активировать учетную запись следует:

 в главном окне ЛК администратора перейти в раздел «Учетные записи» (Модули — Аутентификация и авторизация — Учетные записи) (рисунок 507);

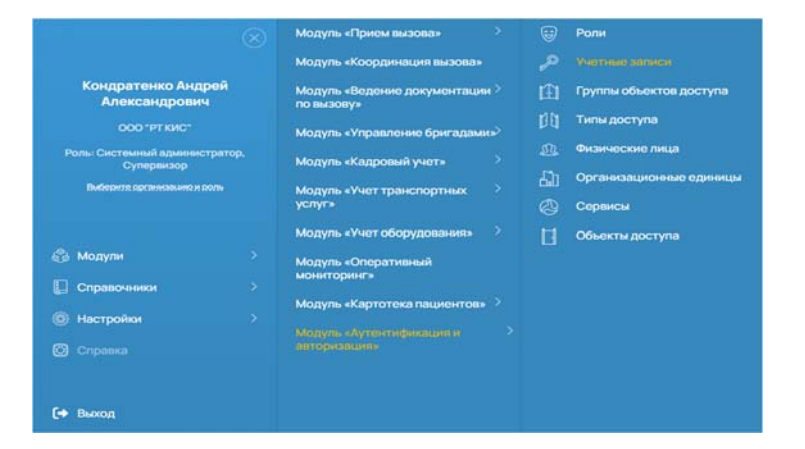

Рисунок 507 – Переход в раздел «Учетные записи»

 откроется окно «Учетные записи», в котором отображаются три вкладки, соответствующие типу учетной записи (рисунок 508);

310 РНПЦ.466451.001ИЗ

| ИЗ-пользователей      |    |                    |               | + (attems 12 2 Accessors adjance) 0 Ac | nisi sida ki |
|-----------------------|----|--------------------|---------------|----------------------------------------|--------------|
| УЗадминистраторов ПЗИ |    | Q.                 |               |                                        | Box Activ    |
| Серенсние V3          |    | Dates              |               | ana an                                 |              |
|                       | 10 | - Com              | warena wa     | 10100.1                                |              |
|                       |    | Leperc riporaegena | артровии      |                                        |              |
|                       |    | Серенспроизводстве | Aphypole A.A. |                                        |              |

Рисунок 508 - Окно «Учетные записи»

 в окне «Учетные записи» выбрать вкладку требуемого типа учетной записи, отметить галочкой запись в списке учетных записей, которую нужно восстановить, и нажать кнопку «Активировать» (рисунок 509);

| дыинистрирование '    | метные за | писи                           |   | +                       | Andanetta VD       | 2 Deserve-plaats | adpance. | E Valme   | ta halipitereze |
|-----------------------|-----------|--------------------------------|---|-------------------------|--------------------|------------------|----------|-----------|-----------------|
| V3 rests domenant     |           |                                | 9 |                         |                    |                  | -        | January 1 | financiana di   |
| ND approximation (134 | 0.*       | i Capace                       |   | Represented total       |                    |                  |          |           | Artemeters      |
| Department VD         | 0.1       | Скранс пронавцалтая            |   | Antencanagola A.A., Der | National Chill The | numa'            |          |           |                 |
|                       |           | Coperating opposition (a) Test |   | Arenco-apos A.A., der   | Married CMF1 TR    | need"            |          |           | 0               |
|                       |           |                                |   |                         |                    |                  |          |           |                 |
|                       |           |                                |   |                         |                    |                  |          |           |                 |

Рисунок 509 – Выбор неактивной учетной записи

 у выбранной учетной записи в столбце «Активность» исчезнет значок, что учетная запись неактивна (рисунок 510). С такой учетной записью можно войти в систему.

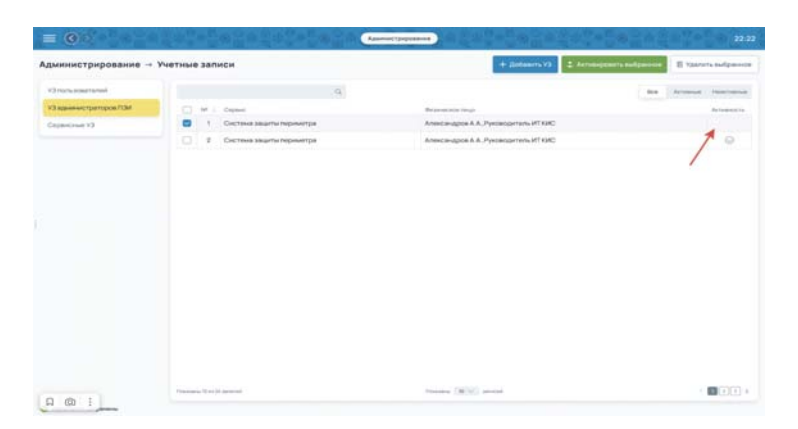

Рисунок 510 – Статус учетной записи «Активна»

#### 5.3.4Просмотр истории изменений данных о пользователях

Система хранит историю изменений записей о пользователях. Каждая запись о пользователе в таблице истории включает данные о времени внесения изменения и ссылку на пользователя, осуществившего данное изменение.

Для просмотра истории изменений данных о пользователе следует:

в главном окне ЛК администратора перейти в раздел «Физические лица» (Модули — Аутентификация и авторизация — Физические лица) (рисунок 511);

|                                        |        | Модуль «Прием вызова»                    |      |    | Роли                    |
|----------------------------------------|--------|------------------------------------------|------|----|-------------------------|
|                                        |        | Модуль «Координация вызова               | P    |    | Учетные записи          |
| Кондратенко Андр<br>Александрович      | юй     | Модуль «Ведение документа:<br>по вызову» | ин > | E  | Группы объектов доступа |
|                                        |        | Модуль «Управление бригада               | мир  |    | Типы доступа            |
| Ролы Системный админист                | ратор, | Молуль «Капровый учет»                   |      |    |                         |
| Супервизор<br>Виберите организацию и р | o.nv   |                                          |      | 60 | Организационные единиць |
|                                        |        | услуг»                                   |      |    | Сервисы                 |
|                                        |        | Модуль «Учет оборудования»               |      | ы  | Объекты доступа         |
| 🚳 Модули                               |        | Модуль «Оперативный                      |      |    |                         |
| Справочники                            |        | мониторинг»                              |      |    |                         |
| Настройки                              |        | Модуль «Картотека пациенто               | B# > |    |                         |
| Cправка                                |        |                                          |      |    |                         |
|                                        |        |                                          |      |    |                         |
| [+ Выход                               |        |                                          |      |    |                         |

Рисунок 511 – Переход в раздел «Физические лица»

 откроется окно «Физические лица» (рисунок 512), в котором отображается список физических лиц, добавленных вручную (см. раздел 5.3.1.1) или импортированных из модуля «Кадровый учет» (добавление физических лиц через ФМ «Кадровый учет» приведено в разделе 4.5);

| бодуль «Аутентифика | ция и авториза | ция» → Физические лица (ФЛ)     | + Estarn              | an i Anneperiador-or D tannado |
|---------------------|----------------|---------------------------------|-----------------------|--------------------------------|
| 640                 | 0              | 80                              | Banescou              | America                        |
| BCR Active          |                | Кандатенка Андрей Александрович | 000 'PT 64C' (Paspat) | (•1)                           |
| Overm               | 0              | Вартуров В.В.                   | Ganaeka (1)           |                                |
|                     |                | Барпуров Б.Б.                   | Альнка (1)            |                                |
|                     |                | Гартуров Г.Г.                   | Больнка (1)           |                                |
|                     |                | АртуровА.А.                     | Бальнка (1)           |                                |

Рисунок 512 - Окно «Физические лица»

 дважды нажать на требуемую запись пользователя и в открывшемся окне «Редактирование физического лица» нажать на дополнительное меню «три точки»<sup>‡</sup> (рисунок 513);

| ФИО<br>Пупкин Иван Кузьмич |   |   |                            |   |
|----------------------------|---|---|----------------------------|---|
| Место работы<br>Волынка    | × |   | Должность<br>Мед. брат     | D |
| Место работы<br>Балынка    | × | ~ | Должность<br>Администратор | D |
| +                          |   |   |                            |   |

Рисунок 513 – Окно «Редактирование физического лица»

4) в открывшемся окне «История изменений» будет отображен список изменений. Для каждого изменения отображается следующая информация: дата изменения, автор изменения, наименование измененного атрибута, старое значение измененного атрибута, новое значение атрибута, действие, которое выполнялось с объектом, название объекта, который изменялся (рисунок 514).

| История измене    | ений       |                       |                   |                                      |          |                                  |
|-------------------|------------|-----------------------|-------------------|--------------------------------------|----------|----------------------------------|
| Дата события 1    | Автор      | Налионование атрибута | Старое эначение   | HDebe 3-lane-ine                     | Действие | Ofwext                           |
| 11.08.2023.06.28  | Рутов Р.Р. | Обновлено от          | 11.08.2023 06:27  | 11.08.2023.06-28                     | update   | users                            |
| 11.08.2023.06-28  | Pytos P.P. | Должность             | Нянечка           | Мед, брат                            | update   | user_organizations               |
| 11.08.2023.06:27  | Pyros P.P. | Обновлено от          | 11.08.2023 06:24  | 11.08.2023.06:27                     | update   | users                            |
| 11.08.2023.06-27  | Pyros P.P. | UUD                   |                   | b23f67d0-7d0a-62f8-6f10-9f728df38072 | create   | user_organizations               |
| 11.08.2023 06:27  | Pyros P.P. | Craryc                |                   | active                               | create   | user_organizations               |
| 11.08.2023.06:27  | Pyros P.P. | Допиность             |                   | Адымнистратор                        | create   | user_organizations               |
| 11.08.2023 06:27  | Pyros P.P. | UUD ΦναΠικμα          |                   | c25fe794-231d-4c30-b5f1-6c2e5e16a449 | create   | user_organizations               |
| 11.08.2023 06:27  | Pytos P.P. | Организация           |                   | Бальнка                              | create   | user_organizations               |
| 11.08.2023 06:27  | Pyros P.P. | Должность             | Фельдиер          | Нинечка                              | update   | user_organizations               |
| 11.08.2023 06:24  | Pytos P.P. | UUD                   |                   | c25fe794-231d-4c3b-b5f1-6c2e5e16a449 | create   | users                            |
| 1-10vo 18 записей |            |                       | Pokabusartu no 10 | v anvoit                             |          | Orpanual ( 1 ) + eta<br>Jacpurto |

Рисунок 514 - Окно «История изменений»

#### 5.3.5Управление ролями

Роль пользователя в системе определяет правила разграничения прав доступа к функциям системы. У одного пользователя в системе может быть несколько ролей.

Для каждой роли пользователя осуществляется вход в свой личный кабинет, в котором работа с системой выполняется посредством пользовательского интерфейса.

В каждой роли определен набор функций, который назначается в соответствии с должностными обязанностями пользователя.

## 5.3.5.1Добавление роли

Для добавления ролей следует:

 в главном окне ЛК администратора перейти в раздел «Роли» (Модули — Аутентификация и авторизация — Роли) (рисунок 515);

|                                       |                   | Модуль «Прием вызова» >               |         |                                    |
|---------------------------------------|-------------------|---------------------------------------|---------|------------------------------------|
|                                       |                   | Модуль «Координация вызова»           |         | Учетные записи                     |
| Кондратенко Анд<br>Александрович      | рей<br>4          | Модуль «Ведение документации >        | Œ       | Группы объектов доступа            |
| 000-рткис-                            |                   | Модуль «Управление бригадами»         |         | Типы доступа                       |
| Роль: Системный админис<br>Супераизор | тратор,           | Модуль «Кадровый учет»                |         | Физические лица                    |
| Выберните организацино и р            | 2010 <del>0</del> | Модуль «Учет транспортных 🤌<br>услуг» | 11<br>8 | Организационные единицы<br>Сеовисы |
|                                       |                   | Модуль «Учет оборудования» 💛          |         | Объекты доступа                    |
| 🚳 Модули                              |                   | Модуль «Оперативный                   |         |                                    |
| 🚺 Справочники                         |                   | мониторинг»                           |         |                                    |
| 💿 Настройки                           |                   | модуль «картотека пациентов» 2        |         |                                    |
| 🖸 Справка                             |                   |                                       |         |                                    |
|                                       |                   |                                       |         |                                    |
| 🗢 Выход                               |                   |                                       |         |                                    |

Рисунок 515 – Переход в раздел «Роли»

 откроется окно «Роли» (рисунок 516), в котором отображается список ролей, созданных в Системе. В окне доступны функции поиска, фильтрации и сортировки;

| ()                     |           | (Mgn+                 | lytersphauerearopal) (Davecove trua) Por | 1 (Networkstoor)           | 13                   |
|------------------------|-----------|-----------------------|------------------------------------------|----------------------------|----------------------|
| Кодуль «Аутентификация | и авториз | ация» → Роли          | + 10                                     | entra 🛛 (akinatar 🕇 koekin | пабаној 🛛 трппабаној |
| Q                      | 0         | Resource              | Onswe                                    | Сранационоязания           | losos                |
| Олнацонакония          |           | Руказдлеть            | <b>А</b> Мруказдлегя                     | Организация по умолнанию   |                      |
| Ba Active Dented       | ٥         | Остемый администратор | Остемни единистратор                     | Организация по умолчанию   |                      |
| 0405                   | 0         | Сулервизор            | Сулерановр                               | Организация то умолнанио   |                      |
|                        | 0         | Довчеряст             | Дотетчер_Хелезнодорожныйи Реутов         | Организация по умолчанию   | 0                    |

Рисунок 516 – Окно «Роли»

3) для добавления новой роли нажать на кнопку «Добавить» и в открывшемся окне «Добавить роль» заполнить требуемые поля: наименование и описание, затем выбрать из выпадающего списка организационную единицу (описание добавления организационных единиц приведено в разделе 5.1.2) (рисунок 517);

| Добавить Роль                                         | ×                 |
|-------------------------------------------------------|-------------------|
| Наименование *<br>Фельдшер                            |                   |
| Описание *<br>Фельдшер                                |                   |
| Организационная единица *<br>Организация по умолчанию | × ~               |
|                                                       | Закрыть Сохранить |

Рисунок 517 - Окно «Добавить роль»

4) в левой области открывшегося окна «Роль» можно изменить наименование, описание, и организационную единицу, а в правой области можно изменить правила разграничения доступа для данной роли путем проставления отметок там, где доступ разрешен (рисунок 518)

| дминистрирование - Роли - Роль                   |                                                     | 15 Corpany |
|--------------------------------------------------|-----------------------------------------------------|------------|
| Диспетнер дежурств                               | 9                                                   | ~(         |
| Попране<br>Огранителя только просмятром декурсти | Справо-ники                                         |            |
| IN THE MO TRANSPORT OF OCME                      | Oprawabuw                                           |            |
|                                                  | Crivetox opra-waspel                                | 8          |
|                                                  | Просмотр организации                                |            |
|                                                  | Dobartenne oprannlaure                              |            |
|                                                  | Редистирование презнолации                          |            |
|                                                  | Viganesee opriesepages                              |            |
|                                                  | Domaseemene                                         |            |
|                                                  | <ul> <li>Donuaceanterial repyretau hitti</li> </ul> |            |
|                                                  | Checke horsadearreneel                              |            |
|                                                  | Просматр пользователя                               |            |
|                                                  | Добавление пользователя                             |            |
|                                                  | Pedartypoassee<br>non-sosarane                      |            |
|                                                  | Yganesiee nonsaceateine                             |            |
|                                                  | <ul> <li>Donaceetane rpyrma h#2</li> </ul>          |            |
|                                                  | О Диспетиеризация                                   |            |

Рисунок 518 – Окно «Роль»

5) нажать кнопку «Сохранить» — в список ролей добавится новая роль<sup>9</sup>.

<sup>&</sup>lt;sup>9</sup> При необходимости назначение права напрямую пользователю, в системе должна быть создана персонализированная роль для данного пользователя

## 5.3.5.2Редактирование роли

Для редактирования ролей следует:

1) в главном окне ЛК администратора перейти в раздел «Роли» (Модули

— Аутентификация и авторизация — Роли) (рисунок 519);

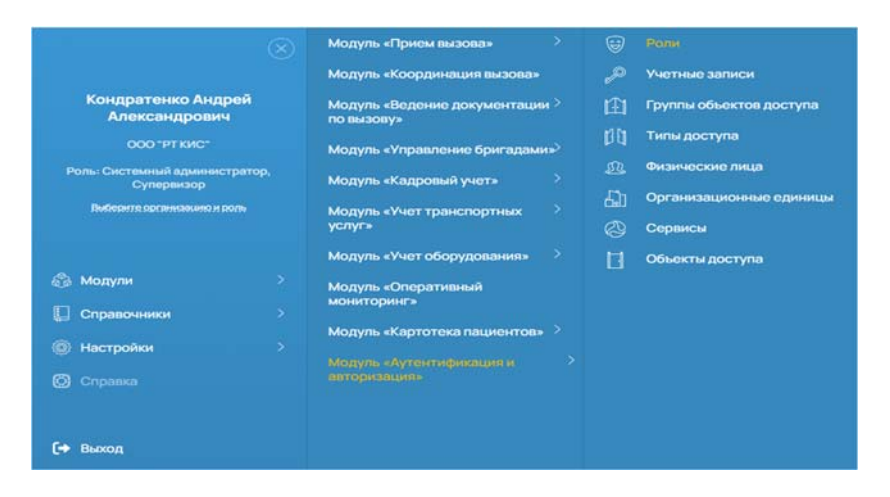

Рисунок 519 – Переход в раздел «Роли»

 откроется окно «Роли» (рисунок 520), в котором отображается список ролей, созданных в Системе.

| министрирование - Р | оли                                                                                    | + Dodaarre porte                                                                             |                   |                                  |            |
|---------------------|----------------------------------------------------------------------------------------|----------------------------------------------------------------------------------------------|-------------------|----------------------------------|------------|
| loos Q.             | Политика и монторинг органов<br>Ливатика и монторинг органов<br>государственной власти | <ol> <li>Cristiania</li> <li>APM assiptictures is scheart operation/<br/>short to</li> </ol> | в государственной | DI<br>FEV3 MO "Episonage FE" OCM | Artument's |
|                     | Диолетнер декурств                                                                     | Ограничан только проснотрон дежу                                                             | pore              | FEV3 MD "Eponemation FE" OCA     | wii 💮      |
| Онистить Пронимать  |                                                                                        |                                                                                              |                   |                                  |            |
|                     |                                                                                        |                                                                                              |                   |                                  |            |
|                     |                                                                                        |                                                                                              |                   |                                  |            |
|                     |                                                                                        |                                                                                              |                   |                                  |            |
|                     |                                                                                        |                                                                                              |                   |                                  |            |
|                     |                                                                                        |                                                                                              |                   |                                  |            |
|                     |                                                                                        |                                                                                              |                   |                                  |            |
|                     |                                                                                        |                                                                                              |                   |                                  |            |
|                     |                                                                                        |                                                                                              |                   |                                  |            |
|                     |                                                                                        |                                                                                              |                   |                                  |            |
|                     |                                                                                        |                                                                                              |                   |                                  |            |
|                     |                                                                                        |                                                                                              |                   |                                  |            |
|                     |                                                                                        |                                                                                              |                   |                                  |            |
|                     |                                                                                        |                                                                                              |                   |                                  |            |
|                     |                                                                                        |                                                                                              |                   |                                  |            |
|                     |                                                                                        |                                                                                              |                   |                                  |            |
|                     |                                                                                        |                                                                                              |                   |                                  |            |

Рисунок 520 - Окно «Роли»

 в окне «Роли» дважды нажать на выбранную запись и в открывшемся окне «Роль» (рисунок 521) внести необходимые изменения в существующие поля;

316 РНПЦ.466451.001ИЗ

| нсоетнердежурств                             |                                            | Q.                                   |       | 3      | 2 |
|----------------------------------------------|--------------------------------------------|--------------------------------------|-------|--------|---|
| ноник<br>граничен только просмотром дежурств | • Справочники                              |                                      |       |        |   |
|                                              | Организации                                |                                      |       |        |   |
|                                              | Стисок организаций                         | OET /api/organizations/              | users | lut.   |   |
|                                              | Просмотр организации                       | GET /api/organizations/[id]/         | users | view   |   |
|                                              | Добавление организации                     | GET /api/organizations/create/       | users | add    |   |
|                                              | Редактирование организации                 | GET: /api/organizations/[id]/update/ | users | edit   |   |
|                                              | Удаление организации                       | GET /api/organizations/[id]/delete/  | users | delete |   |
|                                              | Пользователи                               |                                      |       |        |   |
|                                              | О Пользователи группы №1                   |                                      |       |        |   |
|                                              | Chircox non-advantereal                    | OET: Inpi/user/                      | users | 894    |   |
|                                              | Просмотр пользователя                      | GET: htp://user/[id]/                | users | view   |   |
|                                              | Добавление пользователя                    | GET: /api/user/create/               | same  | add    |   |
|                                              | Редактирование пользователя                | CET: //go/user/[id]/update/          | users | edit   |   |
|                                              | Удаление пользователя                      | OET /api/user/[id]/delete/           | users | delete |   |
|                                              | <ul> <li>Пользователи группы №2</li> </ul> |                                      |       |        |   |
|                                              | Диспетчеризвани                            |                                      |       |        |   |

Рисунок 521 – Окно «Роль»

4) нажать кнопку «Сохранить» — значение в общем списке изменится.

## 5.3.5.3 Деактивация роли

Чтобы деактивировать роль следует:

 в главном окне ЛК администратора перейти в раздел «Роли» (Модули — Аутентификация и авторизация — Роли) (рисунок 522);

|                                              | Модуль «Прием вызова» >                      |          |                                    |
|----------------------------------------------|----------------------------------------------|----------|------------------------------------|
|                                              | Модуль «Координация вызова»                  | P        | Учетные записи                     |
| Кондратенко Андрей<br>Александрович          | Модуль «Ведение документации ><br>по вызову» | (£)      | Группы объектов доступа            |
| 000 "РТ КИС"                                 | Модуль «Управление бригадами»>               |          | Типы доступа                       |
| Роль: Системный администратор,<br>Супервизор | Модуль «Кадровый учет» >                     |          | Физические лица                    |
| Вибернте организацию и роль                  | Модуль «Учет транспортных ><br>услуг»        | 6d)<br>Ø | Организационные единиць<br>Сервисы |
|                                              | Модуль «Учет оборудования»                   | ũ        | Объекты доступа                    |
| 🚳 Модули 🔷 🗧                                 | Модуль «Оперативный                          |          |                                    |
| 💭 Справочники >                              | мониторингэ                                  |          |                                    |
| 💿 Настройки >                                | Модуль «Картотека пациентов» >               |          |                                    |
| 🗭 Справка                                    |                                              |          |                                    |
| Feb Button                                   |                                              |          |                                    |

Рисунок 522 – Переход в раздел «Роли»

 откроется окно «Роли», в котором отображается список, состоящий из трех вкладок (рисунок 523);

317 РНПЦ.466451.001ИЗ

| министрирование Р  | оли                                                      | Dotaserte pore     El Principality (non-                                                      |                                        |            |
|--------------------|----------------------------------------------------------|-----------------------------------------------------------------------------------------------|----------------------------------------|------------|
| Co. Co.            | Avabetrese experience opravise<br>rocypaperteneed knacts | <ul> <li>Отверной<br/>АРМ вналитных и мениторинг органов государственной<br/>масти</li> </ul> | OE<br>(15v3 MD "Episonautan (15' OCMI) | Antonecici |
|                    | 🗇 Дислитнир денурств                                     | Ограничані тилько просьютром данкурств                                                        | FEV3 MD 'Eponesiaan FE' OCM1           | ۲          |
| Онистить Прининать |                                                          |                                                                                               |                                        |            |
|                    |                                                          |                                                                                               |                                        |            |
|                    |                                                          |                                                                                               |                                        |            |
|                    |                                                          |                                                                                               |                                        |            |
|                    |                                                          |                                                                                               |                                        |            |
|                    |                                                          |                                                                                               |                                        |            |
|                    |                                                          |                                                                                               |                                        |            |
|                    |                                                          |                                                                                               |                                        |            |
|                    |                                                          |                                                                                               |                                        |            |
|                    |                                                          |                                                                                               |                                        |            |
|                    |                                                          |                                                                                               |                                        |            |
|                    |                                                          |                                                                                               |                                        |            |
|                    |                                                          |                                                                                               |                                        |            |

Рисунок 523 - Окно «Роли»

 в окне «Роль» выбрать вкладку требуемого типа роли, отметить запись в списке, которую нужно заблокировать, и нажать кнопку «Удалить» (рисунок 524);

| ннистрирование → Роли → Роль                |                                       |                                       |          | HS Co  | -   |
|---------------------------------------------|---------------------------------------|---------------------------------------|----------|--------|-----|
| слет-кор декурсте                           |                                       | 9                                     |          |        | - ‡ |
| онии<br>ракатали только проснотром дажурств | Ф Справочники                         |                                       |          |        |     |
| CIMO TRANSPORTED COMPL                      | Opraverseupee                         |                                       |          |        |     |
|                                             | Стыссы организаций                    | OET reprorpensational                 | Linera . | Aux.   | •   |
|                                             | Прокснотр организации                 | OET /api/organizations/(id)/          | users    | view . |     |
|                                             | Distances op assistant                | OET /api/organizations/create/        | Louise   | add    |     |
|                                             | Редактирование организации            | OET /apr/organizations/(id) rupitate/ | Losents. | actit  |     |
|                                             | Valation of the second second         | OET /api/organizationa/(bl)/delete/   | Lowers   | delete |     |
|                                             | Cionadearane                          |                                       |          |        |     |
|                                             | Concadermine rolymou N <sup>e</sup> l |                                       |          |        |     |
|                                             | Chicox non-soleteneil                 | GET repiruseri                        | Labore   | 048    |     |
|                                             | Pipoceorp non-aceanane                | OET repiruser/[st]/                   | Longito  | wierw  |     |
|                                             | Добавление пользователи               | GET repirusericreater                 | Lowers   | 900    |     |
|                                             | Physics Technology In Control (1997)  | GET: repiruser/(ist)-update/          | users    | w101   |     |
|                                             | Удаленние пользователия               | OET repiruser/(id)/deleter            | weers    | delute |     |
|                                             | O Foresobaronerpytree MP2             |                                       |          |        |     |
|                                             | O Deconstructed and and               |                                       |          |        |     |

Рисунок 524 – Выбор роли

- 4) в появившемся модальном окне подтверждения удаления нажать кнопку «Да»;
- 5) у выбранной роли в столбце «Активность» появится значок, что роль неактивна (рисунок 525). С такой ролью нельзя войти в систему.

|                                                                      |                                                                                                | and the second second se |                                      |   |
|----------------------------------------------------------------------|------------------------------------------------------------------------------------------------|----------------------------------------------------------------------------------------------------|--------------------------------------|---|
| дминистрирование -> Р                                                | оли                                                                                            | + Dolements prime District prime                                                                                                    |                                      |   |
| New Artema (Q,<br>Be Artema (Records)<br>(R -<br>Ouscrarts Passance) | Поллогордина     Аларстинор и конструкт органов     порудительной владти     Деспетер декурств | <ul> <li>Опшения</li> <li>АНА марализация и кончитерния средник тохударственной<br/>внести</li> <li>Отранияния тохико просклатрон дажурств</li> <li>Отранияния тохико просклатрон дажурств</li> </ul>                                                                                                    | OE<br>DEV2 MO "Epiteesuurat FE" OCMT | 0 |
|                                                                      |                                                                                                |                                                                                                    |                                      |   |
|                                                                      |                                                                                                |                                                                                                    |                                      |   |
|                                                                      |                                                                                                |                                                                                                    |                                      |   |
|                                                                      |                                                                                                |                                                                                                    |                                      |   |
|                                                                      |                                                                                                |                                                                                                    |                                      |   |

Рисунок 525 - Статус роли «Неактивна»

#### 5.3.5.4Активация роли

Чтобы активировать роль следует:

 в главном окне ЛК администратора перейти в раздел «Роли» (Модули — Аутентификация и авторизация — Роли) (рисунок 526);

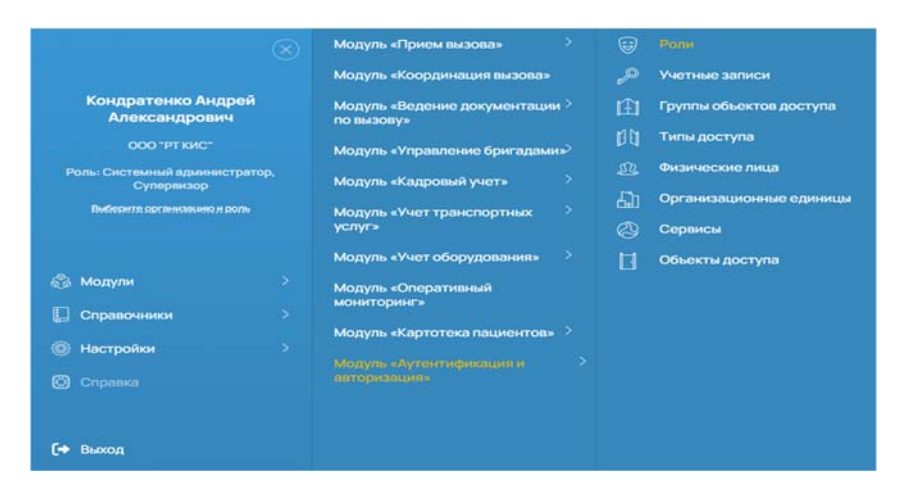

Рисунок 526 – Переход в раздел «Роли»

 откроется окно «Роли», в котором отображаются три вкладки, соответствующие типу роли (рисунок 527);

| министрирование - Я | олн                                                                                        | - 4- Distances pairs - 11 million and the prime                                                     |                                       |           |
|---------------------|--------------------------------------------------------------------------------------------|----------------------------------------------------------------------------------------------------|---------------------------------------|-----------|
| name Q.             | Налическатер     Акалителирии органов     Акалителирии органов     Тосударствоенной аласти | <ul> <li>Отислине</li> <li>АРМ аналитица и менаторини органов государственной<br/>власти</li> </ul> | OE<br>TEV3 MO "Eponemiater FIE" OCMFI | Automatic |
| Онистить Прининать  | <ul> <li>Досовтовр дамурств</li> </ul>                                                     | Огранинин только просмотром декурств                                                                | TBV3 MO "Bpo-seases FB' OCM1          | Θ         |
|                     |                                                                                            |                                                                                                    |                                       |           |
|                     |                                                                                            |                                                                                                    |                                       |           |
|                     |                                                                                            |                                                                                                    |                                       |           |
|                     |                                                                                            |                                                                                                    |                                       |           |

Рисунок 527 – Окно «Роли»

- в окне «Роли» выбрать вкладку требуемого типа роли, отметить запись в списке ролей, которую нужно восстановить, и нажать кнопку «Активировать»;
- 4) у выбранной роли в столбце «Активность» исчезнет значок, что роль неактивна. С такой ролью можно войти в Систему.

#### 5.3.6Управление сервисами

Объект «Сервисы» предназначен для того, чтобы учетные записи, создаваемые в Системе, указывали на сервис, для которого они создаются:

- для учетных записей пользователей:
  - о Сервис производства (СМП);
- для учетных записей администраторов:
  - о Сервис подсистемы защиты информации (СМП);
- для сервисных учетных записей (которые работают в Системе автоматически без воздействия пользователя):
  - о Сервис интеграции;
  - о Сервис телематики;
  - о Сервис производства (СМП);
  - о Сервис подсистемы защиты информации (СМП).

### 5.3.6.1Добавление сервисов

Для добавления сервисов следует:

 в главном окне ЛК администратора перейти в раздел «Сервисы» (Модули – Аутентификация и авторизация – Сервисы) (рисунок 528);

| дуль «Координация вызова<br>дуль «Ведение документац<br>ызову»<br>дуль «Управление бригадая<br>дуль «Кадровый учет» | ы<br>ини ><br>мин»><br>> | 。<br>田<br>田<br>田<br>田 | Учетные записи<br>Группы объектов доступа<br>Типы доступа |
|----------------------------------------------------------------------------------------------------|--------------------------|-----------------------|-----------------------------------------------------------|
| дуль «Ведение документац<br>њазову»<br>дуль «Управление бригадан<br>дуль «Кадровый учет»                            | ини ><br>миз><br>>       |                       | Группы объектов доступа<br>Типы доступа                   |
| дуль «Управление бригада)<br>дуль «Кадровый учет»                                                                   | ми»<br>>                 | 00<br>00              | Типы доступа                                              |
| цуль «Кадровый учет»                                                                                                |                          | <u>m</u>              |                                                           |
|                                                                                                    |                          |                       | Физические лица                                           |
| ауль «учет транспортных                                                                                             |                          | 90                    | Организационные единиць                                   |
| уг»                                                                                                    |                          |                       |                                                           |
| дуль «Учет оборудования»                                                                                            |                          |                       | Объекты доступа                                           |
| дуль «Оперативный                                                                                                   |                          |                       |                                                           |
| «иторинг»                                                                                                    |                          |                       |                                                           |
| цуль «Картотека пациентов                                                                                           | a                        |                       |                                                           |
|                                                                                                    |                          |                       |                                                           |
|                                                                                                    |                          |                       |                                                           |
|                                                                                                    |                          |                       |                                                           |

Рисунок 528 – Переход в раздел «Сервисы»

 откроется окно «Сервисы» (рисунок 529), в котором отображается список сервисов, созданных в Системе. В окне доступны функции поиска, фильтрации и сортировки;

| одуль «Аутентификаци | я и авториза | ция» → Сервисы      | + Dot                        | and space 1. An one process and process of the second second seco |
|----------------------|--------------|---------------------|------------------------------|----------------------------------------------------------------------------------------------------|
| q                    |              | Have-cave           | Orucaveir                    | Activities                                                                                                    |
| Sca Activa           |              | nan                 | Подонстема зашиты информации |                                                                                                    |
| Decrita              |              | Сервис производства | Серенспроизводства           |                                                                                                    |
|                      |              | Сервисинтеграции    | Сервис интеграции            |                                                                                                    |
|                      |              | Center tecestory    | Center tensution             |                                                                                                    |

Рисунок 529 - Окно «Сервисы»

 для добавления нового сервиса нажать на кнопку «Добавить» и в открывшемся окне «Добавление сервиса» заполнить требуемые поля: наименование и описание (рисунок 530);

| Добавление сервиса              | ×                 |
|---------------------------------|-------------------|
| Наименование<br>Тестовый сервис |                   |
| Описание<br>Тестовый сервис     |                   |
|                                 | Закрыть Сохранить |

Рисунок 530 - Окно «Добавление сервиса»

4) нажать кнопку «Сохранить» — в список сервисов добавится новый сервис (рисунок 531).

|                     |                |                    | CONTRACTOR OF A CONTRACTOR OF A CONTRACTOR OF A CONTRACTOR OF A CONTRACTOR OF A CONTRACTOR OF A CONTRACTOR OF A |                                    |
|---------------------|----------------|--------------------|----------------------------------------------------------------------------------------------------|------------------------------------|
| одуль «Аутентифика: | ция и авториза | ция» → Сервисы     | + Johann capac                                                                                                  | 2 American adoeses   0 Xunni adoes |
| ٩                   |                | Harve-casive       | Oncome                                                                                                    | Activation                         |
| Roe Active          |                | ПЗИ                | Подонстема защиты информации                                                                                    |                                    |
| Oveniny             | 1              | Сервистроноводства | Сервис производства                                                                                             |                                    |
|                     |                | Серанс интеграции  | Сервис интеграции                                                                                               |                                    |
|                     |                | Серанс телематики  | Сервис телематики                                                                                               |                                    |
|                     |                | Тестовый сервис    | Тестовий серыхс                                                                                                 |                                    |

Рисунок 531 – Обновленный список сервисов

### 5.3.6.2Редактирование сервиса

Для редактирования сервиса следует:

 в главном окне ЛК администратора перейти в раздел «Сервисы» (Модули — Аутентификация и авторизация — Сервисы) (рисунок 532);

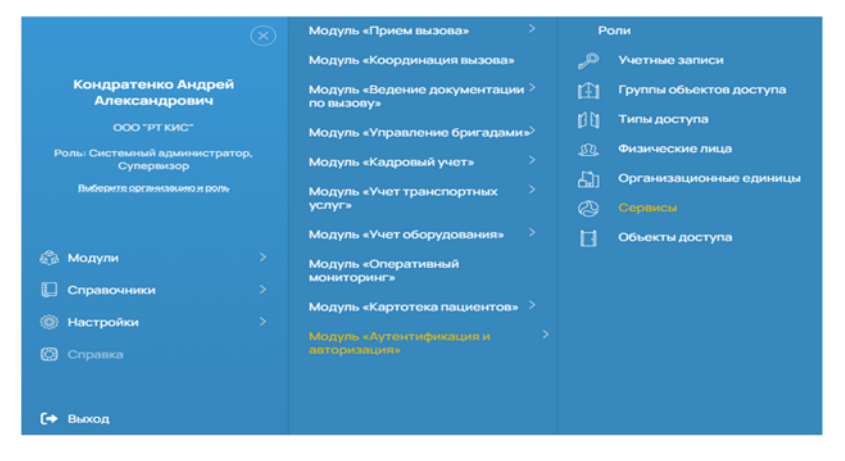

Рисунок 532 – Переход в раздел «Сервисы»

2) откроется окно «Сервисы» (рисунок 533);

| одуль «Аутентификация и | авторизац | ия» → Сервисы       | + intersor                   | see 2 Antergours adgreeter 0 Varies adgreeter |
|-------------------------|-----------|---------------------|------------------------------|-----------------------------------------------|
| Q                       | 0         | Randeclarvet        | Охсьне                       | Anspects                                      |
| Boe Active              |           | гзи                 | Подокстена зашить информации |                                               |
| 0+cm                    |           | Сервис прокаводства | Серенс производства          |                                               |
|                         |           | Сервисинтегразии    | Сервис интеграции            |                                               |

Рисунок 533 - Окно «Сервисы»

 в окне «Сервисы» дважды нажать на выбранную запись и в открывшемся окне «Редактирование сервиса» (рисунок 534) внести необходимые изменения в существующие поля;

322 РНПЦ.466451.001ИЗ

| Редактирование сервиса          | X                 |
|---------------------------------|-------------------|
| Наименование<br>Тестовый сервис |                   |
| Описание<br>Тестовый сервис     |                   |
|                                 | Закрыть Сохранить |

Рисунок 534 - Окно «Редактирование сервиса»

 нажать кнопку «Сохранить» — значение в общем списке изменится (рисунок 535).

| < >             |         | ( Magine clyre | нтификация и ваторов) (Фланнеские пица) ( Я | fone) (Четње записе) (Обљегы достула) (Групы обљегов | адоступа) (Типыдоступа) Серансы ж 0        |
|-----------------|---------|----------------|---------------------------------------------|------------------------------------------------------|--------------------------------------------|
| Іодуль «Аутенти | фикация | и авториза     | ция» → Сервисы                              | + izdan                                              | n oper : Antegrain adjavce 0 Vainn adjavce |
| let.            | Q       | 0              | Resoccase                                   | Онсьне                                               | ACIENCIA                                   |
| Boe Active      | _       |                | Тестовый сервис 1                           | Тестовый сервис                                      |                                            |
| Ovenits         |         |                |                                             |                                                      |                                            |

Рисунок 535 – Обновленный список сервисов

## 5.3.6.3Деактивация сервиса

 в главном окне ЛК администратора перейти в раздел «Сервисы» (Модули — Аутентификация и авторизация — Сервисы) (рисунок 536);

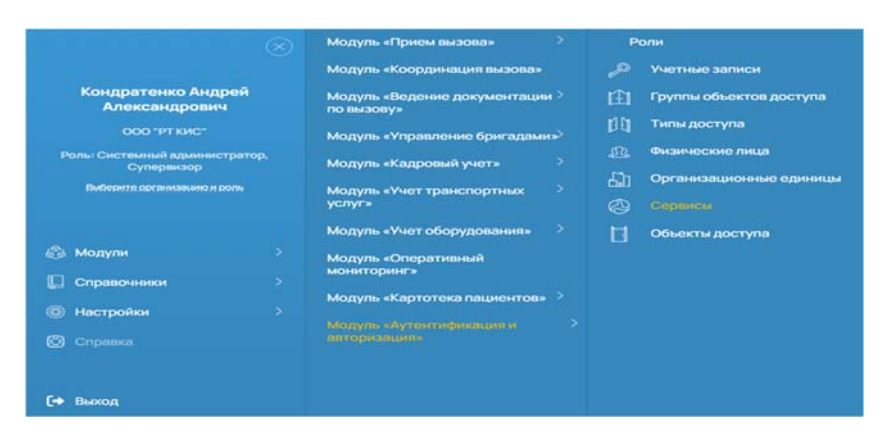

Рисунок 536 – Переход в раздел «Сервисы»

2) откроется окно «Сервисы» (рисунок 537);

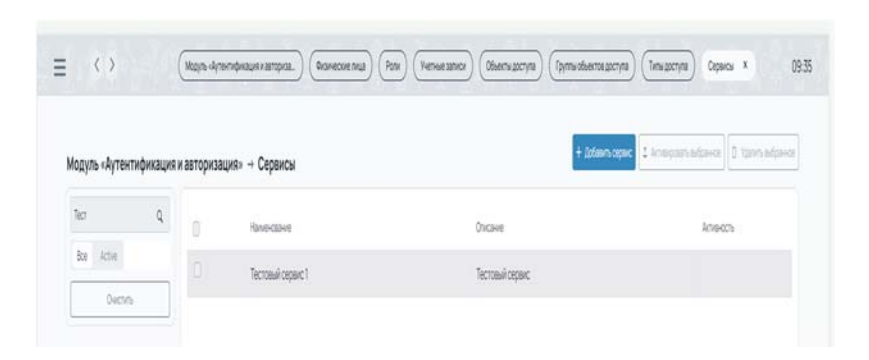

Рисунок 537 - Окно «Сервисы»

 в окне «Сервисы» найти соответствующий сервис, отметить запись и нажать кнопку «Удалить выбранное» (рисунок 538);

| юдуль «Аутенти | фикация и | (авториза) | ция» → Сервисы    | + Lixtaan       | teren terenter in terenter terenter ter |
|----------------|-----------|------------|-------------------|-----------------|----------------------------------------------------------------------------------------------------|
| let            | Q         | 0          | Наленсване        | Онсане          | America                                                                                                    |
| Boe Active     |           | 0          | Tectosal ordano 1 | Тестовий сервис |                                                                                                    |
| 0utto          |           |            |                   |                 |                                                                                                    |

Рисунок 538 – Выбор сервиса

- 4) в появившемся модальном окне подтверждения удаления нажать кнопку «Да»;
- 5) в столбце «Активность» появится значок, что сервис неактивен. Таким сервисом невозможно пользоваться (рисунок 539).

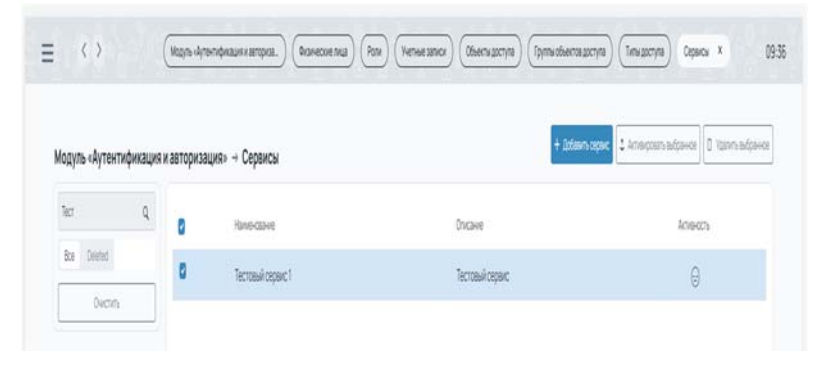

Рисунок 539 - Статус сервиса «Неактивен»

#### 5.3.6.4Активация сервиса

Для активации сервиса следует:

 в главном окне ЛК администратора перейти в раздел «Сервисы» (Модули — Аутентификация и авторизация — Сервисы) (рисунок 540);

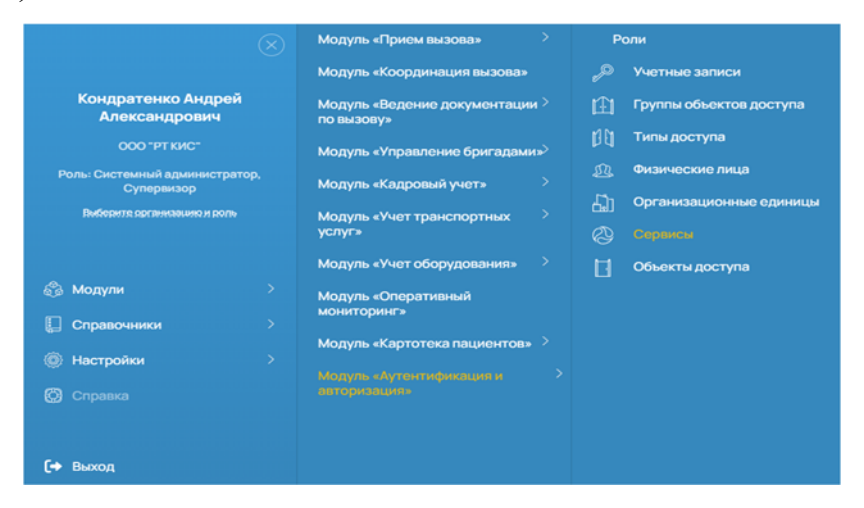

Рисунок 540 – Переход в раздел «Сервисы»

2) откроется окно «Сервисы» (рисунок 541);

|             |           | ( with a relia | whether a first a first a firs | (Henderson) (Magradinia) (Magradori | arteria) ( isateria) ( Adara 🔪 13             |
|-------------|-----------|----------------|----------------------------------------------------------------------------------------------------|-------------------------------------|-----------------------------------------------|
| одуль «Ауте | тификация | и авториза     | ция» → Сервисы                                                                                                    | + lizta                             | an eger ( ) kriegzan adjaver () (tavn adjaver |
| ler         | Q         | 0              | Наменсание                                                                                                    | Отсне                               | loech                                         |
| Boe Active  |           |                | Тестовый сервис 1                                                                                                    | Тестовый сесянс                     |                                               |
|             |           |                |                                                                                                    |                                     |                                               |

Рисунок 541 - Окно «Сервисы»

 в окне «Сервисы» найти соответствующий сервис, отметить запись и нажать кнопку «Активировать выбранное». — запись будет активирована, в статусе активности исчезнет значок, что запись была деактивирована.

## 5.3.7Настройка прав доступа к объекту

Модуль обеспечивает управление данными о правах доступа к объектам Системы.
# 5.3.7.1Управление перечнем объектов доступа и данными о правах доступа к объектам Системы

#### 5.3.7.1.1Добавление объекта

Для добавления объекта следует:

в главном окне ЛК администратора перейти в раздел «Объекты доступа» (Модули — Аутентификация и авторизация— Объекты доступа) (рисунок 542);

|                                 |            | Модуль «Прием вызова» >                       |    | Роли                    |
|---------------------------------|------------|-----------------------------------------------|----|-------------------------|
|                                 |            | Модуль «Координация вызова»                   | P  | Учетные записи          |
| Кондратенко Анд<br>Александрови | црей<br>14 | Модуль «Ведение документации > по вызову»     | IÐ | Группы объектов доступа |
| 000 "РТ КИС"                    |            | Модуль «Управление бригадами» <sup>&gt;</sup> |    | Типы доступа            |
| Роль: Системный админи          | стратор,   | Модуль «Кадровый учет»                        |    | Физические лица         |
| Выберите организацию и          | 1 PO/II+   | Модуль «Учет транспортных >                   |    | Организационные единицы |
|                                 |            | услуг»                                        | 0  | Сервисы                 |
|                                 |            | Модуль «Учет оборудования» 🔅                  | B  | Объекты доступа         |
| 🚳 Модули                        |            | Модуль «Оперативный                           |    |                         |
| [ Справочники                   |            | мониторинг»                                   |    |                         |
| Настройки                       |            | Модуль «Картотека пациентов» 🔌                |    |                         |
| Cправка                         |            |                                               |    |                         |
|                                 |            |                                               |    |                         |
| [• Выход                        |            |                                               |    |                         |

Рисунок 542 – Переход в раздел «Объекты доступа»

- откроется окно «Объекты доступа». В окне доступны функции поиска, фильтрации и сортировки (рисунок 543). Объект доступа обладает следующими атрибутами:
  - Название;
  - Описание;
  - Информация об API (адрес, по которому идет обращение к объекту доступа);
  - Объект объект Системы для определения совокупности объектов доступа, например: «Физические лица», «Организационные единицы»;
  - Действие действие на фронтенде, к которому относится данный объект доступа, например: «Добавление», «Удаление»;

## – Группа объектов доступа.

| дуль «Аутентификация | и авторизация» -> Объекты доступа                                                                                                    | Advantagent destantion  Entreprete adjance  One of the second second |
|----------------------|----------------------------------------------------------------------------------------------------|----------------------------------------------------------------------------------------------------|
| .a.                  | C Parentere                                                                                                    | Oneput                                                                                                    |
| ke Arne              | D Perywrs thete nonaceareneil                                                                                                    | Panywrs crwcor ronadaarenal                                                                                                    |
| Decorp               | О Прлучить форму для спадачия новог о пользователя.                                                                                                    | Получить форму для создания накого пользоваленя                                                                                                    |
|                      | О Пручить информация о пользоватили с заданные критофикатерон                                                                                                    | Получить неформацией о пользоватили с заданные каритефикатором                                                                                                    |
|                      | Получить форму для обновления информации в пользователя с заданные здентификаторов                                                                                                    | Получеть форму для обновляния информации о пользоватиля с заданным критен                                                                                                    |
|                      | О Получить форму для удаления пользователя.                                                                                                    | Палучить форму для удалиние пользоватиля.                                                                                                    |
|                      | D Danywins goping privat Healphin Tomoceanitative.                                                                                                    | Получить форму для на тихвале пользователя.                                                                                                    |
|                      | Porywrs crucol oprawaauk                                                                                                    | Палучить стисок организаций.                                                                                                    |
|                      | П Получить форму для создания новой организация.                                                                                                    | Получить форму для создания новой организация.                                                                                                    |
|                      | Dorywrs (hildin gyl lewiayaw)  Dorywrs dogwy gall dogalwei reddol ograwiayaw  Dorywrs wdgoalaywr o'r ograwiaywr ("algarwaw rawnindpicaroppia")  Dorywrs wdgoalaywr o'r ograwiasywr ("algarwaw rawnindpicaroppia") | Получить Сінкох организация.<br>Получить форму для создання нової организация.<br>Получить анформацию об организация с заданным крантафикат                                                                                                    |
|                      | 0 Designs, broke the designed a designed of the same at a second second second                                                                                                    | Personal Array in demonstration advantation of the last and the second                                                                                                    |

Рисунок 543 - Окно «Объекты доступа»

- 3) в окне «Объекты доступа» нажать кнопку «Добавить» для добавления нового объекта доступа и заполнить данные (рисунок 544):
  - Название;
  - Описание;
  - Информация об API;
  - Объект;
  - Действие;
  - Группа объектов доступа.

| Наименование *<br>Тестовый объект доступа  |  |     |
|--------------------------------------------|--|-----|
| Описание<br>Тестовый объект доступа        |  |     |
| Информация об API<br>/test/                |  |     |
| Объект<br>test                             |  |     |
| Действие<br>list                           |  |     |
| Группа объектов доступа *<br>Корень дерева |  | × ~ |

Рисунок 544 - Окно «Добавить объект доступа»

4) нажать кнопку «Сохранить» — объект доступа добавится в список объектов доступа (рисунок 545).

327 РНПЦ.466451.001ИЗ

|            | Q. | Нане-соня                                        | Onave                                            | M-dop-muran of 47                             | Obeic       |
|------------|----|--------------------------------------------------|--------------------------------------------------|-----------------------------------------------|-------------|
| Box Active |    | Annexposits raurents                             | Amerpasturagena                                  | POST-lapi/vilveb/proxylgrant/patient/activate | gartipatert |
| Decters    |    | Изменить статус пациента                         | Измениль статус пашента                          | POST lapivliveb/prov/gant/patentied/atabus    | gartipatent |
|            |    | Попучить форму для создания навого пользовалеля. | Получить форму для создания нового пользователя. | POST lapi/V/web/usersicreate                  | users       |
|            |    | Тестовый обмект достуга                          | Tecrosuli obsect poctyra                         | het                                           | test.       |

Рисунок 545 – Отображение объекта доступа

#### 5.3.7.1.2Обновление объекта доступа

Для обновления объекта доступа следует:

в главном окне ЛК администратора перейти в раздел «Объекты доступа» (Модули — Аутентификация и авторизация — Объекты доступа) (рисунок 546);

|                                    |     | Модуль «Прием вызова»                    |      |     | Роли                    |
|------------------------------------|-----|------------------------------------------|------|-----|-------------------------|
|                                    |     | Модуль «Координация вызова               |      | P   | Учетные записи          |
| Кондратенко Андре<br>Александрович | ทศั | Модуль «Ведение документа:<br>по вызову» | ин > | Ð   | Группы объектов доступа |
|                                    |     | Модуль «Управление бригада               | мию  |     | Типы доступа            |
| Роль: Системный администр          |     | Модуль «Кадровый учет»                   |      |     | Физические лица         |
| Виборите организацияс и рог        |     | Молуль «Учет транспортных                |      | 61) | Организационные единицы |
|                                    |     | услуг»                                   |      |     | Сервисы                 |
|                                    |     | Модуль «Учет оборудования»               |      | П   | Объекты доступа         |
| 🚳 Модули                           |     | Модуль «Оперативный                      |      |     |                         |
| Справочники                        |     | мониторингэ                              |      |     |                         |
| 🛞 Настройки                        |     | Модуль «Картотека пациенто               | a» > |     |                         |
| 🕲 Справка                          |     |                                          |      |     |                         |
|                                    |     |                                          |      |     |                         |

Рисунок 546 – Переход в раздел «Объекты доступа»

2) откроется окно «Объекты доступа» (рисунок 547);

| бодуль «Аутентифи | ация и автор | изадия» → Объекты доступа                                                                                                    | Define a part operation of the second second s |
|-------------------|--------------|----------------------------------------------------------------------------------------------------|----------------------------------------------------------------------------------------------------|
|                   | 9 0          | Hanne-coanne                                                                                                    | Overse                                                                                                    |
| Re Atter          |              | Ronywes-checke non-ackementel                                                                                                    | Revens messaaterel                                                                                                    |
| Decens            |              | Получить форму для создания нового пользователя                                                                                                    | Получить форму для создания нового гользователя                                                                                                    |
|                   |              | Получить информацию о пользователя с заданные кан-тефекатором                                                                                                    | Получть информация в топьзователя с воденные хдентификатором.                                                                                                    |
|                   |              | Получить форму для обновляния внформация в пользователя с заданные идентификатеров                                                                                                    | Получить форму для об-святелии информации о пользователя с заданных хоритик                                                                                                    |
|                   |              | Палучить форму для удаления пользователя                                                                                                    | Попучить форму для удаления попызователя.                                                                                                    |
|                   |              | Planywini dogwy grie antwaayen rankasamine.                                                                                                    | Получить форму для активные пользователя.                                                                                                    |
|                   |              | Получить список организаций.                                                                                                    | Renywris chicol ograwisaunt                                                                                                    |
|                   |              | Получить форму для создания новой организации.                                                                                                    | Rony-ens dopey an collaborit Hack of the same                                                                                                    |
|                   |              | Получить информацие об организацие с заданные колитификатором                                                                                                    | Получить информациез об организацие с заданным хориглификатором                                                                                                    |
|                   |              | Annual Annual and Annual advantage of the second and the second second s | Therearty departs the Municipal advectation of or particular California advecta-                                                                                                    |

Рисунок 547 - Окно «Объекты доступа»

 набрать в поиске соответствующее значение и дважды нажать на выбранную запись — откроется окно «Редактирование объекта доступа» (рисунок 548);

| Наименование *<br>Тестовый объект доступа  |   |  |
|--------------------------------------------|---|--|
| Описание<br>Тестовый объект доступа        |   |  |
| Информация об API<br>/test/                |   |  |
| Объект<br>test                             |   |  |
| Действие<br>list                           |   |  |
| Группа объектов доступа *<br>Корень дерева | × |  |

Рисунок 548 – Окно «Редактирование объекта доступа»

4) изменить название объекта доступа и нажать кнопку «Сохранить» — значение в общем списке изменится (рисунок 549).

| NCON . | 9 |                                                                                        |                                                                     |
|--------|---|----------------------------------------------------------------------------------------|---------------------------------------------------------------------|
| to the |   | nanjezava                                                                              | Oxee                                                                |
|        |   | Получть форму для обновления энформация с оставлени гарансе с заданным карнтификалором | Получть форму для обновления информации с оставном сервися с задани |
| QUERES |   | Tecrossilobuer gocyral                                                                 | Тестовий объект доступа                                             |
|        |   |                                                                                        |                                                                     |

Рисунок 549 – Отображение обновленного объекта доступа

## 5.3.7.1.3Управление видами разрешения доступа к объекту

Для управления видами разрешения доступа к объекту следует:

1) открыть окно на редактирование объекта доступа (рисунок 550);

| Чаниснование *<br>Тестовый объект доступа  |        |
|--------------------------------------------|--------|
| Описание<br>Гестовый объект доступа        |        |
| Nebopmeum of API<br>/test/                 |        |
| Oбьект<br>test                             |        |
| QaRcrawa<br>Ist                            |        |
| Группа объектов доступа *<br>Коренъ дерева | :x: ⇒≎ |

Рисунок 550 – Окно «Редактирование объекта доступа»

2) виды разрешений объектов доступа находятся в поле «Действие».

Список действий и их значения представлены в таблице 20.

Таблица 20 - Список действий и их значения

| N⁰ | Действие | Значение        |
|----|----------|-----------------|
| 1  | list     | Просмотр списка |
| 2  | create   | Добавить        |
| 3  | show     | Показать        |
| 4  | update   | Редактировать   |
| 5  | delete   | Удалить         |
| 6  | activate | Восстановить    |
| 7  | clone    | Клонировать     |
|    |          |                 |

3) изменить поле «Действие» с «list» на «show» и нажать кнопку

«Сохранить» — в списке изменится поле «Действие» (рисунок 551).

| лодуль «Аутентификац | ия и авторизация» → Объекты доступа                                                                                                    |                                          | + Ditem pro    | aliana arrya | E (constant interes)               | 1241 |
|----------------------|----------------------------------------------------------------------------------------------------|------------------------------------------|----------------|--------------|------------------------------------|------|
| tert q               |                                                                                                    | independent All                          | Ober           | Decise       | Tpyme sharrow portyre              | ine  |
| the latter           | групибевласности                                                                                                    | POST /api/viweb/security_groups/activate | security_goups | attion       | 14.2.7. Opyrmu of ventile ptorynal |      |
| Dvenns               | burst zitteren stieundersuber                                                                                                    | POST lapin/web/securbes/juvidj           | securities     | 12104        | 1428 Obernatoryna                  |      |
|                      | и информации о саныерити с заданных крентификатором                                                                                                    | POTT aph/hwb/securites/juvid/update      | HOUTER         | update       | N.2.8. Obserbuggeryte              |      |
|                      | asusprive                                                                                                    | POST tapic//web/securities/delete        | securities     | ann          | 142.8.00vertwatcryne               |      |
|                      | and a descent of the second descent of the second second se | DAT set that the local set               | -              | inter        | 14.7.9 Prov                        |      |

Рисунок 551 – Отображение поля «Действие»

## 5.3.7.1.4Деактивация объекта доступа

Чтобы деактивировать объект доступа следует:

в главном окне ЛК администратора перейти в раздел «Объекты доступа» (Модули — Аутентификация и авторизация — Объекты доступа) (рисунок 552);

330 РНПЦ.466451.001ИЗ

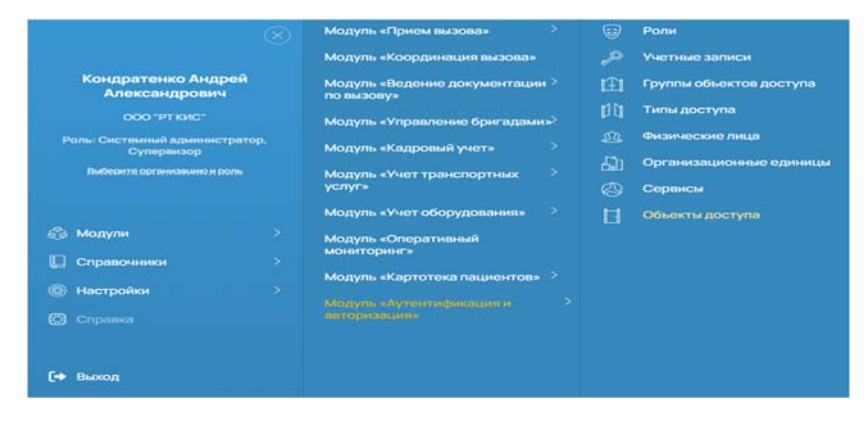

Рисунок 552 – Переход в раздел «Объекты доступа»

2) откроется окно «Объекты доступа» (рисунок 553);

|          | я и автор | изация» → Объекты доступа                                                          | Advanta party diset barry a  A formulation of point  D Tables adjust       |
|----------|-----------|------------------------------------------------------------------------------------|----------------------------------------------------------------------------|
| q.       |           | Hand-coles                                                                         | Distant                                                                    |
| Re (ame) |           | Получить стински пользователия.                                                    | Получить сонсок тользователей.                                             |
| Duches   |           | Получить форму для создания нового пользователя.                                   | Попучеть форму для создания навого пользователя.                           |
|          |           | Получить информацию о пользователя с задачные идентификатором                      | Попучить информацию о пользователя с заданным нависификатором              |
|          |           | Получить форму для обновления информацие в тельзователи с заданные калитификатором | Получить форму для обновления информации о пользователя с заданным идентик |
|          |           | Renyiette dopley gitte ygattereet non-adaptere.                                    | Получить форму для цаления пользователя.                                   |
|          |           | Получить форму для астивации пользователи.                                         | Tony-enu-popergiane achemistre nonscionariene.                             |
|          |           | Пелучить спческ организаций                                                        | Получить список организаций.                                               |
|          |           | Получить форму для создания новой организации.                                     | Получить форму для создания новой организация.                             |
|          |           |                                                                                    |                                                                            |

Рисунок 553 – Окно «Объекты доступа»

 в окне «Объекты доступа» найти объект доступа (рисунок 554), выбрать и нажать кнопку «Удалить выбранное».

|                  |             |        |                                                                                  | + Johann syny diarra acrys 2 Arraycous adde-ce 3 Kanna adde-                |
|------------------|-------------|--------|----------------------------------------------------------------------------------|-----------------------------------------------------------------------------|
| кодуль «мутентис | рикация и а | автори | зация» - Объекты доступа                                                         |                                                                             |
| 20               | G.          |        | Handrickson                                                                      | Omiver                                                                      |
| Re Atta          |             |        | Получить форму для активации группы безопасности                                 | Получить форму для активации группы безопар-ости.                           |
| Overteta         |             |        | Получить информацию с секьюрити с заданным идентификатором                       | Получить информацию о секиюрити с заданные идентификатором                  |
|                  |             |        | Получить форму для обновления информация о секьюрити с заданные каентификатором. | Получить форму для обновления информации о семьорити с авданным идентификал |
|                  |             |        | Получть форму для удаления секькорити.                                           | Получить форму для удаления секьорита                                       |
|                  |             |        | Получить форму для обновления информации о роли с заданным идентификатором.      | Получить форму для обновления неформация о роли с заданным идентификатором  |
|                  |             |        | Выбрать аутентификацию открытого доступа.                                        | Выбрать аутентификацию этирытого доступа.                                   |
|                  |             |        | Terms disk as series (                                                           | Derema industry property                                                    |

Рисунок 554 – Выбор объекта доступа

- 4) в появившемся модальном окне подтверждения удаления нажать кнопку «Да»;
- в столбце «Активность» появится значок, что объект доступа не активен. С таким объектом доступа нельзя войти в Систему (рисунок 555).

331 РНПЦ.466451.001ИЗ

| юдуль  | «Аутентиф     | икация | и авторизация» 😐 Объекты доступа                      |                                           | + Scheers percy | otheren accry | a stragostruture D              | tiants aid |
|--------|---------------|--------|-------------------------------------------------------|-------------------------------------------|-----------------|---------------|---------------------------------|------------|
| Tecr   |               | q      |                                                       | M-dopwayers of API                        | Ober            | delotest      | Групы объектов доступа          | America    |
| fire - | Active Debris | 1      | групнибезопасности                                    | POST lap/VI/web/security_groups/activate  | security_groups | activate      | 14.2.7. Группы объектов доступа |            |
|        | Overin        |        | рити с заданные идентификатором.                      | POST lapi/v/veb/securbes/[aud]            | securities      | show.         | 14.2.8 Ofeerne gocryne          |            |
|        |               |        | и информации о селькорити с заданным идентификатором. | POST /api/vl/web/securities/juuidj/update | securities      | update        | 14.2.8. Объектицаютнула         |            |
|        |               |        | 28%ACD#TH                                             | POST apriv//web/securities/delete         | securities      | delete        | 14.2.8 Obsextw.gocryna          |            |
|        |               |        | н информации о роти с заданным идентификатором.       | POST lap/v//web/roles/juuid/update        | roles           | update        | 14.2.9. Pore                    |            |
|        |               |        | whore pochyna.                                        | POST (api/vl/web/auth/oa/select           | athentication   | show          | 141 Aytevrodywages              |            |
|        |               |        |                                                       | Netti                                     | test            | store         | Корень дерева                   | 0          |

Рисунок 555 - Статус объекта доступа «Неактивен»

## 5.3.7.1.5Активация объекта доступа

Для активации объекта доступа следует:

в главном окне ЛК администратора перейти в раздел «Объекты доступа» (Модули — Аутентификация и авторизация — Объекты доступа) (рисунок 556);

|                                              | 🗙 Модуль «Прием вызова» >                  | 8  | Роли                    |
|----------------------------------------------|--------------------------------------------|----|-------------------------|
|                                              | Модуль «Координация вызова»                | P  | Учетные записи          |
| Кондратенко Андрей<br>Александрович          | Модуль «Ведение документации > по вызову»  | Ĥ  | Группы объектов доступа |
| 000 "РТ КИС"                                 | Модуль «Управление бригадами» <sup>3</sup> | 00 | Типы доступа            |
| Роль: Системный администратор,<br>Супервизор | Модуль «Кадровый учет»                     |    | Физические лица         |
| Виберите организациях и роль                 | Молуль «Учет транспортных                  | 80 | Организационные единица |
|                                              | услуг»                                     |    | Сервисы                 |
|                                              | Модуль «Учет оборудования» >               | H  | Объекты доступа         |
| 🚳 Модули                                     | > Модуль «Оперативный                      |    |                         |
| [] Справочники                               | мониторинг»                                |    |                         |
| П Настояни                                   | Модуль «Картотека пациентов» 🤌             |    |                         |
|                                              |                                            |    |                         |
| Справка                                      |                                            |    |                         |
|                                              |                                            |    |                         |

Рисунок 556 – Переход в раздел «Объекты доступа»

2) откроется окно «Объекты доступа» (рисунок 557);

| одуль «Аутентификаци | я и автор | кзация» → Обьекты доступа                                                            | Bitters grapheration  Entrepairs of period                                 |
|----------------------|-----------|--------------------------------------------------------------------------------------|----------------------------------------------------------------------------|
| Q,                   |           | Nove-stare                                                                           | Choise                                                                     |
| ba Abel              |           | Получить стисок пользовализий.                                                       | Ronywite checks romadeatrainel                                             |
| 04000                |           | Получить форму для создания новог с пользователя                                     | Получить форму для создания нового пользователя                            |
|                      |           | Получить информацию спользователя с ваданных идентификалором                         | Получить информацию с пользователя с заданных идентификатором              |
|                      |           | Получеть форму для обнавляения неформацие з пользователя с заданные одне тефекатором | Получеть форму для обновления информации в пользователя с заданные един пи |
|                      |           | Получить форму для удаления пользовалития.                                           | Получить форму для удаления пользователя.                                  |
|                      |           | Получить форму для вятивации гользователя                                            | Получть форму для активации пользователя.                                  |
|                      |           | Roments criects contractation                                                        | Rohywny checox oprawozawi.                                                 |
|                      |           | Получить форму для создания новой организация.                                       | Получить форму для создания накой организация.                             |
|                      |           |                                                                                      |                                                                            |

Рисунок 557 - Окно «Объекты доступа»

 в окне «Объекты доступа» выбрать вкладку, отметить запись и нажать кнопку «Активировать выбранное» (рисунок 558);

| дуль «Аутентификация | и автори | зация» - Объекты доступа                                                        | + Zolawin gymy stanto zochra                                                  |
|----------------------|----------|---------------------------------------------------------------------------------|-------------------------------------------------------------------------------|
| e q                  | 0        | Non-care                                                                        | Onever                                                                        |
| a Arive Dented       |          | Получить форму для активация группы безопасности.                               | Получить форму для активации групты безопасности.                             |
| Decom                |          | Получить информацию в секцерити с заданным идентификатором.                     | Полунть неформацию с секнорти с заданные как-тефекатором                      |
|                      |          | Получить форму для обновления информации о секцерити с заданные идентификатором | Получить форму для обновления информации с секьюрити с заданным идентификалор |
|                      |          | Получть форму для удаления секцерите                                            | Получить форму для удаления секцирити                                         |
|                      |          | Получить форму для обновления неформация с роля с заданные идентификатором      | Получить форму для обновления информацие с рогис с заданным идентификатором.  |
|                      |          |                                                                                 |                                                                               |

Рисунок 558 – Выбор объекта доступа

 у выбранного объекта доступа в статусе активности исчезнет значок, что запись была деактивирована.

### 5.3.7.2Управление группами объектов доступа

Для удобства объекты доступа объединяются в группы объектов доступа.

#### 5.3.7.2.1Добавление группы объектов доступа

Для добавления группы объектов доступа следует:

в главном окне ЛК администратора перейти в раздел «Группы объектов доступа» (Модули — Аутентификация и авторизация — Группы объектов доступа) (рисунок 559);

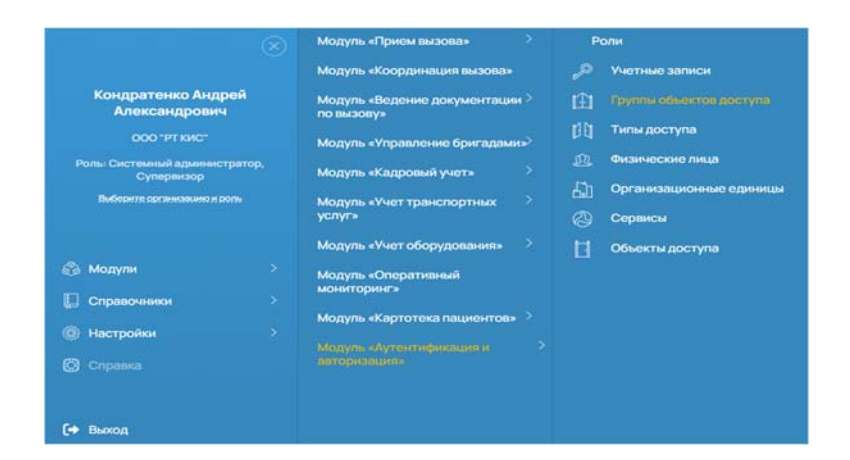

Рисунок 559 – Переход в раздел «Группы объектов доступа»

2) откроется окно «Группы объектов доступа» (рисунок 560);

333 РНПЦ.466451.001ИЗ

| Q      Homesee      Decese      Approximation      Approximation        Internation      Partonic      Decese      Open      Open                                                                                                    | Модуль «Аутентификаци | я и автори | зация» — Группы объектов доступа  | + 14                               | General symposium and a second second | disease (5 theres who |
|----------------------------------------------------------------------------------------------------|-----------------------|------------|-----------------------------------|------------------------------------|---------------------------------------|-----------------------|
| Interim      Compare      Person      Odure        Dectro      Open      Open                                                                                                    | Q.                    |            | Nana-case                         | Decave                             | Popriencies raying                    | America               |
| Destrix      B      Oppe      Oppe <th< td=""><td>due Athe</td><td></td><td>Petrow</td><td>Peno-s</td><td>Oture</td><td></td></th<>                                                                                                    | due Athe              |            | Petrow                            | Peno-s                             | Oture                                 |                       |
| Decommentation      Decommentation      Operation structures      Operation structures< | Detres                |            | Coaw                              | Cronw                              | Oture                                 |                       |
| Coparative segurances apprentative  Coparative segurances apprentative  Objee    1  Typee accost  Mappin    2  Soggenetaria  Kopareaure incost  Mappin    3  Soggenetaria  Soggenetaria  Mappin    4  Apprentation  Topareaure incost  Mappin                                                                                                    |                       |            | Beg criparosoro novica            | Видстрановогологиса                | Ofune                                 |                       |
| Upperations      Page-acces      Magain        1 Organizations      Koganizations      Magain        3 Degree page-fragment to comp      Magain      Magain        4 Argament for span      Yoganizations      Magain                                                                                                    |                       |            | Стракане нарынские организация    | Страховие израинские организация   | 06am                                  |                       |
| 2 Dogowanye kontes kogowanye kontes kogowanye kontes kontes   3 Dagiwangoyeanye takawa kontes kontes kontes kontes   4 Vigawane fortasan Vigawane fortasan kontes                                                                                                    |                       |            | 1. Open autora                    | Принчаластия                       | Mappie                                |                       |
| S Jagene gargenitaarist lootey Brainer gargenitaarist lootey Magini  A Traineren forstaan Viganiner Borstaan Magini                                                                                                    |                       |            | 2. Кординация вызова              | Koppensum succes                   | Magyini                               |                       |
| D A transver for span                                                                                                    |                       |            | 5. Видения досунантацие го вноску | Beginner gorgenertikune no switcey | Magew                                 |                       |
|                                                                                                    |                       |            | 4 transver for agen               | Visionererer for some              | Magne                                 |                       |
|                                                                                                    |                       |            | E Varmanne and                    | Kat manned a serie                 | Menute                                |                       |

Рисунок 560 – Окно «Группы объектов доступа»

В окне доступны функции поиска, фильтрации и сортировки.

Объект доступа обладает следующими атрибутами:

- Название;
- Описание;
- Родительская группа.
- в окне «Группы объектов доступа» нажать кнопку «Добавить группу объектов доступа», откроется окно, в котором необходимо заполнить следующие данные и нажать кнопку «Сохранить» (рисунок 561):
  - Наименование;
  - Описание;
  - Родительская группа.

| Наименование *<br>Тестовая группа    |     |
|--------------------------------------|-----|
| Описание *<br>Тестовая группа        |     |
| Родительская группа *<br>Справочники | x ~ |

Рисунок 561 – Окно «Добавить группу объектов доступа»

 группа объектов доступа добавится в список групп объектов доступа (рисунок 562);

334 РНПЦ.466451.001ИЗ

| CT.       | Q, | Harvesdalwee   | Onicave         | Poprenciaroyna | Activity-Optie |
|-----------|----|----------------|-----------------|----------------|----------------|
| at active |    | 9. Onverseocra | Отчетность      | Mozyne         |                |
| Oversity  |    | Тестовангруппа | Тестован группа | Справочника    |                |
|           |    |                |                 |                |                |
|           |    |                |                 |                |                |
|           |    |                |                 |                |                |

Рисунок 562 – Отображение добавленной группы объектов доступа

Данная группа появится в списке групп при назначении роли и при создании новой группы доступа.

#### 5.3.7.2.2Обновление объекта доступа

Для обновления объекта доступа следует:

в главном окне ЛК администратора перейти в раздел «Группы объектов доступа» (Модули — Аутентификация и авторизация — Группы объектов доступа) (рисунок 563);

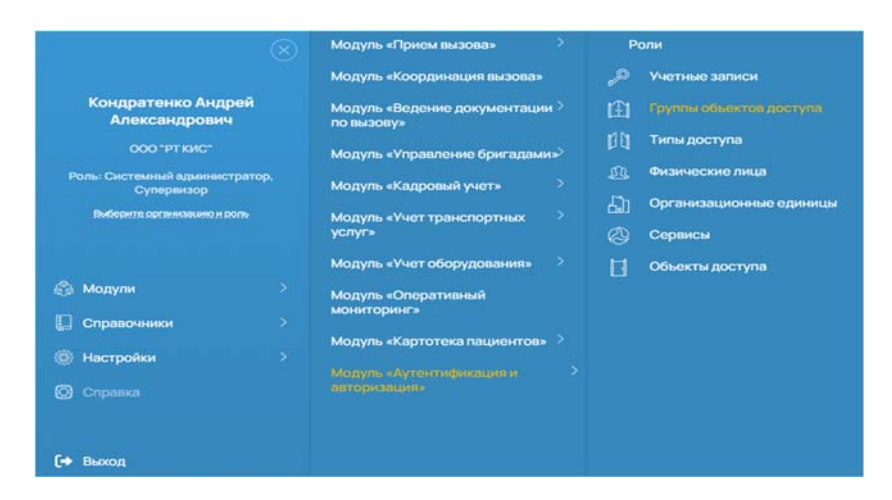

Рисунок 563 – Переход в раздел «Группы объектов доступа»

2) откроется окно «Группы объектов доступа» (рисунок 564);

335 РНПЦ.466451.001ИЗ

|           | и автори | зация» — Группы объектов доступа  | * 184                             | mean dated pression in table |            |
|-----------|----------|-----------------------------------|-----------------------------------|------------------------------|------------|
| q         |          | 10-0-00-0                         | Distance.                         | Ramanaueropine               | Antonio fa |
| the lines |          | Personal                          | Personal                          | Ofsure                       |            |
| Dainea    |          | Orphew                            | Страны                            | Obare                        |            |
|           |          | Вна странавото полнов             | Внаттракового полнов              | Obure                        |            |
|           |          | Organosa regularione sprawosaw    | Странавые медицинские организации | Oture                        |            |
|           |          | 1.Прини вызова                    | Pparent automa                    | Mapre                        |            |
|           |          | 2. Кординиция выхова              | firspan-ware twoose               | Magne                        |            |
|           |          | 1. Видение документацие го выхову | бидиние документации по вызову    | Magylue                      |            |
|           |          | 4. Vepane we for against          | Vrpasnewei Spintagawe             | Maphe                        |            |
|           |          |                                   |                                   |                              |            |

Рисунок 564 – Окно «Группы объектов доступа»

В окне доступны функции поиска, фильтрации и сортировки.

Объект доступа обладает следующими атрибутами:

- Название;
- Описание;
- Родительская группа.
- в поиске набрать соответствующее значение и дважды нажать на выбранную запись — откроется окно на редактирование (рисунок 565);

| Наимснование *<br>Тестовая группа    |     |
|--------------------------------------|-----|
| Описание *<br>Тестовая группа        |     |
| Родительская группа *<br>Справочники | x v |

Рисунок 565 - Окно «Редактирование группы объектов доступа»

- 4) отредактировать название объекта доступа;
- 5) нажать кнопку «Сохранить» значение в общем списке изменится (рисунок 566).

336 РНПЦ.466451.001ИЗ

| IEC'       | Q | Randoctavie     | Озсние          | Popriencoakrojima | Anexon- |
|------------|---|-----------------|-----------------|-------------------|---------|
| BDE Active | 0 | 9. Отчетность   | Отчетность      | Mozyne            |         |
| Dectrin    | 0 | Tectosa#rpyrns1 | Тестовая группа | Справочники       |         |

Рисунок 566 – Обновленная группа объектов доступа

## 5.3.7.2.3Деактивация группы объектов доступа

Для деактивации группы объектов доступа следует:

в главном окне ЛК администратора перейти в раздел «Группы объектов доступа» (Модули — Аутентификация и авторизация — Группы объектов доступа) (рисунок 567);

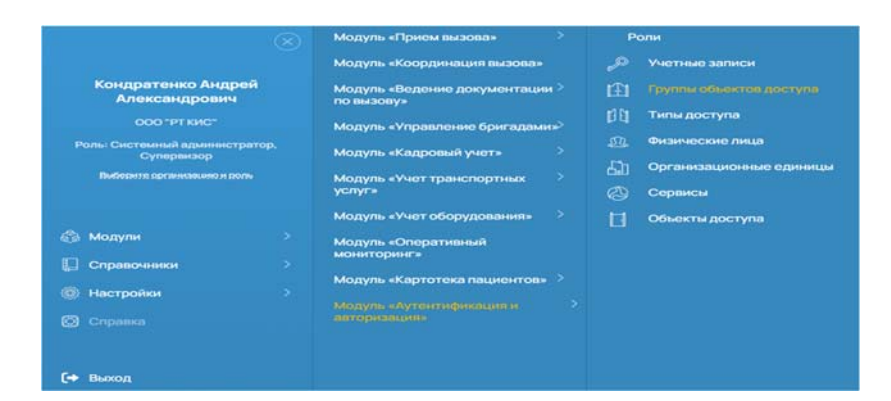

Рисунок 567 - Переход в раздел «Группы объектов доступа»

2) откроется окно «Группы объектов доступа» (рисунок 568);

| ідуль «Аутентификаци | я и автори | зация» — Группы объектов доступа    | + 200                          | mean shrud represente total de                                                                                                    |            |
|----------------------|------------|-------------------------------------|--------------------------------|----------------------------------------------------------------------------------------------------|------------|
| Q.                   |            | Tanana and                          | Oversee                        | Poprieto de la presidencia de la presidencia de | Automotics |
| tos liches           |            | Perstess                            | Persona                        | Ofure                                                                                                    |            |
| Detres               |            | Страны                              | Страны                         | Oture                                                                                                    |            |
|                      |            | Верстрановотолютиса                 | Big crpakeers noves            | Oture                                                                                                    |            |
|                      |            | Странание медицинские организации   | Crpanase wananove to another   | Ofuere                                                                                                    |            |
|                      |            | 1. Opener auctoret                  | Figurese auctoret              | Mogyne                                                                                                    |            |
|                      |            | 2 forppresant succes                | Rooppensummerications          | Moayne                                                                                                    |            |
|                      |            | 3. Ведечне докрывностации по высоку | Ведение документации по выхову | Mappine                                                                                                    |            |
|                      |            | 4. Vrgasheve dovrageve              | Vigueranne Spiritadeen         | Mogyne                                                                                                    |            |
|                      |            | A Research Land                     | Contrast di Linte              | Advance.                                                                                                    |            |

Рисунок 568 - Окно «Группы объектов доступа»

 в окне «Группы объектов доступа» найти соответствующую группу, выбрать и нажать кнопку «Удалить выбранное» (рисунок 569).

| ()                     |           | (Мадиљ-окутентификация и автори | a.) (Aranecole skija) (Poss) (Vieteo | езанся) Объекти доступа). Группи объекти доступ | ra X 17.                   |
|------------------------|-----------|---------------------------------|--------------------------------------|-------------------------------------------------|----------------------------|
| Іодуль «Аутентификация | и автори: | вация» → Группы объектов до     | оступа                               | + (plans-sympthemacchra)                        | сильабрансе 🛛 Камльабрансе |
| ner Q                  | 0         | Hanesceave                      | Опсане                               | Родительския группа                             | America                    |
| Boe Active             |           | 9. Отчетность                   | Отчетность                           | Мадуля                                          |                            |
| Overvis                | ٥         | Тестовя група 1                 | Тестовягрупа                         | Стравонники                                     |                            |

Рисунок 569 – Выбор группы

- 4) в появившемся модальном окне подтверждения удаления нажать кнопку «Да»;
- 5) в столбце «Активность» появится значок, что родительская группа неактивна. Группу невозможно использовать (рисунок 570).

| < >                       |           | Исора-Аутентификация и заториа | L.) (Aranecole siuz) (Posi) (Yether | е записи Объекти доступа Группы объектов досту | ni X                            |
|---------------------------|-----------|--------------------------------|-------------------------------------|------------------------------------------------|---------------------------------|
| дуль «Аутентификация      | и автори: | зация» → Группы объектов до    | ступа                               | + Ісбеньтрупу обеспадостуга                    | ала вибраннов 🛛 Удалга вибранно |
|                           |           | Наменсание                     | Oncave                              | Popirencios royma                              | Achievects                      |
| c q                       | 10        |                                |                                     |                                                |                                 |
| or q<br>ce Active Deleted | 0         | 9. Отчетность                  | Отчетность                          | Мадули                                         |                                 |

Рисунок 570 - Статус группы «Неактивна»

## 5.3.7.2.4Активация группы объектов доступа

Для активации группы объектов доступа следует:

в главном окне ЛК администратора перейти в раздел «Группы объектов доступа» (Модули — Аутентификация и авторизация — Группы объектов доступа) (рисунок 571);

338 РНПЦ.466451.001ИЗ

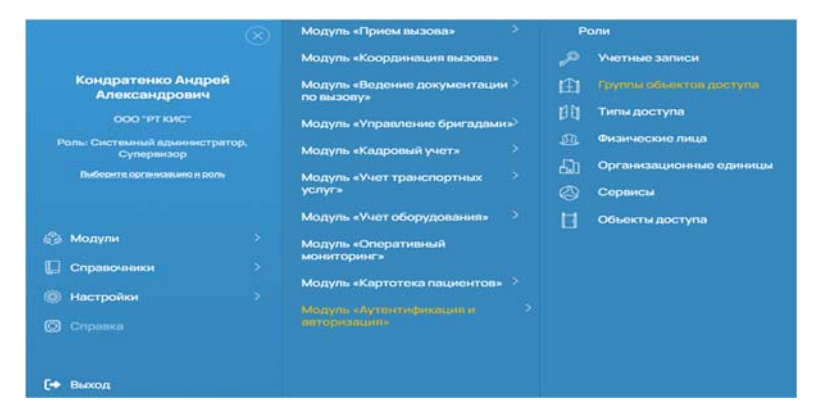

Рисунок 571 – Переход в раздел «Группы объектов доступа»

2) откроется окно «Группы объектов доступа» (рисунок 572);

|               | or in all rope. | зация» — Группы объектов доступа   |                                  | and the state of the state of t |             |
|---------------|-----------------|------------------------------------|----------------------------------|----------------------------------------------------------------------------------------------------|-------------|
| G,            |                 | -                                  | Overane                          | Rightenakikrippine                                                                                                    | Achieventha |
| the [[hille]] |                 | Persona                            | Persona                          | Otare                                                                                                    |             |
| Depuis        |                 | Craww                              | Страчы                           | Obarel                                                                                                    |             |
|               |                 | Видстранового голиса               | Ведстранового почиса             | Oture                                                                                                    |             |
|               |                 | Страновые недопалноние организации | Странзые издианногие пртанизация | Oture                                                                                                    |             |
|               |                 | 1.0peevascosa                      | Приничаналава                    | Miggree                                                                                                    |             |
|               |                 | 2. F00000+46,049 86/0008           | Exponent soles                   | Magnir                                                                                                    |             |
|               |                 | 3. Ведение документации по выкону  | Ведение документации по выхову   | Magyar                                                                                                    |             |
|               |                 |                                    |                                  |                                                                                                    |             |

Рисунок 572 – Окно «Группы объектов доступа»

- 3) в окне «Группы объектов доступа» найти соответствующую группу, отметить запись и нажать кнопку «Активировать выбранное».
- запись будет активирована, в статусе активности исчезнет значок, что запись была деактивирована.

#### 5.3.7.3Управление типами доступа

Объект «Типы доступа» предназначен для использования в операциях:

- Назначение прав доступа;
- Авторизация;
- Проверка прав доступа.

На текущий момент список типов доступа не финализирован и имеет следующие значения:

- Для ОЕ для конкретной организационной единицы;
- Для подчиненных ОЕ для конкретной организационной единицы и всех подчиненных в дереве;

Для подчиненных ОЕ и смежных ОЕ — для конкретной организационной единицы, всех подчиненных в дереве и смежных.

ЕЦП СМП самостоятельно обрабатывает значения типов доступа. При введении нового типа доступа такой тип доступа должен быть запрограммирован в ЕЦП СМП.

#### 5.3.7.3.1Добавление типа доступа

Для добавления типа доступа следует:

 в главном окне ЛК администратора перейти в раздел «Типы доступа» (Модули — Аутентификация и авторизация — Типы доступа) (рисунок 573);

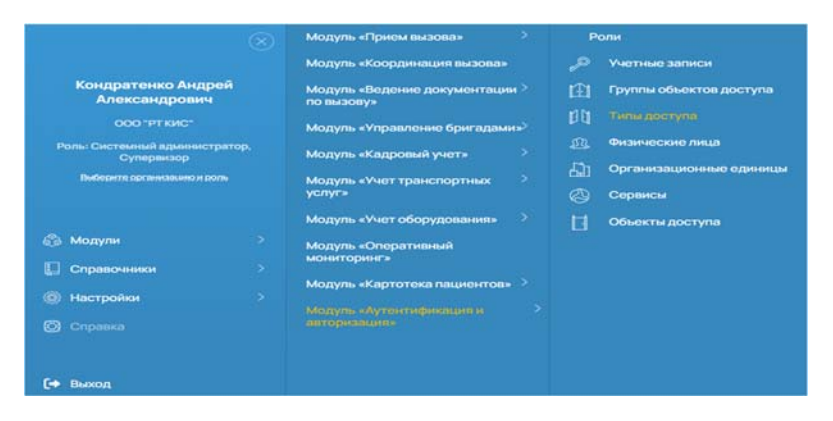

Рисунок 573 – Переход в раздел «Типы доступа»

2) откроется окно «Типы доступа» (рисунок 574);

| одуль «Аутентификац | кя и автори | ізация» → Типы доступа   | + Extern Insurgram & Amorphic adju                                   | на 0 шлафия |
|---------------------|-------------|--------------------------|----------------------------------------------------------------------|-------------|
| Q                   | 0           | Shective                 | Олсане                                                               | America.    |
| Boe Active          |             | £m€E                     | Джандеткої краназионної еринци                                       |             |
| 0ectris             |             | Джидеены (Е              | Даконретой органовироной единых кожподинении сиреве                  |             |
|                     |             | Instances of Faceboard F | โกร เวลาสาราวมี กลางสารแขวงหนี่ คระพบน สาราสารางคระด 1 กระดง และคระด |             |

Рисунок 574 – Окно «Типы доступа»

- 5) в окне «Типы доступа» нажать кнопку «Добавить тип доступа» откроется окно, в котором необходимо заполнить следующие данные и нажать кнопку «Сохранить» (рисунок 575):
  - Наименование;
  - Описание;

| Наименование<br>Тестовый доступ |  |
|---------------------------------|--|
| Описание<br>Тестовый доступ     |  |
| естовый доступ                  |  |

Рисунок 575 - Окно «Добавление типов доступа»

6) тип доступа добавится в список типов доступа (рисунок 576);

|                       | 6        |                                |                                                                            |                  |
|-----------------------|----------|--------------------------------|----------------------------------------------------------------------------|------------------|
| одуль «Аутентификация | и автори | зация» → Типы доступа          | + Editors to accelse                                                       | e D torre adpass |
| q                     | 0        | Каменсазие                     | Oncives                                                                    | Ansects          |
| Ba Atte               |          | ДжОЕ                           | Дляконфалькі артанизаціоно і нарінця                                       |                  |
| Oversits              |          | Drampere-sa OE                 | Для консретной организационной единицы и асех годиненных в деревя          |                  |
|                       |          | Для подненения СЕ в смехных СЕ | Для консуртной организационной еденица, всех поранеения в дереве и очесных |                  |
|                       |          | Тестовый достил                | Тестовий достил                                                            |                  |

Рисунок 576 - Отображение добавленного типа доступа

Тип доступа появится в списке типов доступа при назначении права доступа.

#### 5.3.7.3.2Обновление типа доступа

Для обновления типа доступа следует:

 в главном окне ЛК администратора перейти в раздел «Типы доступа» (Модули — Аутентификация и авторизация — Типы доступа) (рисунок 577);

341 РНПЦ.466451.001ИЗ

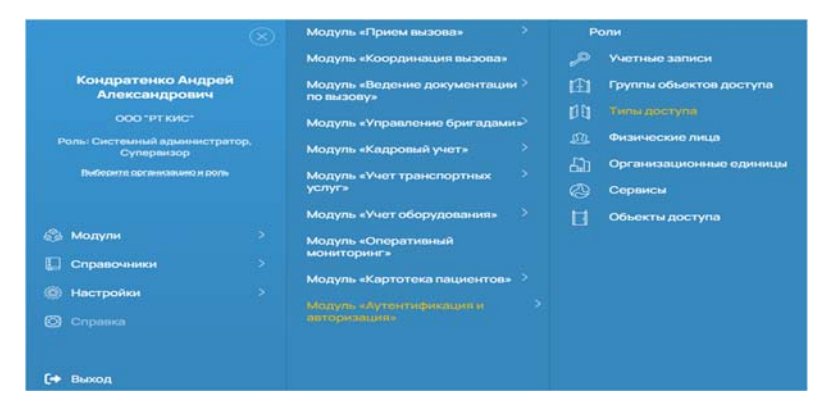

Рисунок 577 – Переход в раздел «Типы доступа»

2) откроется окно «Типы доступа» (рисунок 578);

| одуль «Аутентифика | ия и автори | ізация» → Типы доступа | + Johann het zonya 2 Americani                                   | adparent 0 konnadpare |
|--------------------|-------------|------------------------|------------------------------------------------------------------|-----------------------|
| q                  |             | Наменскание            | Опсане                                                           | Accessory.            |
| Boa Active         | 0           | ДжОЕ                   | Дляконретної организационної наринал                             |                       |
| 0vcnn              | 0           | Для годно-енных ОЕ     | Для консултиой организационной вденцы и волх годиненных в деревя |                       |
|                    |             |                        | A 2 COMPANY SERVICE AND A COMPANY AND A COMPANY AND A COMPANY    |                       |

Рисунок 578 – Окно «Типы доступа»

 в поиске набрать соответствующее значение и дважды нажать на запись — откроется окно «Редактирование типов доступа» (рисунок 579);

| Наименование<br>Гестовый доступ |  |
|---------------------------------|--|
| Описание<br>Гестовый доступ     |  |
|                                 |  |

Рисунок 579 – Окно «Редактирование типов доступа»

 изменить название типа доступа на соответствующее значение и нажать кнопку «Сохранить» — значение в общем списке изменится (рисунок 580).

342 РНПЦ.466451.001ИЗ

| Модуль «Аутентификация | и авториза | ция» → Тилы доступа | + (200 | ennazya 14n | eçteri bilçikete | 0 tana adar |
|------------------------|------------|---------------------|--------|-------------|------------------|-------------|
| NCT Q                  |            | Наланае             | Oncave |             | kops             | 0           |
|                        | 10 C       |                     |        |             |                  |             |

Рисунок 580 – Отображение обновленного типа доступа

## 5.3.7.3.3Деактивация типа доступа

Для деактивации типа доступа следует:

 в главном окне ЛК администратора перейти в раздел «Типы доступа» (Модули — Аутентификация и авторизация — Типы доступа) (рисунок 581);

|                                        |        | Модуль «Прием вызова» >                   |      | Роли                    |
|----------------------------------------|--------|-------------------------------------------|------|-------------------------|
|                                        |        | Модуль «Координация вызова»               |      | Учетные записи          |
| Кондратенко Андр<br>Александрович      | ей     | Модуль «Ведение документации > по вызову» | Æ    | Группы объектов доступа |
|                                        |        | Модуль «Управление бригадами»             | 00   |                         |
| Роль: Системный админист<br>Супереизор | ратор, | Модуль «Кадровый учет» >                  |      | Физические лица         |
| Поберете организацие и ра              |        | Модуль «Учет транспортных >               | - 63 | Организационные единицы |
|                                        |        | услуг»                                    |      | Сервисы                 |
|                                        |        | Модуль «Учет оборудования» >              | E    | Объекты доступа         |
| 🚳 Модули                               |        | Модуль «Оперативный                       |      |                         |
| Справочники                            |        | мониторинга                               |      |                         |
| (B) Harmolini                          |        | Модуль «Картотека пациентов» >            |      |                         |
|                                        |        |                                           |      |                         |
| Справка                                |        |                                           |      |                         |
|                                        |        |                                           |      |                         |

Рисунок 581 – Переход в раздел «Типы доступа»

2) откроется окно «Типы доступа» (рисунок 582);

| одуль «Аутен | тификация | и авториза | ция» → Типы доступа | + Joleansi      | staarys 2 Americania dipe-os 8 Norma adoeso |
|--------------|-----------|------------|---------------------|-----------------|---------------------------------------------|
| 907          | Q         | 0          | Have-calive         | Oncave          | Answers                                     |
| Bor Active   |           |            | Тестовый доступ 1   | Тестовый доступ |                                             |
| Overse       | s         |            |                     |                 |                                             |

Рисунок 582 – Окно «Типы доступа»

 в окне «Типы доступа» найти тип доступа, выбрать и нажать кнопку «Удалить выбранное» (рисунок 583);

343 РНПЦ.466451.001ИЗ

| одуль «Аутенти | фикация | и авториза | ция» → Типы доступа                                                                                                    | + Intern    | nezocyna 🗄 Americania dosece 🛛 Itannia dosece |
|----------------|---------|------------|----------------------------------------------------------------------------------------------------|-------------|-----------------------------------------------|
| νσ             | Q       |            | Plane claimt                                                                                                    | Oscave      | Amera                                         |
| Ba Athe        |         | 0          | Terrosé acros 1                                                                                                    | Tecnoviczon |                                               |
| Durine.        |         |            | and the second second se |             |                                               |

Рисунок 583 – Выбор тип доступа

- 4) в появившемся модальном окне подтверждения удаления нажать кнопку «Да»;
- в столбце «Активность» появится значок, что тип доступа неактивен.
  С таким типом доступа нельзя войти в систему (рисунок 584).

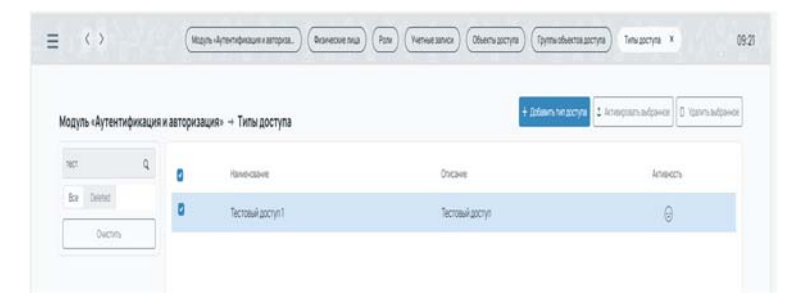

Рисунок 584 - Статус типа доступа «Неактивен»

#### 5.3.7.3.4Активация типа доступа

Для активации типа доступа следует:

 в главном окне ЛК администратора перейти в раздел «Типы доступа» (Модули — Аутентификация и авторизация — Типы доступа) (рисунок 585);

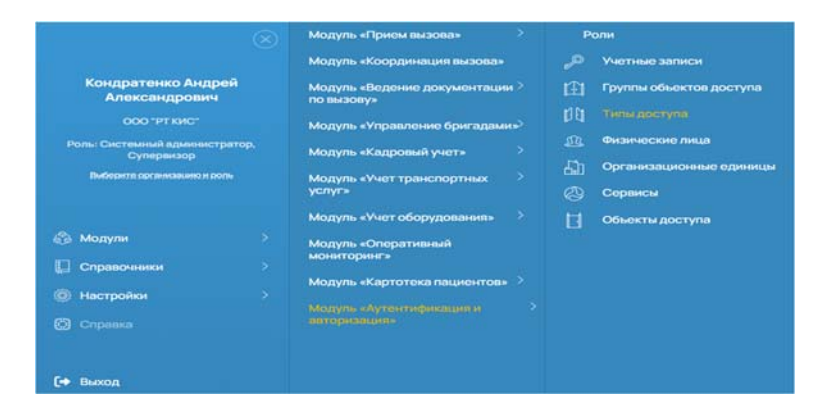

Рисунок 585 – Переход в раздел «Типы доступа»

2) откроется окно «Типы доступа» (рисунок 586);

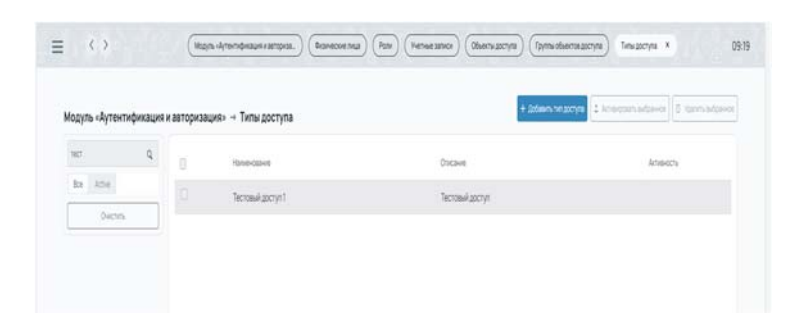

Рисунок 586 - Окно «Типы доступа»

- в окне «Типы доступа» выбрать запись и нажать кнопку «Активировать выбранное»;
- 4) запись будет активирована, у выбранного типа доступа в статусе активности исчезнет значок, что запись была деактивирована.

## 6 АВАРИЙНЫЕ СИТУАЦИИ

При недоступности программы необходимо в первую очередь убедиться в том, что соединение компьютера с сетью «Интернет» установлено. Попытайтесь загрузить несколько сетевых сервисов высокой надежности, например, http://yandex.ru, http://rbc.ru и т.п.

Убедиться в правильности ввода доменной части адреса сайта <u>https://dev-grant.rt-cis.ru/</u>. Недоступность программы также может быть связана с восстановлением работоспособности серверной части после возможных отказов аппаратно–программных средств.

При возникновении аварийных ситуаций необходимо немедленно сообщить о них в службу технической поддержки по e-mail \_\_\_\_\_@rt-cis.ru в свободной форме с указанием следующей информации:

- логин;
- коротко описать суть ошибки (раздел/подраздел приложения, последовательность действий, приводящих к возникновению ошибки);
- скриншоты (отображающие параметры фильтрации/группировки, либо непосредственно ошибки).

#### 7 РЕКОМЕНДАЦИИ ПО ОСВОЕНИЮ

Специального обучения пользователей работе с системой не предусматривается.

Для успешного освоения программы необходимо иметь навыки работы с операционной системой Microsoft Windows и офисным программным обеспечением. Помимо этого, пользователи должны обладать знаниями предметной области.

Для самостоятельного освоения работы с ЕЦП СМП пользователям рекомендуется подробно изучить настоящую «Инструкцию по эксплуатации», а также ознакомиться со справочными материалами и видеоинструкциями, размещенными на главной странице входа в систему.

# Перечень сокращений

| Сокращение          | Определение                                         |
|---------------------|-----------------------------------------------------|
| APM                 | Автоматизированное рабочее место                    |
| ЕЦП СМП,<br>Система | Единая цифровая платформа скорой медицинской помощи |
| ΠΟ                  | Программиое обеспецение                             |
|                     |                                                     |
| Регион              | Субъект РФ, эксплуатирующий ЕЦП СМП                 |
| СМП                 | Скорая медицинская помощь                           |

# Перечень терминов

| Определение                                                                                                    |
|----------------------------------------------------------------------------------------------------|
| Медицинские организации Региона, использующие в своей<br>работе ЕЦП СМП                                                     |
| Сотрудник медицинской организации, персонал учреждений<br>скорой медицинской помощи, использующий в своей работе<br>ЕЦП СМП |
| N<br>P<br>C<br>C<br>E                                                                                                    |